# Aufzugssteuerung

# KLST

# **Betriebsanleitung**

# **Detlef Klinkhammer**

# **Steuerungen und Komponenten** für Aufzüge GmbH

Blatzheimerstr. 7-9 Telefon: +49 (0)2252 / 8307 - 0 D-53909 Zülpich Telefax: +49 (0)2252 / 81461

http://www.klst-lift.de E-Mail: info@klst-lift.de

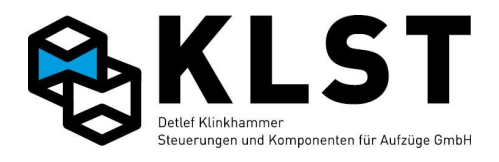

#### ©2009 Detlef Klinkhammer GmbH. Alle Rechte vorbehalten.

Dieses Handbuch und das hierin beschriebene Produkt sind unter Vorbehalt sämtlicher Rechte urheberrechtlich für Klinkhammer Steuerungstechnik GmbH oder ihre Lieferanten geschützt. Entsprechend dem Urheberrecht darf dieses Handbuch ohne schriftliche Genehmigung von Klinkhammer Steuerungstechnik GmbH weder ganz noch teilweise kopiert werden, es sei denn im Rahmen der normalen Benutzung des Produkts oder zur Erstellung von Sicherungskopien. Diese Ausnahmeregelung erstreckt sich jedoch nicht auf Kopien, die für Dritte erstellt und an diese verkauft oder auf sonstige Weise überlassen werden. Allerdings kann das gesamte erworbene Material (einschließlich aller Sicherungskopien) an Dritte verkauft, diesen überlassen oder leihweise zur Verfügung gestellt werden. Nach den Bestimmungen des Gesetzes fällt die Anfertigung einer Übersetzung ebenfalls unter die Definition des Kopierens.

#### Die Klinkhammer Steuerungstechnik GmbH übernimmt keine Gewähr oder Garantie für den Inhalt dieses Handbuchs. Sie lehnt jede gesetzliche Gewährleistung für die Marktgängigkeit oder Eignung für einen bestimmten Zweck ab.

Die Klinkhammer Steuerungstechnik GmbH ist nicht für Fehler in diesem Handbuch oder für mittelbare bzw. unmittelbare Schäden im Zusammenhang mit der Lieferung, Leistung oder Verwendung dieses Handbuchs haftbar. Die Klinkhammer Steuerungstechnik GmbH behält sich das Recht vor, dieses Handbuch von Zeit zu Zeit ohne Vorankündigung zu überarbeiten und Änderungen am Inhalt vorzunehmen.

Der Betrieb ist in den USA und Ländern ähnlichen Rechts nicht zugelassen.

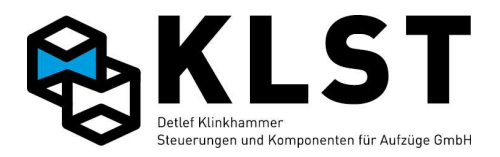

Versionsnummer:

Der vorliegenden Beschreibung liegt die Software-Versionsnummer der Hauptplatine HSE 1.40m, FVE1.2 1.63, FVE2.2 1.72 und UEA 1.72 zu Grunde.

Aufgrund neuer Anforderungen im Aufzugssteuerungsbereich erfolgt eine ständige Weiterentwicklung der *KLST* Aufzugssteuerung. Dabei bleibt aber eine Kompatibilität zu älteren Softwareversionen immer erhalten, so dass die vorliegende Beschreibung auch für neuere bzw. ältere Steuerungsversionen anwendbar ist. Es sind eventuell einige Funktionen neuerer Versionen in dieser Beschreibung noch nicht enthalten, genauso wie einige Funktionen dieser Beschreibung eventuell in älteren Steuerungsversionen noch nicht realisiert sind.

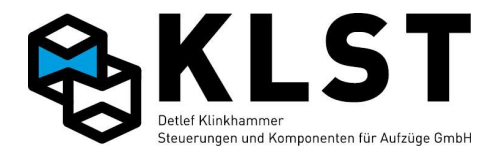

# Inhalt

| 0. Häufig benutzte Abkürzungen                                           | 7    |
|--------------------------------------------------------------------------|------|
| 1. Einführung                                                            | 10   |
| 1.1 Bedienung der Aufzugsteuerung und Parametereingabe                   | . 10 |
| 1.2 Tastaturkommandos                                                    | . 11 |
| 1.3 Passwortschutz (Code)                                                | . 14 |
| 1.3.1 Menücode                                                           | 14   |
| 1.3.2 Parametercode                                                      | 14   |
| 1.3.3 DFÜ Code                                                           | .14  |
| 1.3.4 Ausnahmen                                                          | 14   |
| 1.4 Hardware-Kodierung                                                   | . 15 |
| 2. Menüstruktur                                                          | 16   |
| 3. Inbetriebnahme1                                                       | 12   |
| 3.1 Setup-Modus                                                          | 112  |
| 3.2 Montage und Anschluss                                                | 112  |
| 3.2.1 Montage und Anschluss im Maschinenraum                             | 113  |
| 3.3 Montagefahrt                                                         | 114  |
| 3.3.1 Vorgehensweise bei Umbauten                                        | 114  |
| 3.3.2 Vorgehensweise beim Neubau                                         | 116  |
| 3.4 Montage der Schachtkopierung                                         | 116  |
| 3.4.1 Montage von Schachtfahnen, Kopierblock und Impulsgeber             | 117  |
| 3.4.2 Montage des Absolutwertgebersystem (AWG) (Standardsystem)          | 119  |
| 3.5 Testen einzelner Funktionen                                          | 119  |
| 3.6 Inbetriebnahme der Fahrkorbtüren                                     | 119  |
| 3.7 Einmessen und Lernfahrt                                              | 120  |
| 3.7.1 Starten des Normalbetriebs bei Magnetschalterpositionierung        | 120  |
| 3.7.2 Einmessen bei Aufzügen mit Inkrementalgeberpositionierung          | 120  |
| 3.7.3 Lernfahrt und Einstellung für Anlagen mit Absolutwertgeber         | 121  |
| 3.8 Stufenkorrektur                                                      | 123  |
| 4. Fehlerdiagnose 1                                                      | 26   |
| 4.1 Allgemeine Vorgehensweise bei der Fehlersuche                        | 126  |
| 4.2 LED-Anzeigen                                                         | 126  |
| 4.3 Erste Fehlerdiagnose anhand des Zustandsbildes 1                     | 127  |
| 4.4 Fehlerstapel                                                         | 127  |
| 4.5 Fehlerzähler                                                         | 129  |
| 4.6 Verhalten der Steuerung im Fehlerfall                                | 130  |
| 4.7 Interner Fehlerzähler                                                | 130  |
| 4.8 Fehlerwarnung                                                        | 130  |
| 4.9 Hardwaretest der einzelnen Steuerungsbaugruppen                      | 131  |
| 4.10 Fehlersuche bei CAN-Bus-Störungen                                   | 132  |
| 4.11 Scheinbare Störungen durch Funktionen der Missbrauchserkennung bzw. |      |
| Sonderfunktionen                                                         | 134  |
| 4.12 Fehlersuche bei der Schnittstelle zu externen Steuerungskomponenten | 134  |
| 4.13 Störmeldeausgang                                                    | 135  |
| 4.14 Fehlertabelle                                                       | 136  |
| 4.15 Fehlermeldungen während des Einmessvorganges                        | 160  |
| 5. Fahrbewegungen und Türkommandos mit Tastatur (HSE bzw. Handtermina    | al)  |
|                                                                          | 62   |
| 5.1 Fahrbewegungen                                                       | 162  |
| 5.2 Türkommandos über Tastatur                                           | 163  |
| 5.3 Türkommandos über Inspektionstaster                                  | 163  |

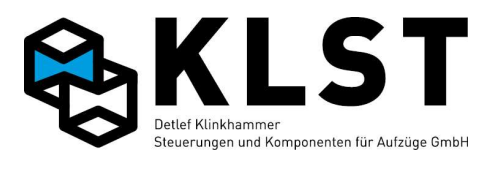

| C. Testen der sicherheitereleventen Eurktienen der Aufrugesteverung  | 464        |
|----------------------------------------------------------------------|------------|
| 6. 1 Automotioiorter Test                                            | 104        |
| 6.1. Automatisierter Test                                            | 105        |
| 6.1.1 Testen der Notendschafter                                      | .105       |
| 6.1.2 Testen der Fahrzeituberwachung (Laufzeituberwachung)           | .16/       |
| 6.1.3 Testen der Geschwindigkeitsüberwachung                         | .168       |
| 6.1.3.1 Fahren mit Übergeschwindigkeit                               | .168       |
| 6.1.3.2 Testen der Geschwindigkeitsüberwachung                       |            |
| 6.1.4 Testen der Fangauslösung / Reglerfernauslösung                 | .171       |
| 6.1.5 Testen der mechanischen Bremse                                 | .173       |
| 6.1.6 Testen der Uberwachungseingänge für die mechanische Bremse     |            |
| (Seilaufzüge) bzw. Ventile (Hydraulikaufzüge) (Brems/Vent.überw)     | .177       |
| 6.1.7 Testen der Schützüberwachung (Schützabfallkontrolle)           | .186       |
| 6.1.8 Testen der Sicherheitsschaltung für das Fahren mit offener Tür | .187       |
| 6.1.9 Testen der Bauteile gegen Unkontrollierte Bewegung             | .189       |
| 6.1.10 Testen der Batterie (Kapazitiver Test)                        | .190       |
| 6.2. Konventionelle Tests                                            | .191       |
| 6.2.1 Testen der Notendschalter und der Überfahrt                    | .191       |
| 6.2.2 Testen der Fahrzeitüberwachung (Laufzeitüberwachung)           | 192        |
| 6.2.3 Testen der Geschwindigkeitsüberwachung                         | .193       |
| 6.2.4 Testen der Sicherheitsschaltung für das Fahren mit offener Tür | .195       |
| 6.2.5 Test des Absenkens in die unterste Etage bei Hydraulikaufzügen | .196       |
| 6.2.6 Testen des Notlichtes                                          | .197       |
| 6.2.7 Testen der Treibfähigkeit                                      | .197       |
| 7 Parameter der Aufzugssteuerung                                     | 198        |
| 7 1 Absneichern von Parametern                                       | 198        |
| 7.2 Sicharungekonia                                                  | 102        |
| 7.2 Ölcherungsköple                                                  | 100        |
| 7.5 Andern von Parameter -> "Etagonbozoichng "                       | 100        |
| 7.4 Anuerii uei Falaineiei - Liagenbezeiching.                       | 200        |
| 7.5 Parameter für frei programmierbare Ein und Ausgänge              | 200        |
| 7.0 Falameter für frei programmierbare Ein- und Ausgänge             | .201       |
| 7.7 Fulktionen für frei programmerbare Em- und Ausgange              | .202       |
| 7.7.1. Eingangsfunktionen                                            | .202       |
| 7.7.2. Ausgangstunktionen                                            | .214       |
| 8. Einstellen der Knotennummer                                       | 229        |
| 9. Gruppensteuerung                                                  | 230        |
| 9.1 Prinzip der Gruppensteuerung                                     | .230       |
| 9.2 Parameterabgleich innerhalb einer Aufzugsgruppe                  | .231       |
| 10. Zustandsanzeigen                                                 | 232        |
| 10.1 Zustandsbild 1 (Allgemeine Zustände)                            | .232       |
| 10.1.1 Zustandsbild 1.2 (Anzeige Innen und Außenrufe)                | .233       |
| 10.2 Zustandsbild 2 (Türzustand)                                     | .233       |
| 10.3 Zustandsbild 3 (Anlagenzeiten)                                  | .234       |
| 10.4 Zustandsbild 4 (Position und Geschwindigkeit)                   | .234       |
| 10.5 Zustandsbild 5 (Bremslüftung/Aufzugswärter/Notbefreiung)        | .235       |
| 10. Endwiderstände (CAN)                                             | 235        |
| Anhang 1 Technische Daten                                            | 236        |
| Anhang 1 1 Baugruppe HSE 1 3                                         | 236        |
| Anhang 1.1 Baugruppe not 1.5                                         | 2/1        |
| Anhang 1.2 Baugruppe not 1.5                                         | 216        |
| Anhang 1.0 Daugrupper vie 1.1 / 2.1                                  | 252        |
| Annany 1.4 Daugruppe FVE 1.2                                         | 252<br>257 |
| Annany 1.5 Daugruppe FVE 2.2                                         | .201       |
| Annany 1.0 Baugruppe UEA                                             | .202       |
| Annang 1.7 Baugruppe PMA                                             | .205       |

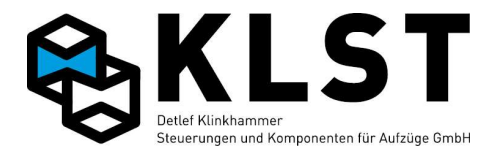

| Anhang 1.8 Baugruppe LCI16    |  |
|-------------------------------|--|
| Anhang 1.9 Baugruppe TVE      |  |
| Anhang 1.10 Baugruppe CBK     |  |
| Anhang 1.11 Baugruppe LCD-047 |  |
| Anhang 1.12 Baugruppe LCD-057 |  |
| Anhang 1.13 Handterminal      |  |

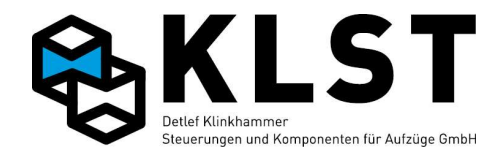

#### 0. Häufig benutzte Abkürzungen

Allgemeine Begriffe:

| AR  | <mark>A</mark> ußen <mark>r</mark> uf                             |                                                                                                    |
|-----|-------------------------------------------------------------------|----------------------------------------------------------------------------------------------------|
| AWG | <mark>A</mark> bsolut <mark>w</mark> ert <mark>g</mark> eber      | Positionsmesssystem, welches sofort nach dem<br>Einschalten die tatsächliche Position des<br>Aufzuges messen kann; es ist keine Referenzfahrt<br>erforderlich<br>Bei der KLST Aufzugsteuerung wird in der Regel<br>ein Messsystem mit Magnetband und Leseeinheit<br>mit integrierter CAN-Bus-Schnittstelle eingesetzt. |
| CAN | <mark>C</mark> ontroller <mark>A</mark> rea <mark>N</mark> etwork | Bei der KLST Aufzugsteuerung benutztes<br>Bussystem, mit dem die einzelnen Komponenten<br>untereinander verbunden sind                                                                                                    |
| СОР | <mark>C</mark> ar <mark>O</mark> peration <mark>P</mark> anel     | Kabinentableau                                                                                                    |
| FU  | <mark>F</mark> requenz <mark>u</mark> mrichter                    |                                                                                                    |
| ID  | <mark>ld</mark> entifier                                          | Nummer, die eine Baugruppe am CAN-Bus<br>eindeutig identifiziert                                                                                                    |
| IR  | <mark>I</mark> nnen <mark>r</mark> uf                             |                                                                                                    |
| LCD | <mark>L</mark> iquid <mark>C</mark> rystal <mark>D</mark> isplay  | Flüssigkristallanzeige (TFT)                                                                                                    |
| LED | <mark>L</mark> ight <mark>E</mark> mitting <mark>D</mark> iode    |                                                                                                    |
| LS  | <mark>L</mark> icht <mark>s</mark> chranke                        |                                                                                                    |
| LOP | Landing <mark>O</mark> peration Panel                             | Außentableau                                                                                                    |
| SK  | <mark>S</mark> icherheits <mark>k</mark> reis                     |                                                                                                    |

Steuerungsbaugruppen und andere Baugruppen:

| ASE | <mark>A</mark> ntriebs <mark>s</mark> teuer <mark>e</mark> inheit | Baugruppe zur Ansteuerung des Antriebes (z.B. |
|-----|-------------------------------------------------------------------|-----------------------------------------------|
|     |                                                                   | Frequenzumrichter) über den CAN-Bus           |

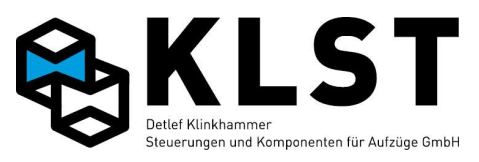

| СВК   | <mark>C</mark> AN <mark>B</mark> us <mark>K</mark> oppler                  | Baugruppe, die verwendet wird, um den CAN-Bus<br>bei großen Aufzügen oder Aufzugsgruppen in<br>mehrere physikalisch getrennte Segmente zu<br>unterteilen                                                                                                    |
|-------|----------------------------------------------------------------------------|----------------------------------------------------------------------------------------------------|
| DSE   | <mark>D</mark> iagnose- und<br><mark>S</mark> ervice <mark>e</mark> inheit | Mobiles Handbediengerät                                                                                                    |
| ESE   | Etagen <mark>s</mark> teuer <mark>e</mark> inheit                          | Funktionsbezeichnung einer<br>Steuerungsbaugruppe, die am Schachtbus (CAN-<br>Bus) angeschlossen wird und dort zum<br>Anschluss der Außenrufe, Sonderein-/ausgänge<br>oder als Fahrkorbstandanzeige dient.<br>Als ESE können verschiedene Baugruppen<br>eingesetzt werden<br>- UEA<br>- LCI16<br>- MS3-C<br>- PMA<br>- LCD-047 (TFT)<br>- LCD-057 (TFT) |
| FVE   | <mark>F</mark> ahrkorb- <mark>V</mark> erteiler <mark>e</mark> inheit      | Fahrkorbbaugruppe (meist auf dem Kabinendach<br>oder im Kabinentableau)                                                                                                    |
| HSE   | <mark>H</mark> aupt <mark>s</mark> teuer <mark>e</mark> inheit             | Hauptbaugruppe der Steuerung; meist im<br>Schaltschrank eingebaut                                                                                                    |
| LCI16 | <mark>L</mark> iquid <mark>C</mark> rystal <mark>I</mark> ndicator         | LCD-Baugruppe mit CAN-Bus-Anschluss und 8<br>Ein-/Ausgängen (einsetzbar im Kabinen- oder<br>Außentableau)                                                                                                    |
| MS3-C |                                                                            | Fahrkorbstandanzeige 2-stellig + Richtungspfeil<br>(Punkt-Matrix 5*7) mit CAN-Bus-Anschluss und 7<br>Ein-/Ausgängen (einsetzbar im Kabinen- oder<br>Außentableau)                                                                                                    |
| PSE   | <mark>P</mark> ositions <mark>s</mark> teuer <mark>e</mark> inheit         | Positionierbaugruppe (Adapterbaugruppe zwischen Inkrementalgeber und CAN-Bus)                                                                                                    |
| SGE   | <mark>S</mark> ignal <mark>g</mark> eber zum <mark>E</mark> ichen          | Referenz- bzw. Eichschalter SGE; wird als Referenzpunkt für die Positionierung verwendet                                                                                                    |

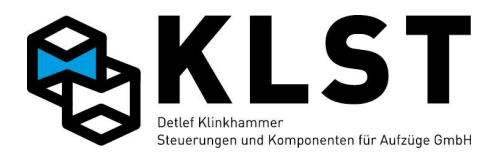

| SGM | <mark>S</mark> ignal <mark>g</mark> eber <mark>m</mark> itte     | Mittlerer Türzonenschalter (auch Bündigschalter;<br>meist bistabiler Magnetschalter, induktiver oder<br>kapazitiver Schalter) |
|-----|------------------------------------------------------------------|----------------------------------------------------------------------------------------------------|
| SGO | <mark>S</mark> ignal <mark>g</mark> eber <mark>o</mark> ben      | Oberer Türzonenschalter (meist bistabiler<br>Magnetschalter, induktiver oder kapazitiver<br>Schalter)                         |
| SGU | <mark>S</mark> ignal <mark>g</mark> eber <mark>u</mark> nten     | Unterer Türzonenschalter (meist bistabiler<br>Magnetschalter, induktiver oder kapazitiver<br>Schalter)                        |
| SGV | <mark>S</mark> ignal <mark>g</mark> eber <mark>V</mark> erzögern | Abbremsschalter zum Einleiten der Verzögerung<br>beim Einfahren in eine Etage                                                 |

| TSE | <mark>T</mark> ableau <mark>s</mark> teuer <mark>e</mark> inheit | Funktionsbezeichnung einer                   |  |
|-----|------------------------------------------------------------------|----------------------------------------------|--|
|     |                                                                  | Steuerungsbaugruppe, die am Steuerbus (CAN-  |  |
|     |                                                                  | Bus) angeschlossen wird und dort zum         |  |
|     |                                                                  | Anschluss der Innenrufe, Sonderein-/ausgänge |  |
|     |                                                                  | oder als Fahrkorbstandanzeige im             |  |
|     |                                                                  | Kabinentableau dient.                        |  |
|     |                                                                  | Als TSE können verschiedene Baugruppen       |  |
|     |                                                                  | eingesetzt werden                            |  |
|     |                                                                  | - UEA                                        |  |
|     |                                                                  | - LCI16                                      |  |

- MS3-C
- PMA
- LCD-047 (TFT)
- LCD-057 (TFT)

UEA Universelle Ein-/Ausgabe-Baugruppe Steuerungsbaugruppe mit CAN-Bus-Anschluss und 8 Ein-/Ausgängen; verfügbar in 2 Ausführungen -UEA.1: Ein-/Ausgänge gegen 0V schaltend -UEA.2: Ein-/Ausgänge gegen 24V schaltend Die UEA kann je nach Konfigurierung für verschiedene Zwecke eingesetzt werden: -als ESE zum Anschluss der Außenrufe -als TSE zum Anschluss der Innenrufe -als ASE zum Ansteuern des Antriebes -als PSE zum Anbinden eines Inkrementalgebers über CAN

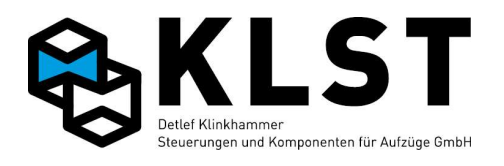

| VU | <mark>V</mark> orendschalter <mark>u</mark> nten | unterer Vorendschalter; wird als Referenzpunkt<br>für die Positionierung verwendet |
|----|--------------------------------------------------|------------------------------------------------------------------------------------|
| vo | <mark>V</mark> orendschalter <mark>o</mark> ben  | oberer Vorendschalter; wird als Referenzpunkt für<br>die Positionierung verwendet  |

# 1. Einführung

### 1.1 Bedienung der Aufzugsteuerung und Parametereingabe

Die Bedienung der KLST Aufzugsteuerung kann entweder über die Tastatur und LCD-Anzeige, die sich auf der HSE befinden, erfolgen oder aber mit einem mobilen Handterminal DSE.

Sowohl HSE als auch Handterminal verfügen neben einem LCD-Display mit 16\*4 Zeichen über folgende Tasten:

- Zifferntasten 0 bis 9
- Cursortasten  $\uparrow$  und  $\downarrow$
- ENTER-Taste →
- ESC-Taste

Die Arbeit mit der HSE bzw. dem Handterminal ist sehr einfach. Mit den Cursortasten ↑ und ↓ kann ein Menüpunkt in der LCD-Anzeige ausgewählt werden. Durch Betätigen von ENTER ↓ wird der ausgewählte Menüpunkt gestartet. Dabei wird entweder eine Funktion aktiviert oder es wird ein Untermenü aufgerufen.

Mit der ESC-Taste kann eine Funktion beendet werden oder ein Untermenü verlassen werden.

Der gesamte Menüaufbau ist im Kapitel "Menüstruktur" näher beschrieben.

Das Handterminal DSE wird über den CAN-Bus mit der Aufzugsteuerung verbunden und kann im laufenden Betrieb gesteckt und abgezogen werden. Derzeit befinden sich sowohl auf der HSE als auch auf der FVE entsprechende Steckverbinder. Zusätzlich ist es möglich, an jeder beliebigen Stelle entsprechende Adapter sowohl am Steuerbus als auch am Schachtbus anzubringen.

Nach dem Anstecken des Handterminals an die Aufzugsteuerung erscheint zuerst folgende Anzeige (Beispiel):

\*\* KLST GmbH \*\* Aufzugsteuerung Verbinden zu HSE 1 2 3

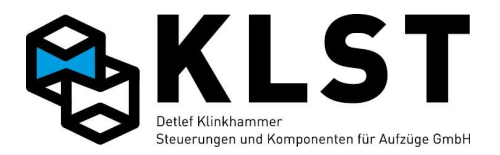

Wurde das Handterminal an den Steuerbus angesteckt (z.B. an die FVE), dann wird in der untersten Zeile nur die Nummer 1 angezeigt. Durch Betätigen von ENTER , wird die Verbindung zur Aufzugsteuerung hergestellt. Die weitere Bedienung des Handterminals ist dann identisch zur Bedienung der HSE.

Wurde das Handterminal an den Schachtbus einer Aufzugsgruppe angesteckt, dann erscheinen die Gruppennummern aller HSE-Baugruppen innerhalb der Gruppe. Durch Betätigen der entsprechenden Ziffertaste kann ausgewählt werden, mit welchem Aufzug einer Gruppe die Verbindung hergestellt werden soll (durch Betätigen von ENTER , wird immer der Aufzug 1 ausgewählt).

Erscheint nach dem Anstecken des Handterminals in der untersten Zeile keine Nummer, dann ist die CAN-Datenübertragung zwischen Handterminal und Aufzugsteuerung gestört.

Wird die CAN-Verbindung während der Arbeit mit dem Handterminal gestört, dann erscheint im LCD-Display des Handterminals folgende Ausschrift:

Verbindung zur HSE unterbrochen Weiter mit Beliebiger Taste

Durch Betätigen von ENTER , kann die Verbindung, falls möglich, erneut aufgebaut werden.

#### **1.2 Tastaturkommandos**

Für geübte Nutzer gibt es neben der Menüführung auch noch so genannte Tastaturkommandos, mit denen bei der Bedienung der Aufzugsteuerung eine Menge Zeit gespart werden kann.

Mit den Tastaturkommandos können bestimmte Funktionen oder aber Menüpunkte direkt unter Umgehung der Menüstruktur aufgerufen werden.

Jedes Tastaturkommando besteht aus einer Folge von Ziffern, die mit der ENTER-Taste quittiert werden. Dabei darf die Zeitspanne zwischen 2 aufeinander folgenden Tasten nicht größer als 3 Sekunden sein, ansonsten werden die bisher betätigten Tasten ungültig und das Tastaturkommando muss von vorn begonnen werden. Betätigte Tasten werden dabei links unten im LCD-Display angezeigt

Die Tastaturkommandos können jederzeit verwendet werden, unabhängig davon, was gerade im LCD-Display der Aufzugsteuerung bzw. des Handterminals angezeigt wird.

Nur bei einigen wenigen Menüpunkten bzw. Funktionen sind die Tastaturkommandos deaktiviert, z.B. in den Menüs "Fahrbewegung" und "Türkommandos" oder aber beim "Hardwaretest".

In der folgenden Tabelle sind alle Tastaturkommandos aufgelistet.

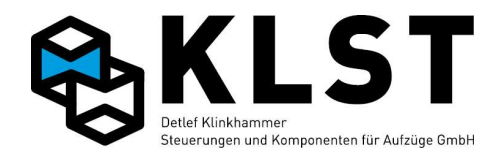

| Kommando  | Bedeutung                      | Hinweise                                             |
|-----------|--------------------------------|------------------------------------------------------|
| L 0       | Zustandbild 1 aufrufen         |                                                      |
|           | (Hauptbildschirm)              |                                                      |
| 1,        | Tür 1 öffnen                   |                                                      |
| 2 ,       | Tür 2 öffnen                   |                                                      |
| 3 പ       | Tür 3 öffnen                   |                                                      |
| 4 4       | Alle Türen schließen           |                                                      |
| 5 .1      | Türsperre aktivieren /         |                                                      |
|           | deaktivieren                   |                                                      |
| L 6       | Außenrufe sperren / freigeben  |                                                      |
| 7 ,       | Testfahrten ein- / ausschalten |                                                      |
| L8        | Starten des Menüs              |                                                      |
|           | "Fahrbewegung"                 |                                                      |
| 4 9       | Speichern aller Parameter      |                                                      |
| L00       | Starten des Menüs              |                                                      |
|           | "Grundeinstellung"             | Nur für KLST Mitarbeiter                             |
| 01.       | Ein-/Ausschalten der "Außer    |                                                      |
|           | Betrieb"-Anzeige               |                                                      |
| L000      | Starten des Menüs "Allg.       |                                                      |
|           | Parameter"                     |                                                      |
| ل 100     | Starten des Menüs              |                                                      |
|           | "Anlagenzeiten"                |                                                      |
| 012       | Anzeige des Fehlerstapels      |                                                      |
| 0131      | Anzeige des Fehlerzahlers      |                                                      |
| لـ015     | Löschen des Fehlerstapels      |                                                      |
| ل 16 0    | Löschen des Fehlerzählers      |                                                      |
| ل 17 0    | Löschen des                    |                                                      |
|           | Betriebsstundenzählers         |                                                      |
| لـ810     | Löschen des Fahrtenzählers     |                                                      |
| 100       | Starten der Lernfahrt          |                                                      |
| 1 x x J   | Innenruf für Etage xx          | z.B.: 105 هـ = Innenruf Etage 5                      |
|           | (fur alle Turen)               | 115 J = Innenruf Etage 15                            |
| 1xxy↓     | Innenruf für Etage xx,         | z.B.: 1051 → = Innenruf Etage 5, 1. Tür              |
|           | l ür y                         | 1152 J = Innenruf Etage 15, 2. Tür                   |
| 2 x x 1   | Aufwärts-Außenruf für Etage    | z.B.: 205 ل = Aufwärts-Außenruf Etage 5              |
|           | XX                             | 215 J = Aufwärts-Außenruf Etage 15                   |
|           | (für alle Türen)               | Außenrufe ohne Angabe einer Tür gelten bei           |
|           |                                | Autzugsgruppen nur für den aktuellen Aufzug          |
| 2 x x y ↓ | Autwärts-Außenrut für Etage    | z.B.: $2051 \downarrow$ = Aufwärts-Außenruf Etage 5, |
|           | XX                             | 1. Tür                                               |
|           | iury                           | 2153 $\downarrow$ = Autwärts-Außenrut Etage 15,      |
|           |                                | 3. lür                                               |
|           |                                | Auisenrure mit Angabe einer Tur werden bei           |
|           |                                | Aurzugsgruppen innernalb der                         |

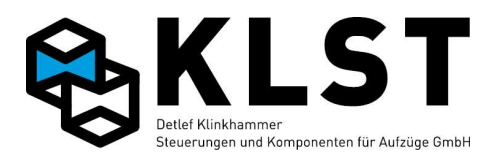

| Kommando | Bedeutung                                 | Hinweise                                     |
|----------|-------------------------------------------|----------------------------------------------|
|          |                                           | Gruppensteuerung verarbeitet.                |
| 3xx↓     | Abwärts-Außenruf für Etage                | z.B.: 305 = Abwärts-Außenruf Etage 5         |
|          | xx                                        | 315 J = Abwärts-Außenruf Etage 15            |
|          | (für alle Türen)                          | Außenrufe ohne Angabe einer Tür gelten bei   |
|          |                                           | Aufzugsgruppen nur für den aktuellen Aufzug  |
|          |                                           | und werden nicht in der Gruppe verarbeitet   |
| 3хху↓    | Abwärts-Außenruf für Etage                | z.B.: 3052 → = Abwärts-Außenruf Etage 5,     |
|          | Tür v                                     | 2. Tui<br>3153 L – Abwärts Außepruf Etage 15 |
|          |                                           | 3. Tür                                       |
|          |                                           | Außenrufe mit Angabe einer Tür werden bei    |
|          |                                           | Aufzugsgruppen innerhalb der                 |
|          |                                           | Gruppensteuerung verarbeitet.                |
| 4004     | Hardwaretest HSE                          | Anzeiger der aktuellen Ein/Ausgangs Zustände |
| 401      | Hardwaretest der                          |                                              |
|          | Busbaugruppen FVE, ASE<br>und PSE         |                                              |
| 402      | Hardwaretest TSE-                         |                                              |
|          | Baugruppen                                |                                              |
| 403 -    | Hardwaretest ESE-                         |                                              |
|          | Baugruppen                                |                                              |
| 404      | Test der Gruppenverbindung                |                                              |
| 405      | Englisch                                  |                                              |
| 406      | Umschalten auf Menüsprache<br>Deutsch     |                                              |
| لم 4 0 7 | Umschalten auf Menüsprache<br>Holländisch |                                              |
| 490↓     | Starten Technische Prüfung                |                                              |
| 491↓     | Aufruf Menü Notbefreiung                  |                                              |
| 5 x x J  | Notfallruf für Etage xx                   | z.B.: 505 → = Notfallruf Etage 5             |
|          | (für alle Türen)                          | 515 →                                        |
| 6 x x J  | Vorzugsruf für Etage xx                   | z.B.: 605 → = Vorzugsruf Etage 5             |
|          | (für alle Türen)                          | 615 →                                        |
| 7 x x ↓  | Sonderruf für Etage xx                    | z.B.: 705 → = Sonderruf Etage 5              |
|          | (für alle Türen)                          | 715 →                                        |
| L X X 8  | Aktivieren der Ausgänge der               | z.B.: 805 ها = Ausgang 5 (KH15) aktivieren   |
|          | HSE                                       |                                              |
|          | • 1: Relais KH11                          |                                              |
|          | • 2: Relais KH12                          |                                              |
|          | • 3: Relais KH13                          |                                              |
|          | • usw. bis Relais KH42                    |                                              |
|          | 9: Ausgang KH5                            |                                              |
|          | Deaktivieren der Ausgänge                 | z.B.: 905 ل = Ausgang 5 (KH15) deaktivieren  |

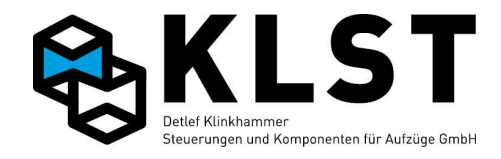

| Kommando | Bedeutung            | Hinweise |
|----------|----------------------|----------|
| 9 x x J  | der HSE (siehe oben) |          |

## 1.3 Passwortschutz (Code)

Die Aufzugsteuerung verfügt über einen zweistufigen Zugriffsschutz (Zahlencode). Ist der Zugriffschutz aktiviert, dann wird beim Starten der Menüstruktur (Betätigen von ENTER لل zur Eingabe eines Zahlencodes aufgefordert.

Innerhalb der Steuerung können 2 verschiedene Zugriffcodes (Menücode, Parametercode) hinterlegt werden. Diese können im Menüpunkt "Code ändern" aktiviert, geändert bzw. gelöscht (Setzen des Codes auf 0) werden.

Nach Eingabe des gültigen Passwortes bleibt der Zugriff für 15 Minuten freigegeben, danach wird der Zugriff wieder gesperrt und das Zustandsbild 1 angezeigt.

Die Zugriffszeit von 15 Minuten wird allerdings immer wieder neu gestartet, wenn:

- eine Taste an der HSE oder am Handterminal betätigt wird
- sich der Aufzug im Zustand "Lernfahrt" befindet
- der Menüpunkt "Fahrbewegungen" gestartet wurde
- der Menüpunkt "Türbewegungen" gestartet wurde
- der Menüpunkt "Grundeinstellung" gestartet wurde

#### 1.3.1 Menücode

Ist der Menücode aktiviert, dann kann das Menu nur aufgerufen werden, wenn der entsprechend eingestellte Code bei der Abfrage eingegeben wurde.

#### 1.3.2 Parametercode

Ist der Parametercode aktiviert, kann das Menu komplett bedient werden. Folgende Einstellungen / Änderungen sind nur möglich wenn der eingestellte Code eingegeben wurde:

- Ändern von Parametern
- Lernfahrt
- Türbewegungen über Tastatur
- Fahrbewegungen über Tastatur
- Grundeinstellung
- Gruppensynchronisation

### 1.3.3 DFÜ Code

Passwortschutz für Zugriffe mittels Datenfernübertragung (Modem, Internet) Dieser Code muss auch in der Liftcontrol Software für diese Anlage hinterlegt sein damit eine Verbindung per Modem / Ethernet möglich ist.

#### 1.3.4 Ausnahmen

Unabhängig vom eingestellten bzw. eingegebenen Code können folgende Handlungen immer durchgeführt werden:

- Anzeige der Zustandsbilder
- Eingabe von Rufen über Kurzkommandos
- Starten des Menüs "Technische Prüfung" über Kurzkommando 490 -

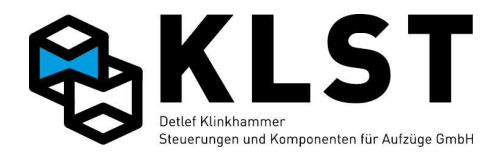

## 1.4 Hardware-Kodierung

Auf Kundenwunsch können alle Steuerungsbaugruppen mit einer kundenspezifischen Kodierung versehen werden. Nur Baugruppen mit identischer Hardwarekodierung können innerhalb einer Aufzugsteuerung miteinander arbeiten. Wird also z.B. eine TSE-Baugruppe mit einer anderen Hardwarekodierung an ein solches System angesteckt, dann wird diese Baugruppe komplett "ignoriert" (es erscheint die Fehlermeldung "Falscher Code TSE xxx" im Fehlerspeicher der HSE).

Im Grundzustand ist das Gesamtsystem ungeschützt und Steuerungsbaugruppen können beliebig untereinander ausgetauscht werden.

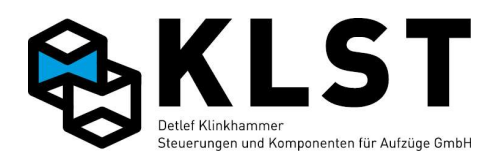

# 2. Menüstruktur

| 1. Menüebene | 2. Menüebene    | 3. Menüebene | 4. Menüebene | Beschreibung                                                                                                    |
|--------------|-----------------|--------------|--------------|----------------------------------------------------------------------------------------------------|
| Parameter    |                 |              |              |                                                                                                    |
|              | Allg. Parameter |              |              |                                                                                                    |
|              |                 | Nr.          |              | Aufzugsnummer (nur informativ)                                                                                                    |
|              |                 | Aufzugstyp   |              | Seil / Hydraulik                                                                                                    |
|              |                 | Unt.Etage    |              | Unterste Etage                                                                                                    |
|              |                 | Ob. Etage    |              | Oberste Etage                                                                                                    |
|              |                 | Gruppengröße |              | Anzahl Aufzüge pro Gruppe (1 8)                                                                                                    |
|              |                 | Nr.in Gruppe |              | Aufzugsnummer innerhalb der Gruppe (1 8)                                                                                                    |
|              |                 | Türzahl      |              | Anzahl Fahrkorbtüren (1 3)                                                                                                    |
|              |                 | Hauptetage   |              | Hauptzugangsetage                                                                                                    |
|              |                 | Parketage    |              | Parketage<br>(Hinweis: ab Version 1.32z befindet sich dieser<br>Parameter in einem separaten Untermenü<br>"Spezialparameter" - "Parkfahrt")                                                                                                    |
|              |                 | Тур          |              | Sammelsteuerung/Selbstfahrersteuerung                                                                                                    |
|              |                 | Setup beend. |              | Dieser Wert wird auf "Ja" gesetzt, wenn das<br>Einmessen beendet ist. Solange dieser Wert<br>auf "Nein" gesetzt ist, sind alle Positionswerte<br>ungültig und der Aufzug führt keine<br>selbständigen Fahrten durch (nur Rückholen<br>und Inspektion möglich)                          |
|              |                 | Totmannstr.  |              | Bei Einstellung "Ja" funktioniert der Aufzug<br>als "Totmannsteuerung", d.h., der Aufzug fährt<br>nur, solange spezielle "Totmanntaster" betätigt<br>werden<br>Hinweis: Ab HSE Version 1.36m befindet sich<br>dieser Parameter im Untermenü<br>"Spezialparameter" - "Totmannsteuerung" |
|              |                 | Rutkontig.   |              | Bei Einstellung "Ja" werden spezielle                                                                                                    |

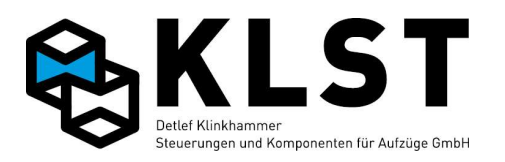

| 1. Menüebene | 2. Menüebene | 3. Menüebene | 4. Menüebene | Beschreibung                                   |
|--------------|--------------|--------------|--------------|------------------------------------------------|
|              |              |              |              | "Ruftabellen" (siehe "Spezialparameter")       |
|              |              |              |              | aktiviert, bei denen nach Anholung des         |
|              |              |              |              | Aufzuges auf einen Außenruf nur für diesen     |
|              |              |              |              | Außenruf freigegebene Innenrufe angefahren     |
|              |              |              |              | werden können.                                 |
|              |              |              |              | Es können max. 5 verschiedene                  |
|              |              |              |              | Rufkonfigurationen eingestellt werden. Ein     |
|              |              |              |              | Wechsel zwischen den Rufkonfigurationen        |
|              |              |              |              | erfolgt nur, wenn alle Türen geschlossen sind  |
|              |              |              |              | und (falls vorhanden) der Anwesenheitssensor   |
|              |              |              |              | "FK leer" signalisiert hat, dass sich keine    |
|              |              |              |              | Personen mehr im Fahrkorb befinden.            |
|              |              |              |              | Im Prinzip kann damit ein Aufzug in bis zu 5   |
|              |              |              |              | "logische" Aufzüge aufgeteilt werden, wobei    |
|              |              |              |              | nur Etagen bzw. Zugänge innerhalb dieses       |
|              |              |              |              | "logischen" Aufzuges angefahren werden         |
|              |              |              |              | können.                                        |
|              |              |              |              | Die Funktion kann sowohl über diesen           |
|              |              |              |              | Parameter als auch über einen Eingang          |
|              |              |              |              | (Sonderfkt. Rufkonfig.) aktiviert werden.      |
|              |              | Türschleuse  |              | Bei Einstellung "Ja" werden in einer Etage nie |
|              |              |              |              | 2 Kabinentüren gleichzeitig geöffnet.          |
|              |              |              |              | Hinweis: Im Menüpunkt "Spezialparameter"       |
|              |              |              |              | kann separat eingestellt werden, ob die        |
|              |              |              |              | Funktion "Türschleuse" auch in den             |
|              |              |              |              | verschiedenen Sonderfahrtmodi aktiv ist.       |
|              |              | Resetgeschw. |              | Auswahl der Fahrgeschwindigkeit für die        |
|              |              |              |              | Referenzfahrt zum SGE-Magneten bzw. zu den     |
|              |              |              |              | Vorendschaltern nach dem Einschalten           |
|              |              | Korr.etage   |              | Letzte Etage vor dem Schaltpunkt des           |
|              |              |              |              | Referenzschalters SGE bei Fahrt in             |
|              |              |              |              | Aufwärtsrichtung (= Etage unterhalb des        |
|              |              |              |              | Resetschalters)                                |
|              |              | Korr.etage 1 |              | Letzte Etage vor Erreichen des oberen          |
|              |              |              |              | Vorendschalters VO                             |
|              |              | Korr.etage ↓ |              | Letzte Etage vor Erreichen des unteren         |
|              |              | _            |              | Vorendschalters VU                             |
|              |              | Korr.        |              | Verhalten des Aufzuges, wenn die Kabine        |

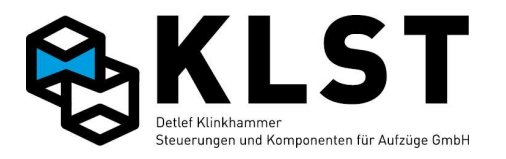

| 1. Menüebene | 2. Menüebene | 3. Menüebene | 4. Menüebene | Beschreibung                                                               |
|--------------|--------------|--------------|--------------|----------------------------------------------------------------------------|
|              |              |              |              | zwischen 2 Etagen steht (z.B. nach Zuschalten,<br>nach einem Fehler o.ä.): |
|              |              |              |              | VO/VU: Der Aufzug fährt zum Korrigieren                                    |
|              |              |              |              | immer in die nächstgelegene Endetage.                                      |
|              |              |              |              | Nächste Etage: Der Aufzug fährt zum                                        |
|              |              |              |              | Korrigieren immer in die nächstliegende Etage                              |
|              |              | Pos.         |              | Typ des Positioniersystems:                                                |
|              |              |              |              | - CAN-Geber (Inkrementalgeber mit CAN-                                     |
|              |              |              |              | Anschluss)                                                                 |
|              |              |              |              | - Inkr.geber (Inkrementalgeber mit Fahrkorb                                |
|              |              |              |              | gekoppelt).                                                                |
|              |              |              |              | Diese Einstellung muss auch gewählt werden,                                |
|              |              |              |              | wenn der Motorgeber für die Positionierung                                 |
|              |              |              |              | gewanit wird, aber die Turzone nicht zusätzlich                            |
|              |              |              |              | durch "reale Turzonenschalter SGO/SGO                                      |
|              |              |              |              | - Motorgeber (Verwendung des Motorgebers:                                  |
|              |              |              |              | immer in Verbindung mit                                                    |
|              |              |              |              | realen" Türzonenschaltern SGO/SGU)                                         |
|              |              |              |              | - Schalter (Positionierung über                                            |
|              |              |              |              | Magnetschalter)                                                            |
|              |              |              |              | - AWG (Absolutwertgeber)                                                   |
|              |              |              |              | - Doppel-AWG (Doppelter Absolutwertgeber für                               |
|              |              |              |              | Fahren mit offener Tür ohne zusätzliche                                    |
|              |              |              |              | "reale" Türzonenschalter)                                                  |
|              |              |              |              | - Limax Safe: Spezieller Absolutwertgeber mit                              |
|              |              |              |              | integrierten Sicherheitsfunktionen (z.B. Ersatz                            |
|              |              |              |              | der Endschalter)                                                           |
|              |              | Frühöff.Tür  |              | Einfahrt mit früh öffnenden Türen(ja/nein)                                 |
|              |              | v Türöffnen  |              | Max. Geschwindigkeit beim Türöffnen                                        |
|              |              | Pos.Türöffn. |              | Max. Abstand von der Zieletage beim                                        |
|              |              |              |              | Türöffnen in mm                                                            |
|              |              | Nachholen    |              | Nachregulieren (ja/nein)                                                   |
|              |              | Nachh.b.Ruf  |              | Auswahl, ob ein Nachregulieren auch                                        |
|              |              |              |              | stattfinden soll, wenn bereits ein neuer Ruf                               |
|              |              |              |              | vorliegt                                                                   |

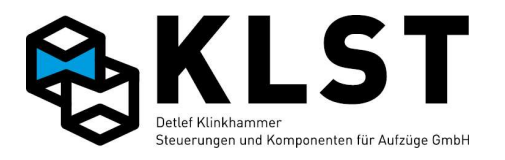

| 1. Menüebene | 2. Menüebene | 3. Menüebene            | 4. Menüebene | Beschreibung                                                                                                    |
|--------------|--------------|-------------------------|--------------|----------------------------------------------------------------------------------------------------|
|              |              | AR-Mode                 |              | Behandlung neuer Außenrufe aus der aktuellen<br>Etage:         - Tür auf: Wiederöffnen einer schließenden Tür<br>bei Außenruf         - ignor.: Tür öffnet nicht während des<br>Schließens, wenn neuer Außenruf betätigt<br>wird, sondern wird später angefahren         - and. Lift (nur für Aufzugsgruppen): Bei einem<br>erneuten Außenruf wird der nächste Aufzug<br>gerufen, auch wenn bereits 1 Aufzug mit<br>offenen Türen in der Etage steht |
|              |              | Fahnenlänge             |              | Länge der Türzone (Bereich, in dem der<br>Türzonenschalter SGM eingeschaltet ist) Nur<br>wenn dieser Parameter korrekt eingegeben ist,<br>kann die Steuerung Werte in mm bzw. mm/s<br>angeben. Ist die Fahnenlänge nicht in allen<br>Etagen identisch, dann muss hier die<br>Fahnenlänge der 2. Etage eingegeben werden.                                                                                                    |
|              |              | Ruflö. [mm]             |              | Abstand in mm vor der Zieletage, bei dem die<br>Löschung der Rufhinterleuchtung erfolgt. Bei<br>der Einstellung "0" werden die Rufe direkt<br>beim Beginn des Abbremsens gelöscht.<br>(Hinweis: Ein Löschen bereits vor dem<br>Abbremsen ist nicht möglich.)                                                                                                    |
|              |              | Bündigzone ↑            |              | Abweichung von der Bündigposition nach<br>oben in mm, bei der der Aufzug immer noch<br>als "bündig" betrachtet wird. Erst bei<br>Verlassen dieses Bereichs führt der Aufzug ein<br>Nachregulieren durch (falls Nachregulieren =<br>ja)<br>Hinweis: Bei Positionierung über den<br>Motordrehgeber bzw. über Magnetschalter wird<br>die Bündigzone durch die Schalter SGO/SGU<br>gebildet. Dieser Parameter ist dann ohne<br>Bedeutung.                |
|              |              | Bündigzone $\downarrow$ |              | s.o., Abweichung von der Bündigposition nach<br>unten                                                                                                    |
|              |              | Inkr./m                 |              | Auflösung des Positioniersystems (Impulse)                                                                                                    |

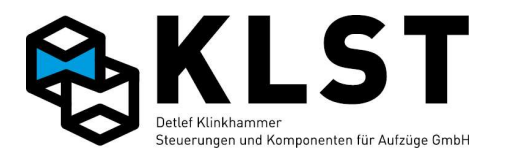

| 1. Menüebene | 2. Menüebene | 3. Menüebene    | 4. Menüebene | Beschreibung                                                                                                    |
|--------------|--------------|-----------------|--------------|----------------------------------------------------------------------------------------------------|
|              |              |                 |              | pro m Fahrweg.<br>Dieser Parameter wird normalerweise bei der<br>Lernfahrt automatisch bestimmt (Parameter<br>"Fahnenlänge" muss dazu vor Beginn der<br>Lernfahrt exakt eingegeben werden).<br>Bei Aufzügen mit 2 Etagen kann der Wert nicht<br>automatisch ermittelt werden. In diesem Fall<br>muss dieser Parameter rechnerisch ermittelt<br>und hier eingegeben werden.                        |
|              |              | v Nenn          |              | Nenngeschwindigkeit (für<br>Geschwindigkeitsüberwachung, beim 1,2<br>fachen überschreiten erfolgt ein Notstop)                                                                                                    |
|              |              | v Nachhol.      |              | Max. Geschwindigkeit beim Nachregulieren<br>(für Geschwindigkeitsüberwachung, beim 1,2<br>fachen überschreiten erfolgt >50mm/s ein<br>Notstop)                                                                                                    |
|              |              | V Bremsüb.      |              | Für manuelle Evakuierung über Bremsöffnung per<br>USV bei Spannungsausfall (maschinenraumlose<br>Aufzüge): Bei Erreichen dieser Geschwindigkeit<br>lässt die Steuerung die mechanische Bremse<br>wieder einfallen ("Stotterbremsung" zur<br>Geschwindigkeitsbegrenzung)                                                                                                    |
|              |              | Ob.Endschalter  |              | Abstand des oberen Endschalters über der<br>Bündigstellung der obersten Etage. Dieser<br>Parameter dient ausschließlich der<br>Fehlererkennung, falls sich der Aufzug in der<br>obersten Etage befindet und der primäre<br>Sicherheitskreis (SK1) ausfällt. Befindet sich<br>der Aufzug dabei oberhalb dieses Wertes, wird<br>der Fehler Endschalter erkennt; ansonsten auf<br>Fehler "SK fehlt". |
|              |              | Unt.Endschalter |              | s.o.; Abstand unterer Endschalter unter<br>unterster Etage                                                                                                    |
|              |              | Test SK Tür     |              | Bei Einstellung "Ja" wird nach jeder Fahrt der<br>Sicherheitskreis Schachttüren entsprechend<br>EN81-20 geprüft, sobald die Türen vollständig<br>geöffnet sind. Dazu wird die<br>Sicherheitsschaltung zur                                                                                                    |

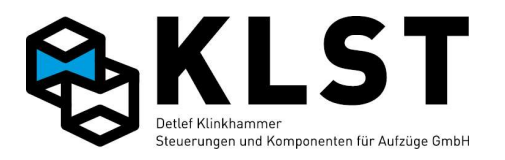

| 1. Menüebene | 2. Menüebene  | 3. Menüebene | 4. Menüebene | Beschreibung                                                                                                    |
|--------------|---------------|--------------|--------------|----------------------------------------------------------------------------------------------------|
|              |               |              |              | Türzonenüberbrückung kurzzeitig aktiviert und<br>damit der Sicherheitskreiseingang SK4<br>zugeschaltet. Gleichzeitig wird geprüft, dass<br>am Sicherheitskreiseingang SK3 keine<br>Spannung anliegt. Falls doch, dann geht die<br>Steuerung außer Betrieb und setzt die<br>Fehlermeldung "SK Schachttür an". |
|              |               | Test SK3/4   |              | Türsicherheitskreis der Kabinen oder<br>Schachtüren ist (Paralellschaltung vom<br>Sicherheitskreis) Ist nur im russischen Markt<br>zulässig! !!!Parameter muss in alle anderen<br>Ländern auf <u>nein</u> stehen!!!                                                                                          |
|              |               | Name         |              | Bei diesen Parametern können Werte bzw.                                                                                                    |
|              |               | Herst.       |              | eingegeben werden.                                                                                                    |
|              |               | Baujahr      |              | Damit kann z.B. eine bessere Zuordnung<br>erfolgen, wenn der Parametersatz auf dem F<br>abgespeichert wurde.                                                                                                    |
|              |               | Inbetr.      |              |                                                                                                    |
|              |               | Antrieb      |              |                                                                                                    |
|              |               | Nutzl[kg]    |              |                                                                                                    |
|              | Anlagenzeiten |              |              |                                                                                                    |
|              |               | Parkzeit[s]  |              | Zeit nach Erledigung des letzten Rufes bis zum<br>Anfahren der Parketage (0 = Parkfahrt<br>deaktiviert)<br>(Hinweis: ab Version 1.32z befindet sich dieser<br>Parameter in einem separaten Untermenü<br>"Spezialparameter" - "Parkfahrt")                                                                    |
|              |               | Fahrüberw[s] |              | Überwachung der Fahrbewegung nach EN81                                                                                                    |
|              |               | FKL aus [s]  |              | Zeit bis zum Abschalten des Fahrkorblichtes,<br>wenn der Aufzug mit geschlossener Tür in<br>einer Etage steht                                                                                                    |
|              |               | Standz.IR[s] |              | Zeit bis zum erneuten Türschließen, wenn der<br>Aufzug eine Etage aufgrund eines Innenrufes<br>angefahren hat                                                                                                    |
|              |               | Standz.AR[s] |              | Zeit bis zum erneuten Türschließen, wenn der<br>Aufzug eine Etage aufgrund eines Außenrufes                                                                                                    |

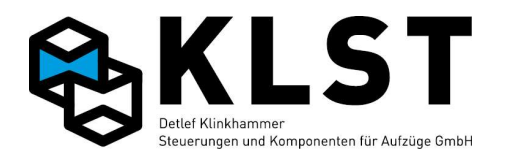

| 1. Menüebene | 2. Menüebene   | 3. Menüebene  | 4. Menüebene | Beschreibung                                                                                                    |
|--------------|----------------|---------------|--------------|----------------------------------------------------------------------------------------------------|
|              |                |               |              | angefahren hat (unabhängig davon, ob<br>gleichzeitig ein Innenruf vorlag)                                                                                                    |
|              |                | Standz.oR[s]  |              | Fährt der Aufzug in eine Etage ein und liegt<br>kein weiterer Ruf vor, dann schließt der Aufzug<br>nach Ablauf dieser Zeit die Türen (es sei denn,<br>es ist Parken mit offener Tür eingestellt; siehe<br>Türparameter) |
|              |                | Sz.IR Haupth. |              | Hier kann die Zeit bis zum erneuten<br>Türschließen, wenn der Aufzug eine Etage<br>aufgrund eines Innenrufes angefahren hat,<br>separat für die Hauptetage eingestellt werden<br>(s.o.)                                 |
|              |                | Sz.AR Haupth. |              | Hier kann die Zeit bis zum erneuten<br>Türschließen, wenn der Aufzug eine Etage<br>aufgrund eines Außenrufes angefahren hat,<br>separat für die Hauptetage eingestellt werden<br>(s.o.)                                 |
|              |                | Sz.oR Haupth. |              | Hier kann die Zeit bis zum Türschließen, falls<br>kein neuer Ruf vorliegt, separat für die<br>Hauptetage eingestellt werden (s.o.)                                                                                      |
|              |                | Ladezeit [s]  |              | Max. Zeit, die der Ladetaster nach dem<br>Drücken aktiviert bleibt                                                                                                    |
|              |                | Anf.verz[ms]  |              | Startverzögerung nach dem Schließen des<br>Sicherheitskreises der Türen<br>("Riegelentprellzeit")                                                                                                    |
|              |                | Wartez.Tür[s] |              | Max. Wartezeit auf SK Türen beim Losfahren                                                                                                    |
|              |                | Fehl.verz[s]  |              | Wartezeit zwischen dem Auftreten eines<br>Fehlers und weiterer Reaktionen der<br>Aufzugsteuerung (Ruflöschung, Setzen des<br>Störmelderelais, Absenden einer<br>Fehlermeldung über die Datenfernübertragung<br>usw.)    |
|              | Antriebsparam. |               |              |                                                                                                    |
|              |                | Allgemein     |              |                                                                                                    |
|              |                |               | Antrieb      | Auswahl der Schnittstelle zwischen<br>Aufzugsteuerung und Antrieb<br>- Standard: Ansteuerung des Antriebs nur über                                                                                                    |

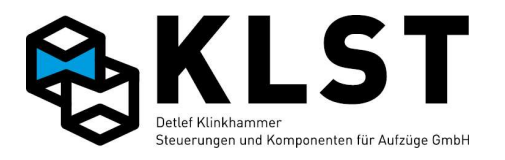

| 1. Menüebene | 2. Menüebene | 3. Menüebene | 4. Menüebene   | Beschreibung                                       |
|--------------|--------------|--------------|----------------|----------------------------------------------------|
|              |              |              |                | Relais der Hauptplatine                            |
|              |              |              |                | - CAN-Lust: Ansteuerung des Lust-Omrichters        |
|              |              |              |                | UDER CAN                                           |
|              |              |              |                | - CAN-ASE. Verwendung einer ASE zur<br>Ansteuerung |
|              |              |              |                | - CAN-Open: Ansteuerung von Umrichtern             |
|              |              |              |                | nach CANOpen Lift                                  |
|              |              |              |                | - Em.RS485: Emerson-Umrichter über RS485           |
|              |              |              | Stern/Dr[ms]   | Umschaltzeit Stern/Dreieck (Hydraulikaufzüge)      |
|              |              |              | Starty, [ms]   | Verzögerungszeit zwischen Zuschalten der           |
|              |              |              |                | Schütze und Setzen der Steuersignale (nur          |
|              |              |              |                | wenn gleichzeitig Parameter "v-Sign.verz."         |
|              |              |              |                | (s.u.) auf "Ja" gesetzt ist                        |
|              |              |              | Bremsv. [ms]   | Verzögerungszeit zwischen Setzen der               |
|              |              |              |                | Steuersignale und Zuschalten des                   |
|              |              |              |                | Bremsschützes                                      |
|              |              |              | Brem.aus[ms]   | Verzögerungszeit zwischen Abschalten der           |
|              |              |              |                | Steuersignale und Abschalten des                   |
|              |              |              |                | Bremsschutzes                                      |
|              |              |              | Abschalt[ms]   | Verzogerungszeit zwischen Abschalten des           |
|              |              |              |                | Verzägerungezeit zwischen Abschelten der           |
|              |              |              | Ausverz.[ms]   | Schütze und Richtungs- sowie                       |
|              |              |              |                | Freigabesignalen                                   |
|              |              |              | Auszoit [ms]   | Wartezeit nach dem Abschalten aller                |
|              |              |              | AUSZEIC [IIIS] | Steuersignale und Schütze bis zur nächsten         |
|              |              |              |                | Aktion (z.B. Öffnen der Türen oder Start einer     |
|              |              |              |                | neuen Fahrt)                                       |
|              |              |              | Ls.start[ms]   | Verzögerung beim Zuschalten des Langsam-           |
|              |              |              |                | Anlaufschützes beim Umschalten von Schnell         |
|              |              |              |                | auf Langsam. Wird z.B. bei polumschaltbaren        |
|              |              |              |                | Motoren verwendet, bei denen in der Zuleitung      |
|              |              |              |                | der Langsamwicklung Anlaufwiderstände              |
|              |              |              |                | geschaltet sind.                                   |
|              |              |              |                | Fahrt der Aufzug direkt mit langsamer              |
|              |              |              |                | Geschwindigkeit los, dann wird das                 |
|              |              |              |                | Anlaufschütz sofort geschaltet.                    |

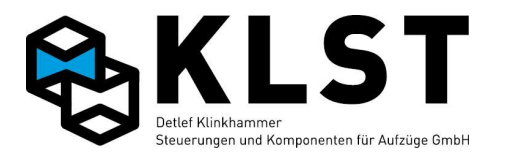

| 1. Menüebene | 2. Menüebene | 3. Menüebene | 4. Menüebene | Beschreibung                                                                                                    |
|--------------|--------------|--------------|--------------|----------------------------------------------------------------------------------------------------|
|              |              |              | Schützüb[ms] | Max. Wartezeit auf Rückmeldekontakt bei der<br>Schützüberwachung (Abschalten und<br>Zuschalten der Schütze)                                                                                                    |
|              |              |              | Bremsüb.[ms] | Max. Wartezeit auf Rückmeldekontakt bei der<br>Bremsüberwachung (Abschalten und<br>Zuschalten der mech. Bremse)                                                                                                    |
|              |              |              | Bereit=1[ms] | Nur falls Signal vorhanden ist: Max. Wartezeit<br>bis zur Aktivierung des Bereit-Signals vom<br>Antrieb bei Fahrtbeginn ("Schützfreigabe")                                                                                                    |
|              |              |              | Bremse=1[ms] | Nur falls Signal vorhanden ist: Max. Wartezeit<br>bis zur Aktivierung des Bremssignals vom<br>Antrieb bei Fahrtbeginn                                                                                                    |
|              |              |              | Geschw>0[ms] | Nur falls Signal "In Fahrt" (v > 0) vorhanden<br>ist: Max. Wartezeit bis zur Aktivierung des<br>Fahrtsignals vom Antrieb bei Fahrtbeginn                                                                                                    |
|              |              |              | Bremse=0[ms] | Nur falls Signal vorhanden ist: Max. Wartezeit<br>bis zur Deaktivierung des Bremssignals vom<br>Antrieb bei Fahrtende                                                                                                    |
|              |              |              | Bereit=0[ms] | Nur falls Signal vorhanden ist: Max. Wartezeit<br>bis zur Deaktivierung des Bereit-Signals vom<br>Antrieb bei Fahrtende ("Schützfreigabe")                                                                                                    |
|              |              |              | Fehlerz.[ms] | Verzögerungszeit zwischen Aktivierung eines<br>Fehlersignals vom Antrieb und Reaktion der<br>Aufzugsteuerung                                                                                                    |
|              |              |              | v-Sign.verz. | Nein: Hauptschütze und<br>Geschwindigkeitssignale werden zur gleichen<br>Zeit aktiviert<br>Ja: Geschwindigkeitssignale werden erst<br>zeitverzögert aktiviert (siehe oben Parameter<br>"Startv.[s])                                                                                                    |
|              |              |              | Pos.mode     | Spezieller Modus bei Aufzügen mit CANopen-<br>Antrieb, bei denen der Umrichter selbst die<br>optimale Fahrgeschwindigkeit auswählt. Damit<br>werden vor allem das Einfahrverhalten<br>(Direkteinfahrt) sowie die Fahrzeit bei<br>Kurzetagen optimiert.<br>Weitere Voraussetzung: Positioniersystem mit<br>CANopen-Schnittstelle. Es wird immer |

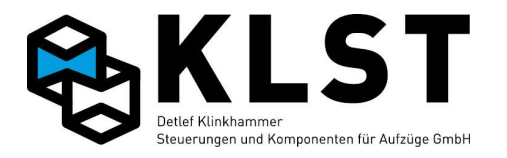

| 1. Menüebene | 2. Menüebene | 3. Menüebene  | 4. Menüebene             | Beschreibung                                                                                                    |
|--------------|--------------|---------------|--------------------------|----------------------------------------------------------------------------------------------------|
|              |              |               |                          | versucht mit V3 zu fahren.                                                                                                    |
|              |              |               | Quickstart               | Versucht mit V3 zu fahren.<br>Beim Quickstart wird der Motor bereits<br>bestromt und die Bremse geöffnet, während<br>die Tür schließt. Damit wird die<br>Verzögerungszeit beim Anfahren minimiert.<br>Für die Funktion Quickstart ist eine<br>Sicherheitsschaltung für Fahren mit offener<br>Tür zwingend erforderlich<br>Hinweis: Beim Losfahren wird die<br>Türüberbrückung (Sicherheitsschaltung)<br>deaktiviert. Deshalb ist der Parameter<br>"Anf.verz[ms]" (siehe Anlagenzeiten) so<br>einzustellen, dass der Sicherheitskreis der<br>Türen tatsächlich geschlossen ist, da es sonst<br>zum Eebler "SK auf b Eabrt" kommen kann |
|              |              |               | Qu.verz.[ms] Qui.Tür[mm] | Zum Penner SK auf b.Panit Kommen Kann         Wartezeit zwischen Beginn des Türschließens<br>und Einleiten des Quickstarts (s.o.)         Bei CANopen-Türen kann dieser Parameter auf<br>0 gestellt werden und stattdessen die<br>Öffnungsweite der Tür eingestellt werden (s.u.)         Angabe, wie weit die Tür noch geöffnet sein<br>darf, wenn der Quickstart eingeleitet wird (nur                                                                                                    |
|              |              |               |                          | bei Türen mit CANopen-Ansteuerung möglich)                                                                                                    |
|              |              |               | Lüfter [s]               | Nachlaufzeit nach Fahrtende eines über die<br>Steuerung geschalteten Motorlüfters                                                                                                    |
|              |              |               | Nachhol[ms]              | Verzögerungszeit beim Nachholen. Die Kabine<br>muss sich über diesen Zeitraum außerhalb der<br>Bündigzone befinden, ehe das Nachholen<br>gestartet wird. Damit wird ein eventuelles<br>Schwingen der Kabine um die Bündigstellung<br>vermieden.                                                                                                    |
|              |              | Geschwindigk. |                          | !!! Achtung nur bei CANOpen, für ASE und<br>Standardansteuerung "Geschw.signale". Siehe<br>unten!!!<br>Hier wird festgelegt mit welcher<br>Geschwindigkeit<br>die Anlage fährt.<br>Geschwindigkeitseinstellungen am                                                                                                    |

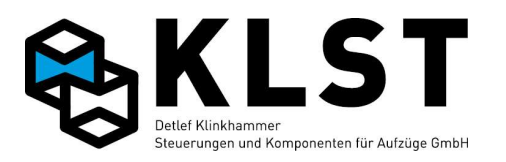

| 1. Menüebene | 2. Menüebene | 3. Menüebene   | <b>4. Me</b> | nüebene | Beschreibung                                                                                                    |
|--------------|--------------|----------------|--------------|---------|----------------------------------------------------------------------------------------------------|
|              |              |                |              |         | Umrichter werden durch die Steuerung<br>überschrieben. (Geschwindigkeitseingaben<br>größer                                                                          |
|              |              |                |              |         | der eingestellten Nenngeschwindigkeit im<br>Umrichter, führen zu einer Störung vom<br>Umrichter,                                                                    |
|              |              |                | NT           | 1 5     | "Geschwindigkeit großer v max")                                                                                                    |
|              |              |                | VN           | 15      |                                                                                                    |
|              |              |                | VU           | 50      | Emangeschwindigkeit mit 0,050m/s                                                                                                    |
|              |              |                | V1           | 100     | Zwischen- Geschwindigkeit V1 mit 0,100m/s                                                                                                    |
|              |              |                | V2           | 500     | Zwischen- Geschwindigkeit V2 mit 0,500m/s                                                                                                    |
|              |              |                | V3           | 1600    | Nenngeschwindigkeit mit 1,600m/s                                                                                                    |
|              |              |                | VI           | 300     | schnelle Inspektionsgeschwindigkeit mit<br>0,300m/s                                                                                                    |
|              |              |                | VIL          | 50      | langsame Inspektionsgeschwindigkeit mit<br>0,050m/s                                                                                                    |
|              |              |                | vR           | 300     | schnelle Rückholgeschwindigkeit mit 0,300m/s                                                                                                    |
|              |              |                | VRL          | 100     | langsame Rückholgeschwindigkeit mit<br>0,050m/s                                                                                                    |
|              |              |                | vEv (USV)    | 150     | Evakuierungsgeschwindigkeit über USV mit<br>0,150m/s                                                                                                    |
|              |              |                | vAh          | 15      | Geschwindigkeit zum anheben aus<br>Aufsetzvorrichtung mit 0,015m/s                                                                                                  |
|              |              |                | vAs          | 15      | Geschwindigkeit zum absenken auf<br>Aufsetzvorrichtung mit 0,015m/s                                                                                                 |
|              |              |                | vZ1          | 800     | Zwischen- Geschwindigkeit VZ1 mit 0,800m/s                                                                                                    |
|              |              |                | vZ2          | 1200    | Zwischen- Geschwindigkeit VZ2 mit 1,200m/s                                                                                                    |
|              |              | Geschw.signale |              |         | III Achtung nur bei ASE und<br>Standardansteuerung,<br>für CANOpen "Geschwindigk." Siehe oben!!!                                                                    |
|              |              |                |              |         | Hier wird festgelegt, welche Steuersignale<br>(max. 8 verschiedene möglich) bei welcher<br>Geschwindigkeit aktiviert werden sollen. Dies<br>ist je nach Bedarf frei |
|              |              |                |              |         | einstellbar.                                                                                                    |

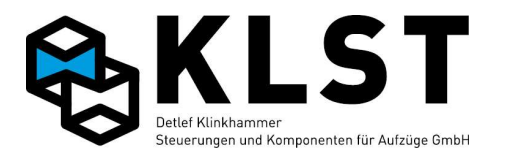

| 1. Menüebene | 2. Menüebene | 3. Menüebene    | 4. M     | enüebene | Beschreibung                                                                                                    |
|--------------|--------------|-----------------|----------|----------|----------------------------------------------------------------------------------------------------|
|              |              |                 | VN       | 5        | Nachreguliergeschwindigkeit<br>Geschwindigkeitssignal 5 aktiv                                                                                                    |
|              |              |                 | V0       | 1        | Einfahrgeschwindigkeit Steuersignal 1 aktiv                                                                                                    |
|              |              |                 | V1       | 21       | Zwischengeschwindigkeit V1 Steuersignal 2<br>und 1 aktiv                                                                                                    |
|              |              |                 | V2       | 3 1      | Zwischengeschwindigkeit V2 Steuersignal 3<br>und 1 aktiv                                                                                                    |
|              |              |                 | V3       | 4 1      | Nenngeschwindigkeit Steuersignal 4 und 1<br>aktiv                                                                                                    |
|              |              |                 | vI       | 21       | Schnelle Inspektionsgeschwindigkeit<br>Steuersignal 2 und 1 aktiv                                                                                                    |
|              |              |                 | VIL      | 1        | Langsame Inspektionsgeschwindigkeit<br>Steuersignal 1 aktiv                                                                                                    |
|              |              |                 | vR       | 21       | Schnelle Rückholgeschwindigkeit Steuersignal<br>2 und 1 aktiv                                                                                                    |
|              |              |                 | VRL      | 1        | Langsame Rückholgeschwindigkeit<br>Steuersignal 1 aktiv                                                                                                    |
|              |              |                 | vEv(USV) | 6 1      | USV Evakuierungsgeschwindigkeit<br>Steuersignal 6 und 1 aktiv                                                                                                    |
|              |              |                 | vAh      | 5 1      | Aufzüge mit Aufsetzvorrichtung:<br>Geschwindigkeit beim Anheben Steuersignal 5<br>und 1 aktiv                                                                                                    |
|              |              |                 | vAs      | 5 1      | Aufzüge mit Aufsetzvorrichtung:<br>Geschwindigkeit beim Absetzen Steuersignal 5<br>und 1 aktiv                                                                                                    |
|              |              |                 | vZ1      | 7 1      | Zwischengeschwindigkeit VZ1 Steuersignal 7<br>und 1 aktiv                                                                                                    |
|              |              |                 | vZ2      | 8 1      | Zwischengeschwindigkeit VZ2 Steuersignal 5<br>und 1 aktiv                                                                                                    |
|              |              | Antriebsspezif. |          |          | Menüpunkt nur bei CANopen-Antrieben: Hier<br>können Parameter des Antriebes (in der Regel<br>Frequenzumrichter) direkt eingestellt werden.<br>Die Bedeutung der einzelnen Parameter<br>befindet sich in der Betriebsanleitung des<br>jeweiligen Antriebs. Diese Parameter werden<br>nicht von allen Umrichter Herstellern |
|              |              |                 |          |          | unterstützt.                                                                                                    |

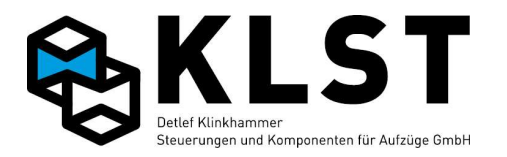

| 1. Menüebene | 2. Menüebene | 3. Menüebe     | ne 4.        | Menüebene     | Beschreibung                                                                                                    |
|--------------|--------------|----------------|--------------|---------------|----------------------------------------------------------------------------------------------------|
|              |              |                | 4. Menüebene | 5. Menüebene  |                                                                                                    |
|              |              |                | Motordaten   |               |                                                                                                    |
|              |              |                |              | Mot.typ       | z.B. ASM für Asynchronmotoren oder<br>Synchron für Synchron Motoren.                                                                      |
|              |              |                |              | Drehz.[rpm]   | Motornenndrehzahl                                                                                                    |
|              |              |                |              | Freq[0,1Hz]   | Motorfrequenz [0,1Hz] (50Hz = 500)                                                                                                    |
|              |              |                | Motordaten   | Polpaare      | Polpaare vom Motor                                                                                                    |
|              |              |                |              | Strom[mA]     | Motor-Nennstrom in [mA] (11A = 11000)                                                                                                    |
|              |              |                |              | Spanng. [V]   | Motor-Nennspannung                                                                                                    |
|              |              |                |              | Leistung[W]   | Motor-Nennleistung im [W] (7KW = 7000)                                                                                                    |
|              |              |                |              | Moment *1000  | Der Parameter M_MAX begrenzt den Iq_soll                                                                                                  |
|              |              |                |              | Standard 2000 | (Drehmomentbildenden Strom) auf den 2-                                                                                                    |
|              |              |                |              |               | rachen wert. Schutzt Synchronmaschinen vor<br>Entmagnetisierung.                                                                          |
|              |              |                |              |               | IIIParameter darf nur nach Anweisung von                                                                                                  |
|              |              |                |              |               | Ziehl Abegg verändert werden!!!                                                                                                    |
|              |              |                |              | Cos.phi*1000  | Wirkungsgrad Cos. Phi [x 1000] (0,88 = 880)                                                                                               |
|              |              |                |              | Schaltg.      | Motor –Schalttyp Stern / Dreieck                                                                                                    |
|              |              |                | Encoder BR/C |               |                                                                                                    |
|              |              |                |              | Geber         | Motorgebertyp<br>z.B. TTL Rechteck, TTL Sinus, EnDat, usw.                                                                                |
|              |              |                |              | Auflös.       | Motorgeber Auflösung<br>z.B. 512, 1024, 2048, oder 4096 Impulse<br>/Umdrehung                                                             |
|              |              |                |              | Geberwinkel   | Nur bei Synchronmotoren.<br>Nullpunktverschiebung vom Motorgeber.<br>(Siehe Bedienungsanleitung vom<br>Frequenzumrichter Encoder Abgleich |
|              |              |                | 4. Menüebene | 5. Menüebene  |                                                                                                    |
|              |              | Antriebsspezi. | Encoder BR/C | BR/BC         | Brems- Widerstand / Chopper Typ                                                                                                    |
|              |              |                |              |               |                                                                                                    |
|              |              |                |              | Geber         | Motorgebertyp                                                                                                    |

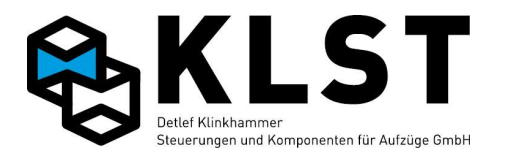

| 1. Menüebene | 2. Menüebene | 3. Menüebene | 4.      | Menüebene     | Beschreibung                                                                                                    |
|--------------|--------------|--------------|---------|---------------|----------------------------------------------------------------------------------------------------|
|              |              |              |         |               | z.B. TTL Rechteck, TTL Sinus, EnDat, usw.                                                                                                    |
|              |              | Anlage       | endaten |               |                                                                                                    |
|              |              |              |         | Drehricht.    | Motordrehrichtung                                                                                                    |
|              |              |              |         | v [mm/s]      | Nenngeschwindigkeit                                                                                                    |
|              |              |              |         | Drehz.bei v   | Motordrehzahl bei Nenngeschwindigkeit                                                                                                    |
|              |              |              |         | Treibsch[mm]  | Treibscheibendurchmesser                                                                                                    |
|              |              | Anlage       | endaten | Aufhängung    | Seilaufhängung (1:1 / 1:2 usw.)                                                                                                    |
|              |              |              |         | Getriebe il   | Getriebeübersetzung 1zu                                                                                                    |
|              |              |              |         | Getriebe i2   | Getriebeübersetzung zu                                                                                                    |
|              |              |              |         | Last [kg]     | Tragkraft (Nennlast)                                                                                                    |
|              |              |              |         | Kabine[kg]    | Kabinenleergewicht                                                                                                    |
|              |              |              |         | Gegeng.[kg]   | Gegengewicht                                                                                                    |
|              |              |              |         | Autom.FK      | Ja/Nein<br>Automatische Fahrkurvenberechnung<br>(Achtung Verzögerungs- und Einfahrwege<br>werden verändert. Anschließend muss die<br>Steuerung die Bremswege neu ermitteln. Bitte<br>Parameter "Lenrfahrt / Bremswege" ausführen.<br>Die Bündigstellung wird dadurch nicht<br>verändert.) |
|              |              | Fahrku       | ırve    |               |                                                                                                    |
|              |              |              |         | Beschl[mm/s2] | Vorgabe der Beschleunigung in m/s2. Ein<br>höherer Wert bewirkt eine höhere<br>Beschleunigung und somit eine steilere<br>Rampe.                                                                                                    |
|              |              |              |         | Verzög[mm/s2] | Vorgabe der Verzögerung in m/s2. Ein höherer<br>Wert bewirkt eine höhere Verzögerung und<br>somit eine steilere Rampe.                                                                                                    |
|              |              | 4. Men       | lüebene | 5. Menüebene  |                                                                                                    |
|              |              | Regelu       | ing     |               |                                                                                                    |
|              |              |              |         | K_START*10    | Ein Wegdrehen beim Anfahren kann durch<br>Erhöhen des Parameters optimiert werden.                                                                                                    |

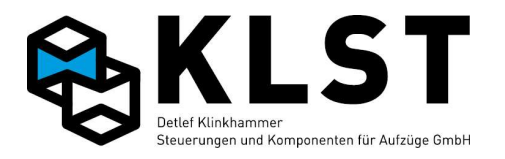

| 1. Menüebene | 2. Menüebene | 3. Menüebene | 4. Menüebene       | Beschreibung                                             |
|--------------|--------------|--------------|--------------------|----------------------------------------------------------|
|              |              |              |                    | (Vorher muss die Grundverstärkung eingestellt            |
|              |              |              |                    | Werden)<br>(Wert im Umrichter 1.0 = 10 in der Steuerung) |
|              |              |              | SPD KP*100         | Grundverstärkung                                         |
|              |              |              |                    | Erhöhung des Parameters bis der Motor beim               |
|              |              |              |                    | Anfahren Geräusche/Vibrationen verursacht.               |
|              |              |              |                    | Den Parameter verringern, bis der Motor beim             |
|              |              |              |                    | verursacht.                                              |
|              |              |              |                    | (Wert im Umrichter 1.00 = 100 in der                     |
|              |              |              |                    | Steuerung)                                               |
|              |              |              |                    | Nachatallzait in ma                                      |
|              |              |              | SPD_T1             | Nachstenzeit mins                                        |
|              |              | Uberwach     | nung               |                                                          |
|              |              |              | SB_MOD             | Hiermit kann ein Programm im Umrichter                   |
|              |              |              |                    | aktiviert werden um den Aufzug aus dem Fang<br>zu ziehen |
|              |              |              |                    | Wird nicht von allen Umrichtern unterstützt              |
|              |              |              | Brem.auf[ms]       | Kontrollzeit bis Bremse geöffnet sein muss               |
|              |              |              | Brem.zu [ms]       | Kontrollzeit bis Bremse geschlossen sein                 |
|              |              |              |                    | muss                                                     |
|              |              |              | Schützüb.          | Schützüberwachung vom Frequenzumrichter                  |
|              |              |              |                    | CO1: Schützüberwachung erfolgt nur durch                 |
|              |              |              |                    | Eingang CO1 (Reihenschaltung der                         |
|              |              |              |                    | Überwachungskontakte)                                    |
|              |              |              |                    | CO1&CO2: Schützüberwachung erfolgt durch                 |
|              |              |              |                    | (Einzelüberwachung der                                   |
|              |              |              |                    | Überwachungskontakte)                                    |
|              |              |              |                    | , , , , , , , , , , , , , , , , , , ,                    |
|              |              |              | CO Entpr[ms]       | Entprellzeit der Schützüberwachungskontakte              |
|              |              | 4. Menüe     | ebene 5. Menüebene |                                                          |
|              |              | Überwacl     | nung Bremsüb.      | Überwachung der Motorbremsen vom                         |
|              |              |              |                    | Frequenzumrichter                                        |
|              |              |              |                    | AUS: Keine Bremsuberwachung                              |

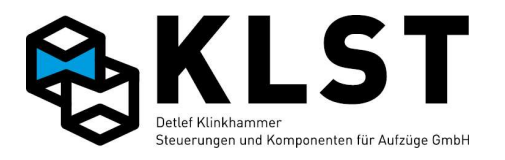

| 1. Menüebene | 2. Menüebene | 3. Menüebene     | 4. Menüebene | Beschreibung                                                                                                    |
|--------------|--------------|------------------|--------------|----------------------------------------------------------------------------------------------------|
|              |              |                  |              | angeschlossen<br>1*NC: 1xÖffner (Kontakt bei stromloser<br>Bremse geschlossen)<br>2*NC: 2xÖffner (Kontakt bei stromloser<br>Bremse geschlossen)<br>3*NC: 3xÖffner (Kontakt bei stromloser<br>Bremse geschlossen)<br>1*NO: 1xSchlieser (Kontakt bei stromloser<br>Bremse offen)<br>2*NO: 2xSchlieser (Kontakt bei stromloser<br>Bremse offen)<br>3*NO: 3xSchlieser (Kontakt bei stromloser<br>Bremse offen)                                                                                                    |
|              |              |                  | Temp.üb.     | Überwachung der Motortemperatur vom<br>Frequenzumrichter<br>AUS: Temperaturüberwachung deaktiviert<br>PTC: Kaltleiter (PTC nach DIN 44082)<br>TC: Thermoschalter<br>KTY:Temperatursensor KTY84-130                                                                                                    |
|              |              | Vom Antr. lesen  |              | Die antriebsspezifischen Parameter (s.o.) sind<br>jeweils sowohl im Antrieb als auch in der<br>Aufzugsteuerung abgespeichert. Zum Betrieb<br>des Aufzuges müssen die Parameter in Antrieb<br>und Steuerung gleich (synchron) sein. Werden<br>die Parameter in der Aufzugsteuerung<br>geändert, dann werden diese automatisch<br>auch zum Antrieb gesendet (synchronisiert).<br>Werden allerdings Parameter direkt an einem<br>CANopen-Antrieb geändert, dann müssen die<br>Änderungen anschließen manuell mit diesem<br>Menüpunkt von Antrieb in die Steuerung<br>übertragen werden. |
|              |              | Zum Antr.schreib |              | Wurde ein CANopen-Antrieb getauscht, dann<br>können die Antriebsparameter mit diesem<br>Menüpunkt zu dem neuen Antrieb gesendet<br>werden, d.h., der Antrieb muss nicht erst<br>manuell neu eingestellt werden.<br>Außerdem ist dieser Menüpunkt erforderlich,                                                                                                    |

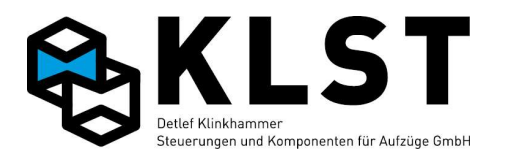

| 1. Menüebene | 2. Menüebene    | 3. Menüebene     | 4. Menüebene | Beschreibung                                                                                                    |
|--------------|-----------------|------------------|--------------|----------------------------------------------------------------------------------------------------|
|              |                 |                  |              | wenn innerhalb der Steuerung<br>antriebsspezifische Parameter (s.o.) geändert<br>wurden, während der Umrichter nicht<br>eingeschaltet (nicht "verfüghar") war |
|              | Positionen/Imp. |                  |              | Alle rot markierten Parameter werden<br>automatisch während der Lernfahrt gemessen<br>und brauchen nicht verändert zu werden                                  |
|              |                 | Brems-/Haltewege |              | Gemessene Brems- und Anhaltewege bei der<br>Lernfahrt der Bremswege                                                                                           |
|              |                 |                  | Verz.v3 ↑    | Bremsweg v3 in Aufwärtsrichtung                                                                                                    |
|              |                 |                  | Verz.v3 ↓    | Bremsweg v3 in Abwärtsrichtung                                                                                                    |
|              |                 |                  | Verz.v2 1    | Bremsweg v2 in Aufwärtsrichtung                                                                                                    |
|              |                 |                  | Verz.v2 ↓    | Bremsweg v2 in Abwärtsrichtung                                                                                                    |
|              |                 |                  | Verz.vl 1    | Bremsweg v1 in Aufwärtsrichtung                                                                                                    |
|              |                 |                  | Verz.v1 ↓    | Bremsweg v1 in Abwärtsrichtung                                                                                                    |
|              |                 |                  | Halt 1       | Anhalteweg in Aufwärtsrichtung                                                                                                    |
|              |                 |                  | Halt ↓       | Anhalteweg in Abwärtsrichtung                                                                                                    |
|              |                 |                  | Verz.vZ2 1   | Bremsweg vZ2 in Aufwärtsrichtung                                                                                                    |
|              |                 |                  | Verz.vZ2 ↓   | Bremsweg vZ2 in Abwärtsrichtung                                                                                                    |
|              |                 |                  | Verz.vZ1 1   | Bremsweg vZ1 in Aufwärtsrichtung                                                                                                    |
|              |                 |                  | Verz.vZ1 ↓   | Bremsweg vZ1 in Abwärtsrichtung                                                                                                    |
|              |                 |                  | Min.Weg v3   | Minimaler Abstand zwischen Start und Ziel, um<br>mit Nenngeschwindigkeit v3 starten zu können                                                                 |
|              |                 |                  | Min.Weg v2   | Minimaler Abstand zwischen Start und Ziel, um<br>mit reduzierter Geschwindigkeit v2 starten zu<br>können                                                      |
|              |                 |                  | Min.Weg v1   | Minimaler Abstand zwischen Start und Ziel, um<br>mit reduzierter Geschwindigkeit v1 starten zu<br>können                                                      |
|              |                 |                  | Min.Weg vZ2  | Minimaler Abstand zwischen Start und Ziel, um<br>mit reduzierter Geschwindigkeit vZ2 starten zu                                                               |

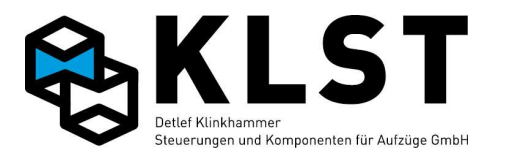

| 1. Menüebene | 2. Menüebene | 3. Menüebene     | 4. Menüebene                  | Beschreibung                                         |
|--------------|--------------|------------------|-------------------------------|------------------------------------------------------|
|              |              |                  |                               | können                                               |
|              |              |                  | Min.Weg vZ1                   | Minimaler Abstand zwischen Start und Ziel, um        |
|              |              |                  |                               | mit reduzierter Geschwindigkeit vZ1 starten zu       |
|              |              |                  |                               | können                                               |
|              |              |                  | Verz.vI 1                     | Bremsweg bei Inspektionsgeschwindigkeit in           |
|              |              |                  |                               | Aufrichtung                                          |
|              |              |                  | Verz.vI 🗸                     | Bremsweg bei Inspektionsgeschwindigkeit in           |
|              |              |                  | •                             | Abrichtung                                           |
|              |              |                  | Halt vI ↑                     | Anhalteweg bei Inspektionsgeschwindigkeit in         |
|              |              |                  |                               | Autrichtung                                          |
|              |              |                  | Halt vI ↓                     | Anhalteweg bei inspektionsgeschwindigkeit in         |
|              |              |                  |                               | Abrichtung                                           |
|              |              |                  | Halt vN T                     | Annaiteweg bei Nachnolgeschwindigkeit in             |
|              |              |                  | I                             | Autoritation Autoritation                            |
|              |              |                  | Halt vN ↓                     | Annaneweg ber Nachnolgeschwindigken in<br>Abrichtung |
|              |              |                  | Ualt rrab                     | Anhalteweg beim Anheben (Aufzüge mit                 |
|              |              |                  | HAIL VAII                     | Aufsetzvorrichtung)                                  |
|              |              |                  | Halt was                      | Anhalteweg beim Absenken (Aufzüge mit                |
|              |              |                  |                               | Aufsetzvorrichtung)                                  |
|              |              | Etagenpositionen |                               |                                                      |
|              |              |                  |                               | Abstand zwischon 2 Etagon                            |
|              |              | Etagenabstand    |                               | Abstand zwischen z Elagen                            |
|              |              |                  | Et. 1- 2                      | Etagenabstand zwischen erster und zweiter            |
|              |              |                  |                               | Etage                                                |
|              |              |                  | Et. 2- 3                      | Etagenabstand zwischen zweiter und dritter           |
|              |              |                  |                               | Etage                                                |
|              |              |                  |                               |                                                      |
|              |              | Etagenhöhe       |                               | Absolute Etagenposition                              |
|              |              |                  | 1.Etage                       | unterste Etage = 0                                   |
|              |              |                  | 2.Etage                       | Absolute Höhe im Schacht von Etage 2                 |
|              |              |                  |                               |                                                      |
|              | SGM Positi   | onen             | Gespeicherte Schaltpunkte des | Diese Werte dürfen nicht von Hand geändert           |
|              |              |                  | Türzonenschalters SGM         | werden!                                              |
|              |              | 1                | 1 Etago                       | Schaltpunkt oberhalb 1. Etage                        |
|              |              |                  | I.BLAYE I                     | , , ,                                                |

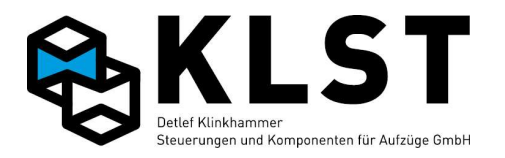

| 1. Menüebene | 2. Menüebene    | 3. Menüebene     | 4. Menüebene | Beschreibung                                                                                                    |
|--------------|-----------------|------------------|--------------|----------------------------------------------------------------------------------------------------|
|              |                 |                  | 1.Etage ↓    | Schaltpunkt unterhalb1. Etage                                                                                                    |
|              |                 |                  | 2.Etage ↑    |                                                                                                    |
|              |                 |                  | 2.Etage ↓    |                                                                                                    |
|              |                 |                  |              |                                                                                                    |
|              |                 | SGO/SGU Position |              | Gespeicherte Schaltpunkte SGO/SGU                                                                                                    |
|              |                 |                  | 1.Etage ↑    | Schaltpunkt SGO oberhalb 1. Etage                                                                                                    |
|              |                 |                  | 1.Etage ↓    | Schaltpunkt SGU unterhalb 1. Etage                                                                                                    |
|              |                 |                  | 2.Etage ↑    |                                                                                                    |
|              |                 |                  | 2.Etage ↓    |                                                                                                    |
|              |                 |                  |              |                                                                                                    |
|              | Schachtzugänge  |                  |              | Schachtzugänge in den einzelnen Etagen<br>Durch betätigen der Ziffern kann hier<br>angegeben werden wo in dieser Haltestelle<br>eine Schachtürseite ist. 1 für Türseite 1 und 2<br>für Türseite 2, 3 für Türseite 3. Durch erneutes<br>betätigen der der Ziffer wird die Türseite<br>gelöscht. |
|              |                 | 1.Etage          |              | Schachttüren in 1. Etage                                                                                                    |
|              |                 | 2.Etage          |              | Schachttüren in 2. Etage                                                                                                    |
|              |                 |                  |              |                                                                                                    |
|              | Türöffnungsfkt. |                  |              | Freigabe/Sperren von einzelnen Zugängen und<br>kompletten Etagen abhängig vom jeweiligen<br>Steuerungszustand. 1 für Türseite 1 und 2 für<br>Türseite 2, 3 für Türseite 3. Durch erneutes<br>betätigen der der Ziffer wird die Türseite<br>gelöscht.                                           |
|              |                 | Normal innen     |              | Freigegebene Türen für Innenrufe im<br>Normalbetrieb                                                                                                    |
|              |                 |                  | 1.Etage      | Freigegebene Türen in 1. Etage                                                                                                    |
|              |                 |                  | 2.Etage      | 89                                                                                                    |

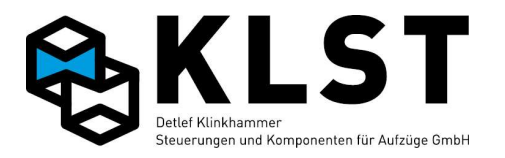

| 1. Menüebene | 2. Menüebene | 3. Menüebene   | 4. Menüebene | Beschreibung                                                          |
|--------------|--------------|----------------|--------------|-----------------------------------------------------------------------|
|              |              |                |              | "                                                                     |
|              |              | Normal außen   |              | Freigegebene Türen für Außenrufe im<br>Normalbetrieb                  |
|              |              |                | 1.Etage      | Freigegebene Türen in 1. Etage                                        |
|              |              |                | 2.Etage      | "                                                                     |
|              |              |                |              | "                                                                     |
|              |              | Autom.Ruf      |              | Freigegebene Türen in der Betriebsart<br>"Automatische Rufe"          |
|              |              |                | 1.Etage      | Freigegebene Türen in 1. Etage                                        |
|              |              |                | 2.Etage      | "                                                                     |
|              |              |                |              | n                                                                     |
|              |              | Uhrenf.1 innen |              | Freigegebene Türen für Innenrufe in der<br>Betriebsart "Uhrenfahrt 1" |
|              |              |                | 1.Etage      | Freigegebene Türen in 1. Etage                                        |
|              |              |                | 2.Etage      | п                                                                     |
|              |              |                |              | "                                                                     |
|              |              | Uhrenf.1 außen |              | Freigegebene Türen für Außenrufe in der<br>Betriebsart "Uhrenfahrt 1" |
|              |              |                | 1.Etage      | Freigegebene Türen in 1. Etage                                        |
|              |              |                | 2.Etage      | "                                                                     |
|              |              |                |              | II II                                                                 |
|              |              | Uhrenf.2 innen |              | Freigegebene Türen für Innenrufe in der<br>Betriebsart "Uhrenfahrt 2" |
|              |              |                | 1.Etage      | Freigegebene Türen in 1. Etage                                        |
|              |              |                | 2.Etage      | п                                                                     |
|              |              |                |              | 11                                                                    |
|              |              | Uhrenf.2 außen |              | Freigegebene Türen für Außenrufe in der<br>Betriebsart "Uhrenfahrt 2" |
|              |              |                | 1.Etage      | Freigegebene Türen in 1. Etage                                        |
|              |              |                | 2.Etage      |                                                                       |

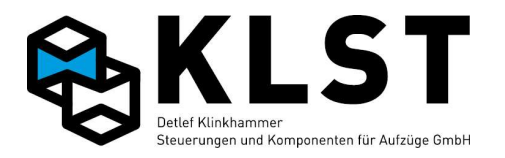

| 1. Menüebene | 2. Menüebene | 3. Menüebene   | 4. Menüebene | Beschreibung                                            |
|--------------|--------------|----------------|--------------|---------------------------------------------------------|
|              |              |                |              | п                                                       |
|              |              | Uhrenf.3 innen |              | s.o.; bis zu 5 Uhrenfahrten                             |
|              |              |                |              |                                                         |
|              |              |                |              |                                                         |
|              |              |                |              |                                                         |
|              |              | Sonderfahrt    |              | Freigegebene Türen in der Betriebsart<br>"Sonderfahrt"  |
|              |              |                | 1.Etage      | Freigegebene Türen in 1. Etage                          |
|              |              |                | 2.Etage      | "                                                       |
|              |              |                |              | "                                                       |
|              |              | Vorzugsfahrt   |              | Freigegebene Türen in der Betriebsart<br>"Vorzugsfahrt" |
|              |              |                | 1.Etage      | Freigegebene Türen in 1. Etage                          |
|              |              |                | 2.Etage      | n                                                       |
|              |              |                |              | "                                                       |
|              |              | Notfallfahrt   |              | Freigegebene Türen in der Betriebsart<br>"Notfallfahrt" |
|              |              |                | 1.Etage      | Freigegebene Türen in 1. Etage                          |
|              |              |                | 2.Etage      | "                                                       |
|              |              |                |              | "                                                       |
|              |              | Brandfall      |              | Freigegebene Türen im Brandfall                         |
|              |              |                | 1.Etage      | Freigegebene Türen in 1. Etage                          |
|              |              |                | 2.Etage      | "                                                       |
|              |              |                |              | "                                                       |
|              |              | Feuerwehrfahrt |              | Freigegebene Türen bei Feuerwehrfahrt                   |
|              |              |                | 1.Etage      | Freigegebene Türen in 1. Etage                          |
|              |              |                | 2.Etage      | "                                                       |
|              |              |                |              | "                                                       |
|              |              | Erdbebenmodus  |              |                                                         |
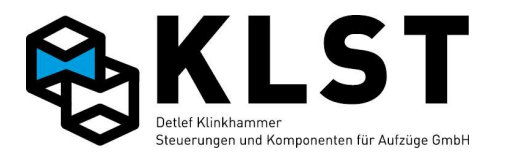

| 1. Menüebene | 2. Menüebene    | 3. Menüebene     | 4. Menüebene | Beschreibung                                                                                                    |
|--------------|-----------------|------------------|--------------|----------------------------------------------------------------------------------------------------|
|              |                 |                  | Wartezeit[s] | Wartezeit nach Wegfall des Sensorsignals<br>"Sonderfkt."-"Erschütterung" bis zur Rückkehr<br>in den Normalbetrieb                                                                                                    |
|              |                 |                  | Max.Geschw.  | Maximale Fahrgeschwindigkeit zur nächsten<br>Etage bei Aktivierung des Erdbeben- oder<br>Erschütterungssensors                                                                                                    |
|              |                 | Gefahrguttransp. |              | Freigegebene Türen bei Gefahrguttransporten                                                                                                    |
|              |                 |                  | 1.Etage      | Freigegebene Türen in 1. Etage                                                                                                    |
|              |                 |                  | 2.Etage      | r r                                                                                                    |
|              |                 |                  |              | r r                                                                                                    |
|              | Türparkstellung |                  |              | Falls Parken mit offenen Türen eingestellt ist<br>(siehe Türparameter), dann kann hier nochmal<br>einzeln für jede Etage eingestellt werden,<br>welche Türen geöffnet bleiben sollen, wenn der<br>Aufzug in der entsprechenden Etage steht.                                                                |
|              |                 |                  | 1.Etage      | Offene Türen, falls Aufzug in 1. Etage steht                                                                                                    |
|              |                 |                  | 2.Etage      | Offene Türen, falls Aufzug in 2. Etage steht                                                                                                    |
|              |                 |                  |              |                                                                                                    |
|              | Türparameter    |                  |              | Parameter für die bis zu 3 Kabinentüren                                                                                                    |
|              |                 | Allg. Türparam.  |              |                                                                                                    |
|              |                 |                  | Türzutast.   | Funktionsweise des Türzutasters:<br>Sofort: Türzutaster ist sofort bei Beginn des<br>Türöffnens aktiv, d.h., das Öffnen der Tür kann<br>durch Betätigen des Türzutasters abgebrochen<br>werden und die Tür läuft sofort wieder zu<br>n.Öff.: Taster ist erst aktiv, nachdem Tür<br>komplett geöffnet wurde |
|              |                 |                  | Türauft.T1   | Funktionsweise des Türauftasters für Tür 1:<br>Alle: Es werden alle Türen der entspr. Etage<br>geöffnet<br>Letzte: Es werden die zuletzt geöffneten Türen<br>wiedergeöffnet<br>Freigabe: Es werden alle Türen entspr. der<br>aktuellen Türfreigabe (siehe                                                  |

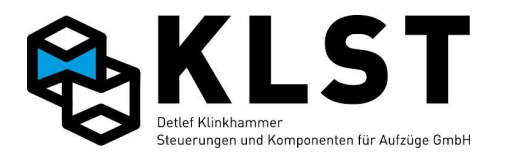

| 1. Menüebene | 2. Menüebene | 3. Menüebene    | 4. Menüebene  | Beschreibung                                                   |
|--------------|--------------|-----------------|---------------|----------------------------------------------------------------|
|              |              |                 |               | Türöffnungsfunktionen) geöffnet                                |
|              |              |                 | Türauft.T2    | Funktionsweise des Türauftasters für Tür 2:                    |
|              |              |                 |               | S.O.                                                           |
|              |              |                 | Türauft.T3    | Funktionsweise des Türauftasters für Tür 3:                    |
|              |              |                 |               | S.O.                                                           |
|              |              |                 | Türzu T1      | Automatisch: Die Steuerung schließt die Tür                    |
|              |              |                 |               | automatisch, wenn ein neuer Ruf angefahren                     |
|              |              |                 |               | oder wenn die Parkstellung eingenommen                         |
|              |              |                 |               | werden soll.                                                   |
|              |              |                 |               | Taster: Die Tur wird prinzipiell nur nach                      |
|              |              |                 |               | Betatigen des Turzutaster geschlossen.                         |
|              |              |                 | Turzu 12      | s.o., fur Tur 2                                                |
|              |              |                 | Türzu T3      | s.o., für Tür 2                                                |
|              |              |                 | Zwangstürzu   | Ignorieren der Lichtschranke, wenn sich                        |
|              |              |                 |               | Aufzug außerhalb der Türzone befindet                          |
|              |              |                 |               | (ja/nein)                                                      |
|              |              | Tür 1 Parameter |               | Parameter für die 1. Kabinentür                                |
|              |              |                 | Türtyp        | Standard: Tür wird über Steuersignale                          |
|              |              |                 |               | angesteuert                                                    |
|              |              |                 |               | CANopen: Türantrieb mit CANopen-                               |
|              |              |                 |               | Schnittstelle                                                  |
|              |              |                 | Parkstellung  | auf: Der Aufzug parkt mit offenen Türen                        |
|              |              |                 |               | zu: Der Aufzug parkt mit geschlossenen Türen                   |
|              |              |                 | Drehtür       | ja: Schachttüren auf der Türseite 1 sind                       |
|              |              |                 |               | Drenturen                                                      |
|              |              |                 | Lichtschr.[s] | Zeitangabe, wie lange die Tur nach einem<br>Wiederöffnen durch |
|              |              |                 |               | Viederonnen durch                                              |
|              |              |                 |               | Zoitangabo, wio lango dio Tür nach oinom                       |
|              |              |                 | Reversier.[s] | Wiederöffnen durch Ansprechen der                              |
|              |              |                 |               | Schließkraftbegrenzung (Reversierkontakt)                      |
|              |              |                 |               | geöffnet bleibt                                                |
|              |              |                 | Drängeln[*2s] | Ist die Lichtschranke ständig unterbrechen.                    |
|              |              |                 |               | dann wird die Tür nach Ablauf dieser Zeit                      |
|              |              |                 |               | trotzdem geschlossen (Zwangstürschließen).                     |
|              |              |                 |               | Dabei erfolgt das Schließen mit reduzierter                    |
|              |              |                 |               | Kraft bzw. Geschwindigkeit; es ertönt                          |

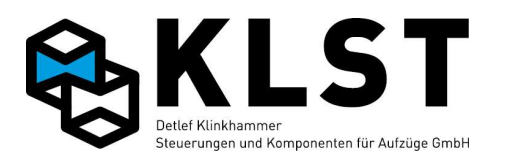

| 1. Menüebene | 2. Menüebene | 3. Menüebene | 4. Menüebene  | Beschreibung                                                                                                    |
|--------------|--------------|--------------|---------------|----------------------------------------------------------------------------------------------------|
|              |              |              |               | zusätzlich (falls vorhanden) ein akustisches<br>Signal.<br>Hinweis: Die Drängelzeit wird in 2s-Schritten<br>eingegeben. Wird hier z.B. der Zahlenwert 20<br>eingegeben, dann startet das<br>Zwangstürschließen nach 40s.<br>Durch Eingabe des Wertes 0 wird diese<br>Funktion deaktiviert.                                                                                                    |
|              |              |              | Öffn.zeit [s] | Türöffnungszeit         Dieser Parameter hat, abhängig vom Türtyp, 2<br>verschiedene Bedeutungen:         - Bei Türen mit Türaufendschalter überwacht<br>die Aufzugsteuerung, dass die Tür spätestens<br>nach Ablauf dieser Zeit komplett geöffnet wird.         Die Zeit muss in diesem Fall also so groß<br>gewählt werden, dass die Tür innerhalb dieser<br>Zeit sicher geöffnet hat.         - Bei Türen ohne Türaufendschalter geht die<br>Aufzugsteuerung davon aus, dass die Tür<br>komplett geöffnet ist. Hier sollte also die Zeit<br>eingetragen werden, die die Tür tatsächlich<br>zum Öffnen benötigt. |
|              |              |              | Schließz. [s] | Turschließzeit<br>Die Aufzugsteuerung überwacht, ob die Türen<br>spätestens nach Ablauf dieser Zeit<br>geschlossen sind.                                                                                                    |
|              |              |              | Aufversuche   | Anzahl Türöffnungsversuche<br>Kann die Tür in einer Etage nicht<br>ordnungsgemäß geöffnet werden, dann kann<br>der Aufzug mit einem neuen Ruf in eine andere<br>Etage gefahren werden. Dieser Vorgang kann<br>aber nur die hier eingestellte Anzahl wiederholt<br>werden. Kann die Tür dabei bei keinem der<br>Versuche geöffnet werden, dann geht der<br>Aufzug außer Betrieb.<br>Bei Eingabe des Wertes 0 erfolgt eine<br>unbegrenzte Anzahl von Öffnungsversuchen.                                                                                                    |
|              |              |              | Zuversuche    | Anzahl Türschließversuche                                                                                                    |

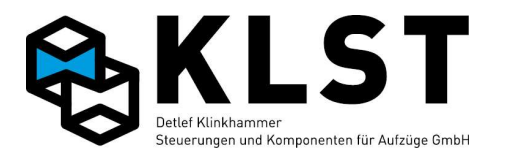

| 1. Menüebene | 2. Menüebene | 3. Menüebene | 4. Menüebene  | Beschreibung                                   |
|--------------|--------------|--------------|---------------|------------------------------------------------|
|              |              |              |               | Hier kann eingestellt werden, wie oft die      |
|              |              |              |               | Aufzugsteuerung versucht, die Tür zu           |
|              |              |              |               | schließen, bevor der Aufzug außer Betrieb      |
|              |              |              |               | geht.                                          |
|              |              |              |               | Bei Eingabe des Wertes 0 erfolgt eine          |
|              |              |              |               | unbegrenzte Anzahl von Schließversuchen.       |
|              |              |              | Umpolzeit[ms] | Wartezeit zwischen dem Umschalten der          |
|              |              |              | -             | Bewegungsrichtung der Tür                      |
|              |              |              | Zu-Verzög.[s] | Wartezeit zwischen einem                       |
|              |              |              |               | Türschließkommando der Aufzugsteuerung         |
|              |              |              |               | und dem tatsächlichen Schließen der Tür.       |
|              |              |              |               | Durch diese Wartezeit kann z.B. eine           |
|              |              |              |               | Vorwarnung (akustisches/optisches Signal)      |
|              |              |              |               | erfolgen.                                      |
|              |              |              | Relais        | Schaltzustand des Türschließrelais, nachdem    |
|              |              |              |               | die Tür komplett geschlossen ist bzw. des      |
|              |              |              |               | Türaufrelais, nachdem die Tür komplett         |
|              |              |              |               | geöffnet ist.                                  |
|              |              |              |               |                                                |
|              |              |              |               | - beide an: Das Türschließrelais bleibt        |
|              |              |              |               | angezogen, nachdem die Tür komplett            |
|              |              |              |               | geschlossen ist; das Turaufrelais bleibt       |
|              |              |              |               | angezogen, nachdem die Tür komplett geöffnet   |
|              |              |              |               |                                                |
|              |              |              |               | - beide aus: Sobaid die Tur komplett geomet    |
|              |              |              |               | bzw. geschlossen ist, werden Turschließ- bzw.  |
|              |              |              |               | i uromnungsreiais abgeschaltet                 |
|              |              |              |               | - Offin. an: Das Turschließreials schaltet ab, |
|              |              |              |               | Sobald die Tur Komplett geschlossen ist, das   |
|              |              |              |               | lurauffelais bleibt aber angezogen, nachdem    |
|              |              |              |               | ale Tur komplett geomet ist                    |
|              |              |              |               | - Schließ, an: Das Turschließreials Dielbt     |
|              |              |              |               |                                                |
|              |              |              |               | ab sobald die Tür komplett geöffnet ist        |
|              |              |              |               | au, sobalo die Tui Kompieli geoffiel ist       |
|              |              |              | Max.Zurel.[S] | hoido an" odor. Schlioß an" geocht ist         |
|              |              |              |               | Juer Lange and Schlieb.and Sesence Ist.        |
|              |              |              |               | mer kann eine waximaizen, die das              |

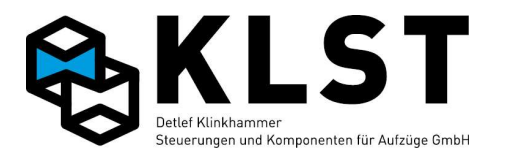

| 1. Menüebene | 2. Menüebene | 3. Menüebene | 4. Menüebene  | Beschreibung                                                                                    |
|--------------|--------------|--------------|---------------|-------------------------------------------------------------------------------------------------|
|              |              |              |               | Türschließrelais eingeschaltet bleiben soll,<br>eingestellt werden. Bei Stillstand schaltet das |
|              |              |              |               | Relais nach Ablauf dieser Zeit ab.                                                              |
|              |              |              |               | Wird dieser Wert auf 0 gesetzt, dann bleibt das                                                 |
|              |              |              |               | Türschließrelais bei geschlossener Tür immer<br>angeschaltet.                                   |
|              |              |              | Max.Aufrel[s] | Nur relevant, wenn der Parameter "Relais" auf                                                   |
|              |              |              |               | "beide an" oder "Öffn.an" gesetzt ist:                                                          |
|              |              |              |               | Hier kann eine Maximalzeit, die das                                                             |
|              |              |              |               | Türöffnungsrelais eingeschaltet bleiben soll,                                                   |
|              |              |              |               | eingestellt werden. Bei Stillstand schaltet das                                                 |
|              |              |              |               | Relais nach Ablauf dieser Zeit ab.                                                              |
|              |              |              |               | Wird dieser Wert auf 0 gesetzt, dann bleibt das                                                 |
|              |              |              |               | Türöffnungsrelais bei geöffneter Tür immer                                                      |
|              |              |              |               | angeschaltet.                                                                                   |
|              |              |              | Max.LS [s]    | Ist die Lichtschranke ständig unterbrochen,                                                     |
|              |              |              |               | dann wird nach Ablauf dieser Zeit eine                                                          |
|              |              |              |               | Fehlermeldung gesetzt.                                                                          |
|              |              |              |               | Durch Eingabe des Wertes 0 wird diese                                                           |
|              |              |              |               | Funktion deaktiviert.                                                                           |
|              |              |              | Riegel aus    | nie: Der Riegelmagnet bleibt bei                                                                |
|              |              |              |               | geschlossener Tür ständig angezogen                                                             |
|              |              |              |               | immer: Der Riegelmagnet wird im Stillstand                                                      |
|              |              |              |               | immer abgeschaltet                                                                              |
|              |              |              |               | zw.Etagen: Steht der Aufzug zwischen 2                                                          |
|              |              |              |               | Etagen (außerhalb der Türzone), dann wird der                                                   |
|              |              |              |               | Riegel abgeschaltet.                                                                            |
|              |              |              | Riegel        | mit Tür: Der Riegelmagnet wird abgeschaltet,                                                    |
|              |              |              |               | wenn die Türöffnung gestartet wird                                                              |
|              |              |              |               | nach Tür: Der Riegelmagnet wird abgeschaltet,                                                   |
|              |              |              |               | wenn die Fahrkorbtür komplett geöffnet ist.                                                     |
|              |              |              | Riegelv.[ms]  | Verzögerungszeit zwischen dem Schließen der                                                     |
|              |              |              |               | Drehtür und dem zuschalten des                                                                  |
|              |              |              |               | Riegelmagnets (Entprellzeit)                                                                    |
|              |              |              | Rieg.aus[ms]  | Verzögerungszeit zwischen dem Ausschalten                                                       |
|              |              |              |               | des Riegelmagnets und dem Offnen der                                                            |
|              |              |              |               | Fahrkorbtür. Damit wird sichergestellt, dass                                                    |
|              |              |              |               | die Fahrkorbtür vor dem Öffnen sicher                                                           |

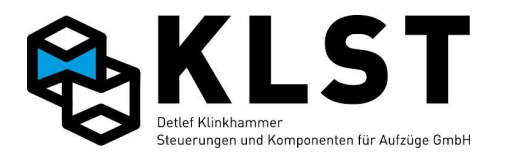

| 1. Menüebene | 2. Menüebene     | 3. Menüebene    | 4. Menüebene    | Beschreibung                                                                                                    |
|--------------|------------------|-----------------|-----------------|----------------------------------------------------------------------------------------------------|
|              |                  |                 |                 | entriegelt ist.                                                                                                    |
|              |                  |                 | Zus.R.an[ms]    | Der Zusatzriegel wird angesteuert, während die<br>Tür geöffnet bzw. geschlossen wird<br>(mechanische Entriegelung der Tür). Mit<br>diesem Parameter kann eine Wartezeit<br>zwischen der Ansteuerung des Zusatzriegels<br>und dem Beginn des Türöffnens bzw.<br>Türschließens eingestellt werden. |
|              |                  |                 | Zus.R.aus[ms]   | Mit diesem Parameter kann eine Wartezeit<br>zwischen dem Ende des Türöffnens bzw.<br>Türschließens und dem Abfallen des<br>Zusatzriegels eingestellt werden.                                                                                                    |
|              |                  |                 | Max. Riegel [s] | Max. Zeit, die der Riegel im Stillstand<br>angezogen bleibt (nur bei Einstellung "Riegel<br>aus" = Immer od. Zw. Etagen (s.o.))                                                                                                    |
|              |                  | Tür 2 Parameter |                 | Parameter für die 2. Kabinentür                                                                                                    |
|              |                  |                 |                 | siehe 1. Kabinentür                                                                                                    |
|              |                  | Tür 3 Parameter |                 | Parameter für die 3. Kabinentür                                                                                                    |
|              |                  |                 |                 | siehe 1. Kabinentür                                                                                                    |
|              | Etagenbezeichng. |                 |                 | Bezeichnung der einzelnen Etagen (für<br>Etagenstandanzeige).<br>Diese Einstellung ist nur relevant, wenn die<br>Standanzeige direkt über den CAN-Bus<br>angesteuert wird.                                                                                                    |
|              |                  | 1.Etage         |                 | Bezeichnung der 1. Etage (z.B. ,KG' oder ,0')                                                                                                    |
|              |                  | 2.Etage         |                 | Bezeichnung 2. Etage                                                                                                    |
|              |                  |                 |                 |                                                                                                    |
|              | Zuordng. Anzeige |                 |                 | Zuordnung einer Etagenstandanzeige, die an<br>den Schachtbus angeschlossen ist, zu einem<br>Aufzug innerhalb einer Gruppe                                                                                                    |
|              |                  | ESE 1.1 Aufzug  |                 | Gibt an, von welchem Aufzug innerhalb einer<br>Gruppe der Etagenstand auf der Standanzeige<br>ESE mit der Knotennummer 1, Strang 1,<br>angezeigt werden soll                                                                                                    |
|              |                  |                 |                 |                                                                                                    |

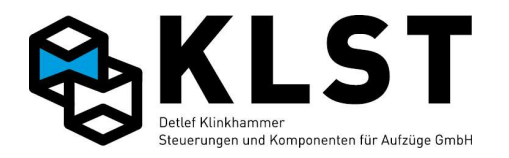

| 1. Menüebene | 2. Menüebene     | 3. Menüebene   | 4. Menüebene | Beschreibung                                                                                                    |
|--------------|------------------|----------------|--------------|----------------------------------------------------------------------------------------------------|
|              |                  | ESE64.8 Aufzug |              | Zuordnung der ESE mit Knotennummer 64,<br>Strang 8                                                                                                    |
|              | Pflichtbaugrupp. |                |              | Einstellung, welche TSE- bzw. ESE-<br>Baugruppen zum Betrieb der Steuerung<br>unbedingt erforderlich sind                                                                                                    |
|              |                  | Pflicht-TSE    |              | Bei Einstellung "Ja" geht der Aufzug in<br>Fehlerzustand ("BG fehlen"), falls die TSE1<br>nicht funktioniert bzw. nicht vorhanden ist.<br>Fahrten mit Rückholung und Inspektion sind<br>aber noch möglich.<br>Bei der Einstellung "Sicher" sind auch keine<br>Fahrten mehr mit Rückholung und Inspektion<br>möglich.<br>Bei Einstellung "Nein" fährt der Aufzug auch<br>ohne TSE1 weiter und gibt nur eine<br>Warnmeldung aus ("Wartung" blinkt im<br>Display). |
|              |                  |                | TSE 1        |                                                                                                    |
|              |                  |                | TSE 2        |                                                                                                    |
|              |                  |                |              |                                                                                                    |
|              |                  | Pflicht-ESE    |              | S.O.                                                                                                    |
|              |                  |                | ESE 1.1      |                                                                                                    |
|              |                  |                | ESE 1.2      |                                                                                                    |
|              |                  |                |              |                                                                                                    |
|              |                  |                | ESE 64.8     |                                                                                                    |
|              | Ein-/Ausg. HSE   |                |              | Funktion der Ein- und Ausgänge der<br>Hauptplatine HSE                                                                                                    |
|              |                  | Eingänge HSE   |              |                                                                                                    |
|              |                  |                | 1:           | Funktion Eingang 1 der HSE                                                                                                    |
|              |                  |                |              |                                                                                                    |
|              |                  |                | 15:          | Funktion Eingang 15 der HSE                                                                                                    |
|              |                  | Ausgänge HSE   |              |                                                                                                    |

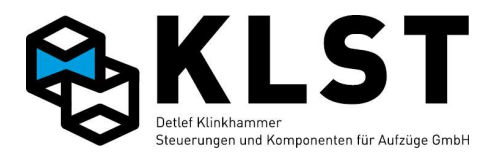

| 1. Menüebene | 2. Menüebene   | 3. Menüebene   | 4. Menüebene | Beschreibung                                                      |
|--------------|----------------|----------------|--------------|-------------------------------------------------------------------|
|              |                |                | 1:           | Funktion Ausgang 1 der HSE                                        |
|              |                |                |              |                                                                   |
|              |                |                | 8:           | Funktion Ausgang 8 der HSE                                        |
|              | Ein-/Ausg. FVE |                |              | Funktion der Ein- und Ausgänge der<br>Fahrkorbplatine FVE         |
|              |                | Eingänge FVE   |              |                                                                   |
|              |                |                | 1:           | Funktion Eingang 1 der FVE                                        |
|              |                |                |              |                                                                   |
|              |                |                | 28:          | Funktion Eingang 28 der FVE                                       |
|              |                | Ausgänge FVE   |              |                                                                   |
|              |                |                | 1:           | Funktion Ausgang 1 der FVE                                        |
|              |                |                |              |                                                                   |
|              |                |                | 16:          | Funktion Ausgang 16 der FVE                                       |
|              | Ein-/Ausg. ASE |                |              | Funktion der Ein- und Ausgänge der<br>Antriebssteuerplatine ASE   |
|              |                | Eingänge ASE   |              |                                                                   |
|              |                |                | 1:           | Funktion Eingang 1 der ASE                                        |
|              |                |                |              |                                                                   |
|              |                |                | 8:           | Funktion Eingang 8 der ASE                                        |
|              |                | Ausgänge ASE   |              |                                                                   |
|              |                |                | 1:           | Funktion Ausgang 1 der ASE                                        |
|              |                |                |              |                                                                   |
|              |                |                | 8:           | Funktion Ausgang 8 der ASE                                        |
|              | Ein-/Ausg. TSE |                |              | Funktion der Ein- und Ausgänge der<br>Kabinentableaubaugruppe TSE |
|              |                | TSE 1          |              |                                                                   |
|              |                | Eingänge TSE 1 |              |                                                                   |
|              |                |                | 1:           | Funktion Eingang 1 der TSE 1                                      |
|              |                |                |              |                                                                   |

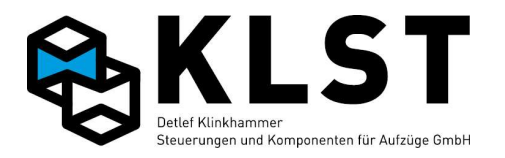

| 1. Menüebene | 2. Menüebene | 3. Menüebene   | 4. Menüebene   | Beschreibung                                                                                                    |
|--------------|--------------|----------------|----------------|----------------------------------------------------------------------------------------------------|
|              |              |                | 8:             | Funktion Eingang 8 der TSE 1                                                                                                    |
|              |              | Ausgänge TSE 1 |                |                                                                                                    |
|              |              |                | 1:             | Funktion Ausgang 1 der TSE 1                                                                                                    |
|              |              |                |                |                                                                                                    |
|              |              |                | 8:             | Funktion Ausgang 8 der TSE 1                                                                                                    |
|              | TSE 2        |                |                |                                                                                                    |
|              |              | Eingänge TSE 2 |                |                                                                                                    |
|              |              |                | 1:             | Funktion Eingang 1 der TSE 2                                                                                                    |
|              |              |                |                |                                                                                                    |
|              |              |                | 8:             | Funktion Eingang 8 der TSE 2                                                                                                    |
|              |              | Ausgänge TSE 2 |                |                                                                                                    |
|              |              |                | 1:             | Funktion Ausgang 1 der TSE 2                                                                                                    |
|              |              |                |                |                                                                                                    |
|              |              |                | 8:             | Funktion Ausgang 8 der TSE 2                                                                                                    |
|              |              |                |                |                                                                                                    |
|              | ,<br>        | Neue Baugr.    |                | Mit diesem Menüpunkt kann eine weitere<br>Kabinentableaubaugruppe TSE hinzugefügt<br>werden (max. 16).<br>Hinweis: Endgültig hinzugefügt ist eine neue<br>TSE erst, wenn mindestens einem Ein- oder<br>Ausgang eine Funktion zugeordnet wird. |
|              |              |                | Knotennummer   | Knotennummer der neuen TSE                                                                                                    |
|              |              |                | TSE hinzufügen | TSE mit der oben eingegebenen Nummer<br>hinzufügen                                                                                                    |
|              |              | Lösche Baugr.  |                | Mit diesem Menüpunkt kann eine nicht<br>benötigte Kabinentableaubaugruppe gelöscht<br>werden (Es werden alle Ein-<br>Ausgangsfunktionen dieser TSE gelöscht.)                                                                                 |
|              |              |                | Knotennummer   | Knotennummer der zu löschenden TSE                                                                                                    |
|              |              |                | TSE löschen    | TSE mit der oben eingegebenen Nummer<br>löschen                                                                                                    |

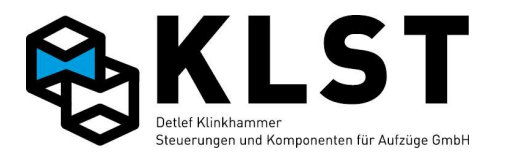

| 1. Menüebene | 2. Menüebene   | 3. Menüebene     | 4. Menüebene    | Beschreibung                                                                    |
|--------------|----------------|------------------|-----------------|---------------------------------------------------------------------------------|
|              |                | Kopiere Baugr.   |                 | Kopieren aller Parameter einer TSE zu einer<br>anderen                          |
|              |                |                  | Quell-TSE       | Angabe der TSE von der die Parameter kopiert<br>werden sollen                   |
|              |                |                  | Ziel-TSE        | Angabe der TSE zu der die Parameter kopiert<br>werden sollen                    |
|              |                |                  | Param. kopieren | Kopieren der Parameter von Quell- zu Ziel-TSE                                   |
|              | Ein-/Ausg. ESE |                  |                 | Funktion der Ein- und Ausgänge der<br>Außentableaubaugruppe ESE                 |
|              |                | ESE 1.1          |                 |                                                                                 |
|              |                | Eingänge ESE 1.1 |                 |                                                                                 |
|              |                |                  | 1:              | Funktion Eingang 1 der ESE 1, Strang 1                                          |
|              |                |                  |                 |                                                                                 |
|              |                |                  | 8:              | Funktion Eingang 8 der ESE 1, Strang 1                                          |
|              |                | Ausgänge ESE 1.1 |                 |                                                                                 |
|              |                |                  | 1:              | Funktion Ausgang 1 der ESE 1, Strang 1                                          |
|              |                |                  |                 |                                                                                 |
|              |                |                  | 8:              | Funktion Ausgang 8 der ESE 1, Strang 1                                          |
|              |                |                  |                 |                                                                                 |
|              |                | ESE 64.8         |                 |                                                                                 |
|              |                | Eingänge ESE64.8 |                 |                                                                                 |
|              |                |                  | 1:              | Funktion Eingang 1 der ESE 64, Strang 8                                         |
|              |                |                  |                 |                                                                                 |
|              |                |                  | 8:              | Funktion Eingang 8 der ESE 64, Strang 8                                         |
|              |                | Ausgänge ESE64.8 |                 |                                                                                 |
|              |                |                  | 1:              | Funktion Ausgang 1 der ESE 64, Strang 8                                         |
|              |                |                  |                 |                                                                                 |
|              |                |                  | 8:              | Funktion Ausgang 8 der ESE 64, Strang 8                                         |
|              |                | Neue Baugr.      |                 | Mit diesem Menüpunkt kann eine weitere<br>Außentableaubaugruppe ESE hinzugefügt |

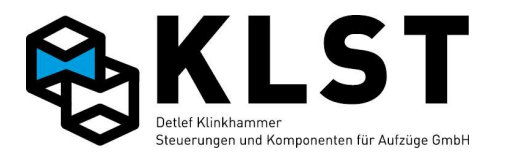

| 1. Menüebene | 2. Menüebene     | 3. Menüebene   | 4. Menüebene    | Beschreibung                                                                                                    |
|--------------|------------------|----------------|-----------------|----------------------------------------------------------------------------------------------------|
|              |                  |                |                 | werden (max. 512).<br>Hinweis: Endgültig hinzugefügt ist eine neue<br>ESE erst, wenn mindestens einem Ein- oder<br>Ausgang eine Funktion zugeordnet wird.                                               |
|              |                  |                | Knotennummer    | Knotennummer der neuen ESE                                                                                                    |
|              |                  |                | Strangnummer    | Strangnummer der neuen ESE                                                                                                    |
|              |                  |                | ESE hinzufügen  | ESE mit der oben eingegebenen Nummer<br>hinzufügen                                                                                                    |
|              |                  | Lösche Baugr.  |                 | Mit diesem Menüpunkt kann eine nicht<br>benötigte Außentableaubaugruppe gelöscht<br>werden (Es werden alle Ein-<br>Ausgangsfunktionen dieser ESE gelöscht)                                              |
|              |                  |                | Knotennummer    | Knotennummer der zu löschenden ESE                                                                                                    |
|              |                  |                | Strangnummer    | Strangnummer der zu löschenden ESE                                                                                                    |
|              |                  |                | ESE löschen     | ESE mit der oben eingegebenen Nummer<br>löschen                                                                                                    |
|              |                  | Kopiere Baugr. |                 | Kopieren aller Parameter einer TSE zu einer<br>anderen                                                                                                    |
|              |                  |                | Quell-ESE       | Angabe der TSE, von der die Parameter kopiert<br>werden sollen                                                                                                    |
|              |                  |                | Ziel-ESE        | Angabe der TSE, zu der die Parameter kopiert<br>werden sollen                                                                                                    |
|              |                  |                | Quellstrang     | Strang der Quell-ESE                                                                                                    |
|              |                  |                | Zielstrang      | Strang der Ziel-ESE                                                                                                    |
|              |                  |                | Param. kopieren | Kopieren der Parameter von Quell- zu Ziel-ESE                                                                                                    |
|              | Spezialparameter |                |                 | Parameter für spezielle Steuerungsfunktionen                                                                                                    |
|              |                  | Sonderfahrt    |                 | Parameter für Sonderfahrt                                                                                                    |
|              |                  |                | Fahrt beend.    | ja: Die letzte Fahrt wird beendet, bevor der<br>Sonderfahrtmodus gestartet wird.<br>nein: Der Aufzug stoppt in der<br>nächstmöglichen Etage und geht so schnell<br>wie möglich in den Sonderfahrtmodus. |
|              |                  |                | IR-Vorzug[s]    | Nachdem der Aufzug eine Etage aufgrund<br>eines Sonder-Außenrufes angefahren hat,                                                                                                    |

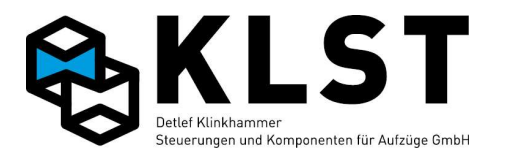

| 1. Menüebene | 2. Menüebene | 3. Menüebene | 4. Menüebene | Beschreibung                                                                                                    |
|--------------|--------------|--------------|--------------|----------------------------------------------------------------------------------------------------|
|              |              |              |              | wartet der Aufzug die hier eingestellte Zeit.<br>Danach geht er, falls nicht inzwischen im<br>Kabinentableau Sonderfahrten aktiviert<br>wurden, in den Normalbetrieb zurück.                                                                                                    |
|              |              |              | IR wenn akt. | ja: Sonder-Innenrufe können nur eingegeben<br>werden, wenn der Sonderfahrtmodus über<br>einen Schalter im Fahrkorb aktiviert wurde.<br>nein: Sonder-Innenrufe können innerhalb der<br>Zeit "IR frei" (siehe unten) eingegeben werden;<br>es ist kein zusätzlicher Aktivierungsschalter<br>erforderlich                                                                                                    |
|              |              |              | IR frei [s]  | Nachdem der Aufzug eine Etage aufgrund<br>eines Sonder-Außenrufes angefahren hat oder<br>ein Sonderfahrteingang im Fahrkorb aktiviert<br>wurde, können innerhalb dieser Zeit durch<br>Betätigen der Innenrufe Sonderfahrten<br>gestartet werden. Nach Ablauf dieser Zeit sind<br>alle Rufe wieder so lange gesperrt, bis der<br>Sonderfahrteingang im Fahrkorb erneut<br>aktiviert wurde.Ist dieser Wert auf 0 gesetzt, dann können über<br>die Innenrufe ohne Zeitbegrenzung<br>Sonderfahrten gestartet werden. |
|              |              |              | ->Normal [s] | Nachdem der Aufzug die Sonderfahrt beendet<br>hat, kehrt der Aufzug nach Ablauf dieser Zeit<br>zum Normalbetrieb zurück, soweit nicht vorher<br>eine neue Sonderfahrt gestartet wird.                                                                                                    |
|              |              |              | IR aus b.AR  | ja: Alle Innenrufe werden gelöscht, nachdem<br>der Aufzug eine Etage aufgrund eines Sonder-<br>Außenrufes angefahren hat.<br>nein: Die Innenrufe bleiben gespeichert,<br>werden aber erst dann angefahren, wenn der<br>Aufzug zum Normalbetrieb zurückgekehrt ist.                                                                                                    |
|              |              |              | AR sperren   | ja: Alle Außenrufe werden gelöscht und<br>gesperrt, wenn sich der Aufzug im<br>Sonderfahrtmodus befindet.<br>nein: Bereits vorhandene Außenrufe bleiben<br>gespeichert und neue Außenrufe werden                                                                                                    |

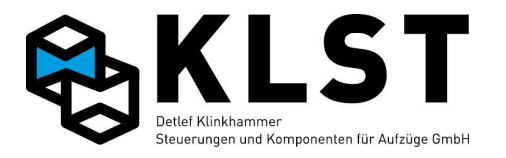

| 1. Menüebene | 2. Menüebene | 3. Menüebene | 4. Menüebene  | Beschreibung                                                                                                    |
|--------------|--------------|--------------|---------------|----------------------------------------------------------------------------------------------------|
|              |              |              |               | angenommen, allerdings erst angefahren,<br>sobald der Aufzug zum Normalbetrieb<br>zurückgekehrt ist.                                                                                                    |
|              |              |              | IR aus IV     | an: Alle Innenrufe werden gelöscht, wenn der<br>Sonderfahrtschalter im Fahrkorb eingeschaltet<br>wird.<br>aus: Alle Innenrufe werden gelöscht, wenn der<br>Sonderfahrtschalter im Fahrkorb<br>ausgeschaltet wird.<br>an+aus: Alle Innenrufe werden gelöscht, wenn<br>der Sonderfahrtschalter im Fahrkorb ein- bzw.<br>ausgeschaltet wird.<br>nein: Innenrufe werden nicht gelöscht beim<br>Ein- bzw. Ausschalten des<br>Sonderfahrtschalters im Fahrkorb          |
|              |              |              | Max.Innenrufe | Max. Anzahl von Sonder-Innenrufen, die im<br>Sonderfahrtmodus zur gleichen Zeit<br>eingegeben werden können.<br>Wird dieser Wert auf 0 gesetzt, dann ist die<br>Anzahl von Sonder-Innenrufen nicht begrenzt.                                                                                                    |
|              |              |              | Stand.IR an   | ja: Befindet sich der Aufzug im<br>Sonderfahrtmodus, aber es können momentan<br>keine Sonderfahrten über Innenrufe gestartet<br>werden (siehe Parameter oben), dann werden<br>betätigte Innenrufe als "normale" Innenrufe<br>gespeichert und nach Rückkehr des Aufzuges<br>zum Normalbetrieb angefahren.<br>nein: Können im Sonderfahrtmodus momentan<br>über die Innenrufe keine Sonderfahrten<br>gestartet werden, dann sind die Innenruftaster<br>deaktiviert. |
|              |              |              | Rufe o. Tür   | Etage wird auch angefahren, wenn beim Ruf<br>keine gültige bzw. freigegebene Tür<br>parametriert ist (ja/nein)                                                                                                    |
|              |              |              | Parktüren     | Freig.: Beim Parken (nach Ablauf der<br>Standzeit) werden alle freigegebenen Türen<br>geöffnet<br>Ruf: Beim Parken (nach Ablauf der Standzeit)                                                                                                    |

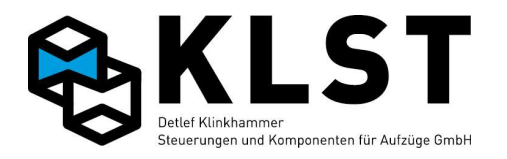

| 1. Menüebene | 2. Menüebene | 3. Menüebene | 4. Menüebene | Beschreibung                                                                                                    |
|--------------|--------------|--------------|--------------|----------------------------------------------------------------------------------------------------|
|              |              |              |              | bleiben alle Türen des letzten Innenrufes<br>geöffnet                                                                                                    |
|              |              |              | Türschleuse  | Bei Einstellung "Ja" werden im<br>Sonderfahrtmodus in einer Etage nie 2<br>Kabinentüren gleichzeitig geöffnet.                                                                                                   |
|              |              | Vorzugsfahrt |              | Parameter für Vorzugsfahrt                                                                                                    |
|              |              |              |              | siehe Sonderfahrten                                                                                                    |
|              |              | Notfallfahrt |              | Parameter für Notfallfahrt                                                                                                    |
|              |              |              |              | siehe Sonderfahrten                                                                                                    |
|              |              |              | Zwangstürzu  | ja: Lichtschranke wird beim Türschließen<br>ignoriert; Tür schließt mit reduzierter Kraft<br>bzw. Geschwindigkeit; es ertönt zusätzlich<br>akustisches Signal (falls vorhanden)<br>nein: "normales" Türschließen |
|              |              |              | Bei Brand    | Gibt an, ob Notfallfahrten im Brandfall<br>durchgeführt werden können (ja/nein)                                                                                                    |
|              |              |              | Brandetagen  | Gibt an, ob dabei auch Etagen angefahren<br>werden können, in denen ein Brandmelder<br>aktiv ist (ja/nein)                                                                                                    |
|              |              | Parkfahrt    |              | Parameter für die Parkfahrt                                                                                                    |
|              |              |              | Parkmodus    | Fest: Der Aufzug fährt eine fest eingestellte<br>Parketage an<br>Zonen: Der Aufzug parkt in voreingestellten<br>Zonen (hauptsächlich für Aufzugsgruppen)                                                         |
|              |              |              | Parketage    | Parketage bei Parkmodus "Fest"                                                                                                    |
|              |              |              | Parkzeit [s] | Zeit nach Erledigung des letzten Rufes bis zum<br>Anfahren der Parketage (0 = Parkfahrt<br>deaktiviert)<br>(Hinweis: bis Version 1.32y befindet sich<br>dieser Parameter im Menü "Anlagenzeiten")                |
|              |              |              | Zone 1 Start | Unterste Etage der Parkzone 1                                                                                                    |
|              |              |              | Zone 1 Ende  | Oberste Etage der Parkzone 1<br>Hinweis: Ist der Endwert kleiner als der<br>Startwert, dann ist die Parkzone deaktiviert                                                                                         |
|              |              |              | Zone 2 Start | S.O.                                                                                                    |

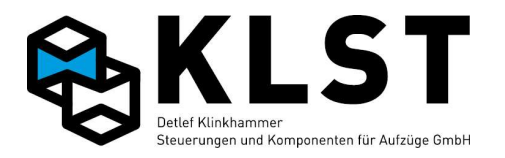

| 1. Menüebene | 2. Menüebene | 3. Menüebene | 4. Menüebene   | Beschreibung                                                                                                    |
|--------------|--------------|--------------|----------------|----------------------------------------------------------------------------------------------------|
|              |              |              | Zone 2 Ende    | s.o.                                                                                                    |
|              |              |              |                |                                                                                                    |
|              |              |              | Zone 8 Start   | S.O.                                                                                                    |
|              |              |              | Zone 8 Ende    | S.O.                                                                                                    |
|              |              |              | Pflichtzonen   | Gibt an, wie viele Parkzonen (beginnend bei<br>Zone 1) besetzt werden müssen.<br>Beispiel: In einer Gruppe parkt Aufzug 1<br>innerhalb Zone 1 und Aufzug 2 innerhalb Zone<br>2. Wird Aufzug 1 genutzt und der Wert<br>Pflichtzone ist > 0, dann fährt Aufzug 2 in Zone<br>1 und parkt dort. Beim Wert Pflichtzone=0<br>würde er in Zone 2 stehen bleiben.                                                                                                    |
|              |              | Besucherrufe |                | Parameter für Besucherrufe<br>(Besuchersteuerung)                                                                                                    |
|              |              |              | IR frei [s]    | Zeitdauer, für die Innenrufe freigegeben<br>werden, nachdem der Aufzug über einen<br>Besucherruf (Typ 1 und Typ 2; siehe<br>Beschreibung der Eingangsfunktionen) in eine<br>Etage geschickt wurde                                                                                                    |
|              |              |              | AR frei [s]    | Zeitdauer, für die die Außenrufe in einer Etage<br>nach Abgeben eines Besucherrufes (Typ 1 und<br>Typ 3) freigegeben werden                                                                                                    |
|              |              |              | Besuch.anf.[s] | Zeitdauer der Signalisierung einer<br>Besucheranforderung (für Besuchersteuerung<br>(s.u.)                                                                                                    |
|              |              |              | Aufzug leer    | Ja: Bei Besucherruf Typ 2 und Typ 4 (Außenruf<br>wird direkt gesetzt) sperrt die Steuerung sofort<br>alle Innenrufe, fährt aber alle bereits<br>gegebenen Innenrufe noch an. Erst wenn kein<br>Innenruf mehr gespeichert ist und (falls<br>vorhanden) der "Fahrkorb leer" - Sensor (siehe<br>"SonderfktFK leer") anzeigt, dass sich<br>niemand mehr in der Kabine befindet, fährt der<br>Aufzug in die Besucheretage.<br>Bereits vorhandene sowie neu eingegebene<br>Außenrufe bleiben gespeichert, werden aber |

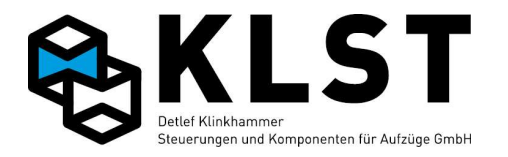

| 1. Menüebene | 2. Menüebene | 3. Menüebene    | 4. Menüebene | Beschreibung                                                                                                    |
|--------------|--------------|-----------------|--------------|----------------------------------------------------------------------------------------------------|
|              |              |                 |              | erst nach kompletter Abarbeitung des<br>Besucherrufes angefahren.                                                                                                    |
|              |              | Besucheretagen  |              | Etagen (bzw. Zugänge), die nur über eine<br>spezielle Besuchersteuerung (auch Attika-<br>oder Penthousesteuerung) angefahren werden<br>können.<br>Kurzbeschreibung der Besuchersteuerung:<br>Wird im Bedienpaneel ein Innenruftaster zu<br>einer Besucheretage gedrückt, wird in dieser<br>Haltestelle ein Signal (Besucheranf.) für eine<br>einstellbare Zeit gesetzt. Drückt nun der<br>Wohnungsbesitzer einen Freigabetaster<br>(Bes.IR frei) am Schachtzugang, blinkt die<br>Quittungslampe des gedrückten<br>Innenruftasters im Bedienpaneel in der Kabine.<br>Um das Innenkommando (Auslösung zur Fahrt<br>in die Besucher-Haltestelle) zu setzen, muss,<br>während der Freigabetaster am Schachtzugang<br>gedrückt wird, jetzt auch der blinkende Taster<br>im Bedienpaneel gedrückt werden. Ist dies<br>erfolgt, leuchtet die Quittungslampe des<br>gedrückten Innenruftasters permanent und<br>der Aufzug beginnt die Fahrt zur der gewählten<br>Besucher-Haltestelle ohne Zwischenhalt. |
|              |              |                 | Etage 1      | Zugange in dieser Etage, welche nur über<br>einen Besucherruf (s.o.) angefahren werden<br>können.                                                                                                    |
|              |              |                 | Etage 2      | S.O.                                                                                                    |
|              |              |                 |              |                                                                                                    |
|              |              | Behindertenrufe |              | Hier können spezielle Funktionen für<br>Menschen mit Behinderungen aktiviert werden.<br>Es sind zusätzliche Ein / Ausgänge dafür nötig                                                                                                    |
|              |              |                 | Ruftyp       | Rufart, welche als Behindertenruf verarbeitet<br>wird (Außenruf Typ 1 oder Außenruf Typ 2<br>Wird der entsprechende Behindertenruf in<br>einer Etage aktiviert fährt der Aufzug diesen<br>Ruf im Zuge der Außenrufabarbeitung an. Bei                                                                                                    |

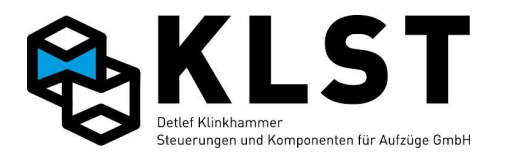

| 1. Menüebene | 2. Menüebene | 3. Menüebene | 4. Menüebene  | Beschreibung                                                                                                    |
|--------------|--------------|--------------|---------------|----------------------------------------------------------------------------------------------------|
|              |              |              |               | der Einfahrt in die Rufetage wird die<br>Sprachausgabe aktiviert. Bei Betätigung eines<br>Innenrufes wird die Zieletage angesagt,<br>außerdem Texte für" Tür öffnet", "Tür schließt<br>"und die aktuelle Fahrtrichtung. Die Standzeit<br>wird entsprechend verlängert (s.u.). Sollten<br>beim Verlassen der Haltestelle noch Innenrufe<br>geben werden, werden diese auch von der<br>Sprachausgabe angesagt. Innenrufe die nach<br>dem Etagenstandwechsel gegeben wurden,<br>werden nicht mehr angesagt. Die<br>Sprachausgabe und die verlängerte Standzeit<br>bleiben solange aktiv, bis die Innenrufe, die in<br>der Behindertenrufetage bis zum<br>Etagenstandwechsel geben wurden<br>abgearbeitet sind. Danach ist die |
|              |              |              |               | Behindertenruf ausgeschaltet.                                                                                                    |
|              |              |              | Standzeit[s]  | venangerte Standzeit bei Benindertein den                                                                                                    |
|              |              | Ladefunktion |               | Spezielle Funktion zum Transport von Gütern:<br>Tür bleibt geöffnet, solange kein Innenruf<br>gegeben wird; Außenrufe werden gespeichert,<br>aber nicht angefahren                                                                                                    |
|              |              |              | Eingang       | Festlegung über welchen Eingang die<br>Ladefunktion aktiviert bzw. deaktiviert werden<br>kann:<br>"Türauf": Aktivierung über langes Drücken des<br>Türauftasters<br>"IR-Lösch.": Aktivierung durch langes Drücken<br>des Tasters "IR-Löschung"<br>"Beide": Aktivierung wahlweise durch beide<br>Taster möglich                                                                                                    |
|              |              |              | Aktivierg.[s] | Einstellung, wie lange Türauftaster bzw. Taster<br>"IR-Löschung zur Aktivierung der<br>Ladefunktion gedrückt gehalten werden<br>müssen                                                                                                    |
|              |              |              | Deaktivg. [s] | Zeit, nach welcher Rückkehr in den<br>Normalbetrieb erfolgt. Zusätzlich müssen                                                                                                    |

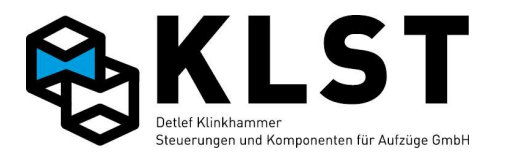

| 1. Menüebene | 2. Menüebene | 3. Menüebene     | 4. Menüebene | Beschreibung                                                        |
|--------------|--------------|------------------|--------------|---------------------------------------------------------------------|
|              |              |                  |              | folgende Bedingungen erfüllt sein:<br>- Aufzug steht in einer Etage |
|              |              |                  |              | <ul> <li>Es ist kein Innenruf aktiv</li> </ul>                      |
|              |              |                  |              | - Die Lastmesseinrichtung signalisiert                              |
|              |              |                  |              | Nulllast (falls vorhanden)                                          |
|              |              |                  |              | Der Sensor "Fahrkorb leer" ist aktiv (falls                         |
|              |              |                  |              | vorhanden)                                                          |
|              |              | Notstromevakuier |              |                                                                     |
|              |              |                  | Min.Verz.[s] | Mindestwartezeit nach Aktivierung des Signal                        |
|              |              |                  |              | "Evakuierung", bis der Aufzug die                                   |
|              |              |                  |              | Evakuierungsfahrt startet, Auch wenn das                            |
|              |              |                  |              | Signal "Evak.Start" schon vor Ablauf dieser                         |
|              |              |                  |              | Zeit gesetzt wird, wartet der Aufzug noch mit                       |
|              |              |                  |              | dem Start der Evakuerungsfahrt.                                     |
|              |              |                  | Max.Verz.[s] | Spätestens nach Ablauf dieser Zeit, nachdem                         |
|              |              |                  |              | das Signai "Evakulerung" aktiviert wurde,                           |
|              |              |                  |              | startet der Aufzug die Evakulerungsfahrt, auch                      |
|              |              |                  |              | wenn das Signal "Evak. Start" noch nicht                            |
|              |              |                  |              | aktiviert wurde.<br>Ist disser Wort suf 0 gesetzt, denn wertet der  |
|              |              |                  |              | Aufzug auf jodon Fall bis zur Aktiviorung dos                       |
|              |              |                  |              | Signals Evak Start" obo dio                                         |
|              |              |                  |              | Evakuierungsfahrt gestartet wird                                    |
|              |              |                  |              | Gibt an nach welcher Zeit die Tür nach                              |
|              |              |                  | lur zu [S]   | Frreichen der Evakuierungsetage geschlossen                         |
|              |              |                  |              | werden soll. Bei Einstellung 0 bleibt die Tür                       |
|              |              |                  |              | geöffnet                                                            |
|              |              |                  | Max.Geschw.  | Max. Fahrgeschwindigkeit beim Evakuieren                            |
|              |              |                  |              | (v3/v2/v1)                                                          |
|              |              |                  | Auto.zurück  | ja: Beim Abschalten des Signals                                     |
|              |              |                  |              | "Evakuierung" geht der Aufzug in                                    |
|              |              |                  |              | Normalbetrieb zurück                                                |
|              |              |                  |              | nein: Der Aufzug geht nicht in Normalbetrieb                        |
|              |              |                  |              | zurück                                                              |
|              |              |                  | Verz.USV[mm] | Verzögerungsweg beim Evakuieren über USV.                           |
|              |              |                  |              | Die Steuerung schaltet an dieser Position von                       |
|              |              |                  |              | Evakuierungsgeschwindigkeit vEv(USV) auf                            |
|              |              |                  |              | Einfahrgeschwindigkeit v0 um. Soll der Aufzug                       |

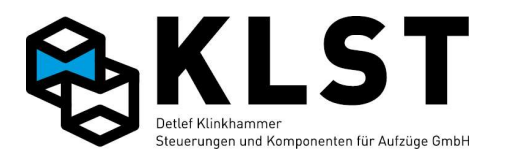

| 1. Menüebene | 2. Menüebene | 3. Menüebene     | 4. Menüebene | Beschreibung                                                                                                    |
|--------------|--------------|------------------|--------------|----------------------------------------------------------------------------------------------------|
|              |              |                  |              | direkt von der Geschwindigkeit vEv(USV)<br>anhalten, dann muss dieser Wert auf 0 gesetzt<br>werden.<br>Dieser Wert kann beim Einmessen nicht mit<br>ermittelt werden und muss deshalb hier<br>manuell eingestellt werden.                                                                                                    |
|              |              |                  | Richtg.      | Auf+Ab: Die USV-Evakuierung erfolgt         abhängig vom Signal "Halblast". Bei einem         erfolglosen Startversuch in der         entsprechenden Richtung (Antriebsstörung)         wird der nächste Versuch in entgegengesetzter         Richtung gestartet.         Abwärts: Die USV-Evakuierung erfolgt         grundsätzlich abwärts         Antrieb: Die Evakuierungsrichtung wird durch         den Antrieb (Frequenzumrichter) bestimmt         aufgrund der aktuellen Lastverhältnisse                                |
|              |              |                  | Evak.typ     | Antrieb: Die USV-Evakuierung erfolgt unter<br>Verwendung des Antriebs (z.B.<br>Frequenzumrichter)<br>- Bremse: Die USV-Evakuierung erfolgt<br>durch Öffnen der Bremse                                                                                                    |
|              |              |                  | Fahrüberw[s] | Fahrkontrollzeit bei Notstromevakuierung                                                                                                    |
|              |              | Evakuier.betrieb |              | Parameter für Evakuierungsbetrieb nach EN81-<br>76                                                                                                    |
|              |              |                  | Türzu        | Wirkungsweise des Türschließens im<br>Evakuierungsbetrieb:         auto: Die Tür wird zum Starten einer Fahrt<br>selbständig durch die Aufzugsteuerung<br>geschlossen         Impulse: Die Tür wird erst geschlossen, wenn<br>der Türzutaster kurz betätigt wurde         Stop: Die Tür wird nur geschlossen, wenn der<br>Türzutaster betätigt und gedrückt gehalten<br>wird. Beim Loslassen des Tasters stoppt die<br>Tür.         Revers.: Die Tür wird nur geschlossen, wenn<br>der Türzutaster betätigt und gedrückt gehalten |

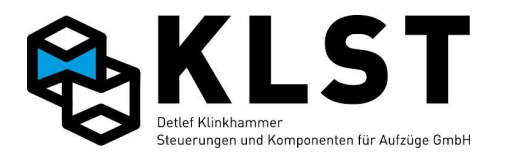

| 1. Menüebene | 2. Menüebene | 3. Menüebene     | 4. Menüebene  | Beschreibung                                                                                                    |
|--------------|--------------|------------------|---------------|----------------------------------------------------------------------------------------------------|
|              |              |                  |               | wird. Beim Loslassen des Tasters öffnet die<br>Tür wieder, solange sie noch nicht komplett<br>geschlossen war                                                                                                    |
|              |              |                  | Türauf        | s.o., Funktion für Türöffnen                                                                                                    |
|              |              |                  | Brandmelder   | Ja: Etagen, in denen ein Brandmelder<br>ausgelöst hat, können im Evakuierungsbetrieb<br>nicht angefahren werden                                                                                                    |
|              |              |                  | Verr.Etagen   | Ja: Der Aufzug kann durch Etagen<br>durchfahren, in denen der Brandmelder<br>ausgelöst ist.                                                                                                    |
|              |              | Brandfallsteuerg |               | Parameter für Brandfallsteuerung                                                                                                    |
|              |              |                  | Zwangstürzu   | ja: Lichtschranke wird beim Türschließen<br>ignoriert; Tür schließt mit reduzierter Kraft<br>bzw. Geschwindigkeit; es ertönt zusätzlich<br>akustisches Signal (falls vorhanden)<br>nein: "normales" Türschließen                                                                                                    |
|              |              |                  | Türauf-Tast.  | Gibt an, ob der Türauftaster im Brandfall aktiv<br>bleibt                                                                                                    |
|              |              |                  | Türparkm.     | auf: Tür bleibt geöffnet nach Erreichen der<br>entsprechenden Etage<br>zu: Beim Erreichen der eingestellten Etage<br>öffnet die Tür und schließt dann wieder                                                                                                    |
|              |              |                  | Dyn.Modus     | ja: Hat der Aufzug im Brandfall eine<br>"sichere" Etage angefahren und löst danach<br>auch in dieser Etage der Brandmelder aus,<br>dann fährt der Aufzug eine andere<br>"sichere" Etage an<br>nein: nach dem 1. Anfahren einer<br>"sicheren" Etage im Brandfall führt der Aufzug<br>keine weiteren Fahrten durch, auch nicht,<br>wenn der Brandmelder in dieser Etage auslöst. |
|              |              |                  | Branderk.akt. | nein: Die Brandmelder der einzelnen Etagen<br>werden ignoriert, solange nicht der Eingang<br>"Brandfall" aktiviert ist.<br>ja: die Brandmelder der einzelnen Etagen<br>werden unabhängig vom Zustand des<br>Einganges "Brandfall" ausgewertet.                                                                                                    |

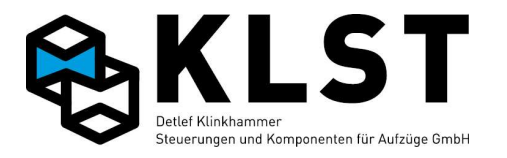

| 1. Menüebene | 2. Menüebene | 3. Menüebene    | 4. Menüebene | Beschreibung                                                                                                    |
|--------------|--------------|-----------------|--------------|----------------------------------------------------------------------------------------------------|
|              |              |                 | Auto.normal  | ja: Nach Deaktivierung des Einganges<br>"Brandfall" (und, falls Parameters<br>"Branderk.akt."auf ja gesetzt ist, auch aller<br>Brandmelder auf den Etagen; siehe oben)kehrt<br>der Aufzug in den Normalbetrieb zurück.<br>nein: Der Aufzug kehrt auch nach<br>Deaktivierung aller Brandfallsignale nicht in<br>den Normalbetrieb zurück. Dazu ist ein<br>Neustart (Reset bzw. Hauptschalter aus)<br>erforderlich.<br>Nein+: Der Zustand wird nichtflüchtig<br>abgespeichert, d.h., auch bei einem Neustart<br>(Reset bzw. Hauptschalter aus) erfolgt keine<br>Rückkehr zum Normalbetrieb. Bei dieser<br>Einstellung ist entweder ein Schalter zum<br>Rücksetzen ("Brandfall" - "Brandf.aus")<br>erforderlich oder das Rücksetzen erfolgt über |
|              |              |                 | Verr.Etage   | den Menüpunt "Reset Brandfall".<br>ja: Der Aufzug fährt erforderlichenfalls auch<br>durch eine Etage durch, in der der<br>Brandmelder aktiviert ist, um die nächste<br>"sichere" Etage zu erreichen.<br>nein: Der Aufzug fährt nie durch eine Etage, in<br>der der Brandmelder bereits aktiviert ist.                                                                                                    |
|              |              |                 | Letzt.Fahrt  | Ja: Auch wenn es entsprechend den<br>Einstellungen "Brandfalletagen" (s.u.) nicht<br>mehr möglich ist, eine der Brandetagen<br>anzufahren (z.B. weil alle Brandmelder<br>ausgelöst haben), wird bei dieser Einstellung<br>noch die letzte Brandfalletage (s.u.)<br>angefahren.                                                                                                    |
|              |              |                 | Letzt.Etage  | Etage, die der Aufzug im Brandfall anfährt,<br>auch wenn es eigentlich (abhängig von den<br>anderen Einstellungen) nicht mehr möglich ist,<br>eine Brandfalletage anzufahren.                                                                                                    |
|              |              | Brandfalletagen |              | Einstellung der "sicheren" Etagen, die im<br>Brandfall angefahren werden soll                                                                                                    |
|              |              |                 | 1.Brandetage | "Sichere" Etage, die im Brandfall mit höchster                                                                                                    |

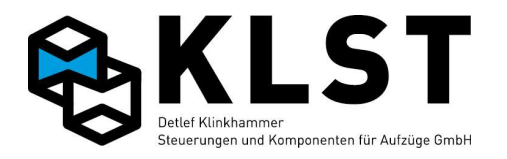

| 1. Menüebene | 2. Menüebene | 3. Menüebene   | 4. Menüebene | Beschreibung                                     |
|--------------|--------------|----------------|--------------|--------------------------------------------------|
|              |              |                |              | Priorität angefahren werden soll                 |
|              |              |                | 2.Brandetage | Ist es nicht möglich, die 1. "sichere" Etage (1. |
|              |              |                |              | Brandetage) anzufahren, dann versucht der        |
|              |              |                |              | Aufzug, diese Etage anzufahren.                  |
|              |              |                |              |                                                  |
|              |              | Feuerwehrfahrt |              | Parameter für Feuerwehrfahrt                     |
|              |              |                | Türzu        | Wirkungsweise des Türschließens im               |
|              |              |                |              | Feuerwehrbetrieb:                                |
|              |              |                |              | auto: Die Tür wird zum Starten einer             |
|              |              |                |              | Feuerwehrfahrt selbständig durch die             |
|              |              |                |              | Aufzugsteuerung geschlossen                      |
|              |              |                |              | Impulse: Die Tür wird erst geschlossen, wenn     |
|              |              |                |              | der Türzutaster kurz betätigt wurde              |
|              |              |                |              | Stop: Die Tür wird nur geschlossen, wenn der     |
|              |              |                |              | Türzutaster betätigt und gedrückt gehalten       |
|              |              |                |              | wird. Beim Loslassen des Tasters stoppt die      |
|              |              |                |              | Iur.                                             |
|              |              |                |              | Revers.: Die Tur wird nur geschlossen, wenn      |
|              |              |                |              | der Turzutaster betätigt und gedruckt genalten   |
|              |              |                |              | Wird. Beim Losiassen des Tasters onnet die       |
|              |              |                |              | rur wieder, solange sie noch nicht komplett      |
|              |              |                | miliar and f | Wirkungsweise des Türöffnens im                  |
|              |              |                | Turaui       | Fouerwebrbetrieb:                                |
|              |              |                |              | analog zum Türschließen; siehe oben              |
|              |              |                | Tür Fw-Et    | Wirkungsweise beim Türöffnen und                 |
|              |              |                |              | Türschließen in der "Feuerwehretage"             |
|              |              |                |              | (Hauptetage):                                    |
|              |              |                |              | auto: In der Feuerwehretage öffnet und           |
|              |              |                |              | schließt die Tür bei Feuerwehrbetrieb            |
|              |              |                |              | grundsätzlich selbständig durch die              |
|              |              |                |              | Aufzugsteuerung, unabhängig von den oben         |
|              |              |                |              | erläuterten Einstellungen                        |
|              |              |                |              | Fw.: In der Feuerwehretage öffnet und schließt   |
|              |              |                |              | die Tür bei Feuerwehrbetrieb wie in allen        |
|              |              |                |              | anderen Etagen (siehe Erläuterungen oben).       |
|              |              |                | Rufwiederh.  | ja: Befindet sich der Aufzug bereits im          |

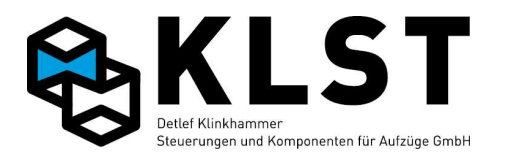

| 1. Menüebene | 2. Menüebene | 3. Menüebene     | 4. Menüebene | Beschreibung                                                                                                    |
|--------------|--------------|------------------|--------------|----------------------------------------------------------------------------------------------------|
|              |              |                  |              | <ul> <li>Feuerwehrbetrieb, dann kann der Aufzug durch<br/>erneutes Betätigen des Feuerwehrrufes in der</li> <li>Feuerwehretage in diese Etage zurück gerufen<br/>werden, falls die Feuerwehrfahrt in der Kabine<br/>ausgeschaltet ist.</li> <li>nein: Der Aufzug kann über den Feuerwehrruf<br/>nicht erneut in die Feuerwehretage geholt<br/>werden.</li> <li>auto: Wird die Feuerwehrfahrt in der Kabine<br/>bei geschlossenen Türen ausgeschaltet, dann<br/>fährt der Aufzug automatisch wieder in die</li> </ul>                                                                                                  |
|              |              |                  |              | Feuerwehretage, falls der Feuerwehrruf noch<br>eingeschaltet ist.                                                                                                    |
|              |              |                  | Auto-Fw.     | ja: Nachdem der Aufzug über den<br>Feuerwehrruf in die Feuerwehretage gerufen<br>wurde, geht der Aufzug sofort automatisch in<br>den Feuerwehrbetrieb, d.h. er kann über<br>Innenkommandos genutzt werden.<br>nein: Zum Aktivieren des Feuerwehrbetriebes<br>ist ein zusätzlicher Schalter<br>"Feuerwehrfahrt" im Fahrkorb erforderlich.                                                                                                    |
|              |              | Gofobucutture    | Auto.normal  | Gibt an, ob der Aufzug nach Ausschalten der<br>Feuerwehrschlüsselschalter (bei vorhandenem<br>Feuerwehruf nach Rückkehr in die<br>Feuerwehretage) wieder in Normalbetrieb<br>zurück kehrt. Bei Einstellung "Nein" ist ein<br>Neustart (Reset) erforderlich.<br>Bei Einstellung "Nein+" wird der Zustand<br>nichtflüchtig abgespeichert, d.h., auch bei<br>einem Neustart (Reset) erfolgt keine Rückkehr<br>zum Normalbetrieb. Bei dieser Einstellung ist<br>entweder ein Schalter zum Rücksetzen<br>("Brandfall" - "Fw-Modus aus") erforderlich<br>oder das Rücksetzen erfolgt über den<br>Menüpunt "Reset Fw-Modus". |
|              |              | Gefahrguttransp. | Tanonrufo    | la: Zielauswahl erfolgt über Innenrufe                                                                                                    |
|              |              |                  | Imenruie     | Nein: Aufzug kann nur über Gefahrgutruf                                                                                                    |

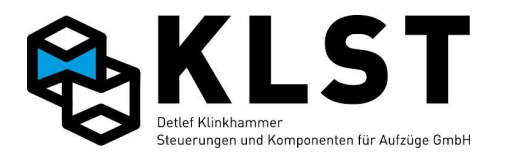

| 1. Menüebene | 2. Menüebene | 3. Menüebene | 4. Menüebene  | Beschreibung                                                                                                    |
|--------------|--------------|--------------|---------------|----------------------------------------------------------------------------------------------------|
|              |              |              |               | (außen) in eine Etage gefahren werden                                                                                                    |
|              |              |              | Ventilat.     | Normal: Kabinenventilator funktioniert auch<br>bei Gefahrguttransporten wie in der<br>Standardeinstellung<br>Immer: Während eines Gefahrguttransportes<br>läuft der Kabinenventilator ständig<br>Nie: Während eines Gefahrguttransportes<br>bleibt der Kabinenventilator immer<br>ausgeschaltet                                                                                                    |
|              |              |              | Fw-mode       | Ja: Feuerwehrfahrt hat höhere Priorität als<br>Gefahrguttransport                                                                                                    |
|              |              |              | Kabine        | Schalter: Der Gefahrgutmodus wird über einenSchalter in der Kabine ein- und ausgeschaltetTaster: Durch Betätigen des Gefahrguttastersin der Kabine wird der Gefahrgutmodusaktiviert, bei nochmaligem Betätigen wird erdeaktiviert.Autom.: Nach Erreichen der Zieletage durcheinen Gefahrgutmodus gestartet. Wird derGefahrgutmodus gestartet. Wird derGefahrgutmodus beendet (Hinweis: Funktionkann nur verwendet werden, wenn esgleichzeitig einen separaten Taster zumÖffnen/Schließen der Tür gibt (s.u.) |
|              |              |              | Türauf b. Ruf | Gibt an, ob die Kabinentür nach Einfahrt in die<br>Zieletage auf einen Gefahrgutruf automatisch<br>geöffnet wird                                                                                                    |
|              |              |              | Türeingang    | Ja: Aufzug hat separaten Eingang zum<br>Öffnen/Schließen der Tür<br>Nein: öffnen/Schließen der Tür erfolgt über<br>Gefahrgutruftaster                                                                                                    |
|              |              |              | Ruflöschung   | ja: Wenn ein Gefahrgutruf gegeben wird,<br>werden sofort alle Rufe gelöscht und gesperrt.<br>nein: Es werden alle noch gespeicherten<br>Innenrufe abgefahren, aber keine neuen Rufe<br>mehr angenommen. Erst danach wird der                                                                                                    |

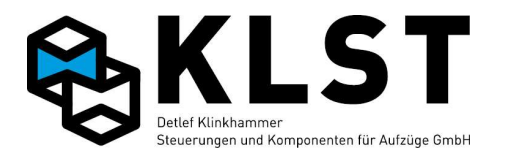

| 1. Menüebene | 2. Menüebene | 3. Menüebene     | 4. Menüebene  | Beschreibung                                         |
|--------------|--------------|------------------|---------------|------------------------------------------------------|
|              |              |                  |               | Gefahrgutruf angefahren.                             |
|              |              |                  |               | Außenrufe werden immer sofort gelöscht.              |
|              |              |                  | -> normal [s] | Gibt an, nach welcher Zeit der Aufzug wieder in      |
|              |              |                  |               | Normalbetrieb übergeht, falls der Aufzug durch       |
|              |              |                  |               | einen Gefahrgutruf in eine Etage geholt wurde,       |
|              |              |                  |               | aber danach nicht über den Schalter bzw.             |
|              |              |                  |               | Taster (s.o.) in der Kabine der Gefahrgutmodus       |
|              |              |                  |               | gestartet wird.                                      |
|              |              | Totmannsteuerung |               | Parameter für Totmannsteuerung                       |
|              |              |                  | Totmannstrg.  | Bei Einstellung "Ja" funktioniert der Aufzug         |
|              |              |                  |               | als "Totmannsteuerung", d.h., der Aufzug fährt       |
|              |              |                  |               | nur, solange spezielle "Totmanntaster" betätigt      |
|              |              |                  |               | werden                                               |
|              |              |                  | Selbsthaltung | Ja: Totmannsteuerung bleibt bis zum                  |
|              |              |                  |               | Erreichen der Zieletage aktiviert, auch wenn         |
|              |              |                  |               | der Eingang "Totmann Ein" bereits                    |
|              |              |                  |               | ausgeschaltet wurde                                  |
|              |              |                  | Ruflö.Freig.  | Ja: Alle vorhandenen Innenrufe werden bei            |
|              |              |                  |               | Deaktivierung des Eingangs                           |
|              |              |                  |               | "Totmannsteuerung" - "Freigabe" gelöscht.            |
|              |              |                  | Parkfahrt     | Ja. Der Aufzug führt auch im Totmannbetrieb          |
|              |              |                  |               | selbständig eine Parkfahrt durch                     |
|              |              | Rampenfahrt      |               | Parameter für Rampenfahrt (z.B. zum Beladen          |
|              |              |                  |               | von LKW's) nach EN81                                 |
|              |              |                  | Rampe[mm]     | Max. Rampenhöhe in mm                                |
|              |              | Fernabschaltung  |               | Parameter zur Fernabschaltung                        |
|              |              | _                |               | Die Fernabschaltung erfolgt zweistufig. Zuerst       |
|              |              |                  |               | wird grundsätzlich die beim entsprechenden           |
|              |              |                  |               | Eingang "Fernabschaltung" parametrierte              |
|              |              |                  |               | Etage angefahren. Danach kann zusätzlich die         |
|              |              |                  |               | hier eingestellte Etage angefahren werden            |
|              |              |                  | Etage         | Etage, die der Aufzug bei Fernabschaltung<br>anfährt |
|              |              |                  | Türen         | Einstellung der Fahrkorbtüren, die nach der          |
|              |              |                  |               | Fernabschaltung geöffnet bleiben sollen.             |
|              |              |                  | FKL aus[s]    | Zeitverzögerung bis zum Abschalten des               |
|              |              |                  |               | Fahrkorblichtes nach Erreichen der                   |

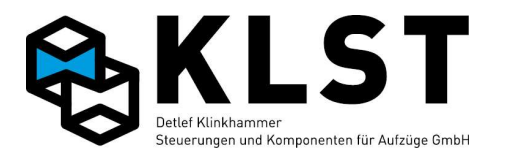

| 1. Menüebene | 2. Menüebene | 3. Menüebene     | 4. Menüebene | Beschreibung                                    |
|--------------|--------------|------------------|--------------|-------------------------------------------------|
|              |              |                  |              | Abschaltetage. Bei Einstellung '0' bleibt das   |
|              |              |                  |              | Fahrkorblicht angeschaltet.                     |
|              |              |                  |              | Hinweis: Bis zur HSE Software-Version 1.37i     |
|              |              |                  |              | konnte hier nur eingestellt werden, ob das      |
|              |              |                  |              | Fahrkorblicht abgeschaltet wird (ja/nein)       |
|              |              |                  | Ruflöschung  | ja: Wenn die Fernabschaltung aktiviert wird,    |
|              |              |                  |              | werden sofort alle Rufe gelöscht und gesperrt.  |
|              |              |                  |              | nein: Es werden alle noch gespeicherten Rufe    |
|              |              |                  |              | abgefahren, aber keine neuen Rufe mehr          |
|              |              |                  |              | angenommen. Erst danach wird der Aufzug         |
|              |              |                  |              | abgeschaltet.                                   |
|              |              | Türen b.Aufz.aus |              | Gibt an, welche Türen in der jeweiligen Etage   |
|              |              |                  |              | geöffnet bleiben, wenn der Aufzug über die      |
|              |              |                  |              | Sonderfunktion "Aufzug aus" (siehe Kapitel      |
|              |              |                  |              | Eingangsfunktionen) abgeschaltet wurde          |
|              |              |                  | Etage 1      | Turen, die geöffnet bleiben, nachdem der        |
|              |              |                  | -            | Aufzug in der 1. Etage ausgeschaltet wurde.     |
|              |              |                  | Etage 2      | Turen, die geöffnet bleiben, nachdem der        |
|              |              |                  |              | Aufzug in der 2. Etage ausgeschältet wurde.     |
|              |              |                  | •••          |                                                 |
|              |              | Sich.Lichtgitter |              | Parameter für Sicherheitslichtgitter            |
|              |              |                  | Lichtvorhang | Sicherheitslichtgitter vorhanden (ja/nein)      |
|              |              |                  | IR löschen   | Löschen aller Innenrufe bei                     |
|              |              |                  |              | Fahrtunterbrechung durch Lichtgitter (ja/nein)  |
|              |              |                  | LV-Reset AR  | Rücksetzen des Lichtgitters durch Außenruf      |
|              |              |                  |              | möglich (ja/nein)                               |
|              |              |                  | Lichtvorh.SK | Sicherheitslichtgitter im Sicherheitskreis (bei |
|              |              |                  |              | Unterbrechung Sicherheitskreis erscheint        |
|              |              |                  |              | Fehler "Lichtgitter)"                           |
|              |              | Schutzraum       |              | Parameter zur Schutzraumüberwachung             |
|              |              |                  | Stütze ↑     | Typ der Stütze zur Schutzraumsicherung oben:    |
|              |              |                  |              | Keine: Keine Stütze vorhanden                   |
|              |              |                  |              | Man.: Manuelle (von Hand betätigte) Stütze      |
|              |              |                  |              | Immer: Die Stütze wird im Normalbetrieb         |
|              |              |                  |              | immer angesteuert und fällt nur ab, wenn der    |
|              |              |                  |              | Schutzraum oben geöffnet wird bzw. die          |

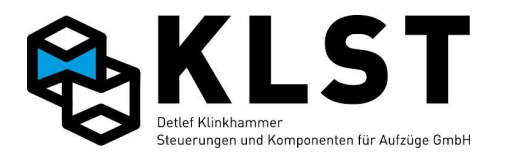

| 1. Menüebene | 2. Menüebene | 3. Menüebene | 4. Menüebene    | Beschreibung                                                                                                    |
|--------------|--------------|--------------|-----------------|----------------------------------------------------------------------------------------------------|
|              |              |              |                 | Inspektionssteuerung eingeschaltet wird<br>Fahrt: Die Stütze wird bei Fahrt angesteuert<br>(außer bei geöffnetem Schutzraum oben oder<br>bei Inspektion) und fällt im Stillstand ab<br>Endet.: Die Stütze wird bei Fahrt angesteuert<br>(außer bei geöffnetem Schutzraum oben oder<br>bei Inspektion) und fällt im Stillstand ab (außer                                                                                                    |
|              |              |              | Stütze ↓        | in der obersten Etage)<br>Typ der Stütze zur Schutzraumsicherung<br>unten:<br>Keine: Keine Stütze vorhanden<br>Man.: Manuelle (von Hand betätigte) Stütze<br>Immer: Die Stütze wird im Normalbetrieb<br>immer angesteuert und fällt nur ab, wenn der<br>Schutzraum unten geöffnet wird bzw. die<br>Inspektionssteuerung Grube eingeschaltet<br>wird<br>Fahrt: Die Stütze wird bei Fahrt angesteuert<br>(außer bei geöffnetem Schutzraum unten oder<br>bei Inspektion Grube) und fällt im Stillstand ab<br>Endet.: Die Stütze wird bei Fahrt angesteuert<br>(außer bei geöffnetem Schutzraum unten oder<br>bei Inspektion Grube) und fällt im Stillstand ab<br>Endet.: Die Stütze wird bei Fahrt angesteuert<br>(außer bei geöffnetem Schutzraum unten oder<br>bei Inspektion Grube) und fällt im Stillstand ab |
|              |              |              | Wartezeit ↑ [s] | Max. Wartezeit auf Rückmeldekontakte der<br>Stütze oben nach Zu- bzw. Abschalten einer<br>automatischen Stütze. Signalisieren die<br>Stützenkontakte nach Ablauf dieser Zeit nicht<br>den entsprechenden Zustand erfolgt eine<br>Fehlermeldung                                                                                                    |
|              |              |              | Wartezeit↓ [s]  | s.o. (für Stütze unten)                                                                                                    |
|              |              |              | Entprell [ms]   | Entprellzeit für Überwachungseingänge der<br>Stützen                                                                                                    |
|              |              |              | Insp. 1 [mm]    | Verlängerter Brems- und Anhalteweg bei<br>Inspektionsfahrt (bei ausgefahrener Stütze<br>oben)                                                                                                    |
|              |              |              | Insp.↓ [mm]     | Verlängerter Brems- und Anhalteweg bei                                                                                                    |

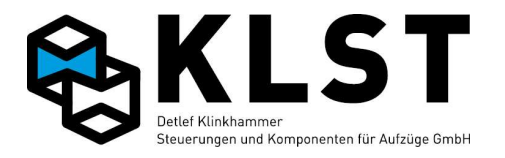

| 1. Menüebene | 2. Menüebene | 3. Menüebene | 4. Menüebene  | Beschreibung                                                                                                    |
|--------------|--------------|--------------|---------------|----------------------------------------------------------------------------------------------------|
|              |              |              |               | Inspektionsfahrt (bei ausgefahrener Stütze<br>unten)                                                                                                    |
|              |              |              | Schürze       | Keine: Keine klappbare Fahrkorbschürze<br>vorhandenMan.: handbetätigte Fahrkorbschürze; d.h.<br>Schürze muss nach Ausklappen manuell<br>wieder eingeklappt werden, um zum<br>                                                                                                    |
|              |              |              | Langs. ↑ [mm] | Verlängerung des Bremsweges bei Einfahrt in<br>die oberste Etage, wenn der Aufzug eine<br>Klappschürze besitzt.                                                                                                    |
|              |              |              | Langs.↓ [mm]  | s.o., für unterste Etage                                                                                                    |
|              |              |              | Überw.↑[mm]   | Position oberhalb der Bündigstellung unterste<br>Etage, an der eine Teleskop-Klappschürze<br>wieder vollständig ausgeklappt sein muss                                                                                                    |
|              |              |              | Überw.↓ [mm]  | Position oberhalb der Bündigstellung unterste<br>Etage, an der eine Teleskop-Klappschürze<br>spätestens eingeklappt sein muss<br>Bei automatischen Klappschürzen (s.o.) wird<br>unterhalb dieser Position nicht mehr auf Fehler<br>erkannt, falls beim Ausfahren der<br>Klappschürze der Schürzenkontakt nicht<br>öffnet. |
|              |              |              | Einhol.[mm]   | Position unternalb der untersten Etage zum<br>Einholen einer automatischen Schürze. Ist hier                                                                                                    |

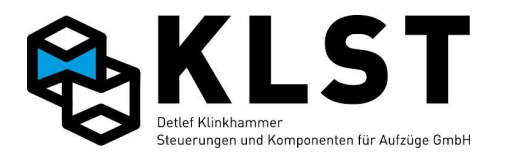

| 1. Menüebene | 2. Menüebene | 3. Menüebene     | 4. Menüebene | Beschreibung                                                                                                    |
|--------------|--------------|------------------|--------------|----------------------------------------------------------------------------------------------------|
|              |              |                  |              | ein Wert ungleich 0 eingestellt, dann fährt der<br>Aufzug zum Einholen der Schürze auch nach<br>unten (bis zur eingestellten Position), wenn der |
|              |              |                  |              | Schürzenkontakt bereits geschaltet hat.                                                                                                    |
|              |              |                  | Begrenzer    | Bei Verwendung des                                                                                                    |
|              |              |                  |              | Geschwindigkeitsbegrenzers als                                                                                                    |
|              |              |                  |              | Absturzsicherung:                                                                                                    |
|              |              |                  |              | Immer: Die Spule am                                                                                                    |
|              |              |                  |              | Geschwindigkeitsbegrenzer wird nur dann                                                                                                    |
|              |              |                  |              | nicht angesteuert, wenn die                                                                                                    |
|              |              |                  |              | Schutzraumüberwachung ausgelöst hat                                                                                                    |
|              |              |                  |              | Fahrt: Die Spule am                                                                                                    |
|              |              |                  |              | Geschwindigkeitsbegrenzer wird nur                                                                                                    |
|              |              |                  |              | angesteuert, wenn der Aufzug fanrt                                                                                                    |
|              |              |                  |              | Fanrt+IZ: Die Spuie am                                                                                                    |
|              |              |                  |              | Geschwindigkeitsbegrenzer wird angesteuert,                                                                                                    |
|              |              |                  |              | wenn der Aufzug fanrt sowie wenn er sich in<br>der Türzene befindet                                                                              |
|              |              |                  |              | der Turzone berindet                                                                                                    |
|              |              |                  | Begrenz.[ms] | Falls ein Ruckmeidekontakt am                                                                                                    |
|              |              |                  |              | Geschwindigkeitsbegrenzer existiert: Max.                                                                                                    |
|              |              |                  |              |                                                                                                    |
|              |              |                  |              | Ealla kain Bückmaldakantakt aviatiorti                                                                                                    |
|              |              |                  |              | Vorzägerungezeit nach Setzen des Ausgenges                                                                                                    |
|              |              |                  |              | Verzogerungszen nach Seizen des Ausganges                                                                                                    |
|              |              |                  |              | "Degreinzer                                                                                                    |
|              |              |                  | Schutzr.SK4  | Ja. Wenn der SK4 geonnet und Sich der<br>Aufzug außerhalb der Türzene befindet dann                                                              |
|              |              |                  |              | Auizug ausernalb der Turzone benndet, dann<br>orkonnt die Steuerung auf geöffneten                                                               |
|              |              |                  |              | Schutzraum                                                                                                    |
|              |              |                  |              | Eür diese Eunktion muss innerhalb der                                                                                                    |
|              |              |                  |              | Steuerung ein Eingeng Schutzreum"-                                                                                                    |
|              |              |                  |              | Schutzr Reset" vorhanden sein                                                                                                    |
|              |              | Aufacterorright  |              | Parameter für Aufzüge mit Aufsetzvorrichtung                                                                                                    |
|              |              | Aursetzvorricht. |              | - arameter fur Autzuge fint Autocizvornentung                                                                                                    |
|              |              |                  | Aufsetzvorr. | Gibt an, ob der Aufzug mit einer                                                                                                    |
|              |              |                  |              | Autsetzvorrichtung ausgerüstet ist (ja / nein)                                                                                                   |
|              |              |                  | Haltpos.[mm] | Gibt an, um wie viel mm der Aufzug bei                                                                                                    |
|              |              |                  |              | Einfahrt in eine Etage oberhalb dieser Etage                                                                                                    |
|              |              |                  |              | anhalten soll, damit die Aufsetzvorrichtung                                                                                                    |

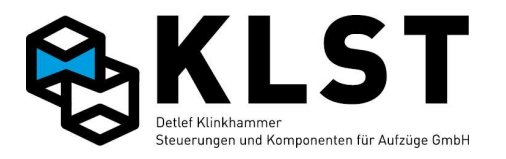

| 1. Menüebene | 2. Menüebene | 3. Menüebene | 4. Menüebene  | Beschreibung                                   |
|--------------|--------------|--------------|---------------|------------------------------------------------|
|              |              |              |               | ausgefahren werden kann bzw. wie weit der      |
|              |              |              |               | Aufzug anheben muss, um die                    |
|              |              |              |               | Aufsetzvorrichtung einzufahren, damit er eine  |
|              |              |              |               | neue Fahrt durchführen kann.                   |
|              |              |              | Haltmin.[mm]  | Mindestabstand über einer Etage zum            |
|              |              |              | 2 2           | Einfahren / Ausfahren der Aufsetzvorrichtung   |
|              |              |              | Haltmax.[mm]  | Maximaler Abstand über einer Etage zum         |
|              |              |              |               | Einfahren / Ausfahren der Aufsetzvorrichtung   |
|              |              |              | Aufs.zone[mm] | Bereich, innerhalb dessen der Aufzug           |
|              |              |              |               | aufgesetzt haben kann                          |
|              |              |              | Wied.Aufs.    | Gibt an, ob der Aufzug erneut absenken soll,   |
|              |              |              |               | wenn sich der Aufzug zwar innerhalb der        |
|              |              |              |               | Aufsetzzone befindet, aber der Eingang         |
|              |              |              |               | "Aufgesetzt" nicht mehr aktiv ist              |
|              |              |              | Pumpverz[ms]  | Verzögerungszeit bei Hydraulikaufzügen mit     |
|              |              |              |               | Aufsetzvorrichtung, wenn der Aufzug            |
|              |              |              |               | aufgesetzt hat und ein Druckverlust im         |
|              |              |              |               | Hydraulikkolben aufgetreten ist, bevor Druck   |
|              |              |              |               | nachgepumpt wird.                              |
|              |              |              | Pump.aus[mm]  | Position oberhalb der Bündigstellung, an dem   |
|              |              |              |               | das Nachpumpen spätestens beendet wird. Im     |
|              |              |              |               | Normalfall wird das Nachpumpen allerdings      |
|              |              |              |               | abgeschaltet, wenn der Druckverlust            |
|              |              |              |               | ausgeglichen ist.                              |
|              |              |              | Relais        | Zustand der Relais zum Ein- bzw. Ausfahren     |
|              |              |              |               | der Aufsetzvorrichtung:                        |
|              |              |              |               | Beide aus: Die Relais schalten ab, sobald die  |
|              |              |              |               | Aufsetzvorrichtung komplett ein- bzw.          |
|              |              |              |               | ausgefahren ist                                |
|              |              |              |               | Ausf. an: Das Relais zum Ausfahren der         |
|              |              |              |               | Aufsetzvorrichtung bleibt angezogen, wenn die  |
|              |              |              |               | Aufsetzvorrichtung komplett ausgefahren ist    |
|              |              |              |               | und fällt erst wieder ab, wenn die             |
|              |              |              |               | Aufsetzvorrichtung eingefahren werden soll     |
|              |              |              |               | Einf. an: Das Relais zum Einfahren der         |
|              |              |              |               | Aufsetzvorrichtung bleibt angezogen, wenn die  |
|              |              |              |               | Aufsetzvorrichtung komplett eingefahren ist    |
|              |              |              |               | und fällt erst ab, wenn die Aufsetzvorrichtung |

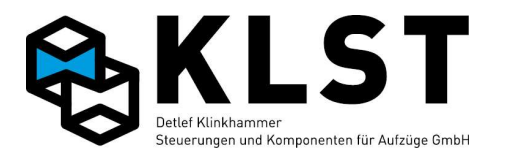

| 1. Menüebene | 2. Menüebene | 3. Menüebene     | 4. Menüebene  | Beschreibung                                                                                                    |
|--------------|--------------|------------------|---------------|----------------------------------------------------------------------------------------------------|
|              |              |                  |               | ausgefahren werden soll.<br>Beide an: Die Relais zum Ein- bzw. Ausfahren<br>der Aufsetzvorrichtung bleiben eingeschaltet,<br>wenn die Aufsetzvorrichtung komplett ein-<br>bzw. ausgefahren ist |
|              |              |                  | Umschalt[ms]  | Wartezeit bei Richungsumkehr der<br>Aufsetzvorrichtung (Ein-/Ausfahren)                                                                                                    |
|              |              |                  | Max.Zeit[s]   | Überwachungszeit beim Ein- bzw. Ausfahren<br>der Aufsetzvorrichtung                                                                                                    |
|              |              |                  | Einf.versuche | Max. Anzahl Versuche, die Aufsetzvorrichtung<br>einzufahren, bevor der Aufzug wieder auf die<br>Aufsetzvorrichtung absenkt und sich stilllegt.                                                 |
|              |              |                  | Ausf.versuche | Max. Anzahl Versuche, die Aufsetzvorrichtung<br>auszufahren, bevor sich der Aufzug stilllegt<br>(Hydraulikaufzüge senken vorher in unterste<br>Etage ab).                                      |
|              |              |                  | Fehlerv. [ms] | Verzögerung von Fehlermeldungen durch<br>Entprellen der Überwachungseingänge                                                                                                    |
|              |              |                  | Startv. [ms]  | Startverzögerung beim Anheben / Absenken                                                                                                    |
|              |              |                  | Aufs.b.Fw     | Gibt an, ob die Aufsetzvorrichtung bei<br>Feuerwehrbetrieb auch ausgefahren werden<br>muss                                                                                                    |
|              |              | Etagen mit Aufs. |               | Gibt an, in welchen Etagen sich eine<br>Aufsetzvorrichtung befindet                                                                                                    |
|              |              |                  | 1. Etage      | 1. Etage verfügt über Aufsetzvorrichtung (ja /<br>nein)                                                                                                    |
|              |              |                  | 2. Etage      | 2. Etage verfügt über Aufsetzvorrichtung (ja /<br>nein)                                                                                                    |
|              |              |                  |               |                                                                                                    |
|              |              | Verzög.kontrolle |               | Parameter für Verzögerung auf eine reduzierte<br>Geschwindigkeit bei Einfahrt in die Endetagen                                                                                                 |
|              |              |                  | v-Lim.[mm/s]  | Geschwindigkeitsschwelle, bei der der<br>Sonderausgang "v-Schwelle" aus- bzw.<br>eingeschalten wird.                                                                                           |
|              |              |                  | Verzög.auf:   | Reduzierte Geschwindigkeit, auf welche bei<br>Einfahrt in die Endetagen verzögert werden<br>soll (v1 oder v2)                                                                                  |

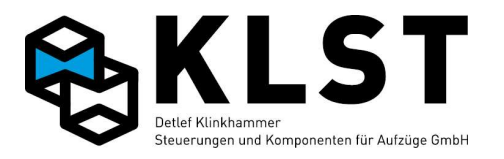

| 1. Menüebene | 2. Menüebene | 3. Menüebene | 4. Menüebene | Beschreibung                                                                                                    |
|--------------|--------------|--------------|--------------|----------------------------------------------------------------------------------------------------|
|              |              |              | Verz. ↑[mm]  | Abstand von der obersten Etage, an welchem<br>auf die reduzierte Geschwindigkeit<br>umgeschalten werden soll                                                                                                    |
|              |              |              | Verz. ↓[mm]  | s.o.; für unterste Etage                                                                                                    |
|              |              |              | Kontr.↑[mm]  | Abstand von der obersten Etage, an welchem<br>der Überwachungseingang "Verz.kontrolle"<br>(wird in der Regel durch den Sonderausgang<br>"Schutzraum" - "v-Schwelle" geschalten - s.o.)<br>geschalten haben muss.                                                                                                    |
|              |              |              | Kontr.↓[mm]  | s.o.; für unterste Etage                                                                                                    |
|              | Bremsentest  |              |              | Beim Bremsentest werden die Bremsbacken<br>einzeln im Stillstand geöffnet und die<br>Aufzugssteuerung prüft, ob jede einzelne<br>Bremsbacke den Aufzug im Stillstand halten<br>kann. Der Test wird automatisch ausgeführt;<br>die Bremsbacken müssen dabei separat über<br>einzelne Relais der HSE geschaltet werden. |
|              |              | Interv.[s]   |              | Zeitabstand zwischen 2 automatischen<br>Bremstests.<br>Mit der Einstellung `0` wird der Test deaktiviert.                                                                                                    |
|              |              | Br.an [ms]   |              | Zeitdauer der Bremsöffnung                                                                                                    |
|              |              | Br.aus[ms]   |              | Wartezeit zwischen den Tests der einzelnen<br>Bremsbacken                                                                                                    |
|              |              | Keine IR[s]  |              | Zum Starten des Bremsentests werden die<br>Türen geschlossen und die Außenrufe<br>gespeichert, aber nicht angefahren. Wird dann<br>über die hier eingestellte Zeit kein Innenruf<br>betätigt bzw. die Tür nicht über Türauftaster<br>o.ä. geöffnet, dann wird der Bremsentest<br>gestartet                            |
|              |              | Max.Diff[mm] |              | Maximal zulässige Bewegung des Fahrkorbs<br>während des Bremsentests. Bei größeren<br>Bewegungen legt sich der Aufzug sofort still.                                                                                                    |
|              |              | Uhrenfahrt   |              | Parameter für Uhrenfahrt                                                                                                    |
|              |              |              | Ruflösch.    | an: Alle Rufe werden gelöscht, wenn die<br>Uhrenfahrten gestartet werden                                                                                                    |

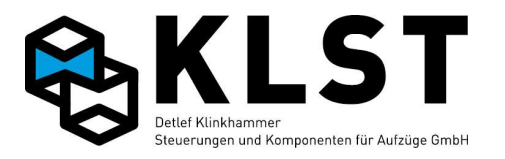

| 1. Menüebene | 2. Menüebene | 3. Menüebene | 4. Menüebene  | Beschreibung                                                                                                    |
|--------------|--------------|--------------|---------------|----------------------------------------------------------------------------------------------------|
|              |              |              |               | aus: Alle Rufe werden gelöscht, wenn die<br>Uhrenfahrten beendet werden.<br>an+aus: Sowohl beim Start als auch beim<br>Beenden der Uhrenfahrten werden alle Rufe<br>gelöscht.<br>nein: Vorliegende Rufe werden beim |
|              |              |              |               | Starten/Beenden der Uhrenfahrten nicht<br>gelöscht                                                                                                    |
|              |              |              | U1 Start[Std] | Startzeit für Uhrenfahrt 1 (nur volle Stunden einstellbar)                                                                                                    |
|              |              |              | U1 Stopp[Std] | Endzeit für Uhrenfahrt 1 (nur volle Stunden<br>einstellbar)                                                                                                    |
|              |              |              | Parketage U1  | Parketage während Uhrenfahrt 1                                                                                                    |
|              |              |              | Parkz.U1[s]   | Zeit nach Erledigung des letzten Rufes bis zum<br>Anfahren der Parketage im Zustand Uhrenfahrt<br>1                                                                                                    |
|              |              |              | Parketage U2  | Parketage während Uhrenfahrt 2                                                                                                    |
|              |              |              | Parkz.U2[s]   | Zeit nach Erledigung des letzten Rufes bis zum<br>Anfahren der Parketage im Zustand Uhrenfahrt<br>2                                                                                                    |
|              |              | Ruftabellen  |               | Freigabetabellen für Betriebsart<br>"Rufkonfiguration" (siehe "Allgem. Parameter"                                                                                                    |
|              |              |              | AR-Konfig.1   | Für Außenrufe freigegebene Etagen bzw.<br>Zugänge in der Rufkonfiguration 1                                                                                                    |
|              |              |              | 1. Etage      | Freigegebene Zugänge in der Etage 1                                                                                                    |
|              |              |              | 2. Etage      | Freigegebene Zugänge in der Etage 2                                                                                                    |
|              |              |              | •••           |                                                                                                    |
|              |              |              | IR-Konfig.1   | Für Innenrufe freigegebene Etagen bzw.<br>Zugänge in der Rufkonfiguration 1                                                                                                    |
|              |              |              | 1. Etage      | Freigegebene Zugänge in der Etage 1                                                                                                    |
|              |              |              | 2. Etage      | Freigegebene Zugänge in der Etage 2                                                                                                    |
|              |              |              |               |                                                                                                    |
|              |              |              | AR-Konfig.2   | Für Außenrufe freigegebene Etagen bzw.<br>Zugänge in der Rufkonfiguration 2                                                                                                    |

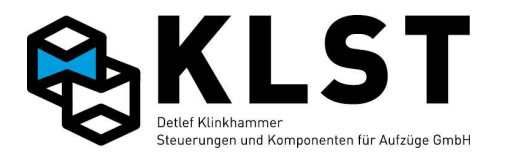

| 1. Menüebene | 2. Menüebene | 3. Menüebene     | 4. Menüebene | Beschreibung                                                                                                    |
|--------------|--------------|------------------|--------------|----------------------------------------------------------------------------------------------------|
|              |              |                  | 1. Etage     | Freigegebene Zugänge in der Etage 1                                                                                                    |
|              |              |                  | 2. Etage     | Freigegebene Zugänge in der Etage 2                                                                                                    |
|              |              |                  |              |                                                                                                    |
|              |              |                  | IR-Konfig.2  | Für Innenrufe freigegebene Etagen bzw.<br>Zugänge in der Rufkonfiguration 2                                                                                                    |
|              |              |                  | 1. Etage     | Freigegebene Zugänge in der Etage 1                                                                                                    |
|              |              |                  | 2. Etage     | Freigegebene Zugänge in der Etage 2                                                                                                    |
|              |              |                  |              |                                                                                                    |
|              |              |                  | AR-Konfig.3  | Für Außenrufe freigegebene Etagen bzw.<br>Zugänge in der Rufkonfiguration 3                                                                                                    |
|              |              |                  | •••          |                                                                                                    |
|              |              |                  |              |                                                                                                    |
|              |              |                  |              |                                                                                                    |
|              |              | Rufsperre/Freig. |              | Ruffreigabe und Rufsperrung                                                                                                    |
|              |              |                  | Sperre       | normal: Wenn ein Eingang zum Sperren von<br>Rufen aktiviert ist, dann sind davon nur<br>"normale" Rufe betroffen<br>+Sonder: Durch einen aktivierten Eingang zum<br>Sperren von Rufen sind sowohl "normale"<br>Rufe als auch Sonderrufe betroffen.   |
|              |              |                  | Freigabe     | normal: Wenn ein Eingang zur Freigabe von<br>Rufen aktiviert ist, dann sind davon nur<br>"normale" Rufe betroffen<br>+Sonder: Durch einen aktivierten Eingang zur<br>Freigabe von Rufen sind sowohl "normale"<br>Rufe als auch Sonderrufe betroffen. |
|              |              |                  | Autom.IR     | ja: Wird ein Eingang zur Ruffreigabe aktiviert,<br>dann wird in diesem Moment auch automatisch<br>ein Innenruf für die entsprechende Etage<br>eingegeben.                                                                                            |
|              |              |                  | Autom.AR     | ja: Wird ein Eingang zur Ruffreigabe aktiviert,<br>dann wird in diesem Moment auch automatisch<br>ein Außenruf für die entsprechende Etage                                                                                                    |

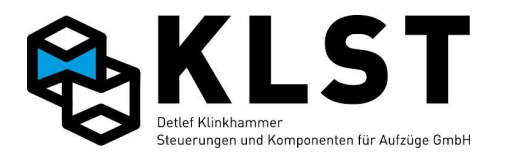

| 1. Menüebene | 2. Menüebene | 3. Menüebene  | 4. Menüebene | Beschreibung                                       |
|--------------|--------------|---------------|--------------|----------------------------------------------------|
|              |              |               |              | eingegeben.                                        |
|              |              |               | Ruflösch.    | Ja: Beim Setzen eines Einganges zur                |
|              |              |               |              | Innenrufsperre wird ein bereits vorliegender       |
|              |              |               |              | Innenruf für diese Etage gelöscht                  |
|              |              |               | Priorität    | Sperre: Ist für einen Ruf gleichzeitig ein         |
|              |              |               |              | Eingang zum Sperren dieses Rufes und ein           |
|              |              |               |              | Eingang zum Freigeben dieses Rufes aktiviert,      |
|              |              |               |              | dann hat die Rufsperre Vorrang.                    |
|              |              |               |              | Freigabe: Ist für einen Ruf gleichzeitig ein       |
|              |              |               |              | Eingang zum Sperren dieses Rufes und ein           |
|              |              |               |              | Eingang zum Freigeben dieses Rufes aktiviert,      |
|              |              |               |              | dann hat die Ruffreigabe Vorrang.                  |
|              |              | Führerbetrieb |              | Parameter zum Betrieb des Aufzuges mit             |
|              |              |               |              | einem Aufzugsführer                                |
|              |              |               | Aut.Innenr.  | ja: Bei Betätigung eines Außenrufes wird           |
|              |              |               |              | automatisch auch ein Innenruf erzeugt.             |
|              |              |               |              | Hinweis: Ab HSE Version 1.36j funktioniert         |
|              |              |               |              | diese Einstellung auch bei Normalbetrieb.          |
|              |              |               | Wiederöffn.  | Gibt an, ob die Tür wieder auflaufen soll, wenn    |
|              |              |               |              | während des Türschließens der                      |
|              |              |               |              | Richtungstaster losgelassen wird                   |
|              |              |               | Lichtschr.   | Gibt an, ob die Lichtschranke im Führerbetrieb     |
|              |              |               |              | in Funktion ist (=ja) oder deaktiviert ist (=nein) |
|              |              |               | Begl.aus[s]  | Falls der Führerbetrieb über einen Taster          |
|              |              |               |              | (Eingang "Begleiterbetrieb") aktiviert wurde,      |
|              |              |               |              | dann kehrt der Aufzug nach erneutem                |
|              |              |               |              | Betätigen dieses Tasters oder aber nach            |
|              |              |               |              | Ablauf der hier eingestellten Zeit in den          |
|              |              |               |              | Normalbetrieb zurück (Ist die Zeit auf den Wert    |
|              |              |               |              | 0 gesetzt, dann erfolgt keine automatische         |
|              |              |               |              | Rückkehr in den Normalbetrieb)                     |
|              |              | OP-Aufzug     |              | Spezialaufzüge für OP-Säle mit mechanischer        |
|              |              |               |              | Vorrichtung zum autom. Ein-/Ausladen               |
|              |              |               | OP-Aufzug    | OP-Aufzug (ja/nein)                                |
|              |              | Autoaufzug    |              | Parameter für Autoaufzüge                          |
|              |              |               | Autoaufzug   | Durch Einstellung "Ja" werden spezielle            |
|              |              |               |              | Funktionen für Autoaufzüge aktiviert               |

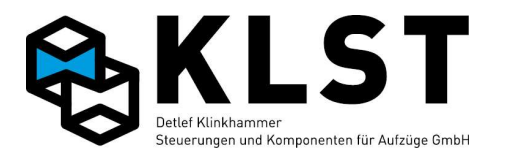

| 1. Menüebene | 2. Menüebene | 3. Menüebene | 4. Menüebene             | Beschreibung                                                                                                    |
|--------------|--------------|--------------|--------------------------|----------------------------------------------------------------------------------------------------|
|              |              |              | Autom.Ruf                | Ja: Bei Einfahrt eines Fahrzeuges in die Kabine<br>(Autosensoren in der Kabine erforderlich) setzt<br>die Steuerung automatisch einen Innenruf (nur<br>bei 2-Etagen-Aufzügen)                                                                                                    |
|              |              |              | Tür zu                   | Hier wird eingestellt, ob die Autoampeln an<br>den Zugangstüren rot oder grün anzeigen,<br>wenn sich der Aufzug in Parkstellung befindet<br>(alle Türen geschlossen; Kabine leer; es liegt<br>kein Ruf an)                                                                                                    |
|              |              | Zwangshalt   |                          | Parameter für Zwangshalt in einer Etage                                                                                                    |
|              |              |              | Zwangshalt               | ja: Zwangshalt aktiviert<br>nein: Zwangshalt deaktiviert                                                                                                    |
|              |              |              | Etage                    | Etage, in der der Zwangshalt durchgeführt werden soll                                                                                                    |
|              |              |              | Türen                    | Türen, die bei diesem Zwangshalt geöffnet<br>werden sollen                                                                                                    |
|              |              |              | Richtg.                  | Aufwärts: Bewegt sich der Aufzug in         Aufwärtsrichtung, dann wird in der         eingestellten Zwangshaltetage (siehe oben) auf         jeden Fall angehalten.         Abwärts: Bewegt sich der Aufzug in         Abwärts: Bewegt sich der Aufzug in         Abwärtsrichtung, dann wird in der         eingestellten Zwangshaltetage (siehe oben) auf         jeden Fall angehalten.         Auf+Ab: Beim Durchfahren der eingestellten         Zwangshaltetage hält der Aufzug, unabhängig         von der Fahrtrichtung, immer an. |
|              |              |              | Freigabe<br>Freigabe [s] | Ist für die entsprechende Richtung eine         Freigabe parametriert (Einstellungen Aufwärts,         Abwärts bzw. Auf+Ab), dann fährt der Aufzug         nach einem Zwangshalt erst weiter, wenn ein         Freigabeeingang (Funktion: Sonderfkt.,         Subfunktion: Zwangsh.frei) betätigt wird.         Ist nach einem Zwangshalt eine Freigabe zur         Weiterfahrt erforderlich (s.o.), dann kann hier         eingestellt werden, wie lange nach Betätigen         des Freigabetasters die Freigabe aktiv bleibt.            |
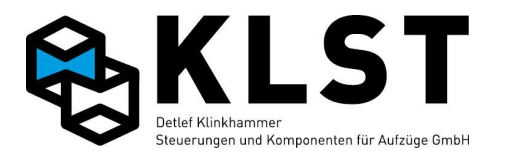

| 1. Menüebene | 2. Menüebene | 3. Menüebene    | 4. Menüebene     | Beschreibung                                                                                                    |
|--------------|--------------|-----------------|------------------|----------------------------------------------------------------------------------------------------|
|              |              |                 | Wartezeit auf[s] | Falls Freigabe erforderlich (s.o.): Nach einemZwangshalt werden nach Ablauf dieserWartezeit alle Rufe gelöscht, falls keineFreigabe erteilt wurde.Falls keine Freigabe erforderlich (s.o.): Hierkann eine zusätzliche Wartezeit bis zurWeiterfahrt nach einem Zwangshalt eingestelltwerden. Bei Betätigung des Freigabetasterswird die Wartezeit deaktiviert.                                          |
|              |              |                 | Wartezeit ab[s]  | Ist für die entsprechende Richtung eine<br>Freigabe parametriert (Einstellungen Aufwärts,<br>Abwärts bzw. Auf+Ab), dann fährt der Aufzug<br>nach einem Zwangshalt erst weiter, wenn ein<br>Freigabeeingang (Funktion: Sonderfkt.,<br>Subfunktion: Zwangsh.frei) betätigt wird.                                                                                                    |
|              |              |                 | Bei Uhrenfahrt   | Diese Parameter definiert, ob auch bei<br>Uhrenfahrten ein Zwangshalt durchgeführt<br>wird (Ja/Nein)                                                                                                    |
|              |              |                 | Bei Sonderf      | Diese Parameter definiert, ob auch bei<br>Sonderfahrt ein Zwangshalt durchgeführt wird<br>(Ja/Nein)<br>Parameter für die Auto-Ruf-Funktion                                                                                                    |
|              |              | Auto-Ruf-Funkt. |                  | Ist für die entsprechende Richtung eine<br>Freigabe parametriert (Einstellungen Aufwärts,<br>Abwärts bzw. Auf+Ab), dann fährt der Aufzug<br>nach einem Zwangshalt erst weiter, wenn ein<br>Freigabeeingang (Funktion: Sonderfkt.,<br>Subfunktion: Zwangsh.frei) betätigt wird.                                                                                                    |
|              |              |                 | Richtung         | Aufwärts: Der Aufzug hält in Aufwärtsrichtung<br>in jeder Etage nacheinander an und fährt<br>danach von der obersten Etage direkt in die<br>unterste Etage.Abwärts: Der Aufzug hält in Abwärtsrichtung in<br>jeder Etage nacheinander an und fährt danach<br>von der untersten Etage direkt in die oberste<br>Etage.Auf+Ab: Der Aufzug fährt zuerst in<br>Aufwärtsrichtung und dann in Abwärtsrichtung |

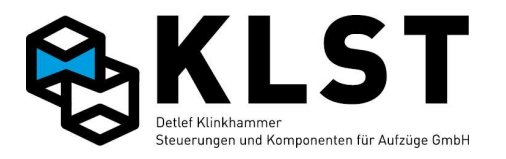

| 1. Menüebene | 2. Menüebene | 3. Menüebene     | 4. Menüebene            | Beschreibung                                                                                                    |
|--------------|--------------|------------------|-------------------------|----------------------------------------------------------------------------------------------------|
|              |              |                  |                         | jede Etage nacheinander an.                                                                                                    |
|              |              |                  | Innenrufe               | Einstellung, ob Innenrufe bei der Auto-Ruf-                                                                                                    |
|              |              |                  |                         | Funktion freigegeben sind                                                                                                    |
|              |              |                  |                         | Einstellung, ob Außenrufe bei der Auto-Ruf-                                                                                                    |
|              |              |                  |                         | Funktion freigegeben sind                                                                                                    |
|              |              |                  | Außenrufe               | Ist für die entsprechende Richtung eine<br>Freigebe peremetriert (Einstellungen Aufwärte                                                                                                    |
|              |              |                  |                         | Abwärts bzw. Auf+Ab) dann fährt der Aufzug                                                                                                    |
|              |              |                  |                         | nach einem Zwangshalt erst weiter, wenn ein                                                                                                    |
|              |              |                  |                         | Freigabeeingang (Funktion: Sonderfkt.                                                                                                    |
|              |              |                  |                         | Subfunktion: Zwangsh.frei) betätigt wird.                                                                                                    |
|              |              | Ölwärmungsfahrt  |                         |                                                                                                    |
|              |              |                  | Zeit[min]               | Zeit in min, nach welcher eine                                                                                                    |
|              |              |                  |                         | Ölerwärmungsfahrt gestartet wird                                                                                                    |
|              |              |                  | Etage                   | Etage, die nach abgelaufener Zeit angefahren                                                                                                    |
|              |              |                  |                         | wird, es wird keine Tür geöffnet                                                                                                    |
|              |              |                  | Starttag                | Zeitraum, in welchem selbständige                                                                                                    |
|              |              |                  | Startmonat              | Olerwarmungsfahrten durchgefuhrt werden.<br>Sind Stort und Stondatum identiaab dann                                                                                                    |
|              |              |                  | Stoptag                 | sind die Ölerwärmungsfahrten deaktiviert                                                                                                    |
|              |              |                  |                         | Sind Start- und Stopdatum identisch, dann                                                                                                    |
|              |              |                  | Stopmonat               | sind die Ölerwärmungsfahrten deaktiviert.                                                                                                    |
|              |              |                  | Bremsverl 1             | Verlängerter Bremsweg in mm bei                                                                                                    |
|              |              |                  |                         | Ölerwärmungsfahrt in Aufwärtsrichtung                                                                                                    |
|              |              |                  | Bremsverl. $\downarrow$ | s.o., in Abwärtsrichtung                                                                                                    |
|              |              | Kabinenventilat. |                         |                                                                                                    |
|              |              |                  | Ventil.                 | autom.: Der Kabinenventilator wird<br>automatisch bei Fahrtbeginn zugeschaltet und<br>nach Beendigung einer Fahrt zeitverzögert<br>(siehe nächster Parameter) abgeschaltet<br>manuell: Der Kabinenventilator wir über einen<br>Ventilatortaster ein- und ausgeschaltet. Dabei<br>kann eine max. Einschaltdauer (siehe nächster<br>Parameter programmiert werden. |
|              |              |                  | Zeit [s]                | Bei autom. Ventilatormodus (siehe oben):<br>Zeitverzögerung bis zum Abschalten des                                                                                                    |

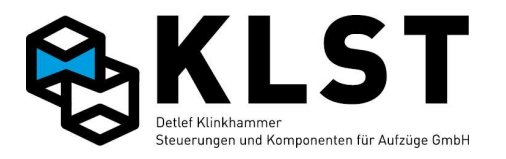

| 1. Menüebene | 2. Menüebene | 3. Menüebene | 4. Menüebene | Beschreibung                                                                                                    |
|--------------|--------------|--------------|--------------|----------------------------------------------------------------------------------------------------|
|              |              |              |              | Ventilators nach Fahrtende.<br>Bei manuellem Ventilatormodus: Max.<br>Einschaltdauer. Wird die Zeit auf 0 gesetzt,<br>dann wird der Ventilator nicht automatisch<br>abgeschaltet.                                                                                        |
|              |              | Trenntür     |              |                                                                                                    |
|              |              |              | Bei Fahrt    | Ja: Trenntür wird während der Fahrt<br>überwacht. Öffnet die Trenntür bei Fahrt,<br>löscht der Aufzug alle Rufe und hält in der<br>nächsten Etage. Gleichzeitig erfolgt ein Eintrag<br>im Fehlerspeicher.<br>Nein: Trenntürkontakt wird nur im Stillstand<br>ausgewertet |
|              |              | Standanzeige |              |                                                                                                    |
|              |              |              | Überlast     | Einstellungen für die Kabinenstandanzeige<br>Gibt an, ob Überlast auf einer Standanzeige am<br>Schachtbus angezeigt werden soll. An einer<br>Standanzeige am Kabinenbus wird Überlast<br>immer angezeigt.                                                                |
|              |              |              | Nichtr.Kab.  | Gibt an, ob das Nichtraucherzeichen auf der<br>Standanzeige im Fahrkorb angezeigt werden<br>soll (derzeit nur auf LCD-Anzeige LCI16)                                                                                                    |
|              |              |              | Nichtr.Auß.  | Gibt an, ob das Nichtraucherzeichen auf der<br>Standanzeige in den Etagen angezeigt werden<br>soll (derzeit nur auf LCD-Anzeige LCI16)                                                                                                    |
|              |              |              | Inspektion   | Gibt an, ob der Zustand Inspektion bzw.<br>Rückholung auf der Standanzeige angezeigt<br>werden soll                                                                                                    |
|              |              |              | Auß.Betrieb  | Gibt an, ob "Außer Betrieb" auf der<br>Standanzeige angezeigt werden soll                                                                                                    |
|              |              |              | Störung      | Gibt an, ob eine Störung auf der Standanzeige<br>angezeigt werden soll                                                                                                    |
|              |              |              | Summer       | Funktion des auf einigen Standanzeigen<br>integrierten Summers:<br>- Überlast: Summer ertönt bei Überlast<br>- Tür: Summer ertönt beim Zwangstürschließen<br>(Lichtschranke ignoriert)                                                                                   |

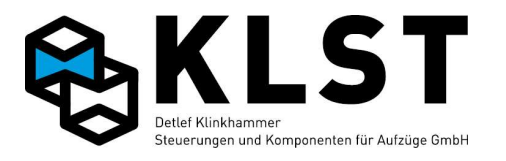

| 1. Menüebene | 2. Menüebene | 3. Menüebene  | 4. Menüebene | Beschreibung                                                                                                    |
|--------------|--------------|---------------|--------------|----------------------------------------------------------------------------------------------------|
|              |              |               |              | - Innenruf: Summer ertönt kurzzeitig als<br>akustische Innenrufquittung<br>Alle Kombinationen dieser 3 Funktionen sind                                                                                                    |
|              |              |               |              | möglich                                                                                                    |
|              |              |               | Zielabst.    | Gibt an, ab welchem Abstand (in mm) vor einer<br>Etage die Standanzeige auf diese Etage<br>umschalten soll.<br>Bei Einstellung ,0' schaltet die Standanzeige<br>auf die neue Etage um, wenn 2/3 des Weges<br>zwischen den Etagen zurück gelegt ist. |
|              |              | Gong          |              |                                                                                                    |
|              |              |               | Zielabst.    | Gibt an, ab welchem Abstand (in mm) vor einer<br>Etage der Gong eingeschaltet wird.<br>Bei Einstellung ,0' ertönt der Gong beim<br>Öffnen der Türen.                                                                                                |
|              |              |               | Тур          | Ankunft: Der Gong ertönt nur bei Einfahrt in<br>eine Etage<br>Türauf: Der Gong ertönt immer beim<br>Türöffnen; auch wenn sich der Aufzug bereits<br>in der Etage, in der der Ruf gegeben wurde,<br>befunden hat.                                    |
|              |              |               | AR o.Tür     | Gibt an, ob der Gong auch ertönen soll, wenn<br>der Aufzug auf einen Außenruf in eine Etage<br>einfährt, für den keine Türen eingestellt<br>wurden (d.h., Aufzug fährt nur in die Etage,<br>öffnet aber keine Türen)                                |
|              |              |               | AR-Wechsel   | Gibt an, ob bei 2-Knopf-Steuerung der Gong<br>erneut ertönen soll, wenn kein Innenruf in<br>gewählter Richtung gegeben wird und dadurch<br>der andere Außenruf behandelt wird.                                                                      |
|              |              |               | Zeit [s]     | Impulsdauer des Gongsignals.<br>Wird der Wert auf ,0' gestellt, dann bleibt das<br>Gongsignal solange eingeschaltet, wie der<br>Aufzug in einer Etage steht.                                                                                        |
|              |              | Sprachausgabe |              | Parameter zur Ansteuerung einer<br>Sprachausgabe                                                                                                    |
|              |              |               | Sprachs.[ms] | Impulsdauer der Signale für die                                                                                                    |

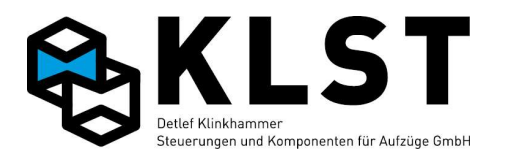

| 1. Menüebene | 2. Menüebene | 3. Menüebene  | 4. Menüebene  | Beschreibung                                                                                                    |
|--------------|--------------|---------------|---------------|----------------------------------------------------------------------------------------------------|
|              |              |               |               | Sprachausgabe.                                                                                                    |
|              |              |               | Verzög.[ms]   | Zeitverzögerung zwischen Setzen der<br>Etagensignale für die Sprachausgabe und dem<br>Setzen des Freigabe- (Enable-)Signals.                                                                                                    |
|              |              |               | Zielabst.     | Abstand vor Einfahrt in die Zieletage, bei<br>welchem die Zieletage angesagt wird.                                                                                                    |
|              |              | Rufmissbrauch |               | Parameter zur Rufmissbrauchsverhinderung                                                                                                    |
|              |              |               | IR-Lösch.     | Nein: Ein Innenruf kann durch den<br>Aufzugsbenutzer nicht wieder gelöscht werden<br>Einfach: Durch wiederholtes Betätigen eines<br>Innenruftaster kann ein Ruf wieder gelöscht<br>werden<br>Doppel: Ein Innenruf kann durch ein schnelles<br>Doppeldrücken wieder gelöscht werden.<br>Vorzug: Durch schnelles Doppeldrücken wird<br>ein Vorzugs-Innenruf gesetzt bzw. ein bereits<br>vorhandener Innenruf in einen Vorzugsruf<br>umgewandelt |
|              |              |               | Richtg.abh.   | Nein: Es existieren zwar getrennte Außenrufe<br>für Aufwärts- und Abwärtsrichtung, aber beim<br>Einfahren des Aufzuges in eine Etage werden<br>beide Außenrufe gelöscht.<br>Ja: Es handelt sich um eine "echte"<br>Zweiknopfsteuerung, d.h., es wird immer nur<br>der Außenruf in Weiterfahrtrichtung gelöscht.                                                                                                    |
|              |              |               | Max.Innenrufe | Mit diesem Parameter kann die maximale<br>Anzahl von Innenrufen, die die<br>Aufzugsteuerung gleichzeitig speichert,<br>begrenzt werden. Ist die maximale Anzahl<br>erreicht, dann werden neue Innenrufe ignoriert.<br>Die Einstellung dieses Parameters sollte zur<br>Missbrauchsunterdrückung in etwa der<br>maximalen Personenzahl des Fahrkorbes<br>entsprechen.<br>Bei Eingabe des Wertes 0 ist die Anzahl<br>Innenrufe nicht begrenzt.   |
|              |              |               | IR-Lö.Max=1   | Ist die Anzahl max. Innenrufe auf 1 gesetzt<br>(s.o.), dann kann hier eingestellt werden, was                                                                                                    |

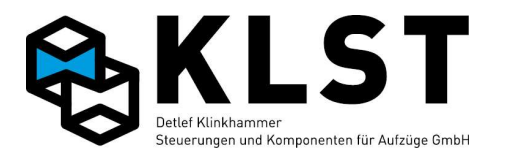

| 1. Menüebene | 2. Menüebene | 3. Menüebene | 4. Menüebene  | Beschreibung                                                                                                    |
|--------------|--------------|--------------|---------------|----------------------------------------------------------------------------------------------------|
|              |              |              |               | bei Betätigen eines neuen Innenrufes passiert:<br>Ja: Ein bereits vorhandener Innenruf wird<br>gelöscht und der neue Innenruf angefahren<br>Nein: Ein neuer Innenruf wird ignoriert, falls<br>bereits ein Innenruf gespeichert ist                                                                                                    |
|              |              |              | Max.IR Leer   | Max. Anzahl Innenrufe bei leerem Fahrkorb.<br>Für diese Funktion ist ein entsprechender<br>Lastmesskontakt erforderlich.<br>Bei Eingabe des Wertes 0 ist die Anzahl<br>Innenrufe bei leerem Fahrkorb nicht begrenzt.                                                                                                    |
|              |              |              | IR ohne LS    | Nach der hier eingestellten Anzahl Fahrten, bei<br>denen die Lichtschranke beim Halt in einer<br>Etage nicht unterbrochen wurde (d.h., keine<br>Personen ein- bzw. ausgestiegen sind), werden<br>alle weiteren Innenrufe gelöscht.                                                                                                    |
|              |              |              | Geg.rufl.IR   | Nur relevant bei Zweiknopfsteuerung:<br>Ja: Fährt ein Aufzug eine Etage an, in der ein<br>auch ein Außenruf entgegen der aktuellen<br>Fahrtrichtung betätigt ist, dann wird auch<br>dieser Außenruf gelöscht, sobald ein neuer<br>Innenruf in dieser Richtung betätigt wird (Die<br>Person, die diesen Außenruf gegeben hatte, ist<br>also auch mit eingestiegen).<br>Nein: Es wird, wie bei einer "normalen"<br>Zweiknopfsteuerung, nur der Außenruf in<br>Weiterfahrtrichtung gelöscht. |
|              |              |              | Rufl.ob/unt.  | ja: Sobald der Aufzug die unterste bzw.<br>oberste Etage erreicht hat und die<br>Fahrtrichtung wechselt, werden alle Rufe<br>gelöscht.                                                                                                    |
|              |              |              | Rufl.entg.Ri. | ja: Alle Innenrufe, die entgegen der aktuellen<br>Fahrtrichtung gegeben werden, werden<br>gelöscht bzw. ignoriert.                                                                                                    |
|              |              |              | IR ohne Tür   | Gibt an, ob Innenrufe auch angefahren werden,<br>wenn keine Tür für den Innenruf eingestellt ist<br>(Aufzug fährt die Etage dann an, öffnet aber<br>keine Türen).                                                                                                    |
|              |              |              | Rufe o.Tür    | Gibt an, ob Außenrufe auch angefahren                                                                                                    |

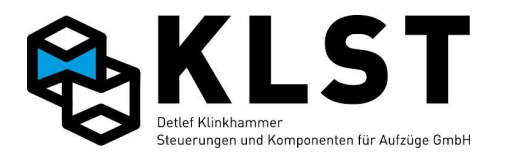

| 1. Menüebene | 2. Menüebene     | 3. Menüebene  | 4. Menüebene     | Beschreibung                                                                                                    |
|--------------|------------------|---------------|------------------|----------------------------------------------------------------------------------------------------|
|              |                  |               |                  | werden, wenn keine Tür für den Außenruf<br>eingestellt ist (Aufzug fährt die Etage dann an,<br>öffnet aber keine Türen).                                                                            |
|              |                  |               | AR-Missbr.[s]    | Missbrauchsunterdrückung bei<br>Zweiknopfsteuerung. Wird einer der beiden<br>Außenrufe betätigt, dann wird der Außenruf in<br>entgegengesetzter Richtung bis zum Ablauf<br>dieser Zeit deaktiviert. |
|              | Datenfernübertr. |               |                  | Parameter für Datenfernübertragung                                                                                                    |
|              |                  | Aufsteckmodul |                  |                                                                                                    |
|              |                  | Einstellungen |                  |                                                                                                    |
|              |                  |               | Modul            | Auf HSE aufgestecktes Modul: Analogmodem<br>oder Ethernetmodul                                                                                                    |
|              |                  |               | Wählverz.[s]     | Wartezeit zwischen 2 Wählversuchen                                                                                                    |
|              |                  |               | Wählversuche     | Anzahl Wählversuche                                                                                                    |
|              |                  |               | Rufannahme       | Anzahl Klingelzeichen bis Rufannahme                                                                                                    |
|              |                  |               | Timeout[s]       | Zeit, nach welcher die Steuerung die<br>Verbindung beendet, wenn keine Telegramme<br>empfangen werden                                                                                               |
|              |                  |               | Teleg.länge      | Max. Länge eines Telegramms                                                                                                    |
|              |                  | Modemmodul    |                  | Parameter für ein Aufsteck-Modemmodul                                                                                                    |
|              |                  |               | Wähltonerkennung | Wähltonerkennung aktiv ja/nein (siehe ATX-<br>Befehl)                                                                                                    |
|              |                  |               | Besetzterkennung | Besetzterkennung aktiv ja/nein (siehe ATX-<br>Befehl)                                                                                                    |
|              |                  |               | Amtswahl         | Zeichen für Amtsvorwahl (bei Betrieb an einer<br>Nebenstellenanlage)                                                                                                    |
|              |                  |               | Zus.Init         | Hier können evtl. erforderliche zusätzliche<br>Initialisierungskommandos (AT-Befehle)<br>eingegeben werden.                                                                                         |
|              |                  | Ethernetmodul |                  |                                                                                                    |
|              |                  |               | IP               | IP-Adresse des Ethernetmoduls                                                                                                    |
|              |                  |               | Lokal.Port       | Lokaler Port des Ethernetmoduls                                                                                                    |

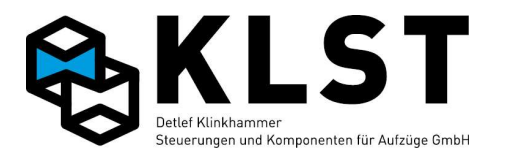

| 1. Menüebene | 2. Menüebene | 3. Menüebene | 4. Menüebene  | Beschreibung                                                                                                    |
|--------------|--------------|--------------|---------------|----------------------------------------------------------------------------------------------------|
|              |              |              | DNS           | Definition eines Domain Name Servers (IP-<br>Adresse). Wird benötigt, wenn als Zieladresse<br>(PC) eine Domain statt einer IP-Adresse<br>verwendet wird |
|              |              |              | Gateway       | Einstellen einer Gateway-Adresse (IP-<br>Adresse). Wird benötigt, wenn die Zieladresse<br>(PC) nur über einen Router erreichbar ist.                    |
|              |              |              | Subnetz       | Definition einer Subnetzmaske (Adressbereich<br>des lokalen Netzes)                                                                                     |
|              |              |              | Blockzeit[ms] | Zeit, die das Ethernetmodul wartet, bis eine<br>Nachricht über das Netzwerk übertragen wird.                                                            |
|              |              |              | Blockgröße    | Max. Blockgröße. Bei Überschreitung der<br>Blockgröße wird die Nachricht sofort gesendet<br>(ohne Wartezeit)                                            |
|              |              |              | Zus.Init      | Hier können evtl. erforderliche zusätzliche<br>Initialisierungskommandos (AT-Befehle)<br>eingegeben werden.                                             |
|              |              | SMS-Alarm    |               | Im Fehlerfall kann an bis zu 3 verschiedene<br>Telefonnummern eine SMS geschickt werden                                                                 |
|              |              |              | SMS Nummer 1  |                                                                                                    |
|              |              |              | SMS senden    | Aktivieren der 1. SMS-Nummer                                                                                                    |
|              |              |              | Prov.         | Nummer des SMS-Providers                                                                                                    |
|              |              |              | Nr.           | Telefonnummer                                                                                                    |
|              |              |              | Text          | Zusätzlicher SMS-Text (neben Aufzugsnummer<br>und Fehlertext)                                                                                           |
|              |              |              | SMS Nummer 2  |                                                                                                    |
|              |              |              |               | s.o.                                                                                                    |
|              |              |              | SMS Nummer 3  |                                                                                                    |
|              |              |              |               | S.O.                                                                                                    |
|              |              | Fax-Alarm    |               | Im Fehlerfall kann an bis zu 2 verschiedene<br>Telefonnummern eine Fax geschickt werden                                                                 |
|              |              |              | Fax Nummer 1  |                                                                                                    |
|              |              |              | Fax senden    | Aktivieren der 1. Fax-Nummer                                                                                                    |

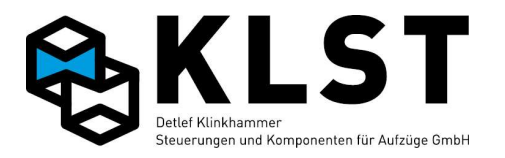

| 1. Menüebene | 2. Menüebene     | 3. Menüebene    | 4.      | Menüebene | Beschreibung                                                                                                    |
|--------------|------------------|-----------------|---------|-----------|----------------------------------------------------------------------------------------------------|
|              |                  |                 | Nr.     |           | Telefonnummer                                                                                                    |
|              |                  |                 | Text    |           | Zusätzlicher Fax-Text (neben Aufzugsnummer<br>und Fehlertext)                                                                         |
|              |                  |                 | Fax Num | mer 2     | 2. Fax-Nummer                                                                                                    |
|              |                  |                 | ·       | •••       | S.O.                                                                                                    |
|              |                  | PC-Alarm        |         |           | Im Fehlerfall kann an bis zu 2 verschiedene<br>PCs eine Fehlernachricht geschickt werden<br>(auf dem PC muss die DFÜ-Software laufen) |
|              |                  |                 | PC Numm | ner 1     |                                                                                                    |
|              |                  |                 | Nachr.  | senden    | Aktivieren der 1. PC-Nachricht                                                                                                    |
|              |                  |                 | Nr.     |           | Telefonnummer                                                                                                    |
|              |                  |                 | Text    |           | Zusätzlicher Alarmtext (neben Aufzugsnummer<br>und Fehlertext)                                                                        |
|              |                  |                 | PC Numm | ner 2     |                                                                                                    |
|              |                  |                 | •••     |           | s.o.                                                                                                    |
|              |                  | D-Sub-Anschluss |         |           | Parameter für den D-Sub-Anschluss (RS232)<br>oder USB Anschluss<br>(Angeschlossenes Modul muss AT200 Befehle<br>unterstützen)         |
|              |                  |                 |         |           | s.o. (Aufsteckmodul)                                                                                                    |
|              | Energiesparmodus |                 |         |           | Parameter für Energiesparmodi                                                                                                    |

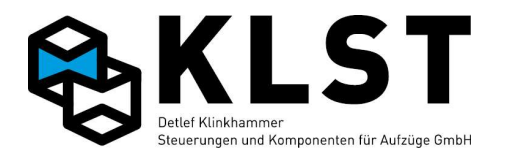

| 1. Menüebene | 2. Menüebene    | 3. Menüebene | 4. Menüebene | Beschreibung                                                                                                    |
|--------------|-----------------|--------------|--------------|----------------------------------------------------------------------------------------------------|
|              |                 | Antr.aus [s] |              | Steht der Aufzug über die eingestellte<br>Zeitdauer ohne Ruf in einer Etage, dann kann<br>der Antrieb über den Sonderausgang "Antrieb<br>aus" in den Standby-Modus versetzt werden<br>(die Antriebselektronik, z.B.<br>Frequenzumrichter, muss natürlich über einen |
|              |                 |              |              | entsprechenden Standby-Eingang verugen).<br>Im Standby-Modus ignoriert die<br>Aufzugsteuerung das Antriebs-<br>Störmeldesignal.<br>Hat der Parameter den Wert 0, dann ist die<br>Funktion deaktiviert.                                                              |
|              |                 | Antr.Verz[s] |              | Max. Wartezeit nach Rückkehr des Antriebes<br>aus dem Standby-Modus. Spätestens nach<br>Ablauf dieser Zeit muss das Störmeldesignal<br>des Antriebes wieder die Betriebsbereitschaft<br>melden.                                                                     |
|              |                 | Tür aus [s]  |              | Steht der Aufzug über die eingestellte<br>Zeitdauer mit geschlossenen Türen in einer<br>Etage, dann können die Türen über den<br>Sonderausgang "Tür Standby" abgeschaltet<br>werden.                                                                                |
|              |                 | Tür-Verz[s]  |              | Nachdem die Tür wieder zugeschaltet wird<br>(s.o., z.B. aufgrund eines neues<br>Öffnungskommando oder neuen Rufs) wartet<br>die Steuerung noch die hier eingestellte Zeit,<br>bis die Türsteuerung wieder einsatzbereit ist.                                        |
|              |                 | Innenanz.[s] |              | Zeitverzögerung bis zum Abschalten der<br>Kabinenstandanzeige, wenn der Aufzug nicht<br>benutzt wird (nur bei Anzeigen mit CAN-Bus)                                                                                                    |
|              |                 | Außenanz.[s] |              | Zeitverzögerung bis zum Abschalten der<br>Außenanzeige, wenn der Aufzug nicht benutzt<br>wird (nur bei Anzeigen mit CAN-Bus)                                                                                                    |
|              |                 | Ampel aus[s] |              | Steht der Aufzug über die eingestellte<br>Zeitdauer ohne Ruf in einer Etage, dann<br>werden bei einem Autoaufzug alle<br>Ampelsignale abgeschaltet.                                                                                                    |
|              | Wartungsinterv. |              |              | Einstellungen für Überwachung der                                                                                                    |

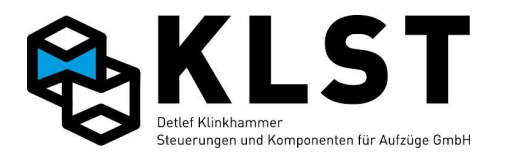

| 1. Menüebene | 2. Menüebene     | 3. Menüebene | 4. Menüebene | Beschreibung                                    |
|--------------|------------------|--------------|--------------|-------------------------------------------------|
|              |                  |              |              | Wartungsintervalle                              |
|              |                  | Intervall    |              | Soll durch die Aufzugsteuerung eine             |
|              |                  |              |              | Überwachung der Wartungsintervalle              |
|              |                  |              |              | durchgeführt werden, dann kann hier             |
|              |                  |              |              | eingestellt werden, aller wie viel Fahrten eine |
|              |                  |              |              | Wartung unbedingt erforderlich ist.             |
|              |                  |              |              | Durch die Eingabe des Wertes ,0' kann die       |
|              |                  |              |              | Überwachung der Wartungsintervalle              |
|              |                  |              |              | deaktiviert werden.                             |
|              |                  |              |              | Wurde die Überwachung aktiviert, dann muss      |
|              |                  |              |              | nach jeder erfolgten Wartung der                |
|              |                  |              |              | Wartungszähler im Menü "Statistik" ->           |
|              |                  |              |              | "Wartungszähler" neu gestartet werden.          |
|              |                  | Aktion       |              | Reaktion bei Ablauf des Wartungsintervalls:     |
|              |                  |              |              | "Rufe aus": alle Rufe werden gesperrt           |
|              |                  |              |              | "IR aus": Außenrufe werden angenommen,          |
|              |                  |              |              | aber Innenrufe sind gesperrt                    |
|              |                  |              |              | "Anzeige": Die "Außer Betrieb"-Anzeigen         |
|              |                  |              |              | werden eingeschaltet, ansonsten fährt der       |
|              |                  |              |              | Aufzug normal weiter.                           |
|              |                  | Warnung      |              | Einstellung, wie viele Fahrten vor Ablauf des   |
|              |                  |              |              | Wartungsintervalls eine Warnmeldung im          |
|              |                  |              |              | Display der Steuerung angezeigt wird.           |
|              | Gruppensteuerung |              |              | Parameter für Aufzugsgruppen                    |
|              |                  | Max.Türzu[s] |              | Kann ein Aufzug innerhalb dieser Zeit die       |
|              |                  |              |              | Türen nicht schließen (weil z.B. die            |
|              |                  |              |              | Lichtschranke unterbrochen ist), dann meldet    |
|              |                  |              |              | der Aufzug das an die anderen Aufzüge einer     |
|              |                  |              |              | Gruppe.                                         |
|              |                  |              |              | Wann dann tatsächlich ein anderer Aufzug der    |
|              |                  |              |              | Gruppe diesen Ruf übernimmt, hängt              |
|              |                  |              |              | allerdings noch von anderen Faktoren ab (z.B.   |
|              |                  |              |              | wie viel weiter dieser Aufzug von der Rufetage  |
|              |                  |              |              | entfernt ist).                                  |
|              |                  | Türrevers.   |              | Werden die Fahrkorbtüren öfter als die hier     |
|              |                  |              |              | eingestellte Anzahl wieder geöffnet (z.B. durch |
|              |                  |              |              | wiederholte Unterbrechung der Lichtschranke     |
|              |                  |              |              | oder Betätigen des Türauftasters), dann         |

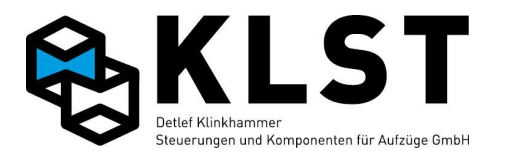

| 1. Menüebene | 2. Menüebene | 3. Menüebene    | 4. Menüebene | Beschreibung                                                                          |
|--------------|--------------|-----------------|--------------|---------------------------------------------------------------------------------------|
|              |              |                 |              | werden anliegende Außenrufe durch andere<br>Aufzüge in der Gruppe übernommen. Dadurch |
|              |              |                 |              | wird verhindert, dass ein Aufzug den                                                  |
|              |              |                 |              | Gruppenbeineb biockieren kann.<br>Durch Setzen des Parameters auf den Wert 0'         |
|              |              |                 |              | wird diese Überwachung deaktiviert                                                    |
|              |              | Türblock [s]    |              | Siehe oben, aber hier wird nicht die max.                                             |
|              |              | IUIDIOCK.[5]    |              | Anzahl des Wiederöffnens der Tür überwacht,                                           |
|              |              |                 |              | sondern die Zeitdauer, in der die Türen nicht                                         |
|              |              |                 |              | geschlossen werden können (z.B. Türauftaster                                          |
|              |              |                 |              | dauerhaft betätigt oder Lichtschranke ständig                                         |
|              |              |                 |              | unterbrochen).                                                                        |
|              |              |                 |              | 0, Durch Setzen des Parameters auf den Wert                                           |
|              |              |                 |              | wird diese Überwachung deaktiviert.                                                   |
|              |              | Aufspitz.ein[h] |              | Startzeit für Aufwärtsspitzenverkehr (Es                                              |
|              |              |                 |              | können nur volle Stunden eingestellt werden).                                         |
|              |              |                 |              | Hinweis: Wird bei Start- und Endzeit der                                              |
|              |              |                 |              | gleiche Wert eingestellt, dann ist die                                                |
|              |              |                 |              | Aufwärtsspitzenfunktion deaktiviert.                                                  |
|              |              | Aufspitz.aus[h] |              | Endzeit für Aufwartsspitzenverkehr                                                    |
|              |              | Abspitz.ein[h]  |              | Startzeit für Abwärtsspitzenverkehr.                                                  |
|              |              |                 |              | Hinweis: Wird bei Start- und Endzeit der                                              |
|              |              |                 |              | gleiche Wert eingestellt, dann ist die                                                |
|              |              |                 |              | Abwärtsspitzenfunktion deaktiviert.                                                   |
|              |              | Abspitz.aus[h]  |              | Endzeit für Abwärtsspitzenverkehr                                                     |
|              |              | Auf-Parketage   |              | Parketage während der Aufwärtsspitze                                                  |
|              |              | Ab-Parketage    |              | Parketage während der Abwärtsspitze                                                   |
|              |              | Gr.Aufz1        |              | Gibt an, mit welchen Aufzügen der Aufzug 1                                            |
|              |              |                 |              | eine Gruppe bildet.                                                                   |
|              |              |                 |              | Über diesen Parameter kann eine größere                                               |
|              |              |                 |              | Aufzugsgruppe temporär in Untergruppen                                                |
|              |              |                 |              | aufgeteilt werden.                                                                    |
|              |              | Gr.Aufz2        |              | Siehe oben; für Aufzug 2                                                              |
|              |              |                 |              |                                                                                       |
|              |              | Gr.CBK1         |              | Gibt an, für welche Aufzüge der Gruppe die                                            |
|              |              |                 |              | Außenrufe gültig sind, die an ESE-Baugruppen                                          |

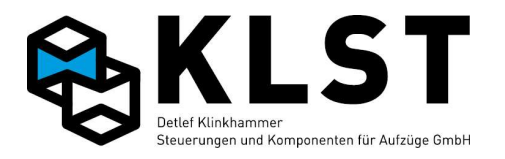

| 1. Menüebene | 2. Menüebene | 3. Menüebene | 4. Menüebene | Beschreibung                                  |
|--------------|--------------|--------------|--------------|-----------------------------------------------|
|              |              |              |              | am Strang 1 (hinter Buskoppler CBK1)          |
|              |              |              |              | angeschlossen sind.                           |
|              |              |              |              | Über diesen Parameter kann eine größere       |
|              |              |              |              | Aufzugsgruppe temporär in Untergruppen        |
|              |              |              |              | aufgeteilt werden.                            |
|              |              | Gr.CBK2      |              | Siehe oben; für Außenrufe am Strang 2         |
|              |              | •••          |              |                                               |
|              | Lastmessung  |              |              | Parameter für die Lastmessung.                |
|              |              | Тур          |              | Typ der verwendeten Lastmessung:              |
|              |              |              |              | Digit.Eing.: Es werden frei parametrierbare   |
|              |              |              |              | Steuerungseingänge zur Lastmessung            |
|              |              |              |              | verwendet (Lastmessystem mit digitalen        |
|              |              |              |              | Ausgängen erforderlich)                       |
|              |              |              |              | Analogeingang: Es wird ein analoger           |
|              |              |              |              | Lastsensor verwendet, welcher an der FVE am   |
|              |              |              |              | Lastmesseingang angeschlossen wird            |
|              |              |              |              | CANopen: Lastmessystem mit CANopen-           |
|              |              |              |              | Schnittstelle                                 |
|              |              | Messung      |              | Tür offen: Überlast wird nur im Normalbetrieb |
|              |              | -            |              | bei offener Kabinentür ausgewertet            |
|              |              |              |              | Immer: Überlast wird auch bei geschlossener   |
|              |              |              |              | Tür und bei Sondersteuerungen wie Inspektion  |
|              |              |              |              | und Rückholung ausgewertet                    |
|              |              | Nulll.[kg]   |              | Unterhalb dieses Wertes wird auf Nullast      |
|              |              |              |              | erkannt (Kabine leer).                        |
|              |              |              |              | Durch Setzen dieses Wertes auf 0 wird die     |
|              |              |              |              | Nulllasterkennung deaktiviert.                |
|              |              | Halbl.[kg]   |              | Bei diesem Wert wird auf Halblast erkannt     |
|              |              | _            |              | (Fahrkorbgewicht gleich Gegengewicht).        |
|              |              |              |              | Durch Setzen dieses Wertes auf 0 wird die     |
|              |              |              |              | Halblasterkennung deaktiviert.                |
|              |              | Volll.[kg]   |              | Ab diesem Wert wird auf Volllast erkannt      |
|              |              | _            |              | (Kabine besetzt).                             |
|              |              |              |              | Durch Setzen dieses Wertes auf 0 wird die     |
|              |              |              |              | Volllasterkennung deaktiviert.                |
|              |              | Überl.[kg]   |              | Ab diesem Wert wird auf Überlast erkannt.     |
|              |              | -            |              | Durch Setzen dieses Wertes auf 0 wird die     |

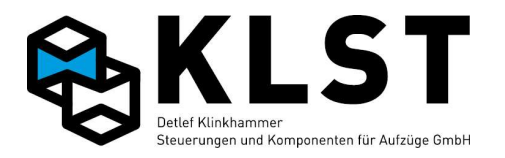

| 1. Menüebene | 2. Menüebene     | 3. Menüebene  | 4. Menüebene | Beschreibung                                                                                                    |
|--------------|------------------|---------------|--------------|----------------------------------------------------------------------------------------------------|
|              |                  |               |              | Überlasterkennung deaktiviert.                                                                                                    |
|              | Temperatursensor |               |              | Auswertung des Temperatursensors auf der                                                                                                    |
|              | -                |               |              | HSE (erst ab HSE Hardware-Version 1.5                                                                                                    |
|              |                  | Min.Temp.     |              | Minimaltemperaturüberwachung aktiv ja / nein                                                                                                    |
|              |                  | Min.Limit[°C] |              | Minimale Platinentemperatur in °C                                                                                                    |
|              |                  | Max.Temp.     |              | Maximaltemperaturüberwachung aktiv ja / nein                                                                                                    |
|              |                  | Max.Limit[°C] |              | Maximale Platinentemperatur in °C                                                                                                    |
|              |                  | Kühlung [°C]  |              | Temperatur, bei der die Kühlung<br>(Sond.ausgang-Kühlung; z.B.<br>Schaltschranklüfter) eingeschaltet wird.                                                                                                    |
|              | Interne Param.   |               |              | Alle rot markierten Werte sind systeminterne<br>Parameter und sollten nur im Ausnahmefall<br>und beim Vorliegen entsprechender<br>Kenntnisse verändert werden.                                                                                                    |
|              |                  | Last 0%       |              | Analogwert des Lastsensors bei leerem<br>Fahrkorb.                                                                                                    |
|              |                  | Last 100%     |              | Analogwert des Lastsensors bei vollem<br>Fahrkorb (Nennlast).                                                                                                    |
|              |                  | Startpos      |              | Interner Startwert für Positionszählung                                                                                                    |
|              |                  | Zählrichtung  |              | Zählrichtung des Positionsgebers                                                                                                    |
|              |                  | Türzone>SGM   |              | Simulation des Türzonenschalters durch<br>Steuerung (Abstand zwischen simuliertem<br>Signal SGO bzw. SGU und Schaltpunkt SGM)                                                                                                    |
|              |                  | Min.Türzone   |              | Einstellungen bei sehr geringen<br>Etagenabständen (< ca. 300mm): Ist der<br>Etagenabstand kleiner als der hier eingestellte<br>Wert, dann haben die beiden Etagen eine<br>gemeinsame Türzone; d.h. die Türzone wird<br>zwischen den beiden Etagen nicht<br>ausgeschaltet (sowohl<br>"reale" Türzonenschalter als auch die durch<br>die Steuerung bzw. Doppel-AWG simulierten<br>Türzonenschalter) |
|              |                  | Inkr.Akku     |              | Einstellung, ob der Inkrementalgeber für die<br>Positionierung über die Akkuspannung                                                                                                    |

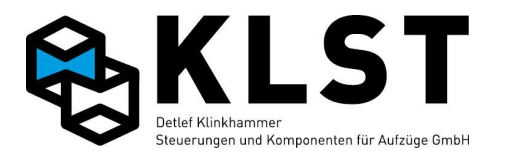

| 1. Menüebene | 2. Menüebene | 3. Menüebene | 4. Menüebene | Beschreibung                                    |
|--------------|--------------|--------------|--------------|-------------------------------------------------|
|              |              |              |              | gepuffert wird. Bei Einstellung "Nein" wird     |
|              |              |              |              | nach Akkubetrieb (Ausfall der Netzspannung)     |
|              |              |              |              | eine neue Eichfahrt (Fahrt zum Resetschalter    |
|              |              |              |              | SGE) durchgeführt. Bei Einstellung "Ja" wird    |
|              |              |              |              | davon ausgegangen, dass der                     |
|              |              |              |              | Inkrementalgeber auch bei Netzausfall           |
|              |              |              |              | weiterzählt und damit eine neue Eichfahrt nicht |
|              |              |              |              | erforderlich ist.                               |
|              |              | AWG1-2 [mm]  |              | Bei Verwendung des Doppel-AWG zur               |
|              |              |              |              | Positionierung: Abstand zwischen den beiden     |
|              |              |              |              | Auswerteeinheiten und damit Differenz in der    |
|              |              |              |              | gemessenen Position                             |
|              |              | Pos.mode[mm] |              | Nur für Betrieb eines CANopen-Lift-             |
|              |              |              |              | Frequenzumrichters im Positionsmodus:           |
|              |              |              |              | Abstand vor dem erforderlichen Bremspunkt       |
|              |              |              |              | bei Einfahrt in eine Etage, bei dem die         |
|              |              |              |              | Zieletage noch geändert werden kann.            |
|              |              | Ign.FU-Par.  |              | Nur bei CANopen-Lift-Frequenzumrichtern:        |
|              |              |              |              | Normalerweise werden die Umrichterparameter     |
|              |              |              |              | in der Steuerung abgespeichert und nach dem     |
|              |              |              |              | Einschalten mit dem Frequenzumrichter           |
|              |              |              |              | abgeglichen. Mit diesem Parameter kann der      |
|              |              |              |              | automatische Abgleich deaktiviert werden.       |
|              |              | Init.Lastm.  |              | Einstellung, ob eine Lastmessung über           |
|              |              |              |              | CANopen per Steuerung initialisiert werden      |
|              |              |              |              | soll.                                           |
|              |              |              |              | Hintergrund: Bei der Lastmessung der Fa.        |
|              |              |              |              | Henning gab es bei älteren Geräten das          |
|              |              |              |              | Problem, dass diese bei Initialisierung (SDO-   |
|              |              |              |              | Transfer) abstürzte. Deshalb kann die           |
|              |              |              |              | Initialisierung hiermit abgeschaltet werden.    |
|              |              | Diff. 1      |              | Gemessene Schalthysterese des                   |
|              |              |              |              | Türzonenschalters SGM beim Ausschalten          |
|              |              | Diff 4       |              | Gemessene Schalthysterese des                   |
|              |              |              |              | Türzonenschalters SGM beim Einschalten          |
|              |              | Max.Schlupf  |              | Für Aufzüge, bei denen eine                     |
|              |              | ±            |              | Schlupfüberwachung durch ein 2.,                |
|              |              |              |              | unabhängiges Wegmesssystem erforderlich ist     |

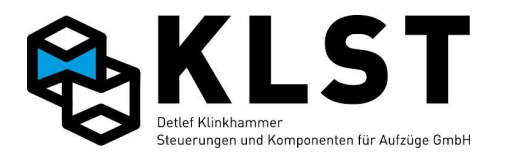

| 1. Menüebene | 2. Menüebene | 3. Menüebene  | 4. Menüebene | Beschreibung                                                            |
|--------------|--------------|---------------|--------------|-------------------------------------------------------------------------|
|              |              |               |              | (z.B. bei Aufzügen mit Riemenantrieb zwischen                           |
|              |              |               |              | Motor und Treibscheibe): Max. zulässige                                 |
|              |              |               |              | Abweichung zwischen den beiden                                          |
|              |              |               |              | unabhängigen Wegmesssystemen während                                    |
|              |              |               |              | einer Fahrt                                                             |
|              |              | Schlupf/m     |              | Auflösung des 2., unabhängigen                                          |
|              |              | _             |              | Wegmesssytems (Impulse pro m Fahrweg)                                   |
|              |              | Max.Diff SGM  |              | Für Aufzüge mit Wegmessung über                                         |
|              |              |               |              | Inkrementalgeber: Max. Abweichung beim                                  |
|              |              |               |              | Schaltvorgang des Türzonenschalters SGM                                 |
|              |              |               |              | zwischen der momentan gemessenen Position                               |
|              |              |               |              | und der bei der Lernfahrt gemessenen                                    |
|              |              |               |              | Position. Wird die maximale Abweichung nicht                            |
|              |              |               |              | überschritten, dann wird die momentan                                   |
|              |              |               |              | gemessene Position korrigiert (Ausgleich                                |
|              |              |               |              | eines eventuellen mechanischen Schlupfes im                             |
|              |              |               |              | Messsystem9. Bei Überschreitung der                                     |
|              |              |               |              | Abweichung legt sich der Aufzug still                                   |
|              |              |               |              | (Positionsmesssystem wahrscheinlich defekt)                             |
|              |              | SK4-Tür auf   |              | Spezielle Einstellung für Aufzüge mit elektrisch                        |
|              |              |               |              | betätigten Schachtturen: Beim mechanischen                              |
|              |              |               |              | Entriegeln der Schachttur (SK4 unterbrochen)                            |
|              |              |               |              | wird die Schachttur in der entsprechenden                               |
|              |              |               |              | Etage durch die Steuerung geoffnet.                                     |
|              |              | SK Nachh[ms]  |              | Wartezeit auf den Sicherneitskreis (über                                |
|              |              |               |              | Sicherneitsschaltung und KH13) beim                                     |
|              |              |               |              | Nachregulieren mit offener Tur                                          |
|              |              | Bremstest[ms] |              | Verzogerungszeit beim Bremstest (Technische                             |
|              |              |               |              | Prutung) zwischen Abschalten einer Bremse                               |
|              |              |               |              | (die andere Breinse bleibt geonnet) und dem                             |
|              |              |               |              | Abschählen des Anthebes.<br>Bei Synchronmotoren kann es passioren, dass |
|              |              |               |              | bei gleichzeitigem Abschelten von Bromse und                            |
|              |              |               |              | Antrieb die Eangvorrichtung auslöst, da die                             |
|              |              |               |              | Bremse erst zeitverzögert einfällt                                      |
|              |              | Diogolt [mm]  |              | Beim Riegeltest vom Fahrkorh aus (vor allem                             |
|              |              | Riegeit.[hun] |              | in Österreich gefordert) hält der Aufzug bei                            |
|              |              |               |              | einem Innenruf um den hier eingestellten Wert                           |

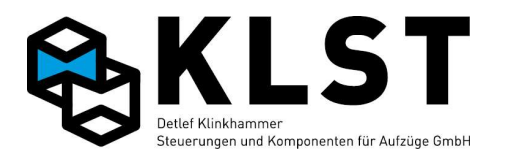

| 1. Menüebene | 2. Menüebene | 3. Menüebene                                                                                                    | 4. Menüebene | Beschreibung                                                                                                    |
|--------------|--------------|----------------------------------------------------------------------------------------------------|--------------|----------------------------------------------------------------------------------------------------|
|              |              |                                                                                                    |              | oberhalb einer Etage und öffnet die Türen,<br>damit der Schachttürriegel vom Inneren der<br>Kabine getestet werden kann.<br>Hinweis: Der Riegeltest wird über einen<br>Sondereingang "Riegeltest" aktiviert.                                                                                                    |
|              |              | Rückhol-Stop                                                                                                    |              | Bei Einstellung "Ja" stoppt der Aufzug bei<br>Rückholung, Inspektion und Montagefahrt in<br>Abwärtsrichtung, sobald der Türzonenschalter<br>SGM und der untere Vorendschalter VU<br>eingeschaltet sind.<br>In Aufwärtsrichtung stoppt der Aufzug bei<br>Inspektion und Montagefahrt, sobald der obere<br>Vorendschalter geschaltet hat; bei Rückholung<br>stoppt der Aufzug, wenn Türzonenschalter<br>SGM und oberer Vorendschalter VO geschaltet<br>haben.<br>Diese Funktion ist auch aktiv, wenn der Aufzug<br>noch nicht eingemessen ist ("Setup<br>beend."=Nein) |
|              |              | VI-Lim.[mm/s]                                                                                                    |              | Max. Inspektionsgeschwindigkeit an den<br>Endhaltestellen (siehe auch die nächsten<br>beiden Parameter).<br>Entsprechend EN81-20: Max. 300 mm/s                                                                                                    |
|              |              | VI <lim.↑[mm]< td=""><td></td><td>Entfernung vor Erreichen der obersten Etage,<br/>ab welcher die Inspektionsgeschwindigkeit<br/>den eingestellten Grenzwert (siehe vorherigen<br/>Parameter) nicht überschreiten darf.</td></lim.↑[mm]<> |              | Entfernung vor Erreichen der obersten Etage,<br>ab welcher die Inspektionsgeschwindigkeit<br>den eingestellten Grenzwert (siehe vorherigen<br>Parameter) nicht überschreiten darf.                                                                                                    |
|              |              | VI <lim.↓[mm]< td=""><td></td><td>Siene oben; für unterste Etage</td></lim.↓[mm]<>                                                                                                    |              | Siene oben; für unterste Etage                                                                                                    |
|              |              | Batt.[s]                                                                                                    |              | Zeitdauer, zwischen 2 Batterietests                                                                                                    |
|              |              | Batt.[mV]                                                                                                    |              | Liegt die gemessene Batteriespannung<br>unterhalb dieser Schwelle, dann wird die<br>Batterie als defekt erkannt.                                                                                                    |
|              |              | Sommerzeit                                                                                                    |              | Ja: Automatische Umstellung der Echtzeituhr<br>zwischen Sommer- und Winterzeit                                                                                                    |
|              |              | Check                                                                                                    |              | Testparameter, um auf gültigen Parametersatz<br>prüfen zu können                                                                                                    |
|              |              | Sum                                                                                                    |              | Interne Checksumme zur Überprüfung des                                                                                                    |

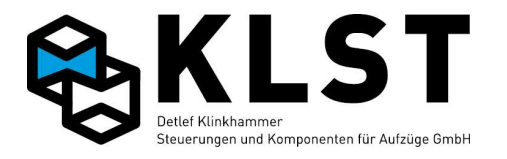

| 1. Menüebene | 2. Menüebene     | 3. Menüebene | 4. Menüebene | Beschreibung                                      |
|--------------|------------------|--------------|--------------|---------------------------------------------------|
|              |                  |              |              | gesamten Parametersatzes (EEPROM-Test)            |
|              |                  | CAN-Störung  |              | Wert=0: CAN-Bus-Störungen, die zu keinen          |
|              |                  | 5            |              | Funktionsstörungen führen (also kurzzeitige       |
|              |                  |              |              | Störungen, die eine automatische                  |
|              |                  |              |              | Wiederholung der gestörten Telegramme nach        |
|              |                  |              |              | sich ziehen = CAN-Passiv-Error) werden nicht      |
|              |                  |              |              | im Fehlerspeicher der Steuerung abgelegt.         |
|              |                  |              |              | Wert=1: Diese CAN-Fehler werden zwar im           |
|              |                  |              |              | Fehlerzähler der Steuerung, aber nicht im         |
|              |                  |              |              | Fehlerstapel abgelegt.                            |
|              |                  |              |              | Wert=2: Diese Fehler werden sowohl im             |
|              |                  |              |              | Fehlerzähler als auch im Fehlerstapel abgelegt    |
|              |                  | Störg. ESE   |              | Ja: Alle Störungen der ESE (auch CAN-             |
|              |                  | -            |              | Absturz, Neustart usw.) werden separat im         |
|              |                  |              |              | Fehlerspeicher abgelegt. Bei Schaltvorgängen      |
|              |                  |              |              | an Steuerungen mit vielen ESE-Baugruppen          |
|              |                  |              |              | kann es deshalb vorkommen, dass sehr viele        |
|              |                  |              |              | Fehler im Fehlerstapel abgelegt werden und        |
|              |                  |              |              | die eigentlichen Fehlerursachen überschrieben     |
|              |                  |              |              | werden.                                           |
|              |                  |              |              | Nein: Es werden "Sammelfehler" für die ESE-       |
|              |                  |              |              | Baugruppen im Fehlerstapel abgelegt (getrennt     |
|              |                  |              |              | nach Strang, alle ESE mit Knotennummer > 32       |
|              |                  |              |              | werden als "lokale ESE" bezeichnet - evtl. auf    |
|              |                  |              |              | HSE aufgesteckt)                                  |
|              |                  | Can1 [kBaud] |              | Aktuelle Baudrate CAN-Bus 1 (Steuerbus).          |
|              |                  |              |              | Standardwert 125 kBaud                            |
|              |                  | Can2 [kBaud] |              | Aktuelle Baudrate CAN-Bus 2 (Schachtbus).         |
|              |                  |              |              | Standardwert 125 kBaud                            |
|              | Gruppensynchron. |              |              | In einer Aufzugsgruppe müssen die Parameter       |
|              |                  |              |              | für die Etagenknoten ESE in allen                 |
|              |                  |              |              | Steuerungsplatinen HSE dieser Gruppe              |
|              |                  |              |              | hinterlegt sein, damit bei Ausfall / Abschalten   |
|              |                  |              |              | eines Aufzuges ein anderer Aufzug die             |
|              |                  |              |              | Initialisierung der Etagenknoten übernehmen kann. |
|              |                  |              |              | Mittels "Gruppensynchronisation" werden die       |
|              |                  |              |              | Parameter für die Etagenknoten von der            |

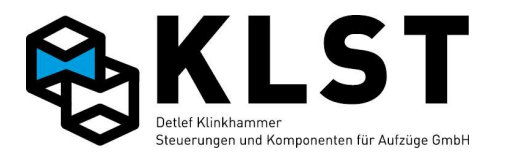

| 1. Menüebene | 2. Menüebene     | 3. Menüebene                                                                                                    | 4. Menüebene | Beschreibung                                                 |
|--------------|------------------|----------------------------------------------------------------------------------------------------|--------------|--------------------------------------------------------------|
|              |                  |                                                                                                    |              | aktuellen Steuerung zu allen anderen HSE-                    |
|              |                  |                                                                                                    |              | Platinen innerhalb der Gruppe übertragen.                    |
|              |                  |                                                                                                    |              | Die Gruppensynchronisation muss dabei von                    |
|              |                  |                                                                                                    |              | der HSE-Platine ausgeführt werden, die über                  |
|              |                  |                                                                                                    |              | die aktuellen Parameter für die Etagenknoten<br>ESE verfügt. |
|              | Sicherungskopie  |                                                                                                    |              |                                                              |
|              |                  | Kopie laden                                                                                                    |              | Eine zuvor erstellte Sicherungskopie wird aus                |
|              |                  | -                                                                                                    |              | dem Sicherungs-EEPROM in den Parameter-                      |
|              |                  |                                                                                                    |              | EEPROM geladen.                                              |
|              |                  |                                                                                                    |              | Das Rückladen einer Sicherungskopie ist vor                  |
|              |                  |                                                                                                    |              | allem für den Fall vorgesehen, dass am                       |
|              |                  |                                                                                                    |              | aktuellen Parametersatz (versehentlich)                      |
|              |                  |                                                                                                    |              | größere Anderungen vorgenommen wurden,                       |
|              |                  |                                                                                                    |              | die hierdurch wieder rückgängig gemacht                      |
|              |                  |                                                                                                    |              | werden konnen.                                               |
|              |                  |                                                                                                    |              | Achtung! Ruckladen der Sicherungskopie nur                   |
|              |                  |                                                                                                    |              | aurchtunren, wenn zuvor eine                                 |
|              |                  | The second second secon |              | Sicherungskopie erstellt wurde.                              |
|              |                  | Kopie erstellen                                                                                                    |              | Parametersatzes im Sicherungs-EEPROM                         |
|              |                  |                                                                                                    |              | Das Erstellen einer Sicherungskonie sollte auf               |
|              |                  |                                                                                                    |              | ieden Fall nach erfolgter Inbetriebnahme                     |
|              |                  |                                                                                                    |              | erfolgen!                                                    |
|              | Param empfangen  |                                                                                                    |              | Sollen Parameter mittels DFÜ (Modem oder                     |
|              | raram.emprangen  |                                                                                                    |              | Ethernet) zur Steuerung übertragen werden,                   |
|              |                  |                                                                                                    |              | dann ist es aus Sicherheitsgründen zwingend                  |
|              |                  |                                                                                                    |              | erforderlich, dass dieser Menüpunkt an der                   |
|              |                  |                                                                                                    |              | Steuerung gestartet wird. Erst dann ist die                  |
|              |                  |                                                                                                    |              | Aufzugsteuerung zum Parameterempfang                         |
|              |                  |                                                                                                    |              | bereit.                                                      |
|              |                  |                                                                                                    |              | Hinweis: Dieser Menüpunkt kann nicht mit der                 |
|              |                  |                                                                                                    |              | Handterminalfunktion der                                     |
|              |                  |                                                                                                    |              | Datenfernübertragung gestartet werden. Es ist                |
|              |                  |                                                                                                    |              | also zwingend eine Person vor Ort erforderlich.              |
|              | Grundeinstellung |                                                                                                    |              | Benutzerführung zur Erstellung eines                         |
|              |                  |                                                                                                    |              | Grundparametersatzes für einen speziellen                    |
|              |                  |                                                                                                    |              | Aufzug.                                                      |

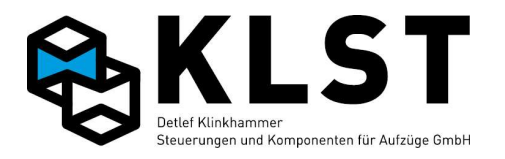

| 1. Menüebene   | 2. Menüebene   | 3. Menüebene | 4. Menüebene | Beschreibung                                     |
|----------------|----------------|--------------|--------------|--------------------------------------------------|
|                |                |              |              | Zum Starten der Grundeinstellung ist die         |
|                |                |              |              | Eingabe des Passwortes erforderlich              |
|                |                |              |              | (Missbrauchschutz)                               |
| Fehlerspeicher |                |              |              |                                                  |
|                | Fehlerstapel   |              |              | Anzeige aller Einträge des Fehlerstapels (letzte |
|                | _              |              |              | 100 Fehler mit Zeitmarke)                        |
|                |                |              |              | Hinweis: Bei Betätigen von ENTER werden          |
|                |                |              |              | zum Fehler, auf dem sich der Cursor gerade       |
|                |                |              |              | befindet, detaillierte Angaben angezeigt (siene  |
|                |                |              |              | Kapitel "Fenlerstapel")                          |
|                | Fehlerzähler   |              |              | Anzeige aller Eintrage des Fehlerzahlers         |
|                |                |              |              | (Hautigkeit der einzeinen Fenier)                |
|                | Stapel löschen |              |              | Fenierstapei loschen                             |
|                | Zähler löschen |              |              | Fehlerzähler löschen                             |
| Hardwaretest   |                |              |              | Funktionstest der einzelnen                      |
|                |                |              |              | Steuerungsbaugruppen.                            |
|                |                |              |              | Großbuchstaben bei den einzelnen Ein-            |
|                |                |              |              | /Ausgängen zeigen an, dass der Ein-/Ausgang      |
|                |                |              |              | gesetzt ist, bei Kleinbuchstaben ist der Ein-    |
|                |                |              |              | /Ausgang nicht gesetzt.                          |
|                |                |              |              | Die Buchstaben reprasentieren einen              |
|                |                |              |              | Kurzcode für die Funktion des Ein-/Ausganges     |
|                |                |              |              | Durch Setzen des Cursors auf einen Ausgang       |
|                |                |              |              | des Ausganges für Testaveske (Ashtung)           |
|                |                |              |              | Auch hei laufendem Aufzug möglich: deshalb       |
|                |                |              |              | vor Durchführung mögliche Eolgen aut             |
|                |                |              |              | durchdenken!) geändert werden (Setzen /          |
|                |                |              |              | Rücksetzen eines Ausganges)                      |
|                |                |              |              | Für die ersten 8 Ausgänge einer Platine          |
|                |                |              |              | können die Ausgänge auch direkt durch            |
|                |                |              |              | Betätigen der entsprechenden Nummerntaste        |
|                |                |              |              | gesetzt / rückgesetzt werden.                    |
|                |                |              |              | Durch Setzen des Cursors auf einen Ein- bzw.     |
|                |                |              |              | Ausgang und Betätigen von ENTER gelangt          |
|                |                |              |              | man direkt zum Parametermenü des                 |
|                |                |              |              | entsprechenden Ein- bzw. Ausgangs.               |

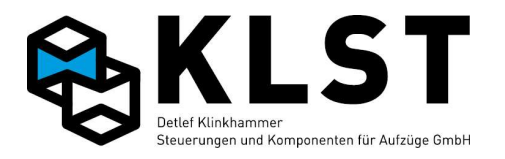

| 1. Menüebene | 2. Menüebene     | 3. Menüebene     | 4. Menüebene     | Beschreibung                                                                                                    |
|--------------|------------------|------------------|------------------|----------------------------------------------------------------------------------------------------|
|              | Ein/Ausgänge HSE |                  |                  | Anzeige des Zustandes der Ein- und Ausgänge<br>der HSE; Setzen von Ausgängen der HSE                            |
|              |                  | Beispiel:        |                  | 1. Zeile: Anzeige der Hardware- und<br>Softwareversion                                                          |
|              |                  | HW:1.01 SW:1.13  |                  | 2. Zeile: Zustand der Eingänge der HSE<br>3. Zeile: Zustand des Türzonenschalters SGM                           |
|              |                  | EeerudSSSs-nVZ   |                  | 4. Zeile: Zustand der Ausgänge der HSE                                                                          |
|              |                  | Sdlube           |                  |                                                                                                    |
|              | Bus-Hauptbaugr.  |                  |                  | Hier wird angezeigt, ob die<br>Kommunikationsverbindung (CAN-Bus,<br>RS485) zu den Steuerungs-Hauptbaugruppen   |
|              |                  |                  |                  | (FVE, ASE, PSE) funktioniert                                                                                    |
|              |                  | Beispiel:        |                  | angezeigt, die, abhängig von den                                                                                |
|              |                  | Bus-Hauptbaugr.: |                  | Parametereinstellungen, vornanden sein<br>müssen.                                                               |
|              |                  | FVE : 01.10      |                  | Funktioniert die Kommunikation zu einer<br>Baugruppe, dann wird hinter der Baugruppe                            |
|              |                  |                  |                  | die Software-Versionsnummer angezeigt,<br>ansonsten erscheint ''.                                               |
|              |                  |                  | Beispiel:        | Hier wird der Zustand der Ein- und Ausgänge<br>der ausgewählten Steuerungsbaugruppe                             |
|              |                  |                  | HW:01.01SW:01.01 | angezeigt (im Beispiel die FVE):<br>1. Zeile: Anzeige der Hardware- und                                         |
|              |                  |                  | vIuDftppl        | Softwareversion<br>2. Zeile: Zustand der Eingänge 1-16 der FVE<br>2. Zeile: Zustand der Eingänge 1-2 20 der EVE |
|              |                  |                  | ccljl-kk         | 3. Zeile: Zustand der Eingange 17-28 der FVE<br>4. Zeile: Zustand der Ausgänge 1-16 der FVE                     |
|              | Tableaubaugr.TSE |                  |                  | Baugruppentest der Tableaubaugruppen TSE                                                                        |
|              |                  | Beispiel:        |                  | Hier wird der Zustand der Kommunikation zu<br>den einzelnen TSE-Baugruppen angezeigt (von                       |
|              |                  | TSE 116          |                  | links beginnend mit TSE1):<br>*: TSE-Baugruppe vorhanden                                                        |
|              |                  | Akt.: TSE 2      |                  | -: TSE-Baugruppe fehit<br>+: TSE vorhanden; sollte aber entsprechend                                            |

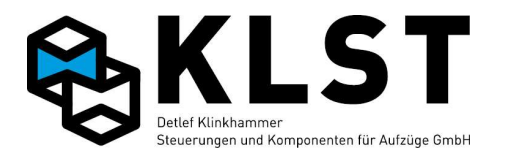

| 1. Menüebene | 2. Menüebene    | 3. Menüebene                                                                         | 4. Menüebene                                                                            | Beschreibung                                                                                                    |
|--------------|-----------------|--------------------------------------------------------------------------------------|-----------------------------------------------------------------------------------------|----------------------------------------------------------------------------------------------------|
|              |                 | **-*+                                                                                |                                                                                         | Parametereinstellung nicht vorhanden sein<br>In der 2. Zeile wird angezeigt, welche TSE-<br>Baugruppe gerade durch den Cursor<br>ausgewählt ist.<br>Durch Betätigen von ENTER werden zu der                                                                                                    |
|              |                 |                                                                                      |                                                                                         | ausgewählten TSE weitere Details angezeigt<br>(siehe nächste Zeile)                                                                                                    |
|              |                 |                                                                                      | <i>Beispiel:</i><br>TSE2: PMA.1<br>HW:01.00SW:01.02<br>E1-E8: iiiiiios<br>A1-A8: iiiiii | <ul> <li>Hier wird der Zustand der Ein- und Ausgänge<br/>der ausgewählten Tableaubaugruppe<br/>angezeigt (im Beispiel die TSE2):</li> <li>1. Zeile: Anzeige der als TSE2 verwendeten<br/>Baugruppe (im Beispiel Fahrkorbstandanzeige<br/>PMA.1)</li> <li>2. Zeile: Anzeige der Hardware- und<br/>Softwareversion</li> </ul>                                                                                                    |
|              |                 |                                                                                      |                                                                                         | 3. Zeile: Zustand der Eingänge 1-8 der TSE<br>4. Zeile: Zustand der Ausgänge 1-8 der TSE                                                                                                    |
|              | Etagenbaugr.ESE |                                                                                      |                                                                                         | Baugruppentest der Etagenbaugruppen ESE                                                                                                    |
|              |                 | Beispiel:<br>ESE 1.1 32.1<br>Akt.: ESE 2.1<br>**-*+********************************* |                                                                                         | Hier wird der Zustand der Kommunikation zu<br>den einzelnen ESE-Baugruppen angezeigt (von<br>links beginnend mit ESE1.1; falls mehr als 32<br>ESE-Baugruppen parametriert sind, dann<br>werden diese in den folgenden Menübildern<br>angezeigt):<br>*: ESE-Baugruppe vorhanden<br>-: ESE-Baugruppe fehlt<br>+: ESE vorhanden; sollte aber entsprechend<br>Parametereinstellung nicht vorhanden sein<br>In der 2. Zeile wird angezeigt, welche ESE-<br>Baugruppe gerade durch den Cursor<br>ausgewählt ist.<br>Durch Betätigen von ENTER werden zu der |
|              |                 |                                                                                      |                                                                                         | ausgewählten ESE weitere Details angezeigt<br>(siehe nächste Zeile)                                                                                                    |
|              |                 |                                                                                      | Beispiel:                                                                               | Hier wird der Zustand der Ein- und Ausgänge<br>der ausgewählten Etagenbaugruppe angezeigt<br>(im Beispiel die ESE2.1):                                                                                                    |
|              |                 |                                                                                      | ESE2.1: UEA.1                                                                           | 1. Zeile: Anzeige der als ESE2.1 verwendeten                                                                                                    |

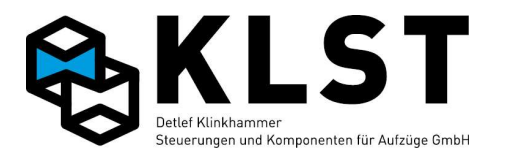

| 1. Menüebene | 2. Menüebene     | 3. Menüebene   | 4. Menüebene     | Beschreibung                                                                   |
|--------------|------------------|----------------|------------------|--------------------------------------------------------------------------------|
|              |                  |                | HW:01.00SW:01.02 | Baugruppe (im Beispiel Baugruppe UEA.1)<br>2. Zeile: Anzeige der Hardware- und |
|              |                  |                |                  | Softwareversion                                                                |
|              |                  |                | AI-A8: aa-kkk    | 3. Zeile: Zustand der Eingänge 1-8 der ESE                                     |
|              |                  |                |                  | 4. Zeile: Zustand der Ausgänge 1-8 der ESE                                     |
|              | Gruppenverbindg. |                |                  | Hier werden alle in einer Gruppe vorhandenen                                   |
|              |                  |                |                  | HSE-Baugruppen angezeigt (von links                                            |
|              |                  |                |                  | beginnend Aufzug 1 der Gruppe)                                                 |
|              |                  | Beispiel:      |                  | *: HSE-Baugruppe des entsprechenden                                            |
|              |                  |                |                  | Aufzuges vorhanden                                                             |
|              |                  | C              |                  | -: HSE-Baugruppe fehlt                                                         |
|              |                  | Gruppenauizuge |                  | S: Gruppennummer dieses Aufzuges (Im                                           |
|              |                  | 18             |                  | Beispiel Nr. 3)                                                                |
|              |                  | *-S#           |                  | #: HSE vorhanden; sollte aber entsprechend                                     |
|              |                  | ~ "            |                  | Parametereinstellung nicht vorhanden sein (im                                  |
|              |                  |                |                  | gezeigten Beispiel wäre die Gruppengröße auf                                   |
|              |                  |                |                  | den Wert 3 eingestellt, es existiert aber eine                                 |
|              |                  |                |                  | HSE mit der Gruppennummer 4)                                                   |
|              | Buskoppler CBK   |                |                  | Baugruppentest der CAN-Buskoppler CBK                                          |
|              |                  | Beispiel:      |                  | *: CBK-Baugruppe vorhanden                                                     |
|              |                  | *              |                  | -: CBK-Baugruppe fehlt                                                         |
|              |                  |                |                  | In der 2. Zeile wird angezeigt, welche CBK-                                    |
|              |                  | СВК 18         |                  | Baugruppe gerade durch den Cursor                                              |
|              |                  | Akt.: CBK2     |                  | ausgewählt ist.                                                                |
|              |                  | *_*            |                  | Durch Betätigen von ENTER werden zur                                           |
|              |                  |                |                  | gerade ausgewählten Baugruppe Hard- und                                        |
|              |                  |                |                  | Softwareversion angezeigt.                                                     |
|              |                  |                | Beispiel:        | 1. Zeile: Anzeige der als CBK verwendeten                                      |
|              |                  |                |                  | Baugruppe                                                                      |
|              |                  |                | CD120 C040C      | 2. Zeile: Hard- und Softwareversion der CBK                                    |
|              |                  |                | CBKZ: GZ4ZC      |                                                                                |
|              |                  |                | HW:01.00SW:01.05 |                                                                                |
|              | Doppel-AWG       |                |                  | Baugruppentest der benötigten Baugruppen                                       |
|              |                  |                |                  | für den Doppel-AWG AWG2 und POS2 (UEA.1-                                       |
|              |                  |                |                  | Baugruppe zum Schalten des 2. Kanals für die                                   |
|              |                  |                |                  | Sicherheitsschaltung fürs Fahren mit offener                                   |
|              |                  |                |                  | Tür)                                                                           |

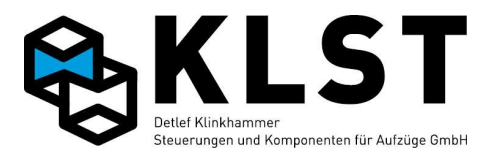

| 1. Menüebene | 2. Menüebene | 3. Menüebene                                     | 4. Menüebene           | Beschreibung                                                                                                    |
|--------------|--------------|--------------------------------------------------|------------------------|----------------------------------------------------------------------------------------------------|
|              |              |                                                  |                        | Da sich AWG2 und POS2 an einem separaten<br>CAN-Bus befinden, kann der Baugruppentest<br>nur durchgeführt werden, wenn dieser CAN-<br>Bus mit dem Steuerbus (an dem auch die HSE<br>angeschlossen ist) verbunden ist oder über<br>Relais verbunden werden kann (das Relais |
|              |              |                                                  |                        | AWG" geschaltet)                                                                                                    |
|              |              | Beispiel:         POS2:       1.02         AWG2: |                        | Im Beispiel ist die Busverbindung zur POS2<br>(UEA.1) in Ordnung; auf der POS2 befindet<br>sich die Software-Version 1.02.<br>Die Busverbindung zum 2. AWG ist gestört<br>oder der 2. AWG ist defekt.                                                                      |
|              | Türen        |                                                  |                        | Baugruppentest CANopen-Türen                                                                                                    |
|              |              | Beispiel:<br>Tür1: ok<br>Tür2: (FVE)             |                        | Im Beispiel wird angezeigt, dass die Tür 1 über<br>CANopen angesteuert wird (weitere Anzeige<br>mit ENTER möglich). Die Tür 2 wird über Ein-<br>bzw. Ausgänge direkt durch die FVE<br>angesteuert. Hier ist mit ENTER keine weitere<br>Aktion möglich                      |
|              |              |                                                  | Beispiel:              | Anzeige des Türtyps sowie der Hard- und<br>Softwareversion der Türsteuerung                                                                                                    |
|              |              |                                                  | Tür1: AT40             |                                                                                                    |
|              |              |                                                  | HW:Rev.01<br>SW:V01.25 |                                                                                                    |
|              | Lastmessung  |                                                  |                        | Menüpunkt kann nur gestartet werden, wenn<br>unter "Parameter - Lastmessung - Typ"<br>"CANopen" oder "Analog" eingestellt ist.                                                                                                    |
|              |              |                                                  | Beispiel:              | 1. Zeile: Name der Lastmesseinheit<br>2. Zeile: Aktuelle Softwareversion der<br>Lastmessung                                                                                                    |
|              |              |                                                  | MCAN                   | 3. Zeile: Aktuelle Hardwareversion der                                                                                                    |
|              |              |                                                  | HW:VI.0<br>SW:V1.0     | 4. Zeile: Aktueller Messwert                                                                                                    |

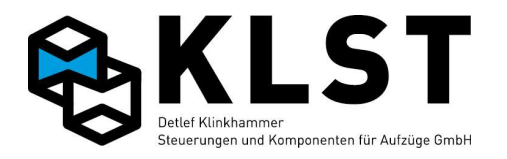

| 1. Menüebene    | 2. Menüebene     | 3. Menüebene                                                  | 4. Menüebene | Beschreibung                                                                                                    |
|-----------------|------------------|---------------------------------------------------------------|--------------|----------------------------------------------------------------------------------------------------|
|                 |                  |                                                               | 163 kg       |                                                                                                    |
|                 | Modem/Ethernet   |                                                               |              | Hardwaretest Aufsteckmodul<br>(Ethernet/Modem)                                                                                                    |
|                 |                  | <i>Beispiel:</i><br>Ethernet<br>WAIT<br>OK 0<br>1 0 1 0 1 0 1 |              | 1. Zeile: Modultyp<br>2. Zeile: Letztes Kommando zum Modul<br>3. Zeile links: Modemzustand<br>3. Zeile rechts: Überwachungszeit<br>4. Zeile: Modulsignale (von links):<br>Rufeingang RI   Eingang CTS   Eingang DCD  <br>Eingang DSR  <br>Reset-Ausgang   RTS-Ausgang   DTR-<br>Ausgang                                                                                                    |
|                 | RS232            |                                                               |              | Hardwaretest D-Sub-Schnittstelle (RS232)                                                                                                    |
| Param.speichern |                  | Beispiel:<br>RS232<br>CONNECTED<br>NOTHING 3<br>1010101       |              | 1. Zeile: Parametrierter Anschlusstyp<br>(RS232/Modem)         2. Zeile: Letztes Kommando zum Modul         3. Zeile links: Modemzustand         3. Zeile rechts: Überwachungszeit         4. Zeile: Modulsignale (von links):         Rufeingang RI   Eingang CTS   Eingang DCD  <br>Eingang DSR           Reset-Ausgang   RTS-Ausgang   DTR-<br>Ausgang         Speichern aller Steuerungsparameter.         Werden geänderte Parameter nicht<br>abgespeichert, dann gehen diese alle bei<br>einem Reset / Ein-Ausschalten der Spannung<br>verloren. |
| Knotennummer    |                  |                                                               |              |                                                                                                    |
|                 | Knotennummer TSE |                                                               |              | Einstellung der Knotennummer einer<br>Tableaubaugruppe TSE                                                                                                    |
|                 |                  | Knotennummer                                                  |              | Eingabe der Knotennummer der TSE                                                                                                    |
|                 |                  | Initialisieren                                                |              | Starten der Initialisierung                                                                                                    |
|                 | Knotennummer ESE |                                                               |              | Einstellung der Knotennummer einer<br>Etagenbaugruppe ESE                                                                                                    |
|                 |                  | Knotennummer                                                  |              | Eingabe der Knotennummer der ESE                                                                                                    |

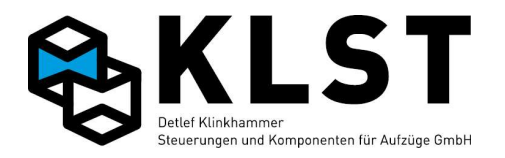

| 1. Menüebene | 2. Menüebene     | 3. Menüebene     | 4. Menüebene                | Beschreibung                                                                                                    |
|--------------|------------------|------------------|-----------------------------|----------------------------------------------------------------------------------------------------|
|              |                  | Strangnummer     |                             | Eingabe der Strangnummer der ESE                                                                                                    |
|              |                  | Initialisieren   |                             | Starten der Initialisierung                                                                                                    |
|              | Knotennummer ASE |                  |                             | Initialisierung einer Baugruppe als ASE                                                                                                    |
|              | Knotennummer PSE |                  |                             | Initialisierung einer Baugruppe als PSE                                                                                                    |
|              | Knotennr. Simul. |                  |                             | Initialisierung einer Baugruppe als<br>Fahrsimulator                                                                                                    |
| Lastmessung  |                  |                  |                             |                                                                                                    |
|              | Analogeing.      |                  |                             | Einstellungen für analogen Lastsensor                                                                                                    |
|              |                  | Sensor justieren |                             | Mechanische Justage des Lastsensors bei<br>leerem Fahrkorb (nur bei direktem Anschluss<br>eines analogen Lastsensors an die FVE)                                                                                                    |
|              |                  |                  | Messwert 43%<br>Fertig: ENT | Der Sensor sollte so angebracht werden, dass<br>der gemessene Wert bei leerem Fahrkorb ca.         2040% (bei Sensoren, die bei beladenem<br>Aufzug einen größeren Messwert ausgeben)<br>bzw. ca. 6080% (bei Sensoren, die bei<br>beladenem Aufzug einen kleineren Messwert<br>ausgeben) beträgt.         Die Balkenanzeige zur mechanischen Justage<br>des Lastsensors ist auf Analogsensoren<br>Pulsotronic 9914-0502 bzw. 9914-1002<br>abgestimmt - hier sollte bei leerem Fahrkorb<br>der Sensor so justiert werden, dass kein<br>Balken in der obersten Zeile angezeigt wird |
|              |                  | Kalibrierung     |                             | Das Kalibrieren des Sensors sollte möglichst<br>mit Volllast durchgeführt werden (es sind aber<br>auch andere Werte möglich). Zu beachten ist,<br>dass der Sensorwert bei Volllast möglichst<br>nicht größer als 80% (bei Sensoren, die bei<br>beladenem Aufzug einen größeren Messwert<br>ausgeben) bzw. 20% (bei Sensoren, die bei<br>beladenem Aufzug einen kleineren Messwert<br>ausgeben) beträgt.<br>Hinweis: Vor Durchführen der Kalibrierung<br>muss unbedingt die Nennlast (Parameter "Allg.<br>Parameter - Nutzl.[kg]) richtig eingegeben sein.                         |

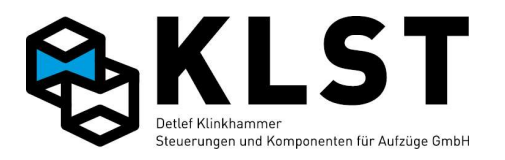

| 1. Menüebene   | 2. Menüebene                       | 3. Menüebene     | 4. Menüebene | Beschreibung                                                                                                    |
|----------------|------------------------------------|------------------|--------------|----------------------------------------------------------------------------------------------------|
|                |                                    |                  | Nutzl.[kg]   | Nutzlast (Nennlast) des Aufzuges<br>Dieser Parameter wird auch in der Menügruppe<br>"Allg.Parameter" angezeigt.                                       |
|                |                                    |                  | Last[kg]     | Beladen des Fahrkorbes mit einer definierten<br>Last. Durch Eingabe dieses Lastwertes wird<br>die Kennlinie des Lastsensors kalibriert.               |
|                |                                    |                  | Wert senden  | Ausführen der Kalibrierung                                                                                                    |
|                | CANopen                            |                  |              | Einstellungen für Lastsensor mit CANopen Lift                                                                                                    |
|                |                                    | Nullpunktjustage |              | Abgleich des Nullpunktes des Lastsensors (bei leerem Fahrkorb).                                                                                       |
| Uhrzeit setzen |                                    |                  |              | Einstellen der auf der HSE integrierten<br>Echtzeituhr                                                                                                |
|                | Tag                                |                  |              | Eingabe des Tages                                                                                                    |
|                | Monat                              |                  |              | Eingabe des Monats                                                                                                    |
|                | Jahr                               |                  |              | Eingabe des Jahres                                                                                                    |
|                | Stunde                             |                  |              | Eingabe der Stunden                                                                                                    |
|                | Minute                             |                  |              | Eingabe der Minuten                                                                                                    |
|                | Sekunde                            |                  |              | Eingabe der Sekunden                                                                                                    |
|                | Wochentag                          |                  |              | Eingabe des Wochentages                                                                                                    |
|                | Uhr starten                        |                  |              | Übernahme der Einstellungen und Starten der<br>Uhr                                                                                                    |
| Fahrbewegung   |                                    |                  |              | Durchführung von Fahrbewegungen mittels<br>Tastatur                                                                                                   |
|                | Auf<1>-Ab<3>VR<br>Auf<4>-Ab<6> VRL |                  |              | Durch dauerhaftes Betätigen der<br>entsprechenden Taste fährt der Aufzug auf-<br>bzw. abwärts mit der gewählten                                       |
|                | Sich.kreis fehlt                   |                  |              | Geschwindigkeit.<br>In der untersten Zeile erscheint im Fehlerfall<br>die Anzeige, warum sich der Aufzug nicht<br>bewegen kann bzw. abgeschaltet hat. |
| Türkommandos   |                                    |                  |              | Durchführung von Türbewegungen mittels<br>Tastatur                                                                                                    |
|                | Hier wird der<br>Türzustand        |                  |              | In der Anzeige wird der Türzustand angezeigt (siehe Beschreibung der Zustandsanzeigen)                                                                |

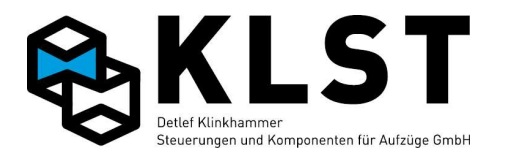

| 1. Menüebene    | 2. Menüebene     | 3. Menüebene | 4. Menüebene | Beschreibung                                                      |
|-----------------|------------------|--------------|--------------|-------------------------------------------------------------------|
|                 | angezeigt (siehe |              |              | Mit den folgenden Tasten kann die Tür bewegt                      |
|                 | Beschreibung     |              |              | werden:                                                           |
|                 | Deschielbung     |              |              | 1: Öffnen der Tür 1                                               |
|                 | "Statusbild 3")  |              |              | 2: Schließen der Tür 1                                            |
|                 |                  |              |              | 3: Zwangstürschließen der Tür 1                                   |
|                 |                  |              |              | (Lichtschranke wird ignoriert)                                    |
|                 |                  |              |              | 4: Offnen der Tür 2                                               |
|                 |                  |              |              | 5: Schließen der Tür 2                                            |
|                 |                  |              |              | 6: Zwangstürschließen der Tür 2                                   |
|                 |                  |              |              | (Lichtschränke wird ignoriert)                                    |
|                 |                  |              |              | 7: Oπnen der Tur 3<br>% Sobließen der Tür 2                       |
|                 |                  |              |              | 0. Schließen der Tur 5<br>0: Zwangstürschließen der Tür 2         |
|                 |                  |              |              | J. Zwangsturschneisen der Tur 5<br>(Lichtschranko wird ignoriert) |
|                 |                  |              |              | 0: Sofortiger Stopp aller Türbewegungen                           |
|                 |                  |              |              | $\uparrow$ oder $\downarrow$ : Wechsel der Zustandsanzeige        |
|                 |                  |              |              | zwischen Tür 1&2 / Tür 3                                          |
| Innenrufe geben |                  |              |              | Eingabe von Innenrufen über die Tastatur                          |
|                 | Aktuelle Etage 3 |              |              | 1. Zeile: Anzeige der aktuellen Etage                             |
|                 | Pufotago 5       |              |              | 2. Zeile: Eingabe der Etage für den neuen Ruf                     |
|                 | Rulelage 5       |              |              | 3.Zeile: Nach Betätigen von ENTER erscheint                       |
|                 | Ruf gesetzt      |              |              | hier für einige Sekunden die Ausschrift, dass                     |
|                 | Rufe gesperrt    |              |              | der Ruf gesetzt wurde.                                            |
|                 | 5 1              |              |              | 4. Zeile: Hier erscheint eine Anzeige, falls die                  |
|                 |                  |              |              | Rufe gesperrt sind.                                               |
| Techn. Prüfung  |                  |              |              | Menüpunkte zur technischen Überprüfung des                        |
|                 |                  |              |              | Aufzuges entsprechend EN-81.                                      |
|                 |                  |              |              | Siehe Kapitel "Testen der                                         |
|                 |                  |              |              | sicherheitsrelevanten Funktionen der                              |
|                 |                  |              |              | Autzugsteuerung" (siene Automatische Test                         |
|                 |                  |              |              | IM Handbuch 6.1)                                                  |
|                 | Endschalter oben |              |              |                                                                   |
|                 | Endschalter unt. |              |              | Uberprüfung des unteren Endschalters.                             |
|                 | Fahrkontrollzeit |              |              | Test der Fahrzeitüberwachung                                      |
|                 | Übergeschwind.   |              |              | Test der Abschaltung bei Übergeschwindigkeit                      |
|                 |                  |              |              | durch die Steuerung                                               |

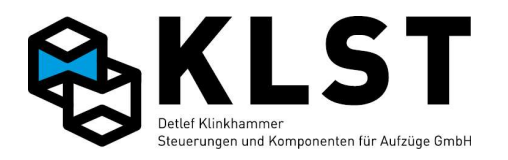

| 1. Menüebene | 2. Menüebene     | 3. Menüebene     | 4. Menüebene   | Beschreibung                                                                                                    |
|--------------|------------------|------------------|----------------|----------------------------------------------------------------------------------------------------|
|              |                  | Übergeschw.fahrt |                | Test der Abschaltung bei<br>Übergeschwindigkeit, indem der Aufzug mit<br>dem 1,5fachen der Nenngeschwindigkeit<br>Iosfährt (nur bei CANopen-Antrieben möglich) |
|              |                  | Geschw.überwachg |                | Test der Abschaltung bei<br>Übergeschwindigkeit, indem der<br>Überwachungswert intern nach unten gesetzt<br>wird                                               |
|              | Fangprobe        |                  |                | Auslösung der Fangvorrichtung (nur möglich,<br>wenn Steuerungsausgang für<br>Reglerfernauslösung oder Absinkverhinderung<br>vorhanden ist)                     |
|              | Mech. Bremse     |                  |                | Testen der mechanischen Bremse                                                                                                    |
|              |                  | Start ohne Br.   |                | Anfahren ohne Öffnen der Bremse                                                                                                    |
|              |                  |                  | Start aufwärts | Anfahren in Aufwärtsrichtung                                                                                                    |
|              |                  |                  | Start abwärts  | Anfahren in Abwärtsrichtung                                                                                                    |
|              |                  | Bremse b. Fahrt  |                | Abschalten einer Bremse bei Fahrt                                                                                                    |
|              |                  |                  | Bremse 1       | Abschalten der Bremse 1 bei Fahrt                                                                                                    |
|              |                  |                  | Bremse 2       | Abschalten der Bremse 2 bei Fahrt                                                                                                    |
|              |                  |                  | Bremse 3       | Abschalten der Bremse 3 bei Fahrt                                                                                                    |
|              |                  | Bremse im Stand  |                | Test der einzelnen Bremsbacken im Stillstand<br>(Einstellung unter "Spezialparam." –<br>"Bremsentest")                                                         |
|              | Brems/Vent.überw |                  |                | Testen der Brems- bzw.<br>Ventilüberwachungskontakte                                                                                                    |
|              |                  | Ein im Stand     |                | Testen der Überwachungskontakte im<br>Stillstand                                                                                                    |
|              |                  |                  | Bremse 1       | Untermenüpunkte zur Auswahl der zu<br>testenden Kontakte                                                                                                    |
|              |                  |                  | Bremse 2       |                                                                                                    |
|              |                  |                  | Abventil       |                                                                                                    |
|              |                  |                  |                |                                                                                                    |
|              |                  | Aus bei Fahrt    |                | Testen der Überwachungskontakte bei Fahrt                                                                                                    |

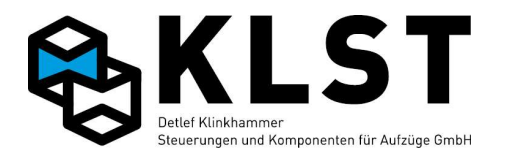

| 1. Menüebene | 2. Menüebene       | 3. Menüebene     | 4. Menüebene     | Beschreibung                                                                                                    |
|--------------|--------------------|------------------|------------------|----------------------------------------------------------------------------------------------------|
|              |                    |                  |                  |                                                                                                    |
|              |                    | An bei Fahrtende |                  | Testen der Überwachungskontakte bei<br>Fahrtende                                                                                                    |
|              |                    |                  | •••              |                                                                                                    |
|              | Schützabfall       |                  |                  | Test der Schützüberwachung. Es kann<br>festgelegt werden, welches Relais der HSE<br>nach Fahrtende angezogen bleiben soll.                                                                                                    |
|              | Sich.schaltung     |                  |                  | Test der Sicherheitsschaltung                                                                                                    |
|              | Unkontr.Bewegung   |                  |                  | Test der Unkontrollierten Bewegung                                                                                                    |
|              |                    | Aufwärtsbewegung |                  | Test in Aufwärtsrichtung                                                                                                    |
|              |                    | Abwärtsbewegung  |                  | Test in Abwärtsrichtung                                                                                                    |
|              | Batterietest       |                  | Beispiel:        | Manuelle Durchführung eines Batterietests.<br>Hinweis: Der Batterietest wird außerdem<br>automatisch im eingestellten Zeitabstand                                                                                                    |
|              |                    |                  | Spanng. 12850 mV | (Standardwert 24 Stunden) durchgeführt.<br>Hinweis: Der Menüpunkt befindet sich bis zur<br>Version 1.38a direkt im Hauptmenü                                                                                                    |
|              | Reset HSE          |                  |                  | Durchführen eines Software-Reset der HSE                                                                                                    |
| Lernfahrt    |                    |                  |                  | Einmessen des Aufzuges bei Inbetriebnahme.<br>Abhängig von der Art des Positioniersystems<br>(Inkrementalgeber oder Absolutwertgeber)<br>erscheinen hier verschiedene<br>Untermenüpunkte.<br>Hinweis: Bei konventioneller Positionierung<br>ausschließlich über Schalter ist eine Lernfahrt<br>nicht erforderlich. |
|              | Untermenüpunkte    |                  |                  |                                                                                                    |
|              | bei Positionierung |                  |                  |                                                                                                    |
|              | mit                |                  |                  |                                                                                                    |
|              | Inkrementalgeber   |                  |                  |                                                                                                    |
|              | Komplett           |                  |                  | Starten des kompletten Einmessvorganges.<br>Der Aufzug muss sich zu Beginn des<br>Einmessens in der untersten Etage befinden.<br>Danach fährt der Aufzug in die oberste Etage                                                                                                    |

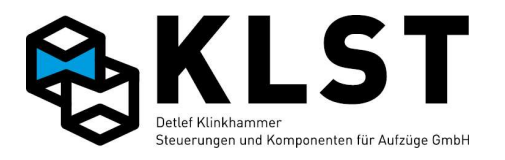

| 1. Menüebene | 2. Menüebene     | 3. Menüebene | 4. Menüebene | Beschreibung                                                                                                    |
|--------------|------------------|--------------|--------------|----------------------------------------------------------------------------------------------------|
|              |                  |              |              | und danach wieder eine Etage nach unten, um<br>die Schaltpunkte des Bündigschalters SGM zu<br>messen und abzuspeichern. Anschließend<br>werden nacheinander Messfahrten mit den<br>einzelnen Fahrgeschwindigkeiten<br>durchgeführt, um die notwendigen Brems- und<br>Anhaltewege zu bestimmen.<br>Hinweis: In der Regel sollte das komplette<br>Einmessen nur ein einzigen Mal erfolgen (oc                                                                                                    |
|              |                  |              |              | Einmessen nur ein einziges Mai erroigen (es<br>sei denn, es wurde ein neues<br>Positioniersystem mit geänderter Auflösung<br>eingebaut oder es wurden Änderungen an den<br>Schaltpunkten des Bündigschalters SGM<br>vorgenommen). Bei Änderung der<br>Einstellungen am Antrieb (Frequenzumrichter,<br>Ventile,) ist es ausreichend, die Bremswege<br>neu einzumessen.                                                                                                    |
|              | Positionsschalt. |              |              | Einmessen der Positionen der<br>Türzonenschalter (siehe Lernfahrt Komplett)                                                                                                    |
|              | Bremswege        |              |              | Bestimmen der Brems- und Anhaltewege für<br>die verschiedenen Geschwindigkeiten (siehe<br>Lernfahrt Komplett).<br>Hinweis: Bei Änderungen der Einstellungen am<br>Antrieb (Frequenzumrichter, Ventile,) ist es<br>in der Regel erforderlich, die Bremswege neu<br>einzumessen.                                                                                                    |
|              | Stufenkorrektur  |              |              | Korrektur der Bündigkeit in den einzelnen<br>Etagen<br>Hinweis: Bei der Bündigkorrektur muss<br>beachtet werden, dass es aufgrund der<br>unterschiedlichen "Güte" des Antriebes (z.B.<br>ungeregelte Zweigeschwindigkeitsantriebe)<br>nicht immer möglich ist, eine Etage genau<br>anzufahren. Bei der Stufenkorrektur kann<br>deshalb nur erreicht werden, dass die<br>Aufzugsteuerung die exakte Bündigstellung<br>genau kennt, nicht aber, dass der Aufzug jedes<br>Mal korrekt bündig einfährt. |

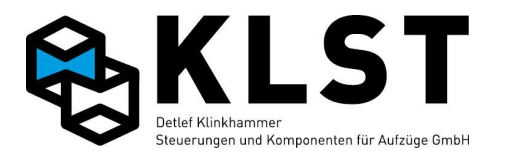

| 1. Menüebene | 2. Menüebene | 3. Menüebene    | 4. Menüebene | Beschreibung                                                                                                    |
|--------------|--------------|-----------------|--------------|----------------------------------------------------------------------------------------------------|
|              |              |                 |              | Wird z.B. bei Bündigkorrektur über die Tastatur<br>angezeigt, dass die Differenz zwischen Soll-<br>und Istposition –5mm beträgt und die Kabine<br>steht tatsächlich 5mm zu tief, dann ist hier<br>keine Stufenkorrektur mehr erforderlich,<br>sondern die Aufzugsteuerung "kennt" bereits<br>die exakte Bündigstellung. Verbesserungen bei<br>der Anhaltegenauigkeit können jetzt nur noch<br>über eine Verbesserung des Regelverhaltens<br>des Antriebes (falls möglich) und eine<br>anschließende neue Bestimmung der                                                                                                    |
|              |              | Über FK-Tableau |              | Bündigkorrektur über das Kabinentableau<br>Nach Starten des Menüpunktes schaltet die<br>Steuerung zur Kontrolle das Notlicht an. Über<br>das Kabinentableau können die einzelnen<br>Etagen angefahren werden.<br>Steht der Aufzug in einer Etage zu hoch, dann<br>kann die Position durch wiederholtes<br>Betätigen des Türauftasters korrigiert werden;<br>steht der Aufzug zu tief, dann erfolgt die<br>Korrektur mit dem Innenruftaster der aktuellen<br>Etage.<br>Beispiel: Steht der Aufzug 12 mm zu hoch,<br>dann muss der Türauftaster 12mal<br>hintereinander mit einem Abstand von mind. 1<br>sec betätigt werden. Zur Kontrolle schaltet die<br>Steuerung jedes Mal für 1 sec das Notlicht aus.<br>Hinweis: Die Korrektur wird erst wirksam,<br>wenn der Aufzug das nächste Mal in diese<br>Etage einfährt.<br>Die Korrektur kann beliebig oft wiederholt<br>werden. |
|              |              | Über Tastatur   |              | Bündigkorrektur über die Tastatur auf der HSE<br>oder mittels Handterminal DSE<br>Beim Starten des Menüpunktes erscheint ein<br>Dialogfeld zur Eingabe eines Innenrufes in eine<br>beliebige Etage (Auswahl mit Cursortasten,                                                                                                    |

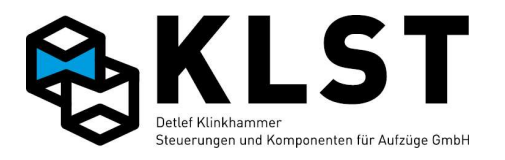

| 1. Menüebene | 2. Menüebene       | 3. Menüebene  | 4. Menüebene | Beschreibung                                                                                                    |
|--------------|--------------------|---------------|--------------|----------------------------------------------------------------------------------------------------|
|              |                    |               |              | Bestätigen mit ENTER).<br>Nach Erreichen der Etage wird im Display die<br>durch die Steuerung gemessene Abweichung<br>zwischen Soll- und Istposition angezeigt.<br>Mittels Cursortasten kann jetzt die tatsächliche<br>Abweichung eingegeben werden. Steht die<br>Kabine zu hoch, dann muss ein negativer Wert<br>eingegeben werden; steht die Kabine zu tief<br>ein positiver Wert (Bestätigung der Eingabe<br>mit ENTER).<br>Hinweis: Die Korrektur wird erst wirksam,<br>wenn der Aufzug das nächste Mal in diese<br>Etage einfährt.<br>Die Korrektur kann beliebig oft wiederholt<br>werden |
|              | Untermenüpunkte    |               |              | weiden.                                                                                                    |
|              | bei Positionierung |               |              |                                                                                                    |
|              | mit                |               |              |                                                                                                    |
|              | Absolutwertgeber   |               |              |                                                                                                    |
|              | Etagenwerte        |               |              | Eingabe der Etagenwerte. Dabei gibt es 3<br>verschiedene Möglichkeiten:                                                                                                    |
|              |                    | Etagenabstand |              |                                                                                                    |
|              |                    |               | Etage 1-2    | Abstand zwischen Etage 1 und 2                                                                                                    |
|              |                    |               | Etage 2-3    | Abstand zwischen Etage 2 und 3                                                                                                    |
|              |                    |               |              |                                                                                                    |
|              |                    | Etagenhöhe    |              | Sind die Höhen der einzelnen Etagen bekannt,<br>dann können die Werte hier eingegeben<br>werden (Bezugspunkt unterste Etage = 0)                                                                                                    |
|              |                    |               | Etage 2      | Höhe der 2. Etage                                                                                                    |
|              |                    |               | Etage 3      | Höhe der 3. Etage                                                                                                    |
|              |                    |               |              |                                                                                                    |
|              |                    | Einmessen     |              | Sind die Positionen der einzelnen Etagen nicht<br>bekannt, dann können hier die einzelnen<br>Etagen angefahren werden und der                                                                                                    |

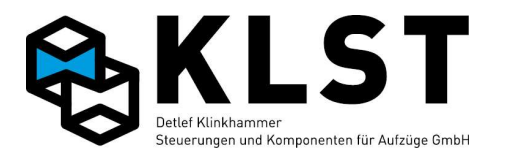

| 1. Menüebene | 2. Menüebene  | 3. Menüebene    | 4. Menüebene    | Beschreibung                                                                                    |
|--------------|---------------|-----------------|-----------------|-------------------------------------------------------------------------------------------------|
|              |               |                 |                 | Positionswert wird automatisch gemessen.                                                        |
|              |               |                 |                 | Die Reihenfolge beim Einmessen ist egal; die                                                    |
|              |               |                 |                 | Messung kann für einzelne Etagen auch                                                           |
|              |               |                 |                 | mehrfach wiederholt werden. Es muss aber                                                        |
|              |               |                 |                 | sichergestellt werden, dass jede Etage mind.                                                    |
|              |               |                 |                 | einmai gemessen wird.                                                                           |
|              |               |                 | Fahrbewegung    | Hier Kann das Menu "Fanrbewegungen"                                                             |
|              |               |                 |                 | Etagan angefahren werden können (siehe                                                          |
|              |               |                 |                 | Monünunkt, Eberbowogungon" in der 1                                                             |
|              |               |                 |                 | Menüpunkt "Fambewegungen mider I.<br>Menüebene)                                                 |
|              |               |                 |                 | Alternativ zu diesem Menünunkt können die                                                       |
|              |               |                 |                 | einzelnen Etagen auch ner Inspektions- oder                                                     |
|              |               |                 |                 | Rückholsteuerung angefahren werden.                                                             |
|              |               |                 | Akt. Etage      | Nachdem eine Etage angefahren wurde                                                             |
|              |               |                 | Position messen | (Abweichung max. ca. 50mm; je genauer,                                                          |
|              |               |                 | rosteron messen | desto einfacher gestaltet sich später die                                                       |
|              |               |                 |                 | Stufenkorrektur), wird hier die Nummer der                                                      |
|              |               |                 |                 | aktuellen Etage eingetragen. Anschließend                                                       |
|              |               |                 |                 | wird mit dem Punkt "Position messen" die                                                        |
|              |               |                 |                 | aktuelle Position abgespeichert.                                                                |
|              | Referenzpunkt |                 |                 | Eingabe eines Referenzpunktes für den                                                           |
|              |               |                 |                 | Absolutwertgeber                                                                                |
|              |               | Akt. Etage      |                 | Zur Eingabe des Referenzpunktes wird der                                                        |
|              |               | Referenz setzen |                 | Aufzug so genau wie möglich in eine beliebige                                                   |
|              |               |                 |                 | Etage gefanren. Danach wird über die Tastatur                                                   |
|              |               |                 |                 | In der 1. Zeile die aktuelle Etage eingegeben,<br>der Curser densch in die 2. Zeile gesetzt und |
|              |               |                 |                 | der Cursor danach in die 2. Zeite gesetzt und                                                   |
|              |               |                 |                 | durch Belaugen von ENTER der Reierenzpunkt                                                      |
|              | Duamana       |                 |                 | yeseizi<br>Es worden nachoinander Messfahrten mit den                                           |
|              | Dremswege     |                 |                 | einzelnen Fahrgeschwindigkeiten                                                                 |
|              |               |                 |                 | durchaeführt, um die notwendigen Brems- und                                                     |
|              |               |                 |                 | Anhaltewege zu bestimmen.                                                                       |
|              |               |                 |                 | Hinweis: In der Regel sollte das komplette                                                      |
|              |               |                 |                 | Einmessen nur ein einziges Mal erfolgen (es                                                     |
|              |               |                 |                 | sei denn, es wurde ein neues                                                                    |
|              |               |                 |                 | Positioniersystem mit geänderter Auflösung                                                      |

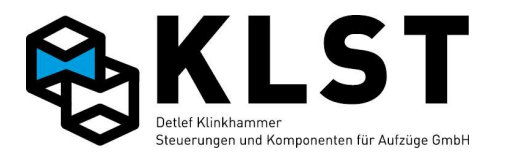

| 1. Menüebene | 2. Menüebene                                            | 3. Menüebene    | 4. Menüebene | Beschreibung                                                                                                    |
|--------------|---------------------------------------------------------|-----------------|--------------|----------------------------------------------------------------------------------------------------|
|              |                                                         |                 |              | eingebaut oder es wurden Änderungen an den<br>Schaltpunkten des Bündigschalters SGM<br>vorgenommen). Bei Änderung der<br>Einstellungen am Antrieb (Frequenzumrichter,<br>Ventile,) ist es ausreichend, die Bremswege<br>neu einzumessen.                                                                                                    |
|              | Stufenkorrektur                                         |                 |              | Siehe Stufenkorrektur mit Inkrementalgeber                                                                                                    |
|              |                                                         | Über FK-Tableau |              | s.o.                                                                                                    |
|              |                                                         | Über Tastatur   |              | s.o.                                                                                                    |
|              | Untermenüpunkte<br>bei Positionierung<br>mit Limax Safe |                 |              |                                                                                                    |
|              | Ob. Endposition                                         |                 |              | Zu Beginn des Einmessens muss der LIMAX<br>Safe mittels langem Betätigen des Tasters am<br>Gerät in den Einmessmodus versetzt werden<br>(der Limax Safe piept dann im Sekundentakt).<br>Danach muss der Aufzug mit<br>Rückholsteuerung in die obere bzw. untere<br>Endposition gefahren werden und der Wert<br>mittels dieser Menüpunkte abgespeichert<br>werden. Erst danach schließt der Limax Safe<br>den Sicherheitskreis und kann auch über<br>Handterminal oder Inspektion verfahren<br>werden |
|              | Unt. Endposition                                        |                 |              | S.O.                                                                                                    |
|              | Etagenwerte                                             |                 |              | Siehe Etagenwerte setzen mit<br>Absolutwertgeber                                                                                                    |
|              |                                                         | •••             |              | Siehe Referenzpunkt setzen mit<br>Absolutwertgeber                                                                                                    |
|              | Referenzpunkt                                           |                 |              | s.o.                                                                                                    |
|              | Bremswege                                               |                 |              | Siehe Bremswege einmessen mit<br>Inkrementalgeber                                                                                                    |
|              | Stufenkorrektur                                         |                 |              | Siehe Stufenkorrektur mit Inkrementalgeber                                                                                                    |

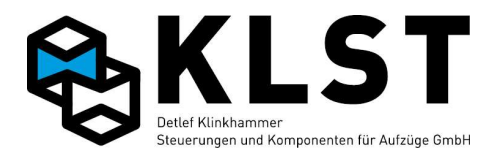

| 1. Menüebene  | 2. Menüebene     | 3. Menüebene | 4. Menüebene | Beschreibung                                                                                                    |
|---------------|------------------|--------------|--------------|----------------------------------------------------------------------------------------------------|
|               |                  |              |              | s.o.                                                                                                    |
| Lernfahrt Tür |                  |              |              |                                                                                                    |
|               | Lernfahrt Tür 1  |              |              | Starten der automatischen Lernfahrt (nur bei                                                                                                    |
|               | Lernfahrt Tür 2  |              |              | CANopen-Türantrieben möglich)                                                                                                    |
|               | Lernfahrt Tür 3  |              |              | (Ausgangsstellung der Tür beim Start der<br>Lernfahrt beachten!)                                                                                                    |
| Statistik     |                  |              |              | Verschiedene Statistikwerte<br>Anzeige, wie oft jede einzelne Etage<br>angefahren wurde                                                                                                    |
|               | Etagenzähler     |              |              |                                                                                                    |
|               | Wartungszähler   |              |              |                                                                                                    |
|               |                  | Fahrten:     |              | Anzahl verbleibender Fahrten bis zum Ablauf<br>des Wartungsintervalls                                                                                                    |
|               |                  | Neu starten  |              | Hier kann das Wartungsintervall neu gestartet<br>werden. Bei aktivierter Überwachung des<br>Wartungsintervalls (siehe Parameter<br>"Wartungsintervall") muss dieser Menüpunkt<br>rechtzeitig vor Ablauf des Wartungsintervalls<br>gestartet werden. |
|               | Lösche Fahrtenz. |              |              | Löschen des Fahrtenzählers<br>Hinweis: Der Fahrtenzähler wird im<br>Zustandsbild 1 angezeigt.                                                                                                    |
|               | Lösche Std.zähl. |              |              | Löschen des Betriebsstundenzählers<br>Hinweis: Der Betriebsstundenzähler wird im<br>Zustandsbild 1 angezeigt.                                                                                                    |
|               | Lösche Et.zähler |              |              | Löschen des Etagenzählers                                                                                                    |
| Testfahrten   |                  |              |              | Aktivierung verschiedener Test-Betriebsarten                                                                                                    |
|               | Testfahrten      |              |              | Aktivierung von Testfahrten nach dem<br>Zufallsprinzip.<br>Der Aufzug kann normal genutzt werden. Falls<br>nach dem Erreichen einer Etage kein neuer Ruf<br>vorliegt, gibt sich die Steuerung selbst nach<br>dem Zufallsprinzip einen Innenruf      |
|               | Testf.anz.       |              |              | Anzahl von Testfahrten, bis der Testfahrmodus                                                                                                    |
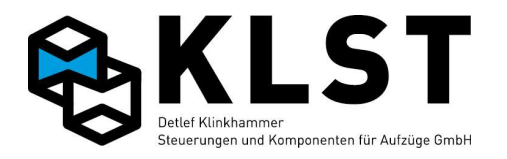

| 1. Menüebene | 2. Menüebene | 3. Menüebene | 4. Menüebene                  | Beschreibung                                                                                                    |
|--------------|--------------|--------------|-------------------------------|----------------------------------------------------------------------------------------------------|
|              |              |              |                               | automatisch deaktiviert wird. Bei Einstellung<br>'0' muss der Testfahrtmodus in jedem Fall<br>manuell beendet werden.                                                                                                    |
|              | Türsperre    |              |                               | Der Aufzug fährt zwar "normal", öffnet aber die<br>Türen nicht (Ausnahme: Betätigen des<br>Türauftasters in der Kabine)                                                                                                    |
|              | Außenr.aus   |              |                               | Sperren aller Außenrufe                                                                                                    |
|              | Auß.Betrieb  |              |                               | Aktivieren aller "Außer Betrieb"-Anzeigen                                                                                                    |
|              | Fahrsimul.   |              |                               | Starten einer Fahrsimulation (z.B. für<br>Schaltschranktest)                                                                                                    |
| Notbefreiung |              |              |                               | Menü zum Deaktivieren verschiedener<br>Überwachungsfunktionen im Fehlerfall zur<br>Notbefreiung. Der Aufzug fährt bei<br>deaktivierter Überwachung nur mit<br>Rückholung / Inspektion. Im<br>Hauptzustandsbild wird "Notbefreiung<br>angezeigt, sobald eine der Überwachungen<br>deaktiviert ist.<br>Mit der Einstellung "Aus" wird die<br>entsprechende Überwachung deaktiviert.<br>Die Einstellungen werden ausschließlich im<br>RAM-Speicher abgelegt - damit sind alle<br>Überwachungen nach einem Steuerungsreset<br>wieder aktiviert. |
|              | Begrenzerüb. |              |                               | Deaktivierung der Überwachung der Spule am<br>Geschwindigkeitsbegrenzer                                                                                                    |
|              | Schützüb.    |              |                               | Deaktivierung der Schützüberwachung                                                                                                    |
|              | Brems-/Vent. |              |                               | Deaktivierung der Bremsbackenüberwachung<br>(Seilaufzug) bzw. der Ventilüberwachung<br>(Hydraulikaufzug)                                                                                                    |
|              | Stützenüb.   |              |                               | Deaktivierung der Überwachung der Stützen<br>zur Schutzraumabsicherung                                                                                                    |
| Batterietest |              |              | Beispiel:<br>Spanng. 12850 mV | Manuelle Durchführung eines Batterietests.<br>Hinweis: Der Batterietest wird außerdem<br>automatisch im eingestellten Zeitabstand<br>(Standardwert 24 Stunden) durchgeführt.                                                                                                    |
|              |              |              |                               | Hinweis: Der Menüpunkt befindet sich ab                                                                                                    |

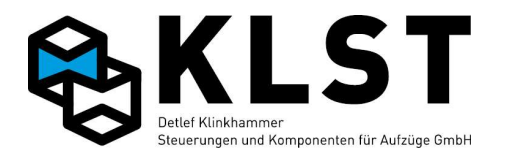

| 1. Menüebene  | 2. Menüebene   | 3. Menüebene | 4. Menüebene | Beschreibung                                                                                                    |
|---------------|----------------|--------------|--------------|----------------------------------------------------------------------------------------------------|
|               |                |              |              | Version 1.38b im Menü "Techn. Prüfung"                                                                                                    |
| Reset HSE     |                |              |              | Durchführen eines Software-Reset der HSE                                                                                                    |
| Code ändern   |                |              |              | Passwortschutz der Steuerung                                                                                                    |
|               | Menücode       |              |              | Passwortschutz für gesamte Menüstruktur;<br>über Kurzkommandos können Rufe gegeben<br>sowie das Menü "Technische Prüfung"<br>gestartet werden.                                                                                                    |
|               |                | Code         |              | Anderung des Passwortes (Zahlencode; max.<br>10stellig)                                                                                                    |
|               | Parametercode  |              |              | Passwortschutz für Änderung von Parametern                                                                                                    |
|               |                | Code         |              | Änderung des Passwortes (Zahlencode; max.<br>10stellig)                                                                                                    |
|               | DFÜ-Code       |              |              | Passwortschutz für Zugriffe mittels<br>Datenfernübertragung (Modem, Internet)                                                                                                    |
|               |                | Code         |              | Änderung des Passwortes (Zahlencode; max.<br>10stellig)                                                                                                    |
| Virt.Terminal |                |              |              | Darstellung des Bedienterminals von einigen<br>Geräten nach CANopen Lift (DSP417)<br>Folgende zusätzlichen Tastatureingaben sind,<br>abhängig vom der jerweiligen Komponente,<br>möglich:<br>ENTER für mind. 1s: Info-Taste (z.B. Zetadyn)<br>ESC für mind, 1s: Beenden des virtuellen<br>Terminals<br>Taste '1' für mind. 1s: F1-Taste<br>Taste '2' für mind. 1s: F2-Taste<br>Taste '2' für mind. 1s: F3-Taste<br>Taste '3' für mind. 1s: Cursor links<br>Taste '9' für mind. 1s: Cursor rechts<br>Taste '9' für mind. 1s: Verschieben des<br>Displays um 4 Stellen nach links bzw. rechts<br>(da das Steuerungsdisplay nur über 16 Zeichen<br>pro Zeile verfügt, die meisten CANopen Lift-<br>Geräte aber über 20 Zeichen pro Zeile) |
|               | Antrieb        |              |              | Virtuelles Terminal des Antriebs nach DSP417                                                                                                    |
|               | Positionierung |              |              | Virtuelles Terminal des Positioniersystems                                                                                                    |

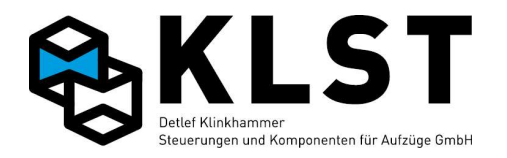

| 1. Menüebene   | 2. Menüebene   | 3. Menüebene     | 4. Menüebene | Beschreibung                                                       |
|----------------|----------------|------------------|--------------|--------------------------------------------------------------------|
|                |                |                  |              | nach DSP417                                                        |
|                | Lastmessung    |                  |              | Virtuelles Terminal des Lastmessystems nach                        |
|                |                |                  |              | DSP417                                                             |
|                | Türsteuerung 1 |                  |              | Virtuelles Terminal des Türsteuergerätes                           |
|                |                |                  |              | Turseite 1 nach DSP417                                             |
|                | Türsteuerung 2 |                  |              | Virtuelles Terminal des Tursteuergerates<br>Türseite 2 nach DSP417 |
|                | Türsteuerung 3 |                  |              | Virtuelles Terminal des Türsteuergerätes                           |
|                |                |                  |              | Türseite 3 nach DSP417                                             |
|                | Innenanzeige   |                  |              | Virtuelles Terminal einer Anzeige am                               |
|                |                |                  |              | Steuerbus (CAN-Bus 1) nach DSP417                                  |
|                |                | Knotennummer     |              | Eingabe der TSE-Nummer, zu welcher das                             |
|                |                |                  |              | Virtuelle Terminal verbunden werden soll                           |
|                |                | Start virt.Term. |              | Starten des virtuellen Terminals mit ENTER                         |
|                | Außenanzeige   |                  |              | Virtuelles Terminal einer Anzeige am                               |
|                |                |                  |              | Schachtbus (CAN-Bus 2) nach DSP417                                 |
|                |                | Knotennummer     |              | Eingabe der ESE-Knotennummer, zu welcher                           |
|                |                |                  |              | das Virtuelle Terminal verbunden werden soll                       |
|                |                | Strangnummer     |              | Eingabe der Strangnummer der ESE                                   |
|                |                | Start virt.Term. |              | Starten des virtuellen Terminals mit ENTER                         |
| Sprache wählen |                |                  |              | Einstellung der Menüsprachen (abhängig von                         |
| -              |                |                  |              | der HSE-Version sind evtl. nicht alle Sprachen                     |
|                |                |                  |              | verfügbar)                                                         |
|                | English        |                  |              | Menüsprache Englisch                                               |
|                | Deutsch        |                  |              | Menüsprache Deutsch                                                |
|                | Nederlands     |                  |              | Menüsprache Niederländisch                                         |
|                | Türk           |                  |              | Menüsprache Türkisch                                               |
|                | France         |                  |              | Menüsprache Französisch                                            |
|                | Russia         |                  |              | Menüsprache Russisch (nur bei kyrillischem<br>Display verfügbar)   |
|                |                |                  |              |                                                                    |
|                |                |                  |              |                                                                    |
|                |                |                  |              |                                                                    |

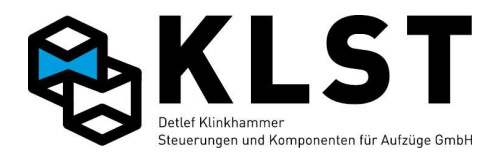

# 3. Inbetriebnahme

### 3.1 Setup-Modus

Während der Montagearbeiten befindet sich die Steuerung im Setup-Modus. Dieser wird durch Setzen des Parameters "Setup beend." auf den Wert "Nein" aktiviert (Menügruppe "Allgemeine Parameter")

Im Setup-Modus sind verschiedene Überwachungsfunktionen der Steuerung deaktiviert. Damit ist es möglich, den Aufzug z.B. ohne angeschlossenes Hängekabel mittels Rückholsteuerung zu verfahren (vorausgesetzt alle für das Verfahren des Aufzuges zwingend erforderlichen Komponenten sind angeschlossen und der Sicherheitskreis ist geschlossen).

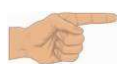

Im Setup-Modus ist aufgrund der Deaktivierung einiger Sicherheitsfunktionen innerhalb der Steuerung ein besonders vorsichtiges Arbeiten erforderlich.

Insbesondere ist zu beachten, dass der Aufzug im Setup-Modus bei Inspektionssteuerung über die Endetagen hinaus fährt.

# 3.2 Montage und Anschluss

### Allgemeines

### Wichtige Hinweise zur Arbeitssicherheit !

• Bevor die *KLST*-Steuerung im Schaltschrank in Betrieb genommen wird, lesen Sie unbedingt die Bedienungsanleitung und bewahren diese dann griffbereit auf.

• Die Montage und Inbetriebnahme der *KLST*-Steuerung darf nur von unterwiesenen Personen oder entsprechend ausgebildetem Fachpersonal vorgenommen werden.

• Überlassen Sie Service- und Reparaturarbeiten grundsätzlich dem Service der Firma **Detlef Klinkhammer GmbH** oder einer qualifizierten Fachkraft.

• Sichern Sie durch geeignete Maßnahmen das unbefugte bzw. unbeabsichtigte Einschalten der Stromversorgung

(Sicherungen entfernen, Warnschild anbringen, Bereich absperren, gegebenenfalls eine Aufsichtsperson zur Überwachung der Sicherheitsmaßnahmen abstellen).

• Die Sicherheitsbestimmungen der jeweiligen Berufsgenossenschaften sind unbedingt einzuhalten.

#### Vor der Montage !

• Kontrollieren Sie die Lieferung auf Transportschäden. Transportschäden müssen sofort dem Spediteur bzw. der Firma Detlef Klinkhammer GmbH angezeigt werden.

• Packen Sie die *KLST*-Steuerung/Schaltschrank aus.

• Kontrollieren Sie die Lieferung auf Vollständigkeit.

• Vergleichen Sie die gelieferten Komponenten mit beiliegendem Packzettel. Kontrollieren Sie Ihre Bestellung mit dem Lieferschein. Bei Unstimmigkeiten wenden Sie sich bitte sofort an die Firma Detlef Klinkhammer GmbH.

### Hinweise !

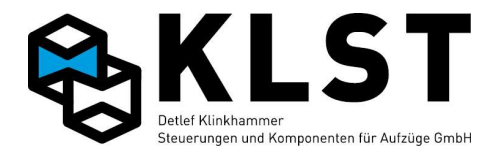

Das Hängekabel darf im freihängenden Bereich auf keinen Fall verdrillt oder geknickt werden!

## 3.2.1 Montage und Anschluss im Maschinenraum

### **EMV** gerechte Installation

• verlegen Sie Steuerleitungen und Leistungsleitungen getrennt von einander

• versehen Sie geschaltete Induktivitäten (Bremse, Riegel, Türmotor) mit geeigneten Entstörgliedern.

• verwenden Sie für Steuersignale von Frequenzumrichtern, geschirmte Leitungen. Legen Sie den Schirm einseitig, großflächig auf. **Der Hängekabelschirm darf nur in der Steuerung an PE angeschlossen werden**.

• verwenden Sie für Verbindungen zum Motor, Bremswiderstand, Bremschopper, Tacho geschirmte Leitungen. Legen Sie den Schirm beidseitig, großflächig auf.

### Montage des Schaltschrankes

Der Schaltschrank wird mit Hilfe der Montage- Löcher oder Winkel in den Ecken des Schaltschrankes an der Wand befestigt. Im Komponentenkarton für den Schaltschrank finden Sie einen Beipackbeutel mit Befestigungslaschen, Dübeln und den dazugehörigen Schrauben.

### Anschluss der Hauptzuleitung

Nach Befestigung des Schaltschrankes ist nun die Verbindung zum Hauptschalter herzustellen. Die Zuleitung wird auf die Klemmen L1, L2, L3, N und PE (5-Leiter) aufgelegt.

### Anschluss der Lichtleitung

Ist eine separate Lichtleitung für Kabinen- und Schaltlicht vorgesehen, ist diese im Schaltschrank an den Klemmen L4, N2 und PE aufzulegen. (Bei EN 81-20 Anlagen ist die Klemm N4 anzuschließen) Ist keine separate Lichtleitung vorgesehen, müssen Sie im Schaltschrank zwischen den Klemmen N und N2 / N4, sowie zwischen einer Klemme L1 und L4 eine Brücke herstellen.

#### Hinweis:

Schalten Sie die Steuerung zu diesem Zeitpunkt noch nicht ein. Vorher sollte die Maschineninstallation fertig gestellt werden.

### Anschluss des Antriebs

#### Maschineninstallation bei einer Seilanlage (zwei Geschwindigkeiten oder geregelt):

• Not-Aus-Taster am Antrieb (sofern vorgesehen bei EN 81-20)

• Motorzuleitungen (2\*4adrig bei 2-Geschwindigkeitsanlagen / 1\*4-adrig bei eintourigen Anlagen, 1\*4adrig geschirmt bei Anlagen mit Frequenzumrichter)

• eine Bremszuleitung (Betriebs- oder Haltebremse)

Kaltleiterleitung

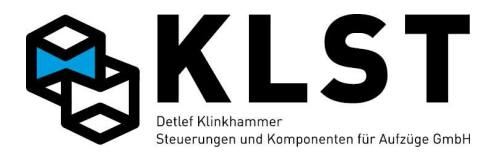

• bei Bedarf – Zuleitung für das Fremdbelüftungssystem

• bei Bedarf – Zuleitung für Bremslüftüberwachung und/oder

Bremsbackenverschleißkontrolle

• bei geregelten Anlagen kommt meist noch die Zuleitung zum Tacho oder Inkrementalgeber dazu.

#### Installation eines Hydraulikaggregates:

Diese besteht in der Regel – je nach verwendeten Komponenten – aus:

• Motorzuleitung (1\*4-adrig bei Softstarter, 2\*4adrig bei Softstarter im W3 Schaltung oder Stern / Dreieck Ansteuerung)

- Ventilzuleitung
- Kaltleiterzuleitung
- Zuleitung für Kontakte des Minimaldruck- und Überlastschalters
- Anschlussset EN81-20

### 3.3 Montagefahrt

**KLST**-Steuerungen, die ab Januar 2009 ausgeliefert werden,

befinden sich im **Setup – Modus** (Anzeige unten links im Display wenn kein CAN oder Antriebsfehler besteht).

Dies hat zur Folge:

- ein Wechsel in den Normalbetrieb ist nur durch umprogrammieren, oder automatisch nach erfolgreicher Lernfahrt möglich.

- Es werden alle Fehler die nicht direkt den Antrieb oder die BUS-Hauptbaugruppen betreffen ausgeblendet.

#### Achtung !

Während des gesamten Montagevorgangs muss der Setup-Modus eingeschaltet sein! Falls Sie Betriebsmittel des Sicherheitskreises überbrücken müssen, (z.B. da noch nicht installiert) legen Sie hierfür Brücken ein (z.B. von Klemme 4 nach 9 und von Klemme 11 nach 14).

Verwenden Sie zum Überbrücken der Sicherheitskreise Erdungsdrähte (gelb/grün) und belassen Sie die Drähte lang und auffällig, um nach der Montage nicht versehentlich eine Brücke im Schrank zu vergessen.

### Achtung ! Überbrücken Sie niemals Nothaltschalter!!

Falls Sie die Montagefahrt bei einem Umbau vornehmen, in dem bereits eine Kabine vorhanden ist, führen Sie die Montagefahrt direkt über den original *KLST*-Inspektionskasten durch. In einem Neubau sollten Sie eine Montagefahrbirne verwenden, um das Original Hängekabel beim Einbau der Kabine nicht zu beschädigen.

### 3.3.1 Vorgehensweise bei Umbauten

- Vergewissern Sie sich dass die Steuerung ausgeschaltet ist.
- Befestigen Sie das Hängekabel im Schacht und an der Kabine.
- Beginnen Sie die Installation mit der Montage des Inspektionsfahrtkastens auf die Kabine.
- Stecken bzw. klemmen Sie die Stecker des Hängekabels in die dafür vorgesehenen

Klemmstellen der FVE-Platine und des Inspektionsfahrtkastens.

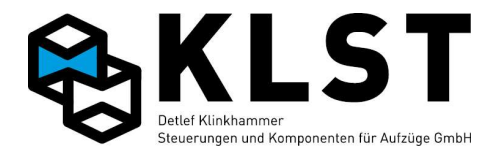

• Schließen Sie die Schalter des Sicherheitskreises an oder brücken Sie die hierfür vorbereiteten Klemmen.

• Betätigen Sie nun den Inspektionsfahrschalter (INSPEKTION EIN) und drücken Sie dann den Nothalteschalter.

- Stecken bzw. klemmen Sie nun im Schaltschrank das Hängekabel komplett an.
- Klemmen Sie den Schirm des Hängekabels auf PE, aber nur im Schaltschrank.
- Schalten Sie Sicherung F3 und Hauptschalter ein!

• Beobachten Sie die Statusanzeige auf der *KLST*-Steuerung. Nach kurzer Einschalt- und Initialisierungsphase muss dort **Inspekt.** für Inspektionsfahrt erscheinen.

#### Informationen zur Symbolerklärung finden Sie unter Punkt 10. Zustandsanzeigen!

• Bei korrekter Verdrahtung (Brücken im Sicherheitskreis) leuchtet nun die Status-Anzeige für den SK1 im Display.

#### Kontrolle, ob Sicherheitskreis durch Nothalt unterbrochen wird:

Bei betätigen des Nothaltschalters der Inspektionssteuerung messen sie ob der Sicherheitskreis unterbrochen ist.

# Kontrolle, ob Sicherheitskreis nach loslassen eines Inspektions-Richtungstasters unterbrochen wird:

Messen ob nach loslassen eines Inspektions-Richtungstasters Sicherheitskreis an SK3 unterbrochen ist.

• Lösen Sie den Notschalter und prüfen Sie die Drehrichtung der Aufzugsmaschine durch Betätigung des AB-Tasters. Wenn sich die Kabine in Abwärtsrichtung bewegt, ist der Anschluss der Zuleitung korrekt. Andernfalls führen Sie einen erneuten Versuch durch, nachdem Sie die Drehrichtung des Antriebs geändert haben. **Hinweis :** 

### • Ändern Sie die Drehrichtung durch tauschen zweier Phasen der Motorzuleitung.

• Bei Anlagen mit Frequenzumrichter kann dies auch durch Modifikation des entsprechenden Parameters erfolgen.

• Setzt sich die Anlage bei Betätigen eines Richtungstasters in Bewegung, müssen SK1, SK2, SK3 und SK4 auf der *KLST*-Steuerung im Display leuchten.

#### Sollte sich die Anlage nicht bewegen, überprüfen Sie folgende Komponenten:

• Leuchtet SK4 beim Drücken eines Richtungstasters?

• Prüfen Sie, ob SK1 leuchtet (Spannung an Klemme 10 vorhanden).

• Ist Klemme 10 spannungslos, überprüfen Sie die installierten Schalter oder Sicherheitskreisbrücken.

• Ist hier kein Fehler zu finden, prüfen Sie, ob auf Klemme 1 Spannung anliegt.

• Sollte dies nicht der Fall sein, überprüfen Sie, ob die Sicherungen F1 und F3 eingelegt sind.

• Falls Spannung bis Klemme 10 anliegt, prüfen Sie die Klemme 10 auf der Kabine im Inspektionskasten auf Spannung. Bei korrekter Installation müsste hier Spannung anliegen, es sei denn, das Hängekabel ist beschädigt.

• Betätigen Sie bei freiem Nothalt einen Richtungstaster und halten Sie diesen gedrückt. Messen Sie auf Klemme 11 des Inspektionsfahrtkastens die Ausgangsspannung. Liegt keine Spannung an, ist vermutlich eine Brücke im Inspektionskasten übersehen worden, die eigentlich vorhanden sein müsste.

• Überprüfen Sie anhand des Schaltbildes, ob alle für die Versorgung von Klemme 11 nötigen Brücken vorhanden sind, um Klemme 11 bei betätigtem Richtungstaster zu versorgen. Sollte dies nicht der Fall sein, setzen Sie die fehlenden Brücken wie beschrieben ein.

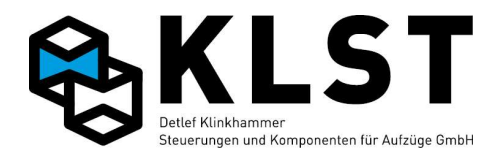

#### Wichtiger Hinweis zur Arbeitssicherheit:

Auf keinen Fall Klemme 10 und Klemme 11 in der Steuerung oder im Inspektionsfahrtkasten direkt brücken, da sonst der Nothaltschalter wirkungslos wird und bei Loslassen der Richtungstaster keine Sicherheitskreisunterbrechung mehr vorhanden ist.

### 3.3.2 Vorgehensweise beim Neubau

Prinzipiell gehen Sie bei einem Neubau wie vorstehend beschrieben bei einem Umbau vor. Die Montagefahrt führen Sie hier jedoch OHNE Hängekabel und Inspektionsfahrtkasten durch.

#### **Die Montagebirne:**

• Die Sicherheitskreise sind bis auf folgende Ausnahme genauso wie bei einem Umbau zu brücken:

• Für die Brücke von Klemme 4 nach Klemme 4.a muss die Montagebirne die Sicherheitsüberbrückung übernehmen, und es muss die Klemme 10 und 11 gebrückt werden. (Diese Brücke ist nach Anschluss vom Hängekabel sofort zu entfernen!)

• Verwenden Sie zum Anschluss der Montagebirne ein Gummikabel (7\*1,5) mit ausreichender Länge.

• Klemmen Sie eine Ader Ihrer Montagebirne auf Klemme 4, führen Sie diese an den Nothalt der Montagebirne (Öffner), von dort aus parallel auf die beiden Richtungstaster (2 Ebenen/Schließer) und wieder zurück auf Klemme 4.a im Schaltschrank. Die Fahrvorgabe wird über die beiden noch freien Schließer der Richtungstaster der Montagebirne vorgenommen.

• Führen Sie eine Ader auf GND im Schaltschrank und klemmen Sie sie auf den Fußpunkt vom Einschalter der Montagebirne (falls vorhanden, sonst GND und MEi brücken), und beider Richtungstaster.

• Klemmen Sie dann den Schließer des EIN-Schalter auf MEi (falls vorhanden, sonst GND und MEi brücken), den Schließer des AUF-Tasters auf die Klemme MAu, die sich in der X0 Klemmleiste befindet.

• Der Schließer des (AB)-Tasters wird auf die Klemme MAb, die sich in der X0 Klemmleiste befindet.

• Bei der Fehlersuche gehen Sie vor wie bei einem Umbau. Als nächstes erfolgt der Einbau der Türen und der Kabine. Sind Türen und Kabine eingebaut, kann auch im Neubau die Montage des Inspektionskastens und des Hängekabels vorgenommen werden. Gehen Sie dazu wie vorstehend bei Umbauten vor. Anschließend können Sie vom Kabinendach über den Inspektionsfahrtkasten die Montagefahrt durchführen. Jetzt <u>müssen</u> Sie die Montagebirne wieder abklemmen, und die Brücke zwischen Klemme 10 und Klemme 11 im Sicherheitskreis entfernen!

#### Achtung !

Während des gesamten Montagevorgangs muss die Montagefahrt oder Inspektionsfahrt eingeschaltet sein!

### 3.4 Montage der Schachtkopierung

Die *KLST*-Steuerung bietet drei Schachtkopiersysteme zur Auswahl an. Die seit jeher verwendete Methode mit Magnetschaltern oder Blechfahnen und Kopierwerk oder ein Absolutwertgebersystem. Absolutwertgeber sind heute Standard.

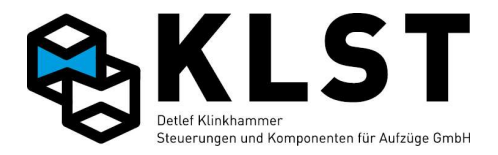

### 3.4.1 Montage von Schachtfahnen, Kopierblock und Impulsgeber

Montieren Sie zuerst die mitgelieferten Schachtfahnen auf den entsprechenden Schienenhaltern in jeder Haltestelle.

**Hinweis:** Die Schachtfahnen innerhalb einer Schachtanlage müssen gleich lang sein. Von Anlage zu Anlage kann die Fahnenlänge jedoch durchaus unterschiedlich ausfallen! **Ausnahme: bei Anlagen mit Kurzhaltestellen muss ein Absolutwertgeber (AWG) eingesetzt werden.** 

Im Normalfall ist nur ein Schlitzschalter erforderlich (SGM). Bei Anlagen, die nachregulieren und / oder mit frühöffnenden Türen einfahren sollen, ist ein Kopierschalterblock mit 3 Schlitzschaltern erforderlich oder ein Impulsegeber mit 2 Spuren. Beim Einsatz eines Inkrementalgeber mit 2 Spuren entfällt SGU und SGO auf dem Kopierblock. Diese werden dann vom Inkrementalgeber nachgebildet. Wir empfehlen einen Impulsegeber mit 2 Spuren (z.B. zur Stufenerkennung).

Bevor Sie einen solchen Kopierschalterblock mit 3 Schlitzschaltern montieren, kontrollieren sie, ob der obere und untere Signalgeber gleich weit vom mittleren Signalgeber entfernt montiert sind.

Bauen Sie den Kopierschaltblock auf die Kabine auf. Montieren Sie ihn so, dass die Fahnen durch die Schlitzinitiatoren fahren können.

Die Eintauchtiefe der Fahnen sollte in allen Etagen gleich sein und so tief wie möglich (acht Millimeter Luft) gewählt werden.

Beachten Sie außerdem, dass die Fahnen in etwa mittig und gerade durch die Schlitzinitiatoren laufen. Dazu können Sie die Fahnen mittels Langlöchern justieren. Die Einstellung der Fahnen sollte in allen Etagen auf den Millimeter genau erfolgen. Je genauer Sie hier arbeiten, desto schneller haben Sie dann beim Einfahren der Anlage die Bündigstellung der Etagen eingestellt.

### Montage der Korrekturmagneten und Vorendschalter

Nach Montage der Fahnen in allen Haltestellen bringen Sie an der obersten und untersten Haltestelle die Korrekturmagneten an. Diese sind ebenfalls auf eine Schienenhalterung zu montieren und seitlich so zu verschieben, dass unten der Vorendschalter VU am unteren Magneten und oben der Vorendschalter VO am oberen Magneten vorbeifährt. Die Abstände der Magneten zu dem Magnetschaltern VU und VO auf dem Kopierblock

sollten zwischen 8 und 12 Millimetern betragen. Fahren Sie nun am unteren Magneten vorbei und halten Sie an.

**Achtung:** Fahren Sie nicht zu weit über den Magneten hinaus! Die Anlage könnte aufsetzen, da u.U. noch keine Endabschaltung stattfindet!

Jetzt muss auf dem Kopierblock die Leuchtdiode VU leuchten. Sollte dies nicht der Fall sein, ändern Sie die Polarität des Magneten durch Drehen um 180° (Nord/Süd). Versuchen Sie es erneut abwärts, nachdem Sie aufwärts am unteren Magneten vorbeigefahren sind. Wenn die Leuchtdiode VU aufleuchtet, fahren Sie aufwärts am Magneten vorbei und

beobachten Sie diese währenddessen. Die Leuchtdiode muss beim Passieren des Magneten erlöschen. Wiederholen Sie diese Schritte nun beim oberen Magneten. Wenn Sie aufwärts am Magneten vorbeifahren, sollte hier die Leuchtdiode VO am Kopierblock aufleuchten. Ist dies nicht der Fall, verfahren Sie wie beim unteren Magneten (Wechseln der Polarität). Wenn Sie nun abwärts am Magneten vorbeifahren, muss die Leuchtdiode wieder erlöschen. Induktive Schalter (Schaltpunkt mittig) 8-12mm

Die Positionen der Vorendschalter sind je nach Anlage so zu wählen, dass die Anlage beim Umsteuern an diesen Punkten noch sauber in die obere bzw. untere Haltestelle einfahren kann (ausreichend Weg zum Verzögern)

**Hinweis:** Die Korrekturschalter wirken immer als Schnellfahrtabschaltung. Das heißt, die Anlage geht in jedem Fall beim Passieren der Korrekturmagneten in die Feinfahrt. Achten

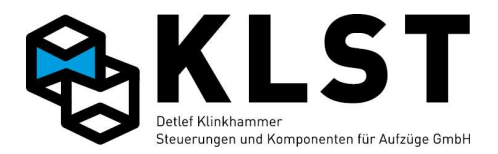

Sie deshalb darauf, dass die Magneten weder unten zu hoch noch oben zu tief montiert sind. Damit wird ein langer Schleichweg in den Endhaltestellen vermieden!

### Impulsgebermontage und –Anschluss

#### Montage:

Die Montage der Impulsgeber entnehmen bitte den mitgelieferten Anleitungen. Die Impulsgebereingänge bestehen aus Optokopplern und belastet den Impulsgeber abhängig vom Impuls-Pegel mit max. 10 mA.

Auf der *KLST*-Steuerung befinden sich Steckbrücken, mit denen die Impulsspannung eingestellt werden kann. XHJ2 (Spur A und A/)und XHJ3 (Spur B und B/) gebrückt nur einen 5V (TTL) Impulsegeber anschließen.

Wenn XHJ2 und 3 nicht gebrückt sind kann ein 24V (HTL) Impulsegeber angeschlossen werden.

Es sollten mindestens 2 Spuren angeschlossen werden.

Wenn 1 oder 2 Spuren angeschlossen werden muss A/ und B/ auf GND gebrückt werden. Beim Anschluss von 4 Spuren ist auf die Richtigkeit der Invertierten Spuren zu achten A/ B/, da sonst die Steuerung die Fehlermeldung **"Keine Signale vom Encoder**" oder **"Encoderstörung**" ausgibt.

#### **Richtwerte:**

- KLST-Impulsgeber: Impulskonstante ca.2040 Imp/m, 24V, XHJ2 und XHJ3 nicht gebrückt.

- *KLST*-Absolutwertgeber: Impulskonstante = 2000 Imp/m. Dies ist ein reiner Rechenwert. Steuerung fährt mit den Absoluten Höhenwerten. Impulseeingänge werden nicht benutzt.

#### Der Anschluss des KLST-Impulsgebers

(100 Impulse / Umdr.) erfolgt auf der Anschlussplatine im Inspektionskasten (FVE-Platine). Hierfür wird in der Regel die Klemme XF15 Klemme 1-4 auf der **FVE** verwendet. Die Übertragung zur HSE-Platine im Steuerschrank erfolgt somit über Adern, die sich im geschirmten (!) Teil des Hängekabels befindet. Auf der HSE wird diese Ader an Klemmleiste XH4 Klemme 2 (Spur A) über den Hängekabeladapter angeschlossen.

Der *KLST*-Impulsgeber wird für Anlagen bis 1,2 m/Sek. eingesetzt. Bei Anlagen, die schneller oder direkt einfahren (z.B. CANOpen Ansteuerung oder Dynatron-Systeme), sollte von seiner Verwendung abgesehen werden, da dort die Verwendung eines Absolutwertgeber erforderlich ist.

#### Der Anschluss aller übrigen Impulsgeber

erfolgt direkt an den Eingängen A, A/, B, B/. Der Signalpegel kann hierbei im Bereich von 3 – 24 V liegen.

Verwenden Sie ausschließlich geschirmte Leitungen. Legen Sie den Schirm beidseitig auf. Achtung !

TTL Impulsgeber oder Encodersimulationselektronik arbeiten mit 5V Pegeln. Um eine sichere Funktion zu erzielen, ist Jumper XHJ2 und XHJ3 (<5V) zu stecken. Bei Impulsgebern die mit 24V versorgt werden, ist dieser Jumper zwingend zu entfernen. Nichtbeachtung kann zum Defekt des Impulseingangs führen.

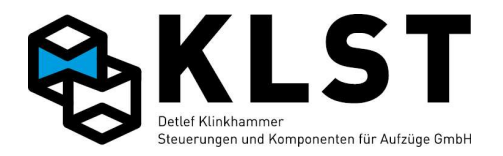

### 3.4.2 Montage des Absolutwertgebersystem (AWG) (Standardsystem)

Montieren Sie zuerst den Lesekopf mittels mitgelieferten Winkels auf dem Fahrkorb oder im Fahrkorbpaneel (siehe Montageanleitung / Schaltplan). Der Richtungspfeil am Lesekopf zeigt nach oben. Achten Sie auf absolut senkrechte Montage. Überprüfen Sie diese mittels Wasserwaage. Montieren Sie nun den Magnetbandhalter an der Schachtdecke (5cm aus dem Lot). Beachten Sie hierbei, dass die Stahlbandseite des Magnetbandes im Betrieb leicht an der Kunststoffführung anliegen muss. Befestigen Sie nun das Magnetband am Magnetbandhalter. Der Richtungspfeil am Magnetband zeigt nach oben. Verpackungskarton für das Magnetband mit Öffnung nach oben festhalten und mit Inspektionsfahrt nach unten fahren. Das Magnetband wird dabei aus dem Karton gezogen. In unterster Position Magnetband in ausreichender Länge (Befestigung in Schachtgrube) abschneiden, entdrehen und durch den Lesekopf führen (Magnetseite = Lesekopfseite).

Befestigen Sie nun den Haken für die Zugfeder in der Schachtgrube. Beachten Sie auch hier, dass im Betrieb die Stahlbandseite des Magnetbandes leicht an der Kunststoffführung anliegen muss (5cm aus dem Lot).

Überprüfen Sie mit einem Lot die Magnetbandbefestigung, um sicher zu gehen, dass die erforderliche Ablenkung unabhängig von der Kabinenposition gegeben ist.

Befestigen Sie das Magnetband am Halter und hängen Sie die Zugfeder ein. Hierbei darauf achten, dass die Zugkraft ca. 3 - 5 kg (entspricht etwa 4-6 cm Dehnung) beträgt.

#### Installation des Zonenschalters (Z2) S39:

Den Magnetschalter mit Hilfe der mitgelieferten Befestigung im Bereich der Schiene montieren. Die Entfernung vom Magneten zum Schalter sollte ca. 8-12mm betragen. Die Polarität der Magnete ist so zu wählen, dass der Schalter im Zonenbereich geschlossen ist. Die Magnete werden symmetrisch zur Zonenmitte, abhängig von der unter 000\* Allg. Parameter eingestellten Fahnenlänge gesetzt. Den empfohlenen Abstand der Magnete zur **Zonenmitte** entnehmen Sie bitte folgender Tabelle:

| eingestellte Fahnenlänge(mm):     | 50 | 100 | 200 | 300 | 400 | 500 |
|-----------------------------------|----|-----|-----|-----|-----|-----|
| Magnetabstand zur Zonenmitte(mm): | 25 | 50  | 100 | 150 | 200 | 250 |
| Linucia                           |    |     |     |     |     |     |

Hinweis:

Zonenmagnete müssen nach EN81 angeklebt werden. Ein entsprechender Kleber ist mitgeliefert.

#### Elektrischer Anschluss des Zonenschalters:

Der Zonenschalter wird an der FVE an der Klemmleiste XF8.5 (GND) und XF8.6 (SM) angeschlossen.

### 3.5 Testen einzelner Funktionen

Nach erfolgter Montage und Verdrahtung können einzelne Steuerungsfunktionen über den Hardwaretest getestet werden. Im Hardwaretest (siehe detaillierte Beschreibung im Kapitel "Fehlerdiagnose") können gezielt einzelne Steuerungsausgänge gesetzt und damit der richtige Anschluss der Steuerungskomponenten überprüft werden. Gleichzeitig können Steuerungseingänge manuell gesetzt werden und damit im Hardwaretest überprüft werden, ob die Aufzugsteuerung diese Eingänge richtig erkennt.

Besonders hilfreich bei Test und Inbetriebnahme ist ein mobiles Handterminal, welches z.B. direkt am Inspektionskasten (Stecker auf der FVE) oder im Fahrkorbtableau usw. angeschlossen werden kann.

### 3.6 Inbetriebnahme der Fahrkorbtüren

Vor dem Einmessen der Steuerung sollte auf jeden Fall die Funktion der Fahrkorbtüren überprüft werden.

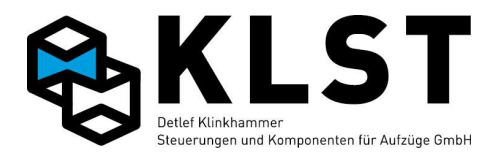

Eine erste Überprüfung kann auch hier mittels Hardwaretest durchgeführt werden. Durch manuelles Setzen des Ausgangs zum Schließen bzw. Öffnen der Tür kann hier geprüft werden, ob sich die Tür in der richtigen Richtung bewegt; durch manuelles Betätigen der (falls vorhanden) mechanischen Türendschalter kann festgestellt werden, ob dies richtig parametriert sind.

Ein kompletter Türtest kann dann mittels Steuerungsmenü "Türkommandos" durchgeführt werden.

# 3.7 Einmessen und Lernfahrt

### 3.7.1 Starten des Normalbetriebs bei Magnetschalterpositionierung

Bei Magnetschalterpositionierung ist kein Einmessen des Aufzuges erforderlich. Hier wird nur der Parameter "Setup beend." auf den Wert "Ja" gestellt und damit der Normalbetrieb gestartet.

Brems- und Anhaltewege sowie Bündigstellungen werden bei diesen Aufzügen anschließend durch Verschieben der entsprechenden Magnete justiert.

### 3.7.2 Einmessen bei Aufzügen mit Inkrementalgeberpositionierung

### 3.7.2.1 Aufzüge mit mehr als 2 Etagen

Vor Beginn des Einmessens ist es unbedingt erforderlich, die "Fahnenlänge" (Einschaltzone des Bündigschalters SGM) in der 2. Etage genau auszumessen und im Parameter "Fahnenlänge" einzutragen. Anhand dieses Parameters ermittelt die Steuerung beim Einmessen automatisch die Auflösung des Inkrementalgebers (Inkr./m).

Der Aufzug muss sich beim Starten des Einmessvorgangs bündig (Magnetschalter SGM an) in der untersten Etage befinden. Das Einmessen wird durch Starten des Menüpunktes "Lernfahrt" – "Komplett" gestartet. Der Aufzug fährt daraufhin einmal durch den Schacht, um die Etagenpositionen abzuspeichern (Mitte zwischen den beiden Schaltpunkten von SGM); danach werden automatisch mehrere Fahrten mit verschiedenen Geschwindigkeiten durchgeführt, um Brems- und Haltewege zu bestimmen.

Nach Abschluss der Lernfahrt können mit ENTER die Parameter gespeichert werden; der Aufzug ist danach betriebsbereit. Da die Schaltpunkte des Bündigschalters SGM in der Regel nicht genau symmetrisch zur Bündigstellung gesetzt wurden, ist anschließend noch eine Stufenkorrektur durchzuführen.

### 3.7.2.2 Aufzüge mit 2 Etagen

Bei 2-Etagen-Aufzügen muss die Geberauflösung (Parameter "Inkr./m") vor Beginn der Lernfahrt manuell bestimmt werden.

Der einfachste Weg ist dazu, den Parameter "Inkr./m" zuerst auf den Wert 1000 zu stellen. Danach das Statusbild 4 aufrufen und die aktuelle Position (diese wird zu diesem Zeitpunkt in Klammern angezeigt) notieren. Anschließend den Aufzug möglichst genau 1m verfahren (z.B. mit Inspektion; dazu Markierungen an der Führungsschiene machen). Dann die neue Position im Statusbild 4 ablesen und die Positionsdifferenz im Parameter "Inkr./m" eintragen.

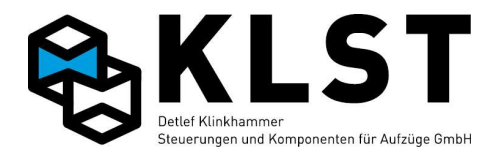

Danach kann die Lernfahrt wie oben beschrieben durchgeführt werden.

### 3.7.3 Lernfahrt und Einstellung für Anlagen mit Absolutwertgeber

### Allgemeines

Das Absolutwertgebersystem besteht aus einem im Schacht gespannten Magnetband und einem am Fahrkorb befestigten Lesekopf. Bei Anlagen die mit offenen Türen einfahren oder nachregulieren aus Lesekopf und Magnetschalter oder Doppel-Lesekopf.

Auf dem Magnetband befindet sich eine Art Strichcode, der die Position des Fahrkorbes mit einer Genauigkeit von +- 0,5 mm wiedergibt.

Diese Technologie erlaubt Geschwindigkeiten bis zu 10 m/Sek, bei einer minimalen Geräuschentwicklung. Das Magnetband wird im Schachtkopf an einem Halter fixiert und in der Schachtgrube über eine Zugfeder gespannt. Der Magnetschalter wird im

Schienenbereich montiert, die Magnete an der Schiene angeklebt. (siehe Montage des AWG). Die Magnetband-Daten werden von einer Leseeinheit (Leseköpfe) permanent gelesen und an eine Elektronik im Steuerschrank übertragen. Diese erzeugt (emuliert) die für die Schachtkopierung erforderlichen diskreten Signale. Abhängig davon, welche Schachtsignale (SGM, SGU, SGO) mittels Absolutwertgeber emuliert werden sollen, kommt ein Single-oder ein Doppellesekopf zur Anwendung. Der Single-Lesekopf (AWG =Lesekopf1) besteht aus einer einzigen Leseeinheit und ist über eine CAN-Open Schnittstelle mit der Steuerung verbunden. Im Doppellesekopf (AWG2 = Lesekopf1 + 2) sind zwei voneinander unabhängige Leseeinheiten untergebracht.

AWG2 wird über eine CAN-Open-Verbindung nur mit dem AWG-Adapter verbunden. Dieser emuliert den Signalgeber- Mitte (SGM). Die Übertragungsgeschwindigkeit beträgt 125 kbit/Sek. Im Inspektionskasten oder Fahrkorbpaneel befindet sich eine sogenannte AWG-Adapterplatine (AWG2). Diese Elektronik besteht aus einem unabhängigen Prozessorsystem, basierend auf den gelesenen Absolutwerten und den eingemessenen Werten wird der SGM ausgegeben.

SGO und SGU werden nunmehr als Aktivierungssignale für das Nachregulieren, und zur Bildung eines Zonensignals genutzt.

• Die Nachregulierung wird nunmehr durch den Parameter "Bündigzone↑, und Bündigzone↓ in mm" aktiviert.

• Zum Einfahren mit frühöffnenden Türen bzw., Nachregulieren mit offenen Türen sind immer zwei voneinander unabhängige Zonensignale erforderlich, die von der Sicherheitsschaltung auf der HSE-Hauptplatine ausgewertet werden.

Zonensignal-2 (Z2): SGM, generiert durch Schalter S39 oder dem AWG-System. Zonensignal-1 (Z1): SGO/SGU, emuliert vom AWG-System

Zone 1 muss einige cm länger sein als Zone 2 d.h. auch, dass das Zonensignal 2 zeitlich immer einige Millisekunden nach Zonensignal 1 eintreffen muss.

Jeder Datenblock besteht aus einem Absolutwert für die Position und der aktuellen Geschwindigkeit.

• Fahnenlänge = 300 mm. Standardwert = 200mm. Die gewählte Fahnenlänge beeinflusst maßgeblich den Zeitpunkt die Türzone überbrückt wird. Bsp.: Fahnenlänge = 300 mm startet die Überbrückung 150 mm vor Bündigstellung.

• Impulskonstante Impulse/m = 2000

• Es empfiehlt sich vorerst "Nachholen" und "Frühöffenen der Türen" im Menü 000, (Allg. Parameter) abzuschalten.

#### AWG-Lesekopf: Statusanzeigen am Lesekopf: Power-LED: leuchtet grün = OK

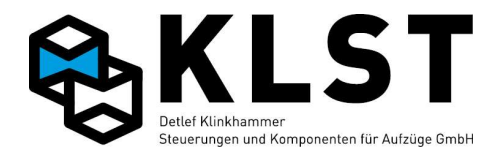

Aufzug steht Error-LED: leuchtet rot = Fehler kein Magnetband sichtbar Error-LED: leuchtet rot = Fehler

### Fehlermeldung der Steuerung:

Fehlermeldungen werden von der Steuerung mit "CAN-PSE" angezeigt. Es ist kein Normalbetrieb mehr möglich.

### AWG2-Lesekopf:

Statusanzeigen bei Doppellesekopf: Analog zu AWG-Lesekopf Fehlermeldung der Steuerung: Fehlermeldungen werden von der Steuerung mit "AWG2 Fehl." angezeigt. Es ist kein Normalbetrieb mehr möglich.

### 3.7.3.1 Eingabe der Etagenpositionen

Aufruf des Lernfahrtmenüs an der Steuerung, und mit dem Handterminal mit 100, J. Das Menü Lernfahrt öffnet sich, und der Cursor blinkt auf "Etagenwerte". Mit Enter bestätigen. Sind die Etagenpositionen bekannt (z.B. aus der Schachtzeichnung), dann können diese Werte im Menü "Etagenwerte" eingegeben werden; entweder im Menü "Etagenhöhe" als Absolutwert (die unterste Etage hat immer den Wert 0) oder aber im Menü "Etagenabstand" als Relativwert.

Sind die Werte nicht bekannt, dann kann im Menü "Einmessen" die Etagenposition gemessen werden. Dazu kann der Aufzug entweder mit Inspektionssteuerung bzw. Rückholsteuerung oder aber über das Untermenü Fahrbewegungen in die einzelnen Etagen gefahren werden. Steht der Aufzug einigermaßen bündig, den Cursor auf "Akt. Etage" stellen, mit Enter bestätigen und die Aktuelle Etage eingeben (1 ist die unterste Etage) anschließend mit Enter bestätigen. Den Cursor auf Position messen stellen und mit Enter bestätigen. Im Display erscheint für ca. 3sek. "..erfolgreich". Sollte eine Fehlermeldung oder keine Bestätigung erscheinen, Anschluss und Montage vom AWG überprüfen. Den Vorgang für die restlichen Etagen wiederholen.

Nach dem Einmessen aller Etagen das Menü mit "ESC" verlassen und mit 9, speichern. Dieser Vorgang kann in beliebiger Reihenfolge durchgeführt und beliebig oft wiederholt werden; wichtig ist nur, dass jede Etage mindestens einmal gemessen werden muss.

### 3.7.3.2 Festlegen des Referenzpunktes

Da das Magnetband des Absolutwertgeber nicht bei 0 beginnt, muss anschließend ein Referenzpunkt gewählt werden. Es werden die eigegebenen Werte im Schacht berechnet. Wenn die Etagenwerte eingemessen wurden (siehe 9.2), kann dieser Punkt übersprungen werden.

Um den Referenzpunkt zu ermitteln den Aufzug möglichst Bündig in einer Haltestelle Positionieren. Im Lernfahrtmenü den Punkt Referenzpunkt auswählen, und mit Enter bestätigen. Den Cursor auf "Akt. Etage" stellen, mit Enter bestätigen und die Aktuelle Etage eingeben (1 ist die unterste Etage). Mit Enter bestätigen und den Cursor auf "Referenzpunkt setzen" stellen und mit Enter bestätigen.

Im Display erscheint:

Parameter speichern mit <Ent>

Mit Enter bestätigen. Der Referenzpunkt wurde erfolgreich gesetzt. Sollte eine Fehler-Meldung oder keine Bestätigung erscheinen, Anschluss und Montage vom AWG überprüfen.

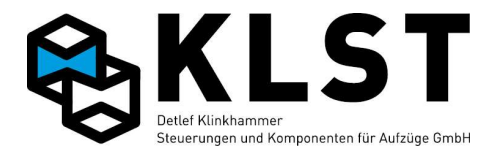

### 3.7.3.3 Bremswege einmessen

Nach dem Festlegen von Etagenpositionen und Referenzpunkt wird über den Menüpunkt "Reset HSE" ein Reset durchgeführt (alternativ dazu Spannung ausschalten).

Das Lernen der Bremswege sollte erst gestartet werden wenn die Anlage soweit montiert ist das keine brücken mehr im Sicherheitskreis vorhanden sind, die Hydraulik, Regelgerät oder Frequenzumrichter so eingestellt das eine Normalfahrt möglich ist.

Bei der Lernfahrt der Bremswege werden alle Verzögerungs-und Haltewege von allen Geschwindigkeiten selbständig ermittelt.

Wird die Fahrkurve oder Geschwindigkeit der Anlage verändert, sollte eine erneute Lernfahrt der Bremswege durchgeführt werden. Die Bündigkeit wird dadurch nicht beeinflusst.

Start der Lernfahrt mit Enter J. Anlage fährt selbstständig mit Geschwindigkeit V3 in beide Richtungen und ermittelt die Verzögerungs-und Haltewege. Anschließend mit V2, V1, V0, Vi, ViL, VR, VRL, VEv, VN und VZ1 / VZ2 (VZ1 und VZ2 nur wenn programmiert). Die Haltewege für vAh und vAs müssen von Hand eingestellt werden. Diese sind nur bei Anlagen mit Aufsetzvorrichtung von Bedeutung.

Nach erfolgreicher Lernfahrt erscheint im Display:

Lernfahrt erfolgreich Parameter speichern mit <Ent>

Bestätigen mit Enter J. Parameter werden automatisch gespeichert. Anlage fährt automatisch in nächste Etage.

### **!!!** Achtung nach erfolgreicher Lernfahrt der Bremswege wird der Setupmodus automatisch beendet.!!!

Dies hat zur Folge der der Aufzug in den Normalzustand übergeht. Der Schutz das die Anlage nur mit Montagefahrt, Rückholen oder Inspektion bewegt werden kann ist damit aufgehoben.

### 3.8 Stufenkorrektur

Über die Stufenkorrektur können Abweichungen in der Bündigstellung nach dem Einmessen (sowohl bei Inkremental- als auch Absolutwertgebern) auf einfache Weise korrigiert werden.

Vor Beginn der Stufenkorrektur ist allerdings wichtig, dass der Antrieb (z.B. Frequenzumrichter) gut eingestellt ist, so dass der Aufzug beim Einfahren in die Etage immer an der gleichen Stelle zum Halten kommt.

Dazu ist es ratsam, das Statusbild 4 aufzurufen und dann den Aufzug verschiedene Fahrten durchführen zu lassen. Um eine gute Bündigkeit zu erreichen, ist es erforderlich, dass im Statusbild 4 nach dem Anhalten eine möglichst geringe Abweichung angezeigt wird (Anzeige xxx mm"). Die Abweichung sollte dabei vor allem beim Frequenzumrichtern nie "Dif= größer als +-2mm sein; ansonsten ist eine genaue Stufenkorrektur nicht möglich. Bei größeren Abweichungen sollten eventuell die Einstellungen des Antriebes vorher optimiert werden und dann die Bremswege neu eingemessen werden.

### 3.8.1 Stufenkorrektur über Kabinentableau

Hierbei können Stufen direkt über die Fahrkorbdrücker korrigiert werden.

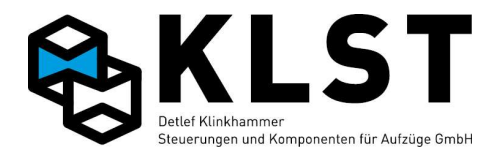

Als äußeres Zeichen, dass diese Prozedur aktiviert wurde, wird im Fahrkorb das Notlicht eingeschaltet. Türparkstellung wird auf "offen" eingestellt.

Alle nachfolgenden Aktionen werden direkt im Fahrkorb ausgeführt.

#### Vorgehensweise:

Im Lernfahrtmenü (Kurzbefehl 100,) den Punkt Stufenkorrektur auswählen und mit Enter Lestätigen.

Den Cursor mit den Pfeiltasten auf "über FK-Tableau" bewegen und mit Enter ↓ bestätigen. Im Display erscheint.:

> Bündigkorrektur Über FK-Tableau. Beenden mit ENT

#### Fahrkorb steht zu hoch:

Einmaliges drücken des **Tür-Auf-Drücker** bewirkt, das der Fahrkorb in dieser Etage die Bündigposition um 1 mm nach unten ändert.

Jedes drücken des Tür-Auf-Drücker bewirkt eine Änderung, der Bündigposition, um einen Millimeter nach unten. Hat die Steuerung den gedrückten Tür-Auf-Drücker erkannt, schaltet sie das Notlicht für eine Sekunde aus.

#### **Beispiel:**

Der Fahrkorb hat in der 3. Etage, 4 mm zu hoch angehalten. Viermaliges Drücken des Tür-Auf-Drückers bewirkt, dass die Bündigposition um 4 mm nach unten geändert wird.

#### Fahrkorb steht zu tief:

Einmaliges drücken des **Innenrufdrücker, derjenigen Etage, wo sich der Fahrkorb befindet** bewirkt, dass der Fahrkorb in dieser Etage die Bündigposition um 1 mm nach oben ändert. Jedes Drücken des Innenrufdrückers bewirkt eine Änderung, der Bündigposition, um einen Millimeter nach oben. Hat die Steuerung den gedrückten Drücker erkannt, schaltet sie das Notlicht für eine Sekunde aus.

#### **Beispiel:**

Der Fahrkorb hat in der 3. Etage 4 mm zu tief angehalten. Viermaliges Drücken des Innenrufdrückers für die Etage 3 bewirkt, dass die Bündigposition um 4 mm nach oben geändert wird.

Nach Bündigstellung aller Etagen, mit Enter J Bündigkorrektur über FK-Tableau beenden. Im Display erscheint:

```
Parameter spei-
chern mit (ENT)
```

Mit Enter → bestätigen. Parameter werden gespeichert, und im Display erscheint das Menü Stufenkorrektur. Steuerung geht in den Normalzustand.

### 3.8.2 Stufenkorrektur über Tastatur

Einstellung der Stufenkorrektur über die Tastatur auf der HSE oder über das Handterminal in der Kabine. Diese Vorgehensweise ist vor allem günstig, wenn das Handterminal von der Kabine aus betätigt werden kann.

Nach Starten des Untermenüpunktes "Über Tastatur" sperrt der Aufzug die Außenrufe und öffnet die Kabinentür.

Jede Etage kann von oben, oder unten angefahren werden, und die gemessene Stufe notiert werden, oder mittels Handterminal von der Kabine direkt eingegeben werden.

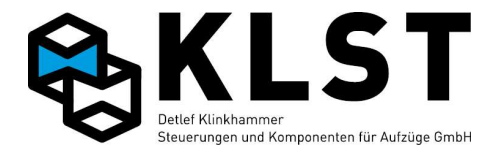

Anschließend erfolgt die Einstellung durch Veränderung der Stufenkorrektur-Werte mittels Tastatur.

#### Vorgehensweise:

Im Lernfahrtmenü (Kurzbefehl 100,) den Punkt Stufenkorrektur auswählen und mit Enter bestätigen.

Den Cursor mit den Pfeiltasten auf "über Tastatur" bewegen und mit Enter ↓ bestätigen. Im Display erscheint z.B.:

> Zieletage: 3 Akt.Etage: 3

Zieletage: 2 Akt.Etage: 3 Ruf gesetzt

Aufzug fährt in Etage 2 (Etage 1 ist unterste Haltestelle) und nach Erreichen der Etage erscheint im Display:

Abweichung: 0 (Zu hoch: <0 mm Zu tief: >0 mm) Akt.Abw.: 2

Dies bedeutet Aufzug steht aktuell 2mm zu hoch. Steht der Aufzug 2mm zu hoch brauch keine Veränderung vorgenommen werden. Bestätigung mit ESC. Es erscheint die vorherige Displayanzeige, weitere Etagen können eingestellt werden. Sollte die Abweichung in alle Etagen gleich sein, muss die Bündigstellung im Menü "Parameter/Antriebsparameter/Halt" vorgenommen werden. (Siehe Seite 16)

Stimmt die Abweichung nicht überein, mit den Pfeiltasten (Pfeiltaste abwärts für Kabine bündig tiefer, und Pfeiltaste aufwärts für Kabine bündig höher) aktuelle Abweichung einstellen.

| Abwe | -5    |    |     |
|------|-------|----|-----|
| (Zu  | hoch: | <0 | mm  |
| Zu   | tief: | >0 | mm) |
| Akt. | Abw.: |    | 2   |

Diese Eingabe bewirkt eine Verschiebung der Bündigposition um 5mm nach unten. Hierbei darf die aktuelle Abweichung nicht berücksichtigt werden. Mit Enter ↓ bestätigen. Änderung wird übernommen und Display erscheint.

Zieletage: 2 Akt.Etage: 2

Um weitere Etage einzustellen Vorgang wiederholen. Nach Bündigstellung aller Etagen Menü mit ESC verlassen, und mit 9 Enter → speichern

Der Vorgang kann beliebig oft in beliebiger Reihenfolge durchgeführt werden. Ein abschließendes separates Abspeichern ist hier nicht erforderlich, da die Werte nach jeder Eingabe sofort nichtflüchtig gespeichert werden.

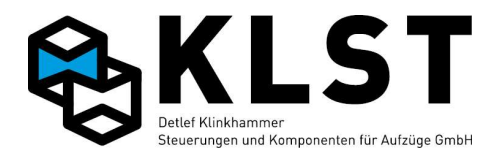

# 4. Fehlerdiagnose

### 4.1 Allgemeine Vorgehensweise bei der Fehlersuche

Die Steuerungssoftware enthält eine umfangreiche Selbstdiagnose. Aufgetretene Störungen werden in einem Stapelspeicher abgelegt und können mittels Tastatur und LCD-Anzeige der HSE bzw. des Handterminals aufgerufen werden.

Es ist dabei jedoch immer zu beachten, dass die HSE nicht alle Fehler eindeutig diagnostizieren kann. Wenn z.B. die Lichtschranke ständig unterbrochen ist, dann kann die Aufzugsteuerung nicht feststellen, ob die Lichtschranke defekt oder fehlerhaft angeschlossen ist oder aber ob die Lichtschranke tatsächlich dauerhaft, z.B. durch eine Person oder einen Gegenstand in der Tür, unterbrochen ist. Dieser Aspekt muss bei der Fehlersuche unbedingt beachtet werden.

Bei der Durchführung von Inspektionen werden teilweise Störungen durch den Aufzugsmonteur hervorgerufen. Diese Fehlermeldungen werden natürlich ebenfalls im Fehlerspeicher der Steuerung abgespeichert und können bei einer späteren Fehlersuche zu Fehleinschätzungen führen. Deshalb sollte nach einer durchgeführten Wartung der Fehlerspeicher der Steuerung gelöscht werden.

Gleichzeitig sollte bei jeder Inspektion die in der Steuerung integrierte Echtzeituhr getestet werden. Eine falsch gestellte Uhr oder aber eine entladene Uhrenbatterie auf der HSE führen zu falschen Zeitmarken bei der Fehlerabspeicherung und können dadurch ebenfalls zu falschen Schlussfolgerungen bei der Fehlersuche führen.

### 4.2 LED-Anzeigen

Die Aufzugsteuerung verfügt über einige LED-Anzeigen, welche bestimmte Steuerungszustände signalisieren.

Die LEDs der einzelnen Steuerungsbaugruppen sind im Anhang aufgeführt. Auf der Baugruppe HSE befinden sich 3 durch die Software angesteuerte LEDs:

| "RUN" LED:               | Wenn diese LED im Sekundentakt blinkt, dann läuft die<br>Software dieser Baugruppe (Die Baugruppe kann natürlich<br>trotzdem fehlerhaft sein).<br>Die "RUN"-LED befindet sich auf (fast) jeder<br>Steuerungsbaugruppe.                  |
|--------------------------|----------------------------------------------------------------------------------------------------|
| "FAU" (fault) LED :      | Der Aufzug befindet sich momentan im Fehlerzustand.<br>Bei Wegfall der Fehlerursache geht der Aufzug automatisch<br>in Normalbetrieb zurück.                                                                                            |
| "MAI" (maintenance) LED: | Es ist ein Wartungseingriff erforderlich.<br>Diese LED wird auch gesetzt, wenn z.B. der Aufzug noch in<br>Betrieb ist, aber eine ESE- oder TSE-Baugruppe defekt ist<br>oder gehäuft Fehler auftreten (siehe Kapitel<br>"Fehlerwarnung") |

Die 4. LED auf der Baugruppe HSE wird nicht durch die Software angesteuert, sondern zeigt nur das Vorhandensein der 5V-Elektronik-Versorgungsspannung.

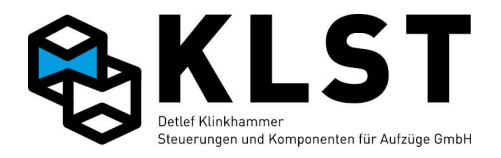

## 4.3 Erste Fehlerdiagnose anhand des Zustandsbildes 1

Anhand des Zustandsbildes 1 können grundlegende Aussagen zum Steuerungszustand getroffen werden:

- Befindet sich der Aufzug in Normalbetrieb oder im Fehlerzustand
- Ist der Sicherheitskreis vorhanden
- Befindet sich der Aufzug in der Türzone
- Sind Sonderfunktionen aktiviert
- usw.

Anhand des Zustandsbildes 1 kann dann die weitere Fehlerdiagnose vorgenommen werden. Der genaue Aufbau der einzelnen Zustandsbilder ist im Kapitel "Zustandsanzeigen" detailliert beschrieben.

### 4.4 Fehlerstapel

Im Fehlerstapel werden die letzten 50 Fehler mit Zeitmarke abgespeichert. Es wird allerdings nicht im Fehlerstapel angezeigt, wenn ein Fehler wieder beseitigt ist.

Jeder Fehler wird 2-zeilig angezeigt. In der oberen Zeile werden Datum und Uhrzeit des Auftretens dieses Fehlers angezeigt ("Zeitstempel"), z.B. "22.4.08 12:34:45". Die nächste Zeile zeigt die Art des Fehlers, z.B. "Antriebsfehler". Bei einigen Fehlern wird dahinter noch angezeigt, welche Steuerungsbaugruppe den Fehler diagnostiziert hat.

Mit den Cursortasten kann im Fehlerstapel geblättert werden.

Durch Betätigen von ENTER werden zu dem Fehler, auf dem sich der Cursor gerade befindet, weitere Detail angezeigt:

(Beispiel):

| Antriebsfehler  | Fehlerart                                                               |  |
|-----------------|-------------------------------------------------------------------------|--|
|                 | Die Fehlerart wurde bereits vor Aufruf der Fehlerdetails in der unteren |  |
|                 | Zeile angezeigt.                                                        |  |
| Fehlernr. 160/0 | Interne Fehlernummer                                                    |  |
| Baugr. HSE      | Steuerungsbaugruppe, welche den Fehler diagnostiziert hat               |  |
| Zust. Fahrt     | Steuerungszustand beim Auftreten des Fehlers                            |  |
| Fahrten 16391   | Stand des Fahrtenzählers beim Auftreten des Fehlers                     |  |
| Sollgeschw. v3  | Vorgegebene Fahrgeschwindigkeit:                                        |  |
|                 | 0 im Stillstand                                                         |  |
|                 | "vN": Nachreguliergeschwindigkeit                                       |  |
|                 | "v0": Einfahrgeschwindigkeit                                            |  |
|                 | "v1": Reduzierte Geschwindigkeit V1                                     |  |
|                 | "v2": Reduzierte Geschwindigkeit V2                                     |  |
|                 | "v3": Nenngeschwindigkeit                                               |  |
|                 | "vl": Inspektionsgeschwindigkeit                                        |  |
|                 | "vIL": Langsame Inspektionsgeschwindigkeit                              |  |
|                 | "vR" : Rückholgeschwindigkeit                                           |  |
|                 | "vRL" : Langsame Rückholgeschwindigkeit                                 |  |
|                 | "vEv": Notevakuiergeschwindigkeit mit einer USV                         |  |
|                 | "vAh": Geschwindigkeit beim Anheben (Aufzüge mit                        |  |

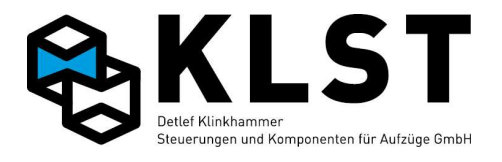

|                  | Aufsetzvorrichtung)                                                  |  |  |  |
|------------------|----------------------------------------------------------------------|--|--|--|
|                  | "vAs": Geschwindigkeit beim Absenken (Aufzüge mit                    |  |  |  |
|                  | Aufsetzvorrichtung)                                                  |  |  |  |
|                  | "vZ1": Zusatzgeschwindigkeit VZ1                                     |  |  |  |
|                  | "vZ2": Zusatzgeschwindigkeit VZ2                                     |  |  |  |
| Richtg. Aufwärts | Vorgegebene Fahrtrichtung ("Aufwärts", "Abwärts" oder 0 im           |  |  |  |
|                  | Stillstand                                                           |  |  |  |
| Fahrzust, Stehen | Zustand der Antriebssteuerung:                                       |  |  |  |
|                  | Stehen"                                                              |  |  |  |
|                  | Start"                                                               |  |  |  |
|                  | "otalt<br>Freigabe"                                                  |  |  |  |
|                  | "i reigabe<br>Stern/Dreieck"                                         |  |  |  |
|                  | "Otern/Dieleck                                                       |  |  |  |
|                  |                                                                      |  |  |  |
|                  | "Diemse au                                                           |  |  |  |
|                  | "Falleli<br>Promoon"                                                 |  |  |  |
|                  | "Diemsen                                                             |  |  |  |
|                  |                                                                      |  |  |  |
|                  | "Dielfise zu<br>Dieletung oue"                                       |  |  |  |
|                  |                                                                      |  |  |  |
|                  |                                                                      |  |  |  |
|                  |                                                                      |  |  |  |
| Etage 3          |                                                                      |  |  |  |
|                  | Falls der Einmessvorgang noch nicht abgeschlossen ist oder aber      |  |  |  |
|                  | eine erforderliche Referenzfahrt noch nicht durchgeführt wurde, dann |  |  |  |
|                  | wird hier "-" angezeigt.                                             |  |  |  |
| Pos. 9312        | Aktuelle Position in mm                                              |  |  |  |
|                  | Referenzpunkt ist die unterste Etage (= 0)                           |  |  |  |
|                  | Falls der Einmessvorgang noch nicht abgeschlossen ist oder aber      |  |  |  |
|                  | eine erforderliche Referenzfahrt noch nicht durchgeführt wurde, dann |  |  |  |
|                  | wird hier "-" angezeigt.                                             |  |  |  |
| Geschw. 1200     | Aktuelle Geschwindigkeit in mm/s                                     |  |  |  |
| A.1- 8           | Zustand der Ausgänge 1-8 der HSE(von links, ∎ = Ausgang gesetzt )    |  |  |  |
| E.1-8            | Zustand der Eingänge 1-8 der HSE(von links, ∎ = Eingang gesetzt )    |  |  |  |
| E.9-16           | Zustand der Eingänge 9-16 der HSE(von links, ∎ = Eingang gesetzt )   |  |  |  |
| Rufe frei        | Rufe frei / gesperrt                                                 |  |  |  |
| Außenr. gesperrt | Außenrufe frei / gesperrt                                            |  |  |  |
| Startetage 3     | Startetage der aktuellen / letzten Fahrt                             |  |  |  |
| Zieletage 6      | Zieletage der aktuellen / letzten Fahrt                              |  |  |  |
| SK 1-4           | Zustand des Sicherheitskreises (von links):                          |  |  |  |
|                  | - Primärer Sicherheitskreis                                          |  |  |  |
|                  | - Sicherheitskreis Drehtür                                           |  |  |  |
|                  | - Sicherheitskreis Fahrkorbtür                                       |  |  |  |
|                  | - Sicherheitskreis Schachttür                                        |  |  |  |
|                  | (■ = Spannung vorhanden, Sicherheitskreis geschlossen)               |  |  |  |
| MOUVVV           | Zustand der Schachtschalter (von links):                             |  |  |  |
|                  | - SGM (Bündigschalter)                                               |  |  |  |

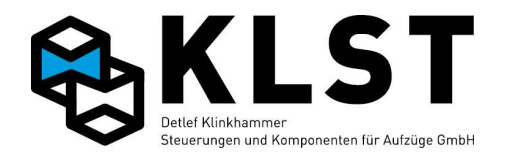

|                           | - SGO (Oberer Türzonenschalter)                                |  |  |  |
|---------------------------|----------------------------------------------------------------|--|--|--|
|                           | - SGU (Unterer Türzonenschalter)                               |  |  |  |
|                           | - VO (Oberer Vorendschalter)                                   |  |  |  |
|                           | - VU (Unterer Vorendschalter)                                  |  |  |  |
|                           | (∎ = Schalter eingeschaltet)                                   |  |  |  |
| Tür 1-max 🔲               | Türzustand Tür 1 bis 3 (von links):                            |  |  |  |
|                           | (∎ = Tür geschlossen)                                          |  |  |  |
|                           | (□ = Tür nicht geschlossen)                                    |  |  |  |
| Türl A Z R L              | Zustand der Türsignale der Tür 1 (von links):                  |  |  |  |
|                           | - Türaufendschalter                                            |  |  |  |
|                           | - Türzuendschalter                                             |  |  |  |
|                           | - Reversierkontakt                                             |  |  |  |
|                           | - Lichtschranke                                                |  |  |  |
|                           | (■ = Eingang gesetzt / Lichtschranke unterbrochen)             |  |  |  |
|                           | (? = Unbekannter Zustand, z.B. wenn Kommunikation zwischen HSE |  |  |  |
|                           | und FVE unterbrochen ist)                                      |  |  |  |
|                           | (- = Signal nicht vorhanden, z.B. endschalterlose Tür)         |  |  |  |
| Tür2 A Z R L□■□■          | siehe Tür 2                                                    |  |  |  |
| Tür3 A Z R L□■□■          | siehe Tür 3                                                    |  |  |  |
| Last N H V Ü <b>■■■</b> □ | Zustand der Lastmessung (von links):                           |  |  |  |
|                           | - Nulllast (Kabine leer)                                       |  |  |  |
|                           | - Halblast                                                     |  |  |  |
|                           | - Volllast (Nennlast)                                          |  |  |  |
|                           | - Überlast                                                     |  |  |  |
|                           | (■ = Grenze erreicht)                                          |  |  |  |
| FK-Licht aus              | Zustand der Fahrkorbbeleuchtung                                |  |  |  |
| +24V Spanng. an           | 24V Versorgungsspannung                                        |  |  |  |
|                           | an = Netzspannung vorhanden                                    |  |  |  |
|                           | aus = Akkubetrieb                                              |  |  |  |
| Ü1 Ü2 R↓ R↑ □ <b>■</b> □□ | Temperaturüberwachung (von links):                             |  |  |  |
|                           | Ubertemperatur 1 (1. Temperatursensor)                         |  |  |  |
|                           | Ubertemperatur 2 (2. Temperatursensor)                         |  |  |  |
|                           | Min. Maschinenraumtemperatur unterschritten                    |  |  |  |
|                           | Max. Maschinenraumtemperatur überschritten                     |  |  |  |
|                           | (■ = Eingang aktiv – Grenztemperatur erreicht)                 |  |  |  |
| Temp.[°C]                 | Aktuelle HSE-Platinentemperatur (ab HSE Hardware-Version 1.05) |  |  |  |
| Intern                    | Interner Fehlerzähler                                          |  |  |  |

### 4.5 Fehlerzähler

Im Fehlerzähler wird die Häufigkeit jedes einzelnen Fehlers gezählt.

Beim Aufrufen des Fehlerzählers wird zuerst angezeigt, seit wann die Fehler gezählt werden (d.h. der Zeitpunkt des letzten Löschvorganges des Fehlerzählers).

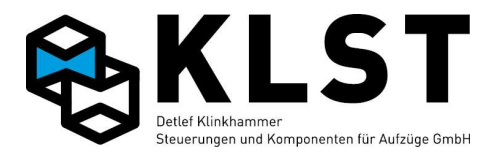

Danach wird jeweils in einer Zeile die Fehlerart und in der nächsten Zeile die Fehlerhäufigkeit angezeigt.

Anhand des Fehlerzählers kann man erkennen, ob bestimmte Fehler, wie z.B. CAN-Bus-Störungen oder auch Türfehler gehäuft auftreten und es ist dadurch möglich, rechtzeitig Abhilfe zu schaffen.

### 4.6 Verhalten der Steuerung im Fehlerfall

Wenn die Aufzugsteuerung einen Fehler diagnostiziert, dann wird, abhängig vom Fehlertyp, der Aufzug sofort gestoppt oder aber noch versucht, die nächste Etage anzufahren.

Danach geht die Aufzugsteuerung in den Fehlerzustand. Gespeicherte Rufe werden aber vorläufig noch nicht gelöscht, sondern weiterhin gespeichert. Ist die Fehlerursache wieder beseitigt, geht der Aufzug bei den meisten Fehlerursachen wieder in Normalbetrieb zurück.

Erst nach Ablauf einer Wartezeit (Parameter "Fehl.verz" unter "Anlagenzeiten") werden, falls die Fehlerursache immer noch vorhanden ist, alle Rufe gelöscht und gesperrt. Inspektionsund Rückholsteuerung bleiben auch im Fehlerfall aktiv. Hydraulikaufzüge evakuieren, falls möglich, noch in die unterste Etage.

### 4.7 Interner Fehlerzähler

Bei jedem aufgetretenen Fehler wird ein interner Fehlerzähler um einen definierten Wert erhöht. Der Wert, um den der Zähler erhöht wird, hängt vom jeweiligen Fehlertyp ab. Erreicht der Fehlerzähler den maximalen Wert von 100, dann geht der Aufzug außer Betrieb. Im Zustandsbild 1 wird "Defekt!" angezeigt.

Bei jedem Fahrtbeginn wird der Fehlerzähler um den Wert 1 herunter gezählt (falls er nicht bereits den Wert 0 hat).

Durch diesen Fehlerzähler wird erreicht, dass der Aufzug bei gehäuftem Auftreten bestimmter Fehler nach einer Anzahl neuer Fahrtversuche außer Betrieb geht. Gleichzeitig geht der Aufzug aber nicht außer Betrieb, wenn die gleichen Fehler nur vereinzelt und in größeren Zeitabständen auftreten.

Der Fehlerzähler kann durch folgende Aktionen gelöscht (d.h. auf den Wert 0) gesetzt werden:

- Aus-/Einschalten der Versorgungsspannung (der Akku der HSE muss dabei nicht mit abgeklemmt werden).
- Zuschalten der Inspektionssteuerung
- Zuschalten der Rückholsteuerung
- Betätigen des Reset-Tasters auf der HSE

### 4.8 Fehlerwarnung

Beim Auftreten einzelner Fehler bleibt der Aufzug aufgrund des oben beschriebenen Fehlerzählers in Betrieb.

Unabhängig davon wird ein 2. Zähler nach einem ähnlichen Modus hochgezählt, der bei Erreichen eines bestimmten Wertes eine Fehlerwarnung ausgibt. Im Zustandsbild 1 erscheint dann abwechselnd mit dem aktuellen Aufzugszustand die Anzeige "!Wartung!".

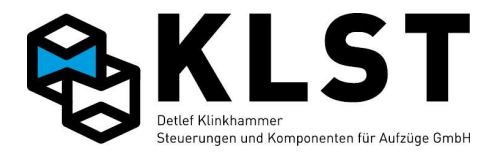

Wird dieser Text angezeigt, dann sollten Fehlerspeicher und Fehlerstapel aufmerksam studiert werden, um eventuelle "schleichende" Störungen rechtzeitig vor einem Gesamtausfall der Steuerung erkennen und beheben zu können.

Beim Ausfall einer ESE- bzw. TSE-Baugruppe wird die Nachricht "!Wartung!", unabhängig vom aktuellen Stand des Zählers, sofort angezeigt. Durch diesen Text wird also auch auf defekte TSE-/ESE-Baugruppen hingewiesen, da der Aufzug in diesem Fall ja weiterhin in Betrieb bleibt.

Über den im Kapitel "Hardwaretest" beschriebenen Baugruppentest TSE / ESE kann dann geprüft werden, welche Baugruppen ausgefallen sind.

### 4.9 Hardwaretest der einzelnen Steuerungsbaugruppen

Mittels Tastatur und LCD-Anzeige der HSE bzw. des Handterminals kann ein wirkungsvoller Hardwaretest der einzelnen Baugruppen durchgeführt werden.

Wenn z.B. die Feuerwehrfahrt nicht funktioniert, dann sollte zuerst kontrolliert werden, ob der Zustand des entsprechenden Einganges auch tatsächlich aktiviert wird, wenn der Feuerwehrschalter betätigt wird.

Gleichzeitig können z.B. die Ausgänge der einzelnen Baugruppen einzeln aktiviert werden, um zu testen, ob z.B. Anzeigelampen o.ä. richtig angeschlossen sind.

Nach dem Start des Hardwaretests werden die Ein- und Ausgänge der ausgewählten Baugruppe angezeigt. Bei Ein- bzw. Ausgängen, denen eine Funktion zugeordnet ist, wird ein entsprechender Buchstabe angezeigt (Die Bedeutung dieser Buchstaben wird im Kapitel "Ein- und Ausgangsparameter" erläutert).

Ist ein Ein- bzw. Ausgang deaktiviert, dann wird ein Kleinbuchstabe angezeigt, bei aktiviertem Ein- bzw. Ausgang ein Großbuchstabe. Bei Ein- bzw. Ausgängen, denen bisher keine Funktion zugeordnet ist, wird "-" angezeigt, solange der Ein-/Ausgang deaktiviert ist und "ε", falls der Ein-/Ausgang aktiviert ist.

Mit den Cursortasten kann der Cursor zwischen den einzelnen Ein- bzw. Ausgängen bewegt werden. Befindet sich der Cursor auf einem Ausgang, dann kann durch Betätigen der Taste "0" der Zustand des Ausganges geändert werden (Aktivierung / Deaktivierung). Für die Ausgänge 1-8 kann der Zustand des Ausganges auch direkt durch Betätigen der entsprechenden Taste "1" bis "8" geändert werden.

Nach Betätigen der ENTER-Taste → kann direkt die Funktion des entsprechenden Ein- bzw. Ausganges parametriert werden.

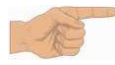

Der Hardwaretest kann während des Normalbetriebes durchgeführt werden. Allerdings kann es durch das Aktivieren bzw. Deaktivieren einzelner Ausgänge zu Fehlfunktionen kommen. Deshalb sollte der Hardwaretest in der Regel nur durchgeführt werden, wenn sich der Aufzug im Stillstand befindet (z.B. kann vorher die Rückholsteuerung eingeschaltet werden).

Ausgänge, deren Zustand während des Hardwaretests geändert wurde, behalten diesen Zustand solange, bis dieser Ausgang durch eine neue Steuerungsaktion aktiviert bzw. deaktiviert wird.

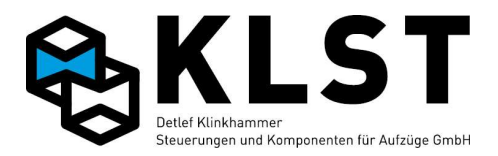

# 4.10 Fehlersuche bei CAN-Bus-Störungen

Die Fehlerdiagnose durch die Aufzugsteuerung funktioniert nur solange, wie die CAN-Bus-Verbindung zwischen den einzelnen Steuerungsbaugruppen arbeitet.

Fehler in der Datenübertragung werden zwar auch im Fehlerspeicher der Steuerung angezeigt, aber die Fehlerursache kann nur durch eine systematische Vorgehensweise gefunden werden.

An dieser Stelle soll noch mal darauf hingewiesen werden, dass die Aufzugsteuerung über 2 getrennte CAN-Bus-Systeme verfügt:

- Steuerbus (CH+ und CH-)
- Schachtbus (CL+ und CL-)

Zusätzlich können einige Antriebe auch über einen RS485-Bus angeschlossen werden.

Bei Aufzugsgruppen (teilweise auch bei Einzelaufzügen mit großer Förderhöhe bzw. großer Etagenzahl) kann der Schachtbus noch durch Buskoppler (CBK) in einzelne Stränge unterteilt werden. In diesem Fall wird der Schachtbus physikalisch zwar in verschiedene Segmente aufgeteilt, logisch handelt es sich für die Aufzugsteuerung aber immer noch um 1 Schachtbussystem.

Ist die Datenübertragung auf einem CAN-Bus total gestört, dann wird der Fehler "Bus fehlt" angezeigt. In diesem Fall kann auch das Handterminal nicht mehr zur Fehlerdiagnose verwendet werden, sondern es kann nur noch mit der Tastatur und dem LCD-Display auf der HSE gearbeitet werden.

Ist eine Datenübertragung möglich, aber es fehlen einzelne Baugruppen, dann kann die CAN-Bus-Verbindung über den Menüpunkt "Hardwaretest" untersucht werden.

Wird hier eine Baugruppe nicht angezeigt, dann kann das verschiedene Ursachen haben:

- Die entsprechende Baugruppe ist defekt
- Das Buskabel zu dieser Baugruppe ist nicht richtig angeklemmt
- Die Knotennummer der Baugruppe ist nicht richtig eingestellt

Ist der Datenverkehr auf dem CAN-Bus total gestört, dann wird die folgende Vorgehensweise empfohlen:

 Spannungsversorgung ausschalten und mit einem Multimeter den Widerstand zwischen den beiden CAN-Bus-Leitungen Cx+ und Cx- messen. Ist das CAN-Bus-Kabel richtig angeschlossen, dann beträgt der Widerstand ca. 60Ω.
 Dabei befindet sich im Normalfall ein 120Ω - Abschlusswiderstand auf der HSE (Aktivierung durch Jumper JP1 für Steuerbus bzw. JP2 für Schachtbus) und der 2. 120Ω – Abschlusswiderstand auf der am weitesten entfernten TSE-Baugruppe (Steuerbus) bzw. ESE-Baugruppe (Schachtbus).

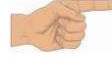

Der Abschlusswiderstand auf der FVE-Baugruppe V1.01 kann nicht mittels Jumper aktiviert/deaktiviert werden. Deshalb beträgt der resultierende gemessene Widerstand auf dem Steuerbus ca. 40Ω. Die ordnungsgemäße Funktion des CAN-Busses ist trotzdem gewährleistet.

2. Überprüfung des Schirmanschlusses des Buskabels (falls geschirmtes Kabel verwendet): Der Schirm sollte nur einseitig mit 0(24V) verbunden sein, und zwar vorzugsweise im Schaltschrank. Gleichzeitig muss das Potential 0(24V) an genau einer Stelle mit PE verbunden sein (ebenfalls im Schaltschrank).

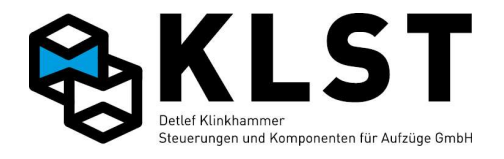

- 3. Prüfen, dass die beiden CAN-Bus-Leitungen Cx+ und Cx- an keiner Stelle vertauscht sind und das Buskabel ordnungsgemäß angeklemmt ist.
- 4. Danach Spannung wieder zuschalten und CAN-Bus-Kommunikation über den Menüpunkt "Hardwaretest" erneut prüfen.
- 5. Ist der CAN-Bus immer noch total gestört, dann sollten Schritt für Schritt alle Busbaugruppen vom CAN-Bus getrennt werden und mittels Menüpunkt "Hardwaretest" geprüft werden, ob die übrigen Baugruppen miteinander Daten austauschen können. So kann festgestellt werden, welche der Baugruppen eventuell defekt ist.

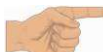

Werden einzelne Baugruppen vom CAN-Bus getrennt, dann sollte immer darauf geachtet werden, dass beide Kabelenden mit einem 120Ω – Widerstand abgeschlossen sind (die meisten Baugruppen besitzen einen Jumper, um diesen Widerstand zu aktivieren). Der CAN-Bus funktioniert zu Testzwecken auch, wenn eine der beiden Seiten keinen Abschlusswiderstand besitzt, jedoch sollten im Normalbetrieb immer beide Seiten abgeschlossen werden.

Sind beide Kabelenden offen (kein Abschlusswiderstand), dann funktioniert der CAN-Bus überhaupt nicht!

Zu beachten ist, dass die CAN-Bus-Datenübertragung auch durch externe Einflüsse (z.B. nicht geschirmte Motorkabel, fehlende Entstörglieder an Schützen, Relais, Bremsmagneten usw.) gestört werden kann. Diese Faktoren müssen in die Fehlersuche mit einbezogen werden.

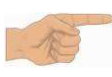

Zur Störungsunterdrückung ist es besonders wichtig, dass Spulen eine entsprechende Entstörbeschaltung besitzen. So sollte z.B. die Spule der mechanischen Motorbremse bei Seilaufzügen unbedingt z.B. mit einem Varistor entstört werden. Dabei ist zu beachten, dass das Entstörglied möglichst nahe an der Spule sitzt.

#### Knotennummer:

Jede Baugruppe, die an den CAN-Bus angeschlossen ist, besitzt eine eigene Knotennummer. An jedem der beiden CAN-Busse (Steuerbus, Schachtbus) darf jede Nummer nur einmal vergeben sein, ansonsten kommt es zu Störungen in der Datenübertragung, die schwer zu diagnostizieren sind.

Da TSE- und ESE-Baugruppen an verschiedenen Bussen eingesetzt werden, ist es erlaubt, dass es z.B. sowohl eine TSE als auch eine ESE mit der Knotennummer 1 gibt.

Folgende Fehlermeldungen können angezeigt werden, wenn eine Knotennummer doppelt vergeben ist:

- "CAN Störung xxx" (Baugruppe xxx hat Probleme beim Senden/Empfangen von Daten auf dem CAN-Bus)
- "CAN-Ausfall xxx" (Baugruppe xxx schaltet sich aufgrund gehäufter Störungen zeitweilig vom CAN-Bus ab.
- "Keine Verb. xxx" (Keine CAN-Bus-Verbindung zur Baugruppe xxx)

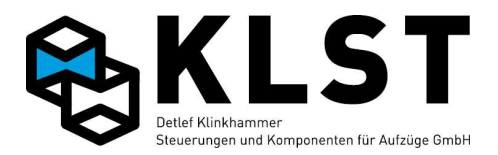

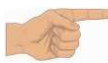

Das große Problem bei doppelten Knotennummern ist, dass die 2 Baugruppen mit gleicher Knotennummer sich gegenseitig stören und dabei den gesamten Bus lahm legen. Dadurch können andere Baugruppen überhaupt nicht mehr senden. Als Folge dessen erscheinen dann auch Fehlermeldungen von Baugruppen, die eigentlich fehlerfrei arbeiten.

Teilweise kann eine doppelt vergebene Knotennummer mit dem Menü "Hardwaretest" diagnostiziert werden. Werden einzelne Baugruppen teilweise als vorhanden, teilweise als nicht vorhanden angezeigt, dann weist das eventuell auf eine doppelt vergebene Knotennummer hin.

Die Knotennummer kann nur bei TSE-, ESE- und CBK - Baugruppen frei vergeben werden. Bei der HSE und der FVE kann die Knotennummer nicht geändert werden. Den Baugruppen PSE und ASE wird durch das Zuweisen der Knotennummer auch gleichzeitig die entsprechende Funktion zugeordnet.

Die Knotennummer einer TSE- bzw. ESE-Baugruppe kann auf folgendem Weg getestet werden:

- alle anderen TSE- bzw. ESE-Baugruppen vom Bus abklemmen
- Menü "Hardwaretest" starten und Nummer der TSE / ESE ablesen

Beispiel Hardwaretest TSE:

\_\_\_\*\_\_\_\_

Im aufgezeigten Beispiel hat die TSE-Baugruppe die Knotennummer 4.

### 4.11 Scheinbare Störungen durch Funktionen der Missbrauchserkennung bzw. Sonderfunktionen

Die KLST Aufzugsteuerung verfügt über eine Vielzahl von Funktionen zur Ruf-Missbrauchserkennung. Beim Überprüfen der Aufzugsteuerung sollte deshalb immer beachtet werden, dass scheinbare Fehler auch Folge einer Missbrauchsunterdrückung oder einer Sonderfunktion sein können.

Beispiel: Die Aufzugsteuerung nimmt immer nur einen Ruf an, jeder weitere betätigte Innenruf wird ignoriert.

Mögliche Ursache: Der Parameter "Max.Innenrufe" ist auf den Wert 1 gesetzt und damit die Anzahl der Innenrufe begrenzt.

### 4.12 Fehlersuche bei der Schnittstelle zu externen Steuerungskomponenten

Externe Steuerungskomponenten (z.B. Frequenzumrichter, Türsteuergeräte), die nicht unmittelbar Bestandteil der KLST Aufzugsteuerung sind, können selbst Fehler erkennen bzw. verursachen, die schwierig diagnostizierbar sind. Zum Beispiel überwacht die Aufzugsteuerung die Signalfolge eines über digitale Signale angeschlossenen

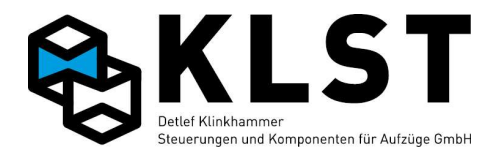

Frequenzumrichters, während umgekehrt auch der Frequenzumrichter die Signalfolge der Aufzugsteuerung überwacht. Diese Überwachung erfolgt teilweise im Millisekundenbereich und es ist deshalb teilweise schwer nachvollziehbar, was nun eigentlich die Ursache einer Fehlermeldung war.

Um diese Fehler leichter erkennbar zu machen, ist es möglich, alle Überwachungszeiten der Aufzugsteuerung um ein Vielfaches zu erhöhen, so dass es möglich ist, anliegende Signale per Multimeter nachzumessen, bevor alle Signale aufgrund einer abgelaufenen Überwachungszeit abgeschaltet werden. Beispiel:

Zum Starten einer Fahrt schaltet die HSE zuerst das "Freigabe"-Signal des Frequenzumrichters. Danach wartet die Aufzugsteuerung auf das "Bereit"-Signal des Umrichters. Kommt dieses Rückmeldesignal nicht innerhalb der vorgegebenen Zeit (Parameter "Bereit=1"; Standardeinstellung 1s), dann schaltet die HSE das Freigabesignal wieder ab und generiert eine Fehlermeldung. Innerhalb dieser Sekunde ist es kaum möglich, zu messen, ob das "Freigabe"-Signal am Umrichter richtig ankommt und ob diese das "Bereit"-Signal aktiviert, dieses aber auf der HSE z.B. falsch angeklemmt ist.

Setzt man den Parameter jetzt z.B. auf einen Wert von 30s, dann bleibt ausreichend Zeit, um die Signale mit einem Multimeter zu messen.

Ein anderer Weg zur Fehlerdiagnose ist es, im Menü "Hardwaretest" einzelne Signale per Tastatur zu setzen oder z.B. die Schütze manuell zu setzen und die Rückmeldesignale zu kontrollieren.

### 4.13 Störmeldeausgang

Ein oder mehrere beliebige Ausgänge der HSE, FVE, TSE bzw. ESE können als Störmeldeausgang parametriert werden.

Beim Auftreten eines Fehlers werden nach einer Zeitverzögerung (Parameter "Fehl.verz.") diese Ausgänge aktiviert.

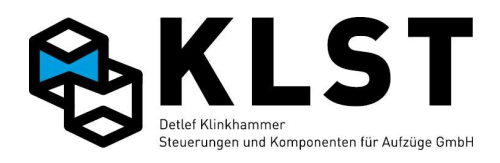

# 4.14 Fehlertabelle

| 16/1     AWG Band defekt     Magnetband des     Band prüfen und evtl.   |         |
|-------------------------------------------------------------------------|---------|
| Abaolutwortschare AM/C weshaals                                         |         |
| Absolutwertgebers AVVG wechsein                                         |         |
| defekt Genauere Fehleranalys                                            | e       |
| siehe Beschreibung AV                                                   | /G      |
| 32/112Pos. DefektPositioniersystem defektNothalt                        |         |
| Diese Fehlermeldung e                                                   | rfolgt  |
| z.B. durch einen                                                        |         |
| Absolutwertgeber mit C                                                  | AN-     |
| Anschluss, wenn das                                                     |         |
| Magnetband gerissen is                                                  | st.     |
| 32/112AWG defektPositioniersystemNothalt; Weiterfahrt wei               | nn der  |
| (Absolutwertgeber AWG) AWG den Fehler zurüch                            | <       |
| defekt gesetzt hat.                                                     |         |
| Genauere Fehleranalys                                                   | e       |
| siehe Beschreibung AV                                                   | /G      |
| 49/0PhasenfehlerPhasenfehler (Signal einesNothalt; danach Außer         |         |
| externer Phasenwächters) Betrieb                                        |         |
| 49/1 Fahrkorblicht Fahrkorblichtspannung fehlt Seilaufzug: Halt in näch | ister   |
| Etage                                                                   |         |
| Hydraulikaufzug: Fahrt                                                  | in      |
| unterste Etage, Rückke                                                  | hr      |
| zum Normalbetrieb, we                                                   | nn      |
| Fahrkorblichtspannung                                                   |         |
| Wieder anliegt.                                                         |         |
| SUVU ARRubetrieb 24V Versorgungsspannung Nothalt, danach                |         |
| ausgelallen. Alle anderen Fenlerzusland. Autom.                         | -i a la |
| Fenier werden in diesem Ruckkenr in Normalbeli                          | TeD,    |
| Zustand ignohert. wenn versorgungsspan                                  | inung   |
| Wieder annegt.                                                          | .,,     |
| Sichemenskiels augrund Feinerzustand Skrienn                            |         |
| Autom. Ruckelli III                                                     |         |
| Sicherheitekreis wieder                                                 |         |
|                                                                         |         |
| 52/1 SK auf b.Fahrt Sicherheitskreis während Nothalt danach             |         |
| einer Fahrt aufgrund eines Fehlerzustand "SK fehl                       | ."      |
| Fehlers geöffnet                                                        |         |
| Normalbetrieb wenn                                                      |         |
| Sicherheitskreis wieder                                                 |         |
| geschlossen ist                                                         |         |
| 52/2 SK Tür fehlt Sicherheitskreis Drehtür 4 Sek warten danach          |         |
| Fahrkorbtür oder Schachttür werden Türen wieder g                       | eöffnet |
| fehlt, während der Aufzug und erneut geschlosser                        | 1       |
| versucht, eine Fahrt zu (siehe auch Beschreibu                          | ng der  |

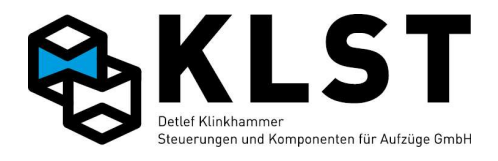

| Nr.   | Fehlermeldung       | Beschreibung                                                                                                    | Steuerungsreaktion                                                                                                    |
|-------|---------------------|----------------------------------------------------------------------------------------------------|----------------------------------------------------------------------------------------------------|
|       |                     | starten.                                                                                                    | Türen)                                                                                                    |
| 52/3  | SK<br>Notendschalt. | starten.<br>Aufzug (wahrscheinlich) in<br>Notendschalter gefahren.<br>Die Fehlermeldung wird<br>generiert, wenn der primäre<br>Sicherheitskreis fehlt, während<br>sich der Aufzug in der<br>obersten bzw. untersten Etage<br>befindet.<br>Da die Notendschalter in der<br>Regel nur über den<br>Sicherheitskreis überwacht<br>werden (keine zusätzlichen<br>separaten Kontakte), kann<br>natürlich die Fehlerursache<br>auch bei einem anderen<br>Kontakt innerhalb des<br>primären Sicherheitskreis | Türen)<br>Seilaufzüge: Rückkehr in<br>Normalbetrieb, wenn der<br>Sicherheitskreis wieder<br>vorhanden ist<br>Hydraulikaufzüge: Ist der<br>Sicherheitskreis wieder<br>geschlossen, dann fährt der<br>Aufzug in die unterste Etage<br>und bleibt dort außer Betrieb. |
| 52/4  | Insp.endschalter    | liegen.<br>Sicherheitskreis<br>Inspektionsendschalter                                                                                                    | Nothalt; Weiterfahrt in<br>entgegengesetzter Richtung                                                                                                    |
| 52/4  | Antr.störung-SK     | Fehlermeldung vom Antrieb<br>während einer Fahrt.<br>Gleichzeitig war der<br>Sicherheitskreis geöffnet.<br>Da der Antrieb in der Regel<br>ebenfalls einen geöffneten<br>Sicherheitskreis erkennt<br>(Abfall der Schütze), ist nicht<br>sicher, ob die eigentliche<br>Fehlerursache beim Antrieb<br>oder aber beim<br>Sicherheitskreis liegt.                                                                                                    | Nothalt<br>Autom. Rückkehr in<br>Normalbetrieb, wenn<br>Sicherheitskreis wieder<br>geschlossen ist und die<br>Fehlermeldung vom Antrieb<br>nicht mehr aktiv ist.                                                                                                   |
| 52/5  | Lichtvorhang        | Sicherheitslichtgitter während<br>einer Fahrt unterbrochen.                                                                                                    | Nothalt<br>Der Lichtvorhang wird<br>zurückgesetzt beim Betätigen<br>eines neuen Innenrufes.<br>Danach Rückkehr in<br>Normalbetrieb.                                                                                                    |
| 52/16 | Fehl.SK-Brücke      | Nach EN81-20 darf der<br>Sicherheitskreis Türen für<br>Servicezwecke per Schalter<br>gebrückt werden. Diese<br>Brücke kann über einen oder                                                                                                    | Nur Rückholung und<br>Inspektion möglich.<br>Der Fehler wird erst gelöscht,<br>wenn beim Aktivieren der<br>Überbrückung alle Kontakte                                                                                                    |

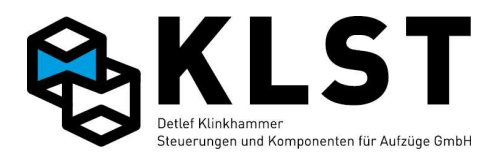

| Nr.   | Fehlermeldung       | Beschreibung                                                                                                    | Steuerungsreaktion                                                                                                    |
|-------|---------------------|----------------------------------------------------------------------------------------------------|----------------------------------------------------------------------------------------------------|
|       |                     | mehrere Kontakte durch die<br>Steuerung überwacht werden.<br>Der Fehler wird gesetzt, wenn<br>nicht alle<br>Überwachungskontakte den<br>gleichen Zustand haben | gesetzt sind.                                                                                                    |
| 52/17 | SK Fang offen       | Fangkontakt geöffnet<br>(Fangvorrichtung ausgelöst)                                                                                                    | Zur Überwachung ist ein<br>zusätzlicher<br>Sicherheitskreisabgriff direkt<br>vor dem Fangkontakt<br>("Sich.kreis" - "SK vor Fang")<br>erforderlich.<br>Der Fehler kann nur über<br>einen Eingang "Sich.kreis" -<br>"Fang Reset" gelöscht<br>werden.                                                                                                    |
| 52/18 | SK Schachttür<br>an | Sicherheitskreis Schachttüren<br>geschlossen, obwohl Türen<br>geöffnet sind.                                                                                   | Überwachung nach EN81-20.<br>Sicherheitskreis prüfen; evtl.<br>Brücke entfernen.<br>Zurück zum Normalbetrieb<br>durch Reset oder durch<br>Einschalten<br>Rückholsteuerung bzw.<br>Inspektion für mindestens 5 s.                                                                                                    |
| 52/19 | SK Tür<br>Testfehl. | Fehler beim Test<br>Sicherheitskreis Schachttüren<br>nach EN81-20                                                                                              | Testschaltung prüfen: Nach<br>dem kompletten Öffnen der<br>Türen wird kurzzeitig die<br>Türüberbrückung<br>(Sicherheitsschaltung)<br>zugeschaltet. Dadurch erhält<br>der Sicherheitskreiseingang<br>SK4 Spannung. Ist das nicht<br>der Fall (z.B. durch<br>Verdrahtungsfehler oder<br>Fehler in der<br>Sicherheitsschaltung), dann<br>wird dieser Fehlercode<br>gesetzt.<br>Beim 4. Auftreten des Fehlers<br>legt sich der Aufzug still und<br>kann nur über ein Reset<br>wieder in den Normalbetrieb<br>gebracht werden. |
| 52/20 | SK Drehtür an       | Sicherheitskreis Drehtüren<br>geschlossen, obwohl diese                                                                                                    | Überwachung nach EN81-20.<br>Sicherheitskreis prüfen; evtl.                                                                                                    |

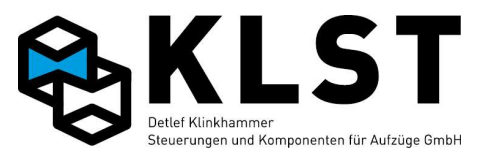

| Nr.   | Fehlermeldung   | Beschreibung                   | Steuerungsreaktion                             |
|-------|-----------------|--------------------------------|------------------------------------------------|
|       |                 | geöffnet sind (2. Kontakt der  | Brücke entfernen.                              |
|       |                 | Drehtür zu Aufzugssteuerung)   | Zurück zum Normalbetrieb                       |
|       |                 |                                | durch Reset oder durch                         |
|       |                 |                                | Einschalten                                    |
|       |                 |                                | Rückholsteuerung bzw.                          |
|       |                 |                                | Inspektion für mindestens 5 s.                 |
| 52/21 | Türriegel fehlt | Zusätzlicher Kontakt an der    | Fehlt der Kontakt beim                         |
|       |                 | Türverriegelung bei Fahrt oder | Anfahren, dann öffnet die                      |
|       |                 | beim Anfahren geöffnet         | Aufzugssteuerung die Tür                       |
|       |                 |                                | und schließt sie nach einer                    |
|       |                 |                                | kurzen Wartezeit erneut.                       |
|       |                 |                                | Dieser Vorgang wird bis zu 4-                  |
|       |                 |                                | mal wiederholt, danach                         |
| 50 (0 |                 |                                | werden alle Rufe gelöscht.                     |
| 53/0  | Batterie deiekt | Gemessene Akkuspannung         | Aufzug außer Betrieb.                          |
|       |                 | unternalb / V oder aber bei 3  | Nach dem Austausch des                         |
|       |                 |                                |                                                |
|       |                 | eingestellten Crenzwerten      | Akkuspannung gemessen                          |
|       |                 | (Deremeter " Pett [m)/l")      | winder in Potrich goht                         |
|       |                 | (Farameter Batt.[mv])          | (Monünunkt "Battariatast")                     |
|       |                 |                                | (Menupunkt Dattenetest)                        |
|       |                 |                                | werden                                         |
| 53/1  | Batteriewarnung | Gemessene Akkuspannung         | Akku eventuell defekt oder                     |
|       |                 | unterhalb des eingestellten    | aber aufgrund eines                            |
|       |                 | Grenzwertes (Parameter "       | temporären                                     |
|       |                 | Batt.[mV]")                    | Spannungsausfalls noch nicht                   |
|       |                 | /                              | wieder vollgeladen.                            |
|       |                 |                                | Aufzug weiterhin in Betrieb                    |
| 66/0  | Platinentemp. ↑ | Platine zu heiß                | Nur zur Information;                           |
|       |                 |                                | momentan ist nur die FVE 2.1                   |
|       |                 |                                | mit einem entsprechenden                       |
|       |                 |                                | Sensor ausgestattet; hier wird                 |
|       |                 |                                | der Eingangsstrom                              |
|       |                 |                                | automatisch reduziert                          |
| 67/0  | Motorübertemp.1 | Motor Ubertemperatur           | Seilaufzug: Halt in der                        |
|       |                 | (Eingang "Ubertemp. 1"         | nächstmöglichen Etage.                         |
|       |                 | aktiviert).                    | Nach dem Abkühlen                              |
|       |                 |                                |                                                |
|       |                 | Von der Kennlinie des          | Einganges) Ruckkenr zum                        |
|       |                 | Nailieileis ad.                |                                                |
|       |                 |                                | Hydraulikaufzug: Febrt zur                     |
|       |                 |                                | untersten Etage:                               |
|       |                 |                                | Nachregulieren bleibt aktiv                    |
|       |                 |                                | Hydraulikaufzug: Fahrt zur<br>untersten Etage; |
|       |                 |                                | Nachregulieren bleibt aktiv.                   |

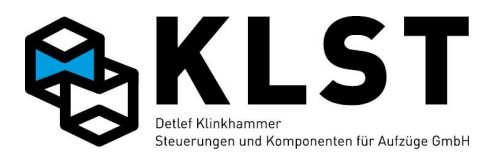

| Nr.    | Fehlermeldung   | Beschreibung                   | Steuerungsreaktion            |
|--------|-----------------|--------------------------------|-------------------------------|
|        |                 |                                | Nach dem Abkühlen             |
|        |                 |                                | (Deaktivierung des            |
|        |                 |                                | Einganges) Rückkehr zum       |
|        |                 |                                | Normalbetrieb.                |
| 67/1   | Motorübertemp.2 | Motor Übertemperatur           | siehe oben                    |
|        |                 | (Eingang "Übertemp. 2"         |                               |
|        |                 | aktiviert).                    |                               |
|        |                 | Die Auslösetemperatur hängt    |                               |
|        |                 | von der Kennlinie des          |                               |
|        |                 | Kaltleiters ab.                |                               |
| 67/2   | Masch.raumtemp. | Maschinenraumtemperatur        | siehe oben                    |
|        | $ \downarrow$   | unterhalb Limit (Eingang       |                               |
|        |                 | "Raumtemp.min" aktiviert).     |                               |
| 67/3   | Masch.raumtemp. | Maschinenraumtemperatur        | siehe oben                    |
|        | Ϋ́,             | oberhalb Limit (Eingang        |                               |
|        |                 | "Raumtemp.max" aktiviert).     |                               |
| 67/4   | HSE-            | HSE-Platinentemp. zu niedrig   | siehe oben                    |
|        | Temp.sensor↓    |                                | · · · ·                       |
| 67/5   | HSE-            | HSE-Platinentemp. zu hoch      | siehe oben                    |
| 0.0 /1 | Temp.sensor     | <b>_</b>                       |                               |
| 80/1   | Falscher Code   | Eine Baugruppe mit einer       | Die Baugruppe mit dem         |
|        |                 | ungültigen Hardwarekodierung   | ungültigen Hardwarecode       |
|        |                 | (Sicherheitscode) befindet     | wird durch das System         |
|        |                 | sich am CAN-Bus.               | ignoriert (siehe Kapitel      |
| 0.6./0 |                 |                                | Hardware-Kodierung)           |
| 96/0   | Sw-Fenler       | Fenier im Programmabiaut,      |                               |
|        |                 | durab EM/ Stärungen oder       | des Aulzuges pruten, evu.     |
|        |                 | z R. kelte L ötetellen auf der |                               |
|        |                 | Loiterplatte                   |                               |
| 97/0   | Int SW-Febler   | Leiterplatte                   | Nothalt Nouipitialisiorupa    |
|        | oder            | Baugruppe Auslösen des         | dieser Baugruppe, danach      |
|        | Aufzug WD-Reset | Watchdog-Timers" Software-     | Rückkehr zu Normalbetrieb     |
|        |                 | Neustart                       | Tritt dieser Fehler bei einer |
|        |                 |                                | TSE- oder ESE-Baugruppe       |
|        |                 |                                | auf so erfolat die            |
|        |                 |                                | Neuinitialisierung im         |
|        |                 |                                | laufenden Betrieb. d.h., ohne |
|        |                 |                                | Nothalt.                      |
| 97/1   | Aufzug Neustart | Zuschalten der Spannung        | Aufzug startet Referenzfahrt  |
|        | _               |                                | (falls Setup beendet).        |
| 97/2   | Neustart xxx    | Software-Neustart einer        | Nothalt, Neuinitialisierung   |
|        | (xxx =          | Baugruppe im laufenden         | dieser Baugruppe, danach      |
|        | Baugruppenname) | Betrieb (z.B. beim Anstecken   | Rückkehr zu Normalbetrieb.    |
|        |                 | einer ESE-Baugruppe an         | Tritt dieser Fehler bei einer |

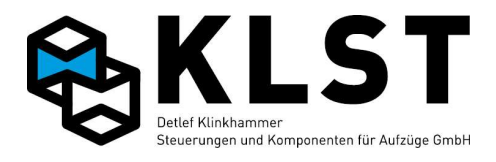

| Nr.    | Fehlermeldung   | Beschreibung                                                                                                    | Steuerungsreaktion            |
|--------|-----------------|----------------------------------------------------------------------------------------------------|-------------------------------|
|        |                 | einen laufenden Aufzug).                                                                                                    | TSE- oder ESE-Baugruppe       |
|        |                 |                                                                                                    | auf, so erfolgt die           |
|        |                 |                                                                                                    | Neuinitialisierung im         |
|        |                 |                                                                                                    | laufenden Betrieb, d.h., ohne |
|        |                 |                                                                                                    | Nothalt.                      |
| 97/3   | ASE Softw.<1.40 | Aufgrund von Änderungen im                                                                                                    | Aufzug fährt nicht; es muss   |
|        |                 | CANopen-Standard gibt es                                                                                                    | entweder eine HSE mit einer   |
|        |                 | Kompatibilitätsprobleme beim                                                                                                    | älteren Version oder eine     |
|        |                 | Einsatz von HSE-Baugruppen                                                                                                    | ASE mit Softwareversion ab    |
|        |                 | mit Version ab 1.32n und                                                                                                    | 1.40 eingesetzt werden        |
|        |                 | ASE-Baugruppen älter als                                                                                                    |                               |
|        |                 | Version 1.40.                                                                                                    |                               |
|        |                 | Diese Fehlermeldung kann                                                                                                    |                               |
|        |                 | fälschlicherweise auch bei                                                                                                    |                               |
|        |                 | EMV-Problemen auftauchen                                                                                                    |                               |
|        |                 | (siehe Fehler oben)                                                                                                    |                               |
| 97/4   | FVE Softw.<1.40 | Siehe oben                                                                                                    | Aufzug fährt nicht; es muss   |
|        |                 |                                                                                                    | entweder eine HSE mit einer   |
|        |                 |                                                                                                    | älteren Version oder eine     |
|        |                 |                                                                                                    | FVE mit Softwareversion ab    |
|        |                 |                                                                                                    | 1.40 eingesetzt werden        |
| 97/5   | Lift SW-Reset   | Es wurde ein Reset über die                                                                                                    |                               |
|        |                 | Tastatur der HSE bzw.                                                                                                    |                               |
|        |                 | Handterminal durchgeführt                                                                                                    |                               |
| 97/6   | Lift HW-Reset   | Es wurde ein Reset über den                                                                                                    |                               |
|        |                 | Resettaster auf der HSE                                                                                                    |                               |
| 0.0 /1 | ~               | durchgeführt                                                                                                    |                               |
| 98/1   | Gruppenparam.   | In einer Aufzugsgruppe sind                                                                                                    | Menüpunkt                     |
|        |                 | die Parameter für die                                                                                                    | "Gruppensynchronisation"      |
|        |                 | Schachtbusbaugruppen ESE                                                                                                    | durchfuhren                   |
|        |                 | nicht bei allen Aufzugen                                                                                                    |                               |
| 00/0   |                 |                                                                                                    | 7 0 1                         |
| 90/2   | Antriepsparam.  | Nur bei CAN-Open-Umrichter:                                                                                                    | ∠ur Synchronisation           |
|        |                 | Die Omnchierparameter                                                                                                    | Manünunkt                     |
|        |                 | Summen nicht mit den in der                                                                                                    | (Menupunki                    |
|        |                 |                                                                                                    | "Anthebsparameter) und in     |
|        |                 |                                                                                                    | der Steuerung abspeichern     |
| 128/22 | SMS Sondofablar | uberein.                                                                                                    | Detenübertregung pröfen       |
| ILU/XX | Fax Sendefehler | And the second second s | Datenubertragung pruten       |
|        | PC Sendefehler  | einer Alarmmeldung an einen                                                                                                    |                               |
|        | u.ä.            | PC (Datenfernübertregung)                                                                                                    |                               |
|        | CAN Störung     | Störung in der                                                                                                    | Abhängig vom CAN              |
| 129/16 | CAN Stör.HW-Üb  | Datenübertragung auf dem                                                                                                    | Fehlertyn:                    |
| 129/17 | CAN SW Overrun  |                                                                                                    | Automatische Wiederholung     |
| 129/18 | CANB HW Overrun |                                                                                                    |                               |

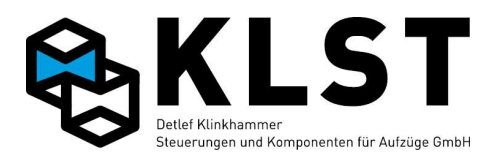

| Nr.    | Fehlermeldung   | Beschreibung                 | Steuerungsreaktion            |
|--------|-----------------|------------------------------|-------------------------------|
| 129/19 | CANB SW Overrun | (CANB=Schachtbus).           | der gestörten CAN-Bus-        |
| 129/20 | CAN Stör.RXC    | Bei einer Störung wird die   | Nachricht; keine weitere      |
| 129/21 | CAN Stör.HW-Übl | letzte CAN-Bus-Nachricht     | Fehlerreaktion.               |
| 129/22 | CAN Stör.HW-Üb2 | automatisch wiederholt, so   |                               |
| 129/23 | CAN Stör.HW-Ub3 | dass es zu keinem            |                               |
| 129/32 | CAN Stor.Passiv | Datenverlust kommt.          |                               |
|        |                 | Dieser Fehler kann z.B. beim |                               |
|        |                 | Schalten des Hauptschalters  |                               |
|        |                 | oder beim Anstecken neuer    |                               |
|        |                 | Baugruppen an den CAN-Bus    |                               |
|        |                 | auftreten                    |                               |
|        |                 | Beim gehäuften Auftreten von |                               |
|        |                 | CAN-Bus-Störungen sollten    |                               |
|        |                 | Busleitung und               |                               |
|        |                 | Busbaugruppen untersucht     |                               |
|        |                 | werden (siehe Kanitel        |                               |
|        |                 | Echloreucho boi CAN Rus      |                               |
|        |                 | störungen")                  |                               |
| 129/48 | Keine Busverb   | Koin Empfong dor             | Nothalt                       |
| 120/40 | xxx             | Hearthaatt Nachricht einer   | Wird der Hearthaat" dieser    |
|        | (xxx =          | ", near uppe (vvv) durch die | Pougruppo wieder              |
|        | Baugruppenname) |                              | ampfangan arfalat dia         |
|        |                 |                              | Dialdeabr Ture Normal attrict |
|        |                 | Alle CAN-Bus-Baugruppen      | Ruckkenr zum Normalbetrieb.   |
|        |                 |                              |                               |
|        |                 |                              | ISE- oder ESE-Baugruppe       |
|        |                 |                              | aut, so erroigt kein Nothalt. |
| 100/40 |                 | gegenseitigen Überwachung.   |                               |
| 129/49 | HSE-Verb.       | Kein Emptang der             | Nothalt.                      |
|        |                 | "Heartbeat"-Nachricht der    | Nach einer internen Diagnose  |
|        |                 | HSE.                         | Rückkehr zum Normalbetrieb.   |
|        |                 |                              | Empfangen TSE- bzw. ESE-      |
|        |                 |                              | Baugruppen keine              |
|        |                 |                              | "Heartbeat"-Nachricht von der |
|        |                 |                              | HSE, dann löschen sie         |
|        |                 |                              | automatisch alle Rufe und     |
|        |                 |                              | setzen die Außer-Betrieb-     |
|        |                 |                              | Anzeige.                      |
| 129/50 | Pflicht-ESE weg | Eine als "Pflicht"-ESE       | Beenden der aktuellen Fahrt,  |
|        |                 | parametrierte Baugruppe      | danach außer Betrieb          |
|        |                 | befindet sich nicht am       |                               |
|        |                 | Schachtbus (Baugruppe        |                               |
|        |                 | defekt oder CAN-Bus gestört) |                               |
| 129/51 | Pflicht-TSE weg | Eine als "Pflicht"-TSE       | Beenden der aktuellen Fahrt,  |
|        |                 | parametrierte Baugruppe      | danach außer Betrieb          |
|        |                 | befindet sich nicht am       |                               |

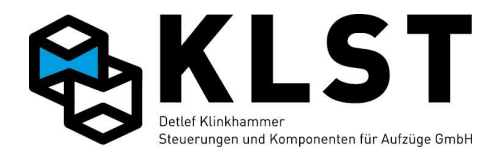

| Nr.    | Fehlermeldung    | Beschreibung                   | Steuerungsreaktion           |
|--------|------------------|--------------------------------|------------------------------|
|        |                  | Steuerbus (Baugruppe defekt    |                              |
|        |                  | oder CAN-Bus gestört)          |                              |
| 129/64 | CAN Ausfall      | Automatische Abschaltung       | Nothalt, danach erfolgt ein  |
|        |                  | des CAN-Busses durch zu        | interner Test der            |
|        |                  | viele                          | Datenübertragung.            |
|        |                  | Datenübertragungsstörungen.    | Funktioniert die             |
|        |                  |                                | Datenübertragung wieder      |
|        |                  |                                | fehlerfrei, dann erfolgt die |
|        |                  |                                | Rückkehr zum Normalbetrieb.  |
|        |                  |                                | Beim CAN-Ausfall einer TSE-  |
|        |                  |                                | bzw. ESE-Baugruppe bleibt    |
|        |                  |                                | der Aufzug in Betrieb; es    |
|        |                  |                                | erfolgt kein Nothalt.        |
| 129/65 | CANB Ausfall     | Automatische Abschaltung       | Aufzug bleibt in Betrieb;    |
|        |                  | des CAN-Busses B               | interner Test der            |
|        |                  | (Schachtbus!) durch zu viele   | Datenübertragung am          |
| 100/01 |                  | Datenubertragungsstorungen.    |                              |
| 129/81 | ESE-Stor.Strangx | Am Schachtbus (Strang x)       | Evtl. Schachtbus pruten      |
|        |                  |                                | (Abschlusswiderstand,)       |
|        |                  | Datenubertragungsstorungen     | Storungsursache kann auch    |
|        |                  | auigetreten                    | das Zu-/Abschalten eines     |
|        |                  |                                |                              |
| 120/02 | Störung Strong   | Die Detenübertregung en        | Gruppe sein.                 |
| 129/02 | x                | Die Datenubertragung an        | 5.0.                         |
|        |                  | Schachtbusses ist komplett     |                              |
|        |                  |                                |                              |
| 129/83 | Stör lokale ESE  | Datenübertragung zu einer auf  | \$ 0                         |
| 120700 | beer ionare be   | der Hauntolatine               | 3.0.                         |
|        |                  | aufgesteckten ESE gestört (in  |                              |
|        |                  | der Regel Knotennummer ab      |                              |
|        |                  | 50.1)                          |                              |
| 129/96 | Kein Steuerbus   | Datenübertragung am CAN-       | Nothalt, danach erfolgt      |
|        |                  | Bus (Steuerbus) nicht möglich. | interner Test der            |
|        |                  | Evtl. Gründe:                  | Datenübertragung.            |
|        |                  | - Kein Buskabel                | Funktioniert die             |
|        |                  | angeschlossen                  | Datenübertragung wieder,     |
|        |                  | - Keine weitere Busbaugruppe   | dann erfolgt die Rückkehr    |
|        |                  | angeschlossen                  | zum Normalbetrieb.           |
| 129/97 | CAN Störg.TX     | CAN-Sendepufferüberlauf        | Nothalt:                     |
|        |                  | Steuerbus.                     | Eingangsbeschaltung testen,  |
|        |                  | Evtl. Gründe                   | evtl. Steuerungshersteller   |
|        |                  | - Busauslastung zu groß        | kontaktieren                 |
|        |                  | - sehr häufig schaltende       |                              |
|        |                  | Eingänge                       |                              |

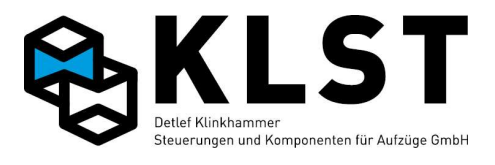

| Nr.    | Fehlermeldung   | Beschreibung                  | Steuerungsreaktion              |
|--------|-----------------|-------------------------------|---------------------------------|
|        |                 | - Fehler in der               |                                 |
|        |                 | Steuerungssoftware            |                                 |
| 129/98 | Kein            | Datenübertragung am CAN-      | Kein Nothalt; nur interner Test |
|        | Schachtbus      | Bus (Schachtbus) nicht        | der Datenübertragung.           |
|        |                 | möglich.                      |                                 |
|        |                 | Evtl. Gründe:                 |                                 |
|        |                 | - Kein Buskabel               |                                 |
|        |                 | angeschlossen                 |                                 |
|        |                 | - Keine weitere Busbaugruppe  |                                 |
|        |                 | angeschlossen                 |                                 |
| 129/99 | CANB Störg.TX   | CAN-Sendepufferüberlauf       | Eingangsbeschaltung testen,     |
|        |                 | Schachtbus.                   | evtl. Steuerungshersteller      |
|        |                 | Evtl. Gründe                  | kontaktieren                    |
|        |                 | - Busauslastung zu groß       |                                 |
|        |                 | - sehr häufig schaltende      |                                 |
|        |                 | Eingänge                      |                                 |
|        |                 | - Fehler in der               |                                 |
|        |                 | Steuerungssoftware            |                                 |
| 129/10 | Kein            | Keine CAN-Bus-Verbindung      | Aufzug fährt weiter und         |
| 0      | Kab.tableau     | zu den TSE-Baugruppen.        | versucht permanent, die         |
|        |                 | Mögliche Ursachen:            | Kommunikation zu den            |
|        |                 | - TSEs defekt                 | Tableaubaugruppen               |
|        |                 | - Tableau nicht angeschlossen | aufzubauen.                     |
|        |                 | - CAN-Bus gestört             |                                 |
| 129/12 | Datenüberl.RS23 | Datenverlust auf der RS232-   |                                 |
| 8      | 2               | Schnittstelle (Datenrate zu   |                                 |
|        |                 | hoch)                         |                                 |
| 129/12 | Offl.Stör.RS232 | Störsignale auf RS232 im      |                                 |
| 9      |                 | Offline-Modus                 |                                 |
| 129/13 | Onl.Stör.RS232  | Störsignale auf RS232 im      |                                 |
| 0      |                 | Online-Modus                  |                                 |
| 129/13 | CRC-Fehler      | Ungültige Daten empfangen     |                                 |
| 1      | RS232           | (Falsche Checksumme) auf      |                                 |
|        |                 | RS232                         |                                 |
| 129/14 | Datenüb.iModul  | Datenverlust Verbindung zum   |                                 |
| 4      |                 | Aufsteckmodul (Modem,         |                                 |
|        |                 | Ethernet,)                    |                                 |
| 129/14 | Offl.Stör.iModu | Störsignale beim              |                                 |
| 5      | ⊥               | Aufsteckmodul (Modem,         |                                 |
|        |                 | Ethernet,) im Offline-Modus   |                                 |
| 129/14 | Onl.Stör.       | Störsignale beim              |                                 |
| 6      | IMOdul          | Aufsteckmodul (Modem,         |                                 |
|        |                 | Ethernet,) im Online-Modus    |                                 |
| 129/14 | CRC-Fehl.iModul | Ungültige Daten empfangen     |                                 |
| 1      |                 | (Falsche Checksumme) auf      |                                 |
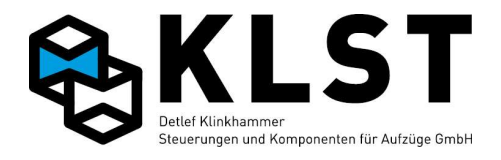

| Nr.     | Fehlermeldung   | Beschreibung                                    | Steuerungsreaktion                     |
|---------|-----------------|-------------------------------------------------|----------------------------------------|
|         |                 | beim Aufsteckmodul (Modem,                      |                                        |
|         |                 | Ethernet,)                                      |                                        |
| 130/48  | Grupp.nr.doppel | Es befinden sich 2 HSE-                         | Der Aufzug fährt weiter,               |
|         | t               | Baugruppen mit der gleichen                     | allerdings funktionieren               |
|         |                 | Gruppennummer in einer                          | Außenrufe und                          |
|         |                 | Aufzugsgruppe.                                  | Gruppensteuerung nicht                 |
|         |                 |                                                 | richtig.                               |
| 144/1   | Min.Druck       | Für Hydraulikaufzüge: Öldruck                   | Nothalt.                               |
|         |                 | unterhalb des Limits (Eingang                   | Rückkehr zum Normalbetrieb,            |
|         |                 | "Min.Druck" aktiviert).                         | wenn der Eingang wieder                |
|         |                 |                                                 | deaktiviert ist.                       |
| 144/2   | Max.Druck       | Für Hydraulikaufzüge: Öldruck                   | Nothalt.                               |
|         |                 | oberhalb des Limits (Eingang                    | Rückkehr zum Normalbetrieb,            |
|         |                 | "Max.Druck" aktiviert).                         | wenn der Eingang wieder                |
|         |                 |                                                 | deaktiviert ist.                       |
| 144/16  | Überlast        | Aufzug überladen                                | Das Überlastsignal wird nur            |
|         |                 |                                                 | ausgewertet, wenn der                  |
|         |                 |                                                 | Aufzug mit geöffneten Türen            |
|         |                 |                                                 | in der Etage steht.                    |
|         |                 |                                                 | Weiterfahrt erst wenn                  |
|         |                 |                                                 | Überlast beseitigt.                    |
| 160/0   | Antriebsstörung | Störmeldung vom Antrieb im                      | Fehlerzustand.                         |
|         |                 | Stillstand (siehe auch                          | Nach Wegfall der                       |
|         |                 | Beschreibung                                    | Fehlermeldung Rückkehr zum             |
| 1.51.40 |                 | "Antriebssteuerung").                           | Normalbetrieb.                         |
| 161/0   | Antr.stör.Fahrt | Stormeldung vom Antrieb bei                     | Nothalt.                               |
|         |                 | Fanrt (siene auch                               |                                        |
|         |                 | Beschreibung                                    | Fenlermeldung Ruckkehr zum             |
| 1 C1 /1 |                 | "Antriebssteuerung").                           | Normalbetrieb.                         |
| 101/1   | TimeoutBereitsi | Das "Bereit"-Signal vom                         | Nothalt.                               |
|         | oder            | Antrieb wird nicht rechtzeitig                  |                                        |
|         | Kein            | aktiviert (siene auch                           | nach ca. 2s.                           |
|         | Bereitsign.     | Beschreibung                                    |                                        |
| 161/2   | Timoout         | "Antriebssteuerung).                            | Nathalt                                |
|         | Bremssig        | Die Diemsneigabe vom                            | Nothall.<br>Dückkohr zum Normalbatrich |
|         | oder            | Antitleb wild flicht rechtzeitig                | nach ca. 2c                            |
|         | Kein            | Beschreibung                                    |                                        |
|         | Bremssignal     | Antriebssteuerung")                             |                                        |
| 161/3   | Timeout         | "Annieposieuerung J.<br>Das "Bereit"-Signal vom | Nothalt                                |
| 101/5   | Bereit=0        | Antrieb wird nicht rechtzeitig                  | Nothalt.<br>Bückkehr zum Normalbetrieb |
|         | oder            | deaktiviert (siehe auch                         | nach ca 2s                             |
|         | Bereitsign.n.au | Beschreibung                                    | 110011 Ud. 23.                         |
|         | s               | Antriehesteuerung")                             |                                        |
| 161/4   | Timeout         | ", analossicación y j.<br>Die Bremsfreigebe vom | Nothalt danach                         |
|         | Bremse=0        |                                                 |                                        |

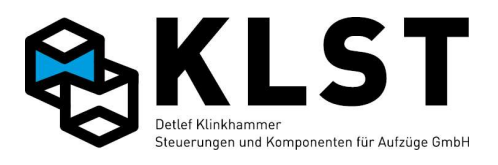

| Nr.         | Fehlermeldung       | Beschreibung                   | Steuerungsreaktion          |
|-------------|---------------------|--------------------------------|-----------------------------|
|             | oder                | Antrieb wird nicht rechtzeitig | Fehlerzustand "Antr.Fahrt". |
|             | Bremssign.n.aus     | deaktiviert (siehe auch        | Rückkehr zum Normalbetrieb  |
|             |                     | Beschreibung                   | nach ca. 2s.                |
|             |                     | "Antriebssteuerung").          |                             |
| 161/5       | RB/Schütze aus      | Während einer Fahrt wird das   | Nothalt.                    |
|             |                     | Signal "RB/Schütze" vom        | Rückkehr zum Normalbetrieb  |
|             |                     | Antrieb plötzlich deaktiviert  | nach ca. 2s.                |
|             |                     | (siehe auch Beschreibung       |                             |
|             |                     | "Antriebssteuerung").          |                             |
| 161/6       | Bremssignal aus     | Während einer Fahrt wird das   | Nothalt.                    |
|             |                     | Bremsfreigabesignal vom        | Rückkehr zum Normalbetrieb  |
|             |                     | Antrieb plötzlich deaktiviert  | nach ca. 2s.                |
|             |                     | (siehe auch Beschreibung       |                             |
|             |                     | "Antriebssteuerung").          |                             |
| 161/7       | Fahrtsignal aus     | Während einer Fahrt wird das   | Nothalt.                    |
|             |                     | "Fahrt"-Signal vom Antrieb     | Rückkehr zum Normalbetrieb  |
|             |                     | plötzlich deaktiviert (siehe   | nach ca. 2s.                |
|             |                     | auch Beschreibung              |                             |
|             |                     | "Antriebssteuerung").          |                             |
| 161/8       | Softstartsig.au     | Während einer Fahrt wird das   | Nothalt.                    |
|             | S                   | Signal "Rampenende" des        | Rückkehr zum Normalbetrieb  |
|             |                     | Softstarters plötzlich         | nach ca. 2s.                |
|             |                     | deaktiviert (siehe auch        |                             |
|             |                     | Beschreibung                   |                             |
|             |                     | "Antriebssteuerung").          |                             |
| 161/9       | Softst=0            | Das Signal "Rampenende"        | Nothalt.                    |
|             | b.Fanrt             | des Softstarters wird nicht    | Rückkehr zum Normalbetrieb  |
|             | Kein                | zugeschaltet (siehe auch       | nach ca. 2s.                |
|             | Softst.sign         | Beschreibung                   |                             |
| 1.61./1.0   |                     | "Antriebssteuerung")           | <b>-</b>                    |
| 161/10      | RB/Schütze an       | Das Signal "RB/Schütze" wird   | Rückkehr zum Normalbetrieb  |
|             |                     | bei Fahrtende nicht            | wenn das Signal wieder      |
| 1 ( 1 / 1 1 |                     | abgeschaltet                   | abgeschaltet ist            |
| 101/11      | Bremssign.an        | Das Bremstreigabesignal des    | Ruckkehr zum Normalbetrieb  |
|             |                     | Antriebes ist eingeschaltet,   | wenn das                    |
|             |                     |                                | Bremstreigabesignal wieder  |
| 1 (1 /1 )   |                     | vorliegt                       | abgeschaltet ist            |
| 101/12      | Soitst.sig.an       | Das Signai "Rampenende"        | Ruckkenr zum Normalbetrieb  |
|             |                     | des Softstarters ist           | wenn das Signal wieder      |
|             |                     | eingeschaltet, obwoni kein     | abgeschaltet ist            |
| 161/10      | CAN. Time out Dural |                                | Notholt                     |
| 101/13      | CAN:TIMeoutBrak     |                                |                             |
|             |                     | CAN-Wessage zum Schalten       |                             |
|             |                     | der Bremse kommt               | nach ca. 2s.                |
|             |                     | i nicht/kommt zu spat          |                             |

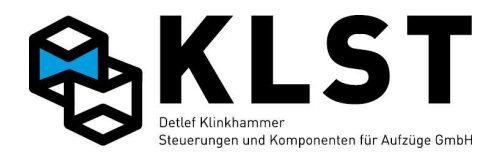

| Nr.    | Fehlermeldung   | Beschreibung                  | Steuerungsreaktion         |
|--------|-----------------|-------------------------------|----------------------------|
| 161/14 | CAN:Timeout     | Bei CANopen-Antrieben:        | Nothalt.                   |
|        | VoEn            | CAN-Message zum Schalten      | Rückkehr zum Normalbetrieb |
|        |                 | Spannung (Voltage Enable)     | nach ca. 2s.               |
|        |                 | kommt nicht/kommt zu spät     |                            |
| 161/15 | CAN:TimeoutRead | Bei CANopen-Antrieben:        |                            |
|        | У               | CAN-Message Bereit (Ready     |                            |
|        |                 | to switch on) kommt           |                            |
|        |                 | nicht/kommt zu spät           |                            |
| 161/16 | CAN:Timeout     | Bei CANopen-Antrieben:        |                            |
|        | Br=0            | CAN-Message zum               |                            |
|        |                 | Abschalten der Bremse         |                            |
|        |                 | (Speed zero) kommt            |                            |
|        |                 | nicht/kommt zu spät           |                            |
| 161/17 | CAN:TimeoutRdy= | Bei CANopen-Antrieben:        |                            |
|        | 0               | CAN-Message Bereit=0          |                            |
|        |                 | (Operation disabled) kommt    |                            |
|        |                 | nicht/kommt zu spät           |                            |
| 161/18 | RDY-Signal aus  | Während einer Fahrt wird das  | Nothalt.                   |
|        |                 | RDY-Signal vom Antrieb        | Rückkehr zum Normalbetrieb |
|        |                 | plötzlich deaktiviert (siehe  | nach ca. 2s.               |
|        |                 | auch Beschreibung             |                            |
|        |                 | "Antriebssteuerung").         |                            |
| 161/19 | RDY-Signal an   | Das RDY-Signal des            | Rückkehr zum Normalbetrieb |
|        |                 | Antriebes ist eingeschaltet,  | wenn das RDY-Signal wieder |
|        |                 | obwohl kein Fahrbefehl (mehr) | abgeschaltet ist           |
|        |                 | vorliegt                      |                            |
| 161/20 | RDY-Signal      | Das "RDY"-Signal vom Antrieb  | Nothalt.                   |
|        | n.aus           | wird nicht rechtzeitig        | Rückkehr zum Normalbetrieb |
|        |                 | deaktiviert (siehe auch       | nach ca. 2s.               |
|        |                 | Beschreibung                  |                            |
|        |                 | "Antriebssteuerung").         |                            |
| 161/21 | CAN:TimeoutOpDi | Bei CANopen-Antrieben:        | Nothalt.                   |
|        | S               | CAN-Message zum Anhalten      | Rückkehr zum Normalbetrieb |
|        |                 | (Operation disabled) kommt    | nach ca. 2s.               |
|        |                 | nicht/kommt zu spät           |                            |
| 161/22 | CAN:TimeoutOpEn | Bei CANopen-Antrieben:        | Nothalt.                   |
|        |                 | CAN-Message zum Losfahren     | Rückkehr zum Normalbetrieb |
|        |                 | (Operation enabled) kommt     | nach ca. 2s.               |
|        |                 | nicht/kommt zu spät           |                            |
| 161/23 | CAN:Timeout     | Bei CANopen-Antrieben:        | Nothalt.                   |
|        | Move            | CAN-Message Geschw. > 0       | Rückkehr zum Normalbetrieb |
|        |                 | (No speed zero) kommt         | nach ca. 2s.               |
|        |                 | nicht/kommt zu spät           |                            |
| 161/24 | CAN:Timeout     | Bei CANopen-Antrieben (nur    | Nothalt.                   |
|        | Ziel            | im Position-Mode): Neue       | Rückkehr zum Normalbetrieb |

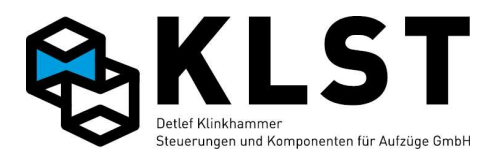

| Nr.    | Fehlermeldung   | Beschreibung                     | Steuerungsreaktion          |
|--------|-----------------|----------------------------------|-----------------------------|
|        |                 | Zielvorgabe vom Antrieb nicht    | nach ca. 2s.                |
|        |                 | quittiert                        |                             |
| 162/0  | Schütz nicht an | Die Fahrtschütze ziehen bei      | Nothalt.                    |
|        |                 | Fahrtbeginn nicht an oder        | Rückkehr zum Normalbetrieb  |
|        |                 | fallen bei einer Fahrt plötzlich | nach ca. 2s.                |
|        |                 | ab (siehe auch Beschreibung      |                             |
|        |                 | "Antriebssteuerung").            |                             |
| 162/1  | Schütz nicht    | Die Fahrtschütze fallen bei      | Nothalt.                    |
|        | aus             | Fahrtende nicht ab (siehe        | Rückkehr zum Normalbetrieb, |
|        |                 | auch Beschreibung                | sobald die Fahrschütze      |
|        |                 | "Antriebssteuerung").            | abgefallen sind.            |
| 163/0  | Bremse          | Die Bremse öffnet bei            | Nothalt.                    |
|        | n.geöffn.       | Fahrtbeginn nicht bzw.           | Rückkehr zum Normalbetrieb  |
|        |                 | schließt bei einer Fahrt         | nach ca. 2s.                |
|        |                 | plötzlich (siehe auch            |                             |
|        |                 | Beschreibung                     |                             |
|        |                 | "Antriebssteuerung").            |                             |
| 163/1  | Kein            | Die Bremse schließt bei          | Nothalt.                    |
|        | Bremsabfall     | Fahrtende nicht (siehe auch      | Rückkehr zum Normalbetrieb, |
|        |                 | Beschreibung                     | sobald die Bremse wieder    |
|        |                 | "Antriebssteuerung").            | geschlossen ist.            |
| 163/2  | Bremsüberwachun | Verschleißgrenze der Bremse      | Halt in nächster Etage,     |
|        | g               | erreicht.                        | danach geht Aufzug außer    |
|        |                 |                                  | Betrieb.                    |
| 163/3  | Begrenz.nicht   | Spule am                         | Nothalt.                    |
|        | an              | Geschwindigkeitsbegrenzer        | Rückkehr zum Normalbetrieb  |
|        |                 | nicht angezogen (bei             | nach ca. 2s.                |
|        |                 | Verwendung des Begrenzers        |                             |
|        |                 | zur Absturzsicherung)            |                             |
| 163/4  | Begrenzer n.aus | Spule am                         | Nothalt.                    |
|        |                 | Geschwindigkeitsbegrenzer        | Rückkehr zum Normalbetrieb, |
|        |                 | nicht wieder abgefallen (bei     | wenn Spule abgefallen ist.  |
|        |                 | Verwendung des Begrenzers        |                             |
|        |                 | zur Absturzsicherung)            |                             |
| 163/5  | Ventile         | Sicherheitsventile (A3) öffnen   | Nothalt.                    |
| 163/7  | n.geöff.        | nicht                            | Rückkehr zum Normalbetrieb  |
| 163/9  |                 |                                  | nach ca. 2s.                |
| 163/6  | Ventil nicht zu | Sicherheitsventile (A3)          | Nothalt.                    |
| 163/8  |                 | schließen nicht                  | Normalbetrieb wenn Ventil   |
| 163/10 |                 |                                  | geschlossen                 |
| 163/11 | Bremse offen    | Bremse im Stillstand geöffnet    | Bremse und Bremskontakt     |
|        |                 |                                  | prüfen.                     |
|        |                 |                                  | Der Fehler tritt auch auf   |
|        |                 |                                  | wenn die Bremse manuell     |
|        |                 |                                  | geöffnet wurde              |

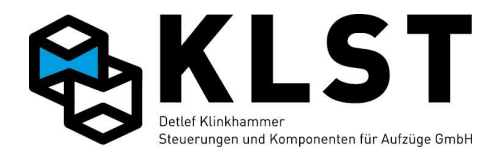

| Nr.    | Fehlermeldung   | Beschreibung                   | Steuerungsreaktion             |
|--------|-----------------|--------------------------------|--------------------------------|
| 163/12 | Ventile offen   | Sicherheitsventile (A3) im     | Ventilkontakt und Ventil       |
| 163/13 |                 | Stillstand geöffnet            | prüfen.                        |
| 163/14 |                 |                                | Der Fehler tritt auch auf,     |
|        |                 |                                | wenn die Ventile manuell       |
|        |                 |                                | geöffnet wurden.               |
| 163/15 | Notvent.n.geöff | Notsenkventil ("iValve") hat   | Ventil und Rückmeldekontakt    |
|        | •               | nicht geöffnet                 | prüfen                         |
| 163/16 | Notvent.nicht   | Notsenkventil ("iValve") hat   | S.O.                           |
|        | zu              | nicht geschlossen              |                                |
| 163/17 | Bremse 1 defekt | Der Aufzug hat sich beim       | Aufzug außer Betrieb,          |
| 163/18 | Bremse 2 defekt | automatischen Bremsentest      | Rückkehr in Normalbetrieb      |
| 163/19 | Bremse 3 defekt | im Stillstand um mehr als die  | nur durch Reset der            |
|        |                 | zulässige Toleranz bewegt      | Steuerung                      |
| 164/xx |                 | Fehlermeldung vom              | Nothalt.                       |
|        |                 | Frequenzumrichter der Fa.      | Danach wird aller 2s eine      |
|        |                 | Lust (nur bei Ansteuerung      | CAN-Nachricht an den           |
|        |                 | über CAN-Bus).                 | Umrichter zum Quittieren des   |
|        |                 | Fehlerursache bzw. –           | Fehlers gesendet.              |
|        |                 | Beseitigung siehe Umrichter    | Sobald der Umrichter den       |
|        |                 | Beschreibung.                  | Fehler löscht, kehrt der       |
|        |                 |                                | Aufzug zum Normalbetrieb       |
|        |                 |                                | zurück.                        |
| 176/1  | VO in Terzone   | Der obere Vorendschalter VO    | Nothalt.                       |
|        |                 | schaltet innerhalb der Türzone | Rückkehr zu Normalbetrieb,     |
|        |                 | (falsche Schaltposition).      | wenn alle Schalter wieder den  |
|        |                 | Eine mögliche Ursache ist      | richtigen Schaltzustand        |
|        |                 | auch, dass einer der           | (entsprang.                    |
|        |                 | Türzonenschalter nicht         | Schaltfolgediagramm im         |
|        |                 | ausgeschaltet hat.             | Stromlaufplan) haben           |
| 176/2  | VU in Türzone   | Der untere Vorendschalter VU   | Nothalt.                       |
|        |                 | schaltet innerhalb der Türzone | Rückkehr zu Normalbetrieb,     |
|        |                 | (falsche Schaltposition).      | wenn alle Schalter wieder den  |
|        |                 | Eine mögliche Ursache ist      | richtigen Schaltzustand        |
|        |                 | auch, dass einer der           | (entsprang.                    |
|        |                 | Türzonenschalter nicht         | Schaltfolgediagramm im         |
|        |                 | ausgeschaltet hat.             | Stromlaufplan) haben           |
| 176/3  | Fehler VO/VU    | Der Schaltzustand mindestens   | Nothalt.                       |
|        |                 | eines Vorendschalters (VO,     | Sobald der Schaltzustand       |
|        |                 | VU) ist falsch (z.B. beide     | beider Schalter wieder richtig |
|        |                 | Schalter gleichzeitig an oder  | ist Rückkehr zum               |
|        |                 | aber Aufzug in unterster Etage | Normalbetrieb.                 |
|        |                 | und VU nicht an).              |                                |
|        |                 | Die Fehlermeldung kann         |                                |
|        |                 | allerdings auch auftreten,     |                                |
|        |                 | wenn bei Positionierung über   |                                |

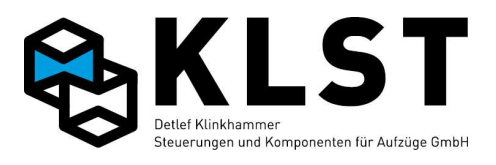

| Nr.   | Fehlermeldung | Beschreibung                          | Steuerungsreaktion           |
|-------|---------------|---------------------------------------|------------------------------|
|       |               | Schalter die Türzonenschalter         |                              |
|       |               | SGO bzw. SGU falsch                   |                              |
|       |               | schalten, da der Aufzug dann          |                              |
|       |               | eventuell den Etagenstand             |                              |
|       |               | falsch zählt.                         |                              |
| 1/6/4 | Bundig, SGM   | Entsprechend Messung des              | Nothalt.                     |
|       | aus           | Positioniersystems beindet            | Sobald SGM-Zustand und       |
|       |               | Türzene, aber der                     | Resitioniorsystems wieder    |
|       |               | Türzonenschalter SGM ist              | übereinstimmen Rückkehr      |
|       |               | ausgeschaltet (Schalter SGM           | zum Normalbetrieb            |
|       |               | fehlerhaft oder Fehler im             | Evtl. Reset erforderlich.    |
|       |               | Positioniersystem).                   | Positionsmesssystem und      |
|       |               | , , , , , , , , , , , , , , , , , , , | Schalter SGM prüfen. Evtl.   |
|       |               |                                       | neu einmessen. Befindet sich |
|       |               |                                       | der Inkrementalgeber zur     |
|       |               |                                       | Positionsmessung am Motor    |
|       |               |                                       | oder                         |
|       |               |                                       | Geschwindigkeitsbegrenzer,   |
|       |               |                                       | dann kann der Fehler         |
|       |               |                                       | während der technischen      |
|       |               |                                       | Prutung auttreten. In diesem |
|       |               |                                       | Fall einfach ein Reset       |
| 176/5 | SCM           | Entenrechend Messung des              | Notbalt                      |
| 17075 | an, Türz, aus | Positioniersystems befindet           | Sobald SGM-Zustand und       |
|       | ,             | sich der Aufzug außerhalb der         | Messung des                  |
|       |               | Türzone, aber der                     | Positioniersystems wieder    |
|       |               | Türzonenschalter SGM ist              | übereinstimmen Rückkehr      |
|       |               | eingeschaltet (Schalter SGM           | zum Normalbetrieb.           |
|       |               | fehlerhaft oder Fehler im             | Evtl. Reset erforderlich.    |
|       |               | Positioniersystem).                   | Positionsmesssystem und      |
|       |               |                                       | Schalter SGM prüfen. Evtl.   |
|       |               |                                       | neu einmessen.               |
|       |               |                                       | Befindet sich der            |
|       |               |                                       |                              |
|       |               |                                       | Positionsmessung am Motor    |
|       |               |                                       | Geschwindigkeitsbegrenzer    |
|       |               |                                       | dann kann der Fehler         |
|       |               |                                       | während der technischen      |
|       |               |                                       | Prüfung auftreten. In diesem |
|       |               |                                       | Fall einfach ein Reset       |
|       |               |                                       | durchführen.                 |
| 176/6 | KH5 nicht an  | Das Rückmeldesignal von der           | Nothalt.                     |

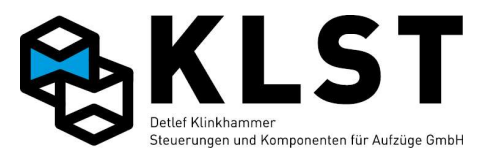

| Nr.    | Fehlermeldung   | Beschreibung                  | Steuerungsreaktion            |
|--------|-----------------|-------------------------------|-------------------------------|
|        |                 | Sicherheitsschaltung für das  | Sobald Rückmeldesignal        |
|        |                 | Fahren mit offener Tür wurde  | anliegt oder aber der Aufzug  |
|        |                 | beim Einfahren in die Türzone | nicht mehr innerhalb der      |
|        |                 | nicht aktiviert.              | Türzone ist erfolgt Rückkehr  |
|        |                 |                               | zu Normalbetrieb.             |
|        |                 |                               | Sicherheitsrelais,            |
|        |                 |                               | Magnetschalter und            |
|        |                 |                               | Positionsmesssystem prüfen    |
| 176/7  | KH5 nicht aus   | Das Rückmeldesignal von der   | Nothalt.                      |
|        |                 | Sicherheitsschaltung für das  | Sobald Rückmeldesignal        |
|        |                 | Fahren mit offener Tür wurde  | deaktiviert ist oder aber der |
|        |                 | beim Verlassen der Türzone    | Aufzug sich innerhalb der     |
|        |                 | nicht deaktiviert.            | Türzone befindet erfolgt      |
|        |                 |                               | Rückkehr zu Normalbetrieb.    |
|        |                 |                               | Sicherheitsrelais,            |
|        |                 |                               | Magnetschalter und            |
|        |                 |                               | Positionsmesssystem prüfen    |
| 176/8  | Zu zeitig       | Aufzug hält vor Erreichen der | Keine Fehlerreaktion; Aufzug  |
|        | angeh.          | Bündigzone (Einmessen nicht   | startet Nachregulieren (falls |
|        |                 | korrekt ausgeführt oder aber  | aktiviert).                   |
|        |                 | die Bündigzone ist zu klein   |                               |
|        |                 | gewählt -> Parameter; evtl.   |                               |
|        |                 | auch Fehler bei Ansteuerung   |                               |
|        |                 | des Antriebes).               |                               |
| 176/9  | Ziel überfahren | Aufzug ist über die           | Keine Fehlerreaktion; Aufzug  |
|        |                 | Bündigstellung                | startet Nachregulieren (falls |
|        |                 | hinausgefahren                | aktiviert).                   |
|        |                 | (Einmessen nicht korrekt      |                               |
|        |                 | ausgeführt oder aber die      |                               |
|        |                 | Bündigzone ist zu klein       |                               |
|        |                 | gewählt -> Parameter; evtl.   |                               |
|        |                 | auch Fehler bei Ansteuerung   |                               |
|        |                 | des Antriebes).               |                               |
| 176/10 | Nachreg.zu kurz | Aufzug reguliert nach, aber   | Keine Fehlerreaktion; Aufzug  |
|        |                 | hält                          | startet erneutes              |
|        |                 | noch vor Erreichen der        | Nachregulieren (max. 6-mal).  |
|        |                 | Bündigzone an (Einmessen      | Größe der Türzone prüfen;     |
|        |                 | nicht korrekt ausgeführt oder | evtl. Bremswege neu           |
|        |                 | aber die Bündigzone ist zu    | einmessen                     |
|        |                 | klein gewählt).               |                               |
|        |                 | Dieser Fehler tritt auch auf, |                               |
|        |                 | wenn die Sicherheitsrelais    |                               |
|        |                 | nach dem Einschalten noch     |                               |
|        |                 | nicht den richtigen           |                               |
|        |                 | Schaltzustand besitzen (KH6   |                               |
|        |                 | und KH7 an, KH5 aus). In      |                               |

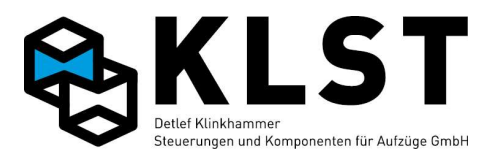

| Nr.    | Fehlermeldung   | Beschreibung                  | Steuerungsreaktion           |
|--------|-----------------|-------------------------------|------------------------------|
|        |                 | diesem Fall den Aufzug in     |                              |
|        |                 | eine andere Etage schicken.   |                              |
| 176/11 | Nachreg.zu weit | Aufzug ist beim               | Keine Fehlerreaktion; Aufzug |
|        |                 | Nachregulieren über die       | startet erneutes             |
|        |                 | Bündigzone hinausgefahren     | Nachregulieren (max. 6-mal). |
|        |                 | (Einmessen nicht korrekt      | Größe der Türzone prüfen;    |
|        |                 | ausgeführt oder aber die      | evtl. Bremswege neu          |
|        |                 | Bündigzone ist zu klein       | einmessen                    |
|        |                 | gewählt).                     |                              |
| 176/12 | Nachreg.zu      | Beim Nachregulieren wurde     | Nothalt, danach              |
|        | schn.           | die maximal zugelassene       | Fehlerzustand                |
|        |                 | Geschwindigkeit (Parameter    | "Übergeschw.".               |
|        |                 | "v Nachhol.") überschritten.  | Rückkehr zum Normalbetrieb   |
|        |                 | " <b>/</b>                    | nach 2s.                     |
| 176/13 | Übergeschwind.  | Maximalgeschwindigkeit        | Nothalt                      |
|        | _               | überschritten. Die            | Rückkehr zum Normalbetrieb   |
|        |                 | Fehlermeldung erfolgt beim    | nach 2s.                     |
|        |                 | Erreichen des 1,2fachen der   |                              |
|        |                 | Nenngeschwindigkeit           |                              |
|        |                 | (Parameter "v Nenn.")         |                              |
| 176/14 | Falsche         | Das Positionssystem erkennt   | Nothalt                      |
|        | Richtung        | eine andere                   | Rückkehr zum Normalbetrieb   |
|        |                 | Bewegungsrichtung als die     | nach 2s.                     |
|        |                 | vorgegebene Fahrtrichtung.    |                              |
|        |                 | Mögliche Ursachen:            |                              |
|        |                 | - Positionsmesssystem defekt  |                              |
|        |                 | - Richtungssignale zum        |                              |
|        |                 | Antrieb defekt                |                              |
|        |                 | - falsche Einstellungen im    |                              |
|        |                 | Antrieb                       |                              |
|        |                 | - Motorkabel falsch           |                              |
|        |                 | angeschlossen                 |                              |
|        |                 | - Drehfeld der Zuleitung      |                              |
|        |                 | falsch                        |                              |
| 176/15 | VO überfahren   | Bei Aufwärtsfahrt fuhr der    | Abbremsen auf                |
|        |                 | Aufzug beim Schalten des      | Einfahrgeschwindigkeit v0:   |
|        |                 | oberen Vorendschalters noch   | keine weitere Reaktion.      |
|        |                 | mit Nenngeschwindigkeit v3    | Fehlerbeseitigung: Der       |
|        |                 | (Falsche Schaltposition des   | Schaltpunkt des oberen       |
|        |                 | oberen Vorendschalters oder   | Vorendschalters muss näher   |
|        |                 | Fehler im Positioniersystem). | an die Endetage gelegt       |
|        |                 | , ,                           | werden.                      |
| 176/16 | VU überfahren   | Bei Abwärtsfahrt fuhr der     | Abbremsen auf                |
|        |                 | Aufzug beim Schalten des      | Einfahrgeschwindigkeit v0:   |
|        |                 | unteren Vorendschalters noch  | keine weitere Reaktion.      |

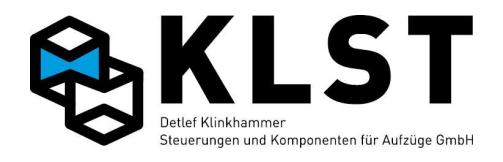

| Nr.    | Fehlermeldung   | Beschreibung                   | Steuerungsreaktion            |
|--------|-----------------|--------------------------------|-------------------------------|
|        |                 | mit Nenngeschwindigkeit v3     | Fehlerbeseitigung: Der        |
|        |                 | (Falsche Schaltposition des    | Schaltpunkt des unteren       |
|        |                 | unteren Vorendschalters oder   | Vorendschalters muss näher    |
|        |                 | Fehler im Positioniersystem).  | an die Endetage gelegt        |
|        |                 |                                | werden.                       |
| 176/17 | Magnet falsch   | Nur für Positionierung über    | Halt in nächster Etage,       |
|        |                 | "Schalter": Schaltfolge der    | danach Rückkehr zu            |
|        |                 | einzelnen Schalter             | Normalbetrieb.                |
|        |                 | (Türzonenschalter,             | Magnetschalter und Magnete    |
|        |                 | Abbremsschalter) falsch.       | prüfen!                       |
| 176/18 | SGV in Türzone  | Der Abbremsschalter SGV        | Der Aufzug halt in der        |
|        |                 | schaltet innerhalb der Türzone | nächstmöglichen Etage und     |
|        |                 | (falsche Schaltposition).      | kehrt danach zum              |
|        |                 | Eine mögliche Ursache ist      | Normalbetrieb zurück.         |
|        |                 | auch, dass einer der           |                               |
|        |                 | Türzonenschalter nicht         |                               |
|        |                 | ausgeschaltet hat.             |                               |
| 176/19 | SGE in Türzone  | Der Referenzschalter SGE       | Nothalt.                      |
|        |                 | schaltet innerhalb der Türzone | Rückkehr zu Normalbetrieb,    |
|        |                 | (falsche Schaltposition).      | wenn alle Schalter wieder den |
|        |                 | Eine mögliche Ursache ist      | richtigen Schaltzustand       |
|        |                 | auch, dass einer der           | (entspr. Schaltfolgediagramm  |
|        |                 | Türzonenschalter nicht         | im Stromlaufplan) haben       |
|        |                 | ausgeschaltet hat.             |                               |
| 176/20 | Fehler SGE      | Der Zustand des                | Nothalt.                      |
|        |                 | Referenzschalters SGE ist      | Sobald der Schaltzustand des  |
|        |                 | falsch.                        | Schalter wieder richtig ist   |
|        |                 | Die Fehlermeldung kann         | Rückkehr zum Normalbetrieb.   |
|        |                 | allerdings auch auftreten,     |                               |
|        |                 | wenn bei Positionierung über   |                               |
|        |                 | Schalter die Türzonenschalter  |                               |
|        |                 | SGO bzw. SGU falsch            |                               |
|        |                 | schalten, da der Aufzug dann   |                               |
|        |                 | eventuell den Etagenstand      |                               |
|        |                 | falsch zählt.                  |                               |
| 176/21 | Schlupf zu groß | Bei Aufzügen mit               | Nothalt, danach Außer         |
|        |                 | Schlupfüberwachung: Schlupf    | Betrieb                       |
|        |                 | zu groß                        |                               |
| 176/22 | AWG2 - CAN      | CAN-Verbindung zum AWG2        | Nothalt                       |
|        |                 | gestört                        | Zurück zu Normalbetrieb       |
|        |                 |                                | wenn CAN-Verbindung           |
|        |                 |                                | wieder okay                   |
| 176/23 | AWG2-Fehlersig. | Störmeldesignal von der        | Beenden der letzten Fahrt,    |
|        |                 | Auswerteeinheit Doppel-AWG     | danach Außer Betrieb          |
|        |                 | (UEA.1)                        |                               |

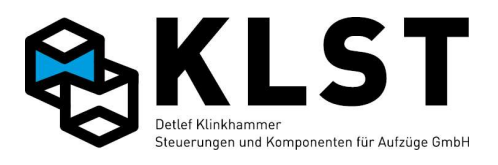

| Nr.    | Fehlermeldung   | Beschreibung                  | Steuerungsreaktion             |
|--------|-----------------|-------------------------------|--------------------------------|
| 176/24 | Schutzraum oben | Schutzraumüberwachung         | Nur noch Fahrten mit           |
|        |                 | oben (Schachtkopf) hat        | Inspektion / Rückholung        |
|        |                 | ausgelöst                     | möglich; sonst Nothalt;        |
|        |                 |                               | Schutzraumüberwachung          |
|        |                 |                               | muss manuell zurück gesetzt    |
|        |                 |                               | werden, danach wieder          |
|        |                 |                               | Normalbetrieb.                 |
| 176/25 | Schutzraum unt. | Schutzraumüberwachung         | Siehe oben                     |
|        |                 | unten (Schachtgrube) hat      |                                |
|        |                 | ausgelöst                     |                                |
| 176/26 | Stütze oben aus | Automatische Stütze oben hat  | Nothalt; danach Außer          |
|        |                 | trotz Ansteuerung nicht       | Betrieb                        |
|        |                 | angezogen                     | Wenn Stütze angezogen hat      |
|        |                 |                               | Rückkehr zum Normalbetrieb     |
| 176/27 | Stütze oben an  | Automatische Stütze oben hat  | Nothalt; danach Außer          |
|        |                 | trotz Abschaltung nicht       | Betrieb                        |
|        |                 | abgefallen                    | Wenn Stütze abgefallen ist     |
|        |                 |                               | Rückkehr zum Normalbetrieb     |
| 176/28 | Stütze unt. aus | Automatische Stütze unten hat | Siehe oben                     |
|        |                 | trotz Ansteuerung nicht       |                                |
|        |                 | angezogen                     |                                |
| 176/29 | Stütze unt. an  | Automatische Stütze unten hat | Siehe oben                     |
|        |                 | trotz Abschaltung nicht       |                                |
|        |                 | abgefallen                    |                                |
| 176/30 | Schutzraum      | Schutzraumüberwachung hat     | Siehe oben                     |
|        | oiien           | ausgelöst                     |                                |
| 176/31 | Klappschürze    | Klappschürze ausgefahren,     | Nothalt; danach Außer          |
|        | aus             | obwohl sie (abhängig vom      | Betrieb                        |
|        |                 | momentanen Etagenstand        | Wenn Schürze erforderlichen    |
|        |                 | bzw. Steuerungszustand und    | Zustand angenommen hat         |
|        |                 | vom Typ der Schurze)          | Ruckkenr zum Normalbetrieb.    |
| 176/22 | Cabürz nicht    | eingeranren sein sonte        | Notholt, donach Außer          |
| 1/0/32 | aus             |                               | Nothall, danach Auiser         |
|        |                 | ausgelahleh, obwohl sie       | Wonn Schürze erferderlichen    |
|        |                 | Etagenstand bzw               | Zustand angenommen hat         |
|        |                 | Steuerungszustand und vom     | Rückkehr zum Normalbetrieb     |
|        |                 | Typ der Schürze) eingefahren  |                                |
|        |                 | sein sollte                   |                                |
| 176/48 | Trenntür        | Trenntür wurde bei Fahrt      | Keine weitere Reaktion: wird   |
|        | b.Fahrt         | geöffnet                      | nur als zusätzliche            |
|        |                 | 9-5                           | Information zur besseren       |
|        |                 |                               | Fehlerdiagnose im              |
|        |                 |                               | Fehlerspeicher abgelegt, falls |
|        |                 |                               | die Trenntür auch über einen   |

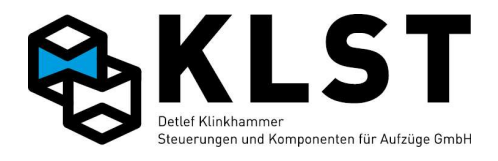

| Nr.    | Fehlermeldung   | Beschreibung                  | Steuerungsreaktion           |
|--------|-----------------|-------------------------------|------------------------------|
|        |                 |                               | Kontakt im Sicherheitskreis  |
|        |                 |                               | verfügt.                     |
|        |                 |                               | Weitere Fahrten bei offener  |
|        |                 |                               | Trenntür nur im              |
|        |                 |                               | Sonderfahrtmodus möglich.    |
| 176/64 | Pos.abweichung  | Beim Schalten des             | Nothalt, danach Außer        |
|        |                 | Türzonenschalters SGM         | Betrieb.                     |
|        |                 | weicht die momentan           | Inkrementalgeber zur         |
|        |                 | gemessene Position erheblich  | Positionsmessung prüfen;     |
|        |                 | (Parameter "Max. Diff. SGM)   | evtl. neu einmessen.         |
|        |                 | vom bei der Lernfahrt         | Befindet sich der            |
|        |                 | gemessenen Schaltpunkt ab.    | Inkrementalgeber zur         |
|        |                 |                               | Positionsmessung am Motor    |
|        |                 |                               | oder                         |
|        |                 |                               | Geschwindigkeitsbegrenzer,   |
|        |                 |                               | dann kann der Fehler         |
|        |                 |                               | während der technischen      |
|        |                 |                               | Prüfung auftreten. In diesem |
|        |                 |                               | Fall einfach ein Reset       |
|        |                 |                               | durchführen.                 |
| 176/80 | Aufs.ausfahren  | Zeitüberschreitung beim       | Nach der parametrierbaren    |
|        |                 | Ausfahren der                 | Anzahl von Ausfahrversuchen  |
|        |                 | Aufsetzvorrichtung            | sinkt der Aufzug in die      |
|        |                 |                               | unterste Etage ab und geht   |
|        |                 |                               | außer Betrieb.               |
| 176/81 | Aufs.einfahren  | Zeitüberschreitung beim       | Nach der parametrierbaren    |
|        |                 | Einfahren der                 | Anzahl von Einfahrversuchen  |
|        |                 | Aufsetzvorrichtung            | setzt der Aufzug wieder auf  |
|        |                 |                               | und geht außer Betrieb.      |
| 176/82 | Aufs.aus        | Die Aufsetzvorrichtung ist    | Nothalt.                     |
|        | b.Fahrt         | plötzlich während einer Fahrt | Danach wird versucht, die    |
|        |                 | nicht mehr komplett           | Aufsetzvorrichtung wieder    |
|        |                 | eingefahren                   | einzufahren. Falls möglich,  |
|        |                 |                               | geht Aufzug dann wieder in   |
|        |                 |                               | Normalbetrieb.               |
| 176/83 | Aufs.defekt     | Aufsetzvorrichtung kann nicht | Außer Betrieb                |
|        |                 | mehr ein- bzw. ausgefahren    |                              |
|        |                 | werden                        |                              |
| 176/84 | Aufs.Unterdruck | Der Aufzug hat in             | Beenden des Nachpumpens;     |
|        |                 | aufgesetztem Zustand beim     | danach Außer Betrieb         |
|        |                 | Nachpumpen die max.           |                              |
|        |                 | Position (Parameter           |                              |
|        |                 | "Pump.aus[mm]")               |                              |
|        |                 | überschritten, ohne dass das  |                              |
|        |                 | Unterdrucksignal abgeschaltet |                              |

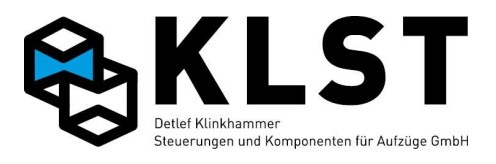

| Nr.    | Fehlermeldung   | Beschreibung                 | Steuerungsreaktion           |
|--------|-----------------|------------------------------|------------------------------|
|        |                 | hat.                         |                              |
| 176/85 | Aufgesetzt-     | Obwohl der Aufzug            | Fehlerzustand; falls         |
|        | Sign.           | angehoben hat und die        | Aufgesetzt-Signal abschaltet |
|        |                 | Aufsetzvorrichtung           | Rückkehr zum Normalbetrieb   |
|        |                 | eingefahren ist, hat das     |                              |
|        |                 | Aufgesetzt-Signal nicht      |                              |
|        |                 | abgeschaltet.                |                              |
| 176/86 | Kein Aufges     | Aufzug ist beim Absenken     | Fehlerzustand; falls         |
|        | Sig             | bereits unterhalb der        | Aufgesetzt-Signal zuschaltet |
|        |                 | Aufsetzzone (Parameter       | Rückkehr zum Normalbetrieb   |
|        |                 | "Aufs.zone[mm]"), aber das   |                              |
|        |                 | Aufgesetzt-Signal hat nicht  |                              |
|        |                 | zugeschaltet.                |                              |
| 176/87 | Fehl.Aufs.fahrt | 5 erfolglose Versuche, den   | Außer Betrieb                |
|        |                 | Aufzug auf die               |                              |
|        |                 | Aufsetzvorrichtung           |                              |
|        |                 | aufzusetzen oder wieder      |                              |
|        |                 | anzuheben                    |                              |
| 176/88 | Fehl.Korr.fahrt | 10 erfolglose Versuche, den  | Außer Betrieb                |
|        |                 | Aufzug bündig in die nächste |                              |
|        |                 | Etage zu fahren (z.B. nach   |                              |
|        |                 | einem Fehler oder nach       |                              |
|        |                 | Inspektionsfahrt)            |                              |
| 176/11 | Fehler OP-Vorr. | Fehlerhafter Zustand der OP- | Aufzug fährt weiter, sobald  |
| 2      |                 | Vorrichtung (z.B. beide      | OP-Vorrichtung wieder        |
|        |                 | Endschalter gesetzt)         | definierten Zustand hat.     |
| 176/11 | OP-Vorr.Riegel  | OP-Vorr. beim Start nicht    | S.O.                         |
| 3      |                 | verriegelt                   |                              |
| 176/11 | OP-Vorr.n.außen | OP-Vorrichtung lässt sich    | S.O.                         |
| 4      |                 | nicht ausfahren              |                              |
| 176/11 | OP-Vorr.n.innen | OP-Vorrichtung lässt sich    | S.O.                         |
| 5      |                 | nicht einfahren              |                              |
| 176/11 | OP-Vorr.Rieg.an | Riegel der OP-Vorrichtung    | S.O.                         |
| 6      |                 | lässt sich nicht ausfahren   |                              |
| 176/11 | OP-             | Riegel der OP-Vorrichtung    | S.O.                         |
| 7      | Vorr.Rieg.aus   | lässt sich nicht einfahren   |                              |
| 176/12 | Unkontr.Bewegun | Aufzug hat sich ohne         | Aufzug geht außer Betrieb    |
| 8      | g               | Fahrkommando bei geöffneten  | Rückkehr in Normalbetrieb    |
|        |                 | Türen aus der Türzone        | nur über speziellen          |
|        |                 | bewegt (EN81 Anhang A3)      | Resettaster oder durch       |
|        |                 |                              | Einschalten Rückholung bzw.  |
|        |                 |                              | Inspektion                   |
| 176/12 | Eing.unkontr.Be | Aufzug hat unkontrollierte   | Aufzug geht außer Betrieb    |
| 9      | W               | Bewegung erkannt, aber der   | Rückkehr in Normalbetrieb    |
|        |                 | Eingang zur Speicherung der  | nur über speziellen          |

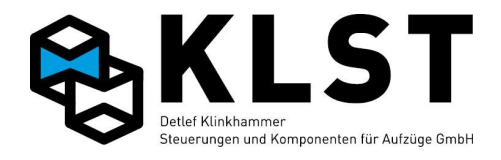

| Nr.    | Fehlermeldung   | Beschreibung                  | Steuerungsreaktion           |
|--------|-----------------|-------------------------------|------------------------------|
|        |                 | unkontrollierten Bewegung hat | Resettaster oder durch       |
|        |                 | nicht geschaltet              | Einschalten Rückholung bzw.  |
|        |                 |                               | Inspektion                   |
| 176/13 | Kein Abbremsen  | Aufzüge mit                   | Nothalt                      |
| 1      |                 | Verzögerungskontrollschaltun  | Rückkehr zum Normalbetrieb   |
|        |                 | g: Aufzug hat nicht           | nach 2s.                     |
|        |                 | ausreichend verzögert         |                              |
| 176/13 | Abbremsüb.n.aus | Aufzüge mit                   | Rückkehr zum Normalbetrieb   |
| 2      |                 | Verzögerungskontrollschaltun  | wenn                         |
|        |                 | g: Kontrollschaltung im       | Verzögerungskontrollschaltun |
|        |                 | Stillstand immer noch         | g wieder okay                |
|        |                 | ausgelöst                     |                              |
| 176/14 | LIMAX Floortab  | Bei Verwendung LIMAX Safe:    | Nothalt                      |
| 4      |                 | Abweichung beim Vergleich     | Aufzug neu einmessen; evtl.  |
|        |                 | der Etagenpositionen          | LIMAX defekt                 |
|        |                 | zwischen LIMAX und HSE        |                              |
| 176/14 | LIMAX Insp.sig  | Bei Verwendung LIMAX Safe:    | Verdrahtung prüfen           |
| 5      |                 | Beschaltung der               |                              |
|        |                 | Inspektionssignale falsch     |                              |
| 176/14 | LIMAX           | Bei Verwendung LIMAX Safe:    | LIMAX Safe prüfen; bei       |
| 6      | Relaistest      | Der zyklische Relaistest      | wiederholtem Auftreten       |
|        |                 | dauert ungewöhnlich lange     | LIMAX wechseln               |
| 192/1  | Fahrzeitüberw.  | Zeit zwischen 2               | Nothalt                      |
|        |                 | Zustandswechseln der          | Aufzug geht außer Betrieb    |
|        |                 | Schachtschalter SGM, SGO      |                              |
|        |                 | bzw. SGU überschritten        |                              |
|        |                 | (Laufzeitüberwachung nach     |                              |
|        |                 | EN81; Parameter               |                              |
|        |                 | "Fahrüberw.").                |                              |
| 192/2  | LS/Rufmissbrauc | Anzahl von Fahrten auf        | Löschen aller Innenrufe;     |
|        | h               | Innenrufe, bei denen in der   | keine weitere Fehlerreaktion |
|        |                 | Etage die Lichtschranke nicht |                              |
|        |                 | unterbrochen wurde,           |                              |
|        |                 | überschritten (Parameter "IR  |                              |
|        |                 | ohne LS").                    |                              |
|        |                 | Mögliche Ursachen:            |                              |
|        |                 | - Innenrufmissbrauch          |                              |
|        |                 | - Lichtschranke defekt        |                              |
| 192/3  | Notruf          | Notruftaster betätigt.        | Keine weitere Reaktion       |
|        |                 | Der Notruf wird nur im        |                              |
|        |                 | Fehlerspeicher angezeigt,     |                              |
|        |                 | wenn ein Eingang der HSE      |                              |
|        |                 | (normalerweise Eingang 14,    |                              |
|        |                 | da dieser auf der HSE bereits |                              |
|        |                 | mit der Notrufleitung         |                              |

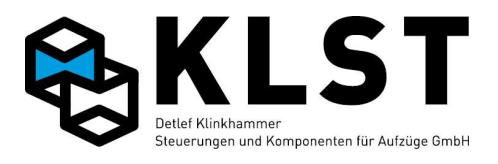

| Nr.   | Fehlermeldung                         | Beschreibung                 | Steuerungsreaktion                 |
|-------|---------------------------------------|------------------------------|------------------------------------|
|       |                                       | verbunden ist) als           |                                    |
|       |                                       | "Notruf" parametriert wurde. |                                    |
| 193/4 | Fahrzeit Halten                       | Fahrzeitüberschreitung,      | Nothalt                            |
|       |                                       | obwohl der Aufzug bereits    | Rückkehr zum Normalbetrieb         |
|       |                                       | beim Abbremsen/Anhalten ist  | nach 2s.                           |
| 241/1 | Schließfehl.Tür                       | Zeitüberschreitung beim      | Türmotor / Türsteuergerät          |
| 242/1 | X                                     | Türschließen                 | prüfen;                            |
| 243/1 |                                       |                              | Parameter "Schließzeit"            |
|       |                                       |                              | prüfen.                            |
|       |                                       |                              | Aufzugssteuerung startet           |
|       |                                       |                              | mehrere neue                       |
|       |                                       |                              | Schließversuche (Parameter         |
|       |                                       |                              | "Zuversuche"), danach              |
|       |                                       |                              | werden alle Rufe gelöscht.         |
|       |                                       |                              | Erneute Schließversuche,           |
| 241/2 | Öfnungafahl mün                       |                              | wenn neuer Ruf betatigt wird.      |
| 241/2 | v v v v v v v v v v v v v v v v v v v |                              |                                    |
| 243/2 | 23                                    | Turonnen                     | pruien;<br>Beremeter "Öffnungzeit" |
|       |                                       |                              | prüfon                             |
|       |                                       |                              | Aufzugesteuerung startet           |
|       |                                       |                              | mehrere neue                       |
|       |                                       |                              | Öffnungsversuche                   |
|       |                                       |                              | (Parameter "Aufversuche")          |
|       |                                       |                              | danach werden alle Rufe            |
|       |                                       |                              | gelöscht                           |
|       |                                       |                              | Frneute Öffnungsversuche           |
|       |                                       |                              | wenn neuer Ruf betätigt wird.      |
| 241/3 | Rev.fehler Tür                        | Zeitüberschreitung beim      | S.O.                               |
| 242/3 | х                                     | Wiederöffnen der Tür während |                                    |
| 243/3 |                                       | des Schließvorganges         |                                    |
| 241/4 | Endsch.Tür x                          | Türaufendschalter einer Tür  | Bei neuem Ruf wird versucht,       |
| 242/4 | auf                                   | wird plötzlich ohne          | Tür wieder richtig zu öffnen.      |
| 243/4 |                                       | Türkommando deaktiviert.     |                                    |
| 241/5 | Endsch. Tür x                         | Türzuendschalter einer Tür   | Bei neuem Ruf wird versucht,       |
| 242/5 | zu                                    | wird plötzlich ohne          | Tür wieder richtig zu              |
| 243/5 |                                       | Türkommando deaktiviert.     | schließen.                         |
| 241/6 | SK Tür x                              | Sicherheitskreis Fahrkorbtür | Aufzug geht außer Betrieb          |
| 242/6 | gebrückt                              | gebrückt                     | (gefährlicher Zustand).            |
| 243/6 |                                       |                              | Verdrahtung prüfen                 |
| 241/7 | Drängeln Tür x                        | Steuerung führt ein          | Falls möglich wird die Tür mit     |
| 242/7 |                                       | Zwangstürschließen aufgrund  | reduzierter Kraft geschlossen.     |
| 243// |                                       | einer ständig unterbrochenen | Zusätzlich ertönt ein              |
|       |                                       | Lichtschranke durch.         | akustisches Signal (falls          |
|       |                                       |                              | vorhanden)                         |

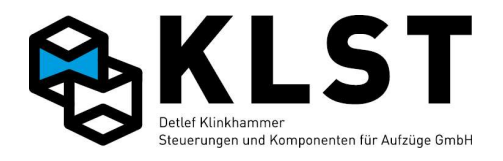

| Nr.    | Fehlermeldung   | Beschreibung                   | Steuerungsreaktion          |
|--------|-----------------|--------------------------------|-----------------------------|
| 241/8  | Lichtschr. Tür  | Lichtschranke permanent        | Steuerung führt evtl.       |
| 242/8  | Х               | unterbrochen (Parameter        | Zwangstürschließen durch    |
| 243/8  |                 | "Max. LS")                     | (falls parametriert)        |
| 241/9  | Hemmung Tür x   | Reversierkontakt permanent     | Tür bleibt offen; zurück zu |
| 242/9  |                 | unterbrochen                   | Normalbetrieb wenn          |
| 243/9  |                 |                                | Reversierkontakt wieder     |
|        |                 |                                | deaktiviert.                |
| 241/10 | Tür x           | Nur bei automatischen          | Aufzug geht außer Betrieb.  |
| 242/10 | falsch.Et.      | Schachttüren mit               | Zurück zum Normalbetrieb,   |
| 243/10 |                 | Endschaltern:                  | wenn die Schachttür wieder  |
|        |                 | Türaufendschalter in anderer   | geschlossen ist.            |
|        |                 | Etage betätigt                 |                             |
| 241/11 | Tür x LS-Fehler | Fehlersignal der Lichtschranke | Aufzug fährt weiter; Türen  |
| 242/12 |                 | aktiv                          | werden langsam geschlossen  |
| 243/13 |                 |                                | (Drängeln)                  |
| Exxx   |                 | Fehlercode einer externen      | Siehe Betriebsanleitung der |
|        |                 | CANopen-Baugruppe (z.B.        | externen Baugruppe (z.B.    |
|        |                 | Frequenzumrichter Zetadyn      | Frequenzumrichter Zetadyn)  |
|        |                 | mit CANopen-Ansteuerung)       |                             |
|        | Unbek.Fehler    | Durch eine externe CANopen-    | Unter Angabe des            |
|        |                 | Baugruppe wurde ein            | Fehlercodes beim            |
|        |                 | Fehlercode gesendet, der       | Steuerungshersteller        |
|        |                 | noch nicht in der              | nachfragen                  |
|        |                 | Aufzugsteuerung hinterlegt ist |                             |

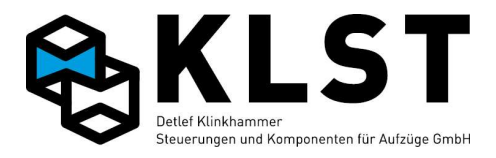

# 4.15 Fehlermeldungen während des Einmessvorganges

| Fehler: Oberste  | Beim Einmessvorgang konnte der Aufzug die oberste Etage nicht        |
|------------------|----------------------------------------------------------------------|
| Etage nicht er-  | erreichen.                                                           |
| reicht!          | Mögliche Ursachen:                                                   |
|                  | - Fehlerhafter Schalter SGM bzw. Schaltpunkte für SGM falsch gesetzt |
|                  | - Oberer Vorendschalter VO hat nicht eingeschaltet                   |
|                  | - Unterer Vorendschalter VU hat nicht ausgeschaltet                  |
| Türfehler        | Fehler beim Türschließen vor dem Starten der Einmessfahrt.           |
| Aufzug nicht in  | Der Aufzug befindet sich beim Starten des Einmessvorganges nicht in  |
| unterster Etage  | der untersten Etage.                                                 |
|                  | Die Schachtschalter müssen bei Beginn des Einmessvorganges           |
|                  | (Komplettes Einmessen oder Einmessen Schachtschalter) folgende       |
|                  | Zustände haben:                                                      |
|                  | - SGM eingeschaltet                                                  |
|                  | - VO ausgeschaltet und VU eingeschaltet                              |
|                  | oder                                                                 |
|                  | - SGE ausgeschaltet                                                  |
|                  | - SGO und SGU (falls vorhanden) eingeschaltet                        |
| Lernfahrt nicht  | Der Aufzug befindet sich beim Starten des Einmessvorganges nicht im  |
| möglich; Zustand | Zustand "Setup" (z.B. Inspektion / Rückholung an, Fehlerzustand).    |
| pruten!          | Zait zwiashan 2 Zustan dawasha sha sha yan 20M, 200 hzw. 2011 hain   |
| Zeituberschreit. | Zeit zwischen 2 Zustandswechsein von SGM, SGO bzw. SGO beim          |
|                  | Einmessen überschritten (siene Parameter Fahruberw.).                |
| Zustand geandert | Zustand des Aufzuges wahrend des Einmessvorganges geandert (z.B.     |
| Neuer Zustand.   | Fenierzustand, Ruckholung zugeschaltet).                             |
| Etagenzahltehler | Der Schalter SGM hat wahrend des Einmessvorganges zu haufig          |
| SGM pruten       | geschaltet (z.B. durch Prellen des Schalters).                       |
| VO schaltet      | Oberer Vorendschalter VO hat geschaltet, während sich der Aufzug     |
|                  | Innernalb der Turzone befand. Schaltpunkt prufen.                    |
| VU schaltet      | Unterer Vorendschalter VU hat geschaltet, während sich der Aufzug    |
|                  | Innernalb der Turzone befand. Schaltpunkt prufen.                    |
| SGE SChaltet     | Reterenzschalter SGE hat geschaltet, wahrend sich der Aufzug         |
|                  | Innernalb der Turzone befand. Schaltpunkt prufen.                    |
| Fenler SGO       | Schalter SGO hat wahrend des Einmessvorganges nicht geschaltet.      |
| Fenler SGU       | Schalter SGU hat wahrend des Einmessvorganges nicht geschaltet.      |
| Position SGO     | Falsche Schaltfolge SGO (SGO schaltet undefiniert bzw. an falschen   |
|                  | Punkten). Eventuell sind SGO und SGO vertauscht.                     |
| Position SGU     | Falsche Schaltfolge SGU (SGU schaltet undefiniert bzw. an falschen   |
|                  | Punkten). Eventuell sind SGO und SGO vertauscht.                     |
| Zanirichtung     | Zahlrichtung des Positionsencoders falsch. Die beiden Kanale des     |
|                  | Encoders mussen getauscht werden.                                    |
| Setup Pos.schal- | Das Einmessen der Bremswege wurde gestartet, bevor das Einmessen     |
| ver micht fertig | der Positionsschalter beendet ist.                                   |
| Keine Signale    | Keine Signale vom Encoder während der Aufzug fährt. Encoder prüfen!  |
| vom Encoder      |                                                                      |

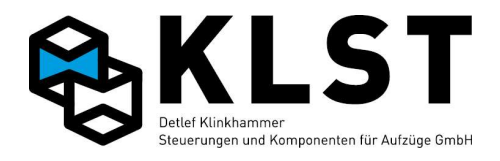

| Encoderstörung       | Unregelmäßige Encodersignale während des Einmessvorgangs.               |  |  |
|----------------------|-------------------------------------------------------------------------|--|--|
|                      | Encoder prüfen!                                                         |  |  |
| Achtung!Türzone      | Im Normallfall sollte die Türzone (SGM) so eingestellt werden, dass das |  |  |
| zu klein für         | Abschalten der Geschwindigkeitssignale erst erfolgt, wenn sich der      |  |  |
| Haltewege! Ein-      | Aufzug bereits in der Türzone befindet. Das Einmessen hat aber          |  |  |
| stellung prüfen!     | ergeben, dass das in mind. 1 Etage nicht der Fall ist. Deshalb entweder |  |  |
|                      | (falls möglich) Einstellungen am Antrieb verändern, um Anhalteweg zu    |  |  |
|                      | verkürzen oder aber die Türzone vergrößern.                             |  |  |
| Achtung!Bündig-      | Die parametrierte Bündigzone ist zu klein in Bezug auf die gemessenen   |  |  |
| zone zu klein        | Anhaltewege. Damit ist z.B. ein Nachregulieren nicht möglich.           |  |  |
| für Fahrgeschw.      | Bei Betätigen von ENTER werden die Parameter für die Bündigzone         |  |  |
| Berechnen? <et></et> | automatisch angepasst.                                                  |  |  |
| Nachholgeschw.       | Bei Aufzügen mit Überwachungsschaltung für unkontrollierte Bewegung     |  |  |
| zu groß für Auf-     | (EN81-A3) muss der Aufzug spätestens abschalten, wenn die               |  |  |
| zug mit UCM          | Nachholgeschwindigkeit 200 mm/s überschreitet. Die                      |  |  |
|                      | Geschwindigkeitsmessung während des Einmessvorgangs hat aber            |  |  |
|                      | eine größere Geschwindigkeit beim Nachholen ermittelt.                  |  |  |
|                      | Nachholgeschwindigkeit verkleinern!                                     |  |  |
| Lernfahrt nicht      | Diese Ausschrift erscheint, wenn bei Aufzügen mit Positionierung über   |  |  |
| notwendig, nur       | Schalter versucht wird, die Lernfahrt zu starten.                       |  |  |
| Parameter "Setup     |                                                                         |  |  |
| beend.=Ja"setzen     |                                                                         |  |  |

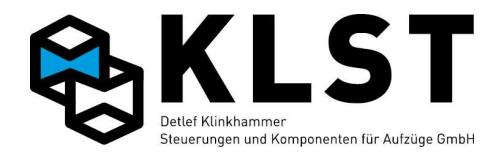

# 5. Fahrbewegungen und Türkommandos mit Tastatur (HSE bzw. Handterminal)

## 5.1 Fahrbewegungen

Mittels Tastatur der HSE bzw. des Handterminals können Fahrbewegungen des Aufzuges durchgeführt werden (ähnlich der Rückholsteuerung). Allerdings muss bei diesen Fahrbewegungen der Sicherheitskreis komplett geschlossen sein.

Wird das Menü "Fahrbewegung" gestartet, während der Aufzug fährt, dann wird zuerst ein Nothalt durchgeführt.

Während das Menü "Fahrbewegung" aktiv ist, sind alle anderen Fahrbewegungen (auch Rückhol- und Inspektionssteuerung) gesperrt.

Folgende Kommandos können durchgeführt werden:

- '1': Fahrt in Aufwärtsrichtung mit schneller Rückholgeschwindigkeit vR
- '3': Fahrt in Abwärtsrichtung mit schneller Rückholgeschwindigkeit vR
- '4': Fahrt in Aufwärtsrichtung mit langsamer (normaler) Rückholgeschwindigkeit vRL
- '6': Fahrt in Abwärtsrichtung mit langsamer (normaler) Rückholgeschwindigkeit vRL

Der Aufzug fährt, solange die entsprechende Taste betätigt ist. Beim Loslassen der Taste hält der Aufzug an.

Bei Fahrbewegungen mittels Tastatur halt der Aufzug nicht selbständig an (es sei denn der Sicherheitskreis ist unterbrochen). Es ist also z.B. möglich, mittels Tastatur den Aufzug bis in den Endschalter zu fahren.

Sind beim Starten des Menüpunktes "Fahrbewegung" die Türen geöffnet, dann erfolgt beim Betätigen einer der Tasten '1', '3', '4' oder '6' zuerst ein Türschließen. Sind die Türen geschlossen und die Taste ist immer noch gedrückt, dann startet der Aufzug die Fahrbewegung.

Wird das Handterminal abgezogen, während der Menüpunkt "Fahrbewegung" aktiviert ist, dann geht der Aufzug nicht selbstständig in Normalbetrieb zurück. Das Handterminal muss dann erneut angesteckt werden und der Menüpunkt "Fahrbewegung" beendet werden (oder der Menüpunkt wird direkt an der HSE beendet).

#### Fehlermeldungen im Menü "Fahrbewegung"

Können aufgrund eines Fehlers keine Fahrbewegungen mit der Tastatur durchgeführt werden, dann erscheint die entsprechende Fehlermeldung in der untersten Zeile des LCD-Displays:

- "Sich.kreis fehlt": Sicherheitskreis nicht geschlossen
- "CAN-Fehl.Antrieb": CAN-Bus-Verbindung zum Antrieb gestört
- "Fehler Bremse": Mechanische Bremse hat nicht geöffnet bzw. geschlossen
- "Timeout Halten": Problem beim Anhalten: Antrieb gibt kein Signal dass Aufzug steht
- "Schützfehler": Fahrschütze nicht angezogen bzw. abgefallen
- "Antriebsfehler": Fehlermeldung vom Antrieb

Für weitere Fehlerdetails kann dann der Fehlerstapel aufgerufen werden.

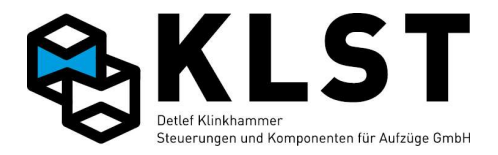

# 5.2 Türkommandos über Tastatur

Mittels Tastatur der HSE bzw. des Handterminals können Türkommandos gegeben werden und dabei gleichzeitig die Reaktion der Tür getestet werden (Türendschalter, Lichtschranke, Reversierkontakt usw.).

Türkommandos können nur gegeben werden, wenn der Aufzug sich im Stillstand befindet.

Während das Menü "Türkommandos" aktiv ist, sind alle anderen Fahrbewegungen (auch Rückhol- und Inspektionssteuerung) gesperrt.

Nach Starten des Menüs "Türkommandos" erscheint das gleiche Zustandsbild 2 (Türzustand) wie im Kapitel "Zustandsanzeigen" beschrieben.

Folgende Kommandos können durch kurzes Betätigen der entsprechenden Taste gegeben werden:

- '1': Öffnen der Fahrkorbtür 1
- '2': Schließen der Fahrkorbtür 1 (Lichtschranke ist dabei aktiv)
- '3': Schließen der Fahrkorbtür 1 (Lichtschranke ist dabei deaktiviert "drängeln")
- '4': Öffnen der Fahrkorbtür 2
- '5': Schließen der Fahrkorbtür 2 (Lichtschranke ist dabei aktiv)
- '6': Schließen der Fahrkorbtür 2 (Lichtschranke ist dabei deaktiviert "drängeln")
- '7': Öffnen der Fahrkorbtür 3
- '8': Schließen der Fahrkorbtür 3 (Lichtschranke ist dabei aktiv)
- '9': Schließen der Fahrkorbtür 3 (Lichtschranke ist dabei deaktiviert "drängeln")
- '0': Sofortiges Anhalten aller Fahrkorbtüren

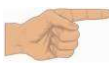

Bei Aufzügen mit handbetätigten Schachtdrehtüren können die Fahrkorbtüren mit Tastaturkommandos nur geschlossen werden, wenn die Schachtdrehtür geschlossen und damit der Überwachungseingang des Sicherheitskreises SK2 Spannung hat.

### 5.3 Türkommandos über Inspektionstaster

Durch gleichzeitiges Betätigen der Inspektions- Auf- und Abtaster für mindestens 5 Sekunden (während die Inspektionssteuerung eingeschaltet ist) schaltet die Steuerung in den Türtestmodus um.

In diesem Modus können die Fahrkorbtüren durch Betätigen des Auftasters geöffnet und durch Betätigen des Abtasters geschlossen werden. Bei Loslassen des Tasters wird die Türbewegung sofort unterbrochen.

Durch Ausschalten des Inspektionsschalters wird der Türtestmodus beendet.

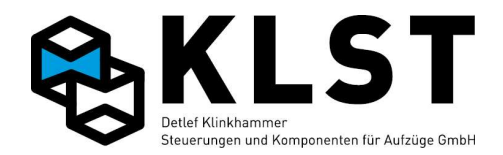

# 6. Testen der sicherheitsrelevanten Funktionen der Aufzugssteuerung

Die meisten Sicherheitsfunktionen der Aufzugssteuerung werden durch Sicherheitsschalter bzw. Sicherheitsschaltungen realisiert (z.B. Sicherheitskreis). In diesem Kapitel werden nur die Funktionen beschrieben, bei denen Steuerungssoftware bzw. die Hardware der Steuerungsbaugruppen an der Realisierung der Sicherheitsfunktion beteiligt ist.

Teilweise müssen Parameter zum Testen einer Funktion geändert werden. In diesem Fall sollten die Parameter nicht fest abgespeichert werden, so dass nach einem System-Reset die originalen Parameterwerte wieder verfügbar sind.

Wenn der interne Fehlerzähler aufgrund durchgeführter Tests den Grenzwert erreicht hat (Anzeige "!Defekt!" im Zustandsbild 1 der Steuerung; siehe Kapitel "Interner Fehlerzähler"), dann kann der Fehlerzähler durch Zuschalten der Rückholsteuerung für ein paar Sekunden gelöscht werden. Nach Wiederabschalten der Rückholsteuerung geht die Steuerung in Normalbetrieb zurück.

Zum Testen der Sicherheitsfunktionen stehen 2 verschiedene Möglichkeiten zur Verfügung:

- Eine weitestgehend automatisierte Variante, bei der erforderliche Eingriffe in den Steuerungsablauf automatisch durch die Aufzugssteuerung vorgenommen werden und der Prüfer nur einen Menüpunkt der Steuerung starten muss.
- 2. Eine "konventionelle" Variante, bei der manuell Parameter verstellt, Brücken gelegt oder Leitungen ausgeklemmt werden müssen.

Beide Varianten setzen Grundkenntnisse in der Bedienung der Steuerungsmenüs voraus.

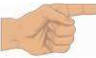

Hydraulikaufzüge senken dabei vor Anzeige des entsprechenden Fehlers noch in die unterste Etage ab (Anzeige: "Notabsenk.")

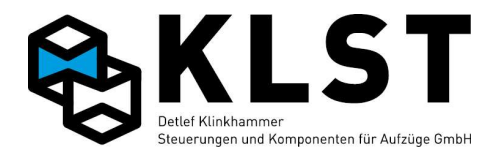

# 6.1. Automatisierter Test

#### 6.1.1 Testen der Notendschalter

Der Testablauf kann über das Menü "Techn. Prüfung" -> "Endschalter oben" bzw. "Endschalter unten" gestartet (Aufruf mit 490 له).

Die Aufzugssteuerung setzt sich einen Innenruf in die oberste bzw. unterste Etage (Befindet sich der Aufzug beim Starten der Funktion bereits in der obersten bzw. untersten Etage, dann wird zuerst ein Ruf in eine andere Etage gesetzt).

Displayanzeige z.B.:

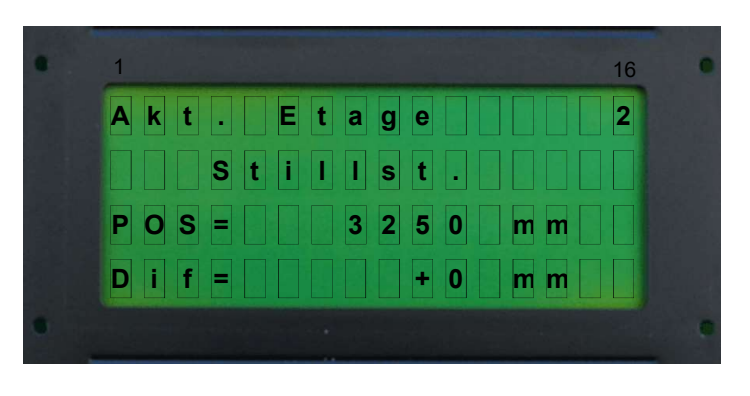

Die Steuerung schließt die Türen und fährt. Displayanzeige z.B.:

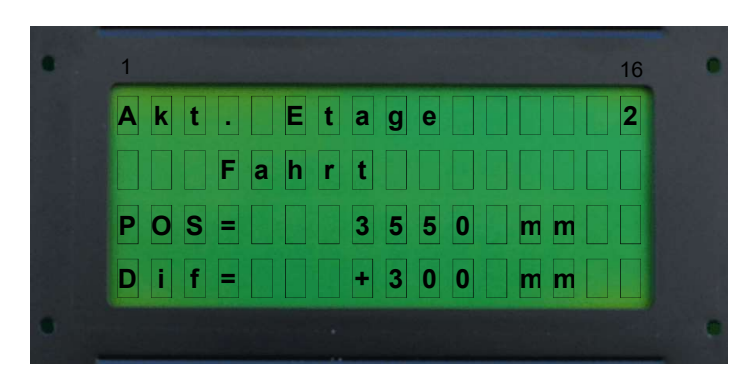

Beim Einfahren in die obersten bzw. untersten Etage verzögert der Aufzug, fährt dann mit Einfahrgeschwindigkeit bis in den Endschalter (abhängig von der Parametereinstellung "Allg. Parameter/Ob.Endsch. bzw. Unt.Endsch." wird eventuell auch "SK fehlt") angezeigt. Displayanzeige z.B.:

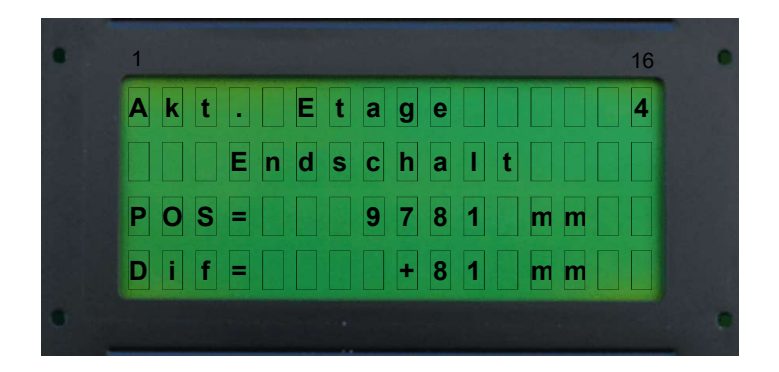

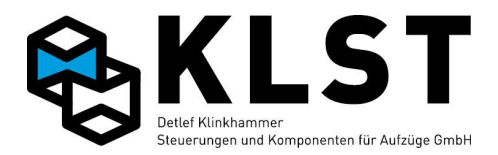

Im Display wird in der 3. Zeile die Position der obersten bzw. untersten Etage angezeigt. In der 4. Zeile wird angezeigt, um wie viel mm der Aufzug über die letzte Etage hinaus gefahren ist, Endschalterposition. (nur bei digitaler Schachtkopierung)

Wird der Aufzug beim Testen des oberen Endschschalters anschließend manuell soweit abgesenkt, dass der obere Endschalter wieder zuschaltet, dann erfolgt, bei einen Hydraulikaufzug, ein Absenken in die unterste Haltestelle. Displayanzeige z.B.:

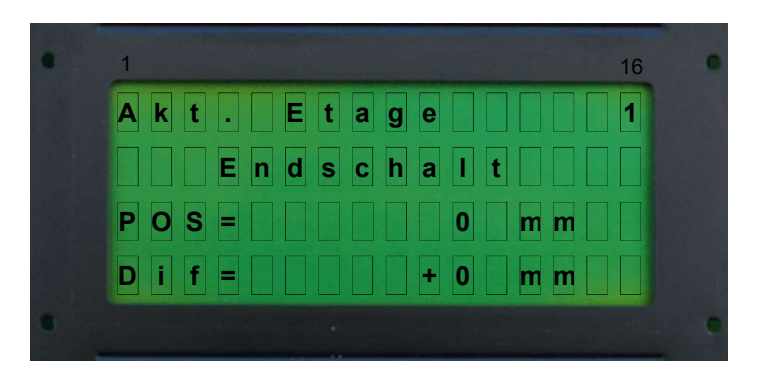

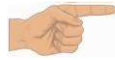

Beim Beenden des Notendschaltertests mit ESC erfolgt ab der Softwareversion 1.29i keine Rückkehr zum Normalbetrieb mehr, da das teilweise zu Irritationen beim Testablauf führte.

Um die Steuerung wieder in den Normalbetrieb zu setzen, muss ein Reset der Steuerung durchgeführt werden. Der Reset kann über den Menüpunkt "Reset" im Menü "Techn. Prüfung" durchgeführt werden.

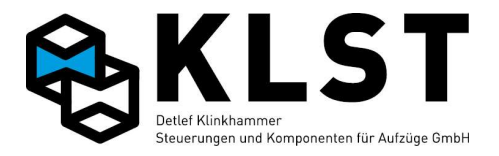

## 6.1.2 Testen der Fahrzeitüberwachung (Laufzeitüberwachung)

Der Testablauf kann über das Menü "Techn. Prüfung" -> "Fahrkontrollzeit" gestartet werden (Aufruf mit 490 لـ ).

Es wird automatisch der Parameter "Fahrüberw". im Menü Anlagenzeiten Temporär auf 2s eingestellt, und es werden Zufallsrufe gegeben.

Displayanzeige z.B.:

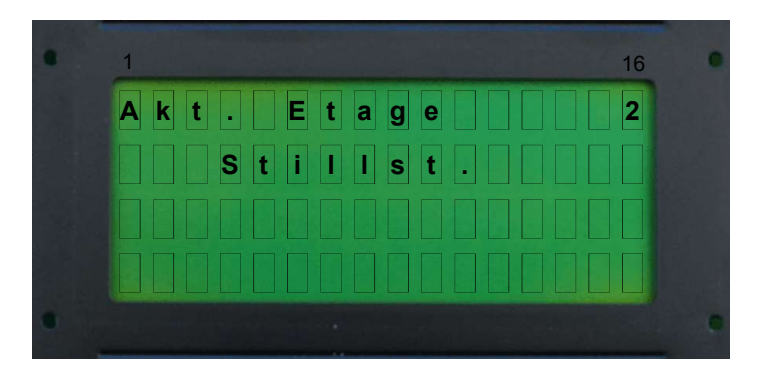

Die Steuerung schließt die Türen und fährt. Displayanzeige z.B.:

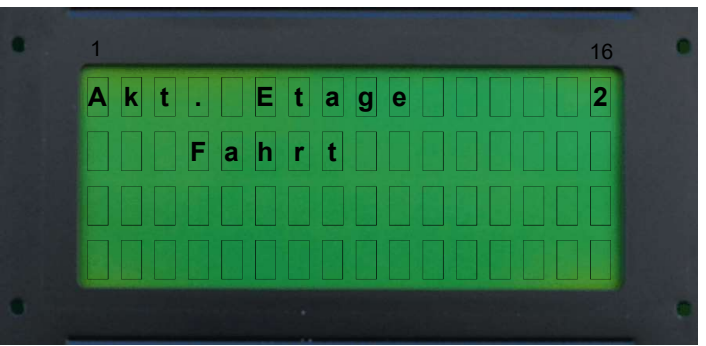

Fahrkontrollzeit wird überschritten. Displayanzeige z.B.:

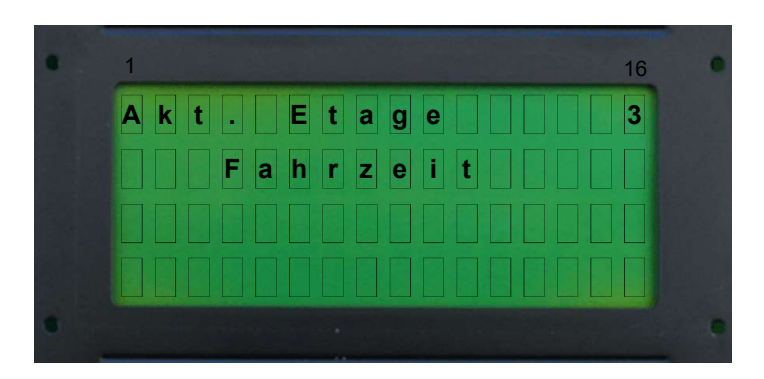

Durch Beenden des Tests mit ESC wird der Parameter "Fahrüberw." wieder auf den alten Wert gesetzt.

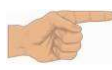

Um die Steuerung wieder in den Normalbetrieb zu setzen, muss ein Reset der Steuerung durchgeführt werden. Der Reset kann über den Menüpunkt "Reset" im Menü "Techn. Prüfung" durchgeführt werden oder über den Resetknopf.

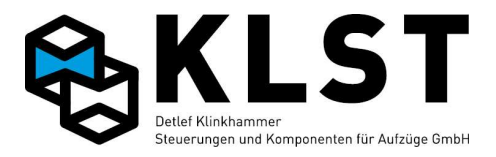

#### 6.1.3 Testen der Geschwindigkeitsüberwachung

Der Testablauf kann über das Menü "Techn. Prüfung" -> "Übergeschwind." gestartet werden (Aufruf mit 490 لـ ).

Displayanzeige z.B.:

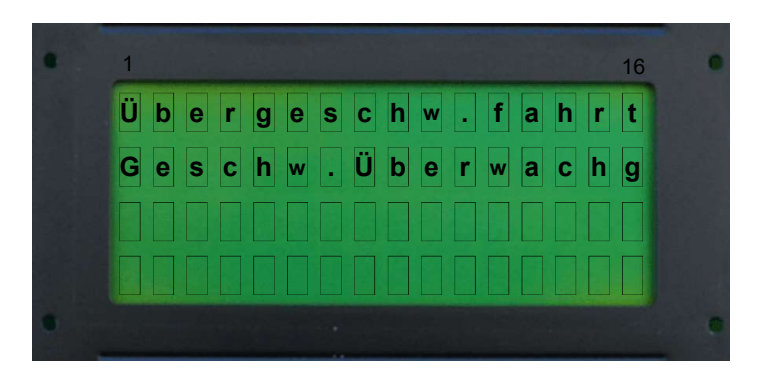

Mit dem Menüpunkt "Übergeschw.fahrt" wird Fang oder Rohrbruchsicherung getestet (siehe 6.1.3.1)

Mit dem Menüpunkt "Geschw.Überwachg" wird die Kontrollfunktion der Steuerung getestet. (siehe 6.1.3.2)

#### 6.1.3.1 Fahren mit Übergeschwindigkeit

Zum Testen der Rohrbruchsicherung (bei Hydrauliklaufzügen) oder der Fangauslösung ist es erforderlich, den Aufzug mit Übergeschwindigkeit fahren zu lassen.

Der unter "Allg. Parameter" eingestellte Wert bei "v Nenn" wird normalerweise x1,2 gerechnet bis die Steuerung auf Übergeschwindigkeit geht. Solange der Test aktiv ist wird die Geschwindigkeitsüberwachung deaktiviert.

Bei Antrieben mit CANOpen-Ansteuerung kann der Test vollautomatisch erfolgen, weil hier die Aufzugssteuerung direkt die Fahrgeschwindigkeit vorgibt, welche bei diesem Test automatisch auf 150% der Nenngeschwindigkeit gesetzt wird.

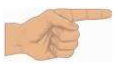

Um den Test mit 150% durchführen zu können müssen im Umrichter möglicherweise Parameter geändert werden.

Bei allen anderen Antrieben muss die Fahrgeschwindigkeit manuell erhöht werden, z.B. durch Verstellen der Ventileinstellung (bei Hydraulikaufzügen) oder durch Verstellen des Parameters "Nenngeschwindigkeit" (bei frequenzgeregelten Aufzügen).

Während dieses Tests ist die Geschwidigkeitsüberwachung innerhalb der Aufzugssteuerung deaktiviert.

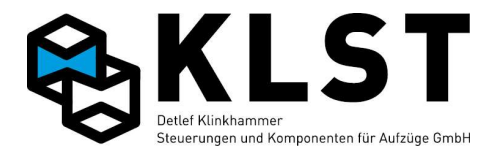

Beim Starten des Menüpunktes "Übergeschw.fahrt" wird die aktuelle Etage angezeigt und es kann die Zieletage eingegeben werden. Displayanzeige z.B.:

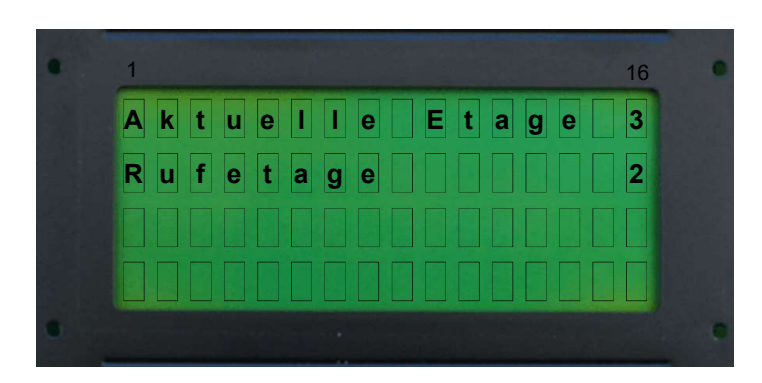

Nach dem Bestätigen mit ↓ fährt der Aufzug in diese Etage.

Im Display der Steuerung wird in der 3. Zeile die Ist Geschwindigkeit angezeigt, und in der 4. Zeile die Maximal erreichte Geschwindigkeit. (nur bei Aufzügen mit digitaler Schachtkopierung).

Displayanzeige z.B.:

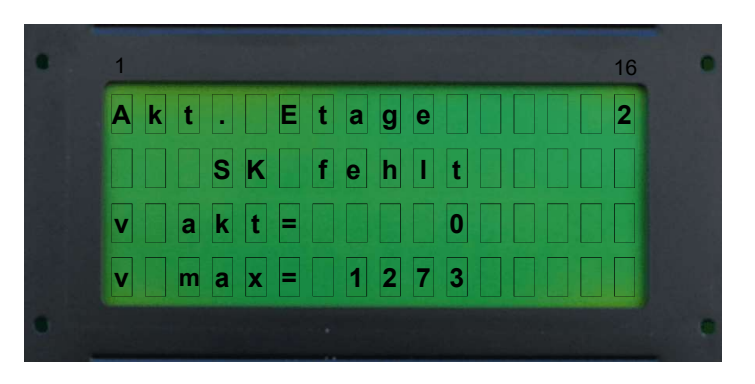

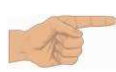

lem beenden des Tests ist die Steuerung im Normalbetrieb

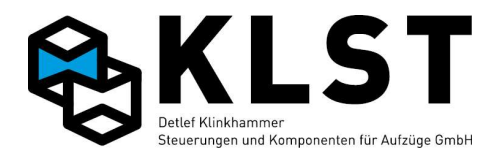

### 6.1.3.2 Testen der Geschwindigkeitsüberwachung

Die Aufzugssteuerung überwacht ständig, ob die Nenngeschwindigkeit des Aufzuges um mehr als 20% überschritten wird.

Bei diesem Test wird die Geschwindigkeitsschwelle automatisch auf 80% der Nenngeschwindigkeit gesetzt. Voraussetzung für diesen Test ist, dass der Parameter "v Nenn" (unter "Allgemeine Parameter") korrekt eingestellt ist (wird normalerweise automatisch beim Einmessen ermittelt).

Die Aufzugssteuerung setzt sich einen Innenruf. Beim Anfahren dieses Innenrufes wird die Geschwindigkeitsschwelle automatisch auf 80% der Nenngeschwindigkeit gesetzt. Bei Überschreitung dieser Geschwindigkeitsschwelle stoppt der Aufzug und setzt den Fehler "Übergeschw."

Displayanzeige z.B.:

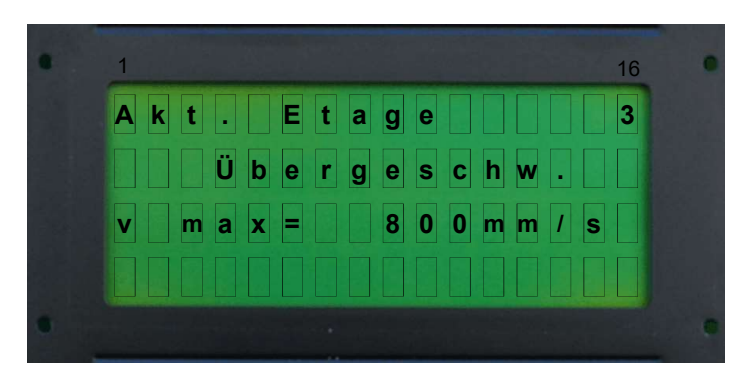

Im Display der Steuerung wir in der obersten Zeile die aktuelle Etage angezeigt. In der 2. Zeile wird der aktuelle Steuerungszustand angezeigt. In der 3. Zeile wird die Maximal erreichte Geschwindigkeit angezeigt.

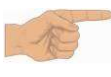

Der Test kann nur bei Aufzügen mit digitaler Schachtkopierung durchgeführt werden. Durch Beenden des Menüpunktes mit ESC wird der Fehler gelöscht und der Aufzug geht wieder in Normalbetrieb.

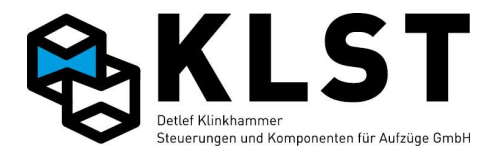

## 6.1.4 Testen der Fangauslösung / Reglerfernauslösung

Das automatisierte Testen der Fangvorrichtung ist nur möglich, wenn eine Spule zur Fernauslösung vorhanden ist, oder eine Spule zur Absinkverhinderung mittels Fangvorrichtung vorhanden ist, die von der Aufzugssteuerung angesteuert wird.

Displayanzeige z.B.:

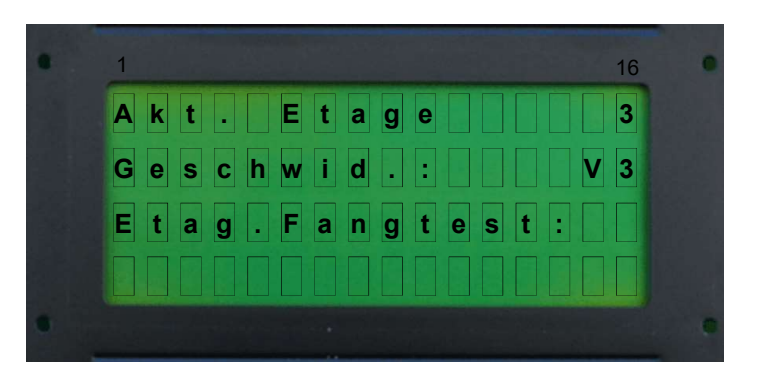

Die Steuerung erwartet die Eingabe mit welcher Geschwindigkeit und in welche Etage der Test durchgeführt werden soll. Mit den Pfeiltasten die Geschwindigkeit auswählen, V3 (Nenngeschwindigkeit) V2 ca. 0,5m/s und V1 ca. 0,1m/s. (V2 und V1 vorher überprüfen) Etage mit den Ziffern eingeben und->

Displayanzeige z.B.:

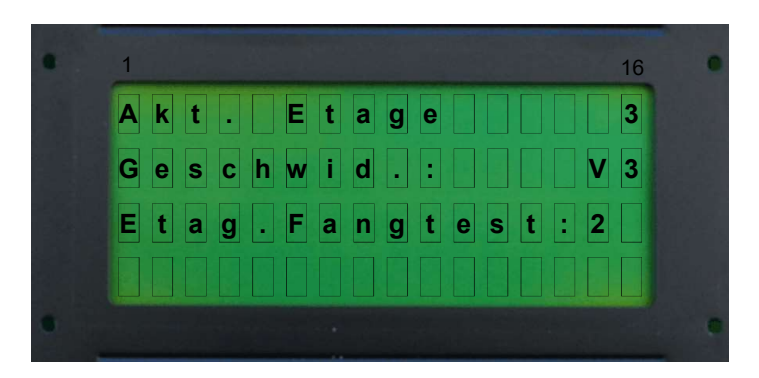

>- mit Enter J bestätigen.

Der Test wird in Fahrtrichtung ausgeführt.

(je nachdem wo sich der Fahrkorb momentan befindet, wird der Fang in Aufwärts- bzw. Abwärtsrichtung ausgelöst).

Die Steuerung setzt sich einen Innenruf in die Endhaltestelle in Fahrtrichtung.

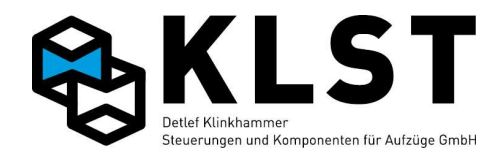

Displayanzeige z.B.:

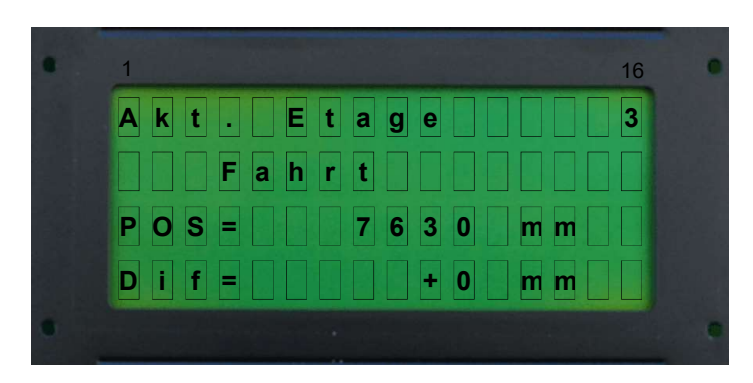

Nach Erreichen der Nenngeschwindigkeit wird die Fangvorrichtung, Geschwindigkeitsabhängig, kurz vor der Fangetage ausgelöst.

Displayanzeige z.B.:

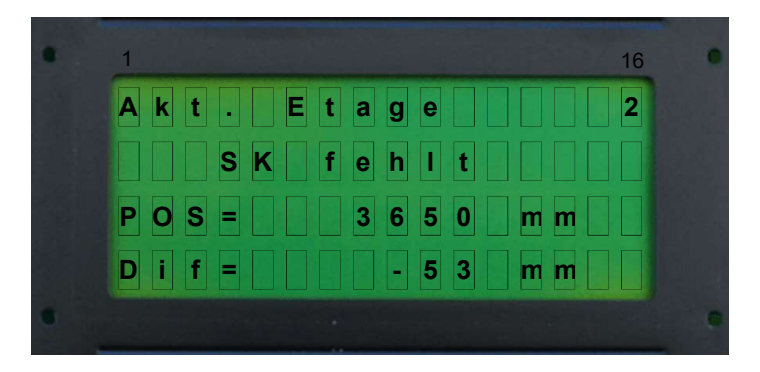

Im Display der Steuerung wird in der 3. Zeile die Fangauslöseposition angezeigt, und in der 4. Zeile der Weg, der nach Auslösen des Fangs noch zurückgelegt wurde (nur bei digitaler Schachtkopierung).

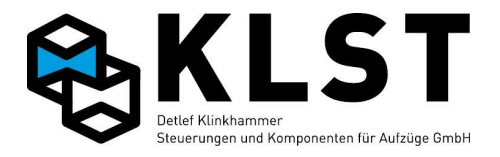

#### 6.1.5 Testen der mechanischen Bremse

Das automatisierte Testen der mechanischen Bremse ist nur möglich, wenn die Bremse über ein Relais auf der Hauptplatine HSE geschaltet wird. Eine Zweikreisprüfung ist nur möglich, wenn die Bremsen über 2 getrennte Relais, auf der Hauptplatine HSE geschaltet werden. Der Testablauf kann über das Menü "Techn. Prüfung" -> "Mech. Bremse" gestartet werden (Aufruf mit 490 ـ).

Displayanzeige z.B.:

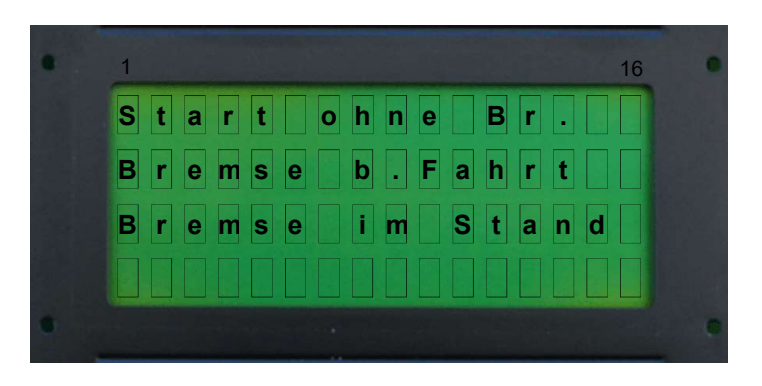

#### 6.1.5.1 Start ohne Bremse (Kein Bremsöffnen beim Anfahren)

Bei Anfahren wird die mechanische Bremse nicht mit angesteuert und es kann geprüft werden, ob der Aufzug trotzt geschlossener Bremse fährt. Eventuell vorhandene Rückmeldekontakte zur Bremsüberwachung werden dabei von der Steuerung ignoriert.

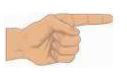

Falls die Rückmeldekontakte vom Frequenzumrichter überprüft werden, muss die Überwachung zum Test abgeschaltet werden.

Der Testablauf kann über das Menü "Techn. Prüfung" -> "Mech. Bremse/Start ohne Br." gestartet werden (Aufruf mit 490 لـ ).

Displayanzeige z.B.:

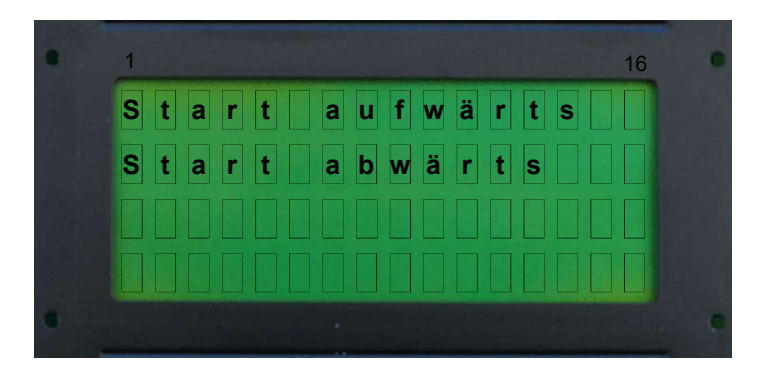

Beim Starten des Menüpunktes "Start aufwärts" setzt sich die Steuerung einen Innenruf in die oberste Etage bzw. beim Starten des Menüpunktes "Start abwärts" in die unterste Etage.

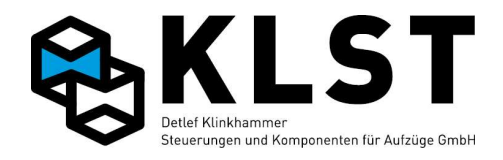

Displayanzeige z.B.:

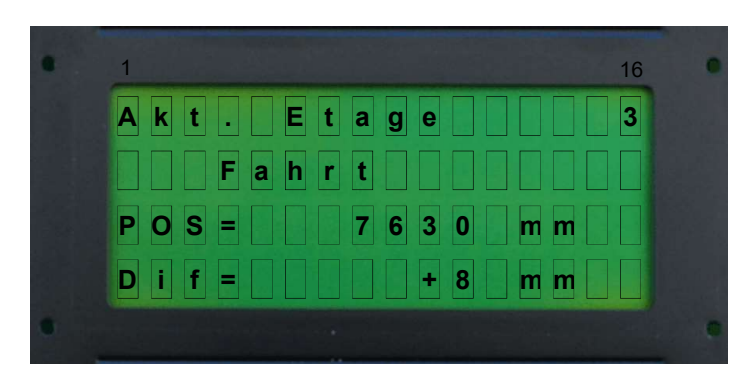

Im Display der Steuerung wird in der 3. Zeile die Startposition angezeigt, und in der 4. Zeile der Weg, wie weit sich der Aufzug eventuell mit geschlossener Bremse bewegt hat. (nur bei digitaler Schachtkopierung).

#### 6.1.5.2 Bremse bei Fahrt (Zweikreisprüfung der Bremse)

Dieser Menüpunkt dient hauptsächlich zum Test, inwieweit eine einzelne Bremsbacke den mit Nenngeschwindigkeit fahrenden Aufzug abbremsen kann.

Der Testablauf kann über das Menü "Techn. Prüfung" -> "Mech. Bremse/Bremse b.Fahrt" gestartet werden (Aufruf mit 490 لـ ). Displayanzeige z.B.:

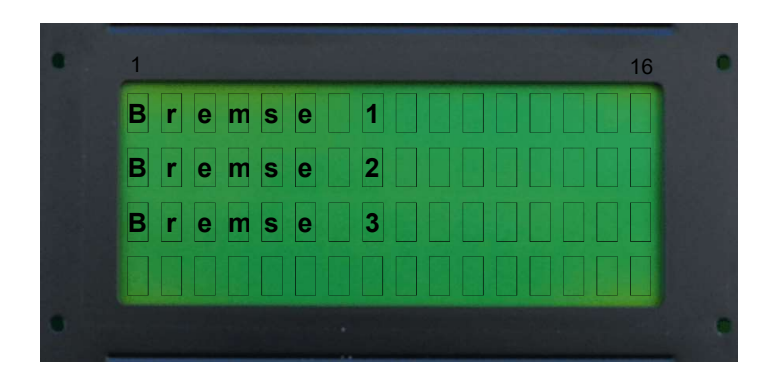

Mit den Pfeiltasten auswählen welche Bremse getestet werden soll, und mit Enter bestätigen.

Beim Starten des Menüpunktes setzt sich die Aufzugssteuerung einen Innenruf in die oberste bzw. unterste Etage (je nachdem, welche Etage weiter entfernt vom momentanen Fahrkorbstand ist; d.h., je nachdem, wo sich der Fahrkorb momentan befindet, wird die Bremsprobe in Aufwärts- bzw. Abwärtsrichtung durchgeführt).

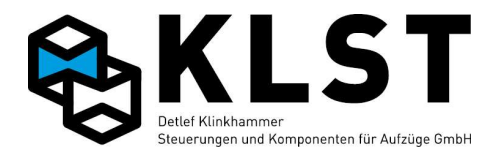

Displayanzeige z.B.:

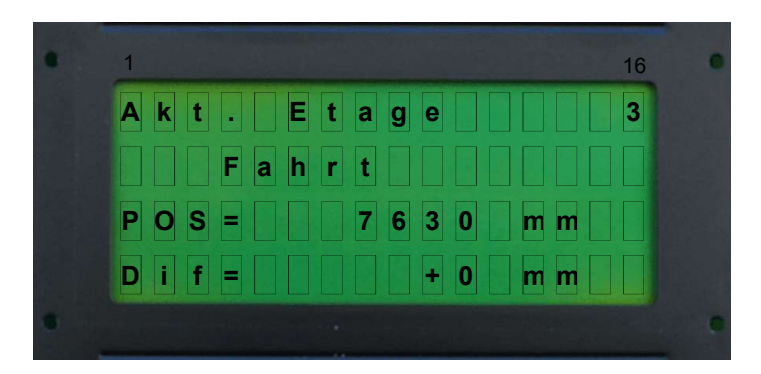

Nach Erreichen der Nenngeschwindigkeit wird, je nach Menüauswahl, der 1. oder 2. Ausgang zur Bremsenansteuerung abgeschaltet. Der Antriebsregler wird dabei ebenfalls abgeschaltet; eventuell vorhandene Rückmeldekontakte der mechanischen Bremse werden ignoriert.

Displayanzeige z.B.:

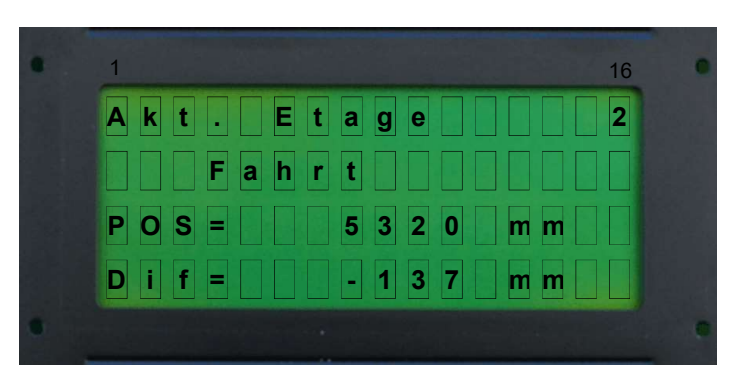

Im LCD-Display wir in der 3. Zeile die Position angezeigt, an der die Bremse abgeschaltet wird. In der 4. Zeile wird angezeigt, wie weit sich der Fahrkorb seit dem Abschalten der Bremse bewegt hat (nur bei digitaler Schachtkopierung).

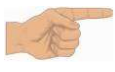

Um die Steuerung wieder in den Normalbetrieb zu setzen, muss ein Reset der Steuerung durchgeführt werden. Der Reset kann über den Menüpunkt "Reset" im Menü "Techn. Prüfung" durchgeführt werden.

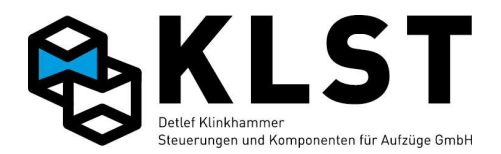

#### 6.1.5.3 Bremsentest im Stand (Bremsen werden einzeln im Stand geöffnet)

Dieser Test ist zur Überprüfung einer Zweikreisbremse ohne Überwachungskontakte (Rückmeldekontakte) an den Bremsen. Es wird im Stillstand jede Bremse für 3 Sek. nacheinander geöffnet und überprüft dass die Anlage sich nicht bewegt.

Der Testablauf kann über das Menü "Techn. Prüfung" -> "Mech. Bremse/Bremse im Stand" gestartet werden (Aufruf mit 490 الـ ).

Displayanzeige z.B.:

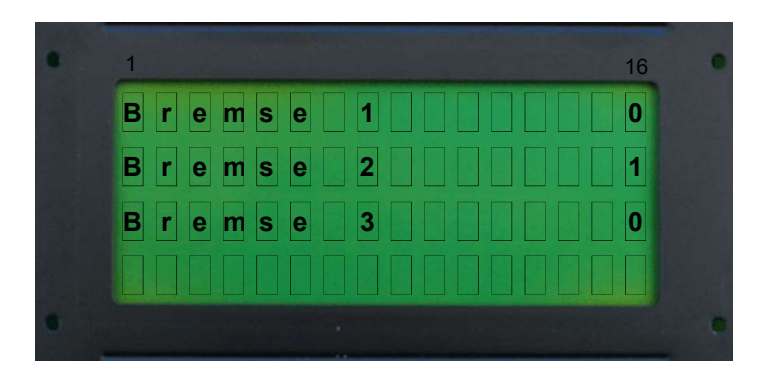

Die Steuerung öffnet die Bremse 1 und zeigt im Display rechts den Weg in mm an den sich die Kabine bewegt hat. Bremse 1 wird geschlossen und 1Sekunde später wird Bremse 2 geöffnet und rechts angezeigt ob die Kabine sich bewegt. (sofern vorhanden wir danach der Test mit Bremse 3 durchgeführt)

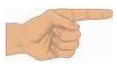

Diser Test kann auch automatisch in einem einstellbaren Intervall durch die Steuerung durchgeführt werden. (siehe "Parameter\Spezialparameter\Bremsentest) Eine Bewegung von mehr als 3mm der Kabine führt zum Außer-Betrieb Zustand

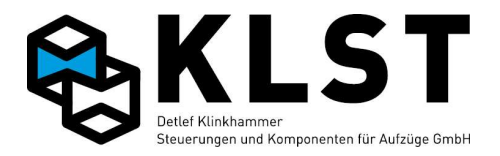

# 6.1.6 Testen der Überwachungseingänge für die mechanische Bremse (Seilaufzüge) bzw. Ventile (Hydraulikaufzüge) (Brems/Vent.überw)

Mit diesem Menüpunkt können die Überwachungseingänge der Steuerung für mechanische Bremse bzw. Ventile getestet werden.

Zu Beginn der einzelnen Tests erscheint jeweils ein Auswahlmenü, welcher Brems- bzw. Ventilüberwachungseingang getestet werden soll.

Bei diesem Test gibt es drei automatische Testmöglichkeiten,

"Ein im Stand" oder "Aus bei Fahrt" oder "An bei Fahrtende"

#### Aufruf automatischer Test der Brems / Ventil- Kontrollschalter

Der Testablauf kann über das Menü "Techn. Prüfung" gestartet werden. Zum Aufruf der "Techn. Prüfung" die Zahlenkombination 490 eingeben und mit Enter bestätigen

Displayanzeige z.B.:

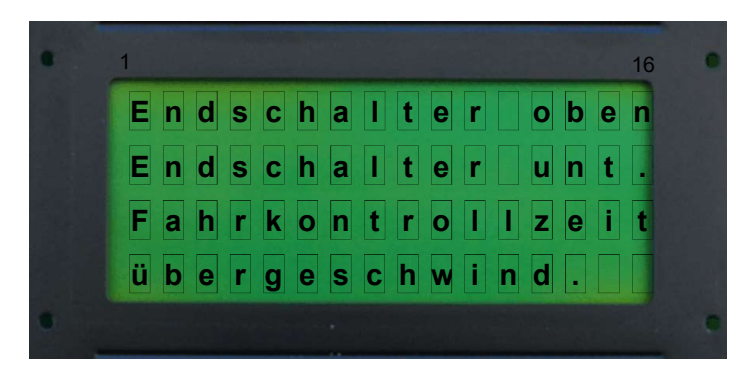

Mit den Pfeiltasten Auf ↑ oder Ab ↓ zum Menüpunkt "Brems/Vent.überw" gehen und zum Start mit Enter ↓ bestätigen. Displayanzeige z.B.:

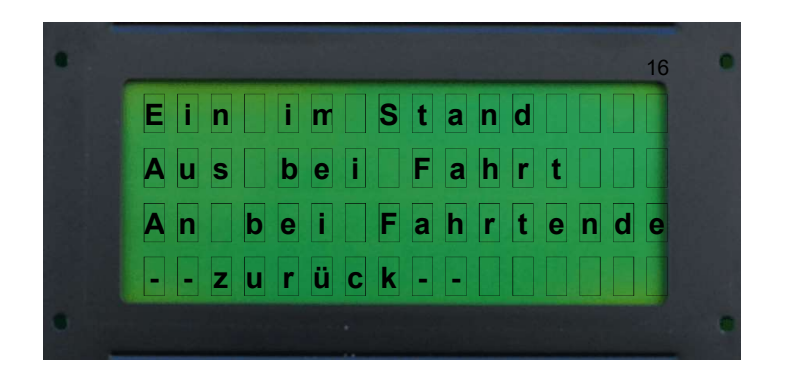

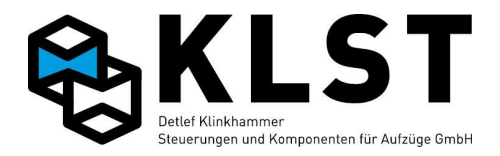

## 6.1.6.1 Automatischer Test "Ein im Stand"

Mit diesem Menüpunkt kann die Reaktion der Steuerung getestet werden, wenn die Bremse bzw. das Ventil im Stillstand geöffnet wird (ohne Fahrkommando).

Dazu wird innerhalb der Steuerung der gewählte Eingang invertiert. Abhängig von den eingestellten Überwachungszeiten erkennt die Aufzugsteuerung auf Fehler und legt sich still.

Mit den Pfeiltasten Auf ↑ oder Ab 🕹 zum Menüpunkt "Ein im Stand" gehen und mit Enter 🚽 bestätigen.

Displayanzeige bei Bremsen z.B.:

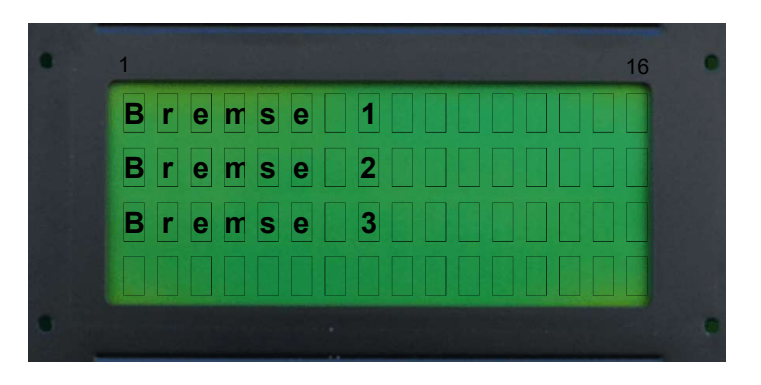

Displayanzeige bei Ventilen z.B.:

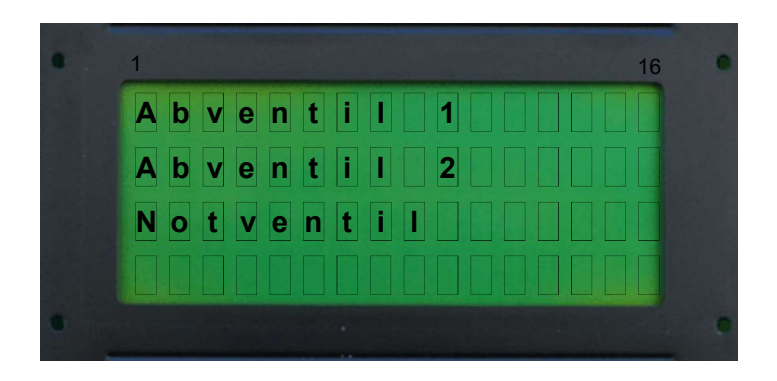

Mit den Pfeiltasten auswählen welche Bremse / Ventil getestet werden soll, und mit Enter Lestätigen.

Beim Starten des Menüpunktes zeigt die Steuerung für ca. 2 Sekunden den aktuellen Zustand der Bremse / Ventil

an. Die Steuerung ändert die Eingangspolarität (öffner / schließer) dadurch ist der Zustand geändert, Bremse / Ventil ist geöffnet. Ein geschlossenes Kästchen zeigt an das die Bremse / Ventil geschlossen ist, ein offenes Kästchen zeigt an das die Bremse / Ventil offen ist.

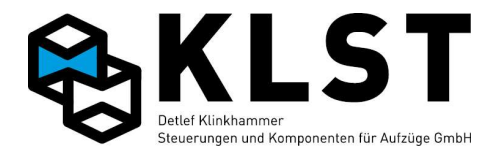

Displayanzeige bei Bremsen z.B.:

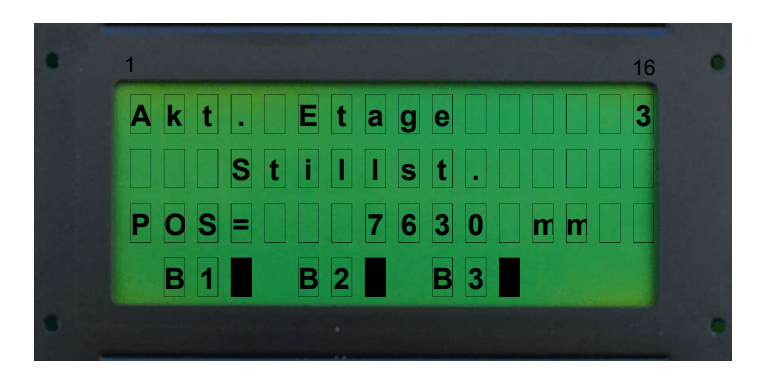

Displayanzeige bei Ventilen z.B.:

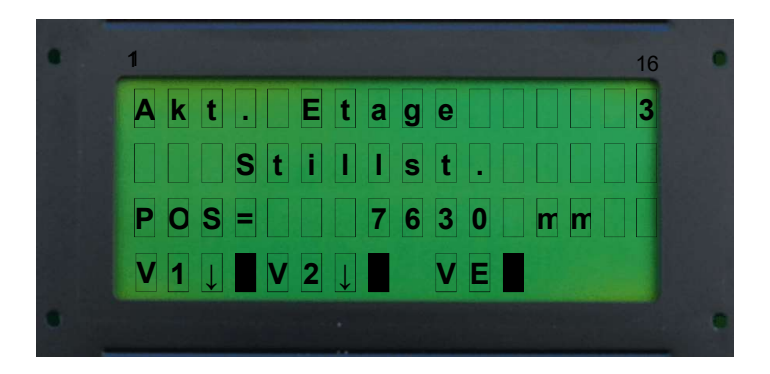

Displayanzeige bei Bremsen nach 2 Sekunden z.B.:

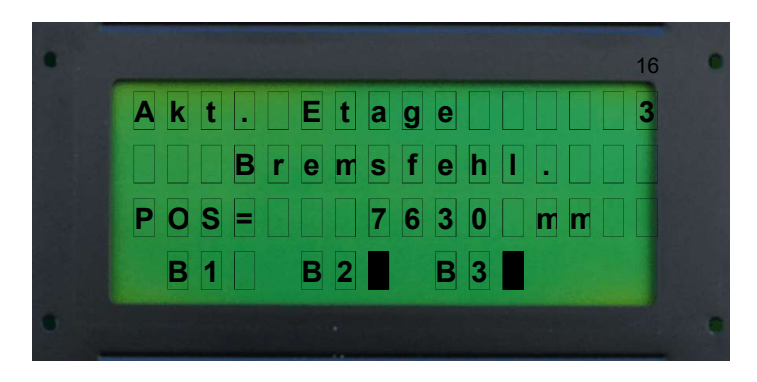

Displayanzeige bei Ventilen nach 2 Sekunden z.B.:

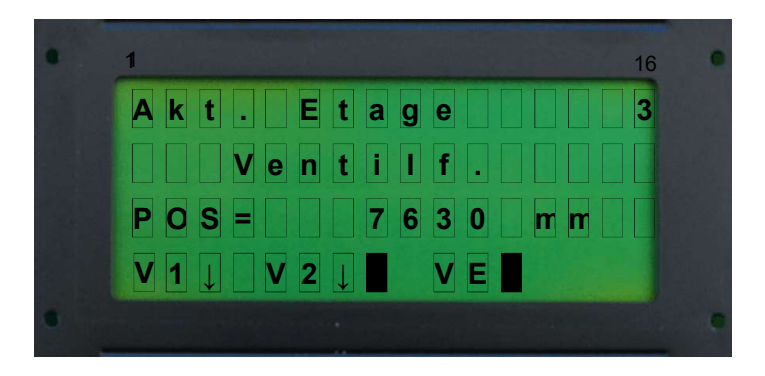

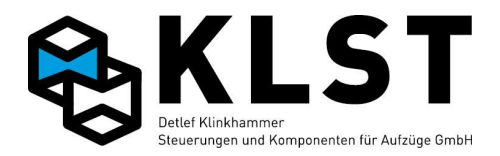

#### 6.1.6.2 Automatischer Test "Aus bei Fahrt"

Mit dem Menüpunkt "Aus bei Fahrt" kann die Reaktion der Steuerung getestet werden, wenn die Bremse bzw. das Ventil bei Fahrtbeginn nicht öffnet.

Dazu setzt sich die Aufzugsteuerung einen Zufallsruf und ignoriert dann das Zuschalten des entsprechenden Überwachungskontaktes. Abhängig von den eingestellten Überwachungszeiten erkennt die Aufzugsteuerung auf Fehler und führt eine Notbremsung durch.

Danach erfolgen noch maximal 3 weitere Startversuche, ehe sich die Aufzugsteuerung endgültig stilllegt.

Mit den Pfeiltasten Auf ↑ oder Ab ↓ zum Menüpunkt "Aus bei Fahrt" gehen und mit Enter <mark>↓</mark> bestätigen.

Displayanzeige bei Bremsen z.B.:

Displayanzeige bei Ventilen z.B.:

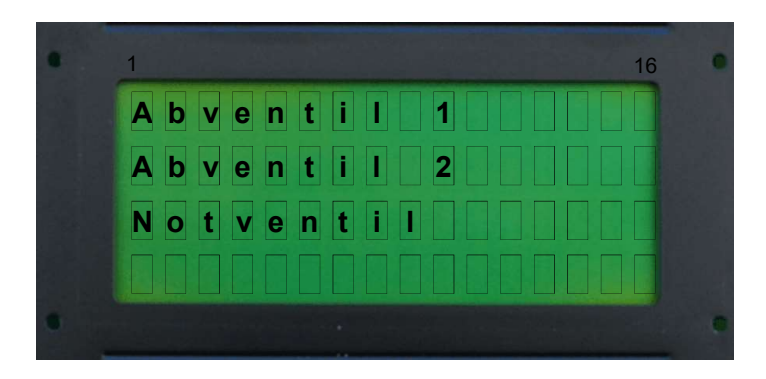

Mit den Pfeiltasten auswählen welche Bremse / Ventil getestet werden soll, und mit Enter L bestätigen.

Beim Starten des Menüpunktes setzt sich die Aufzugssteuerung einen Innenruf in die oberste bzw. unterste Etage, je nachdem wo sich der Fahrkorb momentan befindet wird der Test in Aufwärts- bzw. Abwärtsrichtung durchgeführt. Die Steuerung ändert die Eingangspolarität (öffner / schließer) dadurch ist der Zustand geändert, Bremse / Ventil ist geschlossen in der Fahrt. Ein geschlossenes Kästchen zeigt an das die Bremse / Ventil geschlossen ist, ein offenes Kästchen zeigt an das die Bremse / Ventil offen ist.
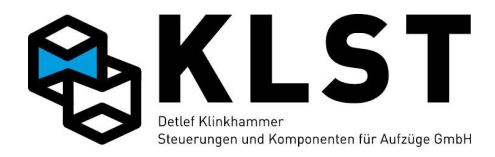

Displayanzeige bei Bremsen z.B.:

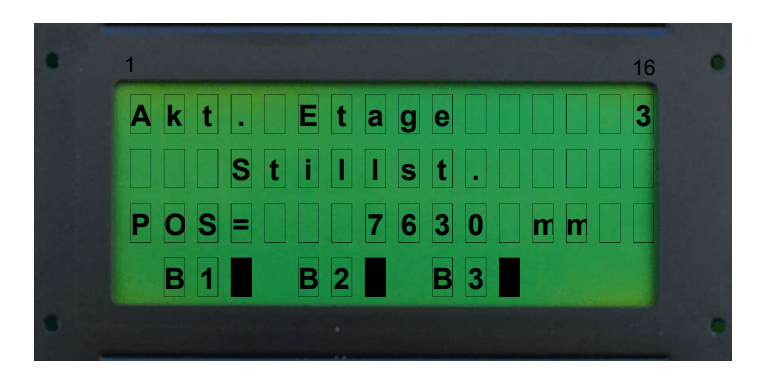

Displayanzeige bei Ventilen z.B.:

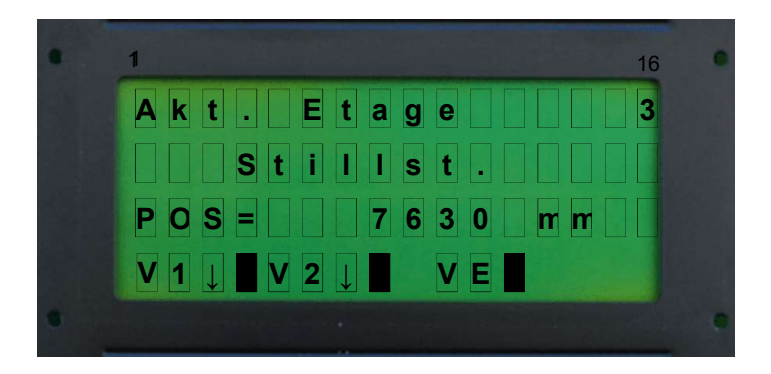

Anlage Fährt los, Displayanzeige bei Bremsen z.B.:

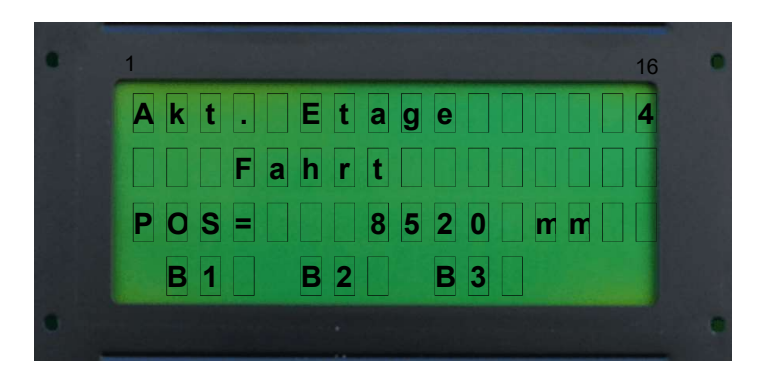

Anlage Fährt los, Displayanzeige bei Ventilen z.B.:

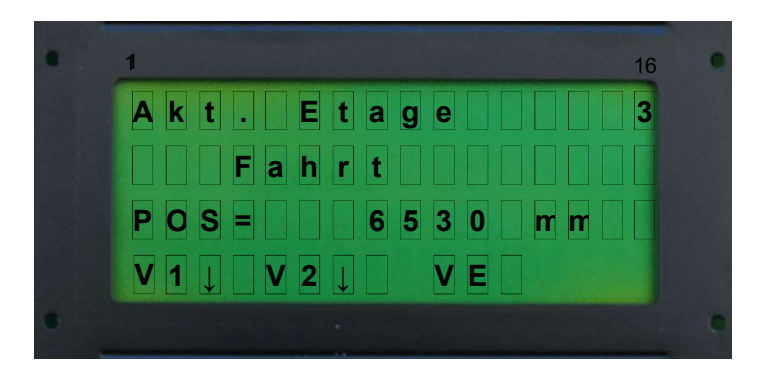

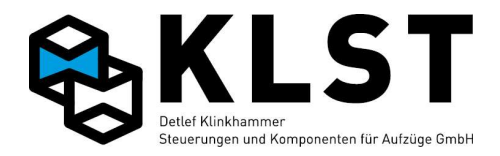

Polarität von ausgewählter Bremse (öffner / schließer) wird geändert Displayanzeige z.B.:

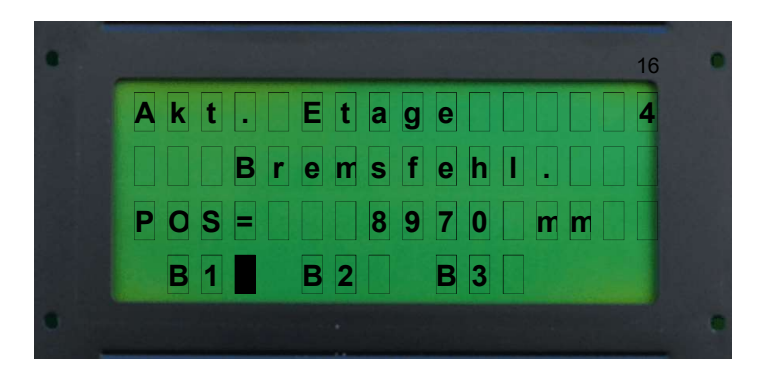

Polarität von ausgewähltem Ventil (öffner / schließer) wird geändert Displayanzeige z.B.:

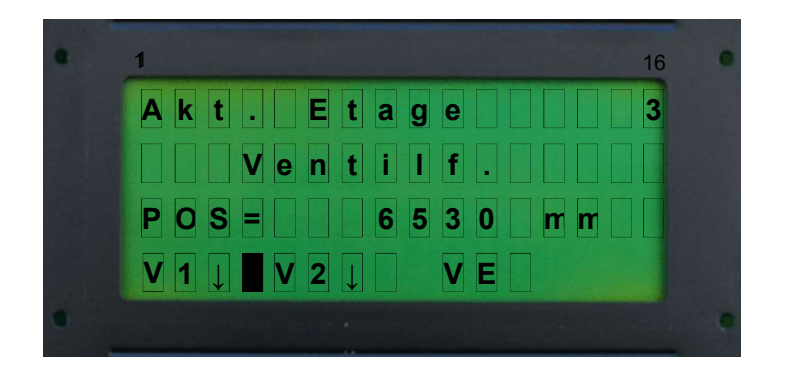

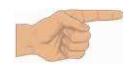

Anlage bleibt mit einem Notstopp stehen.

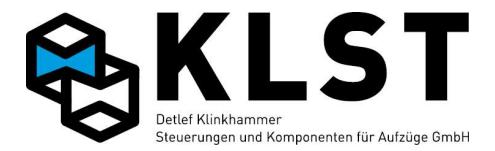

#### 6.1.6.3 Automatischer Test "An bei Fahrtende"

Mit dem Menüpunkt "An bei Fahrtende" kann die Reaktion der Steuerung getestet werden, wenn die Bremse bzw. das Ventil bei Fahrtende nicht schließt.

Dazu setzt sich die Aufzugsteuerung einen Zufallsruf. Bei Fahrtende wird das Abschalten des entsprechenden Überwachungskontaktes ignoriert. Abhängig von den eingestellten Überwachungszeiten erkennt die Aufzugsteuerung auf Fehler und legt sich still.

Mit den Pfeiltasten Auf ↑ oder Ab ↓ zum Menüpunkt "An bei Fahrtende" gehen und mit Enter ↓ bestätigen

Displayanzeige bei Bremsen z.B.:

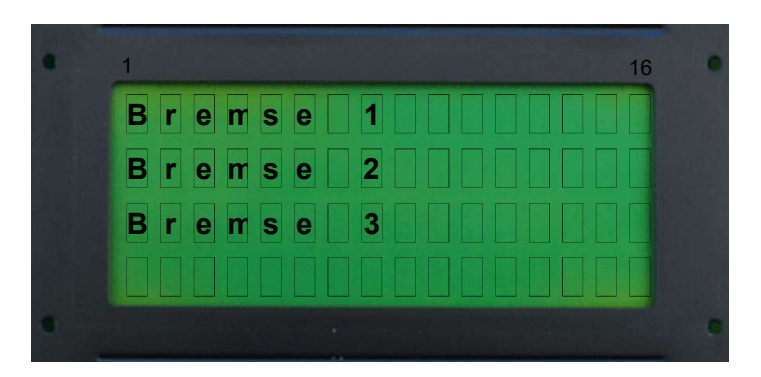

Displayanzeige bei Ventilen z.B.:

|   | 1          | 16 |
|---|------------|----|
|   | Abventil 1 |    |
|   | Abventil 2 |    |
|   | Notventil  |    |
|   |            |    |
| • |            | •  |

Mit den Pfeiltasten auswählen welche Bremse /Ventil getestet werden soll und mit Enter bestätigen.

Beim Starten des Menüpunktes setzt sich die Aufzugssteuerung einen Innenruf in die oberste bzw. unterste Etage, je nachdem wo sich der Fahrkorb momentan befindet wird der Test in Aufwärts- bzw. Abwärtsrichtung durchgeführt. Die Steuerung ändert die Eingangspolarität (öffner / schließer) beim Abschalten der Bremse /Ventil ist dadurch der Zustand geändert, Bremse/Ventil ist nach Fahrtende nicht geschlossen. Ein geschlossenes Kästchen zeigt an das die Bremse /Ventil geschlossen ist, ein offenes Kästchen zeigt an das die Bremse /Ventil offen ist.

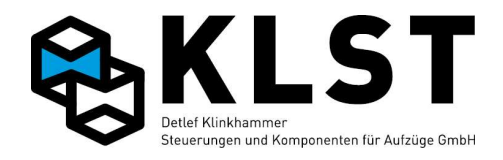

Displayanzeige z.B.:

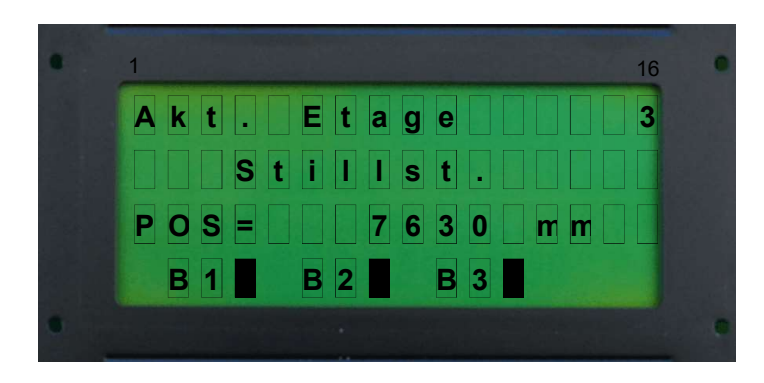

Displayanzeige bei Ventilen z.B.:

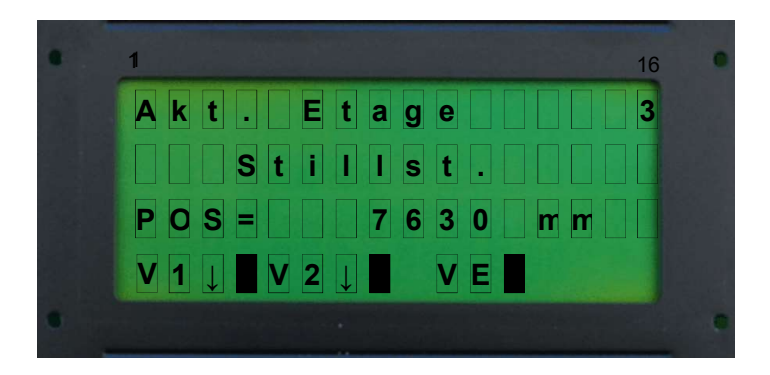

Anlage Fährt los, Displayanzeige bei Bremsen z.B.:

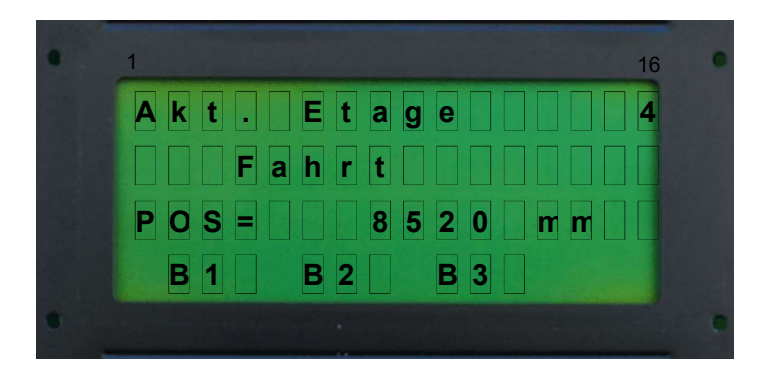

Anlage Fährt, Displayanzeige bei Ventilen z.B.:

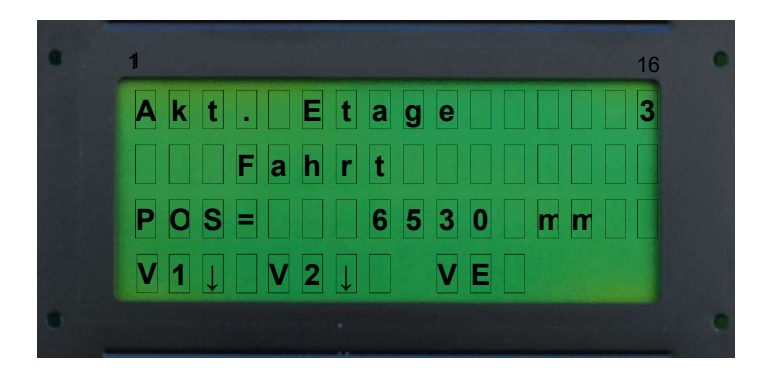

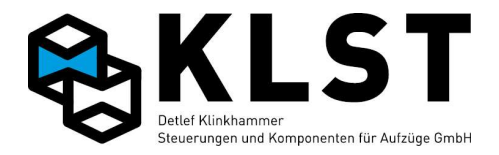

Polarität von der ausgewählten Bremse (öffner / schließer) wird geändert nach Fahrtende Displayanzeige z.B.:

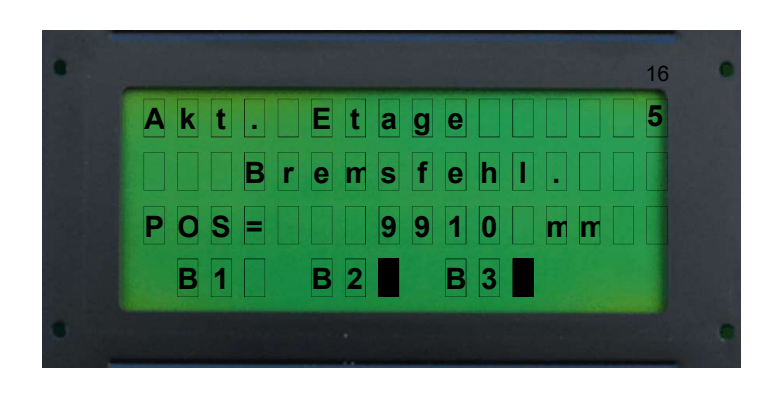

Polarität von ausgewähltem Ventil (öffner / schließer) wird geändert nach Fahrtende Displayanzeige z.B.:

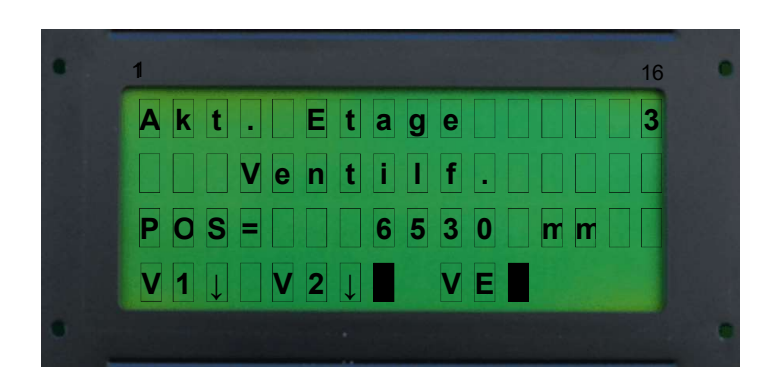

Anlage geht in den Außer-Betrieb Zustand.

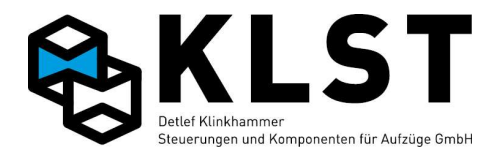

#### 6.1.7 Testen der Schützüberwachung (Schützabfallkontrolle)

Der Testablauf kann über das Menü "Techn. Prüfung" -> "Schützabfall" gestartet werden (Aufruf mit 490 لـ ).

Displayanzeige z.B.:

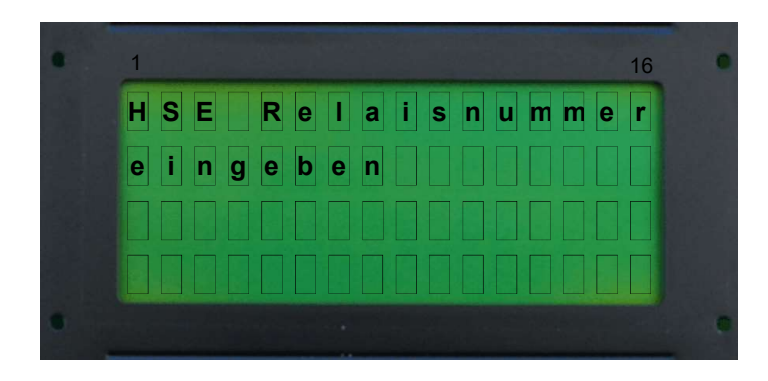

Hier muss als nächstes eingegeben werden, welches Relais der HSE nach Fahrtende nicht abgeschaltet werden soll. Die Auswahl erfolgt durch Betätigung einer Zifferntaste.

| Zifferntaste | HSE - Relais |
|--------------|--------------|
| 1            | KH11         |
| 2            | KH12         |
| 3            | KH13         |
| 4            | KH14         |
| 5            | KH15         |
| 6            | KH16         |
| 7            | KH41         |
| 8            | KH42         |

Es werden nur die Zifferntasten akzeptiert, bei denen das entsprechende Relais als Vorsteuerrelais (Ausgangsfunktion "Antrieb") programmiert ist.

Nach der entsprechenden Eingabe setzt sich die Aufzugssteuerung nach dem Zufallsprinzip einen Innenruf in eine andere Etage.

Displayanzeige z.B.:

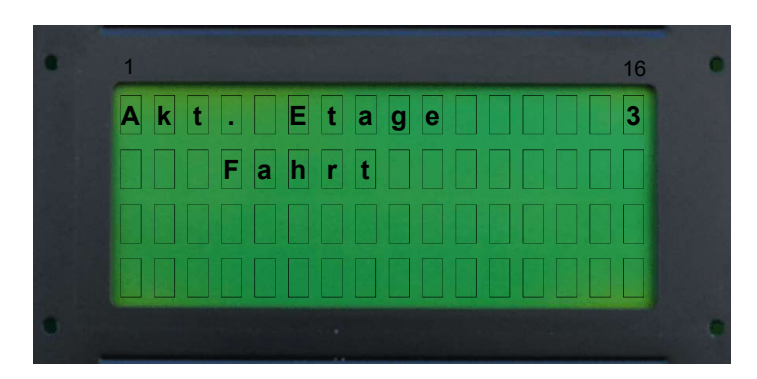

Nach Fahrtende wird das entsprechende Vorsteuerrelais nicht abgeschaltet. Im LCD-Display wird die aktuelle Etage sowie der Steuerungszustand angezeigt.

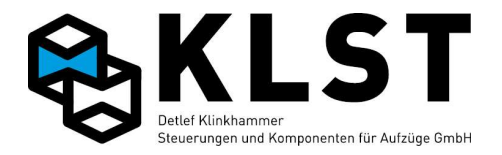

Displayanzeige z.B.:

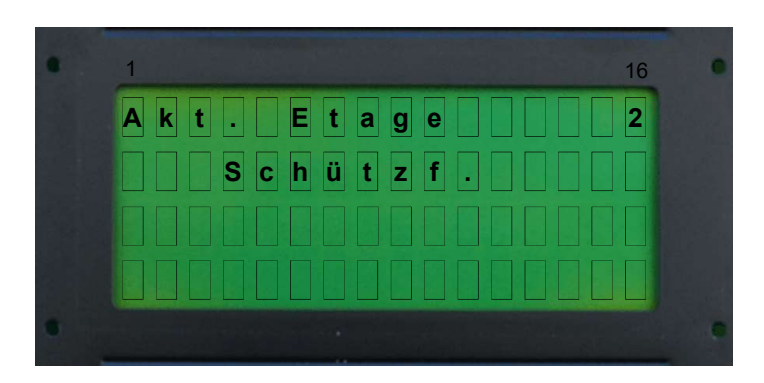

Durch Betätigen der Taste ESC wird das Vorsteuerrelais abgeschaltet und der Test beendet.

## 6.1.8 Testen der Sicherheitsschaltung für das Fahren mit offener Tür

Der Testablauf kann über das Menü "Techn. Prüfung" gestartet werden (Aufruf mit 490 لله Es werden Zufallsrufe gegeben. Das Relais KH5 zieht bei der Fahrt nicht an. Displayanzeige z.B.:

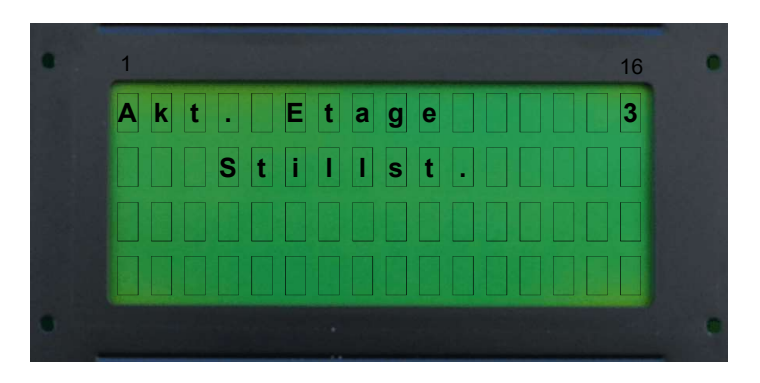

Die Steuerung schließt die Türen und fährt.

Displayanzeige z.B.:

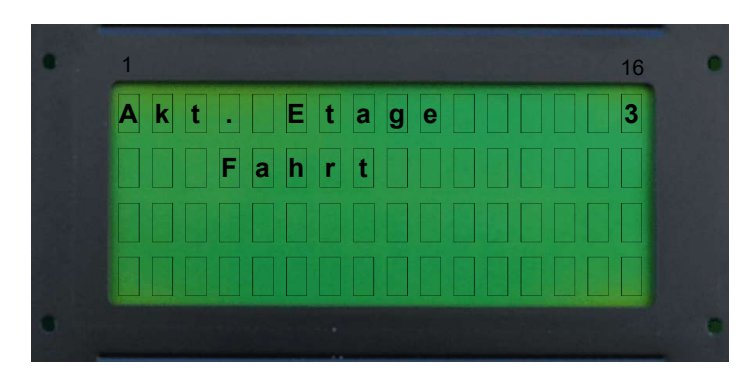

Bei der Einfahrt in die Zieletage ist der Flankenwechsel von KH5 nicht erfolgt.

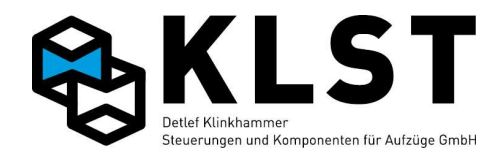

Displayanzeige z.B.:

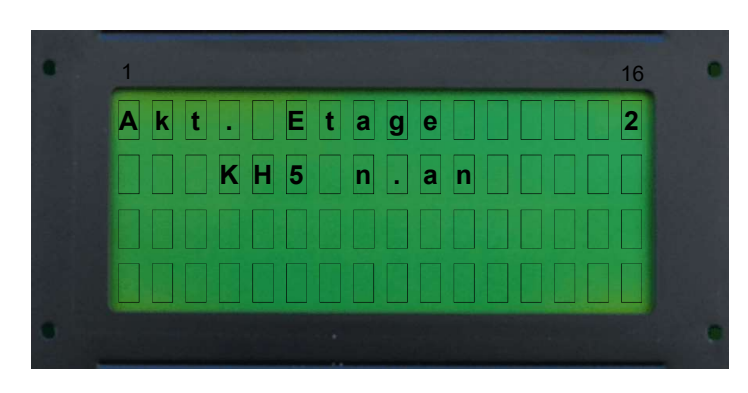

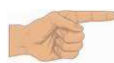

Um die Steuerung wieder in den Normalbetrieb zu setzen, muss ein Reset der Steuerung durchgeführt werden. Der Reset kann über den Menüpunkt "Reset" im Menü "Techn. Prüfung" durchgeführt werden.

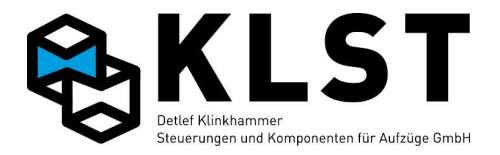

#### 6.1.9 Testen der Bauteile gegen Unkontrollierte Bewegung

Der Testablauf kann über das Menü "Techn. Prüfung" -> "Unkontr.Bewegung" gestartet werden (Aufruf mit 490 هـ).

Die gewünschte Richtung mit den Pfeiltasten Auf  $\uparrow$  oder Ab  $\downarrow$  auswählen in die der Test durchgeführt werden soll und zum Start mit Enter  $\downarrow$  bestätigen.

Displayanzeige z.B.:

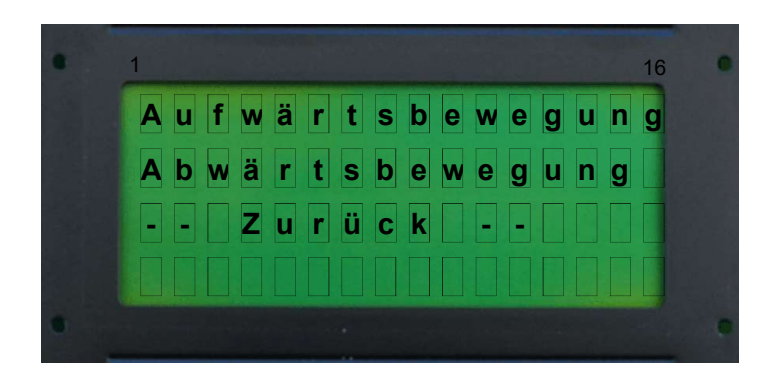

Es wird mit Nenngeschwindigkeit in die ausgewählte Richtung gefahren. Nach Verlassen der Türzone (Signalgeber B2) wird auf unkontrollierte Bewegung erkannt.

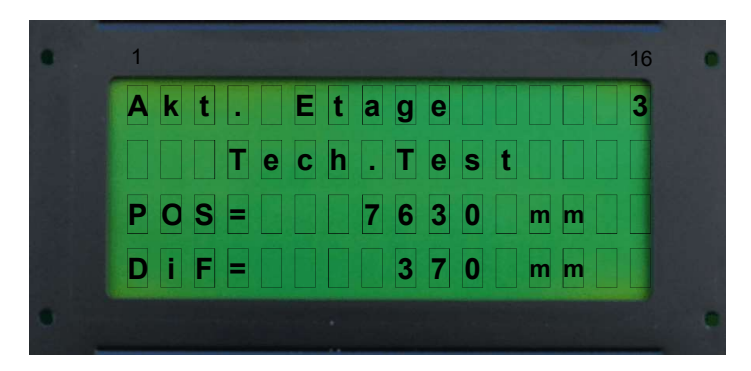

Displayanzeige z.B.:

Im LCD-Display wird in der 3. Zeile die Position angezeigt an der der Test gestartet wird. In der 4. Zeile wird angezeigt wie weit sich der Fahrkorb bewegt hat.

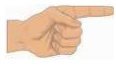

Sollte nach 2m Fahrweg der Aufzug nicht zum Stillstand gekommen sein wird der Test aus Sicherheitsgründen automatisch abgebrohen. Um die Steuerung wieder in den Normalbetrieb zu setzen, muss ein Reset der Einrichtung zum Schutz vor unkontrollierter Bewegung durchgeführt werden. (Resettaster)

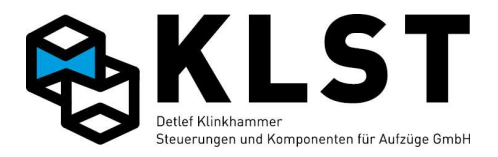

## 6.1.10 Testen der Batterie (Kapazitiver Test)

Der Testablauf kann über das Menü "Techn. Prüfung" -> "Batterietest" gestartet werden (Aufruf mit 490 لـ ). Displayanzeige z.B.:

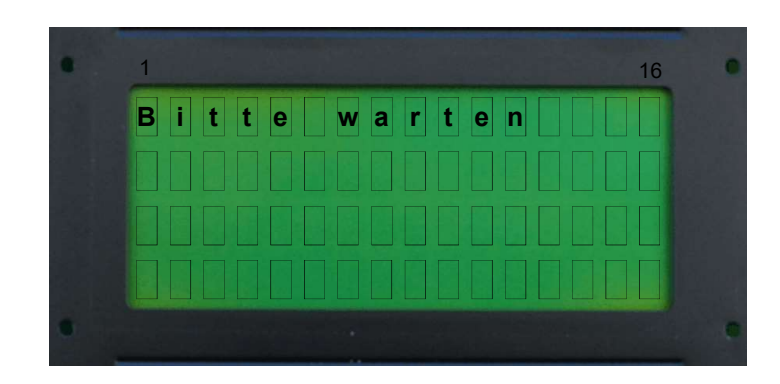

Die Steuerung überprüft ob die System Batterie noch ausreichend geladen ist um bei einem Stromausfall sicherzustellen, dass das Notlicht funktioniert und der Notruf abgesetzt werden kann.

Displayanzeige z.B.:

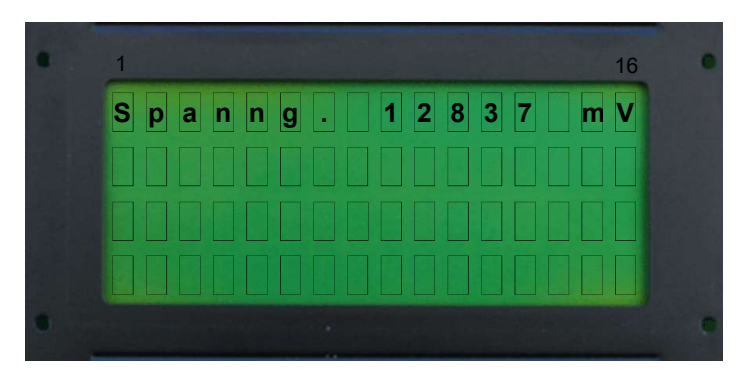

Im Display wird die unter Last gemessene Spannung angezeigt. Bei einer Spannung kleiner 12000mV sollte die Batterie gewechselt. (12V mindestens 2,6AH)

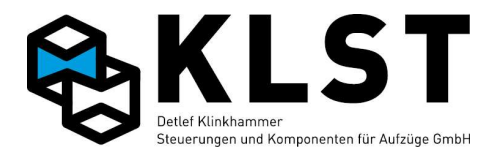

## **6.2. Konventionelle Tests**

#### 6.2.1 Testen der Notendschalter und der Überfahrt

Der Aufzug sollte zuerst mit einem Innenruf (Menüpunkt "Innenrufe" oder Tastaturkommando "1xx, J", z.B. "104, J" für einen Innenruf in Etage 4) in die oberste bzw. unterste Etage gefahren werden.

Displayanzeige z.B.:

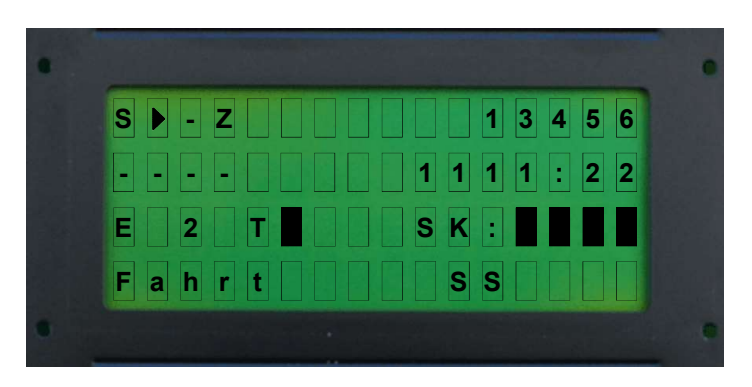

Danach wird das Menü "Fahrbewegung" gestartet. Displayanzeige z.B.:

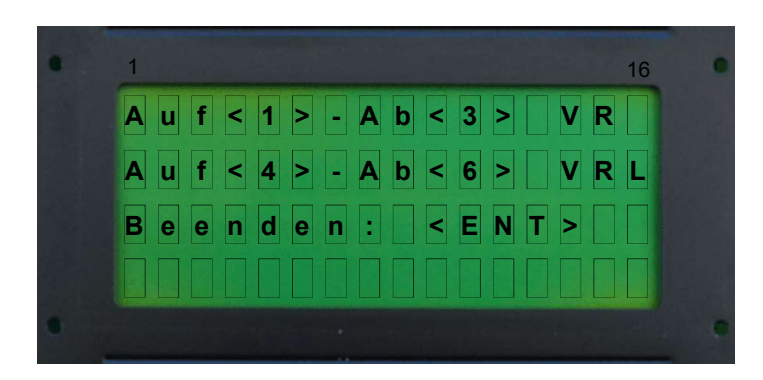

Durch Drücken der Taste '1' (schnelle Revisionsgeschwindigkeit) oder '4' (langsame Revisionsgeschwindigkeit) (für Aufwärtsrichtung) bzw. '3' (schnelle Revisionsgeschwindigkeit) oder '6' (langsame Revisionsgeschwindigkeit) (für Abwärtsrichtung) kann der Aufzug gefahren werden. Sobald der Endschalter erreicht ist, stoppt der Aufzug sofort. In der untersten Zeile im LCD-Display erscheint "Sich.kreis fehlt".

Displayanzeige z.B.:

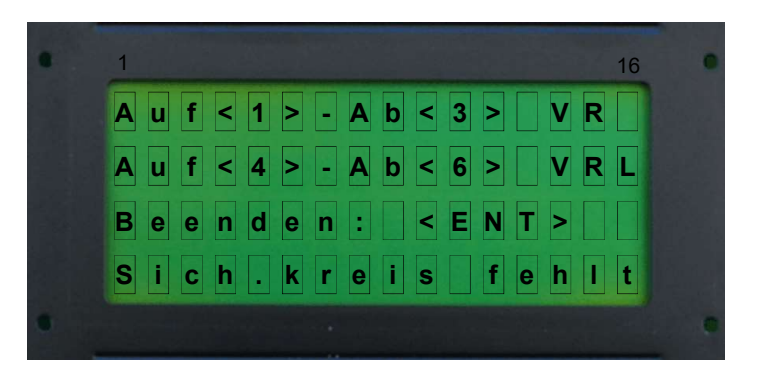

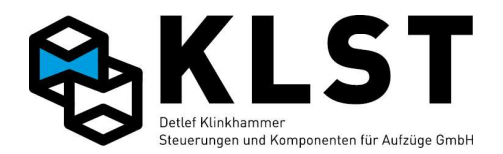

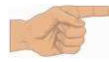

Nach Durchführung des Testes muss der Menüpunkt "Fahrbewegung" unbedingt beendet werden. Ansonsten funktioniert auch die Rückholsteuerung nicht und der Aufzug kann nicht aus dem Endschalter heraus gefahren werden.

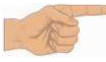

Um die Steuerung wieder in den Normalbetrieb zu setzen, muss ein Reset der Steuerung durchgeführt werden. Der Reset kann über den Menüpunkt "Reset" im Menü "Techn. Prüfung" durchgeführt werden.

#### 6.2.2 Testen der Fahrzeitüberwachung (Laufzeitüberwachung)

Zum Testen wird der Parameter "Fahrüberw." (im Menü Parameter / Anlagenzeiten), gestartet.

Displayanzeige z.B.:

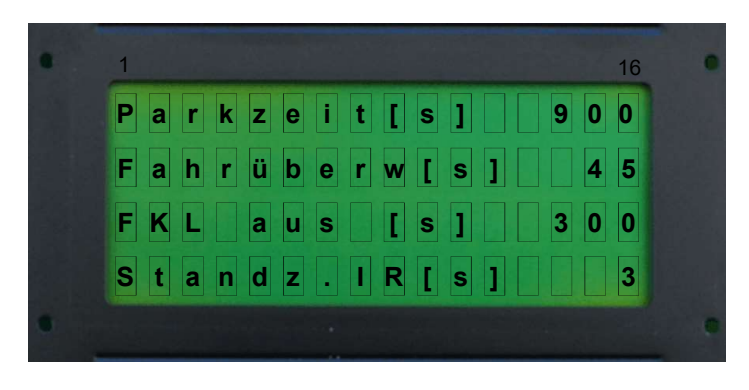

auf einen Wert gesetzt, der kleiner ist als die Zeit, die der Aufzug für die Fahrt zwischen 2 Etagen (Verlassen der einen Türzone und Einfahrt in die nächste Türzone) benötigt. Im Normalfall funktioniert eine Einstellung von 2s für diesen Test.

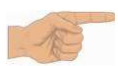

Die Parameteränderung bitte nicht abspeichern. Der Parameter "Fahrüberw." wird am Ende des Tests durch einen Reset wieder auf den alten Wert gestellt.

Displayanzeige z.B.:

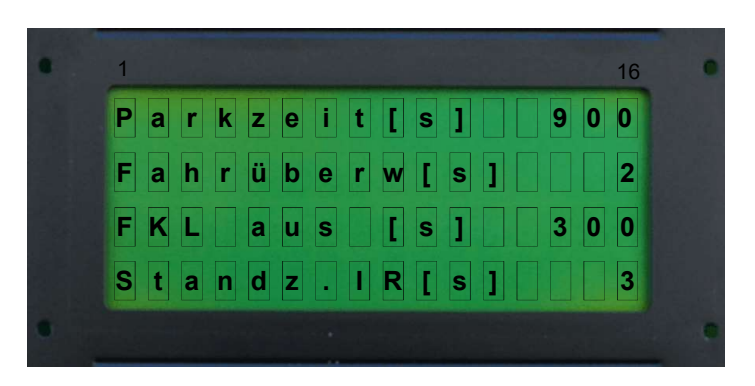

Danach wird ein Innenruf mittels Tastatur (Menüpunkt "Innenrufe" oder Tastaturkommando "1xx, ", z.B. "104, " für einen Innenruf in Etage 4) gegeben.

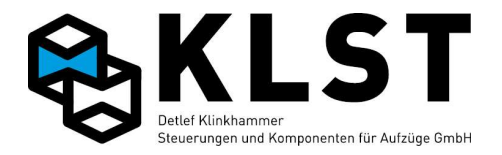

Displayanzeige z.B.:

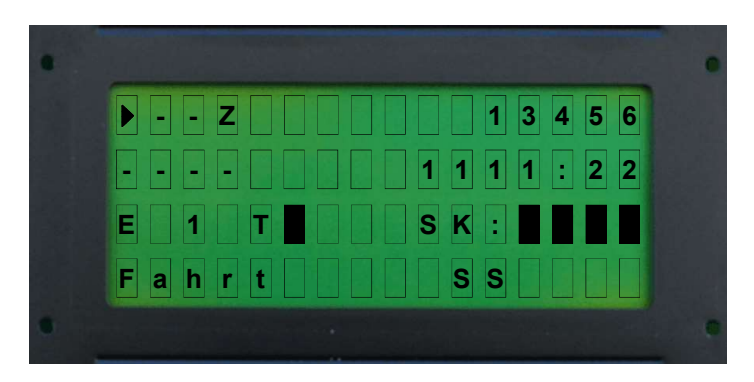

Wird die eingestellte Zeit zwischen Aus- und Einschalten des Türzonenschalters SGM überschritten, dann führt der Aufzug einen Nothalt durch und bleibt danach außer Betrieb. In der untersten Zeile im LCD-Display erscheint der Text "Fahrzeit" abwechselnd mit "!Defekt!".

Displayanzeige z.B.:

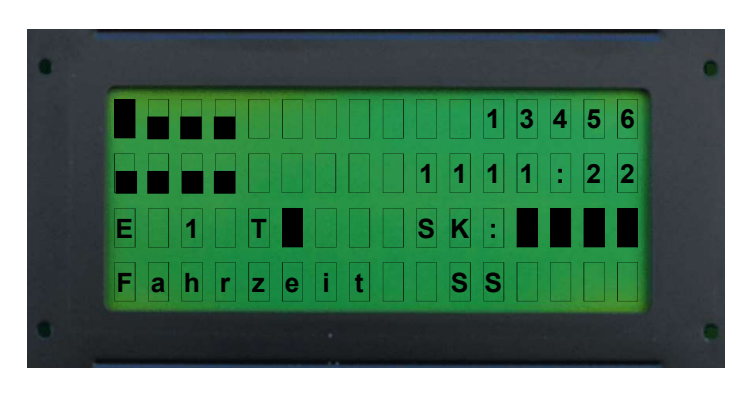

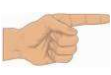

Um die Steuerung wieder in den Normalbetrieb zu setzen, muss ein Reset der Steuerung durchgeführt werden. Der Parameter "Fahrüberw." wird dadurch wieder auf den alten Wert gestellt. Der Reset kann über den Menüpunkt "Reset" im Menü "Techn. Prüfung" durchgeführt werden.

#### 6.2.3 Testen der Geschwindigkeitsüberwachung

Die Aufzugssteuerung überwacht ständig, ob die Nenngeschwindigkeit des Aufzuges um mehr als 20% überschritten wird. Um diese Überwachung zu testen, wird der Parameter "v Nenn" (im Menü Parameter / Allg. Parameter) auf einen kleineren Wert gesetzt. (z.B.: Nenngeschwindigkeit 1m/s, den Wert auf 0,8m/s einstellen) Displayanzeige z.B.:

| 1                           | • |
|-----------------------------|---|
| Bündigzone 1 20             |   |
| B ü n d i g z o n e 🗍 🗌 2 0 |   |
| Inkr./m. 2000               |   |
| <b>v</b> N e n n            |   |
|                             |   |

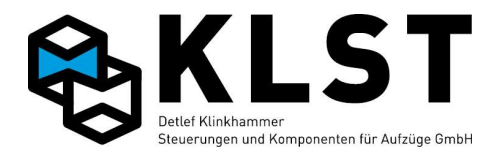

Danach wird ein Innenruf mittels Tastatur in eine andere Etage gegeben (Menüpunkt "Innenrufe" oder Tastaturkommando "1xx,", z.B. "104," für einen Innenruf in Etage 4). Displayanzeige z.B.:

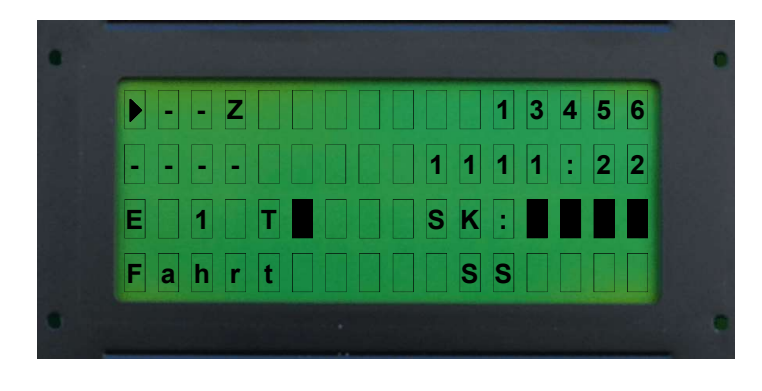

Zu beachten ist, dass der Abstand zur Zieletage groß genug ist, dass der Aufzug mit Nenngeschwindigkeit v3 startet.

Bei Erreichen des 1,2 fachen der neu zum Test eingestellten Nenngeschwindigkeit (Parameter "v Nenn") stoppt der Aufzug sofort. In der untersten Zeile im LCD-Display erscheint der Text "Üb.geschw.".

Displayanzeige z.B.:

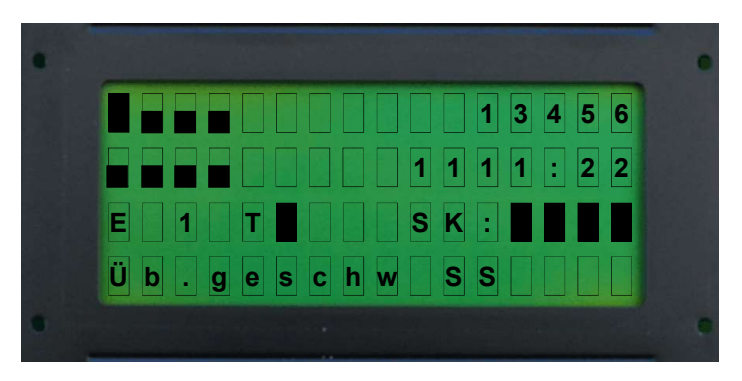

Nach dem Nothalt fährt der Aufzug zur nächstliegenden Etage und startet danach erneut. (Bei Hydraulikanlagen erfolgt erst eine Notabsenkung in die unterste Etage) Erst nach dem 3. Auftreten von "Übergeschwindigkeit" geht der Aufzug komplett außer Betrieb. In der untersten Zeile im LCD-Display erscheint der Text "Üb.geschw." abwechselnd mit "!Defekt!".

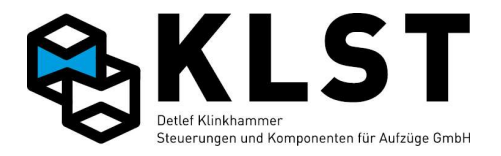

### 6.2.4 Testen der Sicherheitsschaltung für das Fahren mit offener Tür

Um die Sicherheitsschaltung testen zu können, kurz vor der Einfahrt in die Zielhaltestelle, entweder ein Sicherheitsrelais mit einem kleinen Schraubendreher entfernen oder die Ader vom Hängekabel an der Klemme SM abklemmen.

Danach wird ein Innenruf mittels Tastatur in eine andere Etage gegeben (Menüpunkt "Innenrufe" oder Tastaturkommando "1xx+", z.B. "104+" für einen Innenruf in Etage 4). Displayanzeige z.B.:

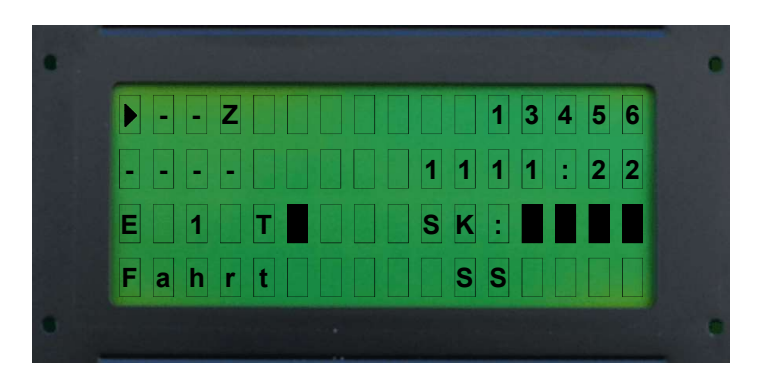

Bei der Einfahrt in die Zieletage ist der Flankenwechsel von KH5 nicht erfolgt. Displayanzeige z.B.:

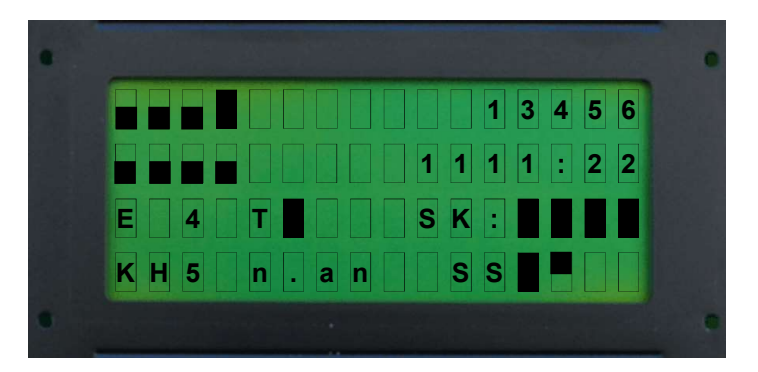

Nach dem Nothalt fährt der Aufzug Bündig in die Etage ein. In der untersten Zeile im LCD-Display erscheint der Text "KH5 n.an" abwechselnd mit "!Defekt!". Displayanzeige z.B.:

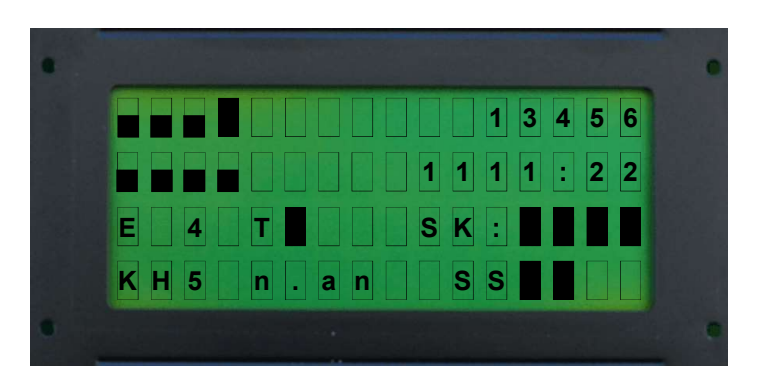

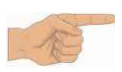

Um die Steuerung wieder in den Normalbetrieb zu setzen, muss ein Reset der Steuerung durchgeführt werden. Der Reset kann über den Menüpunkt "Reset" im Menü "Techn. Prüfung" durchgeführt werden.

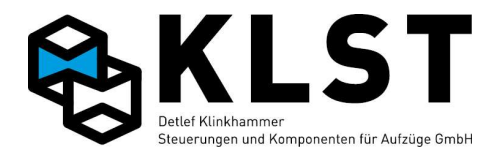

#### 6.2.5 Test des Absenkens in die unterste Etage bei Hydraulikaufzügen

Hydraulikaufzüge müssen normalerweise nach spätestens 15 Minuten in die unterste Etage fahren. Zum Test dieser Funktion kann der Parameter "Parkzeit", im Menü "Paramater\Spezialparameter\Parkfahrt", auf einen kleineren Wert (z.B. 20s) gesetzt werden.

Displayanzeige z.B.:

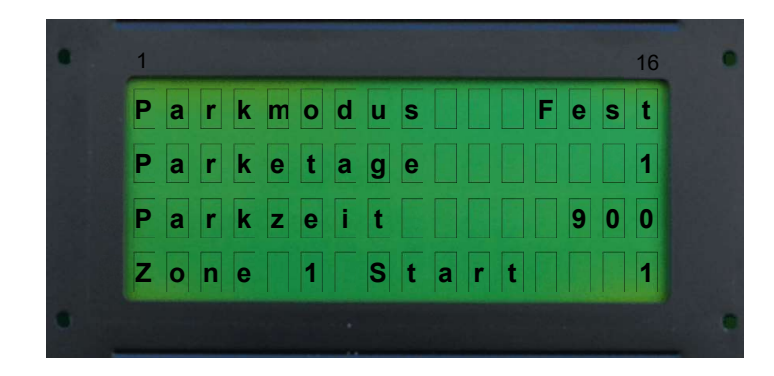

Die geänderte Zeit wird erst aktiviert, wenn der Aufzug eine neue Fahrt durchgeführt hat. Deshalb sollte danach ein Innenruf in eine beliebige Etage eingegeben werden. (Menüpunkt "Innenrufe" oder Tastaturkommando "1xx,", z.B. "104,J" für einen Innenruf in Etage 4).

Displayanzeige z.B.:

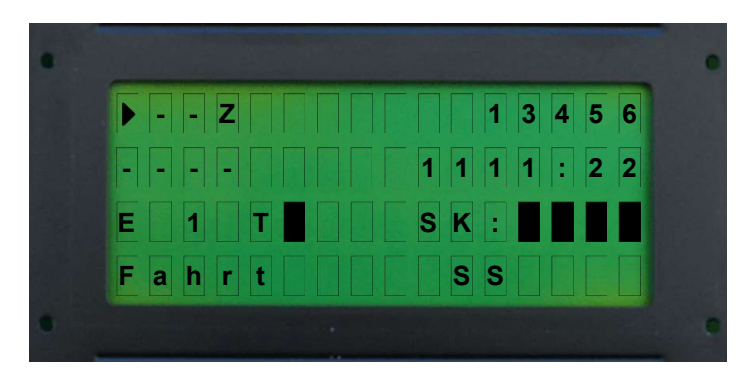

Nachdem der Aufzug die Zieletage erreicht hat, fährt der Aufzug nach der eingestellten Zeit (falls kein neuer Ruf gegeben wird) automatisch in die im Parameter "Parketage", im Menü "Paramater\Spezialparameter\Parkfahrt", eingestellte Etage (hier sollte bei Hydraulikaufzügen immer die unterste Etage eingestellt sein).

Displayanzeige z.B.:

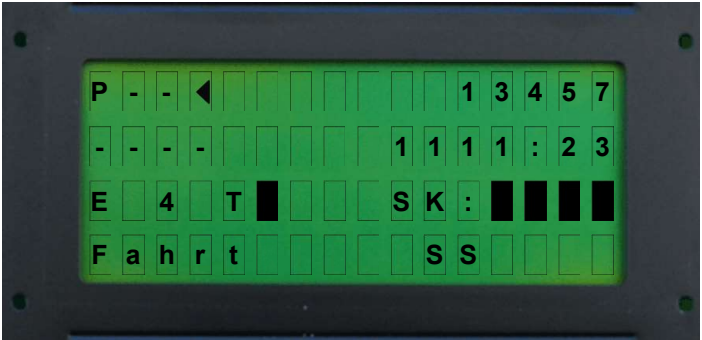

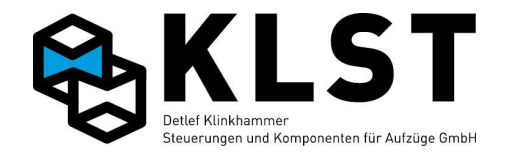

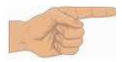

Um die ungewollte Eingabe neuer Rufe zu verhindern, sollten die Außenrufe, und die Türen eventuell vorher gesperrt werden (mittels Menüpunkt "Testfahrten" -> "Außenrufe aus" oder mittels Tastaturkommando " $6_{+}$ ", und "Türsperre" oder mittels Tastaturkommando " $5_{+}$ ").

#### 6.2.6 Testen des Notlichtes

Wird die Versorgungsspannung für das Fahrkorblicht ausgeschaltet, dann schaltet die Aufzugssteuerung automatisch das Notlicht zu.

Displayanzeige z.B.:

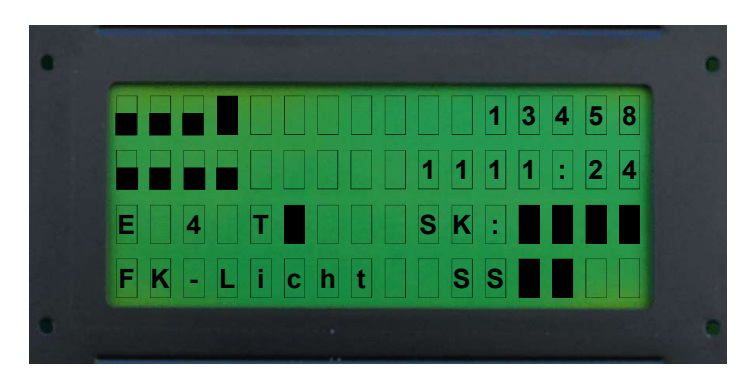

Bei Hydraulikaufzügen kann dabei zusätzlich geprüft werden, ob der Aufzug sofort in die unterste Etage absenkt.

Displayanzeige z.B.:

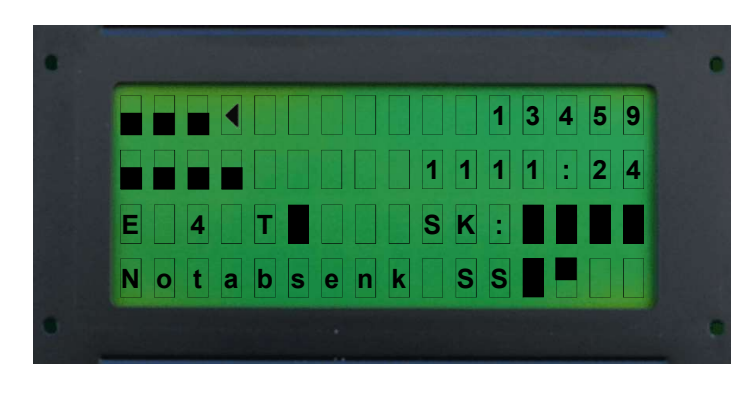

#### 6.2.7 Testen der Treibfähigkeit

Da die Rückholsteuerung die Notendschalter überbrückt, kann nach dem Fahren in den Endschalter mittels Rückholsteuerung getestet werden, ob der Fahrkorb bzw. das Gegengewicht weiter hochgezogen werden, oder ob die Seile auf der Treibscheibe anfangen zu rutschen.

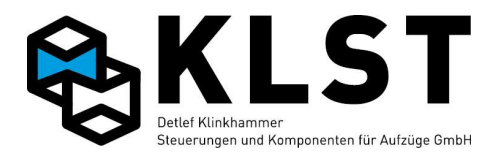

## 7. Parameter der Aufzugssteuerung

Die *KLST* Aufzugssteuerung verfügt über eine Vielzahl von Parametern, mit denen die Steuerung an verschiedenste Anforderungen angepasst werden kann.

Alle Parameter werden in einem nichtflüchtigen Speicher (EEPROM) der HSE abgespeichert (ICs U1 und U2 der HSE). Diese Speicherbausteine befinden sich in einer Schaltkreisfassung, so dass sie einfach und ohne Hilfsmittel gewechselt werden können, falls die Baugruppe HSE defekt ist. Dadurch müssen beim Austausch einer HSE-Baugruppe die Parameter nicht neu eingegeben werden.

#### 7.1 Abspeichern von Parametern

Neu geänderte Parameter werden vorerst nur im RAM der HSE abgespeichert. Das bedeutet, dass nach einem Reset oder Abschalten der Versorgungsspannung alle Änderungen verloren sind.

Zum festen Abspeichern der Parameter im EEPROM muss entweder der Menüpunkt "Param.speichern" oder der Speichervorgang durch das Tastaturkommando "9," gestartet werden. Der Abspeichervorgang dauert einige Sekunden.

Dabei werden grundsätzlich alle seit dem letzten Einschalten geänderten Parameter abgespeichert, d.h., es ist nicht möglich nur einzelne Parameter abzuspeichern.

## 7.2 Sicherungskopie

Die aktuellen Parameter der Aufzugsteuerung sind komplett im EEPROM U1 abgelegt.

Im zweiten EEPROM U2 kann für Sicherungszwecke eine Kopie des Parametersatzes abgelegt werden. Diese Sicherungskopie kann durch den Menüpunkt "Kopie erstellen" im Menüpunkt "Parameter" – "Sicherungskopie" angelegt werden. Dabei werden alle Parameter des ersten EEPROM identisch in den zweiten EEPROM kopiert.

Wurden versehentlich Parameter der Aufzugsteuerung geändert und abgespeichert, dann kann über den Menüpunkt "Kopie laden" der Parametersatz aus der Sicherungskopie wieder hergestellt werden. Dabei muss aber sicher sein, dass sich im zweiten EEPROM tatsächlich eine Sicherungskopie befindet.

Nach dem Laden der Sicherungskopie müssen die Parameter noch separat gespeichert werden (s.o.)

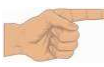

Nach jeder Änderung von Parametern bzw. spätestens nach erfolgter Inbetriebnahme sollte eine Sicherungskopie der Parameter angelegt werden.

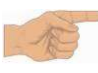

Mit der PC-Software "Liftcontrol" können außerdem alle Parameter auch in einer Datei gesichert werden. Siehe dazu Betriebsanleitung zu "Liftcontrol".

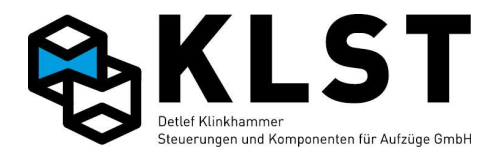

## 7.3 Ändern von Parametern

Parameter können über die Tastatur der HSE bzw. mit dem Handterminal geändert werden. Sowohl das Ändern als auch das Abspeichern der Parameter können im laufenden Betrieb erfolgen.

Bei den meisten Parametern werden die Änderungen sofort übernommen. Nur beim Ändern grundsätzlicher Parameter, wie z.B. Etagenanzahl, Art der Positionierung, Antriebstyp, oder Ändern von Aktiven Funktionen, ist ein Reset (Spannung inkl. Akku aus / ein bzw. Resettaster) erforderlich.

Zum Ändern eines Parameters wird der Cursor mittels Cursortasten auf diesen Parameter gesetzt (Cursor wird als blinkendes Rechteck ganz links dargestellt).

Durch Betätigen der ENTER – Taste springt der Cursor nach rechts und wird jetzt als Unterstrich dargestellt (bei einigen Parametern verschwindet der Cursor ganz).

Jetzt kann der neue Parameterwert eingegeben werden. Dabei werden 2 verschiedene Parameterarten unterschieden:

- numerische Parameter: Der neue Parameterwert kann über die Ziffertasten eingegeben werden.
- Textparameter: Der neue Parameterwert kann mittels Cursortasten aus einer Liste ausgewählt werden.

Durch erneutes Betätigen von ENTER wird der neue Parameterwert übernommen und der Cursor wird wieder am linken Displayrand als blinkendes Rechteck angezeigt.

Wird stattdessen die ESC – Taste betätigt, wird der Parameter auf den ursprünglichen Wert zurückgesetzt.

## 7.4 Ändern der Parameter -> "Etagenbezeichng."

Die Parameter für die Etagenbezeichnung bestehen aus 2 Symbolen für die Fahrkorbstandanzeige.

Der Vorgang zur Eingabe dieser Parameter weicht etwas von der normalen Parametereingabe ab.

Nach dem Betätigen von ENTER kann zuerst mittels Cursortasten das Symbol für das linke Zeichen der Etagenstandanzeige eingestellt werden. Bei erneutem Betätigen von ENTER springt der Cursor auf das rechte Zeichen und jetzt kann hier das entsprechende Symbol eingestellt werden. Danach ist ein weiteres Betätigen von ENTER erforderlich, um die Änderungen zu übernehmen.

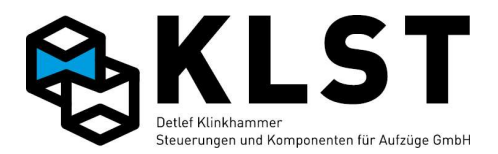

#### 7.5 Parameterübernahme beim Auswechseln defekter Baugruppen

Da alle Steuerungsparameter in der HSE abgespeichert sind, sind keine Einstellungen erforderlich falls defekte Baugruppen (ausgenommen die HSE) gewechselt werden. Nur die Knotennummer der ESE- und TSE-Baugruppen sowie der ASE und PSE müssen eingestellt werden.

Wenn die HSE ausgewechselt werden muss, ist es möglich die EEPROM-Speicher der alten HSE zu übernehmen (natürlich nur solange, wie diese Speicherschaltkreise nicht auch defekt sind).

Die beiden EEPROM-Schaltkreise U1 und U2 (siehe Anhang) sind gesockelt ausgeführt und können ohne Spezialwerkzeug von Hand oder mit Hilfe eines kleinen Schraubendrehers aus der Fassung entfernt werden.

Beim Einstecken der EEPROMs in die neue HSE ist darauf zu achten, dass die beiden Schaltkreise nicht untereinander getauscht werden sowie dass die Einsteckrichtung beibehalten wird (Nicht um 180° drehen!).

Zum Wechseln der Schaltkreise muss die HSE auf jeden Fall spannungslos geschaltet sein (Akku nicht vergessen!).

Nach dem Zuschalten der Spannung testet die HSE, ob sich im EEPROM ein gültiger Parametersatz befindet. Falls nicht, dann erscheint diese Anzeige im Display: "Kein aktueller Parametersatz! Stand.laden:ENT, Überspringen ESC"

Diese Anzeige kann 3 verschiedene Ursachen haben

- Der EEPROM ist tatsächlich leer oder defekt
- Die beiden EEPROMs wurden beim Auswechseln vertauscht
- Es wird eine neue HSE mit einer anderen (neueren) Softwareversion verwendet

Beim Drücken von ENTER werden alle Parameter auf ihre Gültigkeit hin geprüft. Alle Parameter, die sich innerhalb ihres gültigen Wertebereichs befinden, werden beibehalten, alle anderen Parameter (z.B. alle bei einer neuen Softwareversion neu dazu gekommenen Parameter) werden auf einen Standardwert gesetzt).

Sollte dann nach dem nächsten Neustart der HSE (Aus-/Einschalten der Spannung oder Reset-Taster) die Meldung "Kein aktueller Parametersatz!" erneut erscheinen, dann ist der EEPROM wahrscheinlich defekt.

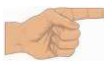

*Wichtiger Hinweis*: Beim Wechseln der Hauptplatine bzw. beim Wechseln defekter Relais der Hauptplatine dürfen nur Relais mit 2 Wechslern verwendet werden!

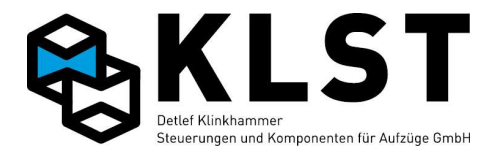

## 7.6 Parameter für frei programmierbare Ein- und Ausgänge

Die meisten Ein- und Ausgänge der Aufzugssteuerung *KLST* sind frei programmierbar und haben keine feste Funktion.

Die Funktion der Ein- bzw. Ausgänge können über Parameter über die Tastatur der HSE bzw. mit dem Handterminal im Parametermenu oder Hardwaretest der betreffenden Baugruppe eingestellt werden. Dabei spielt es in den meisten Fällen (Ausnahmen: siehe Beschreibung der entsprechenden Funktion) keine Rolle, ob die Ein- bzw. Ausgangsfunktion für die HSE bzw. FVE oder für eine ESE- bzw. TSE-Baugruppe eingestellt wird.

Es gibt nur ein paar Funktionen, die nur auf speziellen Baugruppen eingestellt werden können (z.B. können Geschwindigkeitssignale für den Antrieb nur auf der ASE und HSE programmiert werden). Diese Einstellungen können zwar auch für alle anderen Baugruppen vorgenommen werden (z.B. kann ein Geschwindigkeitssignal auch für einen Ausgang der FVE programmiert werden). Allerdings arbeitet dann die entsprechende Funktion nicht.

Ein Parameter für einen Ein- bzw. Ausgang besteht aus insgesamt 6 Teilparametern:

- Hauptfunktion Fkt
- Unterfunktion Sub
- Aufzug Aufzug
- Etage Etage
- Tür Tür
- Schaltlogik Polarität

Abhängig von der Art der ausgewählten Hauptfunktion werden nur die notwendigen Parameterdetails angezeigt (wird z.B. als Hauptfunktion "Last" ausgewählt, dann erscheint der Teilparameter "Tür" nicht in der Anzeige).

Der Teilparameter "Aufzug" wird nur angezeigt, wenn ein Ein- bzw. Ausgang einer ESE-Baugruppe parametriert wird.

Bei einigen Funktionen ist der Text für einen Teilparameter geändert (z.B. erscheint bei der Hauptfunktion "Außenruf" statt dem Text "Sub" der Text "Richtg." zur Einstellung der Rufrichtung des Außenrufes).

Nachdem die einzelnen Teilparameter komplett eingestellt wurden, stehen 2 Optionen zur Verfügung:

- Übernehmen: Die eingestellten Teilparameter werden komplett übernommen
- Abbruch: Es wird der alte Zustand wieder hergestellt

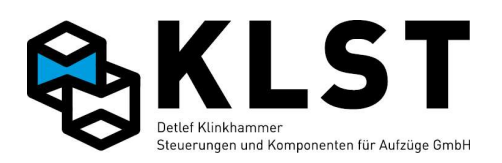

## 7.7 Funktionen für frei programmierbare Ein- und Ausgänge

## 7.7.1. Eingangsfunktionen

| Hauptfunktion | Subfunktion/<br>Richtung/<br>Etage     | Etage    | Tür                     | Beschreibung                                                                                                    |
|---------------|----------------------------------------|----------|-------------------------|----------------------------------------------------------------------------------------------------|
| Außenruf      | Richtung:<br>- Auf<br>- Ab<br>- Auf+Ab | Rufetage | Türen für<br>diesen Ruf | "normaler" Außenruf                                                                                                    |
| Außenr.1      | Richtung:<br>- Auf<br>- Ab<br>- Auf+Ab | Rufetage | Türen für<br>diesen Ruf | Hauptsächlich für Außenrufe innerhalb einer Gruppe, die nur einem Aufzug<br>innerhalb einer Gruppe zugeordnet sind (z.B. da nur dieser Aufzug in die Tiefgarage<br>fährt) |
| Außenr.2      | Richtung:<br>- Auf<br>- Ab<br>- Auf+Ab | Rufetage | Türen für<br>diesen Ruf | S.O.                                                                                                    |
| Sonder auß.   | Rufetage                               | -        | Türen für<br>diesen Ruf | Sonderaußenruf (Außenruf mit höhere Priorität als "normale" Außenrufe)                                                                                                    |
| Vorzug auß.   | Rufetage                               | -        | Türen für<br>diesen Ruf | Vorzugsaußenruf (Außenruf mit höhere Priorität als Sonderaußenrufe)                                                                                                    |
| Notfall auß   | Rufetage                               | -        | Türen für<br>diesen Ruf | Notfallsaußenruf (Außenruf mit höhere Priorität als Vorzugsaußenrufe)                                                                                                    |
| Innenruf      | Rufetage                               | -        | Türen für<br>diesen Ruf | "normaler" Innenruf                                                                                                    |
| Sonderfkt.    | Ventilator                             | -        | -                       | Ventilatortaster<br>weitere Einstellungen unter "Spezialparameter – Ventilator"                                                                                           |

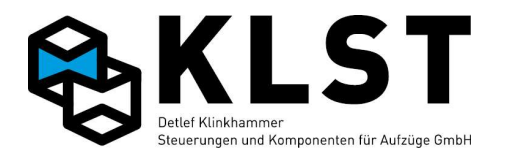

| Hauptfunktion | Subfunktion/<br>Richtung/<br>Etage | Etage        | Tür   | Beschreibung                                                                                                    |
|---------------|------------------------------------|--------------|-------|----------------------------------------------------------------------------------------------------|
|               | Sonderfahrt                        | -            | -     | Sonderfahrt                                                                                                    |
|               | Vorzugsfahrt                       |              |       | Vorzugsfahrt – wie Sonderfahrt, aber höhere Priorität                                                                                                    |
|               | VOIZUGSTUNIC                       |              |       | weitere Einstellungen unter "Spezialparameter – Vorzugsfahrt"                                                                                                    |
|               | Notfallfahrt                       | -            | -     | Notfallfahrt – wie Vorzugsfahrt, aber höhere Priorität                                                                                                    |
|               | Cofabraut                          |              |       | Gefabrouttransport                                                                                                    |
|               | Geranigut                          |              |       | weitere Einstellungen unter "Spezialparameter – Gefahrguttransp."                                                                                                   |
|               | Aufzug aus                         | -            | -     | Abschalten des Aufzuges in aktueller/nächster Etage                                                                                                    |
|               | Auß.Betr.Anz.                      | -            | -     | Eingang zum Zuschalten der Außer-Betrieb-Anzeige (z.B. für Wartungstätigkeiten                                                                                      |
|               | Türauf-Taster                      | Etage (nur   | Türen | Türauftaster                                                                                                    |
|               |                                    | wenn Türauf- |       | weitere Einstellungen unter "Türparameter – Allg. Türparameter"                                                                                                    |
|               |                                    | taster in    |       |                                                                                                    |
|               |                                    | Etage)       |       |                                                                                                    |
|               | Türzu-Taster                       | Etage (nur   | Türen | Türzutaster                                                                                                    |
|               |                                    | wenn Türzu-  |       | weitere Einstellungen unter "Turparameter – Allg. Turparameter"                                                                                                    |
|               |                                    | taster in    |       |                                                                                                    |
|               |                                    | Etage)       |       |                                                                                                    |
|               | Ladetaster                         | Etage (nur   | Türen | Ladetaster (auch als Türstop-Taster bezeichnet)                                                                                                    |
|               |                                    | wenn Lade-   |       |                                                                                                    |
|               |                                    | taster in    |       |                                                                                                    |
|               |                                    | Etage)       |       |                                                                                                    |
|               | Vorraumüberw.                      | Etage (nur   | Türen | Vorraumüberwachung zur Verlängerung der Türoffenhaltezeit                                                                                                    |
|               |                                    | wenn Sensor  |       |                                                                                                    |
|               |                                    | in Etage)    |       |                                                                                                    |
|               | Rufe löschen                       | -            | -     | Tastereingang zum Löschen aller Rufe                                                                                                    |
|               | IR löschen                         | -            | -     | Tastereingang zum Löschen aller Innenrufe. Bei dieser Funktion hält der Aufzug in<br>der nächsten Etage und öffnet die Türen. Sind in der aktuellen Etage die Türen |

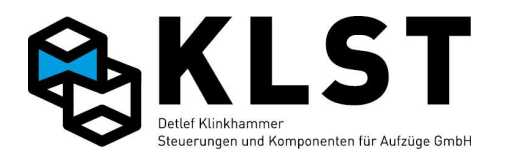

| Hauptfunktion | Subfunktion/  | Etage | Tür   | Beschreibung                                                                                                    |
|---------------|---------------|-------|-------|----------------------------------------------------------------------------------------------------|
|               | Richtung/     |       |       |                                                                                                    |
|               | Etage         |       |       |                                                                                                    |
|               |               |       |       | nicht freigegeben, dann fährt der Aufzug noch in die nächste Etage mit<br>freigegebenen Türen                                                                                                    |
|               | Außenrufe aus | -     | -     | Abschalten (Deaktivierung) aller Außenrufe                                                                                                    |
|               | Fernabschalt. | Etage | Türen | Abschaltung des Aufzuges: Der Aufzug fährt zuerst in die hier programmierte Etage<br>und öffnet die eingestellten Türen. Danach fährt er in die unter "Spezialparameter –<br>Fernabschaltung" eingestellte Etage und setzt sich dort still.                                                                                                    |
|               | Trenntür      | -     | -     | Kontakt an der Trenntür in der Kabine.<br>Bei geöffneter Trenntür fährt der Aufzug nur noch in Sonderfahrt (bzw. einer<br>Sondersteuerung mit höherer Priorität)                                                                                                    |
|               | Uhrenfahrt 1  | -     | -     | Eingang zur Aktivierung der Uhrenfahrt 1<br>weitere Einstellungen unter "Spezialparameter – Uhrenfahrt" sowie<br>"Türöffnungsfkt."<br>Hinweis: Die Uhrenfahrt 1 kann über diesen Eingang und über die Echtzeituhr der                                                                                                    |
|               | Uhrenfahrt 2  | -     | -     | Steuerung aktiviert werden (siene "Spezialpärameter – Uhrenfahrt")<br>Eingang zur Aktivierung der Uhrenfahrt 2<br>weitere Einstellungen unter "Spezialparameter – Uhrenfahrt" sowie<br>"Türöffnungsfkt."                                                                                                    |
|               | Uhrenfahrt 3  | -     | -     | S.O.                                                                                                    |
|               | Uhrenfahrt 4  | -     | -     | S.O.                                                                                                    |
|               | Uhrenfahrt 5  | -     | -     | S.O.                                                                                                    |
|               | Lichtvorhang  | -     | _     | Sicherheitslichtgitter bei Fahrkörben ohne Kabinentür                                                                                                    |
|               | Erschütterung | -     | -     | Erschütterung (Erdbebenvorwarnung)<br>Bewegt sich der Aufzug bei Aktivierung des Signals in Richtung des<br>Gegengewichtes, dann hält er sofort an und fährt danach mit reduzierter<br>Geschwindigkeit in die nächste Etage vom Gegengewicht weg. Bewegt er sich<br>bereits vom Gegengewicht weg, dann wird die Geschwindigkeit sofort verringert<br>und der Aufzug hält in der nächsten Etage an.<br>Nach Abschalten des Signals und Ablauf der eingestellten Wartezeit kehrt der<br>Aufzug in den Normalbetrieb zurück.<br>Weitere Einstellungen siehe "Spezialparameter" – "Erdbebenmodus" |
|               | Erdbeben      | -     | -     | Erdbebensensor<br>Siehe Eingang "Erschütterung" oben.<br>Allerdings kehrt der Aufzug auch nach Deaktivierung dieses Signals nicht wieder in                                                                                                    |

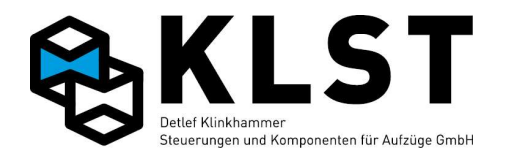

| Hauptfunktion | Subfunktion/<br>Richtung/<br>Etage | Etage              | Tür       | Beschreibung                                                                                                    |
|---------------|------------------------------------|--------------------|-----------|----------------------------------------------------------------------------------------------------|
|               |                                    |                    |           | den Normalbetrieb zurück (Reset erforderlich).                                                                                                    |
|               | Auto-Ruf                           | -                  | -         | Aktivierung der Auto-Ruf-Funktion<br>weitere Einstellungen unter "Spezialparameter – Auto-Ruf-Funkt."                                                                                                    |
|               | - Auf-Spitze<br>- Ab-Spitze        | -                  | -         | Aufzug fährt aufwärts (bzw. abwärts-)-sammelnd (Außenrufe in die andere Richtung<br>werden ignoriert)<br>Hinweis: Die Funktion kann außer über den Eingang auch über die Echtzeituhr der<br>Steuerung aktiviert werden (siehe Parameter unter "Gruppensteuerung")                                                                                 |
|               | Notend                             | -                  | -         | Zusätzlicher Kontakt am Notendschalter zur Erkennung, ob der Aufzug in den<br>Endschalter gefahren ist                                                                                                    |
|               | Nothalt                            | Signalnr.          | -         | Nothalt betätigt (z.B. 2. Kontakt am Nothalt Inspektion)<br>Über die Einstellung "Signalnr." können mehrere Eingänge als Nothalt<br>programmiert werden (z.B. Nothalt Inspektion, Nothalt Grube usw.; dann jeweils<br>verschiedene Signalnr.)                                                                                                    |
|               | Phasenfehler                       | -                  | –         | Überwachungs-Kontakt vom Phasenwächter                                                                                                    |
|               | AWG2 Fehler                        | Signalnr.          |           | Störmeldesignal der Auswertplatine POS2 (UEA) beim Doppel-AWG (über Signalnr.<br>1 bzw. 2 kann das Störmeldesignal einmal normal und einmal invertiert<br>angeschlossen werden)                                                                                                    |
|               | Insp.Endsch.                       | Richtung           | -         | Eingang für Inspektionsendschalter                                                                                                    |
|               | Servicemode                        | -                  | -         | im Servicemode funktionieren nur noch Inspektion, Rückholung u.ä.                                                                                                    |
|               | Reset Insp.                        | -                  | -         | Resettaster-Eingang zur Rückkehr zum Normalbetrieb nach der Verwendung der<br>Inspektionssteuerung in der Schachtgrube                                                                                                    |
|               | SK-Brücke                          | Signalnr.          | Türnummer | Sicherheitskreis Fahrkorb- oder Schachttür gebrückt (entsprechend EN81-20) - der<br>Aufzug fährt dann nur noch mit Rückholung bzw. Inspektion.<br>Zur Sicherheit kann das Signal über den Wert "Signalnr." doppelt (oder mehrfach)<br>aufgelegt werden. Die Aufzugssteuerung überwacht dann, ob die Eingänge<br>gleichzeitig schalten (Redundanz) |
|               | Max.Geschw.                        | Typ: V2 oder<br>V1 | -         | Begrenzung der Maximalgeschwindigkeit auf die reduzierte Geschwindigkeit v1<br>oder v2 über ein Eingangssignal (z.B. für Geschwindigkeitsreduzierung bei<br>Notstrombetrieb)                                                                                                    |
|               | Rufkonfig.                         |                    | -         | Eingang zur Aktivierung des Rufkonfigurationsmodus; siehe Beschreibung des<br>Parameters "Rufkonfig." unter allgemeine Parameter                                                                                                    |
|               | Testfahrten                        | -                  | -         | Eingang zum Starten von Testfahrten (Zufallsrufe).                                                                                                    |
|               | Riegeltest                         | _                  | _         | Ist der Eingang Riegeltest gesetzt, dann hält der Aufzug bei der nächsten Fahrt den                                                                                                    |

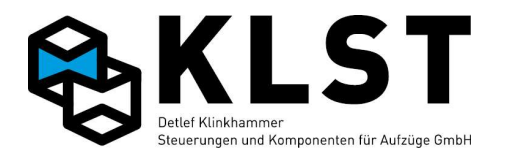

| Hauptfunktion | Subfunktion/<br>Richtung/<br>Etage | Etage     | Tür | Beschreibung                                                                                                    |
|---------------|------------------------------------|-----------|-----|----------------------------------------------------------------------------------------------------|
|               |                                    |           |     | im Parameter "Riegelt.[mm]" (siehe Interne Parameter") eingestellten Wert oberhalb<br>der Etage (in der obersten Etage unterhalb der Etage) und öffnet die Türen. Auf<br>diese Weise kann die Schachttürverriegelung vom Fahrkorb aus getestet werden.                                                                                                    |
|               | FK leer                            | -         | -   | Überwachung der Kabine für Rufkonfigurationssteuerung                                                                                                    |
|               | Gruppe aus                         | -         | -   | Trennen der Aufzüge innerhalb einer Gruppe in Einzelaufzüge<br>Hinweis: Die Gruppentrennung funktioniert nur bei getrennten Schachtbussträngen<br>und Buskopplern                                                                                                    |
|               | Standby                            | -         | -   | Aktivieren des Standby-Modus (Umrichter)<br>Hinweis: Der Umrichter muss entweder über einen entsprechenden Eingang<br>verfügen oder aber mittels CANopen angesteuert werden                                                                                                    |
|               | Zwangsh.frei                       | -         | -   | Eingang zur Freigabe des Aufzuges nach einem Zwangshalt (siehe<br>"Spezialparameter" - "Zwangshalt"                                                                                                    |
|               | DFÜ-Sig.aus                        | -         | -   | Deaktivierung aller Sondersteuerungen, die durch die PC-Software<br>(Datenfernübertragung) aktiviert wurden                                                                                                    |
|               | Rolltext                           | Signalnr. | -   | Über diesen Eingang können bei den Anzeigeplatinen PMA, LCD-047 und LCD-057<br>einer von 3 speziellen Texten bzw. Bildern ausgegeben werden. Die Texte (bei<br>Verwendung der PMA) oder Bilder (LCD-047 bzw. LCD-057) müssen durch die KLST<br>GmbH programmiert werden (PMA) bzw. können mittels der PC-Software LCD-<br>Design auf die LCDs gespielt werden. |
| Begleiterb.   | Aufzugsführ.                       | -         | -   | Aktivierung des Aufzugsführerbetriebes mittels Schalter                                                                                                    |
|               | Begleit.betr.                      | -         | -   | Aktivierung des Aufzugsführerbetriebes mittels Taster                                                                                                    |
|               | Begleit. aus                       | -         | -   | Taster, mit dem der Aufzugsführerbetrieb nur abgeschaltet, aber nicht eingeschaltet werden kann.                                                                                                    |
|               | Rufricht.auf                       | -         | -   | Taster zum Vorwählen der nächsten Fahrrichtung                                                                                                    |
|               | Rufricht.ab                        | -         | -   | S.0.                                                                                                    |
|               | Ruf-Bypass                         | -         | -   | Ignorieren des Innenruf in der aktuellen Etage, solange Eingang betätigt                                                                                                    |
|               | Außenr.Bypass                      | -         | _   | Taster zum Ignorieren der Außenrufe (Funktion wird im Stillstand automatisch deaktiviert)                                                                                                    |
|               | Außenr.ignor.                      | -         | -   | Schalter zum Ignorieren der Außenrufe                                                                                                    |
|               | AR-aus-Taster                      | -         | -   | Taster zum Löschen und Ignorieren der Außenrufe (Funktion wird im Stillstand automatisch deaktiviert)                                                                                                    |
| Brandfall     | Feuerw.fahrt                       | -         | -   | Aktivieren der Feuerwehrfahrt                                                                                                    |

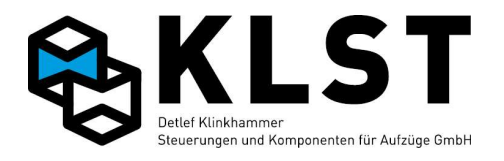

| Hauptfunktion | Subfunktion/<br>Richtung/ | Etage        | Tür   | Beschreibung                                                                                                    |
|---------------|---------------------------|--------------|-------|----------------------------------------------------------------------------------------------------|
|               | Etage                     |              |       |                                                                                                    |
|               | Feuerwehrruf              | Feuerw.etage | Türen | Feuerwehrruf in die eingestellte Etage; Öffnen der eingestellten Türen                                                                    |
|               | Brandfall                 | Signalnr.    | -     | Brandmelder im Gebäude<br>Über die Einstellung "Signalnr." können mehrere Eingänge als Brandfall                                          |
|               |                           |              |       | programmiert werden                                                                                                    |
|               | Brandmelder               | Etage        | -     | Brandmelder in einer Etage                                                                                                    |
|               | Brandf.aus                | -            | -     | Rückkehr zum Normalbetrieb trotz aktiver Brandmelder                                                                                      |
|               | Fw-Modus aus              | -            | -     | Rückkehraus Feuerwehrmodus zum Normalbetrieb. Nur möglich, wenn die<br>Eingänge "Feuerwehrfahrt" und Feuerwehrruf" nicht mehr aktiv sind. |
| Notstromev.   | USV-Evak.                 | -            | -     | USV-Evakuierung in nächste Etage (falls der Eingang Halblast vorhanden ist wird<br>dementsprechend in die leichtere Richtung evakuiert)   |
|               | Bremsöffnen               | -            | -     | Manuelle Notbefreiung über Öffnen der Bremsen (per "Stotterbremsung"; Anzeige von Geschwindigkeit und Richtung auf HSE-Display)           |
|               | Evakuierung               | Evak.Etage   | Türen | Evakuierungsfahrt in angegebene Etage, Öffnen der eingestellten Türen                                                                     |
|               | Evak.Start                | -            | -     | Startsignal für Evakuierungsfahrt (z.B. für Folgeschaltung mehrerer Aufzüge)                                                              |
|               | Evak.normal               | -            | -     | Rückkehr zum Normalbetrieb nach erfolgter Evakuierung                                                                                     |
| Evak.betrieb  | Ev.steuerung              | -            | -     | Eingang zum Starten des Evakuierungsbetriebes nach EN81-76                                                                                |
|               | Ev.IR frei                | -            | -     | Freigabe der Innenrufe im Evakuierungsbetrieb                                                                                             |
|               | Evak.Halt                 | -            | -     | Beenden des Evakuierungsbetriebs                                                                                                    |
| IR Sperre     | Etage                     | -            | Türen | Eingang zum Sperren der Innenrufe für einzelne Türen oder komplette Etagen<br>(wenn alle Türen dieser Etage gesperrt werden)              |
| IR Freigabe   | Etage                     | -            | Türen | Eingang zum Freigeben der Innenrufe für einzelne Türen oder kompletter Etagen                                                             |
| AR Sperre     | Richtung:                 | Etage        | Türen | Eingang zum Sperren der Außenrufe für einzelne Türen oder komplette Etagen                                                                |
|               | - Auf                     |              |       | (wenn alle Turen dieser Etage gesperrt werden)                                                                                            |
|               | – Ab                      |              |       |                                                                                                    |
|               | - Auf+Ab                  |              |       |                                                                                                    |
| AR Freigabe   | Richtung:                 | Etage        | Türen | Eingang zum Freigeben der Außenrufe für einzelne Türen oder komplette Etagen                                                              |
|               | - Auf                     |              |       |                                                                                                    |
|               | – Ab                      |              |       |                                                                                                    |

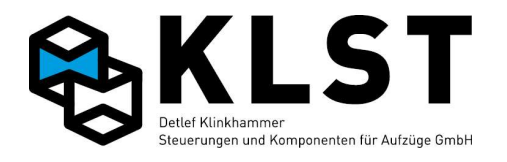

| Hauptfunktion | Subfunktion/ | Etage     | Tür           | Beschreibung                                                                                                    |
|---------------|--------------|-----------|---------------|----------------------------------------------------------------------------------------------------|
|               | Richtung/    |           |               |                                                                                                    |
|               | Etage        |           |               |                                                                                                    |
|               | - Auf+Ab     |           |               |                                                                                                    |
| Besucherruf1  | Rufetage     | Zieletage | Türen in Ruf- | Es werden zuerst für eine einstellbare Zeit die Außenruftaster für die Rufetage                                                                                          |
|               |              |           | und Zieletage | den Ruf an und gibt danach für eine einstellbare Zeit den Innenruf für die Zieletage                                                                                     |
|               |              |           |               | frei.                                                                                                    |
|               |              |           |               | Hinweis: Unter "Tür" werden sowohl die Türen für die Rufetage (3 Stellen links in<br>der I CD-Anzeige: Aktivierung/Deaktivierung über die Tasten 4, 5 und 6 für Tür 1, 2 |
|               |              |           |               | und 3) als auch für die Zieletage (3 Stellen rechts in der LCD-Anzeige;                                                                                                  |
|               |              |           |               | Aktivierung/Deaktivierung über die Tasten 1, 2 und 3 für Tür 1, 2 und 3) angezeigt                                                                                       |
| Bes_ruf2_auf  | Rufetage     | Zieletage | Türen in Ruf- | Zuerst wird für die eingestellte Etage ein Außenruf aufwärts gesetzt. Hat der Aufzug                                                                                     |
|               | Itareeage    | Lieieeage | und Zieletage | den Außenruf angefahren, gibt er für eine einstellbare Zeit ("Spezialparameter –                                                                                         |
|               |              |           |               | Besucherrufe) den Innenruf für die Zieletage frei.<br>Siehe Hinweis zu den Türeinstellungen hei Besucherruf 1                                                            |
| Bes.ruf2 ab   | Rufetage     | Zieletage | Türen in Ruf- | siehe Besucherruf 2 auf; es wird aber ein Außenruf abwärts gesetzt                                                                                                    |
|               |              |           | und Zieletage |                                                                                                    |
| Besucherruf3  | Rufetage     | Zieletage | Türen in Ruf- | Es werden zuerst für eine einstellbare Zeit die Außenruftaster für die Rufetage                                                                                          |
|               |              |           | und Zieletage | freigegeben. Wird innerhalb dieser Zeit ein Außenruf betätigt, dann fährt der Aufzug<br>den Ruf an und setzt danach automatisch einen Innenruf in die Zieletage          |
|               |              |           |               | Siehe Hinweis zu den Türeinstellungen bei Besucherruf 1                                                                                                    |
|               |              |           |               | Einstellung der Zeiten im Menu unter "Spezialparameter – Besucherrufe"                                                                                                   |
| Zielwahl auf  | Rufetage     | Zieletage | Türen in Ruf- | Zuerst wird für die eingestellte Etage ein Außenruf aufwärts gesetzt. Hat der Aufzug<br>den Außenruf angefahren, setzt er einen Innenruf in die eingestellte Zieletage   |
|               |              |           | und Zieletage | Siehe Hinweis zu den Türeinstellungen bei Besucherruf 1                                                                                                    |
|               |              |           |               |                                                                                                    |
| Zielwahl ab   | Rufetage     | Zieletage | Türen in Ruf- | siehe Ziehlwahl auf; es wird ein Außenruf abwärts gesetzt                                                                                                    |
|               |              |           | und Zieletage |                                                                                                    |
| Besucheranf.  | Rufetage     | -         | Türen         | Freigabe eines Etage bzw. Tür aufgrund einer Besucheranforderung (detaillierte                                                                                           |
| Spez Vorzug   | Rufetage     |           | Türen für     | Bei einem Spezial-Vorzugsruf fährt der Aufzug in die gerufene Etage. arbeitet aber                                                                                       |
| SPer Por Lag  | 1.arecage    |           | diesen Ruf    | alle bereits gespeicherten Innenrufe auf dem Weg dahin noch ab. Neue Innenrufe                                                                                           |
|               |              |           |               | werden während dieser Zeit nicht angenommen. Neue Außenrufe werden                                                                                                    |
|               |              |           |               | gespeichert, aber mont angerannen.                                                                                                    |

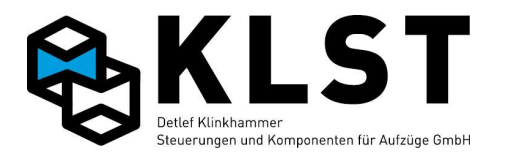

| Hauptfunktion | Subfunktion/<br>Richtung/<br>Etage  | Etage | Tür   | Beschreibung                                                                                                    |
|---------------|-------------------------------------|-------|-------|----------------------------------------------------------------------------------------------------|
|               |                                     |       |       | Nach dem Erreichen der Zieletage wird der 1. neu betätigte Innenruf als Vorzugsruf direkt angefahren. Danach geht der Aufzug wieder in Normalbetrieb.                                                                                                    |
| Gefahrgutruf  |                                     | Etage | Türen | Spezielle Steuerung für Gefahrguttransporte:Setzen eines Rufes für den Gefahrguttransport.Falls kein separater Türtaster existiert (Parameter "Gefahrguttansp." ->"Türeingang" auf "nein"), dann kann mit diesem Eingang auch die Tür geöffnetbzw. geschlossen werden, falls sich der Aufzug in der eingestellten Etage befindet.Weitere Einstellungen unter "Gefahrguttransp." |
| Gefahrguttür  |                                     | Etage | Türen | Separater Taster zum Öffnen bzw. Schließen der Tür bei Gefahrguttransporten                                                                                                    |
| Insp.         | - Ein<br>- Auf<br>- Ab<br>- Langsam | -     | _     | Steuersignale der Inspektionssteuerung<br>Existiert kein Langsamtaster, dann fährt der Aufzug bei Inspektion mit der<br>Geschwindigkeit vI (siehe auch Geschwindigkeitssignale) und schaltet nur an den<br>Endetagen auf vIL um.                                                                                                    |
| Türtest       |                                     | -     | -     | Eingang zum Starten des Türtestmodus. In diesem Modus können die Türen über<br>die Inspektionstaster (Auf/Ab) geöffnet bzw. geschlossen werden.<br>Alternativ kann der Türtest auch gestartet werden, wenn bei eingeschalteter<br>Inspektionssteuerung Auf- und Abtaster für mind. 5s gleichzeitig betätigt werden.                                                             |
| Pos.          | SGM                                 | -     | -     | Eingang des Bündigschalter SGM                                                                                                    |
|               | SGO                                 | -     | -     | Eingang des oberen Türzonenschalters SGO                                                                                                    |
|               | SGU                                 | -     | -     | Eingang des unteren Türzonenschalters SGU                                                                                                    |
|               | VO                                  | -     | -     | Eingang des oberen Vorendschalters VO                                                                                                    |
|               | VU                                  | –     | -     | Eingang des unteren Vorendschalters VU                                                                                                    |
|               | SGV                                 | –     | -     | Eingang des Bremsschalters SGV                                                                                                    |
|               | SGE                                 | -     | -     | Eingang des oberen Korrekturschalters SGE                                                                                                    |
| FK-Licht      | -                                   | -     | -     | Überwachungseingang Fahrkorblichtspannung                                                                                                    |
| Last          | Nulllast                            | -     | -     | Fahrkorb leer; wird verwendet zur Innenruf-Missbrauchserkennung: Liegen bei<br>leerem Fahrkorb mehr als die eingestellte Anzahl Innenrufe an ("Max. IR leer" unter<br>"Spezialparameter" -> "Rufmissbrauch"), dann werden alle Innenrufe gelöscht                                                                                                    |
|               | Halblast                            | -     | -     | Fahrkorb mit halber Nennlast beladen; wird für Notstrom-Evakuierungsfahrt verwendet (abhängig vom Zustand dieses Eingangs evakuiert der Aufzug nach                                                                                                    |

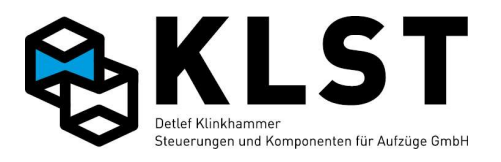

| Hauptfunktion | Subfunktion/<br>Richtung/<br>Etage | Etage   | Tür | Beschreibung                                                                                                    |
|---------------|------------------------------------|---------|-----|----------------------------------------------------------------------------------------------------|
|               |                                    |         |     | unten bzw. oben)                                                                                                    |
|               | Volllast                           | -       | -   | Fahrkorb voll: Außenrufe werden gespeichert, aber momentan nicht angefahren                                                                                                    |
|               | Überlast                           | -       | -   | Fahrkorb überladen: Es werden keine Fahrten durchgeführt.<br>Das Überlastsignal wird ignoriert, solange die Türen geschlossen sind.                                                                                                    |
|               |                                    |         |     |                                                                                                    |
| Türsignal     | Türkont. auf                       | (Etage) | Tür | Turkontakt Tur komplett geoffnet (Turendschalter)                                                                                                    |
|               | Türkontakt zu                      | (Etage) | Tür | Türkontakt Tür komplett geschlossen (Türendschalter)                                                                                                    |
|               | Türhemmung                         | (Etage) | Tür | Kontakt mechanische Hemmung (Reversierkontakt)                                                                                                    |
|               | Drehtür                            | (Etage) | Tür | Zusätzlicher Kontakt Drehtür geschlossen (wird in den meisten Fällen über den<br>Sicherheitskreis ausgewertet)                                                                                                    |
|               | Verriegelung                       |         | Tür | Zusätzlicher Kontakt an der Türverriegelung                                                                                                    |
|               |                                    |         |     | Hinweis: Bei elektrisch betätigten Schachttüren können auf den Etagenbaugruppen<br>ESE die Türsignale dieser Schachttüren angeschlossen werden. Dabei kann<br>zusätzlich die Etagennummer eingegeben werden                                 |
| Lichtschranke | Signal                             | -       | Tür | Lichtschrankensignal                                                                                                    |
|               |                                    |         |     |                                                                                                    |
| Sich.kreis    | SK1 (primär)                       | -       | -   | Überwachungseingang primärer Sicherheitskreis                                                                                                    |
|               | SK2 (Insp.)                        | -       | -   | Überwachungseingang Sicherheitskreis nach Inspektion / Drehtür                                                                                                    |
|               | SK3 (FK-Tür)                       | -       | -   | Überwachungseingang Sicherheitskreis nach Fahrkorbtür                                                                                                    |
|               | SK4 (Ende)                         | -       | -   | Überwachungseingang Sicherheitskreis nach Schachtkorbtür                                                                                                    |
|               | SK vor Fang                        | -       | -   | Überwachungseingang direkt vor dem Fangkontakt                                                                                                    |
|               | Fang Reset                         | -       | -   | Eingang zum Rücksetzen des Fehlers, wenn Fangkontakt unterbrochen war<br>(Fangvorrichtung ausgelöst)                                                                                                    |
| Notruf        | -                                  | -       | -   | Kontrolleingang Notruf: Ist ein Eingang als Notruf programmiert (Standard Eingang<br>13 HSE; dieser ist bereits intern mit dem Notrufrelais gekoppelt), dann erscheint<br>das Betätigen des Notrufes im Fehlerspeicher                      |
| Rückh.        | - Ein<br>- Auf<br>- Ab             | -       | -   | Steuersignale der Rückholsteuerung<br>Existiert kein Schnelltaster, dann fährt der Aufzug bei Rückholung mit der<br>Geschwindigkeit vRL (siehe auch Geschwindigkeitssignale). Bei Betätigen des<br>Schnelltasters wird auf vR umgeschaltet. |

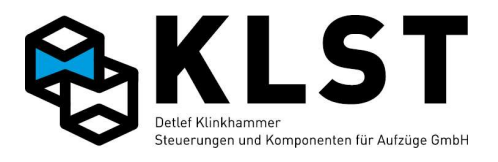

| Hauptfunktion | Subfunktion/<br>Richtung/<br>Etage | Etage | Tür | Beschreibung                                                                                                    |
|---------------|------------------------------------|-------|-----|----------------------------------------------------------------------------------------------------|
|               | - Schnell                          |       |     |                                                                                                    |
| Montagef.     | - Ein                              | -     | -   | Steuersignale für Montagefahrt                                                                                                    |
|               | - Auf                              |       |     | Mit der Montagefahrteinrichtung fährt der Aufzug mit vRL bzw. VR (bei betätigtem<br>Schnelltaster)                                                                                                    |
|               | – Ab                               |       |     | oomentastely.                                                                                                    |
|               | - Schnell                          |       |     |                                                                                                    |
| Insp.Grube    | - Ein                              | -     | -   | Steuersignale einer Inspektionssteuerung in der Schachtgrube                                                                                                    |
|               | - Auf                              |       |     | Existiert kein Langsamtaster, dann fährt der Aufzug bei Inspektion Grube mit der<br>Geschwindigkeit vI (siehe auch Geschwindigkeitssignale) und schaltet nur an den                                                                                                    |
|               | – Ab                               |       |     | Endetagen auf vIL um.                                                                                                    |
|               | - Langsam                          |       |     |                                                                                                    |
| Ramp.fahrt    | - Ein                              | Etage | Tür | Signale für Rampenfahrt entsprechend EN-81. Die Rampenfahrt-Steuersignale sind                                                                                                    |
|               | - Auf                              |       |     | nur aktiv, wenn sich der Aufzug in der eingestellten Etage befindet.<br>Weitere Parameter siehe Spezialparameter" -> Rampenfahrt"                                                                                                    |
|               | – Ab                               |       |     |                                                                                                    |
| Totmann       | Ein                                | -     | -   | Aktivierung der Totmannsteuerung.                                                                                                    |
|               |                                    |       |     | Die Totmannsteuerung kann entweder über diesen Eingang oder über den<br>Parameter "Totmannstro," (unter "Allo, Parameter") aktiviert werden                                                                                                    |
|               | Freig.                             | -     | -   | Einschaltsignal für Totmannsteuerung                                                                                                    |
|               | Auf                                | -     | -   | Aufwärtssignal für Totmannsteuerung                                                                                                    |
|               | Ab                                 | -     | -   | Abwärtssignal für Totmannsteuerung                                                                                                    |
|               | Fahrt                              | Etage | -   | Alternativ zu den Richtungssignalen kann auch ein einzelnes Fahrtsignal<br>verwendet werden. Der Aufzug fährt dann bei Betätigung in Richtung des nächsten<br>Rufes bzw. bei einem 2-Etagen-Aufzug in die andere Etage.<br>Wenn eine Etage angegeben ist (Etage ungleich 0) dann fährt der Aufzug zu der |
|               |                                    |       |     | entsprechenden Etage.                                                                                                    |
| Auto-Sensor   | - Tür 1                            | -     | -   | Sensoreingänge für Position eines Fahrzeuges in einem Autoaufzug.<br>Der Aufzug fährt nur dann, wenn ausschließlich der Sensor Mitte aktiviert ist                                                                                                    |
|               | - Tür 2                            |       |     | Der Aufzug fum einer dann, wenn aussennesnen der Senson mitte aktiviert ist.                                                                                                    |
|               | - Tür 3                            |       |     |                                                                                                    |
|               | - Mitte                            |       |     |                                                                                                    |
| Antrieb       | Schützabfall                       | -     | -   | Signal zur Schützabfallkontrolle                                                                                                    |

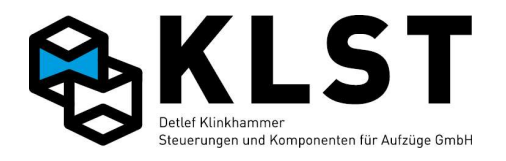

| Hauptfunktion | Subfunktion/<br>Richtung/<br>Etage                                     | Etage     | Tür       | Beschreibung                                                                                                    |
|---------------|------------------------------------------------------------------------|-----------|-----------|----------------------------------------------------------------------------------------------------|
|               | Störung                                                                | Signalnr. | -         | Sammelstörmeldesignal des Antriebes (Freuquenzumrichter,<br>Hydrauliksteuerplatine,)<br>Über die zusätzliche Einstellung "Signalnr.) können bis zu 8 verschiedene<br>Störmeldesignale angeschlossen werden (z.B. bei Hydraulikaufzügen mit<br>Bucherplatine und Frequenzumrichter) |
|               | Bereit(RDY)                                                            | -         | -         | Bereitsignal (READY) des Antriebes zum Losfahren                                                                                                    |
|               | RB/Schütze                                                             | -         | -         | Signal zum Schalten der Schütze vom Antrieb                                                                                                    |
|               | Bremse                                                                 | -         | -         | Signal des Antriebes zum Öffnen der mechanischen Bremse                                                                                                    |
|               | In Fahrt                                                               | -         | -         | Rückmeldesignal des Antriebes, dass sich der Aufzug bewegt                                                                                                    |
|               | Softstarter                                                            | -         | _         | Rückmeldesignal des Softstarters ("Rampenende")                                                                                                    |
|               | Lgs.ventil                                                             | -         | -         | Hydraulikaufzüge mit Ventilstellmotor: Langsamstellung des Ventilstellmotors<br>(Impuls; muss im Stillstand sowie bei komplett geöffnetem Ventil abgeschaltet<br>sein; für Nachregulieren und Einfahrgeschwindigkeit)                                                              |
| Schutzraum    | - Stütze oben<br>- Stütze unt.                                         | -         | -         | Kontakt an der Stütze zur Schutzraumabsicherung<br>Weitere Parameter siehe "Spezialparameter" -> "Schutzraum")                                                                                                    |
|               | <ul><li>Schutzr.oben</li><li>Schutzr.unt.</li><li>Schutzraum</li></ul> | -         | -         | Schutzraumüberwachungssignal (z.B. Kontakt an der mechanischen Entriegelung<br>der Schachttür)<br>Weitere Parameter siehe "Spezialparameter" -> "Schutzraum")                                                                                                    |
|               | Schutzr.Reset                                                          | -         | -         | Resettaster zur Rückkehr in den Normalbetrieb, wenn Schutzraum geöffnet war                                                                                                    |
|               | Klappschürze                                                           | -         | _         | Kontakt an der Klappschürze<br>Weitere Parameter siehe "Spezialparameter" -> "Schutzraum")                                                                                                    |
|               | Geländer                                                               | -         | -         | Geländerkontakt Fahrkorbdach                                                                                                    |
|               | Begrenzer                                                              | Richtg.   | Signalnr. | Kontakt an einer Absinkverhinderung am Geschwindigkeitsbegrenzer oder einer<br>ähnlichen Einrichtung (z.B. Notabsenkventil, A3-Einrichtung)<br>Über die Einstellung "Signalnr." können bis zu 3 Eingänge als Begrenzer<br>parametriert werden                                      |
|               | Unkontr.Bew.                                                           | -         | -         | Rückmeldekontakt des Relais zur Überwachung der unkontrollierten Bewegung (siehe Ausgangsfunktion "Schutzraum" - "Unkontr.Bew.")                                                                                                    |
|               | Reset Unk.B.                                                           | -         | -         | Eingang zum Rücksetzen des Zustands "Unkontrollierte Bewegung"                                                                                                    |
|               | Verz.kontr.                                                            | -         | -         | Überwachungseingang, ob Aufzug an Endetagen verzögert hat (wird in der Regel                                                                                                    |

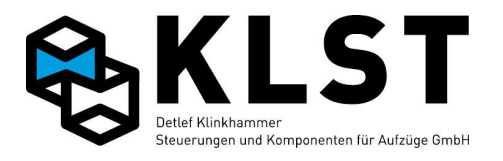

| Hauptfunktion | Subfunktion/<br>Richtung/<br>Etage                                                                                          | Etage     | Tür | Beschreibung                                                                                                    |
|---------------|----------------------------------------------------------------------------------------------------|-----------|-----|----------------------------------------------------------------------------------------------------|
|               |                                                                                                    |           |     | durch eine Sicherheitsschaltung geschalten. Dazu wird der " Sond.ausg." - "v-<br>Schwelle" in der Regel benötigt – (s.u.)                                                                                                    |
| Aufsetzvorr.  | Aktivieren                                                                                                    | -         | -   | Signal zur Aktivierung der Aufsetzvorrichtung<br>Weitere Parameter siehe "Spezialparameter" -> "Aufsetzvorricht.")                                                                                                    |
|               | Unterdruck                                                                                                    | -         | _   | Unterdrucksignal bei Aufsetzvorrichtung. Die Steuerung beginnt daraufhin mit dem<br>Drucknachpumpen                                                                                                    |
|               | - Puffer außen<br>- Puffer innen                                                                                            | Signalnr. | -   | Endschalter an den Puffern der Aufsetzvorrichtung.<br>Über die Signalnr. können die Endschalter bis zu 4 verschiedenen Aufsetzpuffern<br>zugeordnet werden.                                                                                                    |
|               | Aufgesetzt                                                                                                    | -         | -   | Signal, dass der Aufzug aufgesetzt hat                                                                                                    |
|               | <ul> <li>Test ein</li> <li>Test einf.</li> <li>Test ausf.</li> <li>Test Stopp</li> <li>Test auf</li> <li>Test ab</li> </ul> | -         | -   | Steuersignale zum Testen der Aufsetzvorrichtung<br>- Ein: Testmodus aktivieren<br>- Test einf.: Einfahren der Aufsetzpuffer<br>- Test ausf.: Ausfahren der Aufsetzpuffer<br>- Test Stopp: Sofortiger Stopp der Bewegung der Aufsetzpuffer<br>- Anheben zum Bewegen der Aufsetzpuffer mit Geschw. vAh<br>- Absenken auf die Aufsetzpuffer mit Geschwindigkeit vAs |
| OP-Vorr.      | - Außen<br>- Innen                                                                                                    | -         | -   | Endschalter am Ladearm eines Operationsaufzuges mit automatischer Be- bzw.<br>Entladung                                                                                                    |
|               | Rechts                                                                                                    | -         | -   | Kontakt am Drehteller eines Operationsaufzuges                                                                                                    |
|               | Riegel                                                                                                    | -         | -   | Kontakt an der Ladungsverriegelung eines Operationsaufzuges                                                                                                    |
| Schlupftest   |                                                                                                    | -         | -   | Impulseingang zur Schlupfüberwaschung (2ter Sensor um ein rutschen der<br>Treibscheibe erkennen zu können)                                                                                                    |
| Bremse/Ventil | - Bremse 1                                                                                                    | -         | -   | Kontakte zur Überwachung der mechanischen Bremse (Öffnungs- und                                                                                                    |
|               | - Bremse 2<br>- Bremse 3                                                                                                    |           |     | Schließstellung)                                                                                                    |
|               | Bremswarnung                                                                                                    | -         | -   | Warnkontakt bei starker Abnutzung der mechanischen Bremse                                                                                                    |
|               | - Aufventil<br>- Aufventil 1                                                                                                | -         | -   | Kontakte zur Überwachung der Hydraulikventile (Öffnungs- und Schließstellung)                                                                                                    |

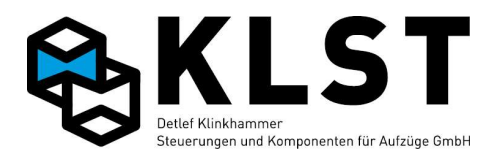

| Hauptfunktion | Subfunktion/   | Etage    | Tür | Beschreibung                                                                                                    |
|---------------|----------------|----------|-----|----------------------------------------------------------------------------------------------------|
|               | Etage          |          |     |                                                                                                    |
|               | - Aufventil 2  |          |     |                                                                                                    |
|               | - Notventil    |          |     |                                                                                                    |
| Druck         | - Mindruck     | -        | -   | Drucküberwachung bei Hydraulikaggregaten (nicht zu verwechseln mit Drucksignal                                                                              |
|               | - Maxdruck     |          |     | zur Lastmessung!)                                                                                                    |
| Temp.         | - Übertemp.1   | -        | -   | Signaleingänge für 2 Temperaturfühler (z.B. Motortemperatur, Öltemperatur)                                                                                  |
|               | - Übertemp.2   |          |     |                                                                                                    |
|               | - Raumtemp.min | -        | -   | Signaleingänge für 2 Raumtemperaturfühler                                                                                                    |
|               | - Raumtemp.max |          |     |                                                                                                    |
|               | Lüftertemp.    | -        | -   | Temperatursignal zur Zuschaltung des Ausganges "Motorlüfter"                                                                                                |
|               | Öltemp.        | -        | -   | Temperatursignal Öltemperatur. Ist der Eingang gesetzt (öl zu kalt), dann führt der                                                                         |
|               |                |          |     | "Ölwärmungsfahrt") eine Ölerwärmungsfahrt durch.                                                                                                    |
| Gekopp.EA     |                | Signalnr | -   | Über die Gekoppelten EA können beliebige Ein- und Ausgänge (auch mehrere                                                                                    |
|               |                |          |     | Ausgänge möglich) der Aufzugsteuerung ohne zusätzlichen Verdrahtungsaufwand<br>miteinander gekonnelt werden (z.B. Schachtlichttaster auf Fahrkorhdach: Über |
|               |                |          |     | einen Eingang der Fahrkorbplatine kann dann ein Ausgang der Hauptplatine                                                                                    |
|               |                |          |     | geschaltet werden, welcher das Schachtlicht zuschaltet).                                                                                                    |
|               |                |          |     | Bis zu 8 dieser Kopplungen sind durch die Einstellung der Signalnr. möglich.                                                                                |

# 7.7.2. Ausgangsfunktionen

| Hauptfunktion | Subfunktion/<br>Richtung/<br>Etage | Etage    | Tür       | Beschreibung                                                |
|---------------|------------------------------------|----------|-----------|-------------------------------------------------------------|
| Außenruf      | Richtung:                          | Rufetage | Türen für | Rufquittungsausgang für Außenruf (siehe Eingangsfunktionen) |

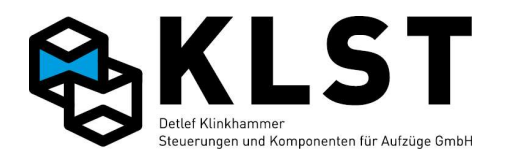

| Hauptfunktion | Subfunktion/<br>Richtung/ | Etage    | Tür        | Beschreibung                                                                                      |
|---------------|---------------------------|----------|------------|---------------------------------------------------------------------------------------------------|
|               | Etage                     |          |            |                                                                                                   |
|               | - Auf                     |          | diesen Ruf |                                                                                                   |
|               | – Ab                      |          |            |                                                                                                   |
|               | - Auf+Ab                  |          |            |                                                                                                   |
| Außenr.1      | Richtung:                 | Rufetage | Türen für  | Rufquittungsausgang für Außenruf1 (siehe Eingangsfunktionen)                                      |
|               | - Auf                     |          | diesen Ruf |                                                                                                   |
|               | – Ab                      |          |            |                                                                                                   |
|               | - Auf+Ab                  |          |            |                                                                                                   |
| Außenr.2      | Richtung:                 | Rufetage | Türen für  | Rufquittungsausgang für Außenruf2 (siehe Eingangsfunktionen)                                      |
|               | - Auf                     |          | diesen Ruf |                                                                                                   |
|               | – Ab                      |          |            |                                                                                                   |
|               | - Auf+Ab                  |          |            |                                                                                                   |
| Sonder auß.   | Rufetage                  | -        | Türen für  | Rufquittungsausgang für Sonderaußenruf (siehe Eingangsfunktionen)                                 |
|               |                           |          | diesen Ruf |                                                                                                   |
| Vorzug auß.   | Rufetage                  | -        | Türen für  | Rufquittungsausgang für Vorzugsaußenruf (siehe Eingangsfunktionen)                                |
|               |                           |          | diesen Ruf |                                                                                                   |
| Notfall auß   | Rufetage                  | -        | Türen für  | Rufquittungsausgang für Notfallaußenruf (siehe Eingangsfunktionen)                                |
|               |                           |          | diesen Ruf |                                                                                                   |
| Innenruf      | Rufetage                  | -        | Türen für  | Rufquittungsausgang für Innenruf                                                                  |
|               |                           |          | diesen Ruf |                                                                                                   |
| Sond.ausg.    | Ventilator                | -        | -          | Ausgang für Kabinenventilator; kann sowohl direkt zum Schalten des Ventilators                    |
|               |                           |          |            | als auch als Quittungslampe für den Ventilatortaster (siehe Eingangsfunktionen) verwendet werden. |
|               |                           |          |            | Weitere Parameter zum Ventilator siehe "Spezialparameter" -> "Kabinenventilat."                   |
|               | Sondermodus               | -        | -          | Ausgang wird gesetzt, wenn sich der Aufzug in einem Sondermodus befindet:                         |
|               |                           |          |            | - Songertanrt / vorzugstanrt / Nottalitanrt<br>- Aufzug abgeschaltet                              |
|               |                           |          |            | - Außenrufe abgeschaltet                                                                          |
|               |                           |          |            | - Uhrenfahrt                                                                                      |

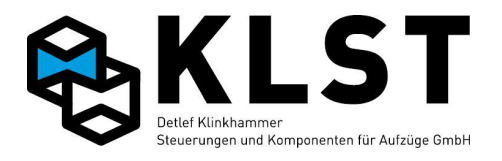

| Hauptfunktion | Subfunktion/<br>Richtung/<br>Etage | Etage                                                                                       | Tür | Beschreibung                                                                                                    |
|---------------|------------------------------------|---------------------------------------------------------------------------------------------|-----|----------------------------------------------------------------------------------------------------|
|               | Sonderfahrt                        | -                                                                                           | -   | Ausgang wird gesetzt, wenn sich der Aufzug im Sonderfahrtmodus befindet                                                                                                    |
|               | Vorzugsfahrt                       | -                                                                                           | -   | Ausgang wird gesetzt, wenn sich der Aufzug im Vorzugsfahrtmodus befindet                                                                                                    |
|               | Notfallfahrt                       | -                                                                                           | -   | Ausgang wird gesetzt, wenn sich der Aufzug im Notfallfahrtmodus befindet                                                                                                    |
|               | Auß.Betrieb                        | _                                                                                           | _   | Anzeige "Aufzug außer Betrieb"; wird gesetzt bei<br>- Fehlerzustand<br>- Türen gesperrt<br>- Wartungszähler hat Limit erreicht (siehe Menüpunkt "Statistik" –><br>"Wartungszähler" bzw. Parameter "Wartungsinterv."<br>- Innenrufe gesperrt<br>- Außenrufe gesperrt (nur, wenn Ausgang auf einer ESE programmiert ist)<br>Außerdem kann der Ausgang auch im Normalbetrieb aktiviert werden:<br>- über den Menüpunkt "Testfahrten" -> "Außer Betrieb"<br>- über den Eingang "Sonderfunktion" -> "Außer Betrieb" (siehe<br>Eingangsfunktionen) |
|               | Inspektion                         | -                                                                                           | -   | Ausgang wird gesetzt, wenn Inspektion auf dem Fahrkorbdach oder Inspektion<br>Grube aktiviert ist                                                                                                    |
|               | Insp.FK-Dach                       | -                                                                                           | -   | Ausgang wird gesetzt, wenn Inspektion auf dem Fahrkorbdach aktiviert ist                                                                                                    |
|               | Insp.Grube                         | -                                                                                           | -   | Ausgang wird gesetzt, wenn Inspektion Grube aktiviert ist                                                                                                    |
|               | Rampenfahrt                        | -                                                                                           | -   | Ausgang wird gesetzt bei aktivierter Rampenfahrt                                                                                                    |
|               | Summer                             | Typ:<br>- Überlast<br>- Tür<br>- ÜL+Tür<br>- Innenruf<br>- ÜL-IR<br>- Tür+IR<br>- ÜL+IR+Tür | _   | Abhängig von der Einstellung "Typ" kann der Summer aus verschiedenen Gründen<br>zugeschaltet werden:<br>- bei Überlast<br>- beim Zwangstürschließen (Lichtschranke deaktiviert)<br>- bei Betätigung eines Innenrufes (Summer wird für ca. 2s eingeschaltet)                                                                                                    |
|               | IR-Summer                          | -                                                                                           | -   | Innenrufsummer; gleiche Funktion wie Ausgang "Summer", Typ "Innenruf" (s.o.)                                                                                                    |
|               | AR-Summer                          | Etage                                                                                       | Tür | Außenrufsummer                                                                                                    |
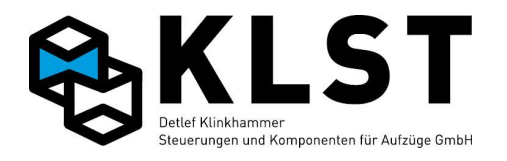

| Hauptfunktion | Subfunktion/  | Etage | Tür | Beschreibung                                                                                                    |
|---------------|---------------|-------|-----|----------------------------------------------------------------------------------------------------|
|               | Richtung/     |       |     |                                                                                                    |
|               | Etage         |       |     |                                                                                                    |
|               |               |       |     | Bei Betätigung bzw. Quittierung eines Außenrufes wird der AR-Summer für 2s<br>eingeschaltet.                                                                                                    |
|               | Abschalten    | -     | -   | Ausgang wird gesetzt, wenn der Aufzug über die Eingangsfunktion "Fernabschalt."<br>oder "Aufzug aus" abgeschaltet wurde                                                                                                    |
|               | Abgeschaltet  | -     | -   | Ausgang wird bei "Fernabschalt." gesetzt, sobald der Aufzug die Abschaltetage<br>erreicht hat                                                                                                    |
|               | Überlast      | -     | -   | Überlastanzeige                                                                                                    |
|               | Vollast       | -     | -   | Volllastanzeige                                                                                                    |
|               | Besetzt       | -     | -   | Besetztanzeige; wird gesetzt, wenn mind. 1 Ruf anliegt oder aber bei Aufzügen mit<br>Drehtür diese geöffnet ist.                                                                                                    |
|               | Außenr.aus    | -     | -   | Anzeige Außenrufe abgeschaltet                                                                                                    |
|               | Türauf-Taster | -     | -   | Für Feuerwehraufzüge: Erfolgt das Öffnen der Tür im Feuerwehrbetrieb nicht<br>automatisch, sondern erst durch Betätigen des Türauftasters, dann wird dieser<br>Ausgang gesetzt, sobald der Türauftaster aktiviert ist (Anzeigelampe im<br>Türauftaster).<br>Siehe auch Parameter im Menüpunkt "Spezialparameter" -> "Feuerwehrfahrt" |
|               | Türzu-Taster  | -     | -   | Für Feuerwehraufzüge: Erfolgt das Schließen der Tür im Feuerwehrbetrieb nicht<br>automatisch, sondern erst durch Betätigen des Türzutasters, dann wird dieser<br>Ausgang gesetzt, sobald der Türzutaster aktiviert ist (Anzeigelampe im<br>Türzutaster).<br>Siehe auch Parameter im Menüpunkt "Spezialparameter" -> "Feuerwehrfahrt" |
|               | Ladetaster    | -     | -   | Quittungslampe im Ladetaster (auch als Türstop-Taster bezeichnet)                                                                                                    |
|               | Beladen       | -     | -   | Beladefunktion ist aktiv                                                                                                    |
|               | Tür schließt  | -     | -   | Ausgang ist aktiv wenn Tür(en) geschlossen werden                                                                                                    |
|               | Tür öffnet    | -     | Tür | Ausgang ist aktiv wenn die entsprechende Tür öffnet                                                                                                    |
|               | Lichtv.Reset  | -     | -   | Ausgang zum Rücksetzen eines Sicherheits-Lichtgitters nach Unterbrechung des<br>Lichtgitters während einer Fahrt. Der Ausgang wird erst gesetzt, nachdem ein<br>neuer Innenruf gegeben wird. Der Ausgang wird dann solange im Intervall von 2s<br>gepulst, bis der Lichtvorhang tatsächlich zurückgesetzt ist.                       |
|               | SK-Brücke     | -     | -   | Sicherheitskreis Fahrkorb- oder Schachttür gebrückt (entsprechend EN81-20)                                                                                                    |
|               | Bündigzone    | -     | -   | Ausgang für die Ansteuerung einer Bündiganzeige, falls diese nicht direkt durch<br>einen Magnetschalter geschalten werden kann. Ausgang ist aktiv, wenn sich                                                                                                    |

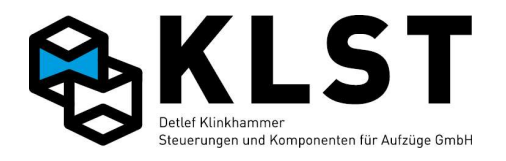

| Hauptfunktion | Subfunktion/<br>Richtung/<br>Etage | Etage     | Tür       | Beschreibung                                                                                                    |
|---------------|------------------------------------|-----------|-----------|----------------------------------------------------------------------------------------------------|
|               |                                    |           |           | Aufzug in der Türzone befindet                                                                                                    |
|               | Bündig                             | -         | -         | Ausgang ist aktiv, wenn Aufzug bündig steht                                                                                                    |
|               | Aufzug steht                       | Etage     | _         | Ausgang wird gesetzt, wenn der Aufzug in der entsprechenden Etage steht (d.h.<br>Antrieb abgeschaltet ist)                                                                                                    |
|               | Rufkonf.mode                       | Signalnr. | -         | Ausgang wird im Rufkonfigurationsmodus (siehe "Allgem.Parameter) entsprechend<br>der aktuellen Konfiguration (=Signalnr.) gesetzt                                                                                                    |
|               | Uhrenfahrt 1                       | -         | -         | Ausgang wird gesetzt wenn Uhrenfahrten 1 aktiv sind                                                                                                    |
|               | Uhrenfahrt 2                       | -         | -         | Ausgang wird gesetzt wenn Uhrenfahrten 2 aktiv sind                                                                                                    |
|               | Uhrenfahrt 3                       | -         | -         | Ausgang wird gesetzt wenn Uhrenfahrten 3 aktiv sind                                                                                                    |
|               | Uhrenfahrt 4                       | -         | -         | Ausgang wird gesetzt wenn Uhrenfahrten 4 aktiv sind                                                                                                    |
|               | Uhrenfahrt 5                       | -         | -         | Ausgang wird gesetzt wenn Uhrenfahrten 5 aktiv sind                                                                                                    |
|               | Uhrenfahrt                         | _         | Signalnr. | Ausgang wird gesetzt, wenn mindestens eine der unter "Signalnr" eingetragenen<br>Uhrenfahrten (15) aktiv ist                                                                                                    |
|               | Auto-Ruf                           | _         | _         | Auto-Ruf-Funktion aktiv<br>weitere Einstellungen unter "Spezialparameter – Auto-Ruf-Funkt."                                                                                                    |
|               | Behind.AR                          | -         | -         | Behindertenaußenrufe aktiv (siehe auch "Spezialparameter - Behindertenrufe")                                                                                                    |
|               | Behind.IR                          | -         | -         | Behinderteninnenrufe aktiv (siehe auch "Spezialparameter - Behindertenrufe")                                                                                                    |
|               | CAN-AWG                            | -         | -         | Beim Einsatz des Doppel-AWG zur Positionierung ist der 2. AWG über einen<br>separaten CAN-Bus angeschlossen. Über diese Ausgangsfunktion und eine<br>entsprechende Relaisschaltung kann dieser CAN-Bus für Konfigurationszwecke<br>(z.B. Einmessvorgang) automatisch mit dem CAN-Bus A der Aufzugsteuerung<br>verbunden werden. |
|               | Zone Reset                         | -         | -         | Ausgang zum kurzzeitigen Abschalten des SGM-Signals, um nach Reset der HSE<br>oder nach Akkubetrieb die Sicherheitsschaltung wieder in den richtigen Zustand zu<br>versetzen                                                                                                    |
|               | Sichkreis                          | Signalnr. | -         | Ausgang aktiv wenn der entsprechende Punkt im Sicherheitskreis (=Signalnr.)<br>geschlossen ist                                                                                                    |
|               | Tür offen                          | -         | Tür       | Ausgang aktiv wenn die entsprechende Tür komplett geöffnet ist                                                                                                    |
|               | Parkfahrt                          | -         | -         | Ausgang aktiv während der Durchführung der Parkfahrt                                                                                                    |
|               | Aufz.parkt                         | -         | -         | Ausgang aktiv wenn Aufzug in eingestellter Parketage parkt                                                                                                    |

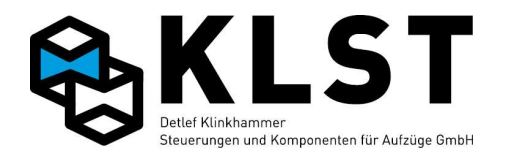

| Hauptfunktion | Subfunktion/ | Etage | Tür | Beschreibung                                                                                                    |
|---------------|--------------|-------|-----|----------------------------------------------------------------------------------------------------|
|               | Richtung/    |       |     |                                                                                                    |
|               | Etage        |       |     |                                                                                                    |
|               | Nothalt      | -     | -   | Ausgang aktiv wenn ein Eingang "Nothalt" geschaltet hat                                                                                                    |
|               | FKL aus      | -     | -   | Ausgang aktiv, wenn das Fahrkorblicht eingeschaltet ist                                                                                                    |
|               | Notruf frei  | -     | -   | Ausgang zur Notrufunterdrückung (bzw. Freigabe): Ausgang gesetzt wenn Aufzug<br>in Fahrt oder Aufzug im Stillstand bei geöffneten Türen                                                                                                    |
|               | AR-Anford.   | -     | -   | Ausgang für 1s aktiv wenn Außenruf gedrückt wird, während er durch<br>Sonderfunktionen gesperrt ist                                                                                                    |
|               | Antrieb aus  | -     | -   | Steht der Aufzug über die eingestellte Zeitdauer (siehe Parameter "Antr.aus[s]" im<br>Menü "Energiesparmodus") ohne Ruf in einer Etage, dann kann der Antrieb über<br>den Sonderausgang "Antrieb aus" in den Standby-Modus versetzt werden (die<br>Antriebselektronik, z.B. Frequenzumrichter, muss natürlich über einen<br>entsprechenden Standby-Eingang verfügen).<br>Im Standby-Modus ignoriert die Aufzugsteuerung das Antriebs-Störmeldesignal. |
|               | Tür Standby  | -     | -   | Ausgang zum Abschalten des Türantriebes, wenn der Aufzug über eine längere Zeit<br>mit geschlossenen Türen in einer Etage steht (siehe Parameter "Tür aus [s]" im<br>Menü "Energiesparmodus")                                                                                                    |
|               | Gefahrgut    | -     | -   | Ausgang zur Signalisation "Gefahrguttransport" (Eingang "Gefahrgut" aktiv)                                                                                                    |
|               | Gefahrgutruf | -     | -   | Ausgang zur Signalisation, dass ein Gefahrgutruf vorliegt                                                                                                    |
|               | Fangtest     | _     | -   | Ausgang zum automatisierten Fangtest (über Menü Technische Prüfung)                                                                                                    |
|               | v-Schwelle   | -     | -   | Geschwindigkeitsschwelle überschritten (siehe Spezialparameter -<br>Verzög.kontrolle"                                                                                                    |
|               | Lernfahrt    | -     | -   | Lernfahrtmodus aktiv                                                                                                    |
|               | Gruppe aus   | -     | -   | Gruppensteuerung inaktiv (Gruppe getrennt)                                                                                                    |
|               | Kühlung      | -     | -   | Ausgang für Kühlung (z.B. Schaltschranklüfter); wird durch Temperatursensor auf<br>HSE (ab Hardware-Version 1.05) geschaltet                                                                                                    |
| Störmeldungen | Störmeldung  | -     | -   | Sammelstörmeldung                                                                                                    |
|               | Sich.schalt. | -     | -   | Störmeldeausgang: Störung in der Sicherheitsschaltung                                                                                                    |
|               | Sich.kreis   | -     | -   | Störmeldeausgang: Sicherheitskreis fehlerhaft geöffnet                                                                                                    |
|               | Türfehler    | -     | Tür | Störmeldeausgang: Türstörung                                                                                                    |
|               | Übertemp.1   | -     | -   | Störmeldeausgang: Übertemperatur am Motorkaltleiter 1                                                                                                    |
|               | Übertemp.2   | -     | -   | Störmeldeausgang: Übertemperatur am Motorkaltleiter 2                                                                                                    |

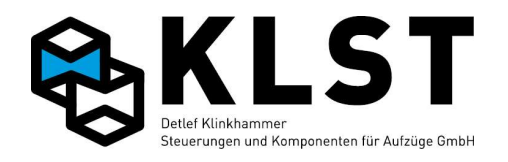

| Hauptfunktion | Subfunktion/   | Etage | Tür | Beschreibung                                                                                      |
|---------------|----------------|-------|-----|---------------------------------------------------------------------------------------------------|
|               | Richtung/      |       |     |                                                                                                   |
|               | Etage          |       |     |                                                                                                   |
|               | Raumtemp.max   | -     | -   | Störmeldeausgang: Maschinenraumtemperatur zu hoch                                                 |
|               | Raumtemp.min   | -     | -   | Störmeldeausgang: Maschinenraumtemperatur zu niedrig                                              |
|               | HSE-Temp.max   | -     | -   | Störmeldeausgang: HSE-Temperatur zu hoch (Sensor auf HSE)                                         |
|               | HSE-Temp.min   | -     | -   | Störmeldeausgang: HSE-Temperatur zu niedrig (Sensor auf HSE)                                      |
|               | Antr.störung   | -     | -   | Störmeldeausgang: Antriebsstörung                                                                 |
|               | Min.Druck      | -     | -   | Störmeldeausgang: Hydraulikdruck zu niedrig                                                       |
|               | Max.Druck      | -     | -   | Störmeldeausgang: Hydraulikdruck zu hoch                                                          |
|               | Fahrzeit       | -     | -   | Störmeldeausgang: Fahrzeitüberwachung                                                             |
|               | Übergeschw.    | -     | -   | Störmeldeausgang: Übergeschwindigkeit                                                             |
|               | Lichtschr.     | -     | Tür | Störmeldeausgang: Lichtschranke ständig unterbrochen                                              |
|               | Türhemmung     | -     | Tür | Störmeldeausgang: Dauerhafte Türhemmung                                                           |
|               | Bremsüberw.    | -     | -   | Störmeldeausgang: Bremsüberwachung                                                                |
|               | Lichtv.Fehl.   | -     | -   | Störmeldeausgang: Sicherheitslichtgitter unterbrochen                                             |
|               | FK-Licht       | -     | -   | Störmeldeausgang: Fahrkorblicht aus                                                               |
|               | Wart.interv.   | -     | -   | Störmeldeausgang: Wartungsintervall abgelaufen                                                    |
|               | Wart.Warnung   | -     | -   | Störmeldeausgang: Wartung erforderlich                                                            |
| Führerbetrieb | Begleiterbetr. | -     | -   | Aufzugsführerbetrieb mittels Eingang aktiviert                                                    |
|               | Außenr.Bypass  | -     | -   | Anzeige im Aufzugsführerbetrieb, dass der Aufzug momentan Außenrufe ignoriert<br>(Kabine besetzt) |
| Brandfall     | Feuerw.modus   | -     | -   | Feuerwehrbetrieb aktiv (Feuerwehrruf oder Feuerwehrfahrt)                                         |
|               | Feuerw.fahrt   | -     | -   | Feuerwehrfahrt aktiv                                                                              |
|               | Feuerwehrruf   | -     | -   | Feuerwehrruf aktiv (Fahrt in Feuerwehretage)                                                      |
|               | Brandfall      | -     | -   | Brandfallsteuerung aktiv                                                                          |
|               | Brandf.etage   | -     | -   | Abschaltetage bei Brandfallsteuerung erreicht                                                     |
| Notstromev.   | Evakuierung    | -     | -   | Evakuierungsmodus aktiv                                                                           |
|               | Evak.beendet   | -     | -   | Fahrt in Evakuierungsetage beendet                                                                |

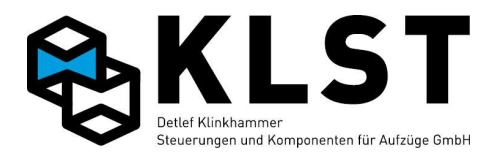

| Hauptfunktion | Subfunktion/<br>Richtung/<br>Etage | Etage     | Tür                            | Beschreibung                                                                                                    |
|---------------|------------------------------------|-----------|--------------------------------|----------------------------------------------------------------------------------------------------|
|               | USV-Ev.beend                       | -         | -                              | USV-Evakuierung in nächste Etage beendet                                                                                                    |
|               | Bremslüftung                       | -         | -                              | Ausgang zur so genannten "Stotterbremsung" zur Notevakuierung: Falls zur<br>Notevakuierung nur die mechanische Bremse per Taster geöffnet wird, schaltet<br>dieser Ausgang bei Überschreitung der eingestellten Geschwindigkeit (siehe<br>"Allgemeine Parameter"-"v Bremsüb."). Damit schließt die Bremse wieder und der<br>Aufzug wird abgebremst; bei Unterschreitung der Geschwindigkeit schaltet der<br>Ausgang wieder ab und die Bremse öffnet wieder. |
|               | Evak.aktiv                         | -         | -                              | Evakuierungsfahrt aktiv (Aufzug in Fahrt; Ausgang wird nach Erreichen der<br>Türzone mit 10s Verzögerung abgeschaltet                                                                                                    |
|               | Beweg. Auf                         | -         | -                              | Aufzug bewegt sich aufwärts                                                                                                    |
|               | Beweg. Ab                          | -         | -                              | Aufzug bewegt sich abwärts                                                                                                    |
| Evak.betrieb  | Evak.betrieb                       | -         | -                              | Evakuierungsbetrieb nach EN81-76 aktiv                                                                                                    |
|               | Evak.Halt                          | -         | -                              | Evakuierungsbetrieb gestoppt                                                                                                    |
| Besucherruf1  | Rufetage                           | Zieletage | Türen in Ruf-<br>und Zieletage | Rufquittungsausgang Besucherruf 1 (siehe Eingangsfunktionen)                                                                                                    |
| Bes.ruf2 auf  | Rufetage                           | Zieletage | Türen in Ruf-<br>und Zieletage | Rufquittungsausgang Besucherruf 2 auf (siehe Eingangsfunktionen)                                                                                                    |
| Bes.ruf2 ab   | Rufetage                           | Zieletage | Türen in Ruf-<br>und Zieletage | Rufquittungsausgang Besucherruf 2 ab (siehe Eingangsfunktionen)                                                                                                    |
| Besucherruf3  | Rufetage                           | Zieletage | Türen in Ruf-<br>und Zieletage | Rufquittungsausgang Besucherruf 3 (siehe Eingangsfunktionen)                                                                                                    |
| Zielwahl auf  | Rufetage                           | Zieletage | Türen in Ruf-<br>und Zieletage | Rufquittungsausgang Zielwahlruf auf (siehe Eingangsfunktionen)                                                                                                    |
| Zielwahl ab   | Rufetage                           | Zieletage | Türen in Ruf-<br>und Zieletage | Rufquittungsausgang Zielwahlruf auf (siehe Eingangsfunktionen)                                                                                                    |
| Bes.IR frei   | Rufetage                           |           | Türen                          | Anzeige, dass bei Besucherrufen (Typ 1 oder Typ 2) der Innenruf freigegeben ist                                                                                                    |
| Bes.AR frei   | Rufetage                           |           | Türen                          | Anzeige, dass bei Besucherrufen (Typ 1 oder Typ 3) der Außenruf freigegeben ist                                                                                                    |

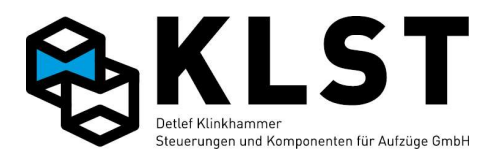

| Hauptfunktion | Subfunktion/<br>Richtung/<br>Etage                                           | Etage                                                                                                    | Tür        | Beschreibung                                                                                                    |
|---------------|------------------------------------------------------------------------------|----------------------------------------------------------------------------------------------------|------------|----------------------------------------------------------------------------------------------------|
| Besucheranf.  | Rufetage                                                                     |                                                                                                    | Türen      | Quittung einer Besucheranforderung (detaillierte Beschreibung siehe unter<br>"Spezialparameter - Besucheretagen")                                                                                                    |
| Spez.Vorzug   | Rufetage                                                                     | -                                                                                                    | Türen für  | Rufquittungsausgang Spezial-Vorzugsruf (siehe Eingangsfunktion)                                                                                                    |
|               |                                                                              |                                                                                                    | diesen Ruf |                                                                                                    |
| Gefahrgutruf  | Etage                                                                        |                                                                                                    | Türen      | Rufquittungsausgang Gefahrgutruf (siehe Eingangsfunktion)                                                                                                    |
| Standanzeige  | Ansteuerart:<br>- 1 aus n<br>- Binär<br>- Graycode<br>- 7-Segm.<br>- 9-Seg.K | Signalnr.<br>$ \begin{array}{c} 1\\ 6\\ \hline 8\\7\\ 5\\ 9\\ 4 \end{array} $ $ \begin{array}{c} 2\\ 3\\ 4\\ \end{array} $ | Beginn mit | <ul> <li>Ausgänge zur Ansteuerung einer konventionellen Fahrkorbstandanzeige (1-aus-n-kodiert, binär kodiert oder Graycode). Bei Einstellung 1-aus-n wird in jeder Etage der Ausgang entsprechend der eingestellten "Signalnummer" gesetzt.</li> <li>Bei Binär- oder Graycode entspricht die Signalnummer der entsprechenden Stelle innerhalb des Binär- bzw. Graycodes.</li> <li>Über den Parameter "Beginn mit" kann ausgewählt werden, welcher Binär- bzw.</li> <li>Graycodewert in welcher Etage ausgegeben wird. Bei Einstellung ,1' wird z.B. in der 1. Etage der Binär- bzw. Graycodewert 1 ausgegeben (also nur Signalnr. 1 gesetzt), in Etage 2 der Wert ,2' usw. Bei Einstellung ,0' wird in der 1. Etage der der Wert ,0' ausgegeben (also alle Ausgänge aus) usw.</li> <li>Die Zuordnung der Signalnr. bei 7- oder 9-Segmentanzeigen ist im Bild links erkennbar. Bei zweistelligen 7-bzw. 9-Segmentanzeigen kann über den Parameter "Beginn mit" eingestellt werden, ob die Einerstelle (=1) oder Zehnerstelle (=2) durch den Ausgang angesteuert werden soll.</li> </ul> |
| Weiterf.sig.  | Richtg.                                                                      | Etage                                                                                                    | Türen      | Das Weiterfahrtsignal wird in der entsprechenden Etage vom Beginn des<br>Abbremsens (bei Einfahrt in diese Etage) an gesetzt, und zwar in der Richtung, in<br>der der Aufzug als nächstes weiter fährt. Das Weiterfahrtsignal wird abgeschaltet,<br>wenn der Aufzug die Türen wieder geschlossen hat.<br>Existiert im Stillstand bei geöffneten Türen kein weiterer Ruf und ist auch die<br>Speicherzeit eines richtungsabhängigen Außenrufes abgelaufen, dann werden die<br>Weiterfahrtsignale für beide Richtungen gesetzt.<br>Die Einstellungen "Richtg.", "Etage" und "Türen" können auch wahlweise<br>weggelassen werden; dann gilt der Ausgang für alle Richtungen/Etagen/Türen.                                                                                                    |
| Richtg.pfeil  | Richtg.                                                                      | -                                                                                                    | -          | Der Richtungspfeil zeigt bei Fahrt in die entsprechende Fahrtrichtung; im Stillstand<br>in die Fahrtrichtung des nächsten Rufes.<br>Bei Fahrt leuchten die Pfeile kontinuierlich; im Stillstand blinken sie im<br>Sekundentakt.                                                                                                    |
| Fahrtpfeil    | Richtg.                                                                      | -                                                                                                    | -          | Zeigt die aktuelle Fahrtrichtung an                                                                                                    |

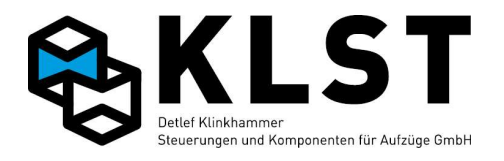

| Hauptfunktion | Subfunktion/<br>Richtung/<br>Etage | Etage     | Tür        | Beschreibung                                                                                                    |
|---------------|------------------------------------|-----------|------------|----------------------------------------------------------------------------------------------------|
| Gong          | Richtg.                            | Etage     | Türen      | Ausgang zur Ansteuerung eines Gongs. Weitere Einstellungen siehe<br>"Spezialparameter"-"Gong"                                                                                                    |
| Sprachausgabe | Richtg.auf                         | -         | -          | Signal für Sprachausgabe, wenn der Aufzug als nächstes aufwärts fährt (neue<br>Richtung, falls noch kein Ruf vorlag oder Richtungswechsel)                                                                   |
|               | Richtg.ab                          | -         | -          | s.o.; für Abwärtsrichtung                                                                                                    |
|               | Innenruf                           | Etage     | -          | Innenruf für Etage x gesetzt                                                                                                    |
|               | Tür schließt                       | -         | -          | Signal für Sprachausgabe bei Beginn Türschließen.<br>Über den Türparameter "Zuverz.[ms]" kann eine Verzögerung zwischen der<br>Sprachausgabe und dem tatsächlichen Beginn des Türschließens erreicht werden. |
|               | Tür öffnet                         | -         | -          | Signal für Sprachausgabe bei Beginn Türöffnen                                                                                                    |
|               | Freig.signal                       | -         | -          | Startsignal für Ausgabe der Etagenposition. Zur Auswahl der Etagenposition<br>werden die Ausgangsfunktionen "Sprachetage" verwendet (s.u.)                                                                   |
|               | Uhrenfahrt 1                       | -         | -          | Signal für Sprachausgabe beim Aktivieren der Uhrenfahrt 1                                                                                                    |
|               | Uhrenfahrt 2                       | -         | -          | Signal für Sprachausgabe beim Aktivieren der Uhrenfahrt 2                                                                                                    |
|               | Feuerw.modus                       | -         | -          | Signal für Sprachausgabe beim Aktivieren des Feuerwehrmodus                                                                                                    |
|               | Feuerw.fahrt                       | -         | -          | Signal für Sprachausgabe beim Aktivieren der Feuerwehrfahrt                                                                                                    |
|               | Feuerwehrruf                       | -         | -          | Signal für Sprachausgabe beim Aktivieren eines Feuerwehrrufes                                                                                                    |
|               | Brandfall                          | -         | -          | Signal für Sprachausgabe bei Aktivierung Brandfallsteuerung                                                                                                    |
|               | Evakuierung                        | -         | -          | Signal für Sprachausgabe beim Start Evakuierung                                                                                                    |
|               | Sondermodus                        | -         | -          | Signal für Sprachausgabe beim Aktivieren einer Sondersteuerung                                                                                                    |
|               | Sonderfahrt                        | -         | -          | Signal für Sprachausgabe beim Aktivieren einer Sonderfahrt                                                                                                    |
|               | Vorzugsfahrt                       | -         | -          | Signal für Sprachausgabe beim Aktivieren einer Vorzugsfahrt                                                                                                    |
|               | Notfallfahrt                       | -         | -          | Signal für Sprachausgabe beim Aktivieren einer Notfallfahrt                                                                                                    |
|               | Störmeldung                        | -         | -          | Signal für Sprachausgabe beim Vorliegen einer Störung                                                                                                    |
|               | Auß.Betrieb                        | -         | –          | Signal für Sprachausgabe, wenn Aufzug außer Betrieb geht                                                                                                    |
|               | Karte nutzen                       | -         | -          | Signal für Sprachausgabe, falls ein momentan gesperrter Innenruf betätigt wird                                                                                                    |
| Sprachetage   | Ansteuerart:                       | Signalnr. | Beginn mit | Etagensignale für Sprachausgabe<br>Siehe auch Erklärung bei "Standanzeige" (s.o.)                                                                                                    |

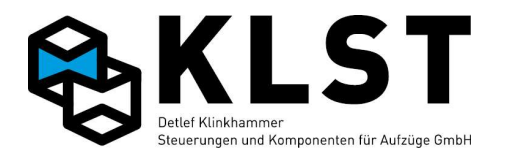

| Hauptfunktion | Subfunktion/<br>Richtung/<br>Etage                        | Etage   | Tür | Beschreibung                                                                                                    |
|---------------|-----------------------------------------------------------|---------|-----|----------------------------------------------------------------------------------------------------|
|               | - 1 aus n<br>- Binär<br>- Graycode                        |         |     | Die Sprachansage wird durch den Ausgang "Sprachausgabe - Freig.signal"<br>gestartet (siehe auch "Spezialparameter - Sprachausgabe"                                                                                                    |
| Pos.          | - SGM<br>- SGO<br>- SGU<br>- VO<br>- VU<br>- SGV<br>- SGE | _       | _   | Simulationsausgänge Positioniersystem (nur für Fahrsimulator und<br>Schaltschranktest)                                                                                                    |
| FK-Licht      | -                                                         | -       | -   | Ausgang zum Abschalten des Fahrkorblichtes im Ruhezustand (siehe Parameter<br>"FKL aus [s]" unter Anlagenzeiten)<br>In der Regel wird dazu das Relais KF5 auf der FVE verwendet, welches bereits<br>direkt auf der Platine das Fahrkorblicht abschaltet. |
| Türrelais     | Tür öffnen                                                | (Etage) | Tür | Steuersignal zum Türöffnen (die Einstellung "Etage" ist nur verfügbar, wenn der<br>Ausgang auf einer ESE programmiert wird, z.B. zur Ansteuerung einer elektrisch<br>betätigten Schachttür)                                                              |
|               | Tür schließen                                             | (Etage) | Tür | Steuersignal zum Türschließen (die Einstellung "Etage" ist nur verfügbar, wenn der<br>Ausgang auf einer ESE programmiert wird, z.B. zur Ansteuerung einer elektrisch<br>betätigten Schachttür)                                                           |
|               | Tür drängeln                                              | (Etage) | Tür | Steuersignal zum Tür-"Drängeln" (Ignorieren der Lichtschranke)                                                                                                    |
|               | Riegelmagnet                                              | (Etage) | Tür | Steuersignal zum Ansteuern eines Riegelmagnets                                                                                                    |
|               | Zusatzriegel                                              | (Etage) | Tür | Steuersignal zum Ansteuern eines Zusatzriegels                                                                                                    |
|               |                                                           |         |     | Hinweis: Bei elektrisch betätigten Schachttüren können auf den Etagenbaugruppen<br>ESE die Relais für die jeweilige Schachttür angeschlossen werden. Dabei kann<br>zusätzlich die Etagennummer parametriert werden.                                      |
| Notlicht      | -                                                         | -       | _   | Notlichtausgang<br>Normalerweise ist der Ausgang A7 der FVE zur Ansteuerung des Notlichts<br>vorgesehen; theoretisch kann aber auch jeder andere Steuerungsausgang das<br>Notlicht schalten (Voraussetzung: Die entsprechende Baugruppe wird ebenfalls   |

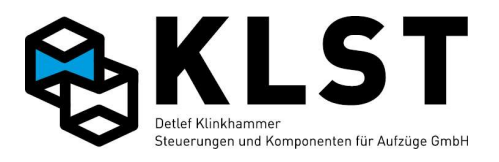

| Hauptfunktion | Subfunktion/<br>Richtung/<br>Etage | Etage   | Tür   | Beschreibung                                                                                                    |
|---------------|------------------------------------|---------|-------|----------------------------------------------------------------------------------------------------|
|               |                                    |         |       | akkugepuffert)                                                                                                    |
| Auto-Sensor   | - Tür 1                            | -       | -     | Ausgang zur Anzeige, ob ein Fahrzeug in der Kabinenmitte positioniert ist oder<br>noch zu nah an einer Tür steht (Sensor an dieser Tür noch unterbrochen; siehe |
|               | - Tür 2                            |         |       | Eingangsfunktion "Auto-Sensor").                                                                                                    |
|               | - Tür 3                            |         |       |                                                                                                    |
|               | - Mitte                            |         |       |                                                                                                    |
| Aufz.Ampel    | - Rot                              | Etage   | Türen | Ausgänge zur Ansteuerung der Ampeln an den Zugängen eines Autoaufzuges                                                                                          |
|               | - Grün                             |         |       |                                                                                                    |
| Vorf.Ampel    | - Rot                              | Etage   | Türen | Ausgänge zur Ansteuerung einer Vorfahrtsampel bei einem Autoaufzug. Die Ampel                                                                                   |
|               | - Grün                             |         |       | schaltet erst dann auf grun, wenn der Aufzug in eine Etage einfahrt oder bereits in<br>einer Etage steht und sich kein anderes Fahrzeug mehr im Aufzug befindet |
|               |                                    |         |       | Die grüne Ampel signalisiert einem wartenden Fahrer, dass er bereits bis zur                                                                                    |
|               |                                    |         |       | Schachttür vorfahren kann.                                                                                                    |
| Antrieb       | Hauptschütz                        | -       | -     | Ausgang zur Ansteuerung eines Hauptschützes                                                                                                    |
|               | Schnellschütz                      | -       | _     | Ausgang zur Ansteuerung eines Schnellschützes                                                                                                    |
|               | Langsamschütz                      | -       | -     | Ausgang zur Ansteuerung eines Langsamschützes                                                                                                    |
|               | – Aufschütz                        | -       | -     | Ausgang zur Ansteuerung eines Auf- bzw. Abschützes                                                                                                    |
|               | - Abschütz                         |         |       |                                                                                                    |
|               | Bremsschütz                        | -       | -     | Ausgang zur Ansteuerung eines Bremsschützes                                                                                                    |
|               | - Sternschütz                      | -       | -     | Ausgang zur Ansteuerung eines Stern- bzw. Dreieckschützes                                                                                                    |
|               | - Dreiecksch.                      |         |       |                                                                                                    |
|               | - Richtung auf                     | -       | -     | Richtungssignal Auf bzw. Ab für Antriebsregler                                                                                                    |
|               | - Richtung ab                      |         |       |                                                                                                    |
|               | - Steuersig.1                      | Richtg. | -     | Steuersignale zur Geschwindigkeitsauswahl eines Antriebsreglers.                                                                                                |
|               | - Steuersig.2                      |         |       | Welche Geschwindigkeitssignale bei welcher Fahrgeschwindigkeit gesetzt werden                                                                                   |
|               | - Steuersig.3                      |         |       | Über den Wert "Richtg." kann ausgewählt werden, ob das entsprechende                                                                                            |
|               | - Steuersig.4                      |         |       | Steuersignal in beiden Fahrtrichtungen (z.B. bei den meisten Frequenzumrichtern)                                                                                |
|               | - Steuersig.5                      |         |       | oder aber richtungsabhängig (z.B. bei Bucher-Steuerplatinen) gesetzt werden soll.                                                                               |

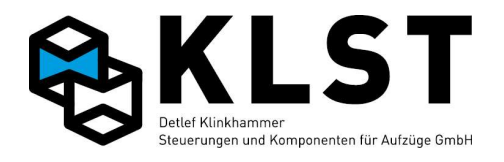

| Hauptfunktion | Subfunktion/    | Etage | Tür | Beschreibung                                                                                                  |
|---------------|-----------------|-------|-----|----------------------------------------------------------------------------------------------------|
|               | Richtung/       |       |     |                                                                                                    |
|               | Etage           |       |     |                                                                                                    |
|               | - Steuersig.6   |       |     |                                                                                                    |
|               | - Steuersig.7   |       |     |                                                                                                    |
|               | - Steuersig.8   |       |     |                                                                                                    |
|               | Freigabe RF     | -     | -   | Freigabesignal für Antriebsregler                                                                             |
|               | Startsignal     | -     | -   | Startsignal                                                                                                   |
|               | Nachl.ventil    | -     | -   | Ansteuersignal für Nachlaufventil bei Hydraulikaufzug (Ventil schaltet zeitverzögert                          |
|               |                 |       |     | nach Pumpenmotor ab)                                                                                          |
|               | Schütz.v.nach   | -     | -   | Ausgang zur Ansteuerung eines Schützes für einen Pumpenmotors bei<br>Ventilnachlauf (s.o.)                    |
|               | Fahrschütz      | -     | _   | Ausgang zur Ansteuerung eines Fahrschützes                                                                    |
|               |                 |       |     | Im Unterschied zum Hauptschütz schaltet ein Fahrschütz erst ab, wenn über die                                 |
|               |                 |       |     | Schutzuberwachung festgestellt wurde, dass alle anderen Schutze bereits                                       |
|               |                 |       |     | Schützüberwachung eingebunden werden.                                                                         |
|               | Lgs.anlauf      | -     | _   | Ausgang zur Ansteuerung eines Schützes für eine Anlaufstrombegrenzung für die                                 |
|               | 5               |       |     | Langsamwicklung (bei polumschaltbaren Antriebsmotoren; z.B. über spezielle                                    |
|               |                 |       |     | Anlaufwiderstände in Reihe zur Langsamwicklung des Motors)                                                    |
|               | Nachholen       | -     | -   | Ausgang wird gesetzt, wenn der Aufzug nachreguliert                                                           |
|               | Ventil öffn.    | -     | -   | Hydraulikaufzüge mit Ventilstellmotor: Ausgang zum Ansteuern des                                              |
|               |                 |       |     | Ventilstellmotors (Offnen des Ventils)                                                                        |
|               | Ventil schl.    | -     | -   | Hydraulikaufzuge mit Ventilstellmotor: Ausgang zum Ansteuern des<br>Ventilstellmotors (Schließen des Ventils) |
|               | Aufsetzvorr     |       | _   | Aufsetzfahrt                                                                                                  |
|               | Auisetzvoii.    |       |     | Ausgang zur Ersigaba dar Überhrückung dar Türzene beim Eehren mit offener Tür                                 |
|               | 'l'urz.Freigabe | -     | -   | Ausgang zur Freigabe der Oberbruckung der Turzone beim Fahren mit öhener Tur.<br>Der Ausgang wird gesetzt:    |
|               |                 |       |     | - beim Nachrequlieren                                                                                         |
|               |                 |       |     | - bei Einfahrt in die Zieletage, wenn die Entriegelungszone erreicht wurde                                    |
|               |                 |       |     | und die Geschwindigkeit langsam genug ist (Parameter "v Türöffnen")                                           |
|               | Fehlerreset     | -     | -   | Ausgang zum Reset des Antriebsreglers im Fehlerfall. Der Antriebsregler (z.B.                                 |
|               |                 |       |     | Frequenzumrichter) muss dazu über einen speziellen Fehler-Reset-Eingang                                       |
|               |                 |       |     | verfügen)                                                                                                    |
|               |                 |       |     | Bei einer Antriebsstörung wird der Ausgang im 2s-Takt gesetzt und rückgesetzt                                 |

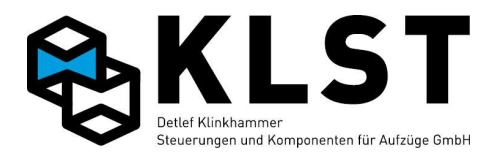

| Hauptfunktion | Subfunktion/<br>Richtung/<br>Etage | Etage     | Tür        | Beschreibung                                                                                                    |
|---------------|------------------------------------|-----------|------------|----------------------------------------------------------------------------------------------------|
|               | Motorlüfter                        | -         | -          | Ausgang zum Schalten eines Fremdlüfters am Antriebsmotor.<br>Der Ausgang wird gesetzt<br>- bei Fahrt inklusive eingestellter Nachlaufzeit nach Stillstand (Parameter<br>"Lüfter[s]" unter "Allg. Antriebsparameter")<br>- bei gesetztem Eingang "Lüftertemp."                                         |
| Schutzraum    | - Stütze oben<br>- Stütze unt.     | -         | -          | Ausgang zur Ansteuerung einer elektrisch betriebenen Stütze zur<br>Schutzraumabsicherung unten / oben                                                                                                    |
|               | - Stü.ob.Warn.<br>- St.unt.Warn.   | -         | -          | Hinweissignal, dass eine manuell betätigte Stütze zur Schutzraumabsicherung<br>unten / oben noch eingefahren werden muss                                                                                                    |
|               | Klappschürze                       | -         | -          | Ausgangssignal zum elektrischen Halten einer Klappschürze                                                                                                    |
|               | Begrenzer                          | Richtg.   | -          | Ausgang zum Schalten der Absinkverhinderung am Geschwindigkeitsbegrenzer<br>oder einer ähnlichen Einrichtung (z.B. Notabsenkventil, A3-Einrichtung)                                                                                                    |
|               | Unkontr.Bew.                       | _         | -          | Ausgang unkontrollierte Bewegung (in der Regel zum Abschalten des<br>Sicherheitskreises)                                                                                                    |
|               | Bypass A3                          | -         | -          | Ausgang zum Umschalten der Absinkverhinderung am Geschwindigkeitsbegrenzer<br>oder einer ähnlichen Einrichtung (A3-Einrichtung) vom Ende Sicherheitskreis auf<br>direkte Spannungsversorgung. Damit wird verhindert, dass bei Öffnen des<br>Sicherheitskreises bei Fahrt die Fangvorrichtung auslöst. |
| Aufsetzvorr.  | - Puffer ausf.                     | -         | -          | Ausgangssignal zum Aus- bzw. Einfahren der Aufsetzvorrichtung                                                                                                    |
|               | - Puffer einf.                     |           |            |                                                                                                    |
|               | - Puffer außen<br>- Puffer innen   | Signalnr. | -          | Anzeige "Aufsetzpuffer x ist ausgefahren"                                                                                                    |
|               | Aufgesetzt                         | -         | -          | Ausgang wird gesetzt, wenn Aufzug komplett aufgesetzt hat                                                                                                    |
| OP-Vorr.      | - Außen<br>- Innen                 | -         | -          | Ausgang zum Aus- bzw. Einfahren des Ladearm eines Operationsaufzuges mit<br>automatischer Be- bzw. Entladung                                                                                                    |
|               | - Rechts<br>- Links                | -         | -          | Ausgang zum Bewegen des Drehtellers eines Operationsaufzuges nach links bzw.<br>rechts                                                                                                    |
|               | Riegel                             | -         | -          | Ausgang zum Schalten der Ladungsverriegelung eines Operationsaufzuges                                                                                                    |
| Gekopp.EA     | _ ""                               | Signalnr. | Verzög.[s] | siehe Beschreibung der Eingangsfunktionen                                                                                                    |

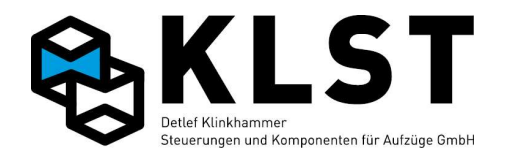

| Hauptfunktion | Subfunktion/<br>Richtung/<br>Etage                                                                            | Etage | Tür | Beschreibung                                                                                                    |
|---------------|----------------------------------------------------------------------------------------------------|-------|-----|----------------------------------------------------------------------------------------------------|
|               | <ul> <li>Anzugsverz.</li> <li>Abfallverz.</li> <li>Anz.+Abfallv</li> <li>Wischer</li> <li>Bistabil</li> </ul> |       |     | Zusätzlich kann bei den Ausgängen eine Anzugsverzögerung, eine<br>Abfallverzögerung, Anzugs- und Abfallverzögerung oder ein Wischerimpuls, jeweils<br>zwischen 010s, parametriert werden ("Zeitrelais").<br>Bei der Funktion "Bistabil" ändert der Ausgang bei jedem Einschalten des<br>zugehörigen Ausganges den Zustand. |

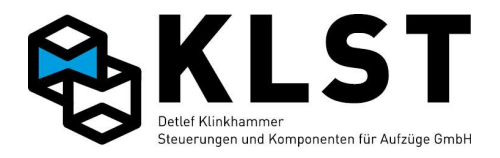

## 8. Einstellen der Knotennummer

Da die verschiedenen Baugruppen der KLST Aufzugsteuerung über den CAN-Bus miteinander verbunden sind, muss jede Baugruppe über eine separate Knotennummer verfügen. Durch das Einstellen der Knotennummer wird einer Baugruppe gleichzeitig eine bestimmte Funktion zugeordnet.

Bei einigen Baugruppen (HSE, FVE, Handterminal) ist die Knotennummer fest einprogrammiert, bei anderen Baugruppen (UEA, PMA, LCI16) muss die Knotennummer vor dem Einsatz programmiert werden.

Prinzipiell erfolgt das Einstellen der Knotennummer über folgende Schritte:

- Setzen des Initialisierungsjumpers auf der entsprechenden Baugruppe (siehe Baugruppenbeschreibung im Anhang)
- Anstecken der Baugruppe an den Schachtbus (nur ESE) bzw. Steuerbus
- Optional: Kontrolle, ob sich die Baugruppe tatsächlich im Initialisierungsmodus befindet und von der HSE erkannt wurde im Menü "Hardwaretest" – "Etagenbaugruppe ESE" (nur ESE) bzw. "Tableaubaugruppe TSE" (bei allen anderen Baugruppen): im LCD-Display der HSE wird rechts oben "INI" angezeigt
- Starten des Menüpunktes "Knotennummer" auf der HSE
- Abhängig von der benötigten Funktion Auswahl des entsprechenden Untermenüpunktes
  - Knotennummer TSE
  - Knotennummer ESE
  - Knotennummer ASE
  - Knotennummer PSE
  - Knotennummer Simul. (wird nur für Fahrsimulation benötigt)
- Beim Einstellen der Knotennummer TSE muss anschließend noch die TSE-Nummer eingegeben werden und danach "Initialisieren" ausgewählt werden
- Beim Einstellen der Knotennummer ESE muss neben der ESE-Nummer noch die Strangnummer eingegeben werden (siehe Kapitel Gruppensteuerung). Bei Aufzügen ohne Buskoppler ist die Strangnummer generell 1.
- Auf der LCD-Anzeige der HSE erscheint "erfolgreich"
- Baugruppe von CAN-Bus und Spannung trennen
- Initialisierungsjumper in alte Stellung zurücksetzen
- Baugruppe wieder an den CAN-Bus anstecken

Abweichend von der beschriebenen Vorgehensweise wird die Knotennummer bei Buskoppler-Baugruppen direkt über DIP-Schalter eingestellt (siehe Baugruppenbeschreibung im Anhang).

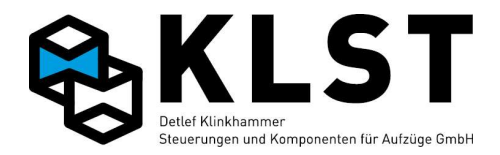

### 9. Gruppensteuerung

### 9.1 Prinzip der Gruppensteuerung

Die Software zur Gruppensteuerung ist in der Software jeder HSE-Baugruppe automatisch enthalten, d.h., es wird kein separates Gruppensteuerungsmodul benötigt. Zur Realisierung der Gruppensteuerung muss lediglich der Schachtbus beider Steuerungen miteinander verbunden werden.

Folgende Parameter sind außerdem einzustellen:

- Gruppengröße (Anzahl der Aufzüge innerhalb der Gruppensteuerung)
- Nr. in Gruppe

Dabei ist darauf zu achten, dass jede HSE innerhalb einer Aufzugsgruppe eine unterschiedliche Nummer erhält (=Kontonummer der HSE am Schachtbus).

Da die Außenrufe über ESE-Baugruppen ebenfalls am Schachtbus angeschlossen sind, erhalten alle HSE-Baugruppen die Informationen über betätigte Außenrufe und können diese intern abspeichern. Über einen speziellen Algorithmus verteilen die HSE-Baugruppen die Außenrufe auf die verschiedenen Aufzüge der Gruppe, wobei bei diesem Algorithmus eine möglichst kurze Wartezeit für die Fahrgäste im Vordergrund steht. Die Rufzuteilung erfolgt dabei nicht statisch, sondern wird alle 200 Millisekunden neu berechnet, damit sich die Gruppensteuerung an geänderte Bedingungen (z.B. Eingabe eines neuen Innenrufes in einer Kabine; Unterbrechung der Lichtschranke einer Tür während des Schließvorgangs, …) ständig neu anpassen kann. So ist außerdem garantiert, dass alle Außenrufe angefahren werden, auch falls ein Aufzug z.B. im laufenden Betrieb abgeschaltet wird.

Prinzipiell können am Schachtbus einer Aufzugsgruppe bis zu 64 ESE-Baugruppen angeschlossen werden; bei einer größeren Anzahl von ESE-Baugruppen ist der Einsatz von Buskopplern erforderlich. Allerdings ist der CAN-Bus so konzipiert, dass die Baugruppen in einer "Linienstruktur" verbunden werden sollten. Das ist spätestens bei einer Gruppensteuerung mit 3 Schachtbussträngen nicht mehr möglich. In diesen Fällen sollten auch vor Erreichen der 64 ESE-Baugruppen bereits Buskoppler eingesetzt werden (empfehlenswert ist der Einsatz von Buskopplern bereits bei 2er-Gruppen mit 2 Außenruftableaus pro Etage).

Zu beachten ist auch hier, dass die Buskopplerbaugruppen unterschiedliche Knotennummern erhalten. Abhängig von der Knotennummer ergibt sich "hinter" den Buskopplern die entsprechende Strangnummer.

Durch die Buskoppler wird der Schachtbus physikalisch in verschiedene Bussegmente geteilt. Dabei ist wichtig, dass jedes einzelne Bussegment wieder auf beiden Seiten mit einem Abschlusswiederstand (je 120 Ohm; siehe Baugruppenbeschreibung im Anhang) abgeschlossen wird.

Die Spannungsversorgung der ESE-Baugruppen sowie der Buskoppler kann entweder über ein separates 24V-Netzteil erfolgen oder aber gemeinsam über die 24V-Netzteile der einzelnen Steuerungen. In diesem Fall ist zu beachten, dass die 24V-Leitungen der einzelnen Schaltschränke über Dioden voneinander entkoppelt werden.

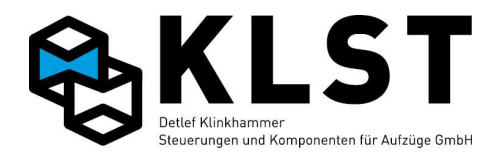

Das Bild unten zeigt den Maximalausbau einer Gruppensteuerung (8 Aufzüge, 8 Buskoppler CBC, 512 ESE-Baugruppen)

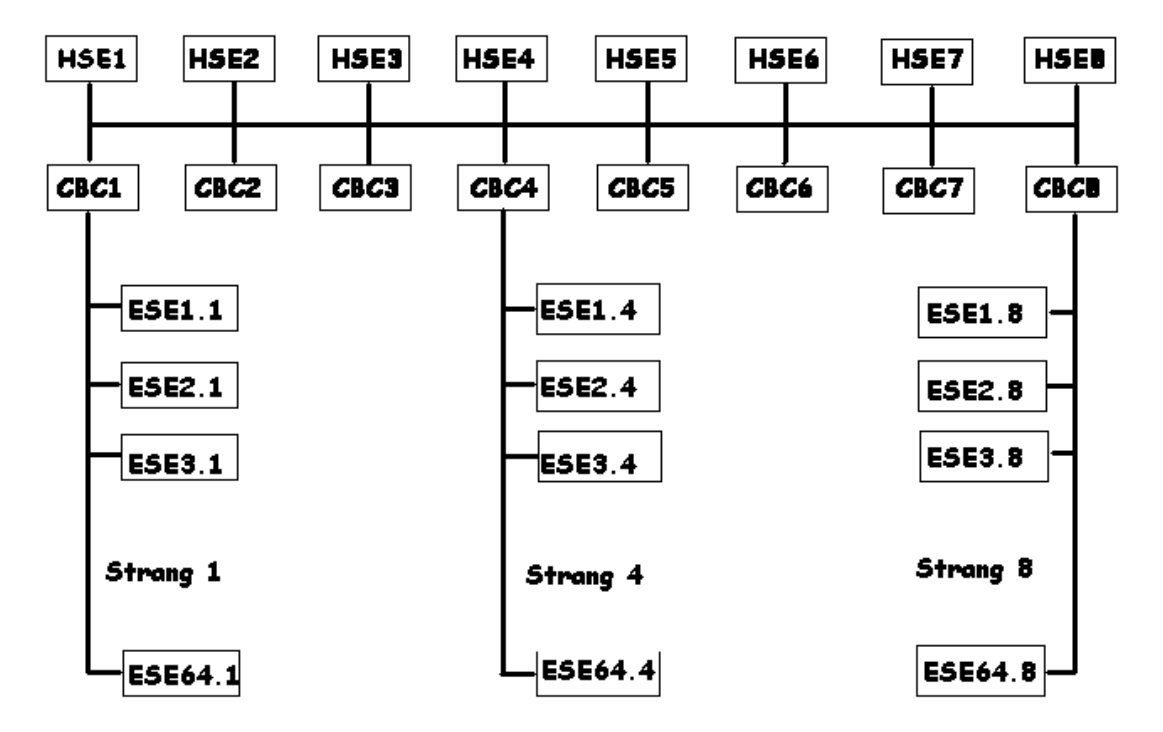

### 9.2 Parameterabgleich innerhalb einer Aufzugsgruppe

Sämtliche Parameter und damit auch die Ein-/Ausgangsparameter der ESE-Baugruppen einer Aufzugsteuerung werden im EEPROM der HSE-Baugruppe abgespeichert.

Da die Gruppensteuerung auch weiterhin funktionieren muss, wenn einzelne Aufzüge der Gruppe nicht in Betrieb sind, ist es erforderlich, die ESE-Parameter in allen Steuerungen dieser Gruppe identisch abzuspeichern.

Deshalb ist nach Änderung von Parametern einer ESE-Baugruppe eine Synchronisation erforderlich.

Der Menüpunkt "Gruppensynchronisation" im Hauptmenü "Parameter" wird an der Baugruppe gestartet, an welcher die ESE-Parameter geändert wurden. Die HSE sendet dann die entsprechenden Parameter zu allen anderen Aufzügen der Gruppe. Wichtig ist, dass beim Starten der Gruppensynchronisation die anderen Aufzüge der Gruppe eingeschaltet sind.

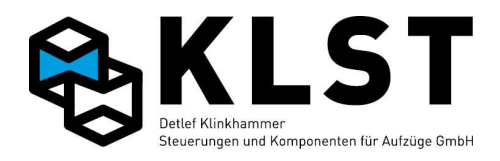

## 10. Zustandsanzeigen

## 10.1 Zustandsbild 1 (Allgemeine Zustände)

Beispiel:

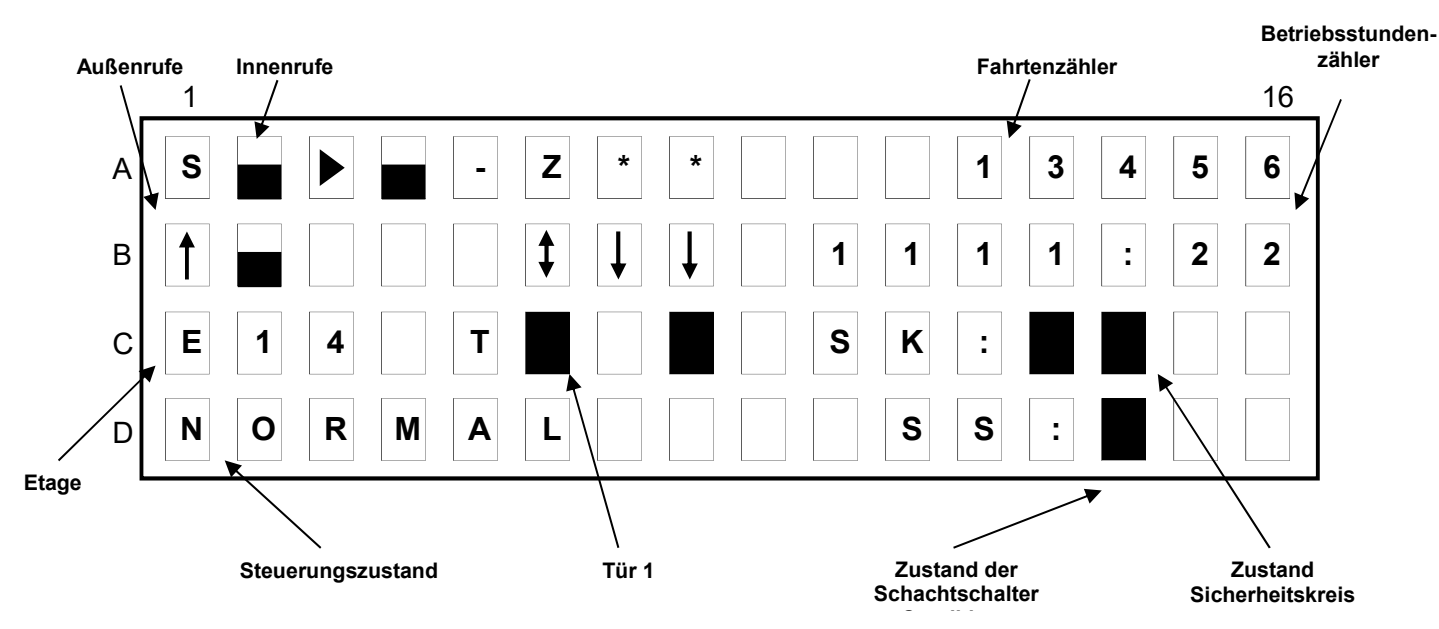

Symbole für Innen- und Außenrufe

- ! Priorisierter Ruf
- \* Standard-Innenruf
- 1 Außenruf in Aufwärtsrichtung
- ↓ Außenruf in Abwärtsrichtung
- 1 Außenruf in Auf- und Abwärtsrichtung
- Innen- bzw. Außenrufe gesperrt
- Rufe frei, aber kein aktueller Ruf vorhanden
- P Parkfahrtetage
- S Startetage
- Z Zieletage
- ► Aktuelle Etage bei Aufwärtsfahrt
- ◄ Aktuelle Etage bei Abwärtsfahrt
- > Aktuelle Etage bei Einfahrt in Aufwärtsrichtung
- < Aktuelle Etage bei Einfahrt in Abwärtsrichtung
- Aktuelle Etage bei Stillstand

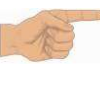

Bei Aufzügen mit mehr als 8 Etagen wird der Zustand der Innen- und Außenrufe auch in einem gesonderten Zustandsbild dargestellt (zwischen Zustandsbild 1 und Z2).

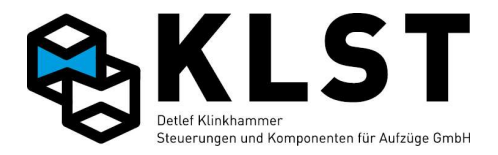

## 10.1.1 Zustandsbild 1.2 (Anzeige Innen und Außenrufe)

Dieses Zustandsbild wird nur angezeigt wenn der Aufzug mehr als 8 Etagen hat. Ansonsten werden die Innen und Außenrufe auf A1-A8 und B1-B8 angezeigt.

Auf diesem Zustandsbild werden die Innen und Außenrufe der Etagen 1-16 angezeigt. Falls der Aufzug mehr als 16 Etagen hat wird für die Etagen 17-32 ein weiteres Zustandsbild angezeigt.

|   | 11                                                                  | 6 |
|---|---------------------------------------------------------------------|---|
| A | 1     I     n     n     e     n     r     u     f     e     1     6 | 3 |
| В |                                                                     |   |
| С | A     u     B     e     n     r     u     f     e                   |   |
| D |                                                                     |   |

10.2 Zustandsbild 2 (Türzustand)

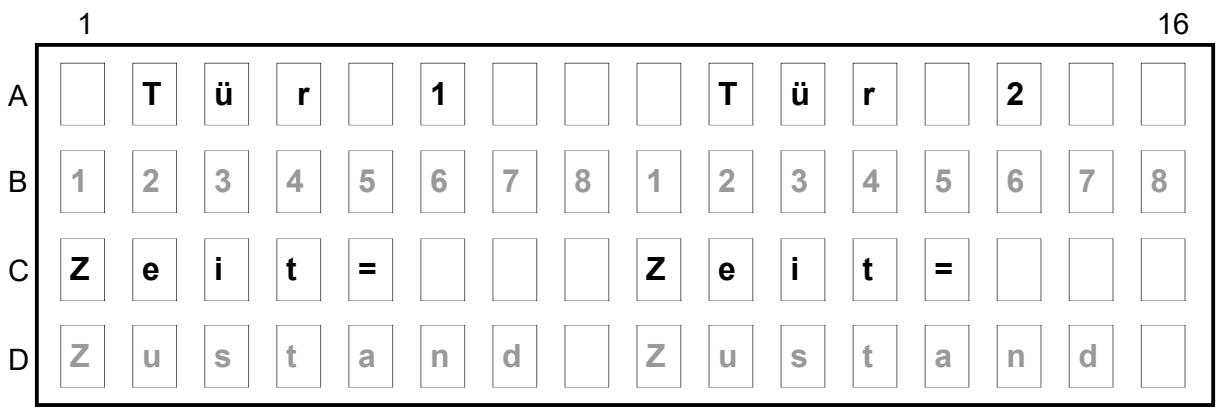

- = Eingang aktiviert
- = Eingang deaktiviert
  - = Eingang existiert nicht

Ist der Zustand unbekannt (z.B. CAN-Bus gestört), dann wird "?" angezeigt.

1: Lichtschranke

-

- 2: Reversiersignal (mechanische Hemmung)
- 3: Türauftaster
- 4: Ladetaster (Türstopp-Taster)
- 5: Tür-Auf-Endschalter
- 6: Tür-Zu-Endschalter
- 7: nicht benutzt
- 8: nicht benutzt

Zeit =: Türüberwachungszeit Zustand: Aktueller Türzustand

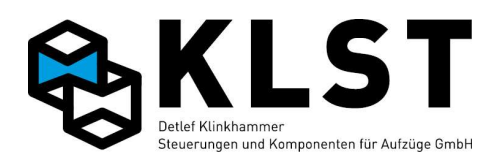

| 10.3 Zustandsbild 3 | (Anlagenzeiten) |
|---------------------|-----------------|
|---------------------|-----------------|

|   | 1 |   |   |   |   |   |  |   |   |   |   |   |   |   | 16 |
|---|---|---|---|---|---|---|--|---|---|---|---|---|---|---|----|
| A | Ζ | e | i | t | e | n |  | T | T | • | Μ | Μ | • | J | J  |
| в | S | Ζ | = |   |   |   |  | h | h | • | m | m | : | S | S  |
| С | Ρ | Ζ | = |   |   |   |  |   |   |   |   |   |   |   |    |
| D | L | Ζ | = |   |   |   |  | F | K | Ζ | • |   |   |   |    |
| • |   |   |   |   |   |   |  |   |   |   |   |   |   |   |    |

| SZ:       | Standzeit (Türoffenhaltezeit in einer Etage)     |
|-----------|--------------------------------------------------|
| PZ:       | Parkzeit (Zeit bis zum Starten der Parkfahrt)    |
| LZ:       | Ladezeit (Aktivzeit Ladetaster / Türstopptaster) |
| FKZ:      | Fahrüberwachungszeit                             |
| TT.MM.JJ: | Aktuelles Datum                                  |
| hh:mm:ss: | Aktuelle Zeit                                    |

## 10.4 Zustandsbild 4 (Position und Geschwindigkeit)

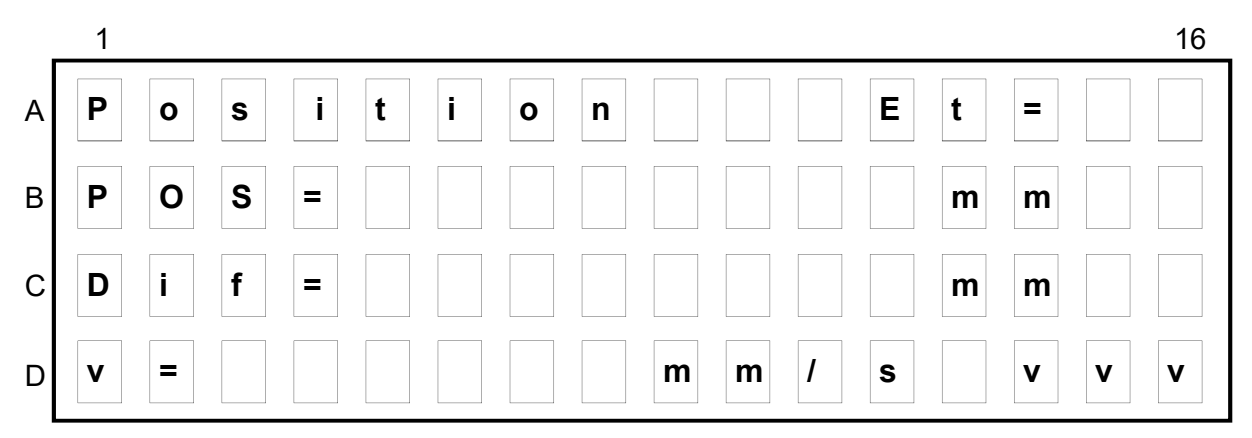

#### Et: Aktuelle Etage

- POS: Aktuelle Position. Bezugspunkt ist die unterste Etage (Position = 0). Solange die Lernfahrt nicht beendet ist oder der Aufzug die Referenzfahrt nicht durchgeführt hat, wird die Position in Klammern angezeigt. In diesem Fall wird nicht die Aufzugsposition angezeigt, sondern es kann hier kontrolliert werden, ob der Inkrementalgeber richtig angeschlossen ist.
- Dif: Abweichung zwischen aktueller Position und Bündigstellung. Bei negativem Wert steht der Aufzug zu niedrig, bei positivem Wert zu hoch.
- v: Aktuelle Aufzugsgeschwindigkeit in mm/s
- vvv: Vorgegebene Fahrgeschwindigkeit (v0, v1, v2, v3, vI, vIL, vR, vRL, vEv)

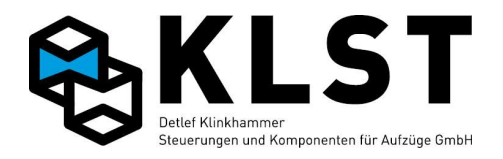

## 10.5 Zustandsbild 5 (Bremslüftung/Aufzugswärter/Notbefreiung)

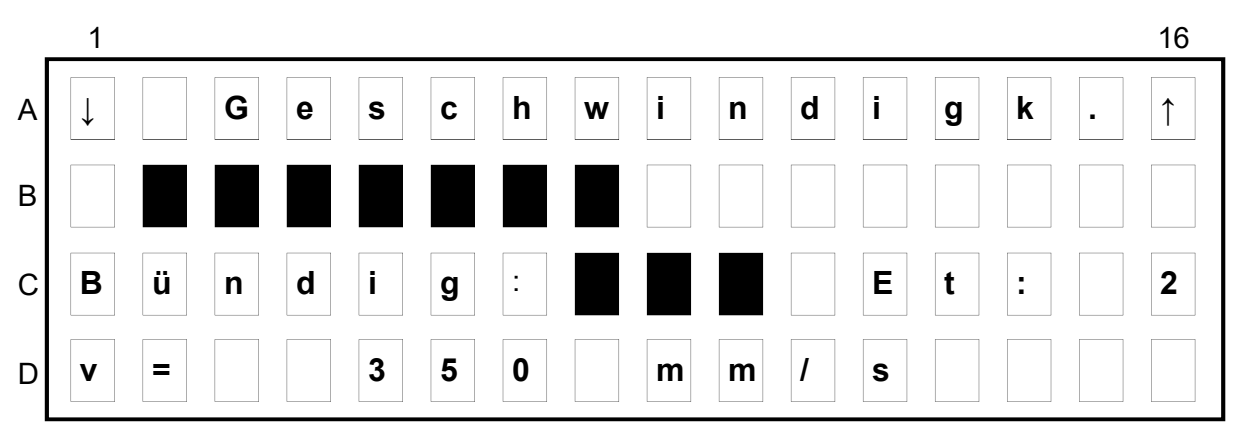

Zeile A: Fester Text.

Zeile B: Hier wird die aktuelle Geschwindigkeit Graphisch angezeigt. Jedes Segment zeigt eine Geschwindigkeit von 50mm/s

- Bündig: Ist der Fahrkorb in der Entriegelungszone werden 3 Segmente angezeigt.
- Et: Aktuelle Etagenposition
- Zeile D: Anzeige der aktuellen Geschwindigkeit

In diesem Beispiel bewegt sich der Aufzug abwärts (die Balkenanzeige nach links anzeigend) mit einer Geschwindigkeit 7x50mm/s = 350mm/s (jedes Balkensegment ist 50mm/s). In diesem Moment ist der Aufzug in der Türzone von Haltestelle 2.

Die Steuerung begrenzt die Evakuierungs/ Notbefreiungsgeschwindigkeit auf 300mm/s (nur für Maschinenraum-lose Aufzüge) – Diese Überwachung ist nur bei der Notbefreiung aktiv.

### 10. Endwiderstände (CAN)

Sinngemäß soll beim CAN-Bus immer ein Anfangs und ein Endwiderstand gesteckt werden. Jeder Widerstand hat  $120\Omega$  ( $120\Omega$  Anfangswiderstand +  $120\Omega$  Endwiderstand =  $60\Omega$  Gesamtwiderstand) Bei einer sternförmiger Verlegung der Busleitung können auch mehrere Endwiderstände gesteckt werden. Es sollten jedoch nie mehr als 3x Endwiderstände gesteckt werden (3x  $120\Omega$  =  $40\Omega$  Gesamtwiderstand) da sonst die Buslast zu groß werden kann und der CAN-Bus zusammenbricht. Endwiderstände sollen immer am Ende einer Busleitung sein, im Regelfall die letzte Baugruppe.

Zur Kontrolle kann der Wiederstand mit einem Multimeter gemessen werden.

- 1. Hauptschalter und Fahrkorblichtschalter ausschalten
- 2. Akku abklemmen
- 3. Mit dem Multimeter, auf Widerstandsmessung eingestellt, an Klemme CL+ und CLfür den Schachtbus, und CH+ und CH- für den Steuerbus messen.

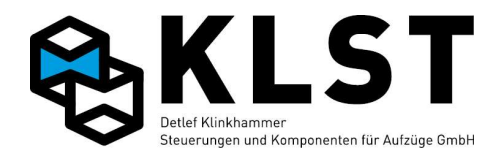

# Anhang 1. Technische Daten

# Anhang 1.1 Baugruppe HSE 1.3

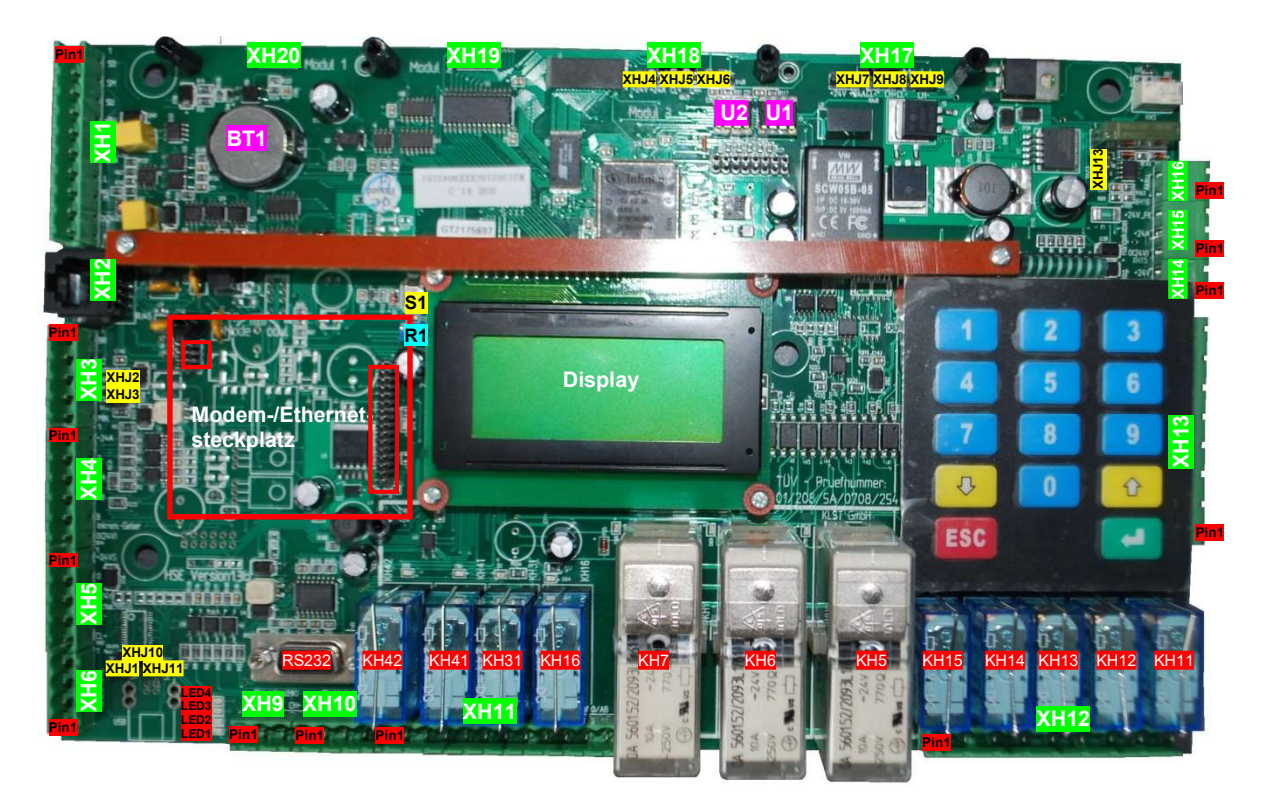

HSE Hardware-Version 1.3

| Position | Funktion                                                                           |
|----------|------------------------------------------------------------------------------------|
| XHJ1     | Jumper für Abschlusswiderstand Steuerbus (CAN-Bus 1)                               |
|          | $\rightarrow$ Jumper setzen auf R-CH, wenn sich HSE an einem der Leitungsenden des |
|          | Steuerbusses (CH-Bus) befindet.                                                    |
| XHJ11    | Jumper für Abschlusswiderstand Schachtbus (CAN-Bus 2)                              |
|          | $\rightarrow$ Jumper setzen auf R-CL, wenn sich HSE an einem der Leitungsenden des |
|          | Schachtbusses (CL-Bus) befindet.                                                   |
| XHJ2     | Einstellungen für Encoderanschluss an HSE:                                         |
| XHJ3     | - 5…12V Encodersignale: Beide Jumper setzen                                        |
|          | - 24V (1530V) Encodersignale: Beide Jumper dürfen <b>nicht</b> gesetzt sein        |
| XHJ10    | Jumper für Softwaredownload. Im Normalbetrieb darf der Jumper nicht gesetzt sein.  |
| XHJ4     | Auswahl der Spannungsversorgung für UEA-Baugruppe am Steckplatz für Modul 3        |
|          | (XH18):                                                                            |
|          | <ul> <li>Jumper links gesetzt: nicht akkugepufferte 24V-Spannung</li> </ul>        |
|          | <ul> <li>Jumper rechts gesetzt: akkugepufferte 24V-Spannung</li> </ul>             |
| XHJ7     | Auswahl der Spannungsversorgung für UEA-Baugruppe am Steckplatz für Modul 4        |
|          | (XH17):                                                                            |
|          | <ul> <li>Jumper links gesetzt: nicht akkugepufferte 24V-Spannung</li> </ul>        |
|          | <ul> <li>Jumper rechts gesetzt: akkugepufferte 24V-Spannung</li> </ul>             |
| XHJ5     | Zuordnung der UEA-Baugruppe auf Steckplatz für Modul 3 (XHJ18) zu einem Bussystem: |
| XHJ6     | <ul> <li>Beide Jumper links gesetzt: Verbindung mit Schachtbus (CL-Bus)</li> </ul> |
|          | <ul> <li>Beide Jumper rechts gesetzt: Verbindung mit Steuerbus (CH-Bus)</li> </ul> |
| XHJ8     | Zuordnung der UEA-Baugruppe auf Steckplatz für Modul 4 (XHJ17) zu einem Bussystem: |
| XHJ9     | <ul> <li>Beide Jumper links gesetzt: Verbindung mit Schachtbus (CL-Bus)</li> </ul> |
|          | <ul> <li>Beide Jumper rechts gesetzt: Verbindung mit Steuerbus (CH-Bus)</li> </ul> |

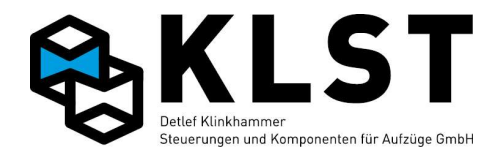

| Position | Funktion                                                                 |                                                                              |  |  |  |  |  |  |
|----------|--------------------------------------------------------------------------|------------------------------------------------------------------------------|--|--|--|--|--|--|
| XHJ13    | Jumper nach oben gesteckt: HSE arbeitet im Akkubetrieb weiter            |                                                                              |  |  |  |  |  |  |
| BT1      | Batterie für die Echtzeituhr der HSE                                     |                                                                              |  |  |  |  |  |  |
| R1       | Potentiometer zum Einstellen des Display-Kontrastes                      |                                                                              |  |  |  |  |  |  |
| S1       | Reset-Taster                                                             |                                                                              |  |  |  |  |  |  |
| U1       | Parameter-EEPROM, welcher den aktuellen (aktiven) Parametersatz enthält. |                                                                              |  |  |  |  |  |  |
|          | Sicherungs-EEPROM, (enthält die per Menü erstellte Sicherungskopie des   |                                                                              |  |  |  |  |  |  |
|          | Parameter                                                                | satzes).                                                                     |  |  |  |  |  |  |
| LED1     | LED, die das Vorhandensein der Elektronik-Betriebsspannung anzeigt       |                                                                              |  |  |  |  |  |  |
| LED2     | Störmeldungs-LED                                                         |                                                                              |  |  |  |  |  |  |
| LED3     | LED "Softy                                                               | I FD "Software läuft"                                                        |  |  |  |  |  |  |
| LED4     | Wartungs-LED (Wartung erforderlich)                                      |                                                                              |  |  |  |  |  |  |
| RS232    | Schnittstel                                                              | le zum PC                                                                    |  |  |  |  |  |  |
| XH1      | SGO                                                                      | Nicht verwenden                                                              |  |  |  |  |  |  |
|          | SGM                                                                      | Findand Türzonenschalter SGM                                                 |  |  |  |  |  |  |
|          | SGU                                                                      | Nicht verwenden                                                              |  |  |  |  |  |  |
|          | +Bu                                                                      | Akkugenufferte 24V-Spannung mit integriertem Vorwiderstand (2kO)zum          |  |  |  |  |  |  |
|          | ·Du                                                                      | direkten Anschluss einer LED als Bündiganzeige                               |  |  |  |  |  |  |
|          | SGM                                                                      | Türzonenschalter SGM (Anschluss kann zum Anschluss der Bündiganzeige         |  |  |  |  |  |  |
|          |                                                                          | verwendet werden)                                                            |  |  |  |  |  |  |
|          | +24A                                                                     | Akkugenufferte 24V-Spannung                                                  |  |  |  |  |  |  |
|          | 1                                                                        | Nicht verwenden                                                              |  |  |  |  |  |  |
|          | M                                                                        | Nicht verwenden                                                              |  |  |  |  |  |  |
|          | 0(24)/)                                                                  | 0V – Steverspannung                                                          |  |  |  |  |  |  |
| 1        | NR                                                                       | Notrufeingang (low aktiv): schaltet das Notrufrelais KH31                    |  |  |  |  |  |  |
| XH2      | R.I45 Stec                                                               | kverbinder für Modem- bzw. Ethernetkabel (abhängig vom eingesetzten          |  |  |  |  |  |  |
|          | Modultyp)                                                                |                                                                              |  |  |  |  |  |  |
| XH3      | BR                                                                       | Findand E1 Low-aktiv (24V Gleichspannung): Funktion frei programmierbar      |  |  |  |  |  |  |
|          |                                                                          | vorrangig zum Anschluss eines Bremsüberwachungskontaktes                     |  |  |  |  |  |  |
| 1        | U2                                                                       | Eingang E2, für Anschluss eines Kaltleiters zur Temperaturüberwachung:       |  |  |  |  |  |  |
|          | _                                                                        | Eingang aktiv wenn Widerstand des Kaltleiters < $1.5k\Omega$ . Funktion frei |  |  |  |  |  |  |
|          |                                                                          | programmierbar; der Eingang kann auch als digitaler Eingang verwendet        |  |  |  |  |  |  |
|          |                                                                          | werden.                                                                      |  |  |  |  |  |  |
|          | MAX                                                                      | Eingang E3, Low-aktiv (24V Gleichspannung); Funktion frei programmierbar;    |  |  |  |  |  |  |
|          |                                                                          | vorrangig zum Anschluss eines MaxDruck-Kontaktes                             |  |  |  |  |  |  |
|          | U1                                                                       | Eingang E4, für Anschluss eines Kaltleiters zur Temperaturüberwachung;       |  |  |  |  |  |  |
|          |                                                                          | Eingang aktiv wenn Widerstand des Kaltleiters < $1.5k\Omega$ . Funktion frei |  |  |  |  |  |  |
|          |                                                                          | programmierbar; der Eingang kann auch als digitaler Eingang verwendet        |  |  |  |  |  |  |
|          |                                                                          | werden.                                                                      |  |  |  |  |  |  |
|          | MIN                                                                      | Eingang E5, Low-aktiv (24V Gleichspannung); Funktion frei programmierbar;    |  |  |  |  |  |  |
|          |                                                                          | vorrangig zum Anschluss eines MinDruck-Kontaktes                             |  |  |  |  |  |  |
| XH4      | +24A                                                                     | Batteriegepufferte +24V – Steuerspannung (Spannungsversorgung Encoder)       |  |  |  |  |  |  |
|          | A                                                                        | Encoder Kanal A; 512V oder 1530V (siehe Jumper XHJ2+3)                       |  |  |  |  |  |  |
|          | /A                                                                       | Encoder Kanal /A (invertiert); 512V oder 1530V (siehe Jumper XHJ2+3)         |  |  |  |  |  |  |
|          | /B                                                                       | Encoder Kanal /B (invertiert); 512V oder 1530V (siehe Jumper XHJ2+3)         |  |  |  |  |  |  |
|          | В                                                                        | Encoder Kanal B; 512V oder 1530V (siehe Jumper XHJ2+3)                       |  |  |  |  |  |  |
|          | 0(24V)                                                                   | 0V – Steuerspannung (Spannungsversorgung Encoder)                            |  |  |  |  |  |  |
| XH5      | +24VS                                                                    | +24V – Steuerspannung (vorzugsweise für Schachtbuskabel bei                  |  |  |  |  |  |  |
| ]        |                                                                          | Aufzugsgruppen, da über Diode rückwirkungsfrei)                              |  |  |  |  |  |  |
| ]        | 0(24V)                                                                   | 0V – Steuerspannung (vorzugsweise für Schachtbuskabel)                       |  |  |  |  |  |  |
| ]        | 0(24V)                                                                   | 0V – Steuerspannung (vorzugsweise für Schirm Schachtbuskabel)                |  |  |  |  |  |  |
|          | CL-                                                                      | Schachtbus (CAN Bus 2) – Low-Signal                                          |  |  |  |  |  |  |
|          | CL+                                                                      | Schachtbus (CAN Bus 2) – High-Signal                                         |  |  |  |  |  |  |
| XH6      | CH-                                                                      | Stecker für Handterminal (Steuerbus Low-Signal)                              |  |  |  |  |  |  |
| ]        | CH+                                                                      | Stecker für Handterminal (Steuerbus High-Signal)                             |  |  |  |  |  |  |
| ]        | 0(24V)                                                                   | Stecker für Handterminal (0V)                                                |  |  |  |  |  |  |
|          | +24A                                                                     | Stecker für Handterminal (Akkugepufferte 24V-Spannung)                       |  |  |  |  |  |  |

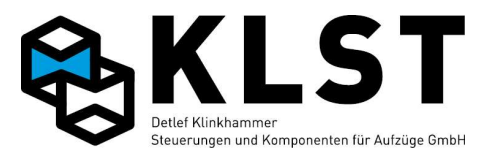

| Position          | Funktion |                                                                                                |
|-------------------|----------|------------------------------------------------------------------------------------------------|
| XH9               | 0(24V)   | 0V – Steuerspannung (vorzugsweise für Schirm Steuerbuskabel)                                   |
|                   | CH-      | Steuerbus (CAN Bus 1) – Low-Signal                                                             |
|                   | CH+      | Steuerbus (CAN Bus 1) – High-Signal                                                            |
| <mark>XH10</mark> | 0(24V)   | 0V – Steuerspannung (vorzugsweise für Rückholsteuerung)                                        |
|                   | EIN      | Eingang E6, Low-aktiv (24V Gleichspannung); Funktion frei programmierbar;                      |
|                   |          | vorrangig zum Anschluss Rückholsteuerung Ein                                                   |
|                   | AUF      | Eingang E7, Low-aktiv (24V Gleichspannung); Funktion frei programmierbar;                      |
|                   |          | vorrangig zum Anschluss Rückholsteuerung Auf                                                   |
|                   | AB       | Eingang E8, Low-aktiv (24V Gleichspannung); Funktion frei programmierbar;                      |
|                   |          | vorrangig zum Anschluss Rückholsteuerung Ab                                                    |
| XH11              | 2Ö       | Ausgang A8: Frei programmierbares Relais KH42; 1 Wechslerkontakt                               |
|                   | 2C       | (Gemeinsamer Anschluss C, Öffnerkontakt Ö, Schließerkontakt S)                                 |
|                   | 2S       |                                                                                                |
|                   | 1Ö       | Ausgang A7: Frei programmierbares Relais KH41; 1 Wechslerkontakt                               |
|                   | 1C       | (Gemeinsamer Anschluss C, Öffnerkontakt Ö, Schließerkontakt S)                                 |
|                   | 1S       |                                                                                                |
|                   | Notruf   | Notrufrelais KH31 (potentialfreier Schließerkontakt – 2 Klemmanschlüsse) zur                   |
|                   |          | Notrufweiterleitung                                                                            |
|                   | +HU      | Notrufrelais KH31 (Schließerkontakt; 1 Anschluss auf der Platine mit                           |
|                   |          | akkugepufferter 24V-Spannung verbunden), vorzugsweise zum Anschluss                            |
|                   |          | einer 24V-Notrufhupe                                                                           |
|                   | 0(24V)   | 0V – Steuerspannung (vorzugsweise für Notrufhupe)                                              |
|                   | V0/AB    | Ausgang A6: Frei programmierbares Relais KH16; 1 Schließerkontakt                              |
| XH12              | ОТ       | Sicherheitskreiseingang zur Überbrückung der Türkontakte für Fahren mit                        |
|                   |          | offener Tür (Sicherheitsschaltung)                                                             |
|                   | DR       | Ausgang A5: Frei programmierbares Relais KH5 (Schließerkontakt),                               |
|                   |          | vorzugsweise zum Anschluss des Dreieckschützes (Hydraulikaufzug) bzw.                          |
|                   |          | Bremsschützes (Seilaufzug)                                                                     |
|                   | ST       | Ausgang A5: Frei programmierbares Relais KH15 (Öffnerkontakt),                                 |
|                   |          | vorzugsweise zum Anschluss des Sternschützes (Hydraulikaufzug)                                 |
|                   | AUF      | Ausgang A4: Frei programmierbares Relais KH14 (Schließerkontakt),                              |
|                   |          | vorzugsweise zum Anschluss des Aufschützes                                                     |
|                   | LGS      | Ausgang A3: Frei programmierbares Relais KH13 (Schließerkontakt),                              |
|                   |          | vorzugsweise zum Anschluss des Haupt- bzw. Langsamschützes                                     |
|                   | AB       | Ausgang A2: Frei programmierbares Relais KH12 (Schließerkontakt),                              |
|                   |          | vorzugsweise zum Anschluss des Abschützes                                                      |
|                   | SCH      | Ausgang A1: Frei programmierbares Relais KH11 (Schließerkontakt),                              |
|                   |          | vorzugsweise zum Anschluss des Schnellschützes                                                 |
|                   | V2*      | Ausgang A1: Frei programmierbares Relais KH11 (Potentialfreier                                 |
|                   | V2       | Schließerkontakt)                                                                              |
| XH13              | SK4*     | Anschluss Ende Sicherheitskreis, auf Platine verbunden mit Kontakten der                       |
|                   |          | Relais KH11 bis KH15                                                                           |
|                   | N_SK     | Nullieiter Sicherheitskreis (Ausgang zum Anschluss des Nullieiters an den                      |
|                   | 0144     | Fanrschutzen)                                                                                  |
|                   | SK4      | Eingang E12: Abfrageeingang Sicherheitskreis Schachtturen, für                                 |
|                   | 01/2     | Wechselspannung 110V / 230V                                                                    |
|                   | SKJ      | Eingang ETT: Abirageeingang Sicherneitskreis Fahrkorbluren, iur                                |
|                   |          | Viechselspannung 110V / 250V                                                                   |
|                   | JNZ      | Eingang E to. Abirageeingang Sichemeitskreis Schächldrenluren, iur Wechselspappung 110V / 220V |
| -                 | 01/4     | vyconociopannuny 1100/2000                                                                     |
|                   | SNI      | Lingang Ea. Abirageeingang primarer Sichemenskreis, iur wechselspannung                        |
| ł                 | NI       | Nullioitar Sicharbaitekrais (Fingang)                                                          |
|                   |          | Fingang E12: Eingang E12: Eingang zur Schützüberwechung, für                                   |
|                   | JAN      | Wechselspapping 110V / 230V                                                                    |
|                   | 0(24\/)  | Weonseispannung 110V / 200V                                                                    |
|                   | U(24V)   | UV – Steuerspannung, Eingang für Versorgung der HSE                                            |
|                   | +∠4V     | TZ4V – Steuerspannung, Eingang in Versorgung der HSE                                           |

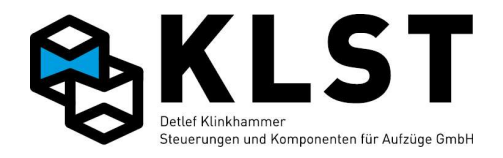

| Position | Funktion |                                                                       |
|----------|----------|-----------------------------------------------------------------------|
| XH15     | 0(24V)   | 0V – Steuerspannung (zum Hängekabel)                                  |
|          | +24A     | batteriegepufferte 24V-Spannung (zum Hängekabel); Imax. = 1.0A (über  |
|          |          | Halbleitersicherung abgesichert)                                      |
|          | +24V_FK  | 24V-Spannung (zum Hängekabel); Imax. = 1.8A (über Halbleitersicherung |
|          |          | abgesichert).                                                         |
|          |          | Wird im Fahrkorb eine größere Leistung benötigt, dann muss die        |
|          |          | entsprechende Hängekabelader direkt am 24V-Netzteil angeschlossen     |
|          |          | werden.                                                               |
| XH16     | Akku+    | Pluspol Notstromakku 12V                                              |
|          | Akku-    | Minuspol Notstromakku 12V                                             |
| XH17     | Modul 4  | Steckverbinder zum Aufstecken einer UEA-Platine; Konfiguration siehe  |
|          |          | Jumper XHJ7/XHJ8/XHJ9                                                 |
| XH18     | Modul 3  | Steckverbinder zum Aufstecken einer UEA-Platine; Konfiguration siehe  |
|          |          | Jumper XHJ7/XHJ8/XHJ9                                                 |
| XH19     | Modul 2  | Steckverbinder zum Aufstecken einer UEA-Platine; fest verbunden mit   |
|          |          | Schachtbus                                                            |
| XH20     | Modul 1  | Steckverbinder zum Aufstecken einer UEA-Platine; fest verbunden mit   |
|          |          | Schachtbus                                                            |

#### Technische Daten:

Einsatztemperaturbereich:

0°C to +60°C

| Max. Stromverbrauch bei 24V:                                                | <500mA @                   | <500mA @ 25°C (alle Relais und Eingänge aktiv) |  |  |  |  |
|-----------------------------------------------------------------------------|----------------------------|------------------------------------------------|--|--|--|--|
| Max. Eingangsstrom E2/4:<br>Max. Eingangsstrom E1/3/5/6/7/8:                | 2mA @ 25<br>10mA @ 2       | 2mA @ 25°C / Eingang<br>10mA @ 25°C / Eingang  |  |  |  |  |
| Max. Strom KH11-KH16; KH41-KH42:                                            | 8A/250V A                  | 8A/250V AC / Relais                            |  |  |  |  |
| Max. Eingangsstrom der 230V-Eingänge (Sicherheitskreis, Schützüberwachung): | 10mA @ 2                   | 25°C, 230VAC, 50Hz / Eingang                   |  |  |  |  |
| Mechanische Abmessungen:                                                    | Länge:<br>Breite:<br>Höhe: | 292mm<br>183mm<br>ca. 40mm                     |  |  |  |  |

#### **Eigenschaften und Merkmale:**

- Hochintegrierter Infineon Mikrocontroller mit internem Flash-Speicher
- Moderne FRAM-Technologie zum Abspeichern von Ereignissen, Fehlern und anderen Daten
- Integrierte Akku-Ladeschaltung
- akkugepufferte 24V- und 12V-Spannung
- Betrieb der HSE durch Akkuspannung möglich
- Integrierte Echtzeituhr
- 2 galvanisch getrennte CAN-Bus-Systeme (Steuerbus, Schachtbus)
- 1 RS232-Schnittstelle
- 6 galvanisch getrennte digitale Eingänge, low aktiv
- 2 galvanisch getrennte Eingänge für Kaltleiter; auch als digitale Eingänge verwendbar (low aktiv)
- 4 TÜV-zertifizierte, EN81-konforme Sicherheitskreisüberwachungseingänge 110V / 230V AC, 50 /
- 60 Hz (galvanisch getrennt)
- 1 110V / 230V AC, 50 / 60 Hz Eingang (galvanisch getrennt)
- 2 gesockelte EEPROM-Bausteine für Parameter (je 32kByte)
- 4-lagige Leiterplatte mit innenliegenden Versorgungslagen
- JTAG-Schnittstelle für Softwareupdate
- 8 frei programmierbare Relais
- integriertes Notrufrelais

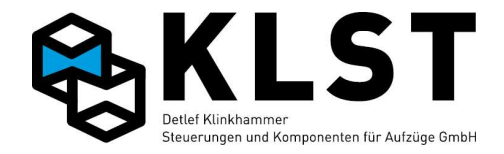

- verschiedene LED-Statusanzeigen
- Tastatur mit 12 Tasten
- LCD-Anzeige 4 Zeilen / 16 Zeichen
- Interface für Inkrementalgeber
- Steckplatz für Modemmodul / Ethernetmodul

Beschaltung der Relais KH11 bis KH15 auf der Leiterplatte:

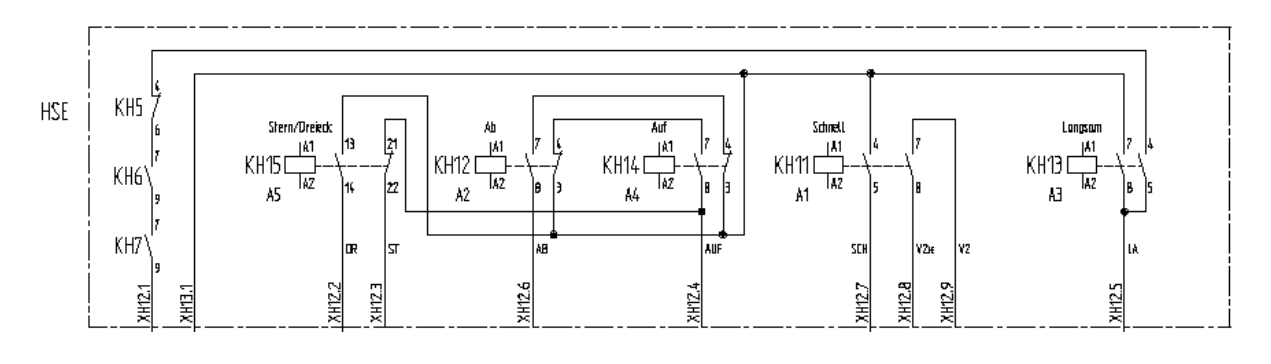

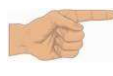

*Wichtiger Hinweis*: Beim Wechseln der Hauptplatine bzw. beim Wechseln defekter Relais der Hauptplatine dürfen nur Relais mit 2 Wechslern verwendet werden!

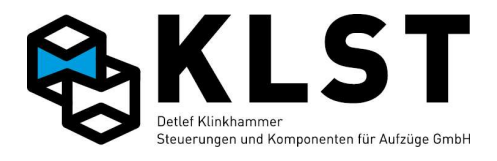

## Anhang 1.2 Baugruppe HSE 1.5

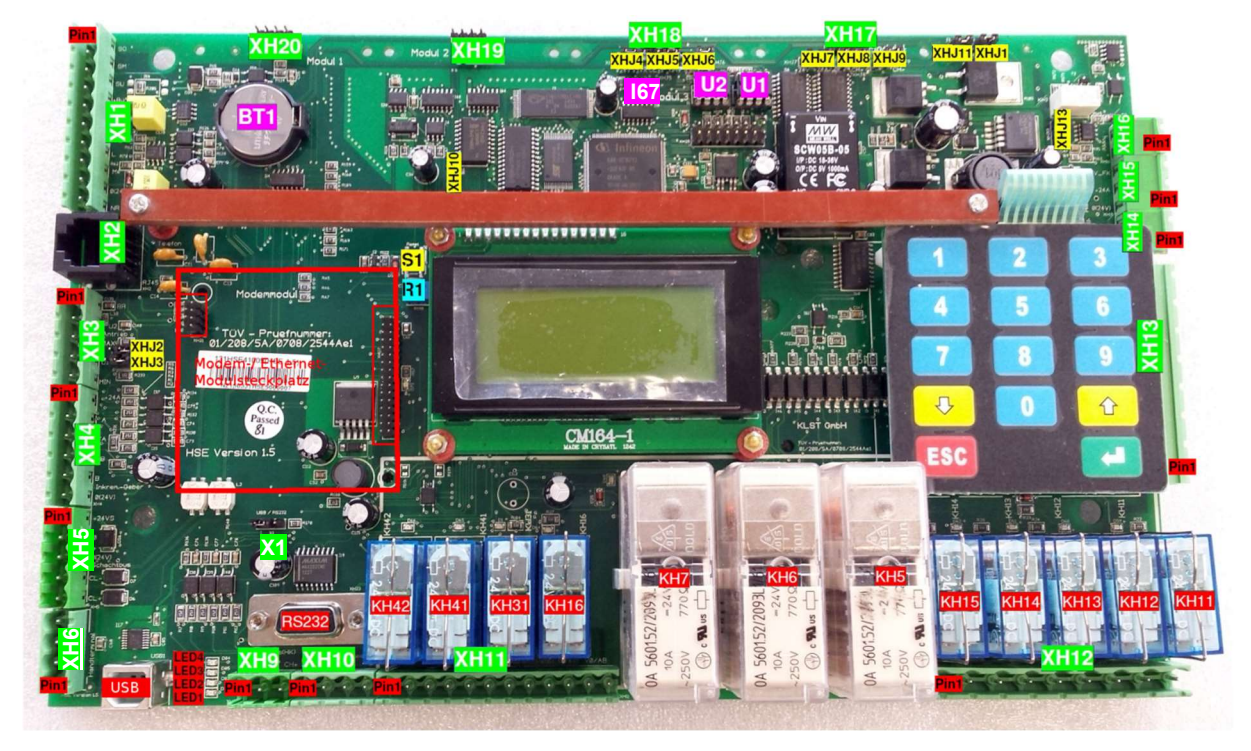

HSE Hardware-Version 1.5

| Position | Funktion                                                                                |
|----------|-----------------------------------------------------------------------------------------|
| XHJ1     | Jumper für Abschlusswiderstand Steuerbus (CAN-Bus 1) (CH-Bus)                           |
|          | $\rightarrow$ Jumper setzen, wenn sich HSE an einem der Leitungsenden des Steuerbusses  |
|          | befindet.                                                                               |
| XHJ11    | Jumper für Abschlusswiderstand Schachtbus (CAN-Bus 2) (CL-Bus)                          |
|          | $\rightarrow$ Jumper setzen, wenn sich HSE an einem der Leitungsenden des Schachtbusses |
|          | befindet.                                                                               |
| XHJ2     | Einstellungen für Encoderanschluss an HSE:                                              |
| XHJ3     | - 5…12V Encodersignale: Beide Jumper setzen                                             |
|          | - 24V (1530V) Encodersignale: Beide Jumper dürfen <b>nicht</b> gesetzt sein             |
| XHJ10    | Jumper für Softwaredownload. Im Normalbetrieb darf der Jumper nicht gesetzt sein.       |
| XHJ4     | Auswahl der Spannungsversorgung für UEA-Baugruppe auf Steckplatz für Modul 3            |
|          | (XH18):                                                                                 |
|          | <ul> <li>Jumper links gesetzt: nicht akkugepufferte 24V-Spannung</li> </ul>             |
|          | <ul> <li>Jumper rechts gesetzt: akkugepufferte 24V-Spannung</li> </ul>                  |
| XHJ7     | Auswahl der Spannungsversorgung für UEA-Baugruppe auf Steckplatz für Modul 4            |
|          | (XH17):                                                                                 |
|          | <ul> <li>Jumper links gesetzt: nicht akkugepufferte 24V-Spannung</li> </ul>             |
|          | <ul> <li>Jumper rechts gesetzt: akkugepufferte 24V-Spannung</li> </ul>                  |
| XHJ5     | Zuordnung der UEA-Baugruppe auf Steckplatz für Modul 3 (XH18) zu einem Bussystem:       |
| XHJ6     | <ul> <li>Beide Jumper links gesetzt: Verbindung mit Schachtbus (CL-Bus)</li> </ul>      |
|          | <ul> <li>Beide Jumper rechts gesetzt: Verbindung mit Steuerbus (CH-Bus)</li> </ul>      |
| XHJ8     | Zuordnung der UEA-Baugruppe auf Steckplatz für Modul 4 (XH17) zu einem Bussystem:       |
| XHJ9     | <ul> <li>Beide Jumper links gesetzt: Verbindung mit Schachtbus (CL-Bus)</li> </ul>      |
|          | - Beide Jumper rechts gesetzt: Verbindung mit Steuerbus (CH-Bus)                        |
| XHJ13    | Jumper nach oben gesteckt: HSE arbeitet im Akkubetrieb weiter                           |
| X1       | Jumper zur Aktivierung USB-Schnittstelle (Jumper links) oder RS232-Schnittstelle        |
|          | (Jumper rechts), ab Hardwareversion 1.5                                                 |

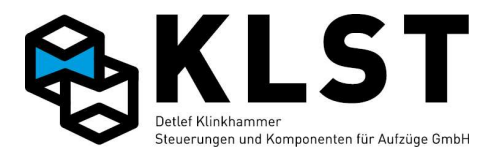

| Position | Funktion                                                                 |                                                                                |  |  |  |  |  |
|----------|--------------------------------------------------------------------------|--------------------------------------------------------------------------------|--|--|--|--|--|
| BT1      | Batterie für die Echtzeituhr der HSE                                     |                                                                                |  |  |  |  |  |
| R1       | Potentiometer zum Einstellen des Display-Kontrastes                      |                                                                                |  |  |  |  |  |
| S1       | Reset-Taster                                                             |                                                                                |  |  |  |  |  |
|          | Parameter-EEPROM, welcher den aktuellen (aktiven) Parametersatz enthält. |                                                                                |  |  |  |  |  |
|          | Sicherungs-EEPROM (enthält die per Menü erstellte Sicherungskonie des    |                                                                                |  |  |  |  |  |
| <u> </u> | Parametersatzes)                                                         |                                                                                |  |  |  |  |  |
| 167      | Temperatursensor (ab Version 1.5)                                        |                                                                                |  |  |  |  |  |
|          |                                                                          | as Vorbandensein der Elektronik-Betriebssnannung anzeigt                       |  |  |  |  |  |
|          |                                                                          |                                                                                |  |  |  |  |  |
|          | LED "Softw                                                               | Nore läuft"                                                                    |  |  |  |  |  |
|          | Vortungo                                                                 | Vale lault                                                                     |  |  |  |  |  |
|          | Valuings-                                                                | LED (Waltung enoldenich)                                                       |  |  |  |  |  |
|          | JER Sahr                                                                 | ittetelle zum DC (eb Versien 1.5)                                              |  |  |  |  |  |
|          |                                                                          | Nicht verwanden                                                                |  |  |  |  |  |
|          | SGO                                                                      | Nicht verwenden                                                                |  |  |  |  |  |
|          | SGM                                                                      | Eingang Turzonenschalter SGW                                                   |  |  |  |  |  |
|          | SGU                                                                      |                                                                                |  |  |  |  |  |
|          | +Bu                                                                      | Akkugeputterte 24V-Spannung mit integriertem Vorwiderstand (2kΩ)zum            |  |  |  |  |  |
|          |                                                                          | direkten Anschluss einer LED als Bundiganzeige                                 |  |  |  |  |  |
|          | SGM                                                                      | Türzonenschalter SGM (Anschluss kann zum Anschluss der Bündiganzeige           |  |  |  |  |  |
|          |                                                                          | verwendet werden)                                                              |  |  |  |  |  |
|          | +24A                                                                     | Akkugepufferte 24V-Spannung                                                    |  |  |  |  |  |
|          | <u> </u>                                                                 | Nicht verwenden                                                                |  |  |  |  |  |
|          | M                                                                        | Nicht verwenden                                                                |  |  |  |  |  |
|          | 0(24V)                                                                   | 0V – Steuerspannung                                                            |  |  |  |  |  |
|          | NR                                                                       | Notrufeingang (low aktiv); schaltet das Notrufrelais KH31                      |  |  |  |  |  |
| XH2      | Steckverbi                                                               | nder für Modem- bzw. Ethernetkabel (abhängig vom eingesetzten Modul)           |  |  |  |  |  |
| XH3      | BR                                                                       | Eingang E1, Low-aktiv (24V Gleichspannung); Funktion frei programmierbar;      |  |  |  |  |  |
|          |                                                                          | vorrangig zum Anschluss eines Bremsüberwachungskontaktes                       |  |  |  |  |  |
|          | U2                                                                       | Eingang E2, für Anschluss eines Kaltleiters zur Temperaturüberwachung;         |  |  |  |  |  |
|          |                                                                          | Eingang aktiv, wenn Widerstand des Kaltleiters < 1.5k $\Omega$ . Funktion frei |  |  |  |  |  |
|          |                                                                          | programmierbar; der Eingang kann auch als digitaler Eingang verwendet          |  |  |  |  |  |
|          |                                                                          | werden.                                                                        |  |  |  |  |  |
|          | MAX                                                                      | Eingang E3, low-aktiv (24V Gleichspannung); Funktion frei programmierbar;      |  |  |  |  |  |
|          |                                                                          | vorrangig zum Anschluss eines MaxDruck-Kontaktes                               |  |  |  |  |  |
|          | U1                                                                       | Eingang E4, für Anschluss eines Kaltleiters zur Temperaturüberwachung;         |  |  |  |  |  |
|          |                                                                          | Eingang aktiv, wenn Widerstand des Kaltleiters < 1.5k $\Omega$ . Funktion frei |  |  |  |  |  |
|          |                                                                          | programmierbar; der Eingang kann auch als digitaler Eingang verwendet          |  |  |  |  |  |
|          |                                                                          | werden.                                                                        |  |  |  |  |  |
|          | MIN                                                                      | Eingang E5, low-aktiv (24V Gleichspannung); Funktion frei programmierbar;      |  |  |  |  |  |
|          |                                                                          | vorrangig zum Anschluss eines MinDruck-Kontaktes                               |  |  |  |  |  |
| XH4      | +24A                                                                     | Batteriegepufferte +24V – Steuerspannung (Spannungsversorgung Encoder)         |  |  |  |  |  |
|          | A                                                                        | Encoder Kanal A; 512V oder 1530V (siehe Jumper XHJ2+3)                         |  |  |  |  |  |
|          | /A                                                                       | Encoder Kanal /A (invertiert); 512V oder 1530V (siehe Jumper XHJ2+3)           |  |  |  |  |  |
|          | /B                                                                       | Encoder Kanal /B (invertiert); 512V oder 1530V (siehe Jumper XHJ2+3)           |  |  |  |  |  |
|          | В                                                                        | Encoder Kanal B; 512V oder 1530V (siehe Jumper XHJ2+3)                         |  |  |  |  |  |
|          | 0(24V)                                                                   | 0V – Steuerspannung (Spannungsversorgung Encoder)                              |  |  |  |  |  |
| XH5      | +24VS                                                                    | +24V – Steuerspannung (vorzugsweise für Schachtbuskabel bei                    |  |  |  |  |  |
|          |                                                                          | Aufzugsgruppen, da über Diode rückwirkungsfrei)                                |  |  |  |  |  |
|          | 0(24V)                                                                   | 0V – Steuerspannung (vorzugsweise für Schachtbuskabel)                         |  |  |  |  |  |
|          | 0(24V)                                                                   | 0V – Steuerspannung (vorzugsweise für Schirm Schachtbuskabel)                  |  |  |  |  |  |
|          | CL-                                                                      | Schachtbus (CAN Bus 2) – Low-Signal                                            |  |  |  |  |  |
|          | CL+                                                                      | Schachtbus (CAN Bus 2) – High-Signal                                           |  |  |  |  |  |
| XH6      | CH-                                                                      | Stecker für Handterminal (Steuerbus Low-Signal)                                |  |  |  |  |  |
|          | CH+                                                                      | Stecker für Handterminal (Steuerbus High-Signal)                               |  |  |  |  |  |
|          | 0(24V)                                                                   | Stecker für Handterminal (0V)                                                  |  |  |  |  |  |
|          | +24A                                                                     | Stecker für Handterminal (Akkugepufferte 24V-Spannung)                         |  |  |  |  |  |

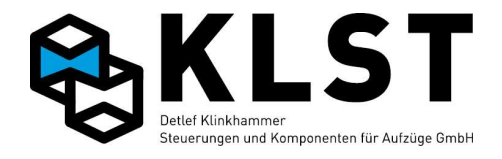

| Position | Funktion       |                                                                              |
|----------|----------------|------------------------------------------------------------------------------|
| XH9      | 0(24V)         | 0V – Steuerspannung (vorzugsweise für Schirm Steuerbuskabel)                 |
|          | CH-            | Steuerbus (CAN Bus 1) – Low-Signal                                           |
|          | CH+            | Steuerbus (CAN Bus 1) – High-Signal                                          |
| XH10     | 0(24V)         | 0V – Steuerspannung (vorzugsweise für Rückholsteuerung)                      |
|          | EIN            | Eingang E6, Low-aktiv (24V Gleichspannung): Funktion frei programmierbar:    |
|          |                | vorrangig zum Anschluss Rückholsteuerung Ein                                 |
|          | AUE            | Eingang E7 Low-aktiv (24V Gleichspannung): Eunktion frei programmierbar      |
|          |                | vorrangig zum Anschluss Rückholsteuerung Auf                                 |
|          | AB             | Fingang E8 Low aktiv (24)/ Cleichspannung): Funktion frei programmierbar:    |
|          |                | vorrangig zum Anschluss Rückholsteuerung Ab                                  |
|          | 20             | Augang A2: Erai programmiarbarea Balaia KH42: 1 Maabalarkantakt              |
|          | 20             | Ausyany Ao. Frei programmerbares Reiais RH42, 1 Wechslerkontakt              |
|          | 20             | (gemeinsamer Anschluss C, Olinerkontakt C, Schlieiserkontakt S)              |
|          | 25             |                                                                              |
|          | 10             | Ausgang A/: Frei programmierbares Relais KH41; 1 Wechslerkontakt             |
|          | 10             | (gemeinsamer Anschluss C, Offnerkontakt O, Schließerkontakt S)               |
|          | 1S             |                                                                              |
|          | Notruf         | Notrufrelais KH31 (potentialfreier Schließerkontakt – 2 Klemmanschlüsse) zur |
|          |                | Notrufweiterleitung                                                          |
|          | +HU            | Notrufrelais KH31 (Schließerkontakt; 1 Anschluss auf der Platine mit         |
|          |                | akkugepufferter 24V-Spannung verbunden), vorzugsweise zum Anschluss          |
|          |                | einer 24V-Notrufhupe                                                         |
|          | 0(24V)         | 0V – Steuerspannung (vorzugsweise für Notrufhupe)                            |
|          | V0/AB          | Ausgang A6: Frei programmierbares Relais KH16; 1 Schließerkontakt            |
| XH12     | ОТ             | Sicherheitskreiseingang zur Überbrückung der Türkontakte für Fahren mit      |
|          |                | offener Tür (Sicherheitsschaltung)                                           |
|          | DR             | Ausgang A5: Frei programmierbares Relais KH5 (Schließerkontakt),             |
|          |                | vorzugsweise zum Anschluss des Dreieckschützes (Hvdraulikaufzug) bzw.        |
|          |                | Bremsschützes (Seilaufzug)                                                   |
|          | ST             | Ausgang A5: Frei programmierbares Relais KH15 (Öffnerkontakt).               |
|          |                | vorzugsweise zum Anschluss des Sternschützes (Hvdraulikaufzug)               |
|          | AUF            | Ausgang A4: Frei programmierbares Relais KH14 (Schließerkontakt).            |
|          | _              | vorzugsweise zum Anschluss des Aufschützes                                   |
|          | LGS            | Ausgang A3: Frei programmierbares Relais KH13 (Schließerkontakt),            |
|          |                | vorzugsweise zum Anschluss des Haupt- bzw. Langsamschützes                   |
|          | AB             | Ausgang A2: Frei programmierbares Relais KH12 (Schließerkontakt),            |
|          |                | vorzugsweise zum Anschluss des Abschützes                                    |
|          | SCH            | Ausgang A1: Frei programmierbares Relais KH11 (Schließerkontakt).            |
|          |                | vorzugsweise zum Anschluss des Schnellschützes                               |
|          | V2*            | Ausgang A1: Frei programmierbares Relais KH11 (Potentialfreier               |
|          | V2             | Schließerkontakt)                                                            |
| XH13     | SK4*           | Anschluss Ende Sicherheitskreis, auf Platine verbunden mit Kontakten der     |
|          |                | Relais KH11 bis KH15                                                         |
|          | N SK           | Nullleiter Sicherheitskreis (Ausgang zum Anschluss des Nullleiters an den    |
|          |                | Fahrschützen)                                                                |
|          | SK4            | Eingang E12: Abfrageeingang Sicherheitskreis Schachttüren für                |
|          |                | Wechselspannung 110V / 230V                                                  |
|          | SK3            | Eingang E11: Abfrageeingang Sicherheitskreis Eahrkorbtüren, für              |
|          |                | Wechselspannung 110V / 230V                                                  |
|          | SK2            | Eingang E10: Abfrageeingang Sicherheitskreis Schachtdrehtüren, für           |
|          |                | Wechselspannung 110V / 230V                                                  |
| 1        | SK1            | Findand E9: Abfrageeingang primärer Sicherheitskreis, für Wechselspannung    |
|          |                | 110V/230V                                                                    |
| 1        | N              | Nullleiter Sicherheitskreis (Fingang)                                        |
| 1        | SAK            | Findand E13: Findand zur Schützüberwachung, für Wechselspannung 110V/        |
|          |                | 2301/                                                                        |
|          | 0(24\/\        | 0V – Steuerspannung: Eingang für Versorgung der HSE                          |
|          | +241/          | ±2/1// Steuerspannung: Eingang für Versorgung der USE                        |
|          | ۰ ۲ <u>۲</u> ۲ |                                                                              |

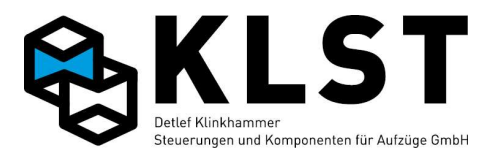

| Position | Funktion |                                                                       |
|----------|----------|-----------------------------------------------------------------------|
| XH15     | 0(24V)   | 0V – Steuerspannung (zum Hängekabel)                                  |
|          | +24A     | batteriegepufferte 24V-Spannung (zum Hängekabel); Imax. = 1.0A (über  |
|          |          | Halbleitersicherung abgesichert)                                      |
|          | +24V_FK  | 24V-Spannung (zum Hängekabel); Imax. = 1.8A (über Halbleitersicherung |
|          |          | abgesichert).                                                         |
|          |          | Wird im Fahrkorb eine größere Leistung benötigt, dann muss die        |
|          |          | entsprechende Hängekabelader direkt am 24V-Netzteil angeschlossen     |
|          |          | werden.                                                               |
| XH16     | Akku+    | Pluspol Notstromakku 12V                                              |
|          | Akku-    | Minuspol Notstromakku 12V                                             |
| XH17     | Modul 4  | Steckverbinder zum Aufstecken einer UEA-Platine; Konfiguration siehe  |
|          |          | Jumper XHJ7/XHJ8/XHJ9                                                 |
| XH18     | Modul 3  | Steckverbinder zum Aufstecken einer UEA-Platine; Konfiguration siehe  |
|          |          | Jumper XHJ4/XHJ5/XHJ6                                                 |
| XH19     | Modul 2  | Steckverbinder zum Aufstecken einer UEA-Platine; fest verbunden mit   |
|          |          | Schachtbus                                                            |
| XH20     | Modul 1  | Steckverbinder zum Aufstecken einer UEA-Platine; fest verbunden mit   |
|          |          | Schachtbus                                                            |

#### Technische Daten:

Einsatztemperaturbereich:

0°C bis +60°C

| Max. Stromverbrauch bei 24V:                                                   | <500mA @                   | 25°C (alle Relais und Eingänge aktiv)   |  |  |
|--------------------------------------------------------------------------------|----------------------------|-----------------------------------------|--|--|
| Max. Eingangsstrom E2/4:<br>Max. Eingangsstrom E1/3/5/6/7/8:                   | 2mA @ 25°<br>10mA @ 25     | C / Eingang<br>5°C / Eingang            |  |  |
| Max. Strom KH11-KH16; KH41-KH42:                                               | 8A/250V AC                 | 8A/250V AC / Relais                     |  |  |
| Max. Eingangsstrom der 230V-Eingänge<br>(Sicherheitskreis, Schützüberwachung): | 10mA @ 25                  | <sup>5°</sup> C, 230VAC, 50Hz / Eingang |  |  |
| Mechanische Abmessungen:                                                       | Länge:<br>Breite:<br>Höhe: | 292mm<br>183mm<br>ca. 40mm              |  |  |

#### **Eigenschaften und Merkmale:**

- Hochintegrierter Infineon Mikrocontroller mit internem Flash-Speicher
- Moderne FRAM-Technologie zum Abspeichern von Ereignissen, Fehlern und anderen Daten
- Integrierte Akku-Ladeschaltung
- akkugepufferte 24V-Spannung
- Betrieb der HSE durch Akkuspannung möglich
- Integrierte Echtzeituhr
- 2 galvanisch getrennte CAN-Bus-Systeme (Steuerbus, Schachtbus)
- 1 USB-Schnittstelle (ab Hardwareversion 1.5)
- 1 RS232-Schnittstelle
- 6 galvanisch getrennte digitale Eingänge, low aktiv
- 2 galvanisch getrennte Eingänge für Kaltleiter; auch als digitale Eingänge verwendbar (low aktiv)
- 4 TÜV-zertifizierte, EN81-konforme Sicherheitskreisüberwachungseingänge 110V / 230V AC, 50 / 60 Hz (galvanisch getrennt)
- 1 110V / 230V AC, 50 / 60 Hz Eingang (galvanisch getrennt)
- 2 gesockelte EEPROM-Bausteine für Parameter (je 32kByte)
- 4-lagige Leiterplatte mit innenliegenden Versorgungslagen
- JTAG-Schnittstelle für Softwareupdate

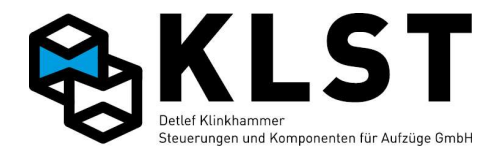

- Softwareupdate per RS232 / USB / Ethernet / Modem / GSM möglich (ab Hardwareversion 1.5)
- 8 frei programmierbare Relais
- integriertes Notrufrelais
- verschiedene LED-Statusanzeigen
- Tastatur mit 12 Tasten
- LCD–Anzeige 4 Zeilen / 16 Zeichen
- Interface für Inkrementalgeber
- Steckplatz für Modemmodul / Ethernetmodul / GSM-Modul
- Integrierter Temperatursensor (nur Version 1.5)

Beschaltung der Relais KH11 bis KH15 auf der Leiterplatte:

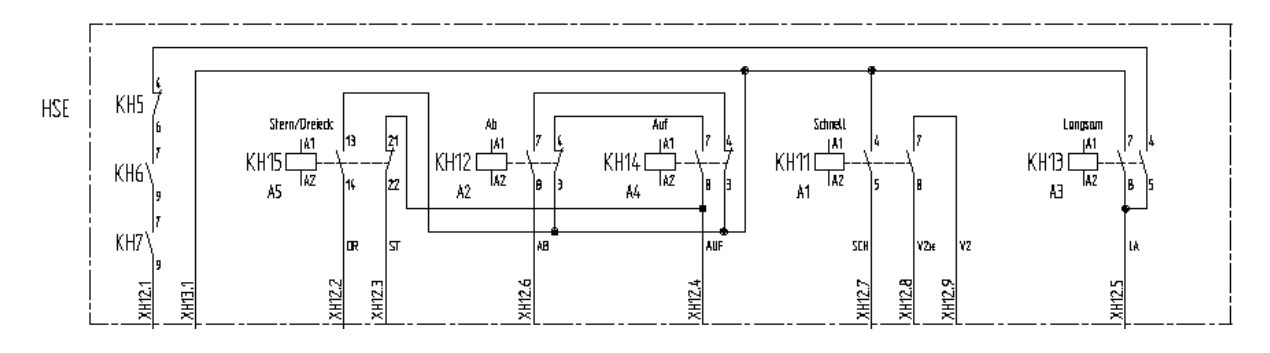

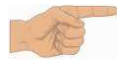

**Wichtiger Hinweis**: Beim Wechseln der Hauptplatine bzw. beim Wechseln defekter Relais der Hauptplatine dürfen nur Relais mit 2 Wechslern verwendet werden!

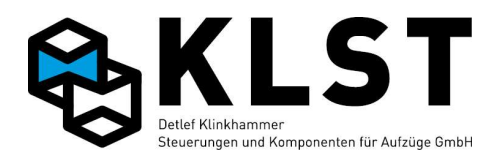

# Anhang 1.3 Baugruppe FVE 1.1 / 2.1

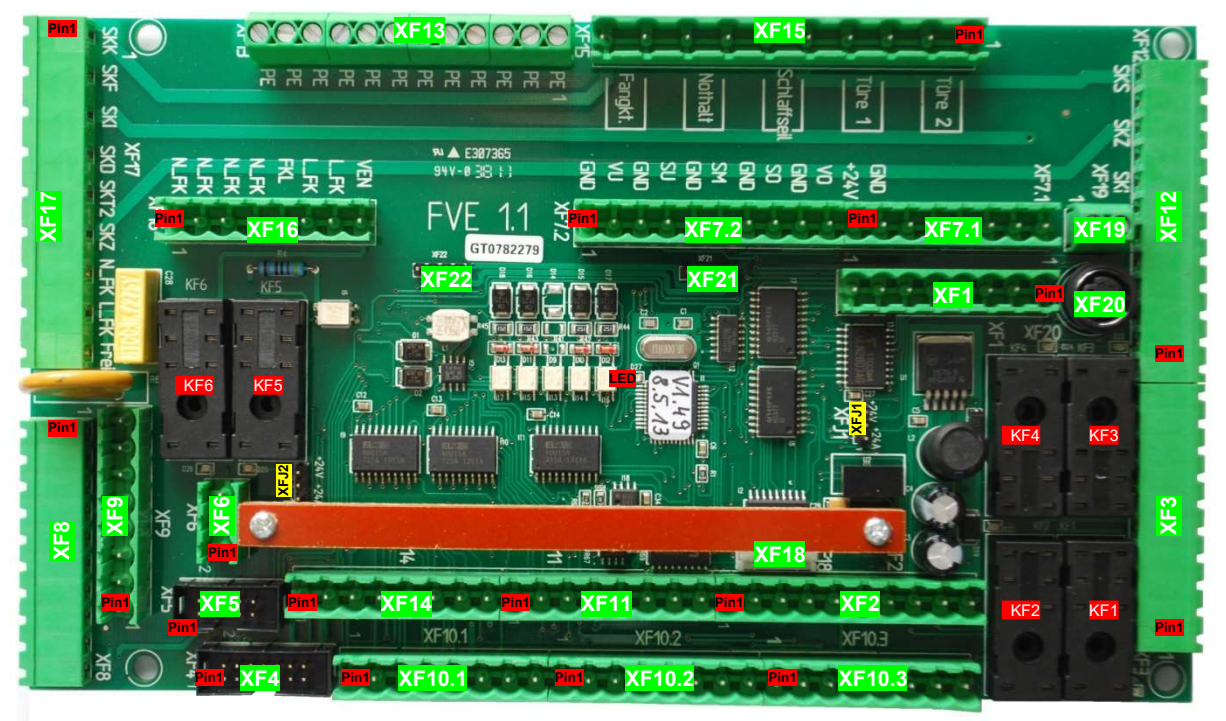

#### FVE Hardware-Version 1.1

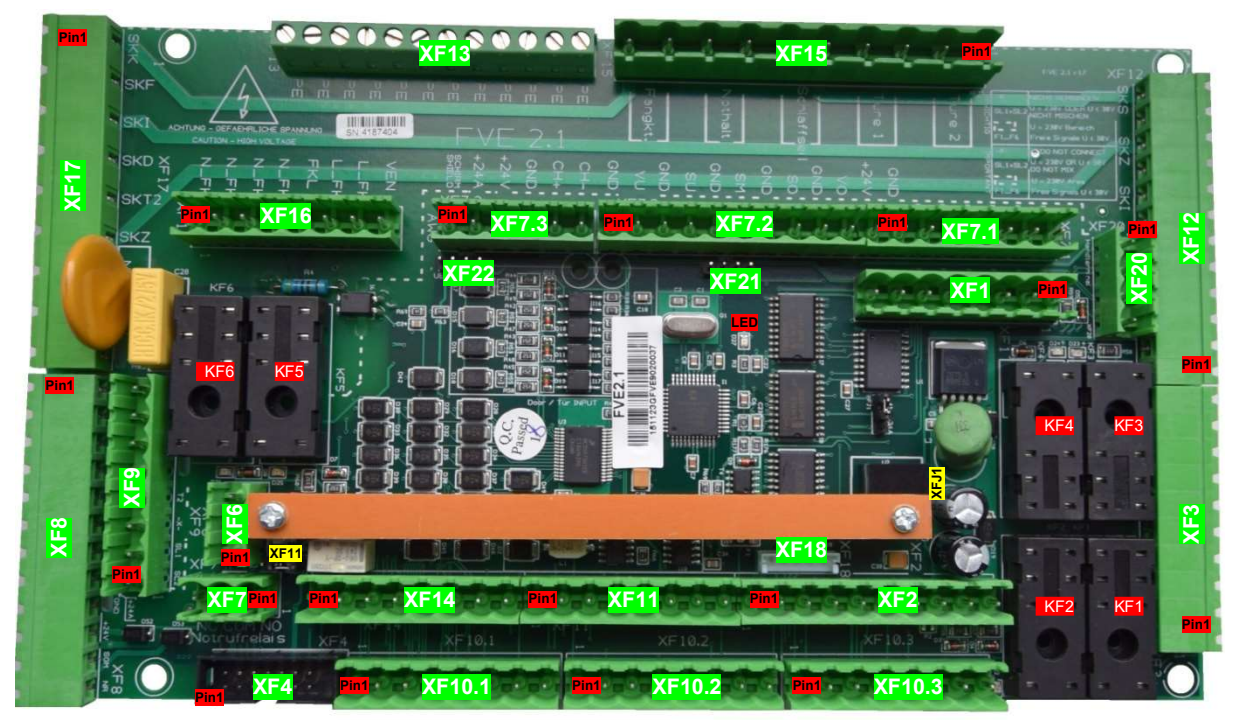

FVE Hardware-Version 2.1

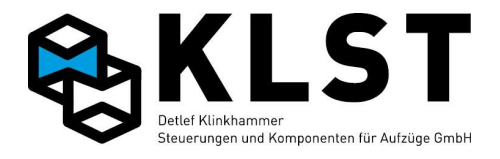

| Position                              | n Klemmennr./<br>Bezeichnung |                                                          | Funktion                                                                 |  |  |
|---------------------------------------|------------------------------|----------------------------------------------------------|--------------------------------------------------------------------------|--|--|
| XFJ1                                  | Aus                          | wahl der S                                               | pannungsversorgung für UEA-Baugruppe auf rechtem Steckplatz (XF21):      |  |  |
|                                       |                              | - Ju                                                     | mper nach oben gesetzt: nicht akkugepufferte 24V-Spannung                |  |  |
|                                       |                              | - Jumper nach unten gesetzt: akkugepufferte 24V-Spannung |                                                                          |  |  |
| XFJ2                                  | Aus                          | wahl der S                                               | pannungsversorgung für UEA-Baugruppe auf linkem Steckplatz (XF22):       |  |  |
|                                       |                              | - Ju                                                     | mper nach oben gesetzt: nicht akkugepufferte 24V-Spannung                |  |  |
|                                       |                              | - Ju                                                     | mper nach unten gesetzt: akkugepufferte 24V-Spannung                     |  |  |
| XF1                                   | 1                            | Res6                                                     | Reserveklemme Hängekabel; sind mit XF7.1.Res6-1 verbunden                |  |  |
| · · · · · · · · · · · · · · · · · · · | 2                            | Res5                                                     |                                                                          |  |  |
|                                       | 3                            | Res4                                                     |                                                                          |  |  |
|                                       | 4                            | Res3                                                     |                                                                          |  |  |
| 1                                     | 5                            | Res2                                                     |                                                                          |  |  |
| 1                                     | 6                            | Res1                                                     |                                                                          |  |  |
| 1                                     | 7                            | М                                                        | Vorgesehen für Hängekabelader Sprechstelle – Mikrofon                    |  |  |
| 1                                     | 8                            | L                                                        | Vorgesehen für Hängekabelader Sprechstelle – Lautsprecher                |  |  |
| XF2                                   | 1                            | <br>L                                                    | Vorgesehen für Kabinentableau Sprechstelle – Lautsprecher                |  |  |
|                                       | 2                            | М                                                        | Vorgesehen für Kabinentableau Sprechstelle – Mikrofon                    |  |  |
| 1                                     | 3                            | NL                                                       | Notlicht Kabinentableau (Ausgang A7)                                     |  |  |
| 1                                     | 4                            | NR                                                       | Notruf Kabinentableau                                                    |  |  |
| 1                                     | 5                            | +24A                                                     | Akkugepufferte 24V-Spannung Kabinentableau (z.B. Notlicht, Sprechstelle) |  |  |
|                                       | 6                            | +24V                                                     | 24V – Spannung Kabinentableau                                            |  |  |
|                                       | 7                            | 0(24V)                                                   | 0V – Spannung Kabinentableau                                             |  |  |
|                                       | 8                            | CH-                                                      | Steuerbus (CAN Bus 1) – Low-Signal Kabinentableau                        |  |  |
|                                       | 9                            | CH+                                                      | Steuerbus (CAN Bus 1) – High-Signal Kabinentableau                       |  |  |
|                                       | 10                           | 0(24V)                                                   | 0V – Spannung für Schirmung Tableaukabel                                 |  |  |
| XE3                                   | 1                            | 0(24V)                                                   | 0V – Spannung vorzugsweise als Bezugspotential für Türsteuerung          |  |  |
|                                       | 2                            | KF1 C                                                    | Türrelais KE1 (Ausgang 1 EVE) Schließerkontakt vorzugsweise zum Öffnen   |  |  |
|                                       | 3                            | KF1 S                                                    | der Tür 1                                                                |  |  |
|                                       | 4                            | KF2.C                                                    | Türrelais KF2 (Ausgang 2 FVE). Schließerkontakt, vorzugsweise zum        |  |  |
|                                       | 5                            | KF2.S                                                    | Schließen der Tür 1                                                      |  |  |
|                                       | 6                            | KF3.C                                                    | Türrelais KE3 (Ausgang 3 EVE). Schließerkontakt, vorzugsweise zum Öffnen |  |  |
| 1                                     | 7                            | KF3.S                                                    | der Tür 2                                                                |  |  |
| 1                                     | 8                            | KF4.C                                                    | Türrelais KF4 (Ausgang 4 FVE). Schließerkontakt, vorzugsweise zum        |  |  |
| 1                                     | 9                            | KF4.S                                                    | Schließen der Tür 2                                                      |  |  |
| 1                                     | 10                           | +24V                                                     | 24V – Spannung, vorzugsweise als Bezugspotential für Türsteuerung        |  |  |
| XF4                                   | 1                            | NR                                                       | Notruf Kabinentableau, Flachkabel für Kabinentableau                     |  |  |
|                                       | 2                            | EAF10                                                    | 7 gekoppelte Ein-/Ausgänge E10-E16 bzw. A10-A16                          |  |  |
| 1                                     | 3                            | EAF11                                                    | 0V-schaltend, vorzugsweise für Kabinentableau                            |  |  |
|                                       | 4                            | EAF12                                                    | (Flachkabelstecker; Anschlüsse sind außerdem auf XF11 angeschlossen)     |  |  |
| 1                                     | 5                            | EAF13                                                    |                                                                          |  |  |
| 1                                     | 6                            | EAF14                                                    |                                                                          |  |  |
| 1                                     | 7                            | EAF15                                                    |                                                                          |  |  |
| 1                                     | 8                            | EAF16                                                    |                                                                          |  |  |
|                                       | 9                            | 0(24V)                                                   | 0V – Spannung, Flachkabel für Kabinentableau                             |  |  |
|                                       | 10                           | +24V                                                     | +24V – Spannung, Flachkabel für Kabinentableau                           |  |  |
| 1                                     | 11                           | NL                                                       | Notlicht Kabinentableau, Flachkabel für Kabinentableau (Ausgang A7)      |  |  |
| 1                                     | 12                           | +24A                                                     | Akkugepufferte +24V – Spannung, Flachkabel für Kabinentableau            |  |  |
| 1                                     | 13                           | М                                                        | Sprechanlage Mikrofon, Flachkabel für Kabinentableau                     |  |  |
| 1                                     | 14                           | L                                                        | Sprechanlage Lautsprecher, Flachkabel für Kabinentableau                 |  |  |
| XF5                                   | 1                            | +24A                                                     | Akkugepufferte 24V-Spannung für Kopierblock KLST GmbH (Flachkabel)       |  |  |
|                                       | 2                            | SM                                                       | Anschluss Bündigschalter SGM (Kopierblock KLST GmbH – Flachkabel)        |  |  |
| Nur                                   | 3                            | SU                                                       | Lowside schaltende Eingänge (E25, E24, E26, E27) vorzugsweise für        |  |  |
| FVE1.1                                | 4                            | SO                                                       | Türzonenschalter SGU und SGO sowie Vorendschalter VO und VU              |  |  |
|                                       | 5                            | VO                                                       | (Kopierblock KLST GmbH – Flachkabel)                                     |  |  |

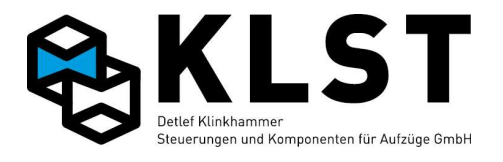

| Position        | Klemmennr./ |           | Funktion                                                                  |
|-----------------|-------------|-----------|---------------------------------------------------------------------------|
|                 | Bezeichnung |           |                                                                           |
|                 | 6           | VU        |                                                                           |
|                 | 7           | 0(24V)    | 0V – Spannung für Kopierblock KLST GmbH (Flachkabel)                      |
|                 | 8           | 0(24V)    |                                                                           |
|                 | 9           | +24V      | +24V – Spannung für Kopierblock KLST GmbH (Flachkabel)                    |
|                 | 10          | +24V      |                                                                           |
| XF6             | 1           | CH+       | Steuerbus (CAN Bus 1) – High-Signal Hängekabel                            |
|                 | 2           | CH-       | Steuerbus (CAN Bus 1) – Low-Signal Hängekabel                             |
|                 | 3           | 0(24V)    | 0V – Spannung, evtl. für Schirm CAN-Bus Hängekabel                        |
| XF7             | 1           | NO        | Notrufrelais potentialfreier Schließer                                    |
| Nur             | 2           | COM       | Notrufrelais potentialfreier Wechsler gemeinsamer Anschluss               |
| FVF2 1          | 2           | NC        | Notrufrelais potentialfreier Öffner                                       |
|                 | 1           | +241/     | +21V – Spannung für Zusatzkomponenten                                     |
|                 | 2           | 0(24)()   | N/ Spanning, für Zusatzkomponenten                                        |
|                 | 2           | 0(240)    | Dv – Spannung, für Zusatzkomponenten, sind mit VE1 Doo1 6 verbunden       |
|                 | 3           | Resi      | Reservekiemme für Zusalzkomponenten, sind mit XFT.ResT-6 verbunden        |
|                 | 4           | Resz      | -                                                                         |
|                 | 5           | Res3      | -                                                                         |
|                 | 6           | Res4      | -                                                                         |
|                 | 7           | Res5      | 4                                                                         |
|                 | 8           | Res6      |                                                                           |
| XF7.2           | 1           | 0(24V)    | Eingang E27 und 0V-Bezugspotential für Anschluss Vorendschalter unten VU  |
|                 | 2           | VU        |                                                                           |
|                 | 3           | 0(24V)    | Eingang E25 und 0V-Bezugspotential für Anschluss unterer Türzonenschalter |
|                 | 4           | SU        | SGU                                                                       |
|                 | 5           | 0(24V)    | Anschluss Bündigschalter SGM und 0V-Bezugspotential (Klemme SM            |
|                 | 6           | SM        | verbunden mit Hängekabelstecker XF8.9 (FVE Version 1.1) bzw. XF8.11       |
|                 |             |           | (FVE Version 2.1)                                                         |
|                 | 7           | 0(24V)    | Eingang E24 und 0V-Bezugspotential für Anschluss oberer Türzonenschalter  |
|                 | 8           | SO        | SGO                                                                       |
|                 | 9           | 0(24V)    | Fingang E26 und 0V-Bezugspotential für Anschluss Vorendschalter oben VO   |
|                 | 10          | <u>VO</u> |                                                                           |
| <b>XE7 3</b>    | 1           | CH-       | Steuerbus (CAN Bus 1) – Low-Signal Hängekabel                             |
| <b>X1 1 . 0</b> | 2           | <br>      | Steuerbus (CAN Bus 1) – High-Signal Hängekabel                            |
| Nur             | 2           |           | N/ Spappung vorzugewojeg für Absolutwortgeber                             |
|                 | 3           | 0(24V)    | 1241/ Spannung, vorzugsweise für Absolutivertgeber                        |
|                 | 4           | +240      | +24V – Spannung, vorzugsweise für Absolutivertigebei                      |
|                 | 5           | +24A      | Akkugeputterte +24V – Spannung, vorzugsweise für Absolutwertgeber         |
|                 | 6           | 0(24V)    | Schirmanschluss, vorzugsweise für Absolutwertgeber                        |
| XE8             | 1.1         | 2.1       | Achtung! Unterschiedliche Steckergröße und -belegung FVE 1.1 bzw. 2.1     |
|                 | 1           | 1         | T1 Türspannung 400V (Drehstromtür) oder 230V (Türsteuergerät -            |
|                 | 2           | 2         | 12 L1+L2) Hängekabel                                                      |
|                 | 3           | 3         | T3                                                                        |
|                 |             | 4         | - Nicht belegt                                                            |
|                 | 4           | 5         | SL1 Schachtlichttaster Hängekabel                                         |
|                 | 5           | 6         | SL2                                                                       |
|                 |             | 7         | - Nicht belegt                                                            |
|                 | 6           | 8         | +24A Akkugepufferte +24V Versorgungsspannung Hängekabel                   |
|                 | 7           | 9         | 0(24V) 0V Versorgungsspannung Hängekabel                                  |
|                 | 8           | 10        | +24V +24V Versorgungsspannung Hängekabel                                  |
|                 | 9           | 11        | SM Bündigschalter SGM Hängekabel                                          |
|                 | 10          | 12        | NR Notruf Hängekabel                                                      |
|                 | 1           | SI 2      | Anschlüsse für Schachtlichttaster Fahrkorhdach                            |
|                 | 2           |           |                                                                           |
|                 | 2           | Dec       | Paparyaanaahluga: varhundan mit VE17.0                                    |
|                 | 3           | Res       | Reserveanschluss; verbunden mit XF17.9                                    |
|                 | 4           | 12        | 230V-IN fur 2. Tursteuergerat (verbunden mit XF9.2)                       |
|                 | 5           | 11        | 230V-L für 2. Türsteuergerät (verbunden mit XF9.1)                        |
|                 | 6           | Т3        | I ürspannung 400V-L3 (Drehstromtür)                                       |
|                 |             |           |                                                                           |

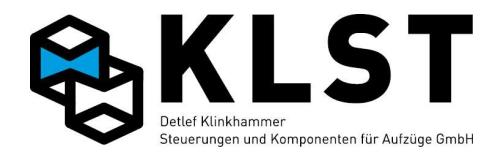

| Position | N Klemmennr./ |        | Funktion                                                                   |
|----------|---------------|--------|----------------------------------------------------------------------------|
|          | Bez           |        | T                                                                          |
| 1        |               |        | Türspannung 400V-L2 (Drenstromtur) oder 230V-N (Türsteuergerat)            |
|          | 8             |        | Fingeng 51 und 0/ Degugenetential versureveise für Anachluse des           |
| XF10.1   | 1             | 0(24V) | Eingang E1 und UV-Bezugspotential, vorzugsweise für Anschluss des          |
|          | 2             | E1     |                                                                            |
|          | 3             | 0(24V) | Eingang E2 und UV-Bezugspotential, vorzugsweise für Anschluss des          |
|          | 4             | E2     | Turzuendschalters Tur 1                                                    |
|          | 5             | 0(24V) | Eingang E3 und 0V-Bezugspotential, vorzugsweise für Anschluss des          |
|          | 6             | E3     | Reversierkontaktes (mech. Hemmung) Tür 1                                   |
|          | 7             | 0(24V) | Eingang E4 und 0V-Bezugspotential, vorzugsweise für Anschluss der          |
|          | 8             | E4     | Lichtschranke Tür 1                                                        |
| XF10.2   | 1             | 0(24V) | Eingang E5 und 0V-Bezugspotential, vorzugsweise für Anschluss des          |
|          | 2             | E5     | Türaufendschalters Tür 2                                                   |
|          | 3             | 0(24V) | Eingang E6 und 0V-Bezugspotential, vorzugsweise für Anschluss des          |
|          | 4             | E6     | Türzuendschalters Tür 2                                                    |
|          | 5             | 0(24V) | Eingang E7 und 0V-Bezugspotential, vorzugsweise für Anschluss des          |
|          | 6             | E7     | Reversierkontaktes (mech. Hemmung) Tür 2                                   |
|          | 7             | 0(24V) | Eingang E8 und 0V-Bezugspotential, vorzugsweise für Anschluss der          |
| 1        | 8             | E8     | Lichtschranke Tür 2                                                        |
| XF10.3   | 1             | NR     | Notruf (z.B. für Notruftaster Inspektion oder Fahrkorbdach oder für        |
|          |               |        | Notrufhupe bzw. Notrufrelais)                                              |
|          | 2             | NL     | Notlicht (z. B. für Notlicht in Kabinendecke), Ausgang A7                  |
|          | 3             | +24A   | Akkugepufferte +24V – Spannung (z.B. als Bezugspotential für Notrufhupe,   |
|          | _             |        | Notrufrelais bzw. Notlicht in Kabinendecke)                                |
|          | 4             | М      | Sprechanlage Mikrofon (z.B. für zusätzliche Sprechstelle auf Fahrkorbdach) |
| 1        | 5             | L      | Sprechanlage Lautsprecher (z.B. für zus. Sprechstelle auf Fahrkorbdach)    |
| 1        | 6             | 0(24V) | 0V – Spannung                                                              |
| 1        | 7             | 0(24V) | Eingang E17 und 0V-Bezugspotential                                         |
| •        | 8             | FF17   |                                                                            |
| XF11     | 1             | EAF9   | 8 gekoppelte Fin-/Ausgänge F9-F16 bzw. A9-A16                              |
|          | 2             | EAE10  | 0V-schaltend                                                               |
|          | 3             | EAF11  |                                                                            |
|          | 4             | EAF12  |                                                                            |
|          | 5             | EAF13  |                                                                            |
| 1        | 6             |        |                                                                            |
|          | 7             |        |                                                                            |
|          | 8             |        |                                                                            |
|          | 1             |        | 0)/ Perugenetential für Eingänge der Inenalitienseteuerung                 |
|          | 2             | 0(247) | Cingeng E21 (Inenektion schnoll)                                           |
|          | 2             |        | Eingang E22 (Inspektion Schneit)                                           |
|          | 3             |        | Eingang E22 (Volzugsweise Hillskonlakt des Nothallasters Inspektion)       |
|          | 4             |        | Eingang E19 (Inspektion aut)                                               |
|          | 5             |        | Eingang E20 (Inspektion ab)                                                |
|          | 6             |        | Eingang E18 (Inspektion ein)                                               |
|          | /             | Frei   |                                                                            |
|          | 8             | SKI    | Sicherheitskreis nach Inspektion                                           |
|          | 9             | Frei   |                                                                            |
|          | 10            | SKZ    | Sicherheitskreis nach Inspektion für Türüberbrückung                       |
|          | 11            | Frei   |                                                                            |
|          | 12            | SKS    | Sicherheitskreis vor Inspektion                                            |
| XF13     |               | PE     | Sammelklemme für PE-Anschlüsse Fahrkorbdach                                |
| XF14     | 1             | 0(24V) | Verteilerklemme für 0V-Spannung                                            |
|          | 2             | 0(24V) |                                                                            |
|          | 3             | 0(24V) |                                                                            |
|          | 4             | 0(24V) |                                                                            |
|          | 5             | +24V   | Verteilerklemme für 24V-Spannung                                           |
|          | 6             | +24V   |                                                                            |

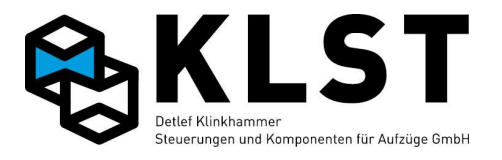

| Position | on Klemmennr./ |           | Funktion                                                                    |
|----------|----------------|-----------|-----------------------------------------------------------------------------|
|          | Bezeichnung    |           |                                                                             |
|          | 7              | +24V      |                                                                             |
|          | 8              | +24A      | Verteilerklemme für akkugepufferte 24V-Spannung                             |
| XF15     | 1              | SKT2      | Sicherheitskreiskontakt Tür 2                                               |
|          | 2              |           |                                                                             |
|          | 3              | SKT1      | Sicherheitskreiskontakt Tür 1                                               |
|          | 4              |           |                                                                             |
|          | 5              | SKS       | Sicherheitskreiskontakt Schlaffseilschalter o.ä.                            |
|          | 6              |           |                                                                             |
|          | 7              | SKN       | Sicherheitskreiskontakt Nothaltschalter o.ä.                                |
|          | 8              | ]         |                                                                             |
|          | 9              | SKF       | Sicherheitskreiskontakt Fangkontakt (hier angeschlossene Kontakte werden    |
|          | 10             | ]         | durch die Rückholsteuerung gebrückt)                                        |
| XF16     | 1              | N-FK      | Nullleiter Fahrkorblichtspannung                                            |
|          | 2              | N-FK      |                                                                             |
|          | 3              | N-FK      |                                                                             |
|          | 4              | N-FK      |                                                                             |
|          | 5              | FKL       | Anschluss Fahrkorblicht; kann durch Relais KF5 (Ausgang A5) abgeschaltet    |
|          |                |           | werden                                                                      |
|          | 6              | L FK      | Fahrkorblichtspannung, Überwachung Fahrkorblicht (Eingang E28,              |
|          | 7              | L FK      | Wechselspannung 110V / 230V)                                                |
|          | 8              | VEN       | Anschluss Kabinenlüfter: wird durch KF6 (Ausgang A6) zugeschaltet           |
| XF17     | 1              | SKK       | Hängekabel Sicherheitskreis vor Fahrkorb                                    |
|          | 2              | SKF       | Hängekabel Sicherheitskreis nach Fangkontakt                                |
| 1        | 3              | SKI       | Hängekabel Sicherheitskreis nach Inspektion                                 |
| 1        | 4              | SKD       | Hängekabel Sicherheitskreis nach Drehtür                                    |
| 1        | 5              | SKT       | Hängekabel Sicherheitskreis nach Kabinentür                                 |
| 1        | 6              | SKZ       | Hängekabel Sicherheitskreis zur Sicherheitsschaltung Türüberbrückung        |
| 1        | 7              | N FK      | Hängekabel Nullleiter Fahrkorblichtspannung                                 |
|          | 8              | L FL      | Hängekabel Fahrkorblichtspannung, Überwachung durch Eingang E28             |
|          |                |           | (Wechselspannung 110V / 230V)                                               |
| 1        | 9              | Res.      | Reserveanschluss Hängekabel: verbunden mit XF9.3                            |
| XF18     | Pro            | arammiers | tecker zum Softwaredownload                                                 |
| XF19     | 1              | +24V      | Stecker zum Anschluss eines Inspektionsrelais: Klemme 2 (IE) ist mit XF12.6 |
| Nur      | 2              | IE        | verbunden                                                                   |
| FVE1.1   |                |           |                                                                             |
| XF20     | 1              | Frei      | Mini-DIN-Stecker zum Anschluss des Handterminals (CAN-Bus,                  |
| 1        | 2              | Frei      | akkugepufferte 24V-Spannung)                                                |
| Bei      | 3              | C-        |                                                                             |
| FVE1.1   | 4              | 0(24V)    |                                                                             |
|          | 5              | C+        |                                                                             |
|          | 6              | +24A      |                                                                             |
| XF20     | 1              | +24A      | Stecker zum Anschluss des Handterminals (CAN-Bus, akkugepufferte 24V-       |
|          | 2              | 0(24V)    | Spannung)                                                                   |
| Bei      | 3              | C+        |                                                                             |
| FVE2.1   | 4              | C-        | 1                                                                           |
| XF21     | N              | Nodul 1   | Steckverbinder zum Aufstecken einer UEA-Platine: Konfiguration siehe        |
|          |                | -         | Jumper XFJ1                                                                 |
| XF22     | N              | Nodul 2   | Steckverbinder zum Aufstecken einer UEA-Platine; Konfiguration siehe        |
|          |                |           | Jumper XFJ2                                                                 |
| LED      |                |           | LED "Software läuft"                                                        |

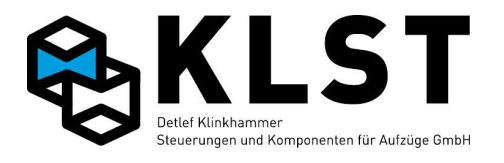

#### Technische Daten:

| Einsatztemperaturbereich:                                | 0°C to +60°C               |                                      |
|----------------------------------------------------------|----------------------------|--------------------------------------|
| Max. Stromverbrauch bei 24V:                             | <200mA @ 2                 | 5°C (alle Relais und Eingänge aktiv) |
| Max. Eingangsstrom 24V-Eingänge:                         | 10mA @ 25°0                | C / Eingang                          |
| Max. Strom KF1 bis KF6:                                  | 8A/250V AC /               | Relais                               |
| Max. Ausgangsstrom A9-16                                 | 500mA @ 25°                | °C / Ausgang                         |
| Max. Eingangsstrom des 230V-Eingangs<br>(Fahrkorblicht): | 10mA @ 25°0                | C, 230VAC, 50Hz                      |
| Mechanische Abmessungen:                                 | Länge:<br>Breite:<br>Höhe: | 225mm<br>130mm<br>ca. 40mm           |
|                                                          |                            |                                      |

#### **Eigenschaften und Merkmale:**

Die Baugruppe FVE ist konzipiert als intelligente Verteilerplatine für den Einsatz auf dem Fahrkorbdach bzw. im Kabinentableau. Dabei befinden sich auf der FVE mehrere Verteilerklemmen, so dass in der Regel auf dem Fahrkorb bzw. im Tableau keine weiteren Klemmen notwendig sind.

- PIC18-Mikrocontroller mit internem Flash (32kByte), RAM (1536 Byte) und EEPROM (256 Byte)
- integrierter CAN-Controller
- CAN-Schnittstelle mit High-Speed-Treiber nach ISO11898 mit galvanischer Trennung
- Eingang zur Überwachung Fahrkorblicht 110V / 230V AC, 50 / 60 Hz Eingang (galvanisch getrennt)
- Relais zum Abschalten des Fahrkorblichtes
- Relais zum Schalten eines Kabinenlüfters
- ICSP-Schnittstelle zur In-Circuit-Programmierung (Softwaredownload)
- 8 Eingänge und 8 Ausgänge, die jeweils untereinander auf der Leiterplatte gekoppelt sind (lowside schaltend)
- 18 frei programmierbare digitale Eingänge (lowside schaltend)
- 4 frei programmierbare Relais
- 4-lagige Leiterplatte mit innenliegenden Versorgungslagen
- integrierter Notlichttreiber (max. 800 mA)
- integriertes Notrufrelais mit 1 potentialfreien Wechsler (nur Hardware-Version 2.1)
- Handterminalstecker (bei Hardwareversion 1.1 noch Mini-DIN-Stecker, Adapterkabel erforderlich)

#### **Bestellbezeichnung:**

- FVE Version 2.1

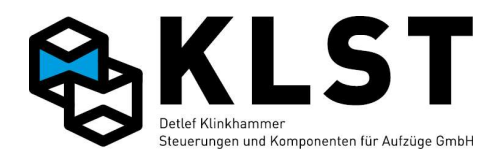

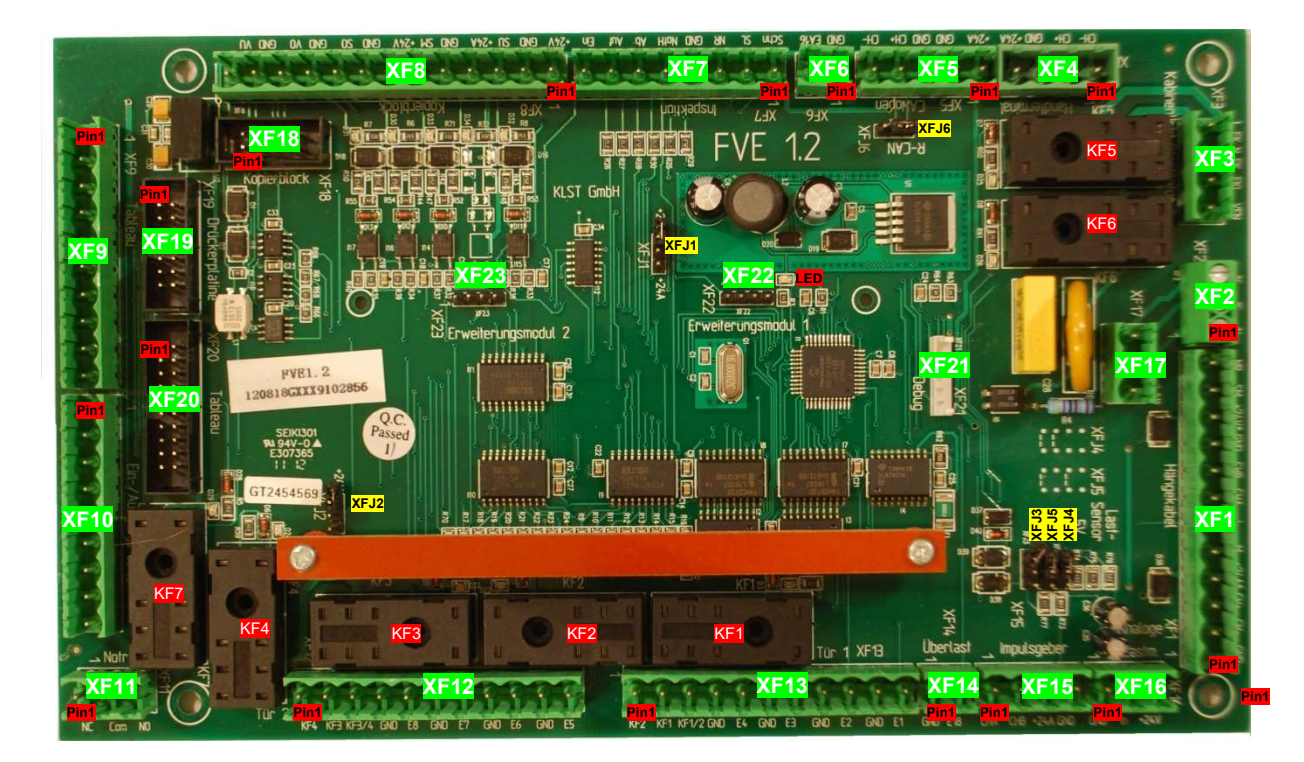

# Anhang 1.4 Baugruppe FVE 1.2

FVE Hardware-Version 1.2

| Position | Klen                                                                             | nmennr./                                                                        | Funktion                                                          |  |  |
|----------|----------------------------------------------------------------------------------|---------------------------------------------------------------------------------|-------------------------------------------------------------------|--|--|
|          | Beze                                                                             | eichnung                                                                        |                                                                   |  |  |
| XFJ1     | Auswahl der Spannungsversorgung für UEA-Baugruppe auf rechtem Steckplatz (XF22): |                                                                                 |                                                                   |  |  |
|          | - Jumper nach oben gesetzt: nicht akkugepufferte 24V-Spannung                    |                                                                                 |                                                                   |  |  |
|          |                                                                                  | - Jumper nach unten gesetzt: akkugepufferte 24V-Spannung                        |                                                                   |  |  |
| XFJ2     | Aus                                                                              | Auswahl der Spannungsversorgung für UEA-Baugruppe auf linkem Steckplatz (XF23): |                                                                   |  |  |
|          |                                                                                  | - Ju                                                                            | mper nach oben gesetzt: nicht akkugepufferte 24V-Spannung         |  |  |
|          | - Jumper nach unten gesetzt: akkugepufferte 24V-Spannung                         |                                                                                 |                                                                   |  |  |
| XFJ3     | Nur                                                                              | für interne                                                                     | Testzwecke                                                        |  |  |
| XFJ4     | XFJ                                                                              | 4 XFJ5                                                                          | Spannungspegel für analogen Lastsensor                            |  |  |
| XFJ5     |                                                                                  |                                                                                 | Sensorausgang 0 5V                                                |  |  |
|          |                                                                                  |                                                                                 | Sensorausgang 0 8V                                                |  |  |
|          |                                                                                  |                                                                                 | Sensorausgang 0 12V                                               |  |  |
|          |                                                                                  |                                                                                 | Sensorausgang 0 16V                                               |  |  |
| XFJ6     | Jumper für Abschlusswiderstand CAN-Bus                                           |                                                                                 |                                                                   |  |  |
|          | $\rightarrow$ Ji                                                                 | umper setz                                                                      | zen, wenn sich FVE am Leitungsende des CAN-Busses befindet.       |  |  |
| XF1      | 1                                                                                | 0(24V)                                                                          | 0V – Spannung, evtl. für Schirm CAN-Bus Hängekabel                |  |  |
|          | 2                                                                                | CH-                                                                             | Steuerbus (CAN Bus 1) – Low-Signal Hängekabel                     |  |  |
|          | 3                                                                                | CH+                                                                             | Steuerbus (CAN Bus 1) – High-Signal Hängekabel                    |  |  |
|          | 4                                                                                | +24A                                                                            | Akkugepufferte +24V Versorgungsspannung Hängekabel                |  |  |
|          | 5                                                                                | М                                                                               | Vorgesehen für Hängekabelader Sprechstelle – Mikrofon             |  |  |
|          | 6                                                                                | L                                                                               | Vorgesehen für Hängekabelader Sprechstelle – Lautsprecher         |  |  |
|          | 7                                                                                | CHA                                                                             | Anschluss Hängekabeladern Inkrementalgeber Kanal A und B (Klemmen |  |  |
|          | 8                                                                                | CHB                                                                             | sind direkt verbunden mit XF15)                                   |  |  |
|          | 9                                                                                | GND                                                                             | 0V Versorgungsspannung Hängekabel                                 |  |  |
|          | 10                                                                               | +24V                                                                            | +24V Versorgungsspannung Hängekabel                               |  |  |
|          | 11                                                                               | SM                                                                              | Bündigschalter SGM Hängekabel                                     |  |  |
|          | 12                                                                               | NR                                                                              | Notruf Hängekabel                                                 |  |  |
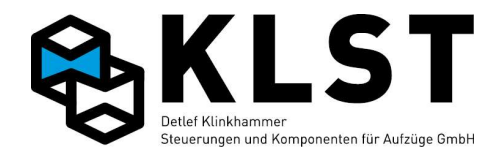

| Position | Position Klemmennr./ |              | Funktion                                                                                                |
|----------|----------------------|--------------|----------------------------------------------------------------------------------------------------|
| XF2      | 1                    | Res1         | Reserveklemmen Hängekabel: sind mit XE17 Res1-3 verbunden                                               |
|          | 2                    | Res2         |                                                                                                    |
|          | 3                    | Res3         |                                                                                                    |
| XF3      | 1                    | VEN          | Anschluss Kabinenlüfter: L FK wird durch KF6 (Ausgang A6) zugeschaltet                                  |
|          | 2                    | FKL          | Anschluss Fahrkorblicht: L FK kann durch Relais KF5 (Ausgang A5)                                        |
|          |                      |              | abgeschaltet werden                                                                                     |
| 1        | 3                    | N FK         | Fahrkorblichtspannung, Überwachung Fahrkorblicht (Eingang E28,                                          |
|          | 4                    | L FK         | Wechselspannung 110V / 230V)                                                                            |
| XF4      | 1                    | CH-          | Stecker für Handterminal (Steuerbus Low-Signal)                                                         |
|          | 2                    | CH+          | Stecker für Handterminal (Steuerbus High-Signal)                                                        |
|          | 3                    | 0(24V)       | Stecker für Handterminal (0V)                                                                           |
|          | 4                    | +24A         | Stecker für Handterminal (Akkugepufferte 24V-Spannung)                                                  |
| XF5      | 1                    | +24A         | Akkugepufferte 24V – Spannung, für CANopen-Gerät (z.B. AWG)                                             |
|          | 2                    | GND          | 0V – Spannung, für CANopen-Gerät (z.B. AWG)                                                             |
| ]        | 3                    | GND          | Schirmanschlussklemme, für CANopen-Gerät (z.B. AWG)                                                     |
| ]        | 4                    | CH+          | Steuerbus (CAN Bus 1) – High-Signal, für CANopen-Gerät (z.B. AWG)                                       |
|          | 5                    | CH-          | Steuerbus (CAN Bus 1) – Low-Signal, für CANopen-Gerät (z.B. AWG)                                        |
| XF6      | 1                    | GND          | Gekoppelter Ein-/Ausgang E16/A16 und 0V-Bezugspotential, vorzugsweise                                   |
|          | 2                    | EA16         | für Anschluss eines Volllastkontaktes                                                                   |
| XF7      | 1                    | Schn         | Eingang E22, vorzugsweise für Anschluss Inspektion Schnell                                              |
|          | 2                    | SL           | Eingang E17, vorzugsweise für Anschluss Schachtlichttaster                                              |
|          | 3                    | NR           | Anschluss Notruftaster Inspektionssteuerung                                                             |
|          | 4                    | GND          | 0V-Bezugspotential für Eingänge Inspektionssteuerung                                                    |
|          | 5                    | Noth.        | Eingang E23, vorzugsweise für Anschluss Nothalt Inspektion (2. Kontakt)                                 |
|          | 6                    | Ab           | Eingang E21, vorzugsweise für Anschluss Inspektion Ab                                                   |
|          | 7                    | Auf          | Eingang E20, vorzugsweise für Anschluss Inspektion Auf                                                  |
|          | 8                    | Ein          | Eingang E19, vorzugsweise für Anschluss Inspektion Ein                                                  |
| XF8      | 1                    | +24V         | Eingang E25, sowie Versorgungsspannung +24V und Bezugspotential 0V,                                     |
|          | 2                    | GND          | vorzugsweise zum Anschluss des Signalgebers SGU                                                         |
|          | 3                    | SU           |                                                                                                    |
|          | 4                    | +24A         | Anschluss sowie akkugepufferte Versorgungsspannung +24V und                                             |
|          | 5                    | GND          | Bezugspotential 0V für Signalgebers SGM                                                                 |
|          | 6                    | SM           |                                                                                                    |
|          | 7                    | +24V         | Eingang E24, sowie Versorgungsspannung +24V und Bezugspotential 0V,                                     |
|          | 8                    | GND          | vorzugsweise zum Anschluss des Signalgebers SGO                                                         |
|          | 9                    | SO           |                                                                                                    |
|          | 10                   | GND          | Eingang E26 und Bezugspotential 0V, vorzugsweise zum Anschluss des                                      |
|          | 11                   |              | operen vorendschalters VU                                                                               |
|          | 12                   | GND          | Eingang $E \ge 1$ und Bezugspotential UV, vorzugsweise zum Anschluss des                                |
|          | 13                   |              | Unteren vorendschalters vu                                                                              |
| XF9      | 1                    |              |                                                                                                    |
|          | 2                    | GND          | Naturf Kabinantahlaan Anarang A7                                                                        |
|          | 3                    |              | Notrui Nabinentableau, Ausgang Ar                                                                       |
|          | 4                    | +24A         | Annelisere (Leutennechen Milmefen) und eldurnen (ferte OA) (                                            |
|          | 5                    | L            | Anschlusse (Lautsprecher, Mikroton) und akkugeputterte 24V-                                             |
|          | 0                    |              |                                                                                                    |
|          | 1                    | +24A<br>C⊔.: | Stouarbus (CAN Rus 1) High Signal Kabinantahlasu                                                        |
|          | 0                    |              | Steuerbus (CAN Bus 1) - How Signal Kabinantablasu                                                       |
|          | 9<br>10              |              | Steuerbus (CAN DUS I) – LOW-Signal Kabineniableau                                                       |
|          | 10                   |              | $\overline{0}$ v – Spannung für Schinnung FableauKabel<br>7 gekonnelte Ein /Ausgänge E0 E15 hzw. A0 A15 |
|          | <u> </u><br>つ        |              | r yeroppelle Elli-Ausyaliye E8-E15 bzw. A8-A15<br>N/-schaltand                                          |
|          | 2                    |              | ี ง v -วิงาณีเปิที่นี่                                                                                  |
|          | <u>з</u>             |              |                                                                                                    |
|          | 4<br>5               |              |                                                                                                    |
|          | 5                    |              |                                                                                                    |

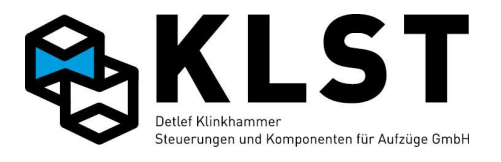

| Position Kler |     | mmennr./ | Funktion                                                                 |
|---------------|-----|----------|--------------------------------------------------------------------------|
|               | Bez | eichnung |                                                                          |
|               | 6   | EAF14    |                                                                          |
|               | 7   | EAF15    |                                                                          |
|               | 8   | GND      | 0V Bezugspotential für Eingänge E9-E15                                   |
|               | 9   | +24V     | 24V Bezugspotential für Ausgänge A9-A15                                  |
| XF11          | 1   | NC       | Potentialfreier Wechslerkontakt Notrufrelais KF7                         |
|               | 2   | COM      |                                                                          |
|               | 3   | NO       |                                                                          |
| XF12          | 1   | KF4.S    | Türrelais KF4 (A4), Schließerkontakt, vorzugsweise zum Schließen der Tür |
|               | -   |          | 2                                                                        |
|               | 2   | KF3.S    | Türrelais KF3 (A3), Schließerkontakt, vorzugsweise zum Öffnen der Tür 2  |
|               | 3   | KF3/4    | Gemeinsamer Anschluss Schließer KF3 und KF4                              |
|               | 4   | GND      | Eingang E8 und 0V-Bezugspotential, vorzugsweise für Anschluss der        |
|               | 5   | EF8      | Lichtschranke Tür 2                                                      |
| 1             | 6   | GND      | Eingang E7 und 0V-Bezugspotential, vorzugsweise für Anschluss des        |
|               | 7   | FF7      | Reversierkontaktes (mech. Hemmung) Tür 2                                 |
|               | 8   | GND      | Eingang E6 und 0V-Bezugspotential, vorzugsweise für Anschluss des        |
|               | a   | EF6      | Türzuendschalters Tür 2                                                  |
|               | 10  | GND      | Fingang E5 und 0V-Bezugspotential, vorzugsweise für Anschluss des        |
|               | 11  | EE5      | Türaufendschalters Tür 2                                                 |
| XE13          | 1   | KE2 S    | Türrelais KE2 (A2) Schließerkontakt vorzugsweise zum Schließen der Tür   |
|               | '   | 11 2.0   |                                                                          |
|               | 2   | KE1 S    | Türrelais KE1 (A1) Schließerkontakt vorzugsweise zum Öffnen der Tür 1    |
|               | 3   | KF1/2    | Gemeinsamer Anschluss Schließer KF1 und KF2                              |
|               | 4   | GND      | Fingang F3 und 0V-Bezugspotential vorzugsweise für Anschluss der         |
| 1             | 5   | EE4      | Lichtschranke Tür 1                                                      |
|               | 6   |          | Eingang E3 und 0V Bezugspotential vorzugsweise für Anschluss des         |
| 4             | 7   |          | Reversierkontaktes (mech. Hemmung) Tür 1                                 |
| 4             | 0   |          | Fingang E2 und 0V Rezugenetential vorzugeweice für Anschluss des         |
|               | 0   |          | Türzuondechaltore Tür 1                                                  |
|               | 10  |          | Fingang E1 und 0V Rezugenetential verzugeweige für Angebluge des         |
|               | 10  |          | Türgufandashaltara Tür 1                                                 |
|               | 1   |          | Fingeng E19 und 0/ Regurgenetential versugeweise für Anachluse eines     |
|               | 1   |          |                                                                          |
|               | 2   |          | Openasikoniakies                                                         |
| XF15          | 1   |          | Anschluss inkrementalgeber Kanal A und B (Klemmen sind direkt            |
|               | 2   | CHB      |                                                                          |
|               | 3   | +24A     | Akkugeputterte 24V-Versorgungsspannung für Inkrementalgeber              |
|               | 4   | GND      | 0V-Versorgungsspannung für Inkrementalgeber                              |
| XF16          | 1   | GND      | Anschlussklemmen für analogen Lastsensor inkl. Versorgungsspannung       |
|               | 2   | In       | ∠4v; Sensorsignal siene Jumper XFJ4+5 (s.o.)                             |
|               | 3   | +24V     |                                                                          |
| XF17          | 1   | Res1     | Reserveklemmen; sind mit XF17.Res1-3 verbunden                           |
|               | 2   | Res2     |                                                                          |
|               | 3   | Res3     |                                                                          |
| XF18          | 1   | +24A     | Akkugepufferte 24V-Spannung für Kopierblock KLST GmbH (Flachkabel)       |
| ļ             | 2   | SM       | Anschluss Bündigschalter SGM (Kopierblock KLST GmbH – Flachkabel)        |
| ]             | 3   | SU       | Lowside schaltende Eingänge (E25, E24, E26, E27) vorzugsweise für        |
|               | 4   | SO       | Türzonenschalter SGU und SGO, sowie Vorendschalter VO und VU             |
|               | 5   | VO       | (Kopierblock KLST GmbH – Flachkabel)                                     |
| ]             | 6   | VU       |                                                                          |
|               | 7   | 0(24V)   | 0V – Spannung für Kopierblock KLST GmbH (Flachkabel)                     |
|               | 8   | 0(24V)   |                                                                          |
|               | 9   | +24V     | +24V – Spannung für Kopierblock KLST GmbH (Flachkabel)                   |
| 1             | 10  | +24V     |                                                                          |
| XF19          | 1   | NR       | Notruf Kabinentableau, Flachkabel für Drückerplatine                     |
|               | 2   | EAF10    | 7 gekoppelte Ein-/Ausgänge E10-E16 bzw. A10-A16                          |

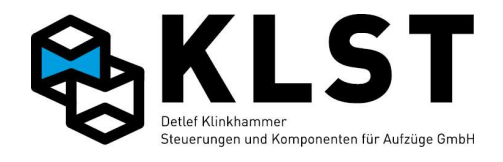

| Position | Klemmennr./  |         | Funktion                                                                            |
|----------|--------------|---------|-------------------------------------------------------------------------------------|
|          | Bezeichnung  |         |                                                                                     |
|          | 3            | EAF11   | 0V-schaltend, vorzugsweise für Kabinentableau                                       |
|          | 4            | EAF12   | Flachkabel für Drückerplatine                                                       |
|          | 5            | EAF13   |                                                                                     |
|          | 6            | EAF14   |                                                                                     |
|          | 7 EAF15      |         |                                                                                     |
|          | 8            | EAF16   |                                                                                     |
|          | 9            | GND     | 0V – Spannung, Flachkabel für Drückerplatine                                        |
|          | 10           | +24V    | +24V – Spannung, Flachkabel für Drückerplatine                                      |
|          | 11           | NL      | Notlicht Kabinentableau, Flachkabel für Drückerplatine (Ausgang A7)                 |
|          | 12           | +24A    | Akkugepufferte +24V – Spannung, Flachkabel für Drückerplatine                       |
|          | 13           | М       | Sprechanlage Mikrofon, Flachkabel für Drückerplatine                                |
|          | 14           | L       | Sprechanlage Lautsprecher, Flachkabel für Drückerplatine                            |
| XF20     | 1            | NR      | Notruf Kabinentableau, Flachkabel für Kabinentableau (TVE)                          |
|          | 2            | EAF9    | 8 gekoppelte Ein-/Ausgänge E9-E16 bzw. A9-A16                                       |
|          | 3            | EAF10   | 0V-schaltend, vorzugsweise für Kabinentableau                                       |
|          | 4            | EAF11   | Flachkabel für Kabinentableau                                                       |
|          | 5            | EAF12   |                                                                                     |
|          | 6            | EAF13   |                                                                                     |
|          | 7            | EAF14   |                                                                                     |
|          | 8            | EAF15   |                                                                                     |
|          | 9            | EAF16   |                                                                                     |
|          | 10           | +24A    | Akkugepufferte +24V – Spannung, Flachkabel für Kabinentableau (TVE)                 |
|          | 11           | +24V    | +24V – Spannung, Flachkabel für Kabinentableau (TVE)                                |
|          | 12           | GND     | 0V – Spannung, Flachkabel für Kabinentableau (TVE)                                  |
|          | 13           | +24V    | +24V – Spannung, Flachkabel für Kabinentableau (TVE)                                |
|          | 14           | NL      | Notlicht Kabinentableau (Ausgang A7), Flachkabel für Kabinentableau                 |
|          |              |         | (TVE)                                                                               |
|          | 15           | +24A    | Akkugepufferte +24V – Spannung, Flachkabel für Kabinentableau (TVE)                 |
|          | 16           | М       | Sprechanlage Mikrofon, Flachkabel für Kabinentableau (TVE)                          |
|          | 17           | L       | Sprechanlage Lautsprecher, Flachkabel für Kabinentableau (TVE)                      |
|          | 18           | CH+     | Steuerbus (CAN Bus 1) – High-Signal Flachkabel für Kabinentableau (TVE)             |
|          | 19           | CH-     | Steuerbus (CAN Bus 1) – Low-Signal Flachkabel für Kabinentableau (TVE)              |
|          | 20           | GND     | 0V – Spannung, Flachkabel für Kabinentableau (TVE)                                  |
| XF21     | Programmiers |         | tecker zum Softwaredownload                                                         |
| XF22     | Modul 1      |         | Steckverbinder zum Aufstecken einer UEA-Platine; Konfiguration siehe<br>Jumper XFJ1 |
| XF23     | N            | lodul 2 | Steckverbinder zum Aufstecken einer UEA-Platine; Konfiguration siehe Jumper XFJ2    |
| LED      |              |         | LED "Software läuft"                                                                |

| Einsatztemperaturbereich:        | 0°C to +60°C                                   |
|----------------------------------|------------------------------------------------|
| Max. Stromverbrauch bei 24V:     | <200mA @ 25°C (alle Relais und Eingänge aktiv) |
| Max. Eingangsstrom 24V-Eingänge: | 10mA @ 25°C / Eingang                          |
| Max. Strom KF1 bis KF7:          | 8A/250V AC / Relais                            |
| Max. Ausgangsstrom A9-16         | 500mA @ 25°C / Ausgang                         |

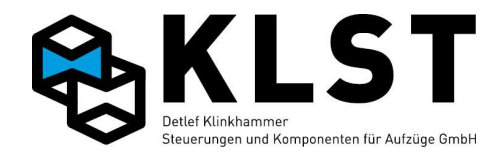

Max. Eingangsstrom des 230V-Eingangs (Fahrkorblicht):

10mA @ 25°C, 230VAC, 50Hz

| Mechanische Abmessungen: | Länge:<br>Breite:<br>Höhe: | 230mm<br>135mm<br>ca. 40mm |
|--------------------------|----------------------------|----------------------------|
|                          | rione.                     | ca. +omm                   |

#### **Eigenschaften und Merkmale:**

Die Baugruppe FVE 1.2 ist konzipiert als intelligente Verteilerplatine für den Einsatz auf dem Fahrkorbdach bzw. im Kabinentableau.

- PIC18-Mikrocontroller mit internem Flash (32kByte), RAM (1536 Byte) und EEPROM (256 Byte)
- integrierter CAN-Controller
- CAN-Schnittstelle mit High-Speed-Treiber nach ISO11898 mit galvanischer Trennung
- Eingang zur Überwachung Fahrkorblicht 110V / 230V AC, 50 / 60 Hz Eingang (galvanisch getrennt)
- Relais zum Abschalten des Fahrkorblichtes
- Relais zum Schalten eines Kabinenlüfters
- ICSP-Schnittstelle zur In-Circuit-Programmierung (Softwaredownload)
- 8 Eingänge und 8 Ausgänge, die jeweils untereinander auf der Leiterplatte gekoppelt sind (low side schaltend)
- 18 frei programmierbare digitale Eingänge (low side schaltend)
- 4 frei programmierbare Relais
- 1 Notrufrelais (potentialfreier Wechsler)
- 4-lagige Leiterplatte mit innenliegenden Versorgungslagen
- integrierter Notlichttreiber (max. 800 mA)
- Handterminalstecker

### **Bestellbezeichnung:**

- FVE Version 1.2

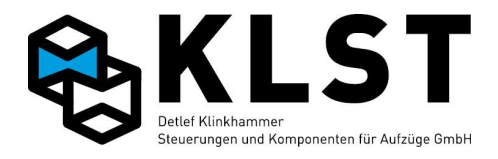

# Anhang 1.5 Baugruppe FVE 2.2

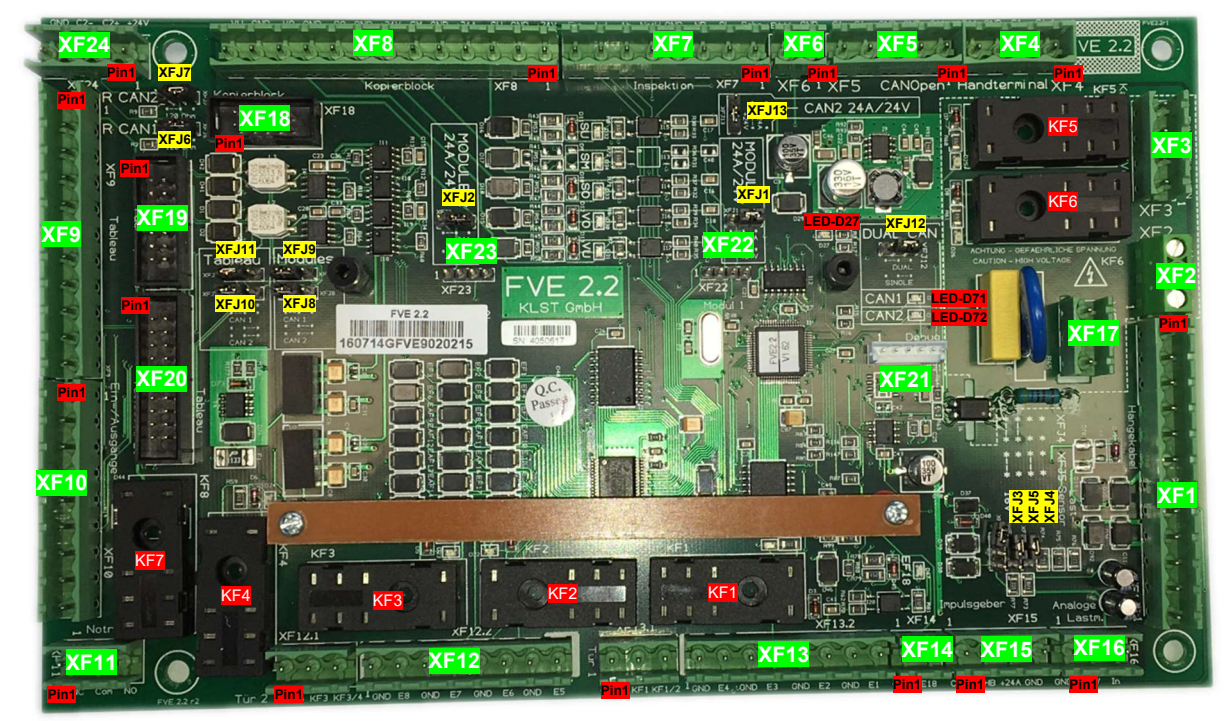

FVE Hardware-Version 2.2

| Position | Klemmennr./ Funktion                                                                  |  |  |  |
|----------|---------------------------------------------------------------------------------------|--|--|--|
|          | Bezeichnung                                                                           |  |  |  |
| XFJ1     | Auswahl der Spannungsversorgung für UEA-Baugruppe auf rechtem Steckplatz (XF22):      |  |  |  |
|          | <ul> <li>Jumper nach links gesetzt: nicht akkugepufferte 24V-Spannung</li> </ul>      |  |  |  |
|          | <ul> <li>Jumper nach rechts gesetzt: akkugepufferte 24VA-Spannung</li> </ul>          |  |  |  |
| XFJ2     | Auswahl der Spannungsversorgung für UEA-Baugruppe auf linkem Steckplatz (XF23):       |  |  |  |
|          | - Jumper nach links gesetzt: nicht akkugepufferte 24V-Spannung                        |  |  |  |
|          | - Jumper nach rechts gesetzt: akkugepufferte 24VA-Spannung                            |  |  |  |
| XFJ3     | Nur für interne Testzwecke                                                            |  |  |  |
| XFJ4     | XFJ4 XFJ5 Spannungspegel für analogen Lastsensor                                      |  |  |  |
| XFJ5     | Sensorausgang 0 5V                                                                    |  |  |  |
|          | Sensorausgang 0 8V                                                                    |  |  |  |
|          | Sensorausgang 0 12V                                                                   |  |  |  |
|          | Sensorausgang 0 16V                                                                   |  |  |  |
| XFJ6     | Jumper für Abschlusswiderstand CAN-Bus 1                                              |  |  |  |
|          | ightarrow Jumper setzen, wenn sich FVE am Leitungsende des CAN-Busses befindet.       |  |  |  |
| XFJ7     | Jumper für Abschlusswiderstand CAN-Bus 2                                              |  |  |  |
|          | $\rightarrow$ Jumper setzen, wenn sich FVE am Leitungsende des CAN-Busses befindet.   |  |  |  |
| XFJ8     | Zuordnung ob die Steckplätze für Modul 1 und 2 (XF22 und XF23) mit CAN1 (CH-Bus der   |  |  |  |
| XFJ9     | Steuerung) oder mit CAN2 (nach CAN Buskoppler) verbunden sind:                        |  |  |  |
|          | <ul> <li>Beide Jumper links gesetzt: Verbindung mit CAN1 (CH-Bus)</li> </ul>          |  |  |  |
|          | <ul> <li>Beide Jumper rechts gesetzt: Verbindung CAN2 (nach Buskoppler)</li> </ul>    |  |  |  |
| XFJ10    | Zuordnung ob die Steckplätze XF9 und XF20 mit CAN1 (CH-Bus der Steuerung) oder mit    |  |  |  |
| XFJ11    | CAN2 (nach CAN Buskoppler) verbunden sind:                                            |  |  |  |
|          | <ul> <li>Beide Jumper links gesetzt: Verbindung mit CAN1 (CH-Bus)</li> </ul>          |  |  |  |
|          | <ul> <li>Beide Jumper rechts gesetzt: Verbindung CAN2 (nach Buskoppler)</li> </ul>    |  |  |  |
| XFJ12    | Auswahl ob der interne Buskoppler aktiv ist oder nicht:                               |  |  |  |
|          | <ul> <li>Jumper nach links gesetzt: Dual CAN, Buskoppler aktiv, CAN2 aktiv</li> </ul> |  |  |  |
|          | Jumper nach rechts gesetzt: Dual CAN, Buskoppler inaktiv, CAN2 inaktiv                |  |  |  |

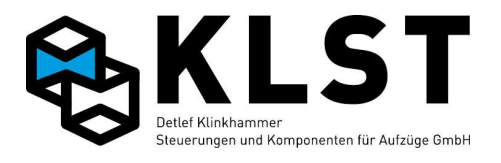

| Position | Kler        | mmennr./   | Funktion                                                                |
|----------|-------------|------------|-------------------------------------------------------------------------|
|          | Bezeichnung |            |                                                                         |
| XFJ13    | Auswahl der |            | pannungsversorgung für die FVE                                          |
|          |             | - JU       | mper nach links gesetzt: akkugeputterte 24VA-Spannung                   |
|          | 4           | - Ju       | mper nach rechts gesetzt: nicht akkugeputterte 24V-Spannung             |
| XF1      | 1           | 0(24V)     | 0V – Spannung, evti. für Schirm CAN-Bus Hangekabei                      |
|          | 2           | 01-        | Steuerbus CH- (CAN Bus 1) – Low-Signal Hangekabel                       |
|          | 3           | <u>C1+</u> | Steuerbus CH+ (CAN Bus 1) – High-Signal Hangekabel                      |
|          | 4           | +24A       | Akkugeputterte +24V Versorgungsspannung Hängekabel                      |
|          | 5           | M          | Vorgesehen für Hängekabelader Sprechstelle – Mikrofon                   |
|          | 6           | L          | Vorgesehen für Hängekabelader Sprechstelle – Lautsprecher               |
|          | 7           | CHA        | Anschluss Hängekabeladern Inkrementalgeber Kanal A und B (Klemmen       |
|          | 8           | CHB        | sind direkt verbunden mit XF15)                                         |
|          | 9           | GND        | 0V Versorgungsspannung Hängekabel                                       |
|          | 10          | +24V       | +24V Versorgungsspannung Hängekabel                                     |
|          | 11          | SM         | Bündigschalter SGM Hängekabel                                           |
|          | 12          | NR         | Notruf Hängekabel                                                       |
| XF2      | 1           | Res1       | Reserveklemmen Hängekabel; sind mit XF17.Res1-3 verbunden               |
|          | 2           | Res2       |                                                                         |
|          | 3           | Res3       |                                                                         |
| XF3      | 1           | VEN        | Anschluss Kabinenlüfter; L_FK wird durch KF6 (Ausgang A6) zugeschaltet  |
|          | 2           | FKL        | Anschluss Fahrkorblicht; L_FK kann durch Relais KF5 (Ausgang A5)        |
|          |             |            | abgeschaltet werden                                                     |
|          | 3           | N_FK       | Fahrkorblichtspannung, Überwachung Fahrkorblicht (Eingang E28,          |
|          | 4           | L_FK       | Wechselspannung 110V / 230V)                                            |
| XF4      | 1           | C1-        | Stecker für Handterminal (Steuerbus Low-Signal)                         |
|          | 2           | C1+        | Stecker für Handterminal (Steuerbus High-Signal)                        |
|          | 3           | 0(24V)     | Stecker für Handterminal (0V)                                           |
|          | 4           | +24A       | Stecker für Handterminal (Akkugepufferte 24V-Spannung)                  |
| XF5      | 1           | +24A       | Akkugepufferte 24V – Spannung, für CANopen-Gerät (z.B. AWG)             |
|          | 2           | GND        | 0V – Spannung, für CANopen-Gerät (z.B. AWG)                             |
|          | 3           | GND        | Schirmanschlussklemme, für CANopen-Gerät (z.B. AWG)                     |
|          | 4           | C1+        | Steuerbus (CAN Bus 1) – High-Signal, für CANopen-Gerät (z.B. AWG)       |
|          | 5           | C1-        | Steuerbus (CAN Bus 1) – Low-Signal, für CANopen-Gerät (z.B. AWG)        |
| XF6      | 1           | GND        | Gekoppelter Ein-/Ausgang E16/A16 und 0V-Bezugspotential, vorzugsweise   |
|          | 2           | EA16       | für Anschluss eines Volllastkontaktes                                   |
| XF7      | 1           | Schn       | Eingang E22, vorzugsweise für Anschluss Inspektion Schnell              |
|          | 2           | SL         | Eingang E17, vorzugsweise für Anschluss Schachtlichttaster              |
|          | 3           | NR         | Anschluss Notruftaster Inspektionssteuerung                             |
|          | 4           | GND        | 0V-Bezugspotential für Eingänge Inspektionssteuerung                    |
|          | 5           | Noth.      | Eingang E23, vorzugsweise für Anschluss Nothalt Inspektion (2. Kontakt) |
|          | 6           | Ab         | Eingang E21, vorzugsweise für Anschluss Inspektion Ab                   |
|          | 7           | Auf        | Eingang E20, vorzugsweise für Anschluss Inspektion Auf                  |
|          | 8           | Ein        | Eingang E19, vorzugsweise für Anschluss Inspektion Ein                  |
| XF8      | 1           | +24V       | Eingang E25, sowie Versorgungsspannung +24V und Bezugspotential 0V,     |
|          | 2           | GND        | vorzugsweise zum Anschluss des Signalgebers SGU                         |
|          | 3           | SU         |                                                                         |
|          | 4           | +24A       | Anschluss sowie akkugepufferte Versorgungsspannung +24V und             |
|          | 5           | GND        | Bezugspotential 0V für Signalgebers SGM                                 |
|          | 6           | SM         |                                                                         |
|          | 7           | +24V       | Eingang E24, sowie Versorgungsspannung +24V und Bezugspotential 0V,     |
|          | 8           | GND        | vorzugsweise zum Anschluss des Signalgebers SGO                         |
|          | 9           | SO         |                                                                         |
|          | 10          | GND        | Eingang E26 und Bezugspotential 0V, vorzugsweise zum Anschluss des      |
| 1        | 11          | VO         | oberen Vorendschalters VO                                               |
| 1        | 12          | GND        | Eingang E27 und Bezugspotential 0V, vorzugsweise zum Anschluss des      |
|          | 13          | VU         | unteren Vorendschalters VU                                              |

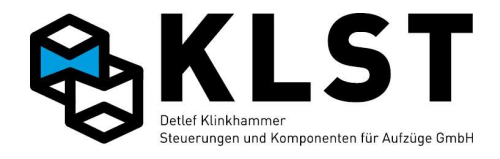

| XF9       1       NR       Notruf Kabinentableau         2       GND       3       NL       Notruf Kabinentableau, Ausgang A7         4       +24A       5       L       Anschlüsse (Lautsprecher, Mikrofon) und akkugepufferte 24V-         6       M       Versorgungsspannung für Wechselsprechstelle Kabinentableau         7       +24A         8       +24V       +24V Anschluss         9       C+       CAN Bus CAN1 oder 2 (jenach Position von Jumper XF10 und 11)– Higl<br>Signal Kabinentableau         10       C-       CAN Bus CAN1 oder 2 (jenach Position von Jumper XF10 und 11)– Low<br>Signal Kabinentableau         11       GND       0V – Spannung für Schirmung Tableaukabel         XF10       1       EAF9       7 gekoppelte Ein-/Ausgänge E9-E15 bzw. A9-A15         2       EAF10       0V-schaltend       0V-schaltend |
|----------------------------------------------------------------------------------------------------|
| 2       GND         3       NL         4       +24A         5       L         6       M         7       +24A         8       +24V         9       C+         CAN Bus CAN1 oder 2 (jenach Position von Jumper XF10 und 11)– Higl         Signal Kabinentableau         10       C-         CAN Bus CAN1 oder 2 (jenach Position von Jumper XF10 und 11)– Low         Signal Kabinentableau         11       GND         11       GND         2       EAF10         3       EAF11         4       EAF12         5       EAF13                                                                                                    |
| 3       NL       Notruf Kabinentableau, Ausgang A7         4       +24A         5       L         6       M         7       +24A         8       +24V         9       C+         CAN Bus CAN1 oder 2 (jenach Position von Jumper XF10 und 11)– Higl         Signal Kabinentableau         10       C-         CAN Bus CAN1 oder 2 (jenach Position von Jumper XF10 und 11)– Low         Signal Kabinentableau         11       GND         11       GND         2       EAF10         3       EAF11         4       EAF12         5       FAF13                                                                                                    |
| 3       INL       Housin Rubinentableau, Adsgung AV         4       +24A         5       L         6       M         7       +24A         8       +24V         9       C+         CAN Bus CAN1 oder 2 (jenach Position von Jumper XF10 und 11)– Higl         Signal Kabinentableau         10       C-         CAN Bus CAN1 oder 2 (jenach Position von Jumper XF10 und 11)– Low         Signal Kabinentableau         11       GND         0V – Spannung für Schirmung Tableaukabel         XF10       1         2       EAF10         3       EAF11         4       EAF12         5       FAE13                                                                                                    |
| 4       124A         5       L         6       M         7       +24A         8       +24V         8       +24V         9       C+         CAN Bus CAN1 oder 2 (jenach Position von Jumper XF10 und 11)– Higl         Signal Kabinentableau         10       C-         CAN Bus CAN1 oder 2 (jenach Position von Jumper XF10 und 11)– Higl         Signal Kabinentableau         11       GND         0V – Spannung für Schirmung Tableaukabel         XF10       1         2       EAF10         3       EAF11         4       EAF12         5       FAF13                                                                                                    |
| 3       1       Anschlusse (Eautsprechen, Mikroforn) und akkugepunette 2447         6       M       Versorgungsspannung für Wechselsprechstelle Kabinentableau         7       +24A         8       +24V         9       C+         CAN Bus CAN1 oder 2 (jenach Position von Jumper XF10 und 11)– Higl         Signal Kabinentableau         10       C-         CAN Bus CAN1 oder 2 (jenach Position von Jumper XF10 und 11)– Low         Signal Kabinentableau         11       GND         0V – Spannung für Schirmung Tableaukabel         XF10       1         2       EAF10         3       EAF11         4       EAF12         5       FAF13                                                                                                    |
| 0       IM       Versorgungsspannung für Wechseisprechstelle Rabinentableau         7       +24A         8       +24V         9       C+         CAN Bus CAN1 oder 2 (jenach Position von Jumper XF10 und 11)– Higl         Signal Kabinentableau         10       C-         CAN Bus CAN1 oder 2 (jenach Position von Jumper XF10 und 11)– Low         Signal Kabinentableau         11       GND         0V – Spannung für Schirmung Tableaukabel         XF10       1         2       EAF10         3       EAF11         4       EAF12         5       FAF13                                                                                                    |
| 7       +24A         8       +24V       +24V Anschluss         9       C+       CAN Bus CAN1 oder 2 (jenach Position von Jumper XF10 und 11)– Higi         Signal Kabinentableau       10       C-         10       C-       CAN Bus CAN1 oder 2 (jenach Position von Jumper XF10 und 11)– Low         Signal Kabinentableau       11       GND       0V – Spannung für Schirmung Tableaukabel         XF10       1       EAF9       7 gekoppelte Ein-/Ausgänge E9-E15 bzw. A9-A15         2       EAF10       0V-schaltend         3       EAF11       4         4       EAF12       5         5       FAF13                                                                                                    |
| 8       +24V       +24V Anschluss         9       C+       CAN Bus CAN1 oder 2 (jenach Position von Jumper XF10 und 11)– Hig<br>Signal Kabinentableau         10       C-       CAN Bus CAN1 oder 2 (jenach Position von Jumper XF10 und 11)– Low<br>Signal Kabinentableau         11       GND       OV – Spannung für Schirmung Tableaukabel         XF10       1       EAF9         2       EAF10         3       EAF11         4       EAF12         5       FAF13                                                                                                    |
| 9       C+       CAN Bus CAN1 oder 2 (jenach Position von Jumper XF10 und 11)– Hig Signal Kabinentableau         10       C-       CAN Bus CAN1 oder 2 (jenach Position von Jumper XF10 und 11)– Low Signal Kabinentableau         11       GND       OV – Spannung für Schirmung Tableaukabel         XF10       1       EAF9       7 gekoppelte Ein-/Ausgänge E9-E15 bzw. A9-A15         2       EAF10       OV-schaltend         3       EAF11       4         4       EAF12         5       EAEF13                                                                                                    |
| 10       C-       CAN Bus CAN1 oder 2 (jenach Position von Jumper XF10 und 11)– Low Signal Kabinentableau         11       GND       0V – Spannung für Schirmung Tableaukabel         XF10       1       EAF9       7 gekoppelte Ein-/Ausgänge E9-E15 bzw. A9-A15         2       EAF10       0V-schaltend         3       EAF11       4         4       EAF12         5       EAF13                                                                                                    |
| Image: Signal Rabinentableau       11     GND     0V – Spannung für Schirmung Tableaukabel       XF10     1     EAF9     7 gekoppelte Ein-/Ausgänge E9-E15 bzw. A9-A15       2     EAF10     0V-schaltend       3     EAF11       4     EAF12       5     EAF13                                                                                                    |
| XF10     1     EAF9     7 gekoppelte Ein-/Ausgänge E9-E15 bzw. A9-A15       2     EAF10     0V-schaltend       3     EAF11       4     EAF12       5     EAF13                                                                                                    |
| XF10     1     EAF9     7 gekoppelte Ein-/Ausgange E9-E15 bzw. A9-A15       2     EAF10     0V-schaltend       3     EAF11       4     EAF12       5     EAF13                                                                                                    |
| 2 EAF10 0V-schaltend<br>3 EAF11<br>4 EAF12<br>5 EAF13                                                                                                    |
| 3 EAF11<br>4 EAF12<br>5 EAF13                                                                                                    |
| 4 EAF12<br>5 EAF13                                                                                                    |
|                                                                                                    |
|                                                                                                    |
| 6 EAF14                                                                                                    |
| 7 EAF15                                                                                                    |
| 8 GND 0V Bezugspotential für Eingänge E9-E15                                                                                                    |
| 9 +24V 24V Bezugspotential für Ausgänge A9-A15                                                                                                    |
| XF11 1 NC Potentialfreier Wechslerkontakt Notrufrelais KF7                                                                                                    |
| 2 COM                                                                                                    |
| 3 NO                                                                                                    |
| <b>XF12</b> 1 KF4.S Türrelais KF4 (A4), Schließerkontakt, vorzugsweise zum Schließen der                                                                                                    |
| 2 KE3 S Türrelais KE3 (A3) Schließerkontakt vorzugsweise zum Öffnen der Tür                                                                                                    |
| 2 KE3/4 Compingamer Apsoblues Sobligfor KE3 und KE4                                                                                                    |
| 4 CND Eingang E8 und 0V Rozugspotontial vorzugswoise für Anschluss der                                                                                                    |
| 5 EE9 Lichtechranke Tür 2                                                                                                    |
| 6 CND Eingeng E7 und 0V Perugenetential verzugeweise für Angebluge des                                                                                                    |
| GIND Elligang E7 und 0V-Bezugspolential, volzugsweise für Anschluss des                                                                                                    |
| 7 EF7 Reversierkontaktes (filecti. Heitiffung) für 2                                                                                                    |
| 8 GND Eingang E6 und 0V-Bezugspotential, vorzugsweise für Anschluss des                                                                                                    |
| 9 EF6 Turzuendschalters Tur 2                                                                                                    |
| 10 GND Eingang E5 und 0V-Bezugspotential, vorzugsweise für Anschluss des                                                                                                    |
| 11 EF5 Turautendschalters Tur 2                                                                                                    |
| <b>XF13</b> 1 KF2.S I ürrelais KF2 (A2), Schließerkontakt, vorzugsweise zum Schließen der                                                                                                    |
| 2 KF1.S Türrelais KF1 (A1), Schließerkontakt, vorzugsweise zum Öffnen der Tür                                                                                                    |
| 3 KF1/2 Gemeinsamer Anschluss Schließer KF1 und KF2                                                                                                    |
| 4 GND Eingang E3 und 0V-Bezugspotential, vorzugsweise für Anschluss der                                                                                                    |
| 5 EF4 Lichtschranke Tür 1                                                                                                    |
| 6 GND Eingang E3 und 0V-Bezugspotential, vorzugsweise für Anschluss des                                                                                                    |
| 7 EF3 Reversierkontaktes (mech. Hemmung) Tür 1                                                                                                    |
| 8 GND Eingang E2 und 0V-Bezugspotential, vorzugsweise für Anschluss des                                                                                                    |
| 9 EF2 Türzuendschalters Tür 1                                                                                                    |
| 10 GND Fingang F1 und 0V-Bezugspotential vorzugsweise für Anschluss des                                                                                                    |
| 11 FF1 Türaufendschalters Tür 1                                                                                                    |
| <b>XE11</b> 1 GND Fingang E18 und 0\/_Rezugenotential_vorzugeweise für Anschluss one                                                                                                    |
| 2 EF18 Überlastkontaktes                                                                                                    |
| XE15 1 CHA Anschluss Inkrementalgeber Kanal A und R (Klemmen sind direkt                                                                                                    |
| 2 CHB verbunden mit XF1 7+8)                                                                                                    |
| 3 +24A Akkugenufferte 24//-//ersorgungspannung für Inkrementalgeber                                                                                                    |
| 4 GND 0V-Versorgungsspannung für Inkrementalgeber                                                                                                    |

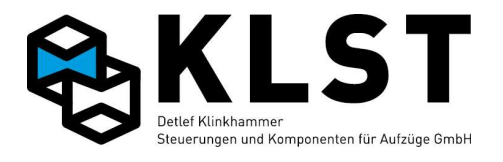

| Position    | tion Klemmennr./ |           | Funktion                                                                |
|-------------|------------------|-----------|-------------------------------------------------------------------------|
|             | Bez              | eichnung  |                                                                         |
| XF16        | 1                | In        | Anschlussklemmen für analogen Lastsensor inkl. Versorgungsspannung      |
|             | 2                | +24V      | 24V; Sensorsignal siehe Jumper XFJ4+5 (s.o.)                            |
|             | 3                | GND       |                                                                         |
| <b>XF17</b> | 1                | Res1      | Reserveklemmen; sind mit XF17.Res1-3 verbunden                          |
| 1           | 2                | Res2      |                                                                         |
| 1           | 3                | Res3      |                                                                         |
| XF18        | 1                | +24A      | Akkugepufferte 24V-Spannung für Kopierblock KI ST GmbH (Elachkabel)     |
|             | 2                | SM        | Anschluss Bündigschalter SGM (Konjerblock KI ST GmbH – Flachkabel)      |
| 1           | 3                | SU        | Lowside schaltende Eingänge (E25 E24 E26 E27) vorzugsweise für          |
| 1           | 1                | 00<br>80  | Türzonenschalter SGL und SGO, sowie Vorendschalter VO und VII           |
|             | 4                | <u> </u>  | (Konjerblock KI ST CmbH Elochkabel)                                     |
| 1           | 0                | <u>v0</u> |                                                                         |
|             | 0                | <u>vu</u> |                                                                         |
|             | /                | 0(24V)    | UV – Spannung für Kopierblock KLST GmbH (Flachkabel)                    |
|             | 8                | 0(24V)    |                                                                         |
|             | 9                | +24V      | +24V – Spannung für Kopierblock KLST GmbH (Flachkabel)                  |
|             | 10               | +24V      |                                                                         |
| XF19        | 1                | NR        | Notruf Kabinentableau, Flachkabel für Drückerplatine                    |
|             | 2                | EAF10     | 7 gekoppelte Ein-/Ausgänge E10-E16 bzw. A10-A16                         |
| 1           | 3                | EAF11     | 0V-schaltend, vorzugsweise für Kabinentableau                           |
|             | 4                | EAF12     | Flachkabel für Drückerplatine                                           |
| 1           | 5                | EAF13     |                                                                         |
|             | 6                | FAF14     |                                                                         |
|             | 7                | E4F15     |                                                                         |
|             | 0                |           |                                                                         |
|             | 0                |           | N/ Spannung Elaabkabal für Drückerplating                               |
| 4           | 9                |           | 00 – Spannung, Flachkabel für Drückerplatine                            |
| 4           | 10               | +24V      | +24V – Spannung, Flachkabel für Drückerplatine                          |
|             | 11               | NL        | Notlicht Kabinentableau, Flachkabel für Drückerplatine (Ausgang A7)     |
| 4           | 12               | +24A      | Akkugeputterte +24V – Spannung, Flachkabel für Drückerplatine           |
|             | 13               | M         | Sprechanlage Mikroton, Flachkabel für Drückerplatine                    |
|             | 14               | L         | Sprechanlage Lautsprecher, Flachkabel für Drückerplatine                |
| XF20        | 1                | NR        | Notruf Kabinentableau, Flachkabel für Kabinentableau (TVE)              |
|             | 2                | EAF9      | 8 gekoppelte Ein-/Ausgänge E9-E16 bzw. A9-A16                           |
| ]           | 3                | EAF10     | 0V-schaltend, vorzugsweise für Kabinentableau                           |
|             | 4                | EAF11     | Flachkabel für Kabinentableau                                           |
|             | 5                | EAF12     |                                                                         |
| 1           | 6                | EAF13     |                                                                         |
| 1           | 7                | EAF14     |                                                                         |
| 1           | 8                | EAF15     | 1                                                                       |
| 1           | 9                | EAF16     |                                                                         |
| 1           | 10               | +24A      | Akkugepufferte +24V – Spannung, Flachkabel für Kabinentableau (TVF)     |
|             | 11               | +24\/     | +24V – Spannung, Flachkabel für Kabinentableau (TVF)                    |
| 1           | 12               |           | 0V – Spannung, Flachkabel für Kabinentableau (TVE)                      |
| 1           | 12               | +241/     | $40^{\circ}$ = Opannung, Flachkabel für Kabinentableau (TVE)            |
|             | 14               | 124V      | Netlight Kabinantahlagu (Auggang AZ) Elephyshal für Kabinantahlagu      |
|             | 14               | INL       | (TVF)                                                                   |
|             | 15               | +24A      | Akkugepufferte +24V – Spannung, Elachkabel für Kabinentableau (TVE)     |
| 1           | 16               | M         | Sprechanlage Mikrofon, Elachkahel für Kabinentableau (TVE)              |
| 1           | 17               | 1         | Sprechanlage Lautsprecher, Elachkahol für Kahinentahlagu (TVE)          |
|             | 10               |           | Opreshanlaye Lauspresher, Flashkabel für Kabinantablas: (TVE)           |
| 4           | 10               | 0†<br>0   | CAN Bus CANT over 2 - Fight-Signal Flachkabel für Kabinentableau (TVE)  |
| {           | 19               |           | CAIN DUS CAIN   OUER 2 - LOW-SIGNAI FIACHKADEI TUR KADINENTADIEAU (IVE) |
|             | 20               | GND       | UV – Spannung, Flachkabel für Kabinentableau (TVE)                      |
| XF21        | Pro              | grammiers | tecker zum Softwaredownload                                             |
| XF22        | N                | /Iodul 1  | Steckverbinder zum Aufstecken einer UEA-Platine; Konfiguration siehe    |
|             |                  |           | Jumper XFJ1                                                             |

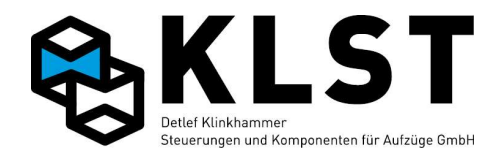

| Position | Klemmennr./ | Funktion                                                             |  |  |
|----------|-------------|----------------------------------------------------------------------|--|--|
|          | Bezeichnung |                                                                      |  |  |
| XF23     | Modul 2     | Steckverbinder zum Aufstecken einer UEA-Platine; Konfiguration siehe |  |  |
|          |             | Jumper XFJ2                                                          |  |  |
|          |             |                                                                      |  |  |
| XF24     | +24V        | Stecker für CAN2 +24V                                                |  |  |
|          | C2+         | Stecker für Handterminal (Steuerbus High-Signal)                     |  |  |
|          | C2-         | Stecker für Handterminal (Steuerbus Low-Signal)                      |  |  |
|          | GND         | Stecker für CAN2 0V – Spannung                                       |  |  |
| LED      | D27         | LED blinkt "Software läuft"                                          |  |  |
| LED      | D71         | LED blinkt CAN 1 aktiv                                               |  |  |
| LED      | D71         | LED blinkt CAN 2 aktiv                                               |  |  |

| Einsatztemperaturbereich:                                | 0°C to +60°C               |                                      |
|----------------------------------------------------------|----------------------------|--------------------------------------|
| Max. Stromverbrauch bei 24V:                             | <200mA @ 2                 | 5°C (alle Relais und Eingänge aktiv) |
| Max. Eingangsstrom 24V-Eingänge:                         | 10mA @ 25°0                | C / Eingang                          |
| Max. Strom KF1 bis KF7:                                  | 8A/250V AC /               | Relais                               |
| Max. Ausgangsstrom A9-16                                 | 500mA @ 25                 | °C / Ausgang                         |
| Max. Eingangsstrom des 230V-Eingangs<br>(Fahrkorblicht): | 10mA @ 25°0                | C, 230VAC, 50Hz                      |
| Mechanische Abmessungen:                                 | Länge:<br>Breite:<br>Höhe: | 230mm<br>135mm<br>ca. 40mm           |
|                                                          |                            |                                      |

### **Eigenschaften und Merkmale:**

Die Baugruppe FVE 2.2 ist konzipiert als intelligente Verteilerplatine für den Einsatz auf dem Fahrkorbdach bzw. im Kabinentableau.

- PIC18-Mikrocontroller mit internem Flash (32kByte), RAM (1536 Byte) und EEPROM (256 Byte)
- 2 integrierte CAN-Controller
- CAN-Schnittstelle mit High-Speed-Treiber nach ISO11898 mit galvanischer Trennung
- Eingang zur Überwachung Fahrkorblicht 110V / 230V AC, 50 / 60 Hz Eingang (galvanisch
- getrennt) Beleis zum Absehelten des Febrikerblichtes
- Relais zum Abschalten des Fahrkorblichtes
- Relais zum Schalten eines Kabinenlüfters
- ICSP-Schnittstelle zur In-Circuit-Programmierung (Softwaredownload)
- 8 Eingänge und 8 Ausgänge, die jeweils untereinander auf der Leiterplatte gekoppelt sind (low side schaltend)
- 18 frei programmierbare digitale Eingänge (low side schaltend)
- 4 frei programmierbare Relais
- 1 Notrufrelais (potentialfreier Wechsler)
- 4-lagige Leiterplatte mit innenliegenden Versorgungslagen
- integrierter Notlichttreiber (max. 800 mA)
- Handterminalstecker

### Bestellbezeichnung:

- FVE Version 1.2

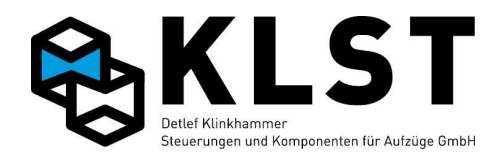

## Anhang 1.6 Baugruppe UEA

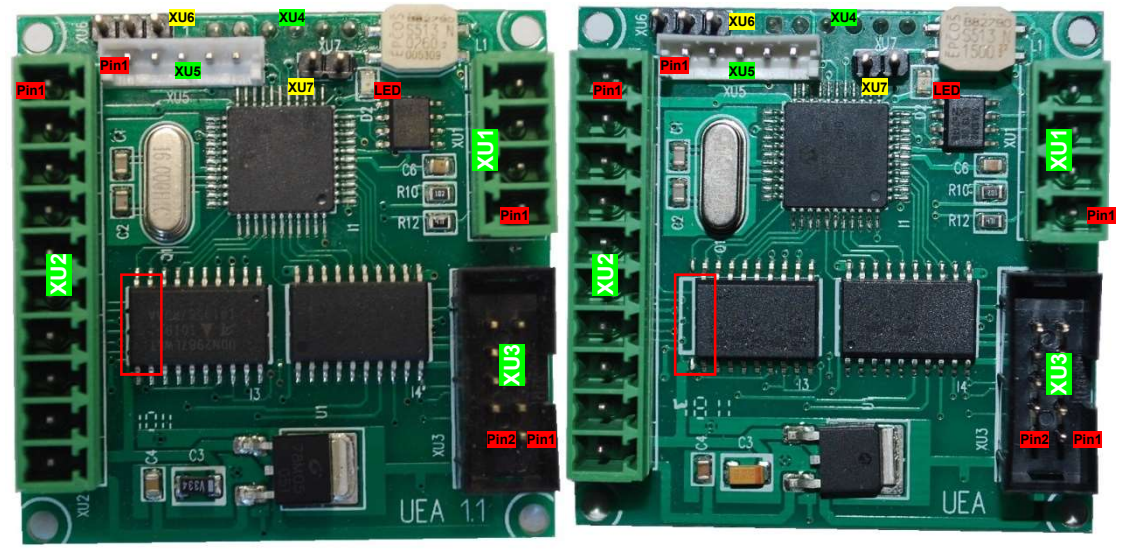

UEA.2 Hardware-Version 1.1

UEA.1 Hardware-Version 1.1

 Unterscheidungsmerkmal UEA.1 ↔ UEA.2 (Hardware-Version 1.1): Der Schaltkreis I3 hat bei der UEA.1 zwei Pins weniger, so dass ein weißer Rahmen vom Bestückungsdruck links vom Schaltkreis I3 zu sehen ist (siehe roter Rahmen in den Bildern)

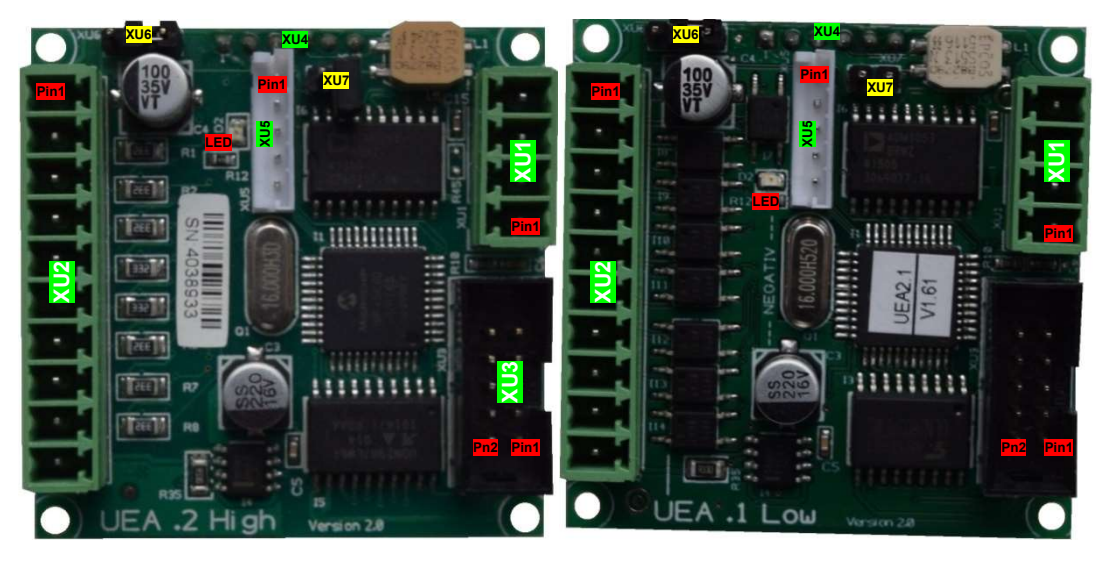

UEA.2 Hardware-Version 2.0

UEA.1 Hardware-Version 2.0

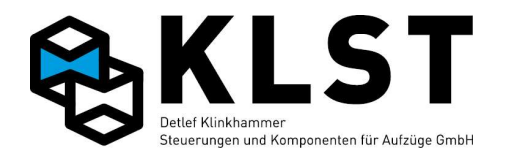

| Position | Pin                                                                                        | Funktion       |                                                             |  |  |
|----------|--------------------------------------------------------------------------------------------|----------------|-------------------------------------------------------------|--|--|
| XU1      | 1                                                                                          | +24V           | 24V-Versorgungsspannungseingang                             |  |  |
|          | 2                                                                                          | 0(24V)         | 0V-Versorgungsspannungseingang                              |  |  |
|          | 3                                                                                          | CAN+           | CAN-Bus – High-Signal                                       |  |  |
|          | 4                                                                                          | CAN-           | CAN-Bus – Low-Signal                                        |  |  |
| XU2      | 1                                                                                          | 0(24V)         | 0V-Spannung, vorzugsweise für Ein-/Ausgänge der UEA         |  |  |
|          | 2                                                                                          | D1             | 8 gekoppelte Ein-/Ausgänge E1-E8 bzw. A1-A8                 |  |  |
|          | 3                                                                                          | D2             | 0V-schaltend (UEA.1) bzw. 24V-schaltend (UEA.2)             |  |  |
|          | 4                                                                                          | D3             |                                                             |  |  |
|          | 5                                                                                          | D4             |                                                             |  |  |
|          | 6                                                                                          | D5             |                                                             |  |  |
|          | 7                                                                                          | D6             |                                                             |  |  |
|          | 8                                                                                          | D7             |                                                             |  |  |
|          | 9                                                                                          | D8             |                                                             |  |  |
|          | 10                                                                                         | +24V           | 24V-Spannung, vorzugsweise für Ein-/Ausgänge der UEA        |  |  |
| XU3      | 1                                                                                          | D1             | 8 gekoppelte Ein-/Ausgänge E1-E8 bzw. A1-A8                 |  |  |
|          | 2                                                                                          | D2             | 0V-schaltend (UEA.1) bzw. 24V-schaltend (UEA.2)             |  |  |
|          | 3                                                                                          | D3             | (Stecker ist parallel zu XU2 geschalten – gleiche E/A)      |  |  |
|          | 4                                                                                          | D4             |                                                             |  |  |
|          | 5                                                                                          | D5             |                                                             |  |  |
|          | 6                                                                                          | D6             |                                                             |  |  |
|          | 7                                                                                          | D7             |                                                             |  |  |
|          | 8                                                                                          | D8             |                                                             |  |  |
|          | 9                                                                                          | 0(24V)         | 0V-Spannung, vorzugsweise für Ein-/Ausgänge der UEA         |  |  |
|          | 10                                                                                         | +24V           | 24V-Spannung, vorzugsweise für Ein-/Ausgänge der UEA        |  |  |
| XU4      | Verb                                                                                       | ndungssteck    | er zum Aufstecken der UEA auf HSE, FVE oder TVE             |  |  |
| ]        | 1                                                                                          | Pin1           | Nicht belegt (verschlossen zum Schutz gegen Fehlstecken)    |  |  |
|          | 2                                                                                          | +24V           | 24V-Versorgungsspannungseingang                             |  |  |
|          | 3                                                                                          | 0(24V)         | 0V-Versorgungsspannungseingang                              |  |  |
| ]        | 4                                                                                          | CAN+           | CAN-Bus – High-Signal                                       |  |  |
| ]        | 5                                                                                          | CAN-           | CAN-Bus – Low-Signal                                        |  |  |
|          | 6                                                                                          | Pin6           | Nicht belegt (verschlossen zum Schutz gegen Fehlstecken)    |  |  |
| XU5      | Prog                                                                                       | rammiersteck   | ker zum Softwaredownload                                    |  |  |
| XU6      | Jump                                                                                       | per zur Einste | ellung der Knotennummer:                                    |  |  |
|          | Jump                                                                                       | per nach links | s (zum Platinenrand) gesetzt: Normalbetrieb                 |  |  |
|          | Jump                                                                                       | er nach rech   | ts gesetzt: Initialisierungsmodus (Knotennummer einstellen) |  |  |
| XU7      | Jump                                                                                       | per für Absch  | lusswiderstand CAN-Bus                                      |  |  |
|          | ightarrow Jumper setzen, wenn sich UEA an einem der Leitungsenden des CAN-Busses befindet. |                |                                                             |  |  |
| LED      | LED "Software läuft"                                                                       |                |                                                             |  |  |

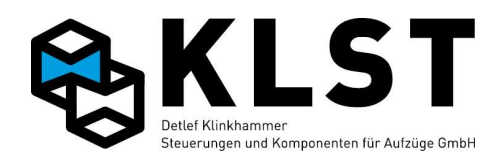

Einsatztemperaturbereich: 0°C to +60°C

Stromverbrauch im Leerlauf: ca. 35mA @ 25°C

Max. Eingangsstrom D1-8: 10mA @ 25°C / Eingang

Max. Ausgangsstrom D1-8 (UEA.1): 500mA @ 25°C / Ausgang Max. Ausgangsstrom D1-8 (UEA.2): 350mA @ 25°C / Ausgang

Mechanische Abmessungen:

Länge: 50mm Breite: 50mm Höhe: ca. 20mm (ohne Stecker)

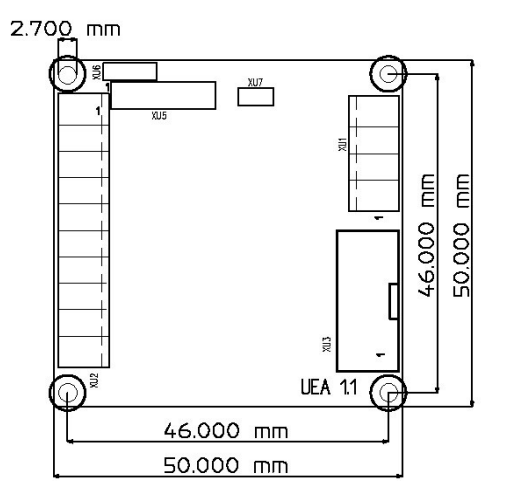

### Eigenschaften und Merkmale:

- PIC18-Mikrocontroller mit internem Flash (32kByte), RAM (1536 Byte) und EEPROM (256 Byte)
- integrierter CAN-Controller
- CAN-Schnittstelle mit High-Speed-Treiber nach ISO11898 mit galvanischer Trennung (Hardware-Version 2.1) bzw. ohne galvanische Trennung (Hardware-Version 1.1)
- ICSP-Schnittstelle zur In-Circuit-Programmierung (Softwaredownload)
- 8 Eingänge und 8 Ausgänge, die jeweils untereinander auf der Leiterplatte gekoppelt sind
- UEA.1: low side schaltende Ein- und Ausgänge
- UEA.2: high side schaltende Ein- und Ausgänge
- Obwohl Ein- und Ausgänge auf der Platine gekoppelt sind, können diese für verschiedene Funktionen verwendet werden, da die Steuerung in diesem Fall einen gesetzten Ausgang jeweils nach 9ms für ca. 3ms abschaltet (pulst), um in diesem abgeschalteten Zustand den Eingang einlesen zu können

Beispiel: Eingang als Innenruf, Ausgang als Standanzeige parametriert

#### **Bestellbezeichnung:**

- UEA.1 Version 2.0 (low side schaltend)
- UEA.2 Version 2.0 (high side schaltend)

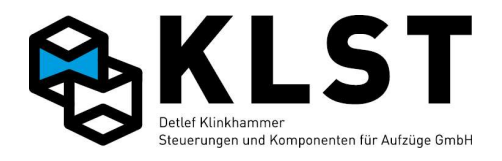

## Anhang 1.7 Baugruppe PMA

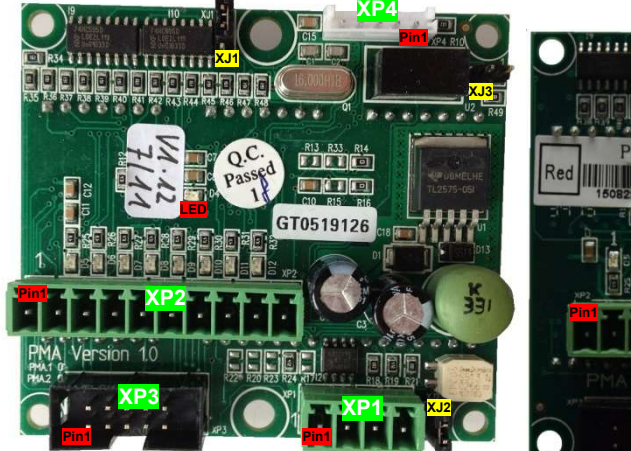

Hardware-Version 1.0

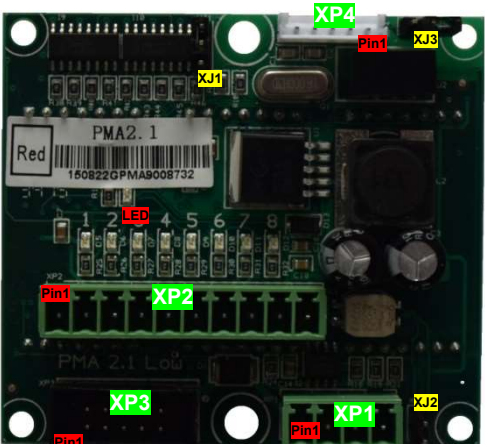

Hardware-Version 2.1

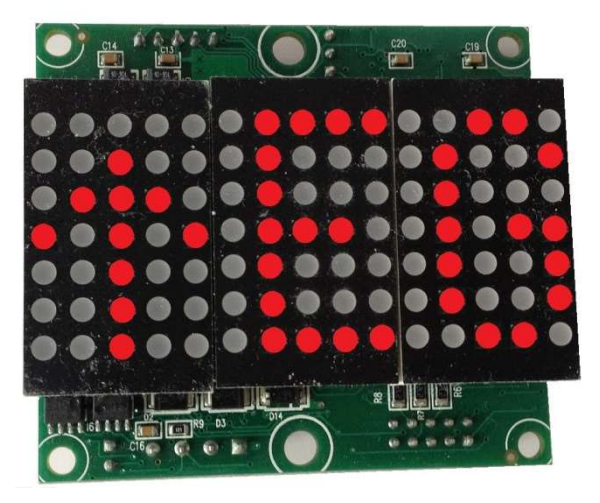

| Position | Pin | Funktion |                                                                    |
|----------|-----|----------|--------------------------------------------------------------------|
| XP1      | 1   | +24V     | 24V-Versorgungsspannungseingang                                    |
|          | 2   | 0(24V)   | 0V-Versorgungsspannungseingang                                     |
|          | 3   | CAN+     | CAN-Bus – High-Signal                                              |
|          | 4   | CAN-     | CAN-Bus – Low-Signal                                               |
| XP2      | 1   | 0(24V)   | 0V-Spannung, vorzugsweise für Ein-/Ausgänge der PMA                |
|          | 2   | D1       | 8 gekoppelte Ein-/Ausgänge E1-E8 bzw. A1-A8                        |
|          | 3   | D2       | 0V-schaltend (PMA.1)                                               |
|          | 4   | D3       | Optional kann die PMA auch mit high side-schaltenden E/A geliefert |
|          | 5   | D4       | werden (PMA.2)                                                     |
|          | 6   | D5       |                                                                    |
|          | 7   | D6       |                                                                    |
|          | 8   | D7       |                                                                    |
|          | 9   | D8       |                                                                    |
|          | 10  | +24V     | 24V-Spannung, vorzugsweise für Ein-/Ausgänge der PMA               |

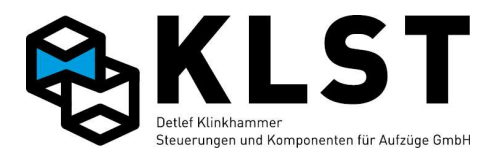

| XP3 | 1                                                                                          | D1 8 gekoppelte Ein-/Ausgänge E1-E8 bzw. A1-A8             |                                                                    |  |  |  |  |
|-----|--------------------------------------------------------------------------------------------|------------------------------------------------------------|--------------------------------------------------------------------|--|--|--|--|
|     | 2                                                                                          | D2                                                         | 0V-schaltend (PMA.1)                                               |  |  |  |  |
|     | 3                                                                                          | D3                                                         | Optional kann die PMA auch mit high side-schaltenden E/A geliefert |  |  |  |  |
|     | 4                                                                                          | D4                                                         | werden (PMA.2)                                                     |  |  |  |  |
|     | 5                                                                                          | D5                                                         | (Stecker ist parallel zu XP2 geschalten – gleiche E/A)             |  |  |  |  |
|     | 6                                                                                          | D6                                                         |                                                                    |  |  |  |  |
|     | 7                                                                                          | D7                                                         |                                                                    |  |  |  |  |
|     | 8                                                                                          | D8                                                         | D8                                                                 |  |  |  |  |
|     | 9                                                                                          | 0(24V)                                                     | 0V-Spannung, vorzugsweise für Ein-/Ausgänge der PMA                |  |  |  |  |
|     | 10                                                                                         | +24V                                                       | 24V-Spannung, vorzugsweise für Ein-/Ausgänge der PMA               |  |  |  |  |
| XP4 | Prog                                                                                       | Programmierstecker zum Softwaredownload                    |                                                                    |  |  |  |  |
| XJ1 | Jump                                                                                       | Jumper zur Einstellung der Knotennummer:                   |                                                                    |  |  |  |  |
|     | Jump                                                                                       | Jumper nach oben (zum Platinenrand) gesetzt: Normalbetrieb |                                                                    |  |  |  |  |
|     | Jumper nach unten gesetzt: Initialisierungsmodus (Knotennummer einstellen)                 |                                                            |                                                                    |  |  |  |  |
| XJ2 | Jump                                                                                       | Jumper für Abschlusswiderstand CAN-Bus                     |                                                                    |  |  |  |  |
|     | ightarrow Jumper setzen, wenn sich PMA an einem der Leitungsenden des CAN-Busses befindet. |                                                            |                                                                    |  |  |  |  |
| XJ3 | Jumper zur Umstellung horizontal (offen) bzw. vertikal (Jumper gesetzt)                    |                                                            |                                                                    |  |  |  |  |
| LED | LED "Software läuft"                                                                       |                                                            |                                                                    |  |  |  |  |

| Einsatztemperaturbereich:                                            | 0°C to +60°C                                     | 22.9(.9)<br>4.6(.1B1)X4=18.4(.724) |
|----------------------------------------------------------------------|--------------------------------------------------|------------------------------------|
| Stromverbrauch im Leerlauf:                                          | ca. 35mA @ 25°C                                  |                                    |
| Max. Eingangsstrom D1-8:                                             | 10mA @ 25°C / Eingang                            |                                    |
| Max. Ausgangsstrom D1-8 (PMA.1):<br>Max. Ausgangsstrom D1-8 (PMA.2): | 500mA @ 25°C / Ausgang<br>350mA @ 25°C / Ausgang |                                    |
| Mechanische Ahmessungen:                                             | Länge: 69mm                                      |                                    |

Mechanische Abmessungen:

Länge: Breite: Höhe:

69mm 62mm ca. 30mm (ohne Stecker) Anzeigemodule: 3 Module a 39\*23mm

00000

ø3(.118)

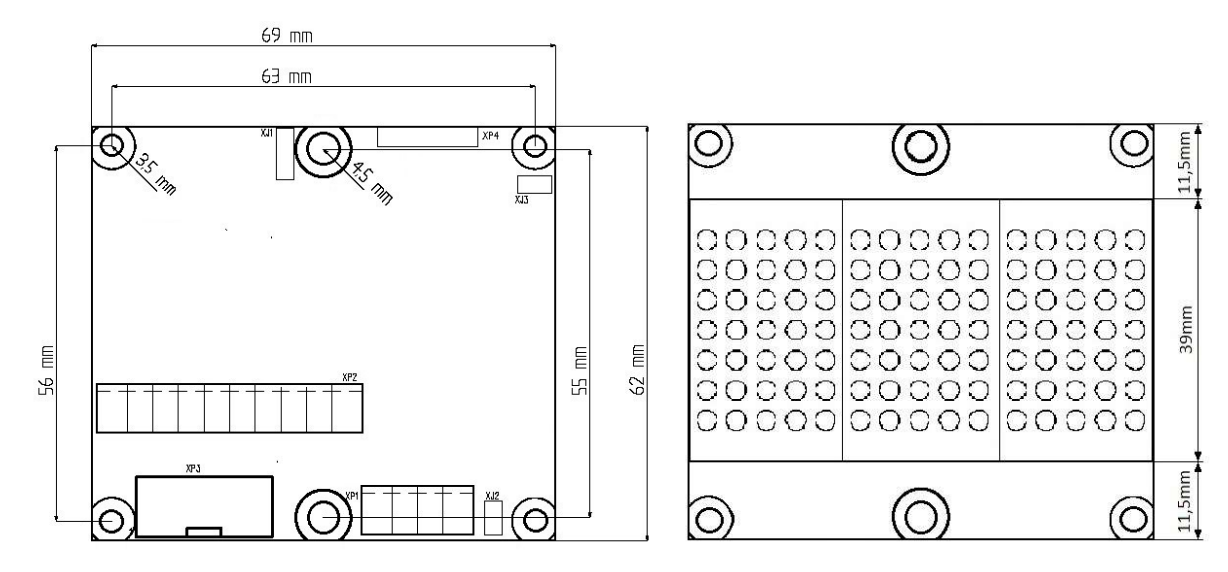

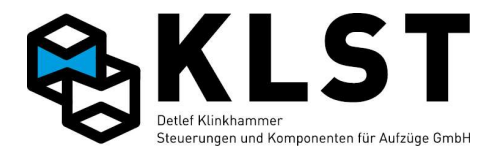

#### **Eigenschaften und Merkmale:**

- Fahrkorbstandanzeige 15\*7 Punkte
- wahlweise horizontal und vertikal einsetzbar
- Standardfarbe rot, wahlweise in grün und blau
- PIC18-Mikrocontroller mit internem Flash (32kByte), RAM (1536 Byte) und EEPROM (256 Byte)
- integrierter CAN-Controller
- CAN-Schnittstelle mit High-Speed-Treiber nach ISO11898 mit galvanische Trennung
- ICSP-Schnittstelle zur In-Circuit-Programmierung (Softwaredownload)
- 8 Eingänge und 8 Ausgänge, die jeweils untereinander auf der Leiterplatte gekoppelt sind
- PMA.1: low side schaltende Ein- und Ausgänge
- PMA.2: high side schaltende Ein- und Ausgänge
- Obwohl Ein- und Ausgänge auf der Platine gekoppelt sind, können diese für verschiedene Funktionen verwendet werden, da die Steuerung in diesem Fall einen gesetzten Ausgang jeweils nach 9ms für ca. 3ms abschaltet (pulst), um in diesem abgeschalteten Zustand den Eingang einlesen zu können

Beispiel: Eingang als Innenruf, Ausgang als Standanzeige parametriert

#### Bestellbezeichnung:

- PMA Version 2.0 rot
- PMA Version 2.0 blau
- PMA Version 2.0 grün

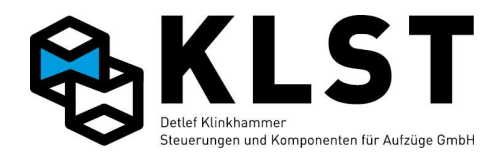

# Anhang 1.8 Baugruppe LCI16

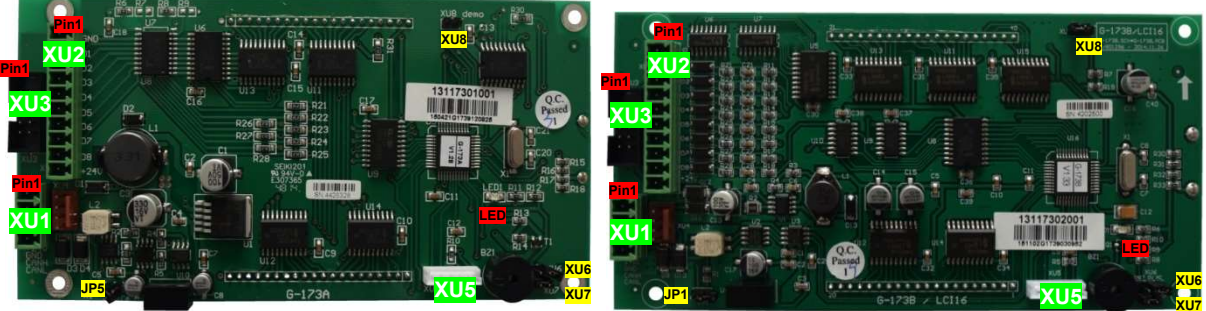

Hardware-Version 1.0 (G-173A)

Hardware-Version 2.0 (G-173B)

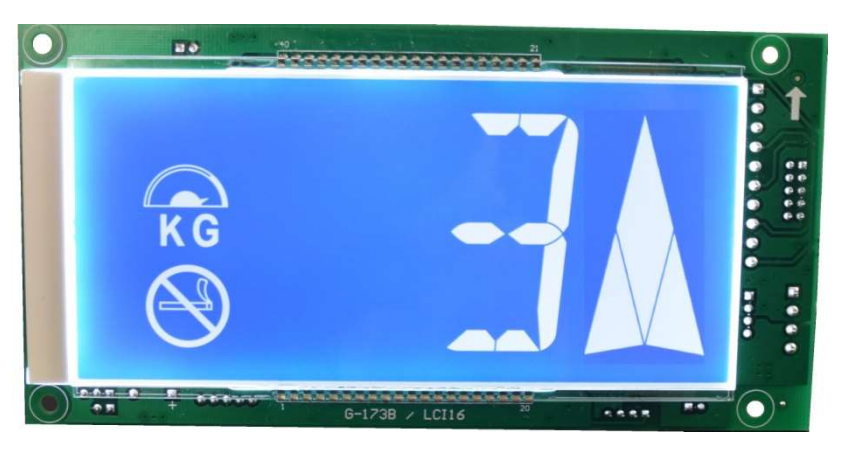

| Position | Pin | Funktion |                                                                      |
|----------|-----|----------|----------------------------------------------------------------------|
| XU1      | 1   | +24V     | 24V-Versorgungsspannungseingang                                      |
|          | 2   | 0(24V)   | 0V-Versorgungsspannungseingang                                       |
|          | 3   | CAN+     | CAN-Bus – High-Signal                                                |
|          | 4   | CAN-     | CAN-Bus – Low-Signal                                                 |
| XU2      | 1   | 0(24V)   | 0V-Spannung, vorzugsweise für Ein-/Ausgänge der LCI16                |
|          | 2   | D1       | 8 gekoppelte Ein-/Ausgänge E1-E8 bzw. A1-A8                          |
|          | 3   | D2       | 0V-schaltend (LCI16.1)                                               |
|          | 4   | D3       | Optional kann die LCI16 auch mit high side-schaltenden E/A geliefert |
|          | 5   | D4       | werden (LCI16.2)                                                     |
|          | 6   | D5       |                                                                      |
|          | 7   | D6       |                                                                      |
|          | 8   | D7       |                                                                      |
|          | 9   | D8       |                                                                      |
|          | 10  | +24V     | 24V-Spannung, vorzugsweise für Ein-/Ausgänge der LCI16               |
| XU3      | 1   | D1       | 8 gekoppelte Ein-/Ausgänge E1-E8 bzw. A1-A8                          |
|          | 2   | D2       | 0V-schaltend (LCI16.1)                                               |
|          | 3   | D3       | Optional kann die LCI16 auch mit high side-schaltenden E/A geliefert |
|          | 4   | D4       | werden (LCI16.2)                                                     |
|          | 5   | D5       | (Stecker ist parallel zu XU2 geschalten – gleiche E/A)               |
|          | 6   | D6       |                                                                      |
|          | 7   | D7       |                                                                      |
|          | 8   | D8       |                                                                      |
|          | 9   | 0(24V)   | 0V-Spannung, vorzugsweise für Ein-/Ausgänge der LCI16                |
|          | 10  | +24V     | 24V-Spannung, vorzugsweise für Ein-/Ausgänge der LCI16               |

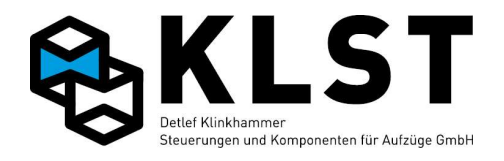

| XU5              | Programmierstecker zum Softwaredownload                                                |
|------------------|----------------------------------------------------------------------------------------|
| <mark>XU6</mark> | Jumper zur Einstellung der Knotennummer:                                               |
|                  | Jumper nicht (Version 1.0) bzw. nach rechts (Version 2.0) gesetzt (zum Platinenrand):  |
|                  | Normalbetrieb                                                                          |
|                  | Jumper gesetzt (Version 1.0) bzw. nach links (Version 2.0) gesetzt (zum Platinenrand): |
|                  | Initialisierungsmodus (Knotennummer einstellen)                                        |
| JP1              | Jumper für Abschlusswiderstand CAN-Bus (JP5 bei Version 1.0, JP1 bei Version 2.0)      |
| bzw.             | ightarrow Jumper setzen, wenn sich LCI16 an einem der Leitungsenden des CAN-Busses     |
| JP5              | befindet.                                                                              |
| <mark>XU8</mark> | Demo-Modus (Jumper gesetzt)                                                            |
| XU7              | Aktivieren des Summers (Hinweis: Die Funktion des Summers muss außerdem im Menü        |
|                  | "Spezialparameter - Standanzeige" parametriert werden)                                 |
| LED              | LED "Software läuft"                                                                   |

Einsatztemperaturbereich:

| Stromverbrauch im Leerlauf: | ca. 50mA @ 25°C       |
|-----------------------------|-----------------------|
| Max. Eingangsstrom D1-8:    | 10mA @ 25°C / Eingang |

| Max. Ausgangsstrom D1-8 (LCI16.1): | 500mA @ 25°C / Ausgang |
|------------------------------------|------------------------|
| Max. Ausgangsstrom D1-8 (LCI16.2): | 350mA @ 25°C / Ausgang |

 $0^{\circ}$ C to +60°C

| Mechanische Abmessungen: | Länge:         | 158mm                   |
|--------------------------|----------------|-------------------------|
| _                        | Breite:        | 80mm                    |
|                          | Höhe:          | ca. 30mm (ohne Stecker) |
|                          | Anzeigefläche: | 130*61mm                |
|                          | Zeichenhöhe:   | 45mm                    |

#### **Eigenschaften und Merkmale:**

- Fahrkorbstandanzeige blaue LCD-Segmentanzeige 2 Zeichen a 16 Segmente
- Integrierte Überlastanzeige (Überlastsymbol)
- Integrierter Überlastsummer
- Integriertes Nichtrauchersymbol (über Parameter aktivierbar)
- PIC18-Mikrocontroller mit internem Flash (32kByte), RAM (1536 Byte) und EEPROM (256 Byte)
- integrierter CAN-Controller
- CAN-Schnittstelle mit High-Speed-Treiber nach ISO11898 mit galvanische Trennung
- ICSP-Schnittstelle zur In-Circuit-Programmierung (Softwaredownload)
- 8 Eingänge und 8 Ausgänge, die jeweils untereinander auf der Leiterplatte gekoppelt sind
- LCI16.1: low side schaltende Ein- und Ausgänge
- LCI16.2: high side schaltende Ein- und Ausgänge
- Obwohl Ein- und Ausgänge auf der Platine gekoppelt sind, können diese für verschiedene Funktionen verwendet werden, da die Steuerung in diesem Fall einen gesetzten Ausgang jeweils nach 9ms für ca. 3ms abschaltet (pulst), um in diesem abgeschalteten Zustand den Eingang einlesen zu können Beieriels Eingeng ele Innenruf. Ausgang ele Stendenzeige neremetriert

Beispiel: Eingang als Innenruf, Ausgang als Standanzeige parametriert

### Bestellbezeichnung:

- LCI16 Version 2.0

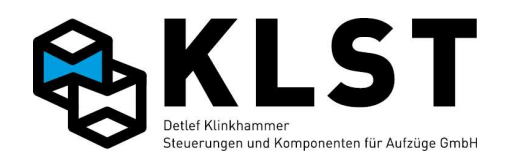

## Anhang 1.9 Baugruppe TVE

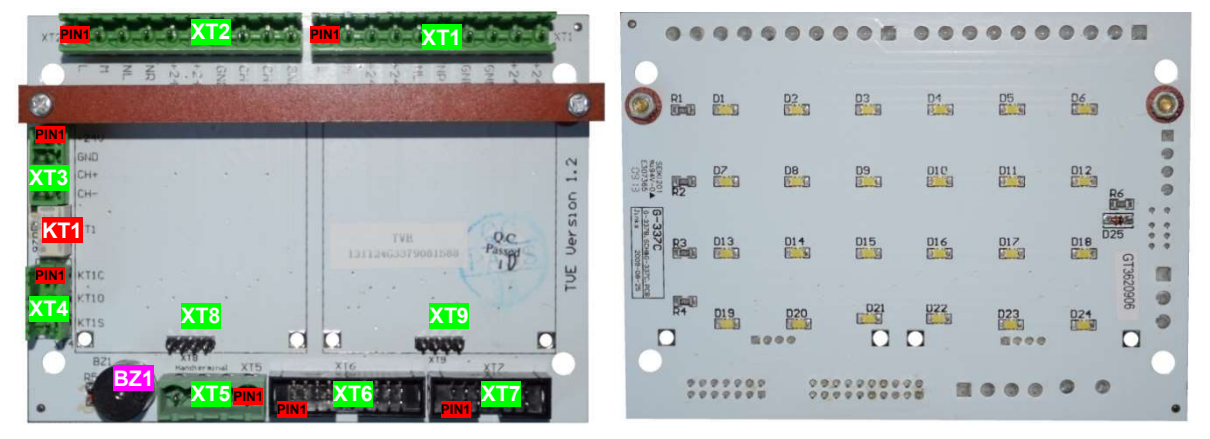

| Position | Pin                                                         | Funktion                             |                                                                          |  |  |
|----------|-------------------------------------------------------------|--------------------------------------|--------------------------------------------------------------------------|--|--|
| XT1      | 1                                                           | L                                    | L Vorgesehen für Lautsprecheranschluss Sprechanlage                      |  |  |
|          | 2                                                           | М                                    | Vorgesehen für Mikrofonanschluss Sprechanlage                            |  |  |
|          | 3                                                           | +244                                 | Akkugepufferte 24V-Spannung für Verwendung im Tableau (z.B. Notlicht,    |  |  |
|          | 4                                                           | ±24A                                 | Sprechstelle)                                                            |  |  |
|          | 5                                                           | NL                                   | Notlichtsignal (verbunden mit LEDs)                                      |  |  |
|          | 6                                                           | NR                                   | Notrufsignal (verbunden mit Notrufrelais)                                |  |  |
|          | 7                                                           | 0(24)/)                              |                                                                          |  |  |
|          | 8                                                           | 0(24V)                               | ov-versorgungsspannungseingang                                           |  |  |
|          | 9                                                           | +241/                                | 24) ( Spannung für ) (anvendung im Taklasu                               |  |  |
|          | 10                                                          | + <b>∠4</b> v                        |                                                                          |  |  |
| XT2      | Stec                                                        | ker zur Vei                          | rbindung mit FVE Version 1.1 (siehe Beschreibung FVE, Steckverbinder XF2 |  |  |
|          | 1                                                           | L                                    | Vorgesehen für Sprechstelle – Lautsprecher                               |  |  |
|          | 2                                                           | М                                    | Vorgesehen für Kabinentableau Sprechstelle – Mikrofon                    |  |  |
|          | 3                                                           | NL                                   | Notlicht (von Ausgang A7 der FVE)                                        |  |  |
|          | 4                                                           | NR                                   | Notruf                                                                   |  |  |
|          | 5                                                           | +24A                                 | Akkugepufferte 24V-Spannung                                              |  |  |
|          | 6                                                           | +24V                                 | 24V – Versorgungsspannung                                                |  |  |
|          | 7                                                           | 0(24V)                               | 0V – Versorgungsspannung                                                 |  |  |
|          | 8                                                           | CH-                                  | Steuerbus (CAN Bus 1) – Low-Signal                                       |  |  |
|          | 9                                                           | CH+                                  | Steuerbus (CAN Bus 1) – High-Signal                                      |  |  |
|          | 10                                                          | 0(24V)                               | 0V – Spannung für Schirmung Tableaukabel                                 |  |  |
| XT3      | Stecker zum Anschluss weiterer Busbaugruppen im Tableau (z. |                                      | nschluss weiterer Busbaugruppen im Tableau (z.B. PMA)                    |  |  |
|          | 1                                                           | +24V                                 | 24V – Versorgungsspannung                                                |  |  |
|          | 2                                                           | 0(24V)                               | 0V – Versorgungsspannung                                                 |  |  |
|          | 3                                                           | CH+                                  | Steuerbus (CAN Bus 1) – High-Signal                                      |  |  |
|          | 4                                                           | CH-                                  | Steuerbus (CAN Bus 1) – Low-Signal                                       |  |  |
| XT4      | Pote                                                        | Potentialfreier Kontakt Notrufrelais |                                                                          |  |  |
|          | 1                                                           | KT1C                                 | Gemeinsamer Anschluss des Wechselkontakts                                |  |  |
|          | 2                                                           | KT1Ö                                 | Öffnerkontakt                                                            |  |  |
|          | 3                                                           | KT1S                                 | Schließerkontakt                                                         |  |  |
| XT5      | Hand                                                        | Iterminalst                          | ecker                                                                    |  |  |
|          | 1                                                           | +24A                                 | Akkugepufferte 24V-Versorgungsspannung                                   |  |  |
|          | 2                                                           | 0(24V)                               | 0V – Versorgungsspannung                                                 |  |  |
| 1        | 3                                                           | CH+                                  | Steuerbus (CAN Bus 1) – High-Signal                                      |  |  |
|          | 4                                                           | CH-                                  | Steuerbus (CAN Bus 1) – Low-Signal                                       |  |  |

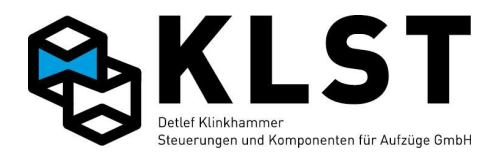

| XT6 | Flachbandkabelverbindung zur FVE Version 1.2 (siehe Beschreibung FVE 1.2, |            |                                                                        |  |  |  |
|-----|---------------------------------------------------------------------------|------------|------------------------------------------------------------------------|--|--|--|
|     | Steckverbinder XF20                                                       |            |                                                                        |  |  |  |
|     | 1                                                                         | NR         | Notruf                                                                 |  |  |  |
|     | 2                                                                         | EAF9       | 8 gekoppelte Ein-/Ausgänge der FVE (E9-E16 bzw. A9-A16                 |  |  |  |
|     | 3                                                                         | EAF10      | 0V-schaltend)                                                          |  |  |  |
|     | 4                                                                         | EAF11      | Der Anschluss 2 (EAF9) ist mit dem Summer auf der TVE verbunden        |  |  |  |
|     | 5                                                                         | EAF12      |                                                                        |  |  |  |
|     | 6 EAF13                                                                   |            |                                                                        |  |  |  |
|     | 7                                                                         | EAF14      |                                                                        |  |  |  |
|     | 8                                                                         | EAF15      |                                                                        |  |  |  |
|     | 9 EAF16                                                                   |            |                                                                        |  |  |  |
|     | 10                                                                        | +24A       | Akkugepufferte +24V – Spannung                                         |  |  |  |
|     | 11                                                                        | +24V       | +24V – Spannung                                                        |  |  |  |
|     | 12                                                                        | GND        | 0V – Spannung                                                          |  |  |  |
|     | 13                                                                        | +24V       | +24V – Spannung                                                        |  |  |  |
|     | 14                                                                        | NL         | Notlicht Kabinentableau (Ausgang A7)                                   |  |  |  |
|     | 15                                                                        | +24A       | Akkugepufferte +24V – Spannung                                         |  |  |  |
|     | 16                                                                        | М          | Sprechanlage Mikrofon                                                  |  |  |  |
|     | 17 L Sprechanlage Lautsprecher                                            |            |                                                                        |  |  |  |
|     | 18 CH+ Steuerbus (CAN Bus 1) – High-Signal                                |            |                                                                        |  |  |  |
|     | 19                                                                        | CH-        | Steuerbus (CAN Bus 1) – Low-Signal                                     |  |  |  |
|     | 20 GND 0V – Spannung                                                      |            |                                                                        |  |  |  |
| XT7 | Flach                                                                     | nkabelverb | indung zur FVE Version 1.1 (Steckverbinder XF4) oder zum Anschluss von |  |  |  |
|     | Kabiı                                                                     | nentastern | mit 14poligem Steckverbinder (Fa. KLST)                                |  |  |  |
|     | 1                                                                         | NR         | Notruf Kabinentableau                                                  |  |  |  |
|     | 2                                                                         | EAF10      | 7 gekoppelte Ein-/Ausgänge E10-E16 bzw. A10-A16                        |  |  |  |
|     | 3 EAF11                                                                   |            | 0V-schaltend                                                           |  |  |  |
|     | 4 EAF12                                                                   |            |                                                                        |  |  |  |
|     | 5                                                                         | EAF13      |                                                                        |  |  |  |
|     | 6                                                                         | EAF14      |                                                                        |  |  |  |
|     | 7                                                                         | EAF15      |                                                                        |  |  |  |
|     | 8                                                                         | EAF16      |                                                                        |  |  |  |
|     | 9                                                                         | 0(24V)     | 0V – Spannung                                                          |  |  |  |
|     | 10                                                                        | +24V       | +24V – Spannung                                                        |  |  |  |
|     | 11                                                                        | NL         | Notlicht Kabinentableau (Ausgang A7)                                   |  |  |  |
|     | 12                                                                        | +24A       | Akkugepufferte +24V – Spannung                                         |  |  |  |
|     | 13                                                                        | М          | Sprechanlage Mikrofon                                                  |  |  |  |
|     | 14                                                                        | L          | Sprechanlage Lautsprecher                                              |  |  |  |
| XT8 | Stecl                                                                     | kverbinder | zum Aufstecken einer UEA-Platine                                       |  |  |  |
| XT9 | Stecl                                                                     | kverbinder | zum Aufstecken einer UEA-Platine                                       |  |  |  |
| BZ1 | Summer                                                                    |            |                                                                        |  |  |  |
| KT1 | Notrufrelais                                                              |            |                                                                        |  |  |  |

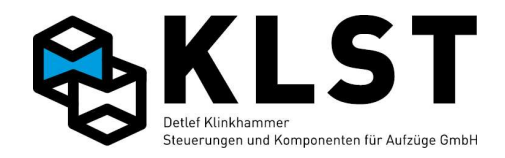

## Eigenschaften:

Verteilerplatine und Notlichtplatine zum Einsatz im Kabinentableau

- 24 weiße LED zur gleichmäßigen Ausleuchtung eines Notlichtfeldes im Kabinentableau
- elektrischer Summer zur Verwendung als Überlastsignal, Türschließwarnung und/oder akustische Innenrufquittung (bei Verwendung Flachbandkabel verbunden mit Ausgang AF9 der Baugruppe FVE)
- Notrufrelais mit potentialfreiem Wechslerkontakt
- Steckplätze für 2 UEA-Baugruppen
- Stecker für Handterminal

#### **Technische Daten:**

Einsatztemperaturbereich: 0°C to +60°C

Stromverbrauch LED bei 24V:ca. 100 mAMax. Strom Notrufrelais:1 AMax. Schaltspannung Notrufrelais:125V AC / 120 V DCMechanische Abmessungen:siehe BildHöhe:ca. 25mm (ohne Stecker)

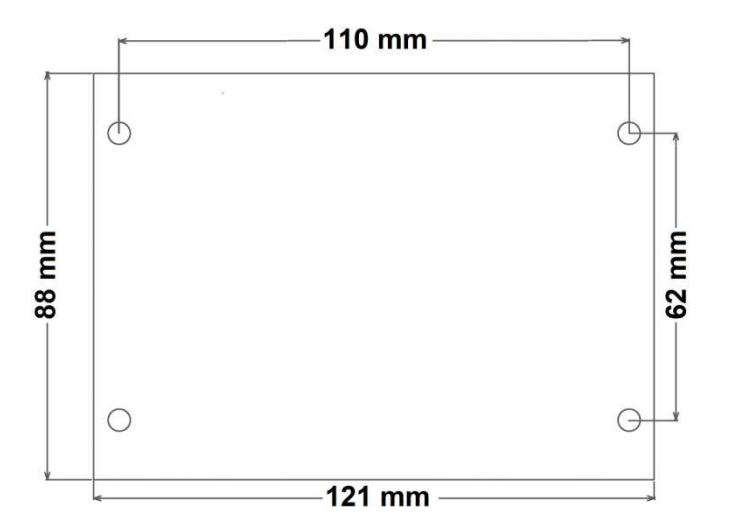

### **Bestellbezeichnung:**

- TVE Version 1.2

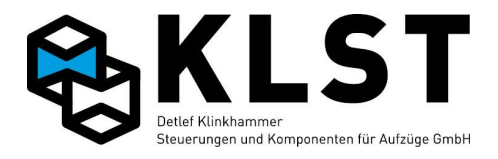

# Anhang 1.10 Baugruppe CBK

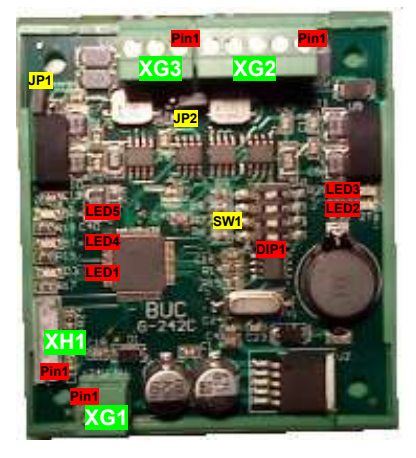

| Position | Pin                                       | Funktion                                     |                                                                         |            |                                          |  |
|----------|-------------------------------------------|----------------------------------------------|-------------------------------------------------------------------------|------------|------------------------------------------|--|
| XG1      | 1                                         | +24V                                         | 24V-Versorgungsspannungseingang                                         |            |                                          |  |
|          | 2                                         | 0(24V)                                       | 0V-Verso                                                                | orgungssp  | pannungseingang                          |  |
| XG2      | 1                                         | 0(24V)                                       | 0V-Spannung, vorzugsweise für Kabelschirm                               |            |                                          |  |
|          | 2                                         | C2+                                          | CAN-Bus                                                                 | s High-Sig | nal (CAN-Bus zur HSE)                    |  |
|          | 3                                         | C2-                                          | CAN-Bus                                                                 | s Low-Sig  | nal (CAN-Bus zur HSE)                    |  |
|          | 4                                         | C2+                                          | S.O.                                                                    |            |                                          |  |
|          | 5                                         | C2-                                          | S.O.                                                                    |            |                                          |  |
| XG3      | 1                                         | 0(24V)                                       | 0V-Span                                                                 | nung, vor  | zugsweise für Kabelschirm                |  |
|          | 2                                         | C5+                                          | CAN-Bus                                                                 | B High-Sig | nal (CAN-Bus zum Schacht)                |  |
|          | 3                                         | C5-                                          | CAN-Bus                                                                 | Low-Sig    | nal (CAN-Bus zum Schacht)                |  |
| XH1      | Progra                                    | mmierstec                                    | ker zum S                                                               | oftwared   | ownload                                  |  |
| JP1      | Jumpe                                     | r für Abscl                                  | nlusswider                                                              | stand CA   | N-Bus (zum Schacht)                      |  |
|          | $\rightarrow$ Jun                         | nper setzer                                  | n, wenn si                                                              | ch CBK a   | n einem der Leitungsenden des CAN-Busses |  |
|          | (Schao                                    | chtbus) bef                                  | indet.                                                                  |            |                                          |  |
| JP2      | Jumpe                                     | er für Abschlusswiderstand CAN-Bus (zur HSE) |                                                                         |            |                                          |  |
|          | $\rightarrow$ Jun                         | nper setzer                                  | r setzen, wenn sich CBK an einem der Leitungsenden des CAN-Busses (CAN- |            |                                          |  |
|          | Bus zu                                    | ır HSE) be                                   | findet.                                                                 |            |                                          |  |
| SW1      | DIP-So                                    | Schalter zur Einstellung der CBK-Nummer      |                                                                         |            |                                          |  |
|          | DIP4                                      | DIP3                                         | DIP2                                                                    | DIP1       |                                          |  |
|          | Aus                                       | Aus                                          | Aus                                                                     | Aus        | CBK1 (Strang 1)                          |  |
|          | Aus                                       | Aus                                          | Aus                                                                     | Ein        | CBK2 (Strang 2)                          |  |
|          | Aus                                       | Aus                                          | Ein                                                                     | Aus        | CBK3 (Strang 3)                          |  |
|          | Aus                                       | Aus                                          | Ein                                                                     | Ein        | CBK4 (Strang 4)                          |  |
|          | Aus                                       | Ein                                          | Aus                                                                     | Aus        | CBK5 (Strang 5)                          |  |
|          | Aus                                       | Ein                                          | Aus                                                                     | Ein        | CBK6 (Strang 6)                          |  |
|          | Aus                                       | Ein                                          | Ein                                                                     | Aus        | CBK7 (Strang 7)                          |  |
|          | Aus                                       | Ein                                          | Ein                                                                     | Ein        | CBK8 (Strang 8)                          |  |
|          | Ein                                       | X                                            | X                                                                       | Х          | CBK als Verstärker (z.B. im Steuerbus)   |  |
| LED1     | LED "S                                    | LED "Software läuft"                         |                                                                         |            |                                          |  |
| LED2     | Sende                                     | n auf CAN                                    | -Bus (zur                                                               | HSE) akti  | V                                        |  |
| LED3     | Empfa                                     | ngen auf C                                   | CAN-Bus (                                                               | zur HSE)   | aktiv                                    |  |
| LED4     | Senden auf CAN-Bus (zum Schacht) aktiv    |                                              |                                                                         |            |                                          |  |
| LED5     | Empfangen auf CAN-Bus (zum Schacht) aktiv |                                              |                                                                         |            |                                          |  |

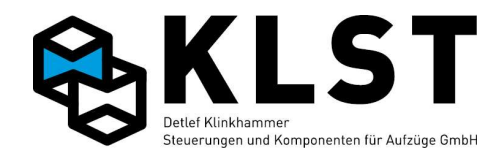

| Einsatztemperaturbereich: | 0°C to +60°C                                                 |
|---------------------------|--------------------------------------------------------------|
| Spannungsversorgung:      | 24V DC                                                       |
| Stromverbrauch:           | ca. 110mA @ 25°C                                             |
| Mechanische Abmessungen:  | Länge: 80mm<br>Breite: 70mm<br>Höhe: ca. 35mm (ohne Stecker) |

#### **Eigenschaften und Merkmale:**

- Physikalische Aufteilung und Pegelverstärkung des CAN-Busses
- Erweiterung der Anzahl Busknoten am Schachtbus auf 512
- Baugruppe im Hutschienengehäuse
- dsPIC33-Mikrocontroller mit internem Flash (64kByte) und RAM (16kByte)
- 2 integrierte CAN-Controller
- 2 CAN-Schnittstellen mit High-Speed-Treiber nach ISO11898 mit galvanische Trennung
- ICSP-Schnittstelle zur In-Circuit-Programmierung (Softwaredownload)

#### **Bestellbezeichnung:**

- CBK Version 1.0

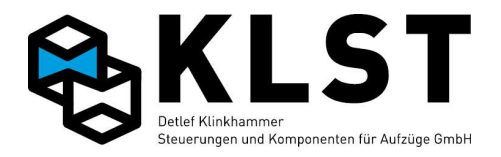

## Anhang 1.11 Baugruppe LCD-047

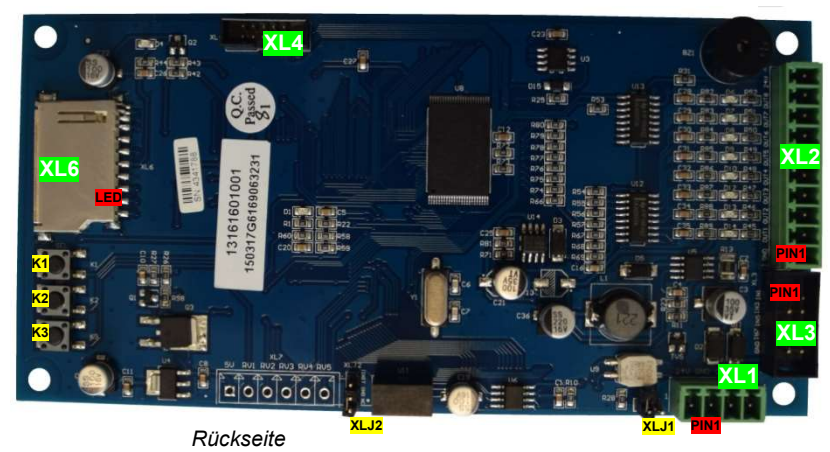

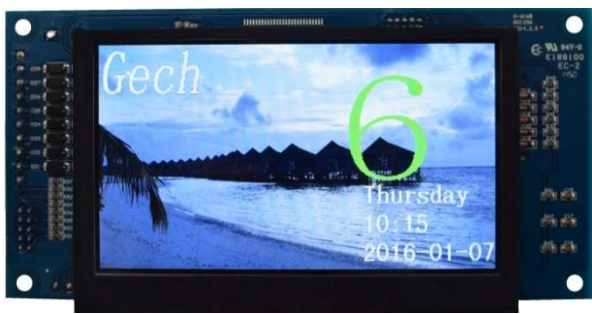

Gestaltungsbeispiel

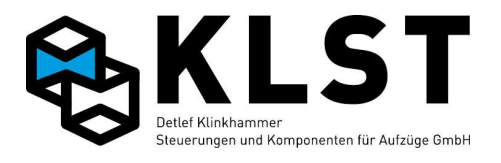

| Position    | Pin                                                                                | Funktion                                                                                 |                                                                            |  |  |
|-------------|------------------------------------------------------------------------------------|------------------------------------------------------------------------------------------|----------------------------------------------------------------------------|--|--|
| XL1         | 1                                                                                  | +24V                                                                                     | 24V-Versorgungsspannungseingang                                            |  |  |
|             | 2                                                                                  | 0(24V)                                                                                   | 0V-Versorgungsspannungseingang                                             |  |  |
|             | 3                                                                                  | CAN+                                                                                     | CAN-Bus – High-Signal                                                      |  |  |
|             | 4                                                                                  | CAN-                                                                                     | CAN-Bus – Low-Signal                                                       |  |  |
| XL2         | 1                                                                                  | 0(24V)                                                                                   | 0V-Spannung, vorzugsweise für Ein-/Ausgänge der LCD-047                    |  |  |
|             | 2                                                                                  | D1                                                                                       | 8 gekoppelte Ein-/Ausgänge E1-E8 bzw. A1-A8                                |  |  |
|             | 3                                                                                  | D2                                                                                       | 0V-schaltend                                                               |  |  |
|             | 4                                                                                  | D3                                                                                       |                                                                            |  |  |
|             | 5                                                                                  | D4                                                                                       |                                                                            |  |  |
|             | 6                                                                                  | D5                                                                                       |                                                                            |  |  |
|             | 7                                                                                  | D6                                                                                       |                                                                            |  |  |
|             | 8                                                                                  | D7                                                                                       |                                                                            |  |  |
|             | 9                                                                                  | D8                                                                                       |                                                                            |  |  |
|             | 10                                                                                 | +24V                                                                                     | 24V-Spannung, vorzugsweise für Ein-/Ausgänge der LCD-047                   |  |  |
| XL3         | 1                                                                                  | D1                                                                                       | 8 gekoppelte Ein-/Ausgänge E1-E8 bzw. A1-A8                                |  |  |
|             | 2                                                                                  | D2                                                                                       | 0V-schaltend                                                               |  |  |
|             | 3                                                                                  | D3                                                                                       | (Stecker ist parallel zu XL2 geschalten – gleiche E/A)                     |  |  |
|             | 4                                                                                  | D4                                                                                       |                                                                            |  |  |
|             | 5                                                                                  | D5                                                                                       |                                                                            |  |  |
|             | 6                                                                                  | D6                                                                                       |                                                                            |  |  |
|             | 7                                                                                  | D7                                                                                       |                                                                            |  |  |
|             | 8                                                                                  | D8                                                                                       |                                                                            |  |  |
|             | 9                                                                                  | 0(24V)                                                                                   | 0V-Spannung, vorzugsweise für Ein-/Ausgänge der LCD-047                    |  |  |
|             | 10                                                                                 | +24V                                                                                     | 24V-Spannung, vorzugsweise für Ein-/Ausgänge der LCD-047                   |  |  |
| XL4         | Prog                                                                               | rammierst                                                                                | ecker zum Softwaredownload                                                 |  |  |
| XL6         | SD-k                                                                               | Karten-Stee                                                                              | ckplatz                                                                    |  |  |
| XLJ1        | Jum                                                                                | Jumper für Abschlusswiderstand CAN-Bus                                                   |                                                                            |  |  |
|             | $\rightarrow JL$                                                                   | $\rightarrow$ Jumper setzen, wenn sich LCD-047 an einem der Leitungsenden des CAN-Busses |                                                                            |  |  |
| VI IO       | betin                                                                              |                                                                                          |                                                                            |  |  |
| <b>XLJZ</b> | Jum                                                                                | Der Zur Ein                                                                              | stellung der Knotennummer:                                                 |  |  |
|             | Jum                                                                                |                                                                                          | atinenrand gesetzt: Normalbetrieb                                          |  |  |
|             | Jum                                                                                |                                                                                          | interninite gesetzt. Initialisierungsmodus (Knoterinummer einstellen)      |  |  |
| <b>N</b>    | i aster zum Aktivieren des Design-Auswahlmenüs: In diesem Menü kann eines der max. |                                                                                          |                                                                            |  |  |
|             | In der LCD-047 gespeicherten Designs ausgewählt werden.                            |                                                                                          |                                                                            |  |  |
|             |                                                                                    | nabmo un                                                                                 | d Rückkohr zum Normalbetrich orfolgt wiederum durch Retätigen des          |  |  |
|             | Tast                                                                               | ers K1                                                                                   | a Ruckelli zun Nomaiseines enoigi wiederum durch belaugen des              |  |  |
| K2          | Tast                                                                               | er zum Akt                                                                               | ivieren des Farh-Auswahlmenüs: In diesem Menü können die Farhen für die    |  |  |
|             | Anze                                                                               | aige der Ri                                                                              | chtungspfeile des Etagenstand sowie von Datum und Uhrzeit ausgewählt       |  |  |
|             | werd                                                                               | en (blau o                                                                               | nelb schwarz weiß grau rot oder grün) Außerdem kann eingestellt werden     |  |  |
|             | ob di                                                                              | e Richtung                                                                               | uspfeile scrollen sollen, wenn der Aufzug fährt (ia/nein).                 |  |  |
|             | Die /                                                                              | Auswahl ei                                                                               | nes Menüpunktes erfolgt über die Taste K3 (Cursor runter), die Änderung    |  |  |
|             | der E                                                                              | Einstelluna                                                                              | erfolgt mit der Taste K1. Die Übernahme der Einstellungen erfolgt wiederum |  |  |
|             | mit der Taste K2.                                                                  |                                                                                          |                                                                            |  |  |
| K3          | Tast                                                                               | er zum Na                                                                                | vigieren in den Menüs (Cursor runter; siehe oben)                          |  |  |
| LED         | LED                                                                                | "Software                                                                                | läuft"                                                                     |  |  |
|             | L                                                                                  |                                                                                          |                                                                            |  |  |

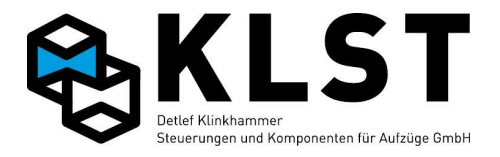

#### **Eigenschaften und Merkmale:**

- Fahrkorbstandanzeige LCD-Grafikdisplay mit 480\*272 Pixeln, 24 Bit Farbtiefe
- 4 verschiedene Konfigurationen (Anzeigebilder) frei wählbar (auf LCD abgespeichert)
- horizontal und vertikal einsetzbar
- Erstellung der Konfiguration und Anzeigebilder per PC-Software "LCD-Design"
- Anzeige von:
  - Etagenstand (zweistellig)
  - Etagenbildern (beliebige Größe)
  - Richtungspfeilen
  - Sonderfunktionen
  - Überlast
  - Datum und Uhrzeit
- Laden der Konfiguration auf die LCD-047 per SD-Karte
- Integrierter Überlastsummer
- leistungsfähiger ARM7-Mikrocontroller
- 128 MByte NAND-Flash zum Abspeichern der Grafiken
- integrierter CAN-Controller
- CAN-Schnittstelle mit High-Speed-Treiber nach ISO11898 mit galvanische Trennung
- JTAG-Schnittstelle für Softwareupdate
- Energiesparmodus (Standby Hintergrundbeleuchtung aus) möglich (siehe Steuerungsparameter "Energiesparmodus")
- 8 Eingänge und 8 Ausgänge, die jeweils untereinander auf der Leiterplatte gekoppelt sind (low side schaltend)
- Obwohl Ein- und Ausgänge auf der Platine gekoppelt sind, können diese für verschiedene Funktionen verwendet werden, da die Steuerung in diesem Fall einen gesetzten Ausgang jeweils nach 9ms für ca. 3ms abschaltet (pulst), um in diesem abgeschalteten Zustand den Eingang einlesen zu können, Beispiel: Eingang als Innenruf, Ausgang als Standanzeige parametriert

### **Technische Daten:**

| Einsatztemperaturbereich:                | 0°C to +60°C                    |                                                 |
|------------------------------------------|---------------------------------|-------------------------------------------------|
| Max. Stromverbrauch bei 24V (Leerlauf):  | ca. 120mA @                     | 25°C (alle Ein- und Ausgänge inaktiv)           |
| Stromverbrauch im Standby (Display aus): | ca. 65mA @ 2                    | 25°C                                            |
| Max. Eingangsstrom D1-8:                 | 10mA @ 25°0                     | C / Eingang                                     |
| Max. Ausgangsstrom D1-8:                 | 500mA @ 25°                     | °C / Ausgang                                    |
| Mechanische Abmessungen:                 | Breite:<br>Höhe:<br>Tiefe:      | 160mm<br>80mm<br>ca. 35mm (mit Steckverbindern) |
| Sichtfeld LCD:                           | Größe:<br>Breite:<br>Höhe:      | 4,7 Zoll<br>114mm<br>72mm                       |
| Auflösung LCD                            | 480 * 272 Pix<br>Pixelgröße 0,2 | el, 24Bit Farbtiefe RGB<br>216*0,216mm          |
| Hintergrundbeleuchtung                   | 10 * LED                        |                                                 |
| Bestellbezeichnung:                      |                                 |                                                 |

- LCD-047 Version 1.2

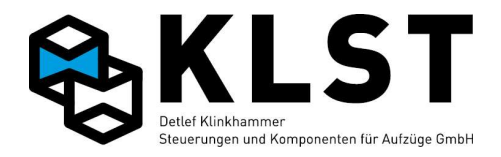

# Anhang 1.12 Baugruppe LCD-057

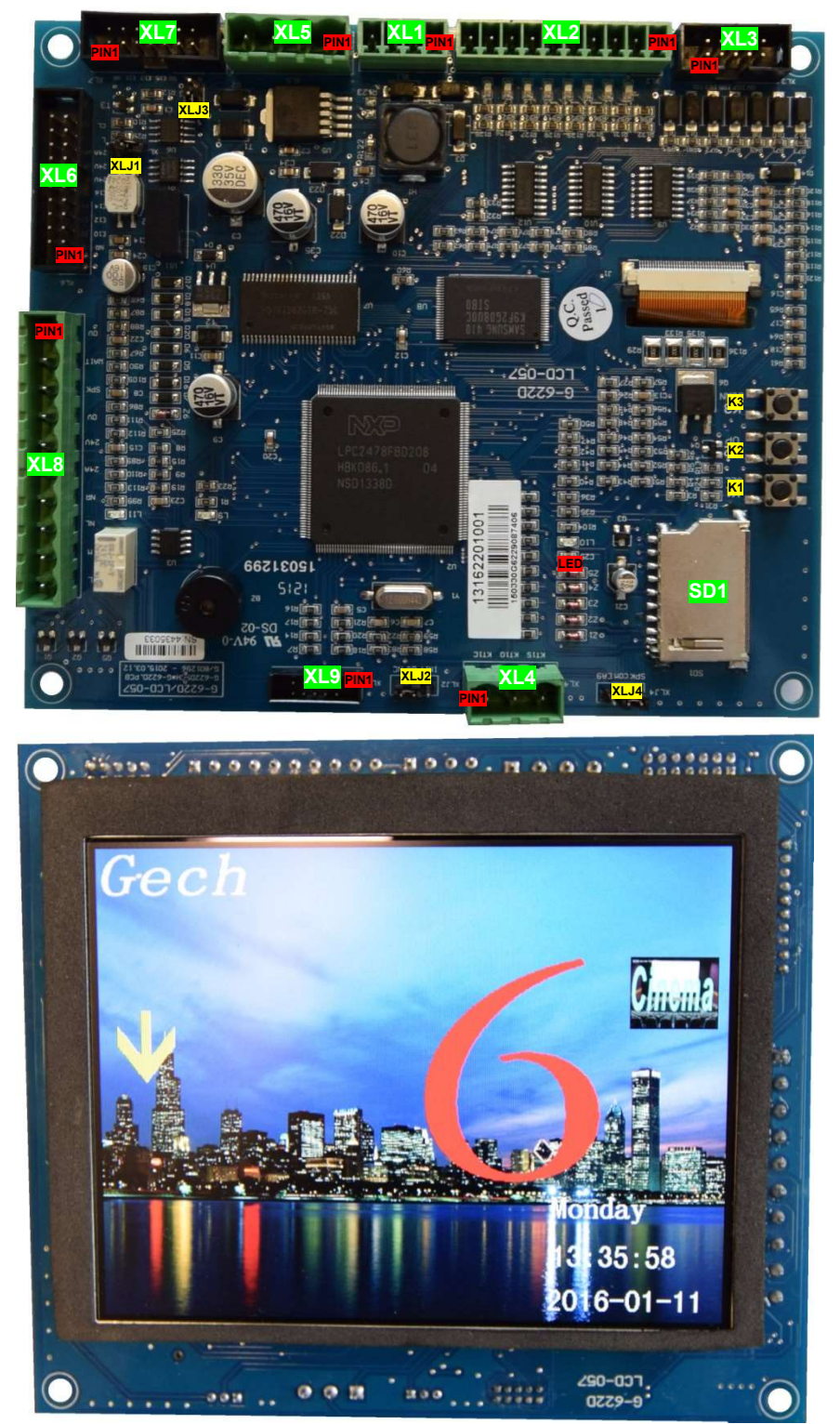

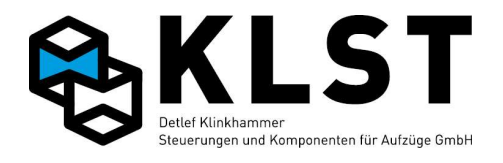

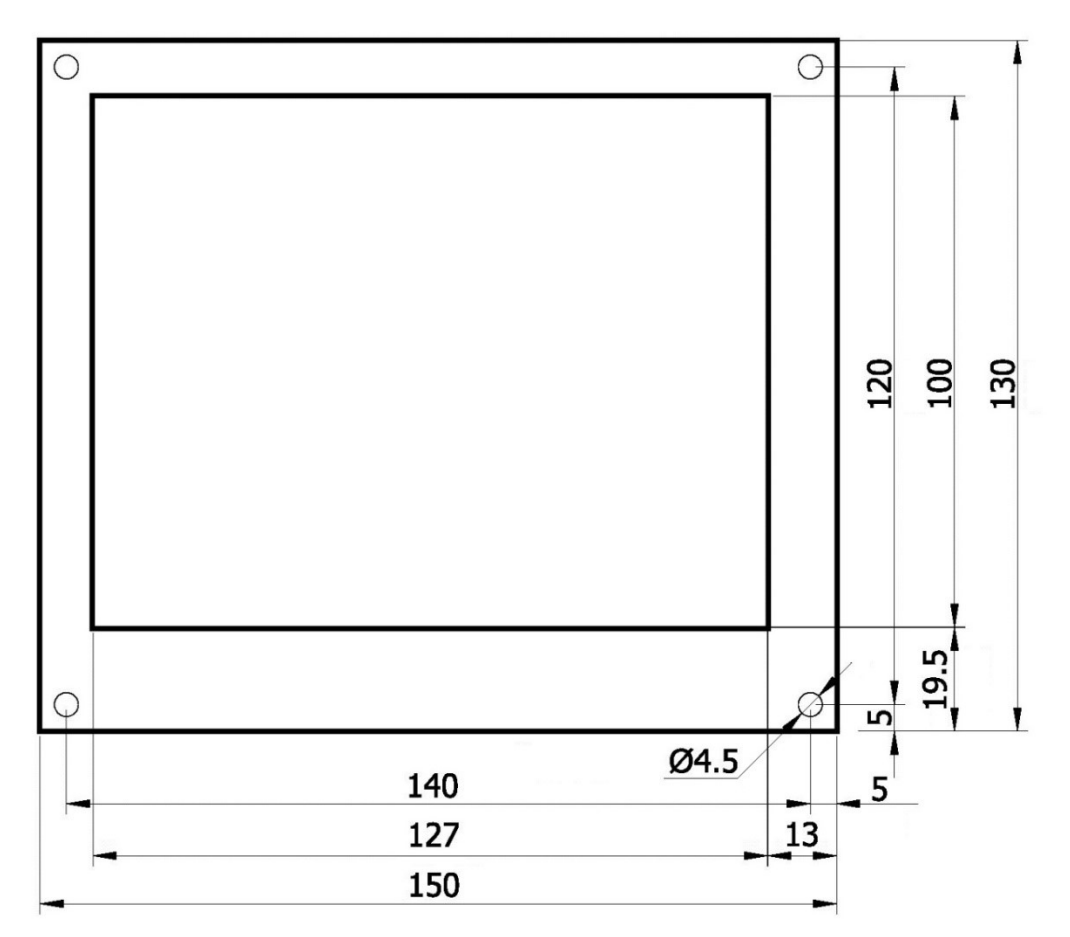

| Position | Pin | Funktion |                                                          |
|----------|-----|----------|----------------------------------------------------------|
| XL1      | 1   | +24V     | 24V-Versorgungsspannungseingang                          |
|          | 2   | 0(24V)   | 0V-Versorgungsspannungseingang                           |
|          | 3   | CAN+     | CAN-Bus – High-Signal                                    |
|          | 4   | CAN-     | CAN-Bus – Low-Signal                                     |
| XL2      | 1   | 0(24V)   | 0V-Spannung, vorzugsweise für Ein-/Ausgänge der LCD-057  |
|          | 2   | D1       | 8 gekoppelte Ein-/Ausgänge E1-E8 bzw. A1-A8              |
|          | 3   | D2       | 0V-schaltend                                             |
|          | 4   | D3       |                                                          |
|          | 5   | D4       |                                                          |
|          | 6   | D5       |                                                          |
|          | 7   | D6       |                                                          |
|          | 8   | D7       |                                                          |
|          | 9   | D8       |                                                          |
|          | 10  | +24V     | 24V-Spannung, vorzugsweise für Ein-/Ausgänge der LCD-057 |
| XL3      | 1   | D1       | 8 gekoppelte Ein-/Ausgänge E1-E8 bzw. A1-A8              |
|          | 2   | D2       | 0V-schaltend                                             |
|          | 3   | D3       | (Stecker ist parallel zu XL2 geschalten – gleiche E/A)   |
|          | 4   | D4       |                                                          |
|          | 5   | D5       |                                                          |
|          | 6   | D6       |                                                          |
|          | 7   | D7       |                                                          |
|          | 8   | D8       |                                                          |
|          | 9   | 0(24V)   | 0V-Spannung, vorzugsweise für Ein-/Ausgänge der LCD-057  |
|          | 10  | +24V     | 24V-Spannung, vorzugsweise für Ein-/Ausgänge der LCD-057 |

#### 279/283

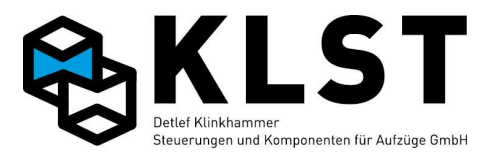

| XL4 | 1                   | KT1C       | Notrufrelais potentialfreier Wechsler gemeinsamer Anschluss         |  |  |
|-----|---------------------|------------|---------------------------------------------------------------------|--|--|
|     | 2                   | KT10       | Notrufrelais potentialfreier Öffner                                 |  |  |
|     | 3                   | KT1S       | Notrufrelais potentialfreier Schließer                              |  |  |
| XL5 | 1                   | +24A       | Stecker für Handterminal (Akkugepufferte 24V-Spannung)              |  |  |
|     | 2                   | 0(24V)     | Stecker für Handterminal (0V)                                       |  |  |
|     | 3                   | CH+        | Stecker für Handterminal (Steuerbus High-Signal)                    |  |  |
|     | 4                   | CH-        | Stecker für Handterminal (Steuerbus Low-Signal)                     |  |  |
| XL6 | Flack               | hbandkabe  | elverbindung zur FVE Version 1.2 (siehe Beschreibung FVE 1.2,       |  |  |
|     | Steckverbinder XF20 |            |                                                                     |  |  |
|     | 1                   | NR         | Notruf                                                              |  |  |
|     | 2                   | EAF9       | 8 gekoppelte Ein-/Ausgänge der FVE (E9-E16 bzw. A9-A16              |  |  |
|     | 3                   | EAF10      | 0V-schaltend)                                                       |  |  |
|     | 4                   | EAF11      | Der Anschluss 2 (EAF9) ist mit dem Summer auf der LCD-057 verbunden |  |  |
|     | 5                   | EAF12      |                                                                     |  |  |
|     | 6                   | EAF13      |                                                                     |  |  |
|     | 7                   | EAF14      |                                                                     |  |  |
|     | 8                   | EAF15      |                                                                     |  |  |
|     | 9                   | EAF16      |                                                                     |  |  |
|     | 10                  | +24A       | Akkugepufferte +24V – Spannung                                      |  |  |
|     | 11                  | +24V       | +24V – Spannung                                                     |  |  |
|     | 12                  | GND        | 0V – Spannung                                                       |  |  |
|     | 13                  | +24V       | +24V – Spannung                                                     |  |  |
|     | 14                  | NL         | Notlicht Kabinentableau (Ausgang A7)                                |  |  |
|     | 15                  | +24A       | Akkugepufferte +24V – Spannung                                      |  |  |
|     | 16                  | М          | Sprechanlage Mikrofon                                               |  |  |
|     | 17                  | L          | Sprechanlage Lautsprecher<br>Steuerbus (CAN Bus 1) – High-Signal    |  |  |
|     | 18                  | CH+        |                                                                     |  |  |
|     | 19                  | CH-        | Steuerbus (CAN Bus 1) – Low-Signal                                  |  |  |
|     | 20                  | GND        | 0V – Spannung                                                       |  |  |
| XL7 | Flach               | nkabelverb | oindung zur FVE Version 1.1 (Steckverbinder XF4) oder zum Anschluss |  |  |
|     | von Kabinenta       |            | stern mit 14poligem Steckverbinder (Fa. KLST)                       |  |  |
|     | 1 N                 |            | Notruf Kabinentableau                                               |  |  |
|     | 2                   | EAF10      | 7 gekoppelte Ein-/Ausgänge E10-E16 bzw. A10-A16                     |  |  |
|     | 3                   | EAF11      | 0V-schaltend                                                        |  |  |
|     | 4                   | EAF12      |                                                                     |  |  |
|     | 5                   | EAF13      |                                                                     |  |  |
|     | 6                   | EAF14      |                                                                     |  |  |
|     | 7                   | EAF15      |                                                                     |  |  |
|     | 8                   | EAF16      |                                                                     |  |  |
|     | 9                   | GND        | 0V – Spannung                                                       |  |  |
|     | 10                  | +24V       | +24V – Spannung                                                     |  |  |
|     | 11                  | NL         | Notlicht Kabinentableau (Ausgang A7)                                |  |  |
|     | 12                  | +24A       | Akkugepufferte +24V – Spannung                                      |  |  |
|     | 13                  | M          | Sprechanlage Mikrofon                                               |  |  |
|     | 14                  |            | Sprechanlage Lautsprecher                                           |  |  |
| XL8 | 1                   | GND        | 0V – Spannung                                                       |  |  |
|     | 2                   | WAIT       | Signal von Notrufeinrichtung zur Anzeige "Bitte warten"             |  |  |
|     | 3                   | SPEAK      | Signal von Notrufeinrichtung zur Anzeige "Bitte sprechen"           |  |  |
|     | 4                   | GND        | 0V – Spannung                                                       |  |  |

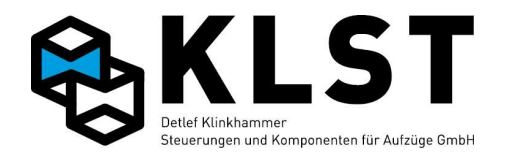

|      | 5                                                                                                    | +24V                                   | +24V – Spannung                                                               |  |  |  |
|------|----------------------------------------------------------------------------------------------------|----------------------------------------|-------------------------------------------------------------------------------|--|--|--|
|      | 6                                                                                                    | +24A                                   | Akkugepufferte +24V – Spannung                                                |  |  |  |
|      | 7                                                                                                    | NR                                     | Notruf Kabinentableau                                                         |  |  |  |
|      | 8                                                                                                    | NL                                     | Notlicht Kabinentableau (Ausgang A7)                                          |  |  |  |
|      | 9                                                                                                    | М                                      | Sprechanlage Mikrofon                                                         |  |  |  |
|      | 10                                                                                                    | L                                      | Sprechanlage Lautsprecher                                                     |  |  |  |
| XL9  | Prog                                                                                                    | rammierst                              | ecker zum Softwaredownload                                                    |  |  |  |
| SD1  | SD-K                                                                                                    | arten-Ste                              | ckplatz                                                                       |  |  |  |
| XLJ1 | Jump                                                                                                    | Jumper für Abschlusswiderstand CAN-Bus |                                                                               |  |  |  |
|      | ightarrow Jumper setzen, wenn sich LCD-057 an einem der Leitungsenden des CAN-Busses                                                         |                                        |                                                                               |  |  |  |
|      | befindet.                                                                                                    |                                        |                                                                               |  |  |  |
| XLJ2 | Jump                                                                                                    | oer zur Ein                            | stellung der Knotennummer:                                                    |  |  |  |
|      | Jump                                                                                                    | per zum St                             | teckverbinder XL9 hin gesetzt: Normalbetrieb                                  |  |  |  |
|      | Jump                                                                                                    | per zum St                             | teckverbinder XL4 hin gesetzt: Initialisierungsmodus (Knotennummer            |  |  |  |
|      | einst                                                                                                    | einstellen)                            |                                                                               |  |  |  |
| XLJ3 | Jump                                                                                                    | per gestec                             | kt: LCD-057 arbeitet im Akkubetrieb weiter                                    |  |  |  |
| XLJ4 | Jumper zum Platinenrand gesteckt: Der Summer auf der LCD-057 wird direkt durch die                                                           |                                        |                                                                               |  |  |  |
|      | LCD-057 angesteuert (Einstellung der Funktion über "Parameter" - "Spezialparameter" -                                                        |                                        |                                                                               |  |  |  |
|      | "Standanzeige" - "Summer")                                                                                                    |                                        |                                                                               |  |  |  |
|      | Jumper zum Steckverbinder XL4 hin gesetzt: Der Summer wird über den Ausgang AF9                                                              |                                        |                                                                               |  |  |  |
|      | der FVE angesteuert (nur möglich, wenn LCD-057 mittels 20poligem Flachkabel über                                                             |                                        |                                                                               |  |  |  |
|      | Steckverbinder XL6 mit der FVE verbunden ist)                                                                                                |                                        |                                                                               |  |  |  |
| K1   | I aster zum Aktivieren des Design-Auswahlmenüs: In diesem Menü kann eines der max.<br>in der LCD-057 gespeicherten Designs ausgewählt werden |                                        |                                                                               |  |  |  |
|      | Die Auswahl erfolgt über die Taster K2 (Cursor hoch) und K3 (Cursor runter): die                                                             |                                        |                                                                               |  |  |  |
|      | Übernahme und Rückkehr zum Normalbetrieb erfolgt wiederum durch Betätigen des                                                                |                                        |                                                                               |  |  |  |
|      | Tasters K1                                                                                                    |                                        |                                                                               |  |  |  |
| K2   | Taste                                                                                                    | er zum Akt                             | tivieren des Farb-Auswahlmenüs: In diesem Menü können die Farben für          |  |  |  |
|      | die A                                                                                                    | nzeige de                              | r Richtungspfeile, des Etagenstand sowie von Datum und Uhrzeit                |  |  |  |
|      | ausg                                                                                                    | ewählt we                              | rden (blau, gelb, schwarz, weiß, grau, rot oder grün). Außerdem kann          |  |  |  |
|      | einge                                                                                                    | estellt were                           | den, ob die Richtungspfeile scrollen sollen, wenn der Aufzug fährt (ja/nein). |  |  |  |
|      | Die A                                                                                                    | uswahl ei                              | nes Menüpunktes erfolgt über die Taste K3 (Cursor runter), die Änderung       |  |  |  |
|      | der E                                                                                                    | instellung                             | erfolgt mit der Taste K1. Die Übernahme der Einstellungen erfolgt             |  |  |  |
|      | wiederum mit der Taste K2.                                                                                                    |                                        |                                                                               |  |  |  |
| K3   | Taster zum Navigieren in den Menüs (Cursor runter; siehe oben)                                                                               |                                        |                                                                               |  |  |  |
| LED  | LED                                                                                                    | "Software                              | läuft"                                                                        |  |  |  |

## **Eigenschaften und Merkmale:**

- Fahrkorbstandanzeige LCD-Grafikdisplay mit 640\*480 Pixeln, 24 Bit Farbtiefe
- ersetzt gleichzeitig die Notlichtplatine TVE durch verschiedene Steckverbinder
- integrierte Notlichtfunktion (Notlichtbild kann separat konfiguriert werden)
- integriertes Notrufrelais (1 potentialfreier Wechsler)
- 2 Eingänge (low side schaltend) zum Anschluss für ein Notrufgerät zum Anzeigen der Informationen "Bitte warten" und "Bitte sprechen" (Texte bzw. Bilder frei konfigurierbar)
- integrierter Handterminalstecker
- 4 verschiedene Konfigurationen (Anzeigebilder) frei wählbar (auf LCD abgespeichert)
- horizontal und vertikal einsetzbar
- Erstellung der Konfiguration und Anzeigebilder per PC-Software "LCD-Design"
- Anzeige von:
  - Etagenstand (zweistellig)
  - Etagenbildern (beliebige Größe)
  - Richtungspfeilen

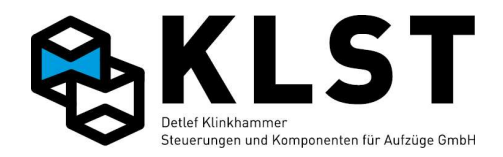

- Sonderfunktionen
- Überlast
- Datum und Uhrzeit
- Laden der Konfiguration auf die LCD-057 per SD-Karte
- Integrierter Überlastsummer
- leistungsfähiger ARM7-Mikrocontroller
- 128 MByte NAND-Flash zum Abspeichern der Grafiken
- integrierter CAN-Controller
- CAN-Schnittstelle mit High-Speed-Treiber nach ISO11898 mit galvanische Trennung
- JTAG-Schnittstelle für Softwareupdate
- Energiesparmodus (Standby Hintergrundbeleuchtung aus) möglich (siehe Steuerungsparameter "Energiesparmodus")
- 8 Eingänge und 8 Ausgänge, die jeweils untereinander auf der Leiterplatte gekoppelt sind (low side schaltend)
- Obwohl Ein- und Ausgänge auf der Platine gekoppelt sind, können diese für verschiedene Funktionen verwendet werden, da die Steuerung in diesem Fall einen gesetzten Ausgang jeweils nach 9ms für ca. 3ms abschaltet (pulst), um in diesem abgeschalteten Zustand den Eingang einlesen zu können

Beispiel: Eingang als Innenruf, Ausgang als Standanzeige parametriert

## **Technische Daten:**

| Einsatztemperaturbereich:                | 0°C to +60°C                     |                                                  |  |
|------------------------------------------|----------------------------------|--------------------------------------------------|--|
| Max. Stromverbrauch bei 24V (Leerlauf):  | ca. 230mA @                      | 25°C (alle Ein- und Ausgänge inaktiv)            |  |
| Stromverbrauch im Standby (Display aus): | ca. 120mA @                      | 25°C                                             |  |
| Max. Eingangsstrom D1-8:                 | 10mA @ 25°C / Eingang            |                                                  |  |
| Max. Ausgangsstrom D1-8:                 | 500mA @ 25°                      | °C / Eingang                                     |  |
| Mechanische Abmessungen:                 | Breite:<br>Höhe:<br>Tiefe:       | 150mm<br>130mm<br>ca. 35mm (mit Steckverbindern) |  |
| Sichtfeld LCD:                           | Größe:<br>Breite:<br>Höhe:       | 5,6 Zoll<br>112mm<br>84mm                        |  |
| Auflösung LCD                            | 640 * 480 Pixe<br>Pixelgröße 0,0 | el, 24Bit Farbtiefe RGB<br>0588*0,1764mm         |  |
| Hintergrundbeleuchtung                   | LED                              |                                                  |  |
| Bestellbezeichnung:                      |                                  |                                                  |  |

- LCD-057 Version 1.2

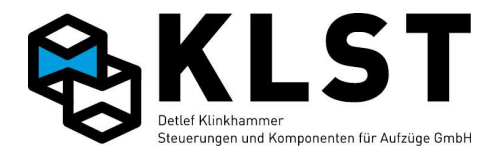

# Anhang 1.13 Handterminal

| Pin | Bezeichnung | Funktion                 |
|-----|-------------|--------------------------|
| 1   | C-          | CAN Bus – Low-Signal     |
| 2   | C+          | CAN Bus – High-Signal    |
| 3   | 0(24V)      | Spannungsversorgung 0V   |
| 4   | +24V        | Spannungsversorgung +24V |

## **Eigenschaften und Merkmale:**

- Bedien- und Servicetool zur Aufzugssteuerung
- kann an jeder beliebigen Stelle sowohl am Steuerbus als auch am Schachtbus angesteckt werden
- vollständige Bedienung der HSE und damit der Steuerung von jeder beliebigen Stelle aus
- Handterminalstecker befinden sich auf der HSE, der FVE sowie auf der Notlichtplatine
- Anstecken und Abziehen des Handterminal im laufenden Betrieb möglich
- LCD-Display 16\*4 Zeichen mit Hintergrundbeleuchtung

## Technische Daten:

| Einsatztemperaturbereich:    | 0°C to +60°C               |                       |  |
|------------------------------|----------------------------|-----------------------|--|
| Max. Stromverbrauch bei 24V: | ca. 70mA (                 | ₯ 25°C                |  |
| Mechanische Abmessungen:     | Breite:<br>Höhe:<br>Tiefe: | 90mm<br>200mm<br>35mm |  |
| Kabellänge:                  | 2m                         |                       |  |

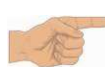

Zum Anstecken des Handterminals an der FVE Hardwareversion 1.1 wird ein Adapterkabel auf Mini-DIN-Stecker benötigt.

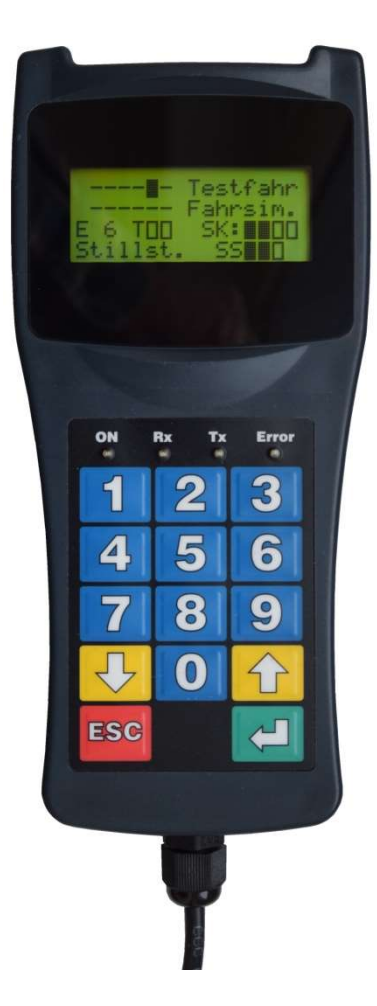